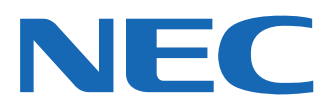

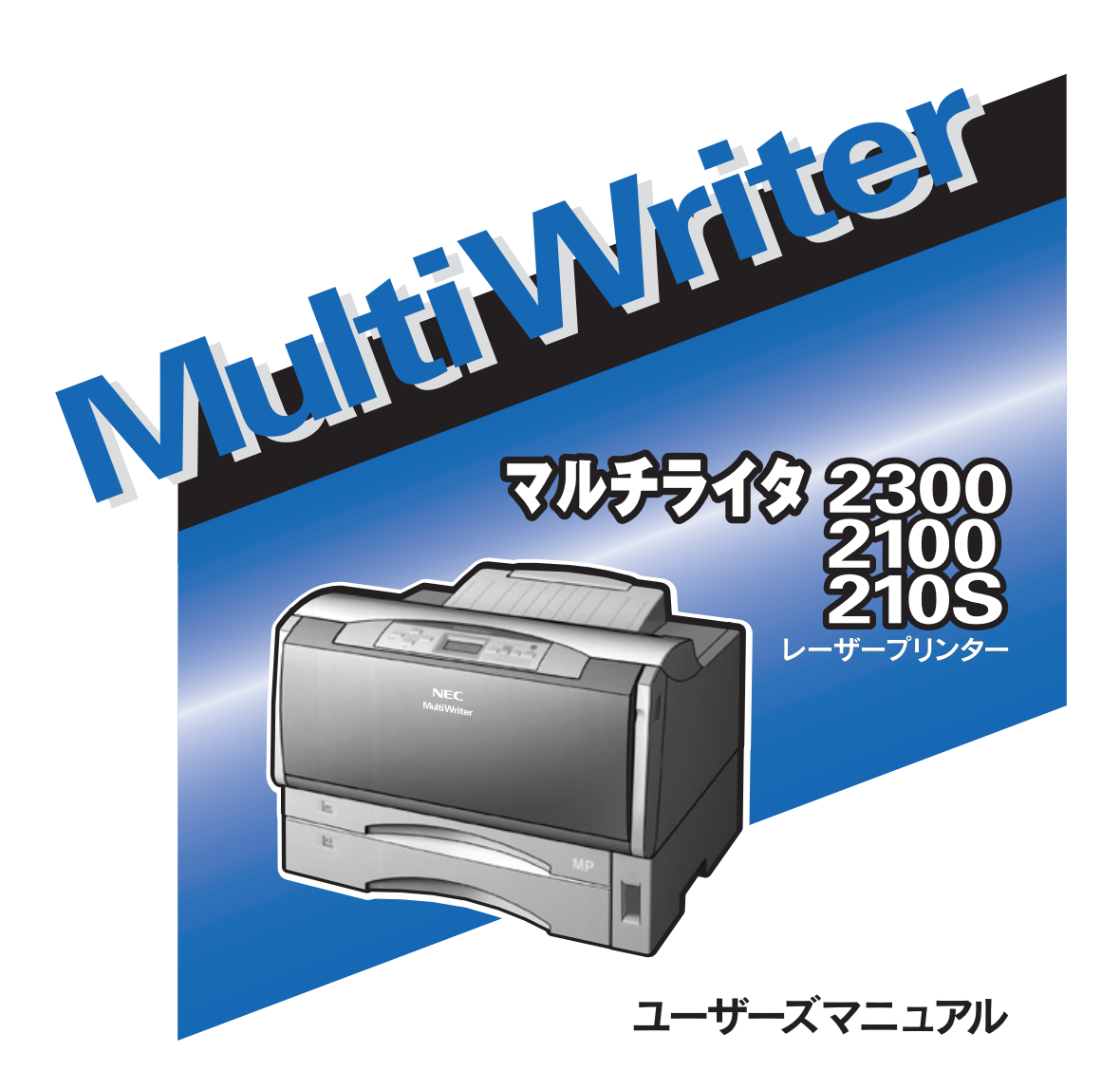

808-895324-001-A 第4版 このユーザーズマニュアルは、必要なときすぐに参照できるよう、お手元に置いておく ようにしてください。

# 安全にかかわる表示について

プリンターを安全にお使いいただくために、このユーザーズマニュアルの指示に従って操作してください。 このユーザーズマニュアルには製品のどこが危険か、指示を守らないとどのような危険に遭うか、どうす れば危険を避けられるかなどについて説明されています。

また、製品内で危険が想定される箇所またはその付近には警告ラベルが貼り付けられています。

ユーザーズマニュアルならびに警告ラベルでは、危険の程度を表す言葉として「警告」と「注意」という用語 を使用しています。それぞれの用語は次のような意味を持つものとして定義されています。

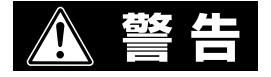

指示を守らないと、人が死亡する、または重傷を負うおそれがあることを示します。

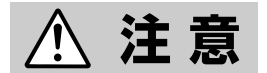

指示を守らないと、火傷やけがのおそれ、および物的損害の発生のおそれが あることを示します。

危険に対する注意・表示は次の3種類の記号を使って表しています。それぞれの記号は次のような意味を 持つものとして定義されています。

| $\bigtriangleup$ | この記号は指示を守らないと、危険が発生するおそれがあること<br>を示します。記号の中の絵表示は危険の内容を図案化したもので<br>す。 <b>(注意の喚起)</b>           | (感電注意)   |
|------------------|-----------------------------------------------------------------------------------------------|----------|
| $\bigcirc$       | この記号は行為の禁止を表します。記号の中や近くの絵表示はし<br>てはならない行為の内容を図案化したものです。 <b>(行為の禁止)</b>                        | (接触禁止)   |
|                  | この記号は行為の強制を表します。記号の中の絵表示はしなけれ<br>ばならない行為の内容を図案化したものです。危険を避けるため<br>にはこの行為が必要です。 <b>(行為の強制)</b> | (プラグを抜け) |

# ユーザーズマニュアルおよび 警告ラベルで使用する記号とその内容

注意の喚起

| 毒性の物質による被害のおそれがあ<br>ることを示します。 | 火傷を負うおそれがあることを示し<br>ます。     |
|-------------------------------|-----------------------------|
| レーザー光による失明のおそれがあ<br>ることを示します。 | 指などがはさまれるおそれがあるこ<br>とを示します。 |
| 発煙または発火のおそれがあること<br>を示します。    | 特定しない一般的な注意・警告を示<br>します。    |
| 感電のおそれがあることを示しま<br>す。         |                             |

## 行為の禁止

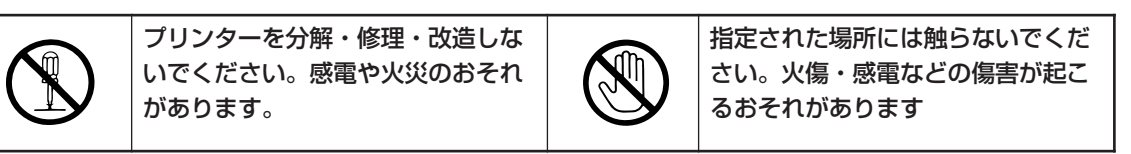

## 行為の強制

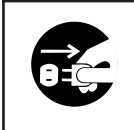

プリンターの電源プラグをコンセン トから抜いてください。火災や感電 のおそれがあります。

## 商標について

MultiWriter、PrintAgent、MOPYING、NMPSは日本電気株式会社の登録商標です。

Microsoft、Windows、Windows NT、MS-DOSは米国Microsoft Corporationの米国およびその他の国における登録商標です。

Netscapeは米国 Netscape Communications Corporationの米国及びその他の国における登録商標です。 i486は米国Intel Corporationの商標です。

HP 7550は米国Hewlett-Packard Companyの商標です。

ESC/Pはセイコーエプソン株式会社の登録商標です。

NetWare、IntranetWareは米国Novell, Inc.の登録商標です。

Macintosh、Mac OS、QuickDraw、QuickDraw GX、LocalTalk、TrueType、漢字Talkは米国Apple Computer, Inc.の米国 およびその他の国における登録商標です。

IBM、ATは米国International Business Machines Corporationの米国およびその他の国における登録商標です。

UNIXはThe Open Groupの米国ならびに他の国における登録商標です。

Adobe、AcrobatおよびPhotoshopはAdobe Systems Incorporated (アドビシステムズ社)の商標です。

DocuWorksは富士ゼロックス株式会社の商標です。

その他記載の会社名および商品名は各社の商標または登録商標です。

#### ご注意

- 1. 本書の内容の一部または全部を無断転載することは禁止されています。
- 2. 本書の内容に関しては将来予告なしに変更することがあります。
- 3. NECの許可なく複製・改変などを行うことはできません。
- 本書は内容について万全を期して作成致しましたが、万一ご不審な点や誤り、記載もれなどお気づきのことがありましたら、お買い求めの販売店にご連絡ください。
- 5. プリンターの機能の一部は使用する環境あるいはソフトウエアによってはサポートされない場合があります。
- 6. 運用した結果の影響については4項および5項にかかわらず責任を負いかねますのでご了承ください。
- 7. 本製品を第三者に売却・譲渡する際は必ず本書も添えてください。

# はじめに

このたびはNECのプリンターをお買い求めいただき、まことにありがとうございます。

MultiWriter 2300/2100/210Sは高性能なCPUを搭載し、省スペース、高速ウォームアップを実現した、 NECが提唱する「MOPYING」コンセプトに適したプリンターです。用途に合わせた豊富な給紙を実現して います。

それぞれの特長として、MultiWriter 2300は両面印刷機能標準装備で20ページ/分の印刷速度をもち、リアル1200dpi(47.2ドット/mm)の高画質印刷を可能にしたプリンターです。MultiWriter 2100は両面印刷 機能標準装備で12ページ/分の印刷速度をもち、1500dpi(59.1ドット/mm)相当の高画質印刷を可能にし たプリンターです。MultiWriter 210Sは600dpi(23.6ドット/mm)の解像度で12ページ/分の印刷速度をも ちながら、コストパフォーマンスの高いプリンターです。

また、Windows環境でより簡単に、より快適に使用していただけるPrintAgentを搭載しています。この機能により、プリンターの状態や印刷の進行状況を確認したり、より快適にMOPYINGすることができます。

# マニュアルの種類と使い方

MultiWriter 2300/2100/210S本体や付属のプリンターソフトウエアの取り扱い方を説明したマニュアル には、「ユーザーズマニュアル(本書)」と「オンラインマニュアル(2冊)」があります。それぞれのマニュア ルに記載されている内容は次のとおりです。

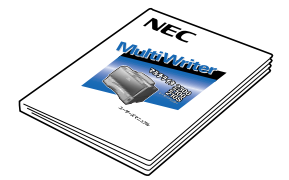

#### MultiWriter 2300/2100/210S ユーザーズマニュアル(本書)

プリンターを箱から取り出して印刷するまでの手順やプリンターソフトウエアのインストール、より進んだ使い方、日常の保守、および正しく動作しない場合の対処 方法をこの1冊で説明しています。

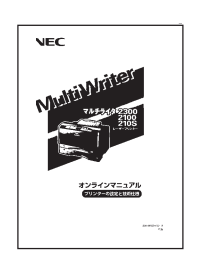

#### オンラインマニュアル プリンターの設定と技術仕様

MultiWriter 2300/2100/210Sでメニューモードや制御コードを使ってできる設定 内容や、技術情報などを詳細に説明しています。 詳細については「オンラインマニュアルの読み方と構成」(viページ)をご覧ください。

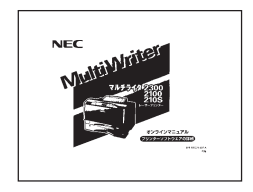

#### オンラインマニュアル プリンターソフトウエアの詳細

プリンタードライバーやPrintAgent、MultiWriter 2300/2100/210Sで使われるプ リンターソフトウエアについて詳細に説明しています。 詳細については「オンラインマニュアルの読み方と構成」(viページ)をご覧ください。

# プリンターソフトウエアをフロッピーディスクで必要な場合

通常プリンターソフトウエアのインストールは添付のCD-ROMより行いますが、フロッピーディスクを 使ってインストールしたい場合は、いったんCD-ROMに入っているプリンターソフトウエアをフロッピー ディスクにコピーしてからインストールします。フロッピーディスク作成の手順については[FD作成](58 ページ)をご覧ください。

もし「CD-ROMドライブを持っていない」等でフロッピーディスクにコピーできない場合は、あらかじめ以下の必要事項をお調べいただき、最寄りのPCクリーンスポットまでご連絡ください。PCクリーンスポットの連絡先は、添付の「NECサービス網一覧表」をご覧ください。無償にて、ご希望のフロッピーディスクをお送りします。

#### 必要事項

- ① プリンターの名称 MultiWriter 2300、MultiWriter 2100、またはMultiWriter 210S
- ② プリンターの製造番号 保証書をご覧ください。9桁の英数字です。
- ③ フロッピーディスクタイプ 3.5インチ型の1.44MBタイプ\*1、または3.5インチ型の1.2MBタイプ\*2
   ④ ご住所
- ⑤ ご氏名
- ⑥ ご連絡先

昼間ご連絡がとれる電話番号をお知らせください。また自宅か勤務 先かも明記してください。

\*1 PC98-NXシリーズを含むIBM PC/AT互換機(DOS/V対応機)に対応

\*<sup>2</sup> PC-9800シリーズに対応

# 本書の読み方と構成

MultiWriter 2300/2100/210Sを初めてお使いになる方は、まず「安全にお使いいただくために」から2章 までお読みになりセットアップを行ってください。3章以降では本プリンターの基本的な操作から、さら に進んだ使い方までを記載しています。また、日常的な保守のしかた、故障かなと思ったときの対処方法、 その他技術情報なども記載しています。本書はいつでもご覧になれるように、プリンターの近くに置いて ください。

各章の記載内容は次のとおりです。

#### 安全にお使いいただくために

プリンターを安全にお使いいただくためにあらかじめ知っておいていただきたい注意事項について 説明しています。

#### プリンティングスタイル「MOPYING」とは

NECが提唱するMOPYINGの概念、MultiWriter 2300/2100/210Sを使ったMOPYINGについて説 明しています。

#### 1章 プリンターの設置

プリンターを箱から取り出して、コンピューターやネットワークにつなぐまでの手順を説明しています。

#### 2章 プリンターソフトウエアのインストール

プリンターソフトウエアのインストール手順について説明しています。

#### 3章 用紙のセット

MultiWriter 2300/2100/210Sでお使いになれる用紙の種類、用紙のセット方法について説明しています。

#### 4章 操作パネルについて

プリンターの操作パネル(ディスプレイ/ランプ/スイッチ)の機能について説明しています。

#### 5章 より進んだ使い方

プリンタードライバーの概要、またMultiWriter 2300/2100/210Sのもつ便利な機能の紹介、設定 方法について説明しています。

#### 6章 日常の保守

プリンターの日常的な保守(EPカートリッジの交換、清掃など)の方法について説明しています。

#### 7章 故障かな?と思ったら

プリンターが思うように動作しなかった場合や紙づまりの原因、および対処方法について説明して います。

#### 8章 オプション

プリンターの機能をさらに活用していただくため、豊富に用意されたオプション品、および使用で きるプリンターケーブルについて説明しています。

#### 付録 技術情報

MultiWriter 2300/2100/210Sの仕様、用紙の規格について説明しています。

## 本文中で使用の記号の意味

このユーザーズマニュアルでは、表紙の裏の「安全にかかわる表示について」で説明した記号のほかに、本 文中で次の2種類の記号を使っています。それぞれの記号の意味を次に示します。

| 記号            | 内容                                                                     |
|---------------|------------------------------------------------------------------------|
| で重要           | この注意事項および指示を守らないと、プリンターを含むコンピュータシステムに影響を与える障害が<br>発生するおそれがあることを示しています。 |
| <b>1</b> 5192 | この注意事項および指示を守らないと、プリンターが正しく動作しない可能性があることを示しています。                       |

# オンラインマニュアルの読み方と構成

オンラインマニュアルは2冊あります。添付のプリンターソフトウエアCD-ROMの[MANUAL]フォルダー に収録されており、パソコンの画面(「Adobe Acrobat Reader」)を使って閲覧できます。 オンラインマニュアルの構成は次のとおりです。

# プリンターの設定と技術仕様

メニューモードや制御コードを使ってできるプリンターの設定内容、技術情報などを記載しています。

#### 1 メニューモード (MultiWriter 2300/2100)

MultiWriter 2300/2100の操作パネル上のスイッチを使って設定できるメニューモードの詳細について説明しています。

#### 2 メニューモード (MultiWriter 210S)

MultiWriter 210Sの操作パネル上のスイッチを使って設定できるメニューモードの詳細について説明しています。

#### 3 制御コード

制御コードの一覧および、機能拡張制御コード機能について説明しています。

#### 4 技術情報

下記の技術情報について説明しています。

- 使用できるコンピューターとプリンターケーブル
- 印刷範囲
- NPDLの初期状態
- インターフェース
- テスト印刷のプリント結果
- ディスプレイ表示一覧

# プリンターソフトウエアの詳細

プリンタードライバーの詳細、PrintAgent管理ユーティリティーなどプリンターソフトウエアの詳細を記載 しています。

#### 1 プリンタードライバー

一般的な印刷の手順、印刷のプロパティダイアログボックスの詳細を説明しています。

#### 2 PrintAgent

PrintAgentを構成するソフトウエアの概要と、それらのソフトウエアを使って実現する便利なプリンター管理機能を説明しています。

#### 3 PrintAgentでMultiWriterを管理する

PrintAgentの機能でネットワークで管理する使い方を説明しています。

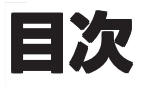

安全にかかわる表示について

| ユーザーズマニュアルおよび警告ラベルで  |     |
|----------------------|-----|
| 使用する記号とその内容          |     |
| はじめに                 | iii |
| マニュアルの種類と使い方         | iii |
| プリンターソフトウエアをフロッピーディス | ク   |
| で必要な場合               | iv  |
| 本書の読み方と構成            | iv  |
| オンラインマニュアルの読み方と構成    | vi  |
| プリンターの設定と技術仕様        | vi  |
| プリンターソフトウエアの詳細       | vi  |
|                      |     |

## 安全にお使いいただくために

| 警告ラベルについて | 1 |
|-----------|---|
| 安全上のご注意   | 2 |

## プリンティングスタイル 「MOPYING」とは

## 1章 プリンターの設置

| 1  | 設置に必要なスペースを用意する                                                                        | 14                                |
|----|----------------------------------------------------------------------------------------|-----------------------------------|
|    | 設置してはいけない場所                                                                            | 15                                |
| 2  | 箱の中身を確認する                                                                              | 16                                |
| 3  | 固定用部材を取り外す                                                                             | 17                                |
| 4  | 各部の名称を確認する                                                                             | 19                                |
| 5  | EPカートリッジを取り付ける                                                                         | 20                                |
| 6  | 用紙をセットする                                                                               | 22                                |
| 7  | 電源コードを接続する                                                                             | 24                                |
| 8  | テスト印刷をする                                                                               | 25                                |
| 9  | コンピューターに接続する                                                                           | 27                                |
|    |                                                                                        |                                   |
| 10 | )ネットワークに接続する                                                                           | 29                                |
| 10 | <b>) ネットワークに接続する</b><br>LANボード、LANアダプターを取り付け                                           | <b>29</b><br>る<br>29              |
| 10 | <b>3 ネットワークに接続する</b><br>LANボード、LANアダプターを取り付け<br>LANボードの取り付け、取り外し                       | <b>29</b><br>する<br>29<br>29       |
| 10 | <b>3 ネットワークに接続する</b><br>LANボード、LANアダプターを取り付け<br>LANボードの取り付け、取り外し<br>LANアダプターの取り付け、取り外し | <b>29</b><br>29<br>29<br>30       |
| 10 | 3 ネットワークに接続する                                                                          | <b>29</b><br>29<br>29<br>30<br>32 |
| 10 | 3 ネットワークに接続する                                                                          | 29<br>29<br>29<br>30<br>32        |
| 10 | 3 ネットワークに接続する                                                                          | 29<br>29<br>29<br>30<br>32<br>5   |
| 10 | 3 ネットワークに接続する                                                                          | 29<br>29<br>30<br>32<br>33<br>33  |

## 2章 プリンターソフトウエアのイ ンストール

| プリンターソフトウエアCD-ROMについて                      | -         |
|--------------------------------------------|-----------|
|                                            | 40        |
| フリンターソフトウエアの容量                             | 41        |
| フリンターソフトウエアの動作環境…                          | 41        |
| インストール方法の選択                                | 42        |
| CD-ROMからのインストール                            | 44        |
| Windows 98/95/2000/N1 4.0 日本語版             |           |
|                                            | 44        |
| ブラグ・アンド・フレイ」によるインストー                       | ・ル<br>18  |
| Windows 98 日本語版                            | <b>40</b> |
| Windows 95 日本語版                            | 40        |
| Windows 2000 日本語版                          | 49<br>51  |
| プリンター管理者向けインフトール                           | 52        |
|                                            | 53        |
| Windows 90/95/2000/NT 4.0 日本語版<br>パフロードの設定 | 54        |
|                                            | 57        |
| アレ作成(インストール媒体の作成)<br>プリンタードライバーのみのインフトール   | 00<br>61  |
|                                            | 61        |
| Windows 98/95 日本語版<br>Windows 2000 日本語版    | 63        |
| Windows 2000 日本語版                          | 66        |
|                                            | 60        |
| Windows NT 3.31 日本語版                       | 00        |
| WINDOWS 3.1 日本語版                           | 09<br>71  |
| いです。<br>Windows 08/05 ロ大語版                 | <b>71</b> |
| Windows 2000 日本語版                          | 71<br>72  |
| Windows NT 40 日本語版                         | 72        |
| プリンタードライバーの削除                              | 73<br>7/  |
| Windows 98/95 日本語版                         | 74        |
| Windows 2000 日本語版                          | 74        |
| Windows NT A O 日本語版                        | 70        |
| Windows NT 3.51 日本語版                       | 77        |
| Windows 3 1 日本語版                           | 78        |
| PrintΔgentの追加・削除                           | 10        |
|                                            | 79        |
| Windows 98/95の場合                           | 79        |
| Windows 2000の場合                            | 81        |
| Windows NT 4.0の場合                          | 83        |
| その他のOS環境                                   | 84        |
| Windows NT 3.5 日本語版/日本語MS-DOS              | S環        |
| 境                                          | 84        |
| PC-PTOS環境でプリンターを選択する                       | 87        |
| ESC/Pエミュレーションでプリンターを選                      | 戥択        |
| する                                         | 89        |

## 3章 用紙のセット

| 92         |
|------------|
| 5用紙<br>92  |
| 93         |
| 93         |
| 94         |
| 97         |
| 100        |
| きの注<br>102 |
| るとき<br>103 |
| 103        |
|            |
|            |

# 4章 操作パネルについて

| 106 |
|-----|
| 107 |
| 108 |
| 114 |
| 114 |
| 115 |
| 117 |
| (00 |
| 120 |
| 124 |
| 127 |
| 128 |
|     |

## 5章 より進んだ使い方

| 機能の紹介                  | 130  |
|------------------------|------|
| 「PrintAgent」ツールバー      | 132  |
| プリンタステータスウィンドウ         | 133  |
| リプリント                  | 137  |
| 文書を結合する                | 138  |
| 仕分け印刷                  | 140  |
| 拡大·縮小印刷                | 142  |
| 複数ページ印刷                | 143  |
| プリンターの自動切替             | 144  |
| プロパティダイアログボックス(MultiWr | iter |
| 2300/2100)             | 145  |
| Windows 98/95の場合       | 145  |
| Windows 2000の場合        | 147  |
|                        |      |

| Windows NT 4.0の場合                      | 152             |
|----------------------------------------|-----------------|
| Windows NT 3.51の場合                     | 155             |
| Windows 3.1の場合                         | 158             |
| プロパティダイアログボックス(Multi <mark>l</mark>    | Nriter          |
| 210S)                                  | 160             |
| Windows 98/95の場合                       | 160             |
| Windows 2000の場合                        | 162             |
| Windows NT 4.0の場合                      | 167             |
| Windows NT 3.51の場合                     | 170             |
| Windows 3.1の場合                         | 172             |
| 設定方法(MultiWriter 2300/2100)            | 174             |
| リプリント機能                                | 174             |
| 文書結合                                   | 180             |
| 仕分け印刷の設定                               | 182             |
| ジョブセパレート機能                             | 182             |
| 丁合い機能                                  | 184             |
| 電子ソート機能                                | 186             |
| 両面印刷の設定                                | 187             |
| 拡大・縮小印刷                                | 189             |
| 出力用紙サイズを指定する                           | 189             |
| 拡大・縮小率を指定する                            | 190             |
| 拡大・縮小印刷に対応した用紙サイ<br>定する                | ズを指<br>191      |
| 2 9 0<br>複数ページ印刷                       | 191             |
| 印刷位置の調整                                | 193             |
| 定形外用紙サイズの設定                            | 194             |
| 設定方法(MultiWriter 210S)                 | 197             |
| リプリント機能                                | 197             |
| 文書結合                                   | 203             |
| 仕分け印刷の設定                               | 204             |
| ジョブセパレート機能                             | 204             |
| 丁合い機能                                  | 206             |
| 電子ソート機能                                | 208             |
| 拡大·縮小印刷                                | 209             |
| 出力用紙サイズを指定する                           | 209             |
| 拡大・縮小率を指定する                            | 210             |
| 拡大・縮小印刷に対応した用紙サイ<br>定する                | 、<br>ズを指<br>211 |
| ~~~~~~~~~~~~~~~~~~~~~~~~~~~~~~~~~~~~   | 212             |
| 12000000000000000000000000000000000000 | 213             |
| 定形外用紙サイズの設定                            | 214             |
|                                        |                 |

# 6章 日常の保守

| EPカートリッジの交換    | 217 |
|----------------|-----|
| 交換する前に         | 217 |
| EPカートリッジの回収と購入 | 218 |
| EPカートリッジの交換手順  | 219 |

| 3 | 清 掃        |     |
|---|------------|-----|
|   | 清掃箇所と清掃時期  |     |
|   | プリンターの清掃手順 | 222 |

# 7章 故障かな?と思ったら

| 印刷できないときは                | 225       |
|--------------------------|-----------|
| アラーム表示が出ているときは           | 227       |
| 印刷に異常が見られるときは            | 230       |
| 思うように印刷できないときは           | 233       |
| PrintAgentシステムが起動しないときは  | 237       |
| プリンタステータスウィンドウがおかしい<br>は | とき<br>238 |
| リプリント機能が動作しないときは         | 240       |
| ジョブセパレート機能が動作しないときは      | 241       |
| PrintAgentを正しく動作させるために   | 242       |
| PrintAgentを動作させる前に       | 242       |
| PrintAgentの動作中は          | 245       |
| PrintAgentの制限事項          | 245       |
| OSをアップグレードする場合           | 245       |
| 紙づまりのときは                 | 246       |
| 紙づまりの発生箇所                | 246       |
| ピックミス(用紙給紙ミス)の処理         | 249       |
| 紙づまりの処理                  | 251       |
| ピックミス、紙づまり処理後の確認         | 255       |
| ユーザーサポートについて             | 256       |
| ユーザーサポートの内容              | 256       |
| お客様登録申込書について             | 256       |
| 保証について                   | 256       |
| 保守サービスについて               | 257       |
| ユーザーズマニュアルの再購入につい        | いて.       |
|                          | 258       |
| 情報サービスについて               | 258       |
| 修理に出す別に                  | 259       |
| ノリンターの寿命につい(             | 259       |
|                          | 259       |
| フリンターを運搬するときは            | 260       |
| フリンター・消耗品を廃棄するときは        | 261       |

# 8章 オプション

| オフ | ゚ション品の紹介     | 265 |
|----|--------------|-----|
| 朩  | ッパー・カセット     | 265 |
| イ  | ンターフェースオプション | 267 |
| ネ  | ットワークオプション   | 268 |
| X  | モリー          | 270 |
| リ  | ファレンスマニュアル   | 270 |

| 増設ホッパー2                   | 271       |
|---------------------------|-----------|
| 増設ホッパーの設置に必要な高さ 2         | 271       |
| 増設ホッパーの取り付け2              | 272       |
| 増設ホッパーの取り外し2              | 278       |
| プロッターエミュレーションボード          | 279       |
| プロッターエミュレーションボードの取り<br>け2 | ノ付<br>279 |
| プロッターエミュレーションボードの取り<br>し  | J外<br>282 |
| LANボード                    | 283       |
| LANアダプター 2                | 283       |
| 増設メモリー2                   | 284       |
| 増設メモリーの取り付け2              | 284       |
| 増設メモリーの取り外し2              | 286       |
| 使用できるコンピューターとプリンターケー      | -ブ        |
|                           |           |

# 付録 技術情報

| 仕 様                | 289 |
|--------------------|-----|
| 用紙の規格              | 293 |
| 印刷範囲               | 294 |
| 文字コード表             | 300 |
| 1バイト系コード表          | 300 |
| 2バイト系コード表          | 301 |
| 電子ソート機能有効時の印刷保証枚数表 | 307 |
| グループプリンター適合表       | 308 |
| 増設メモリーのメモリー対応表     | 309 |
|                    |     |

| 用語解説 | . 312 |
|------|-------|
| 索引   | . 320 |

(空白ページ)

# ふ<br/> 安全にお使い<br/> いただくために

# 警告ラベルについて

MultiWriter 2300/2100/210Sプリンター内の危険性を秘める部品やその周辺には警告ラベルが貼り付けられています。これはプリンターを操作する際、考えられる危険性を常にお客様に意識していただくためのものです。

警告ラベルは下図に示す場所に貼られています。もしこのラベルが貼り付けられていない、はがれかかっている、汚れているなどして読めない場合は、販売店にご連絡ください。

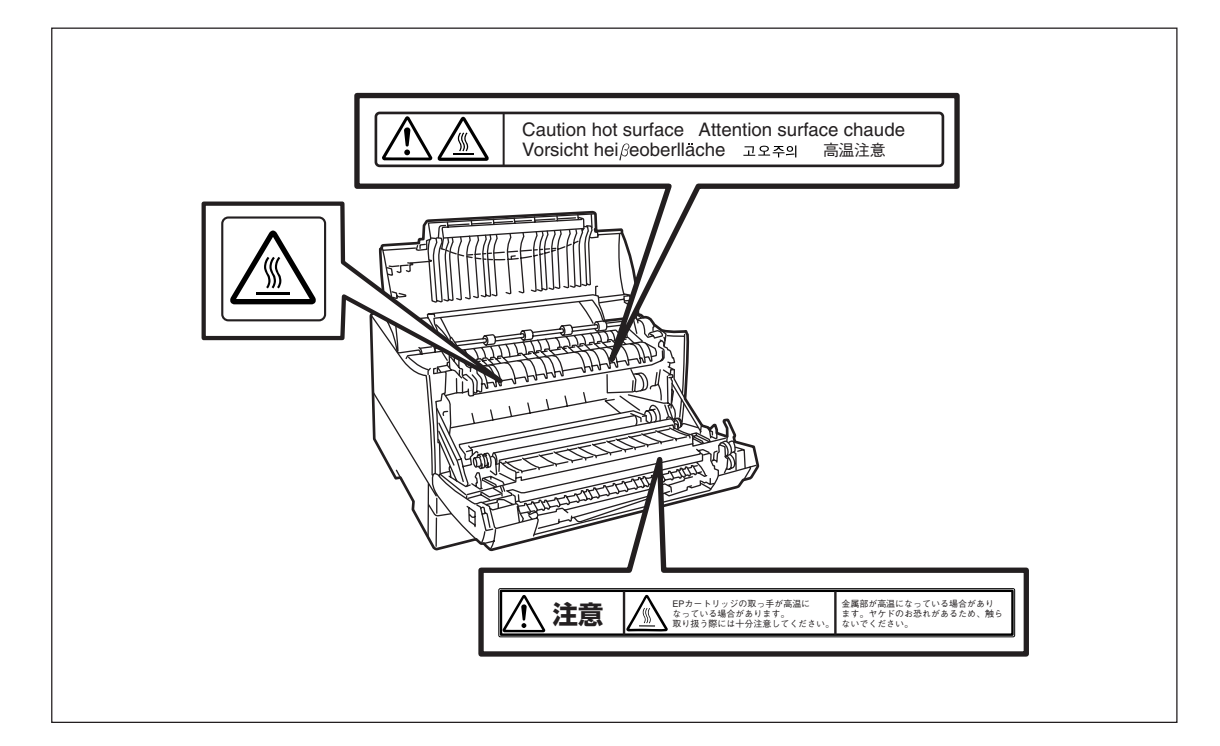

# 安全上のご注意

ここで示す注意事項はプリンターを安全にお使いになる上で特に重要なものです。この注意事項の内容を よく読んで、ご理解いただき、プリンターをより安全にご活用ください。記号の説明については表紙の裏 の「安全にかかわる表示について」を参照してください。

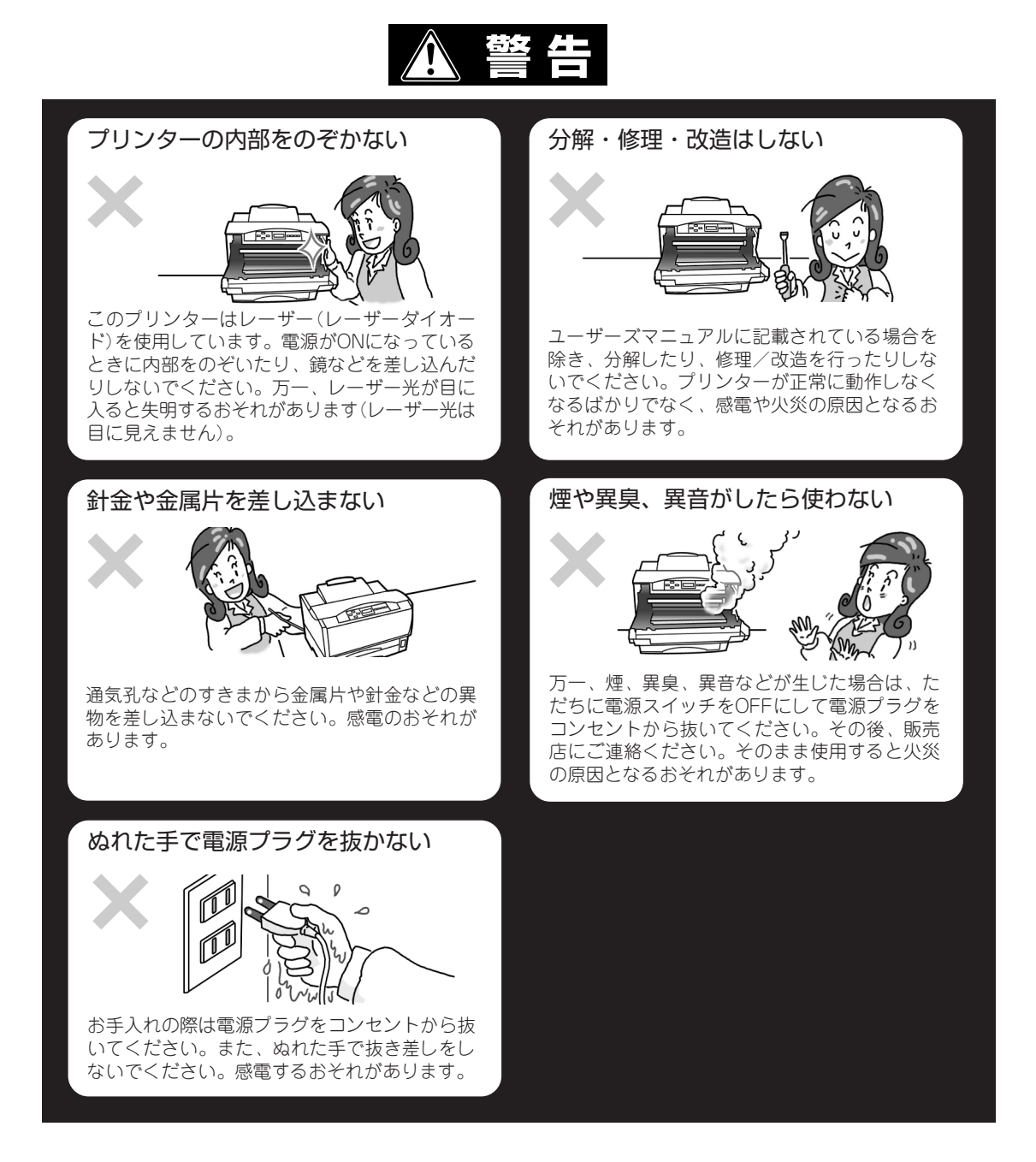

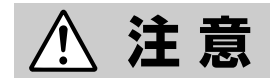

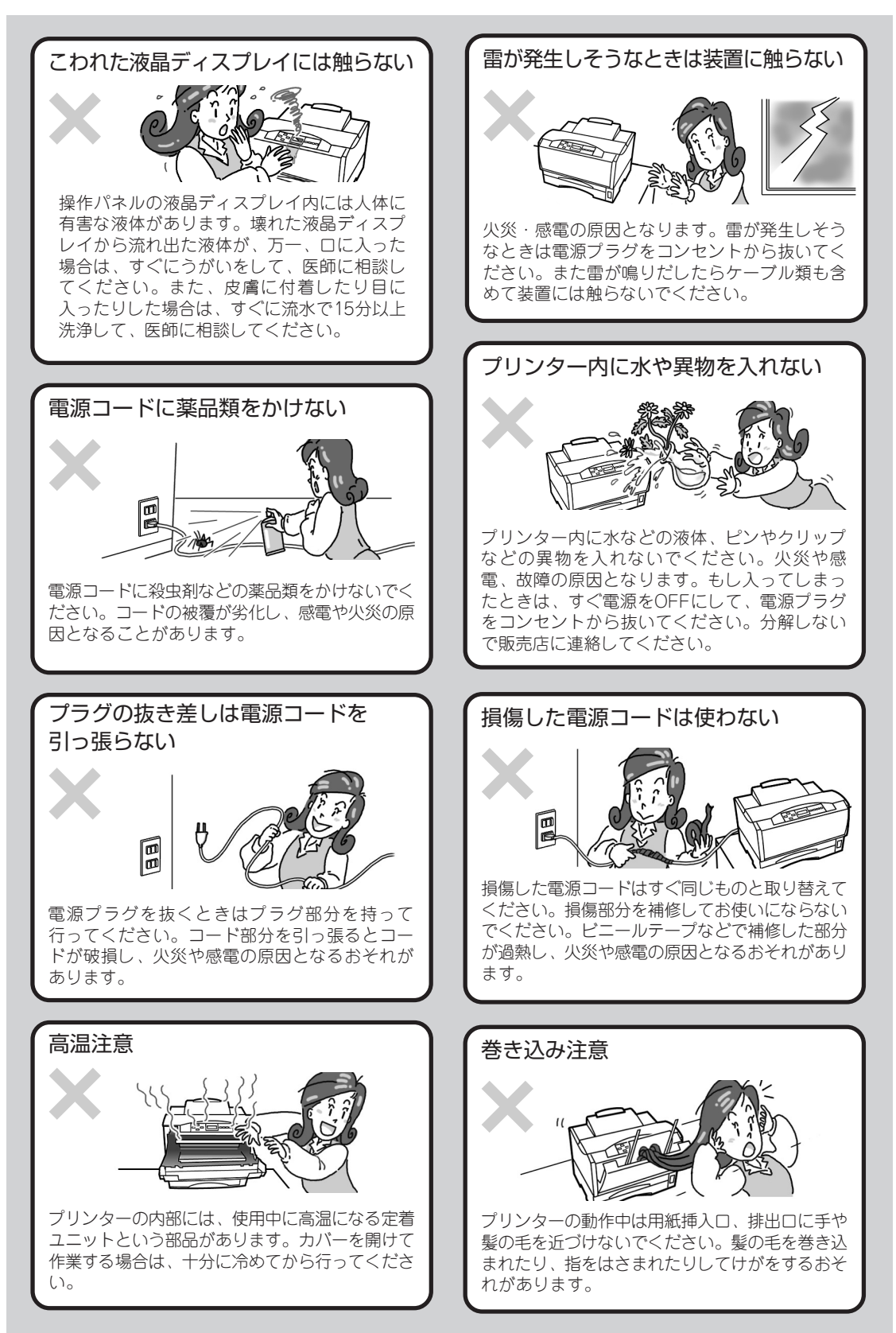

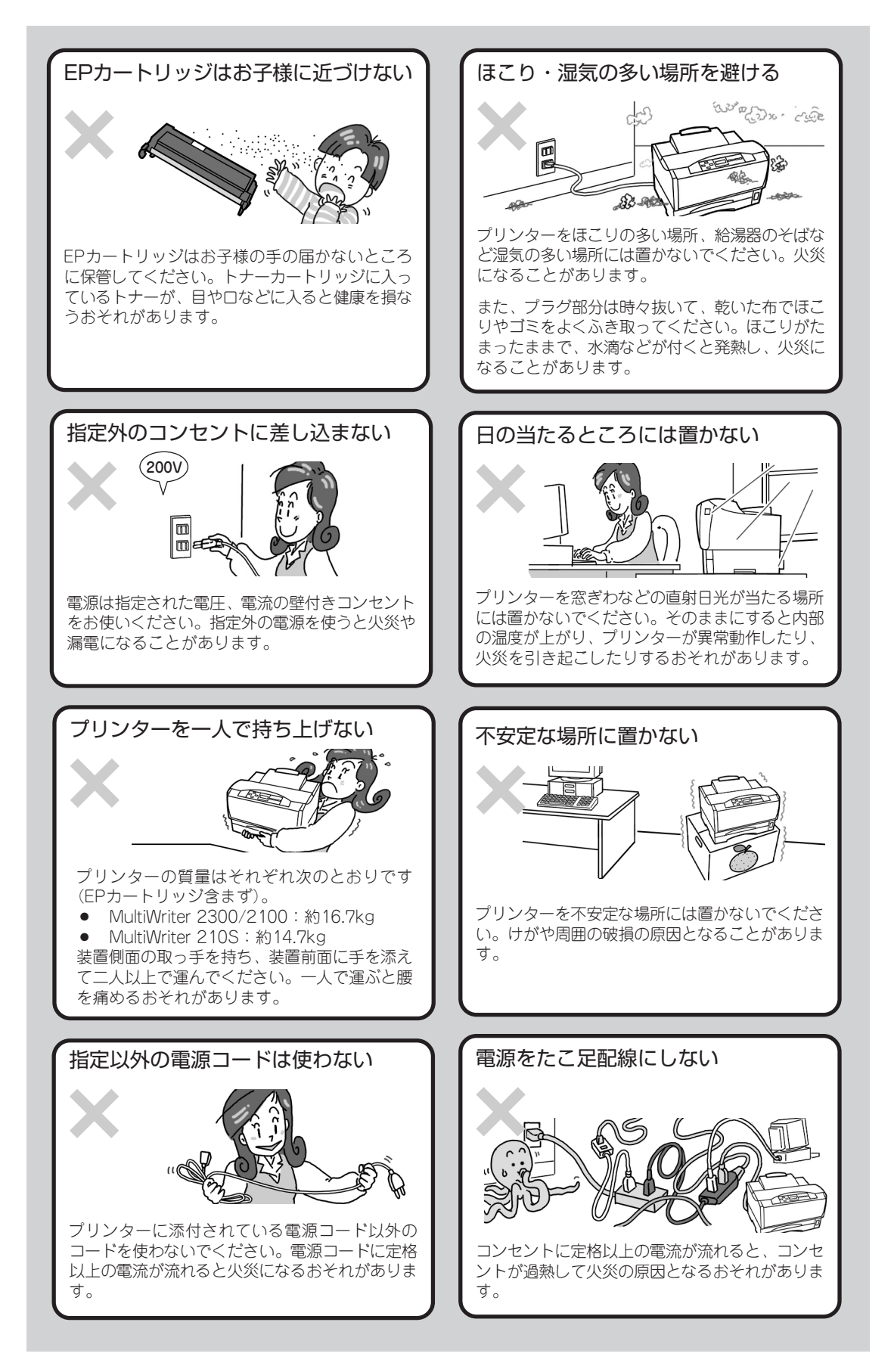

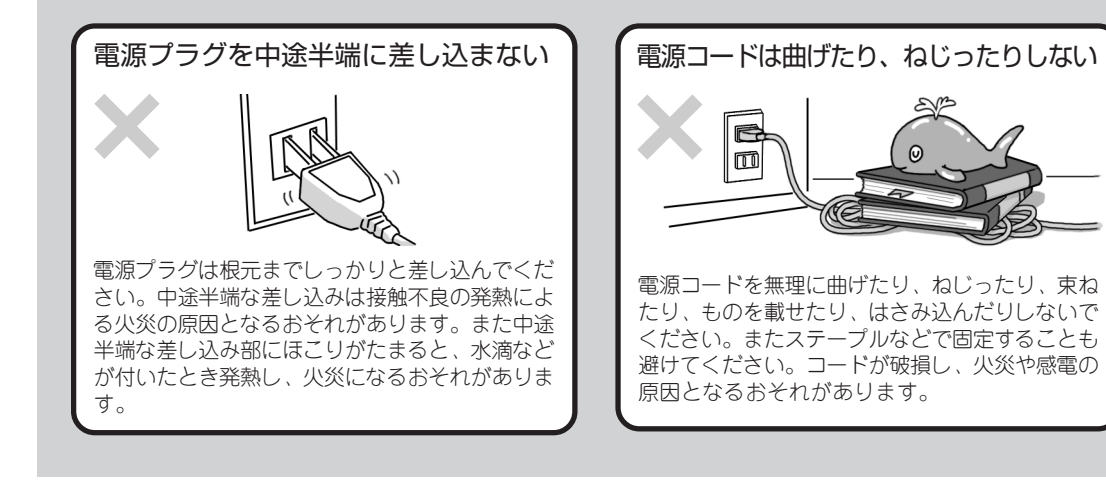

# プリンティングスタイル「MOPYING」とは

# ~MultiWriterを使って手間もコストも大幅削減!~

NEC MultiWriter 2300/2100/210Sに搭載されているPrintAgentの機能を使うと従来は机上で行っていた作業やコピー機を使っていた仕事がすべてパソコン上で処理できるようになります。

同機能を持ったコピー機と比較した場合、導入コストやランニングコストを低く押さえることができます。

# コピーを使わず必要部数をそのまま印刷(MOPYING)

会議の資料は原稿をコピー機で複数コピーするのではなく、MultiWriterで必要部数を直接印刷することを お勧めします。MultiWriter 2300/2100/210Sはジョブセパレート機能による簡単仕分け印刷、また MultiWriter 2300/2100では両面印刷機能を標準でサポートしています。

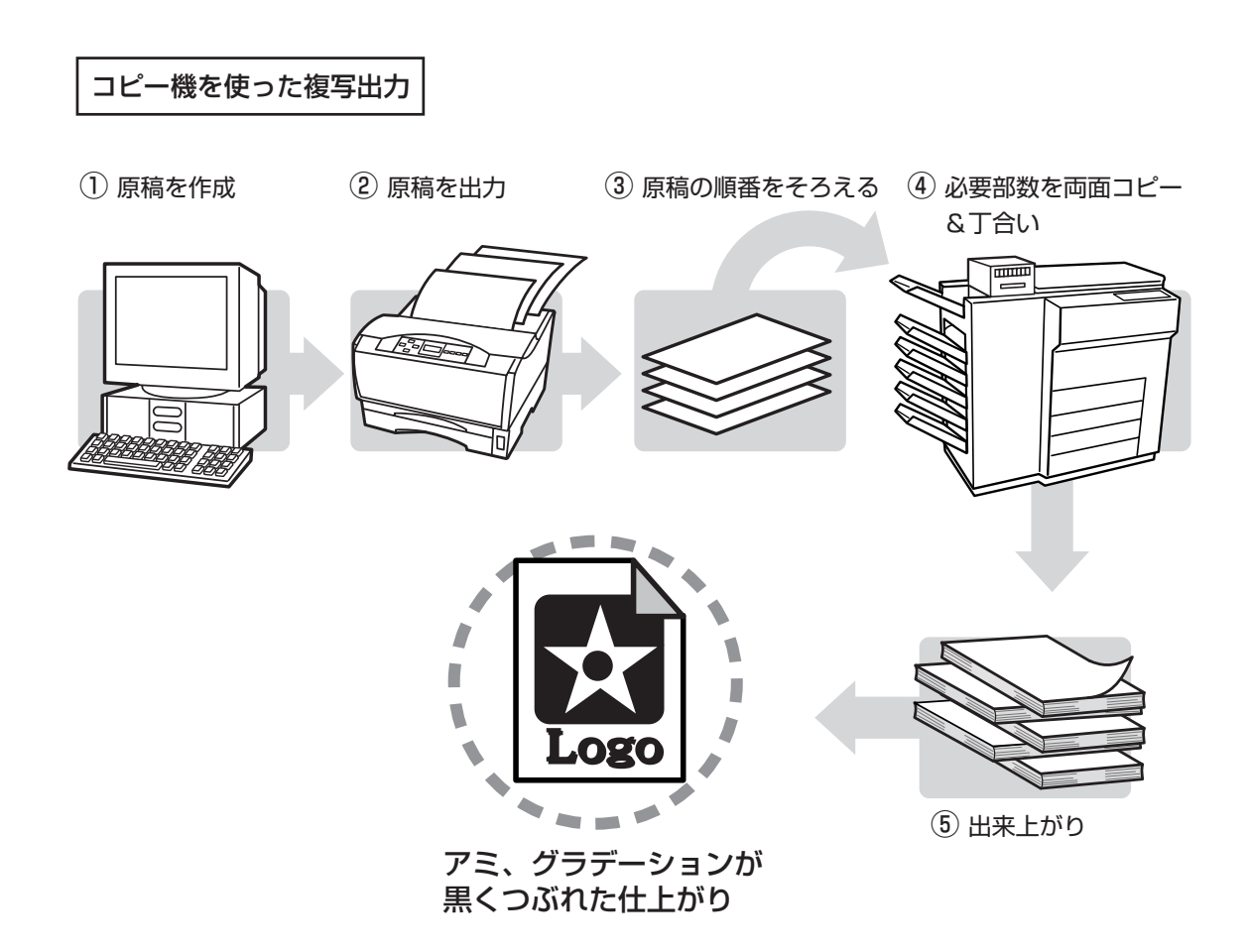

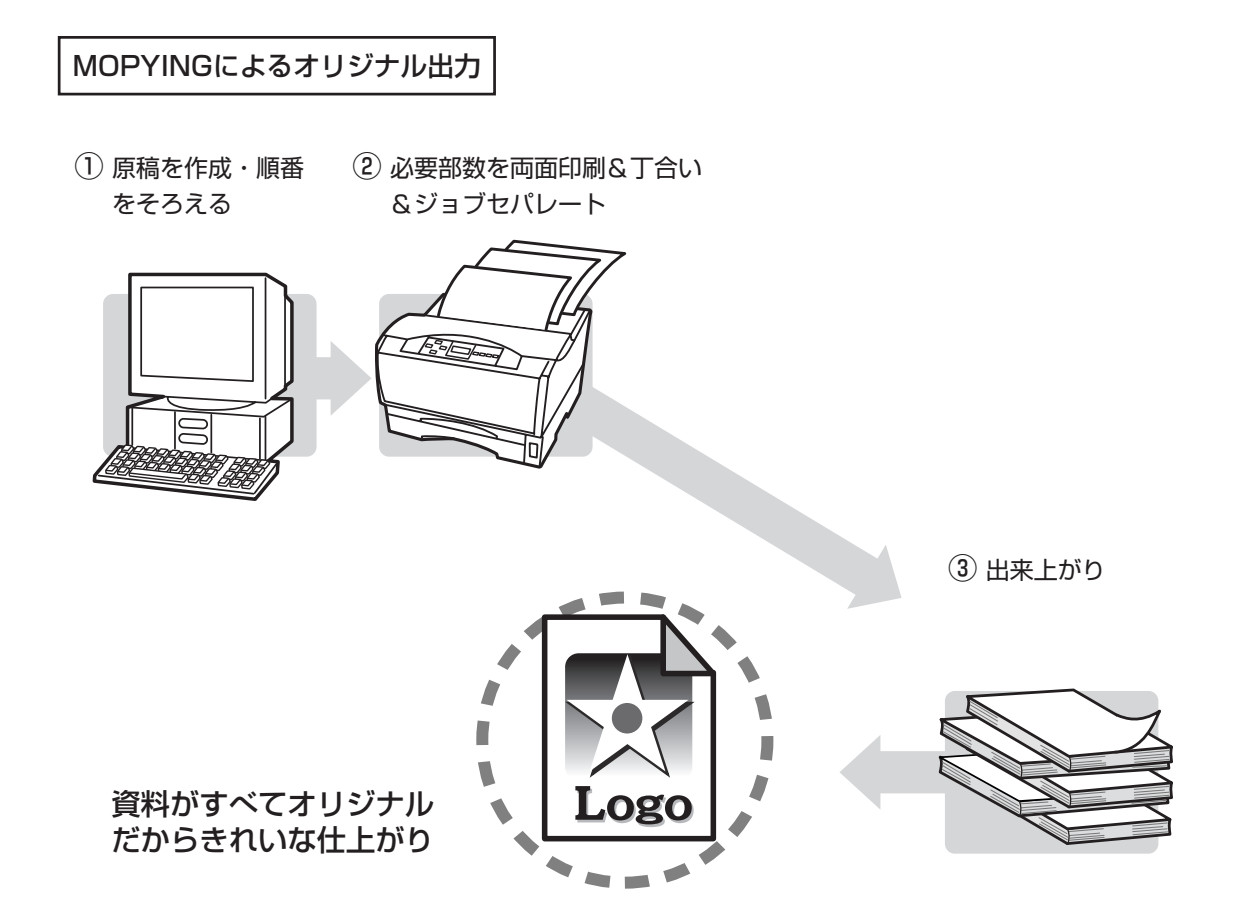

原稿に合わせて、いちいちコピー機のように濃度調整をする必要がなく写真やグラフの網かけ、グラデー ションが黒くなりません。MultiWriter 2300の場合、1200dpi(47.2ドット/mm)で、MultiWriter 2100/ 210Sの場合、600dpi(23.6ドット/mm)の解像度で必要な分だけオリジナルの資料が作成できます。

# コピー機よりコストが安い

MultiWriterを使った場合、コピー機のような契約によるコピーチャージや定期保守費用などを必要としま せん。MultiWriterは感光体とトナーを一体型にしたEPカートリッジを採用することで、トナー交換の作業 を容易にし、メンテナンスを不要にしています。

さらに、約12,000ページ\*1印刷可能なEPカートリッジ(型番:PR-L2300-12)は1枚あたり約4円\*2.約6,000ページ\*1印刷可能なEPカートリッジ(型番:PR-L2300-11)は1枚あたり約5円\*2と低コスト。 MultiWriterの導入は同等機能のコピー機を導入する場合と比較した場合、ランニングコストが約1/2から 1/3の経費削減になります。

\*1 A4画像面積比5%の場合

\*2 平成12年7月現在

# -度印刷した文書なら、すぐリプリント(再印刷)

「リプリント機能」を使うと一度でも印刷したデータなら設定範囲内でパソコンのスプールフォルダーに残 しておき、再印刷することができます。これを使えばいちいちアプリケーションを立ち上げずにコピー感 覚ですぐ再印刷。

しかも蓄えた印刷データを自由に組み合わせて再印刷することも可能です。

コピー作業のように原稿を持って席とコピー機を往復することはありません。自席でPrintAgentを使って 作業は終了です。

① 一度印刷したデータなら...

 PrintAgentが覚えているのでアプリケー ションを立ち上げなくてもすぐ再印刷

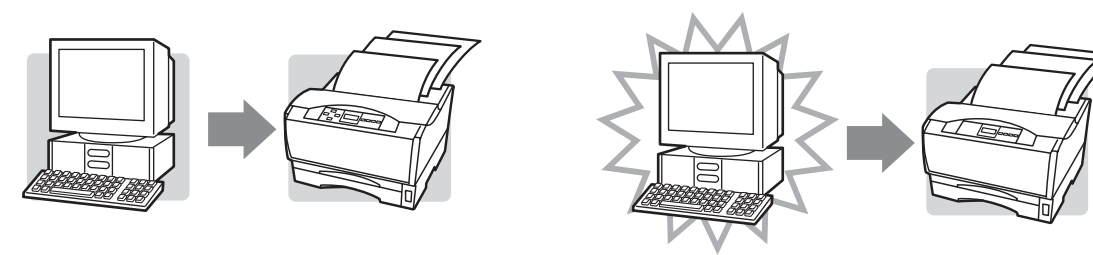

リプリント機能はMultiWriterに添付されている印刷統合ソフトウエア「PrintAgent」のPrintAgent リプリント2が提供します。 PrintAgent リプリント2を使ったMOPYINGのフローは以下のとおりです。

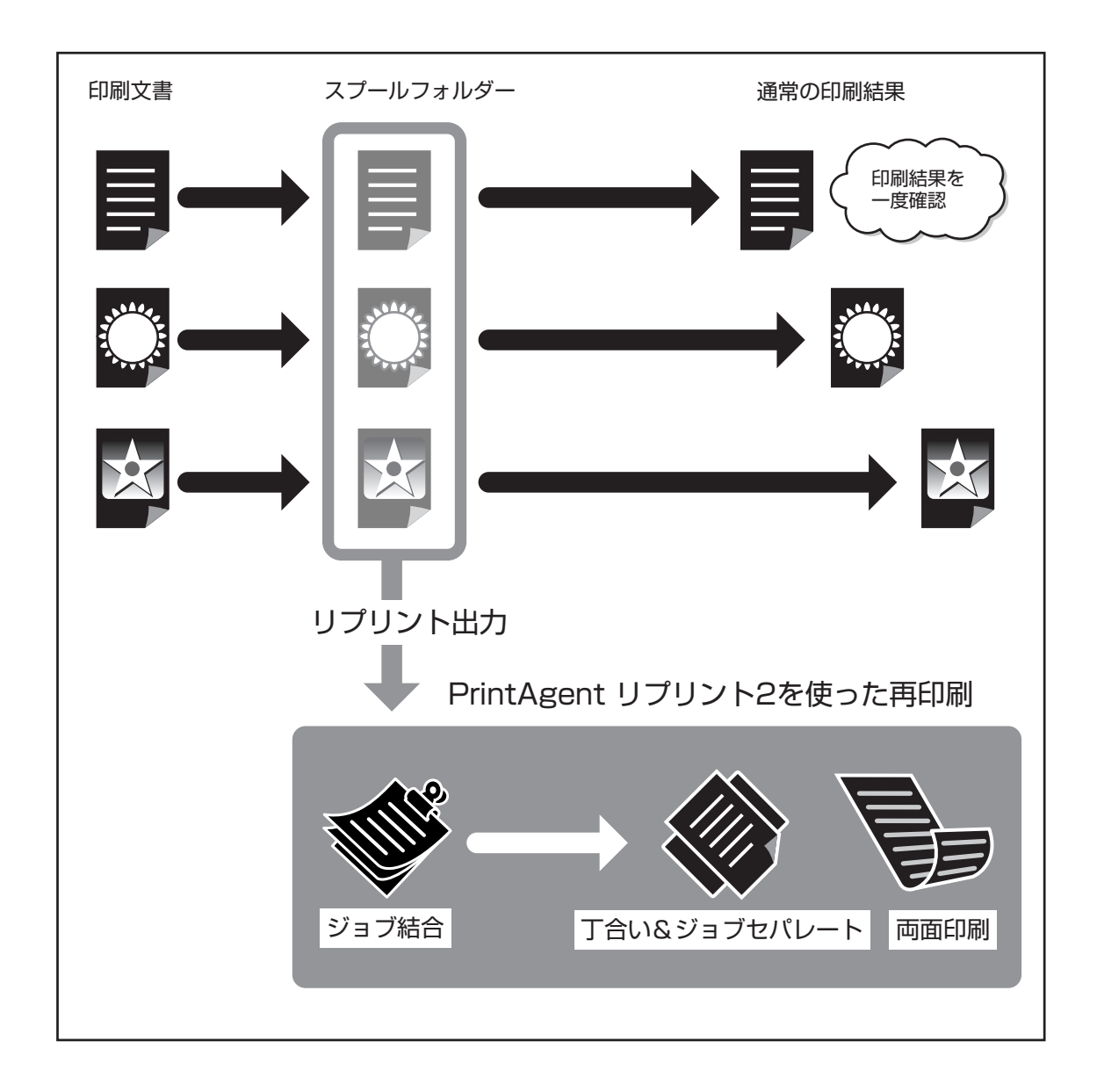

# 高速印刷・電子ソートですばやい仕上がり

MultiWriter 2300は毎分20ページの高速印刷を実現(2100/210Sは毎分12ページ)。電子ソート機能\*1を 使えばパソコンからプリンターへ部数分のデータ転送が不要です\*2。プリンターのメモリーに印刷データ を蓄え、必要部数を印刷するのでトータル印刷処理時間が短縮されます。

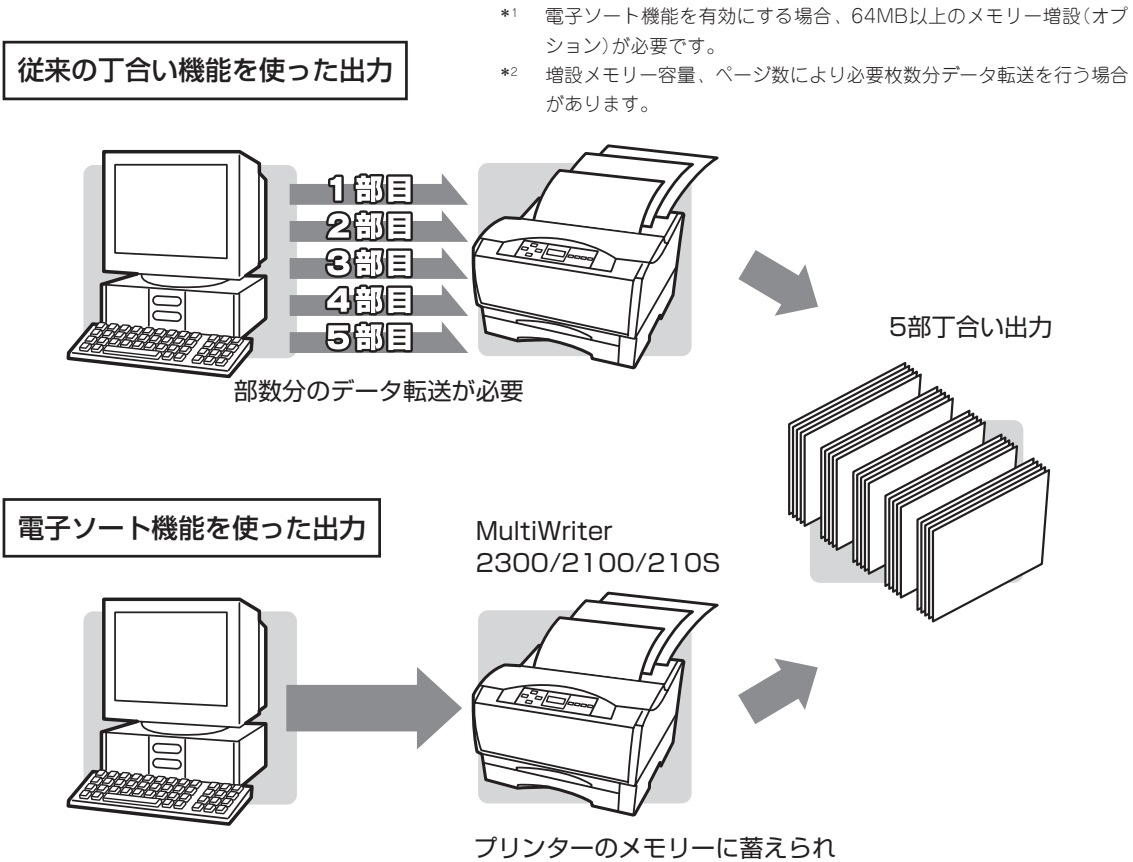

たデータを使って電子ソート

MultiWriter 2300/2100/210S\*3は増設ホッパーを最高2段まで増設が可能です。標準ホッパー、MPも合わせた用紙容量は最大1,350枚。

\*3 MultiWriter 210Sには手差し給紙機能はありません。

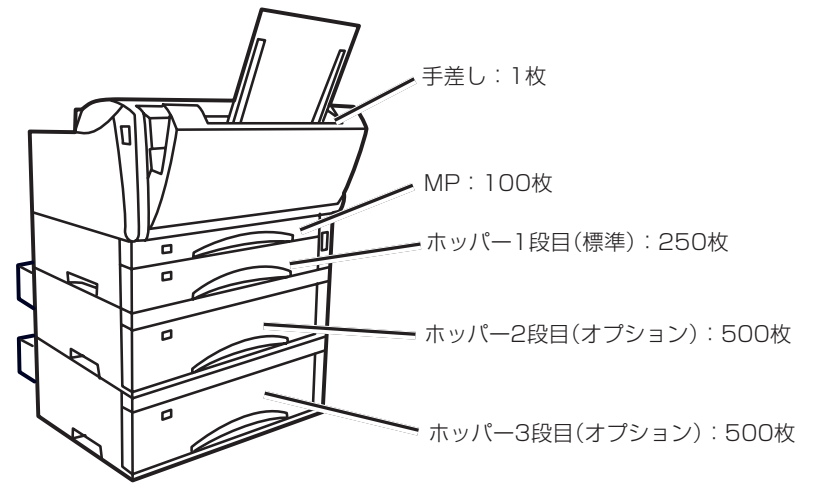

# DocuWorks Eでさらに快適なMOPYING環境を

MultiWriterに標準添付されているドキュメント・ハンドリング・ソフトウエア「富士ゼロックス DocuWorks Ver.3.0E(NECバンドル版)」を使うと、さらに便利なMOPYING環境がご利用になれます。

DocuWorks Eはそれぞれの文書のアプリケーションをいちいち立ち上げることなく、あたかも「ダブルク リップで原稿を束ねる」ように希望文書をページ単位で編集し、ひとまとめ(異種文書の統合)にすることが できます。

さらに文書統合したデータに対してはページ順の入れ替え、見出し・ページ番号付け、出力用紙サイズに 合わせた拡大・縮小なども自由自在です。DocuWorks Eを使ったMOPYINGのフローは以下のとおりで す。

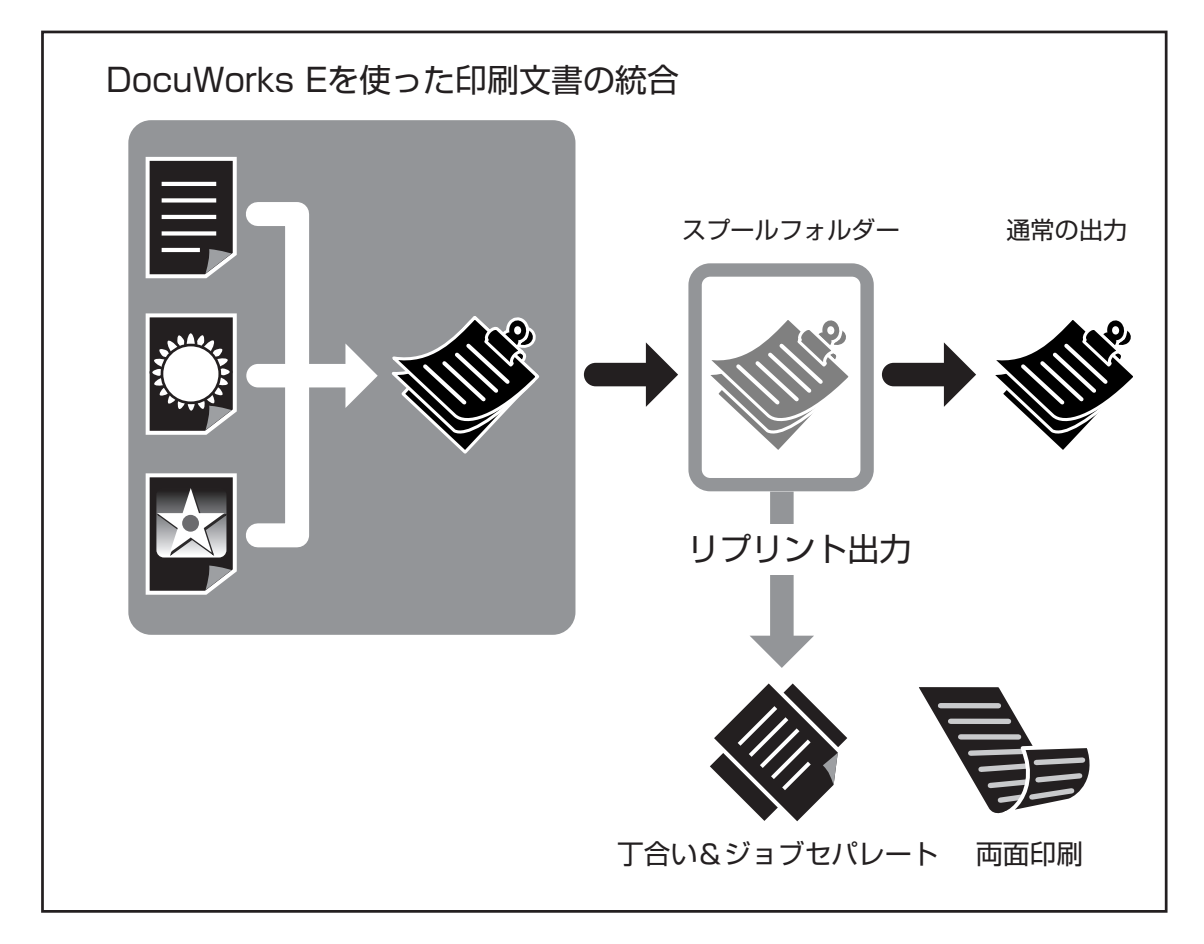

DocuWorks Ver. 3.0E(NECバンドル版)は、富士ゼロックス(株)が販売しているDocuWorks(製品版)の 機能限定版であり、NEC製品において印刷動作を確認したものです。DocuWorksに関するお問い合わせ は、以下のとおりです。

Xerox Direct Information Service Center m 0120-81-2209 URLアドレス http://www.fujixerox.co.jp/soft/docuworks (空白ページ)

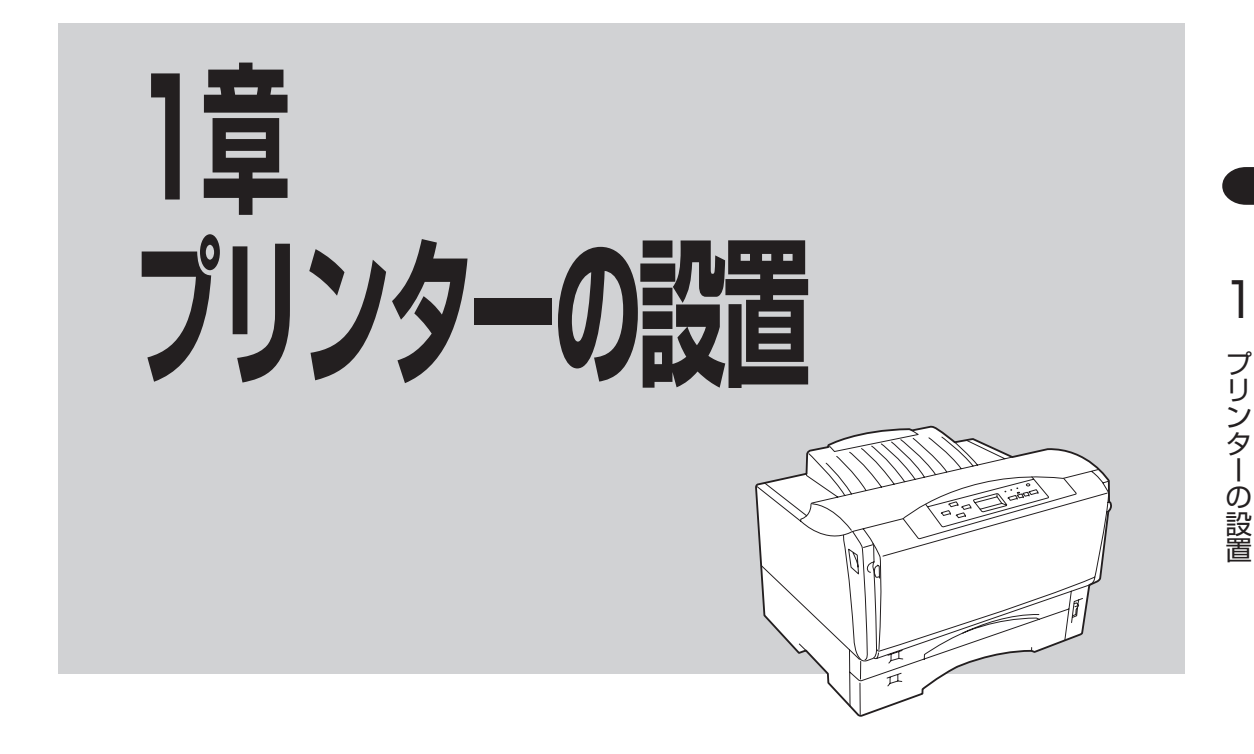

この章では、お買い上げになったプリンターの箱を開けてから、中身を確認し、テスト印刷、ネットワー クでプリンターが使えるようになるまでを次のような手順で説明します。

- 4 各部の名称を確認する
- 5 EPカートリッジを取り付ける
- 6 用紙をセットする
- , 7 電源コードを接続する
- 8 テスト印刷をする
- 9 コンピューターに接続する
- $\downarrow$
- 10 ネットワークに接続する

# 1 設置に必要なスペースを用意する

MultiWriter 2300/2100/210Sを安全、快適にご使用いただくためには次のスペースを確保してください。 設置にあたって注意すべき事柄を次ページに示します。

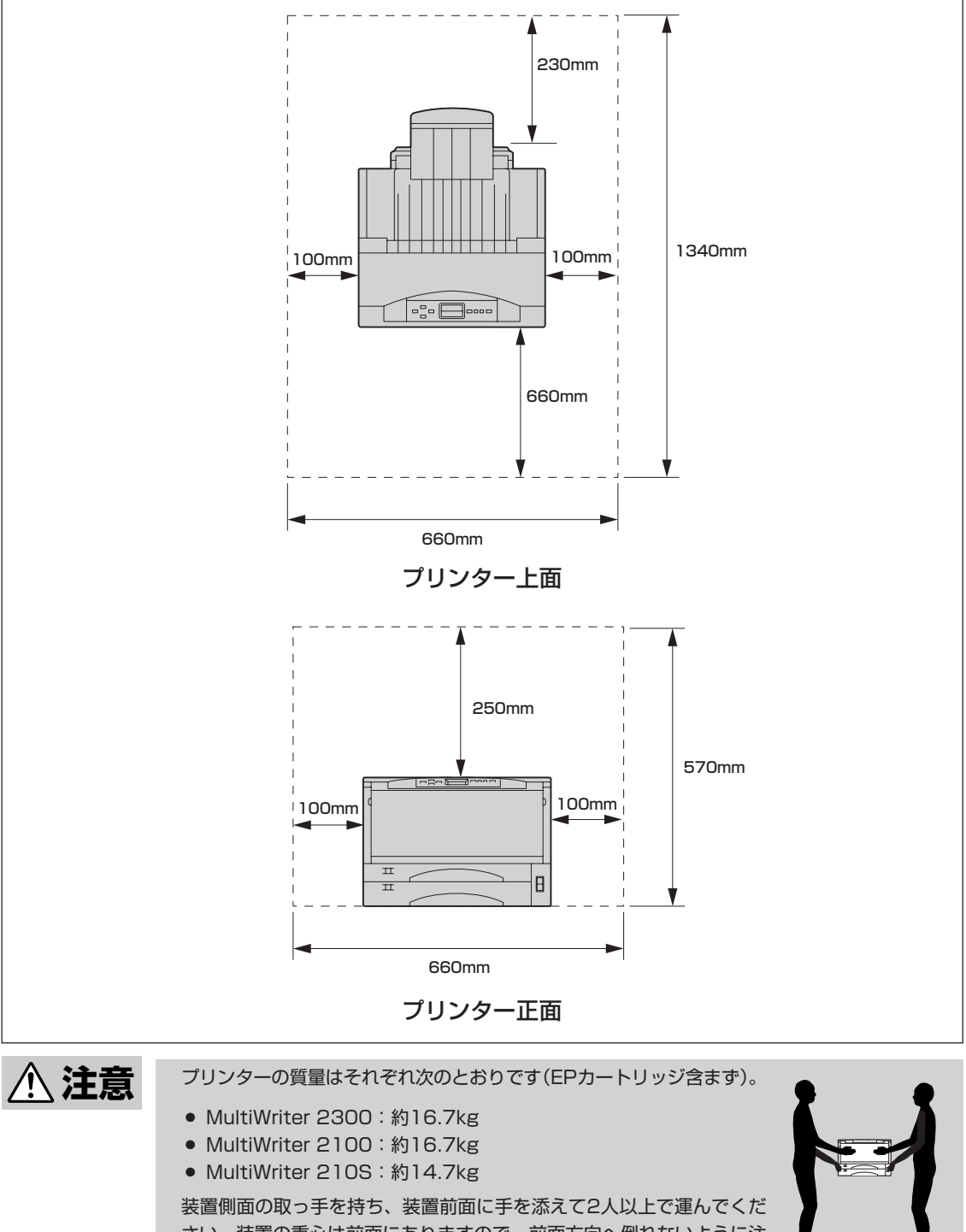

さい。装置の重心は前面にありますので、前面方向へ倒れないように注 意してください。1人で運ぶと腰を痛めるおそれがあります。

# 設置してはいけない場所

次のような場所には設置しないでください。

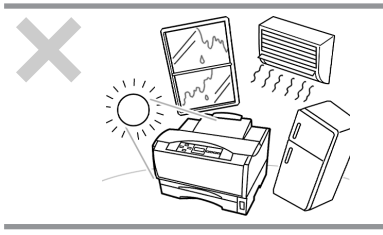

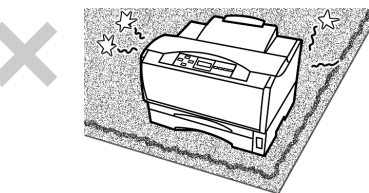

直射日光の当たる場所、湿気の多い場所、温度変化の激しい 場所(暖房器、エアコン、冷蔵庫などの近く)には設置しない でください。また温度変化により結露現象が起こり故障の原 因となることがあります。

じゅうたんを敷いた場所では使用しないでください。静電気 による障害で装置が正しく動作しないことがあります。

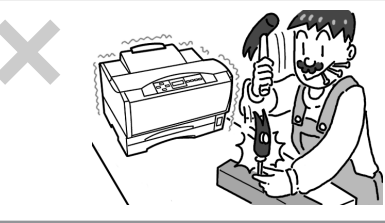

強い振動の発生する場所に設置しないでください。装置が正 しく動作しないことがあります。

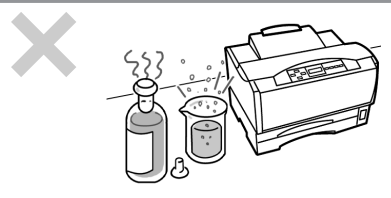

腐食性ガスの発生する場所、薬品類がかかるおそれのある場 所には設置しないでください。部品が変形したり傷んだりし て装置が正しく動作しなくなることがあります。

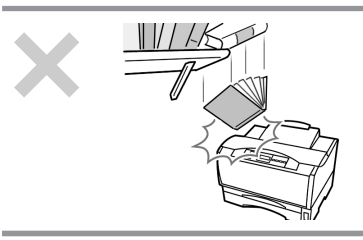

上から物が落ちてきそうな場所には設置しないでください。 衝撃などにより装置が正しく動作しなくなることがありま す。

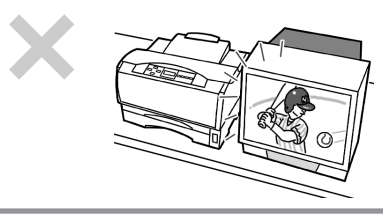

XEO

ラジオやテレビなどの近くには設置しないでください。プリ ンターのそばで使用すると、ラジオやテレビの受信機などに 受信障害を与えることがあります。

添付の電源コードだけで、コンセントに届かない場所に設置し ないでください。延長コードの過容量、延長コードへのコンセ ントの差し込みにより発熱するおそれがあります。

# 2 箱の中身を確認する

箱を開けて、まず次のものがすべてそろっていることを確認し、それぞれの点検を行ってください。万一 足りないものや損傷しているものがある場合には、販売店に連絡してください。 梱包材料(箱や緩衝材など)はプリンターを運搬するときに必要となります。大切に保存しておいてください。

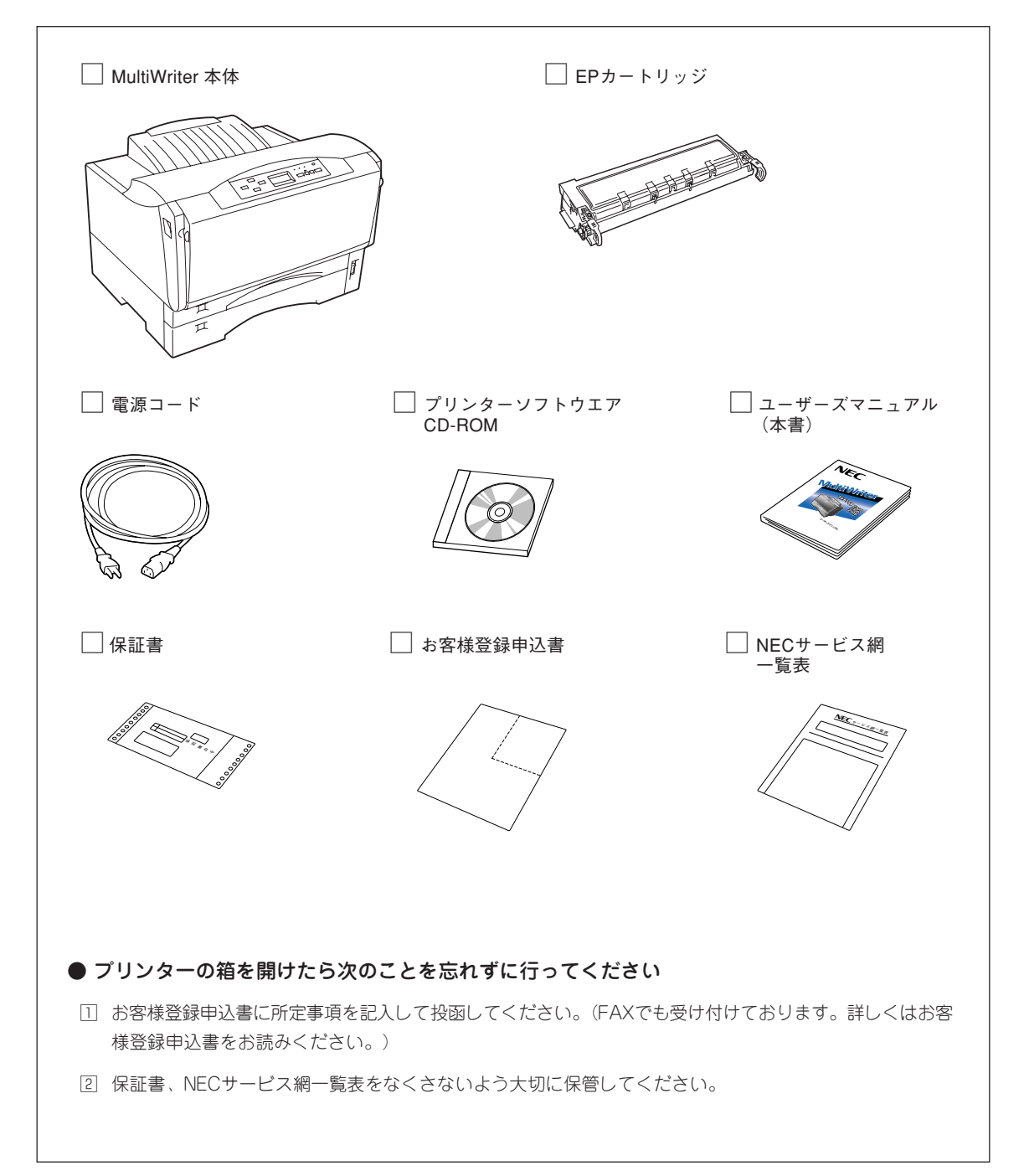

# 3 固定用部材を取り外す

プリンターは輸送中の損傷を防ぐために、動きやすい、あるいは外れやすい箇所をテープで固定してあり ます。次の手順に従ってテープを取り除きます。

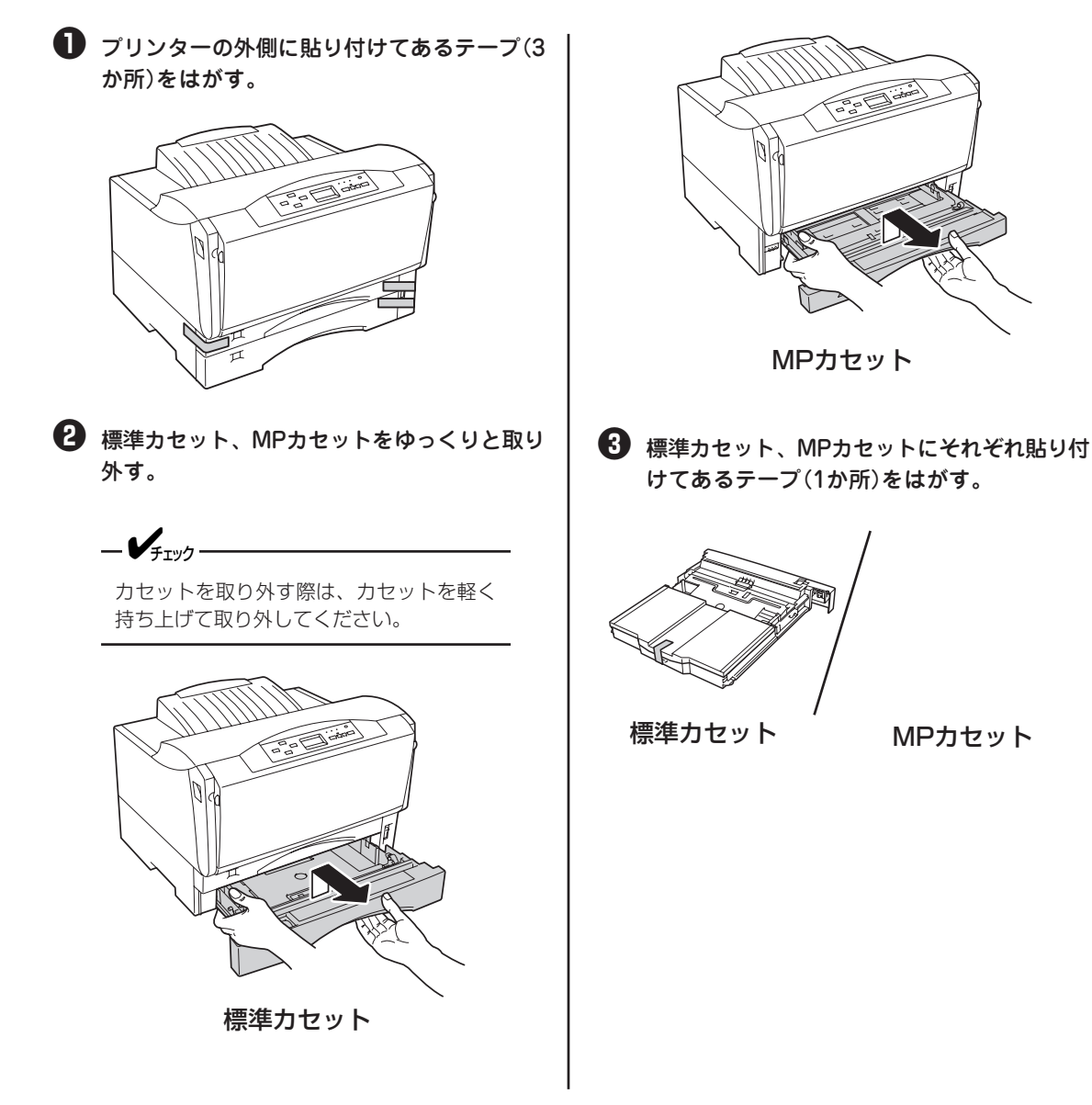

④ MPカセット、標準カセットをそれぞれ取り 付ける。 -**V**<sub>FIV</sub>/-標準カセット、MPカセットを取り付ける 前に、それぞれのカセット内のリフトプ レートが確実に下がっていることを確認し てください。 リフトプレートが完全に下がっていないと 標準力セット、MPカセットをホッパー、 MPにそれぞれ取り付けることはできませ h. リフトプレート 標準カセット リフトプレート MPカセット

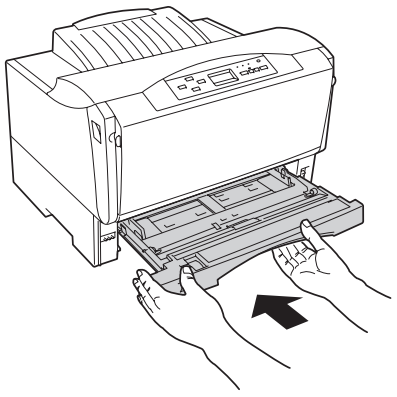

MPカセット

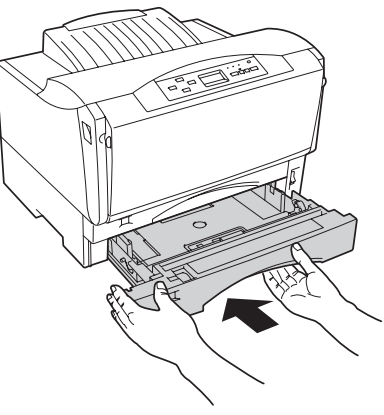

標準カセット

# 4 各部の名称を確認する

プリンター各部の名称について説明します。プリンターを使用する前にそれぞれの名称と位置を確認して ください。

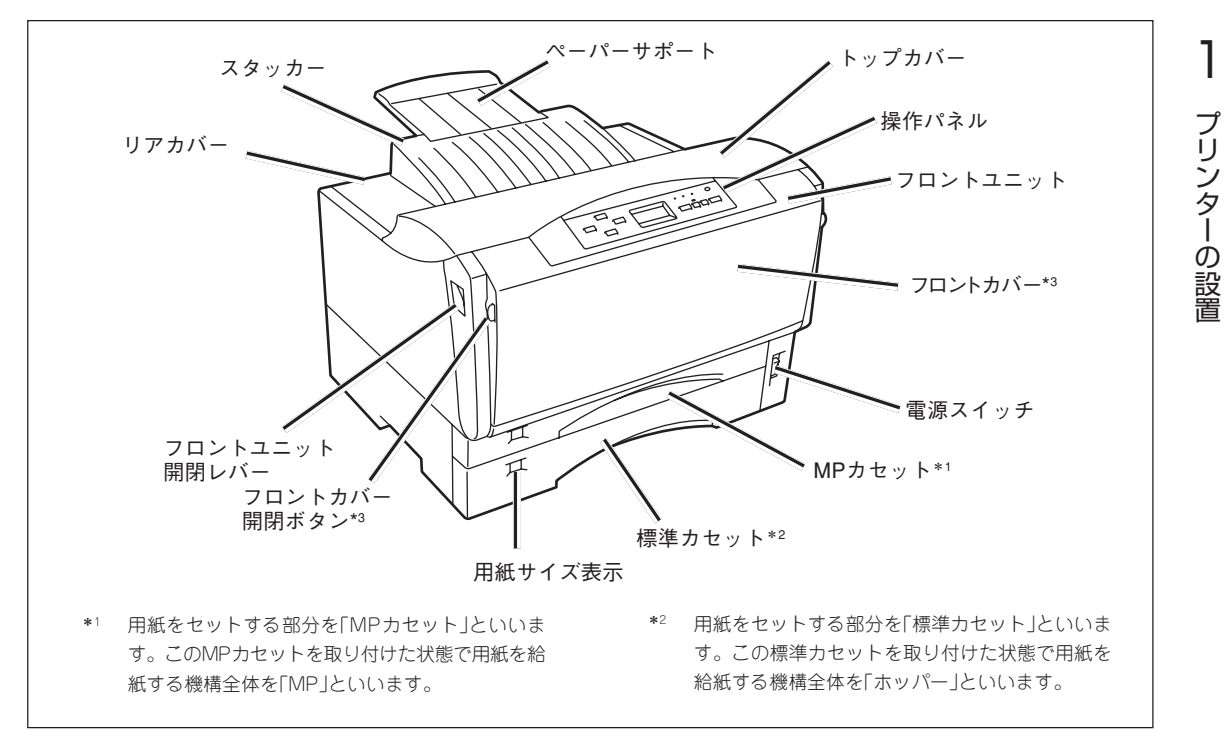

プリンター前面

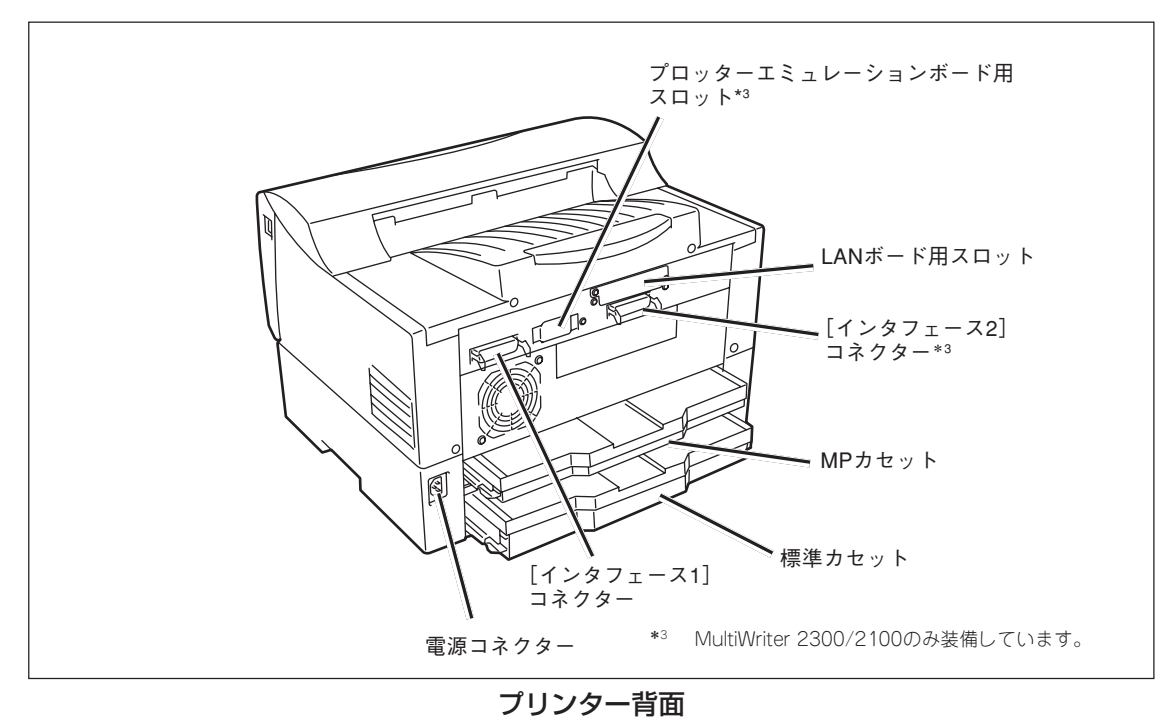

1

# **5 EPカートリッジを取り付ける**

EPカートリッジは印刷を行うためのトナーやOPCドラム、現像ユニットなどが一体化されたものです。消 耗品のため、印刷が薄くなったら交換します。このEPカートリッジは地球資源の有効活用を目的として回 収し、再利用可能な部品は再利用しております。ご使用後はお買い上げの販売店、または添付の「NECサー ビス網一覧表」に記載されているサービス施設までお持ち寄りください。

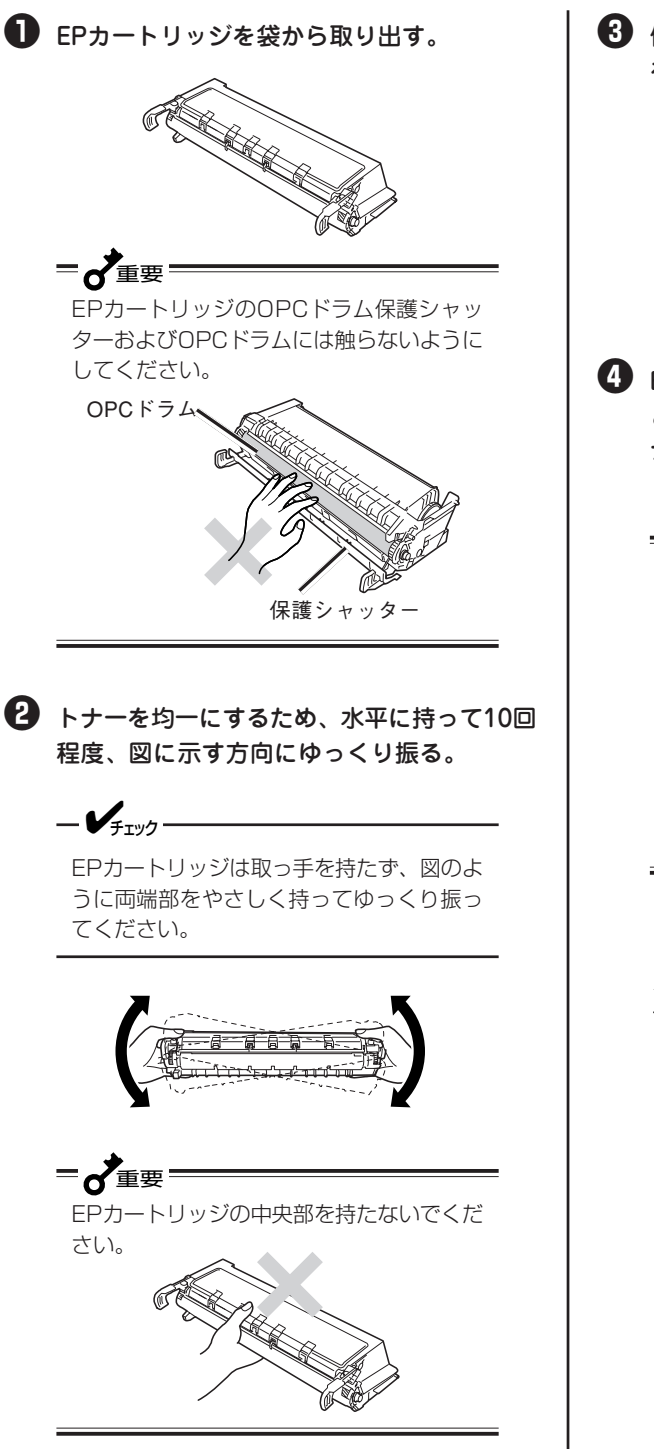

3 保護シャッターを止めているテープ(1か所) を上から下方向へはがす。

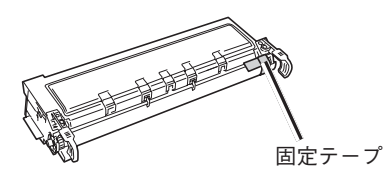

④ EPカートリッジの取っ手を手前にして、机な ど水平な面に置いて、側面から出ているト ナーシールの端を持ち、ゆっくり引き抜く。

# =**,**重要——

- 正常に引き抜けた場合約70cmの長さになります。正常に引き抜けなかった場合は、プリンターを購入された販売店に連絡してください。
- トナーシールを引き抜くとき少量のト ナーが出ることがあります。手や衣服 などを汚さないように気をつけてくだ さい。万一、トナーが手や衣服につい たら、水で洗い流してください。

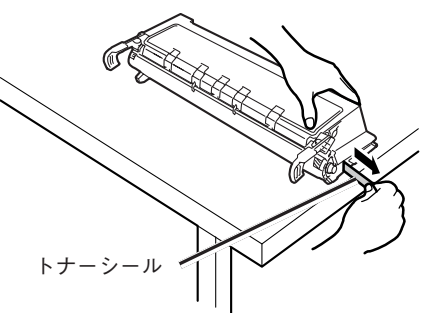

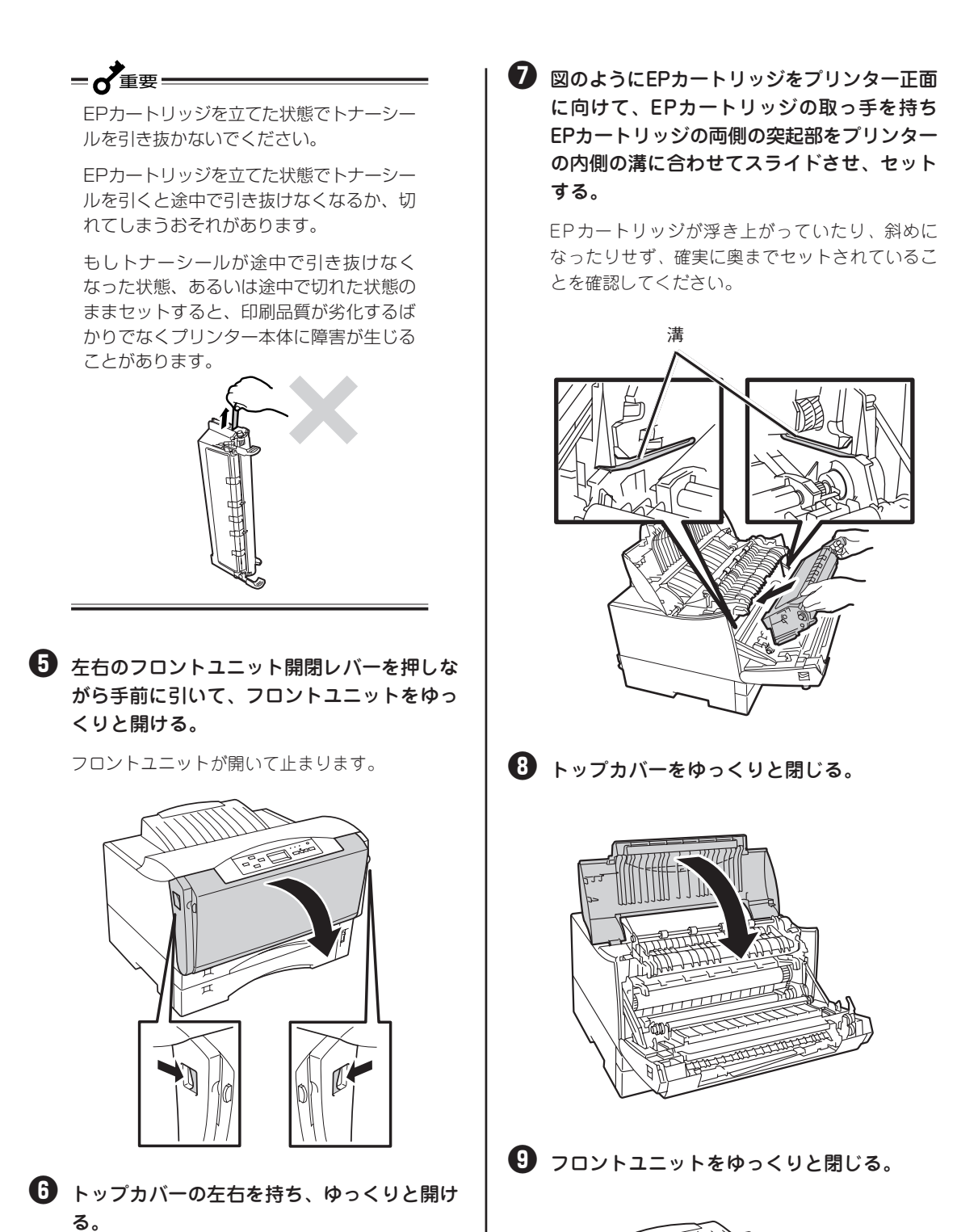

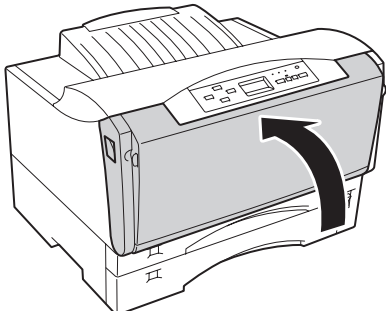

プリンターの設置

# 6 用紙をセットする

ここではまず、テスト印刷する(25ページ)ためにA4サイズの用紙を横置きにホッパーにセットします。 その他の用紙のセット方法、MultiWriter 2300/2100/210Sで使用できる用紙については「3章 用紙の セット」(91ページ)をご覧ください。

ー度印刷された用紙をセットして印刷すると、給紙できない、紙づまりになるなどプリンターの故障の原因 となる場合があります。

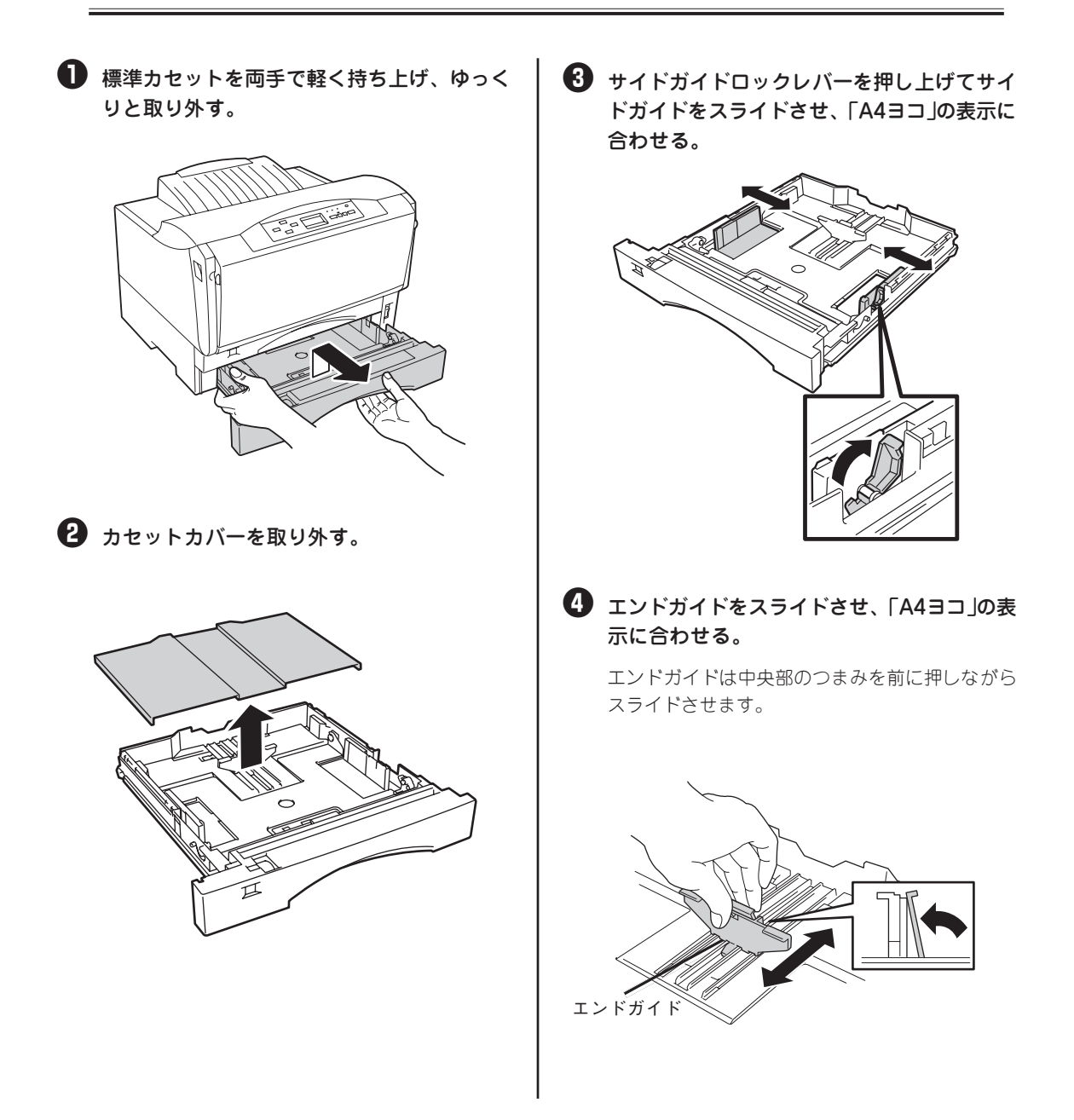

## 5 印刷する面を上にして、エンドガイド側から 用紙をそろえてセットする。

用紙を入れた後サイドガイドを再セットします。

 リフトプレートが下がっていることを 確認してください。

- VFIND ------

 用紙は、エンドガイドの最大積載表示 (▼)を越えないようにセットしてくだ さい。

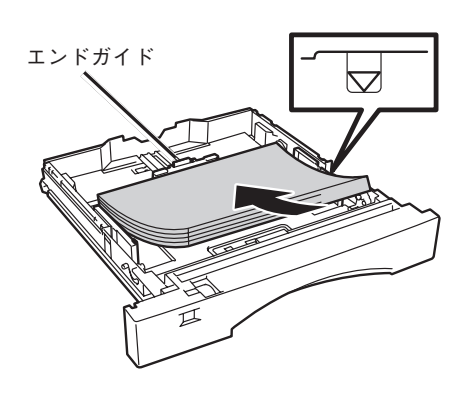

カセットカバーを標準カセットの溝に合わせて取り付ける。

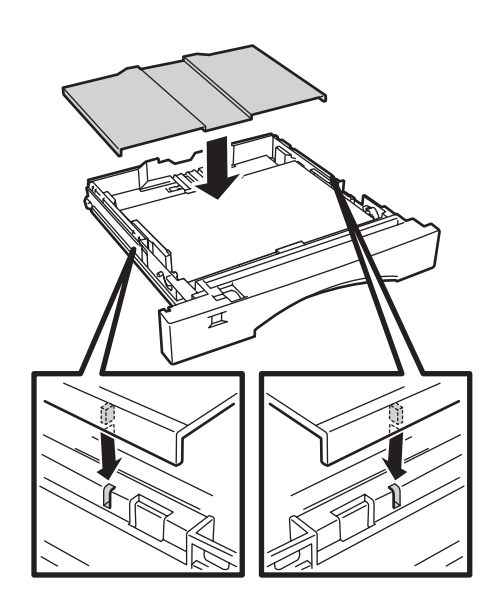

7 用紙サイズ設定ダイヤルを「A4ヨコ」に設定する。

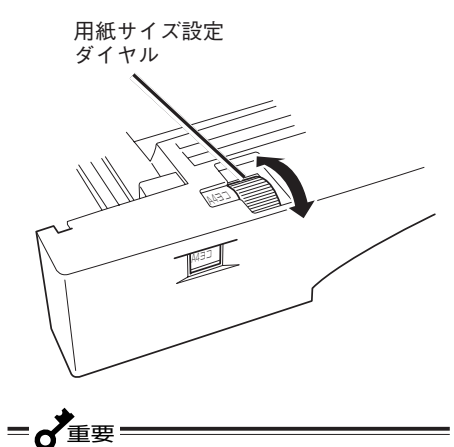

プリンターの設置

セットした用紙のサイズと用紙サイズ設定 ダイヤルの表示を合わせてください。セッ トした用紙のサイズと用紙サイズ設定ダイ ヤルの表示が異なると紙づまりなどの障害 の原因となる場合があります。

## ⑧ 標準カセットをプリンターに取り付ける。

標準カセットは両手で持ち、ゆっくり差し込んで ください。

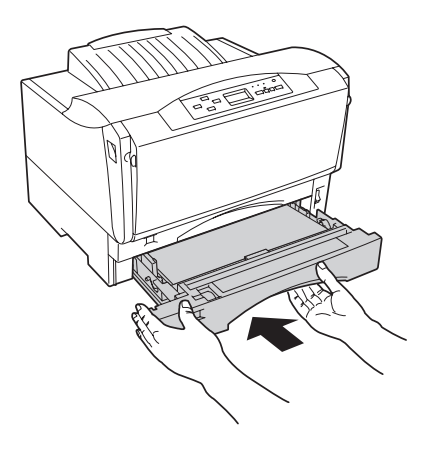

● 重要 用紙をセットし終えた標準カセットは、重 くなっています。取り付ける際は、標準カ セットを両手で持ってプリンターに差し込 んでください。

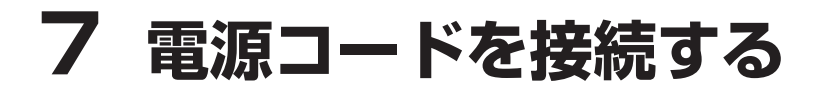

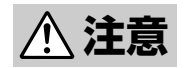

電源コードは、添付されているものを使用してください。定格に満たない電源コードを使うと 火災や感電、故障のおそれがあります。

プリンターの電源スイッチがOFFになっていることを確認する。

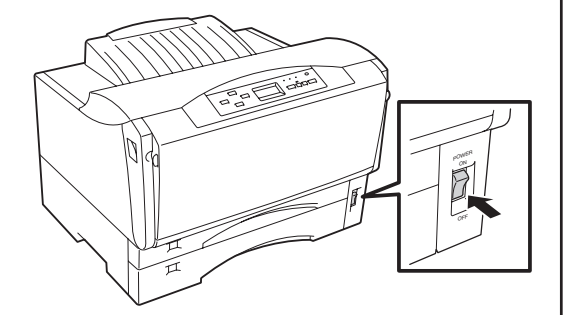

2 電源コードの三極プラグをプリンター背面の 電源コネクターに差し込む。

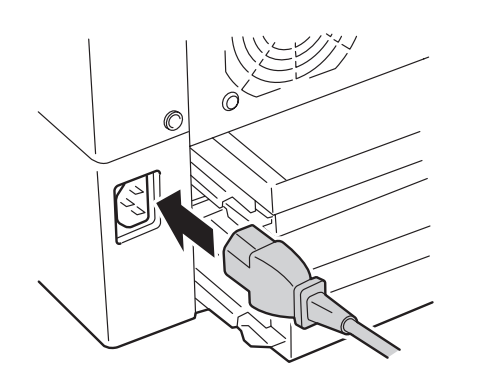

3 もう一方の電源プラグを壁付きコンセント (電流容量10A以上)に差し込む。

-Vfty/

プリンターの電源コードは、コンピュー ター本体の補助コンセントには接続しない でください。

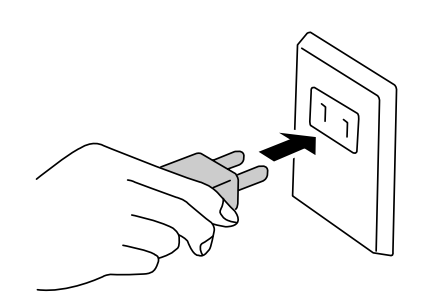
# 8 テスト印刷をする

コンピューターに接続する前に、プリンターが正常に動くことを確かめるテスト印刷を行います。「6 用 紙をセットする」(22ページ)でA4サイズの用紙をホッパーにセットしてから行ってください。 このテスト印刷は「7章 故障かな?と思ったら」の処置が済んだ後にも実行することをお勧めします。

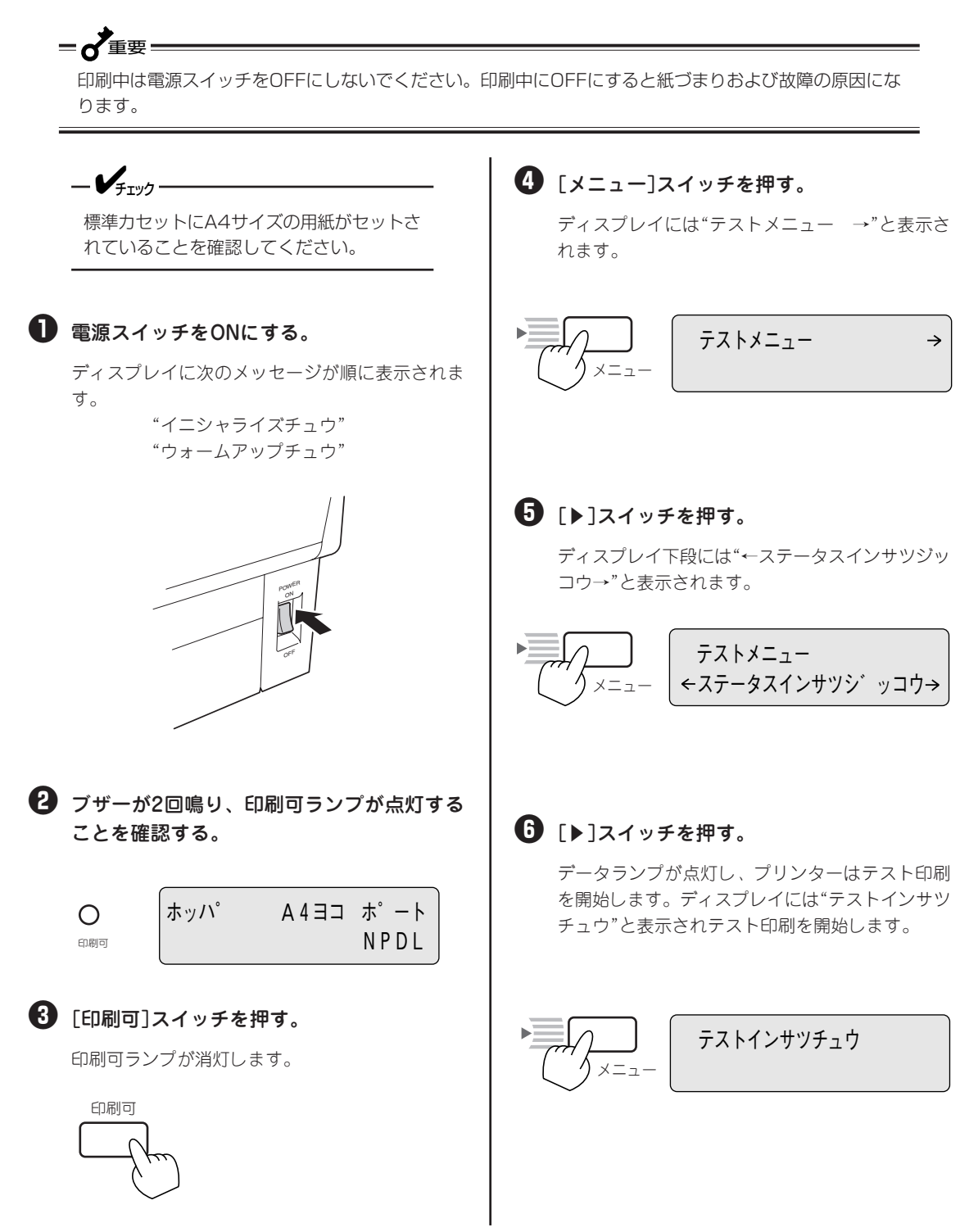

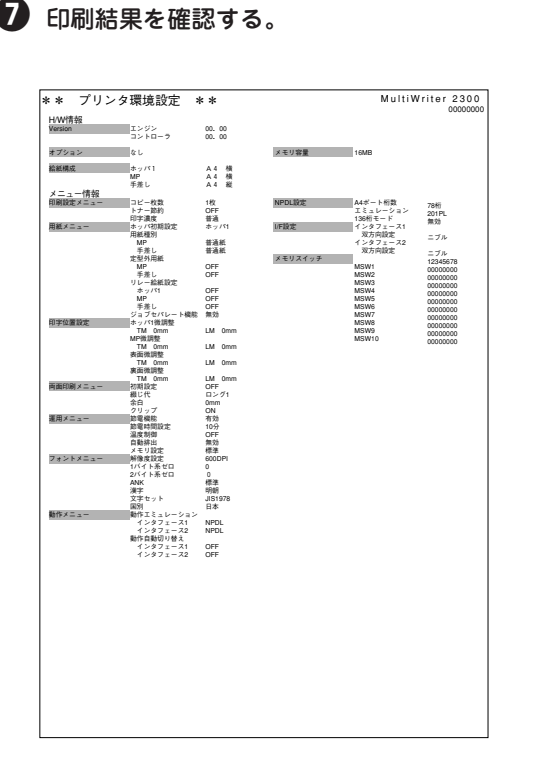

## MultiWriter 2300のステータス印刷結果

これでテスト印刷は終了です。

次に、パソコンとプリンターまたは、パソコンと ネットワークへの接続について説明します。 パソコンとプリンターを接続するには、次ページ の「9 コンピューターに接続する」、プリンターを ネットワークに接続するには「10 ネットワークに 接続する」(29ページ)に進んでください。

# 9 コンピューターに接続する

ここでは、ローカルプリンターとしてコンピューターと接続する方法を説明します。ネットワークプリン ターとしてお使いになる場合は「10 ネットワークに接続する」(29ページ)に進んでください。

MultiWriter 2300/2100/210Sにはプリンターケーブルが添付されていません。お使いになる環境に合わ せて別途お買い求めになる必要があります。プリンターケーブルの種類については、「使用できるコン ピューターとプリンターケーブル」(287ページ)をご覧になり、ご使用のコンピューターに合ったプリン ターケーブルを確認してください。

# **- 人**重要:

パソコン本体とプリンターとの接続は、当社指定のケーブルをご使用ください。指定以外のケーブルを使用したり、市販のプリンターバッファー、プリンター切り替え器、プリンター共有器、コピープロテクター などを使用すると、機能の一部または全部が正常に動作しない場合があります。

### ケーブル接続について

- MultiWriter 2300/2100の背面にはインターフェースコネクターが2か所あります。プリンターの設置環境、ご使用方法に合わせてお使いください。また、両方のインターフェースコネクターを使用すると、プリンターケーブルのつなぎ替えを行わずに、2台のコンピューターのデータを印刷することができます。この場合、2つのインターフェースの切り替えは自動で行われます。ただし、オプションのLANボード接続時は[インタフェース2]コネクターは使用できません。
- MultiWriter 210Sの場合は、背面にインターフェースコネクターが1か所あります。

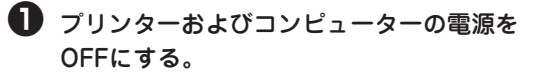

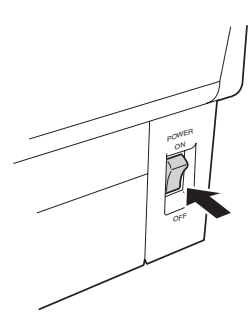

プリンターケーブルを[インタフェース1]コ ネクターまたは[インタフェース2]コネク ターに差し込み、コネクター両端のロック スプリングで固定する。

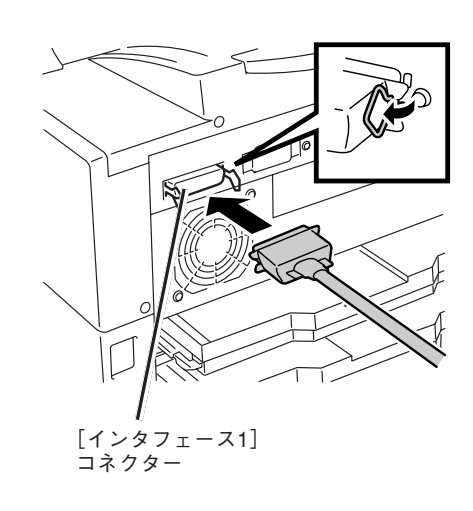

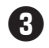

# 3 プリンターケーブルのもう一方のコネクター をコンピューターに接続する。

コンピューターのインターフェースコネクターの 位置については、コンピューターのマニュアルを 参照してください。

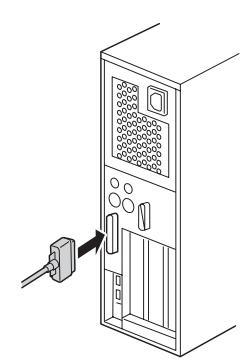

これでコンピューターへの接続は終わりました。

次に、「2章 プリンターソフトウエアのインス トール」(39ページ)に進み、ソフトウエアをインス トールしてください。

# 10 ネットワークに接続する

MultiWriter 2300/2100/210Sはネットワークプリンターとしてお使いいただけます。ネットワークプリンターとしてお使いになる場合は、LANボード/LANアダプターのプリンターへの取り付けとネットワークへの接続が必要です。以下の手順で設定してください。

- LANボード、LANアダプターを取り付ける
- 2 ネットワークケーブルを接続する
- ③ コンフィグレーションページを印刷する
- ④ IPアドレスとサブネットマスクを設定する

# LANボード、LANアダプターを取り付ける

MultiWriter 2300/2100/210SにはLANボード/LANアダプターは添付されていませんので、別途お買い 求めになる必要があります。「8章 オプション」(263ページ)をご覧になり、ご使用のネットワーク環境に 合ったLANボード/LANアダプターを確認の上、お買い求めください。

LANボードまたはLANアダプターを取り付ける前にはそれぞれの取扱説明書をお読みください。

# LANボードの取り付け、取り外し シェア ・ LANボードは大変デリケートな電子部品です。ボードを取り扱うときは、プリンター背面のコネクターが付いているフレームなどに触れて身体の静電気を逃がしてから行ってください。また、ボードは端の部分を持って取り扱い、表面の部品には触れないようにしてください。 ・ MultiWriter 2300/2100の場合でLANボードをご使用の場合は、「インタフェース2] コネクターは使用できません。プリンターケーブルは取り外してください。

 プリンターの電源をOFFにし、電源コードと プリンターケーブルをプリンターから取り外 す。

- 2 LANボード用スロットからネジ2本を外して、プレートを取り外す。
  - ー LANボード用スロットのプレートはボード を取り外しプリンターを示に戻すときに必
    - を取り外しプリンターを元に戻すときに必 要です。大切に保管しておいてください。

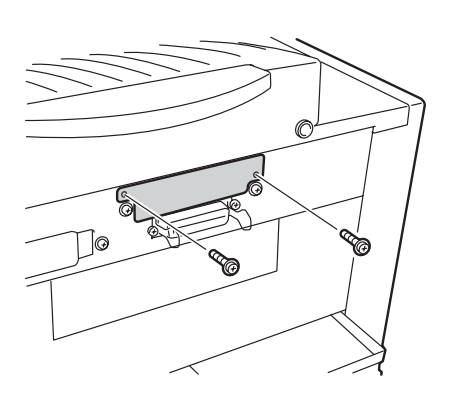

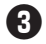

3 LANボードのネットワークコネクターを手前 にして、ガイドレールに沿ってLANボードを 差し込む。

手ごたえがあるまで押し込みます。

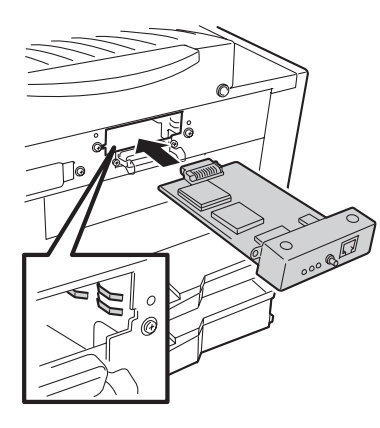

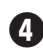

4 ネジ2本でLANボードを固定する。

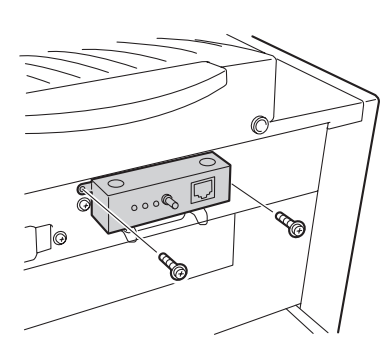

LANボードを取り外すときは、取り付けの手順4 から逆に行ってください。

LANアダプターの取り付け、取 り外し

■ プリンターの電源をOFFにし、電源コード、 プリンターケーブルをプリンターから取り外 す。

= 4 重要 電源は確実にOFFにしてください。ONに したまま取り付けると、故障の原因となる ことがあります。

**2** LANアダプターの電源をOFFにし、LANアダ プターの電源コードを抜く。

3 LANアダプターのインターフェース用ソケッ トとプリンターのインターフェースコネク ターをLANアダプター添付のプリンターケー ブルで接続する。

\_/\_\_\_-MultiWriter 2300/2100の場合ですで

にLANボードが取り付けられている場合 は、[インタフェース1]コネクターをお使 いください。

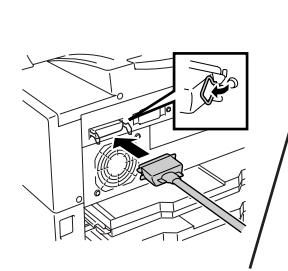

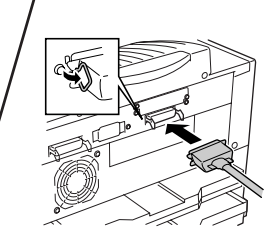

[インタフェース1] [インタフェース2]

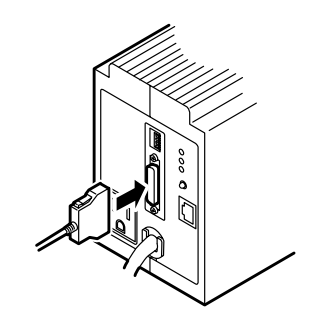

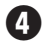

# ④ プリンターの電源コードのプラグをLANアダ プター背面のACコンセントに差し込む。

LANアダプタ型番 PR-NP-02T2の場合は、プリン ターの電源コードをACコンセントに差し込んでく ださい。

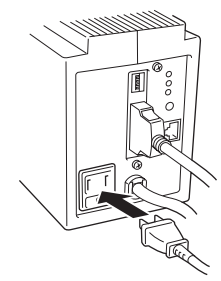

LANアダプターの電源コードをコンセントに 差し込む。

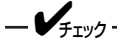

LANアダプターの電源コードは3極プラグ です。2極の壁付きACコンセント (AC100V、電源容量15A以上)に差し込 む場合は、3極/2極変換プラグをご使用く ださい。

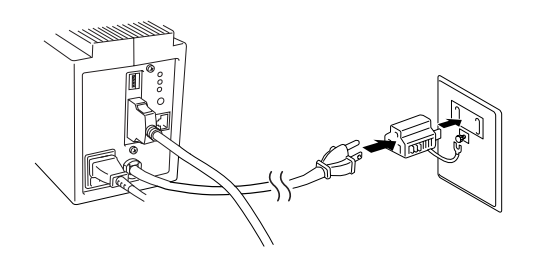

## 6 LANアダプター前面のランプが緑色に点灯す ることを確認する。

ご使用の際には、以下の手順で電源を入れてくだ さい。

PR-NP-03TR2の場合:プリンターの電源を入 れてからLANアダプター前面のスイッチを押しま す。

PR-NP-02T2:プリンターの電源を入れます。

LANアダプターを取り外すときは、取り付けの手 順4から逆に行ってください。

# 2 ネットワークケーブルを接続する

LANボード/LANアダプター、およびプリンターには、ネットワークケーブルは添付されていません。次 に示すケーブルを別途お求めの上、LANボード/LANアダプターに接続してください。

- ケーブルのタイプ .... 100BASE-TX、10BASE-Tに対応したUTPカテゴリー5ケーブル

ケーブルの接続

= **人**重要:

- ケーブルを接続する前に、他のネット ワーク利用者が印刷やファイルの転送 を行っていないことを確認してくださ い。
- プリンター、LANアダプターの電源を 必ずOFFにしてからケーブルの接続を 行ってください。ONのまま接続すると プリンターの誤動作の原因となりま す。

🚺 ケーブルのコネクターを接続する。

### <LANボードを使用の場合>

プリンターの電源をOFFにし、ケーブルのコネク ターをLANボードのコネクターに差し込みます。

### <LANアダプターを使用の場合>

LANアダプターの電源コードを壁付きACコンセン トから抜き、ネットワークケーブルのコネクター をLANアダプターのEthernet用コネクターに差し 込みます。

ネットワークケーブル接続後の確認については、 LANボード/LANアダプターの取扱説明書をご覧 ください。

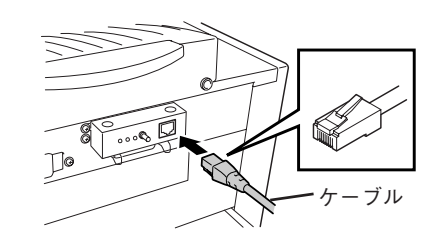

LANボード

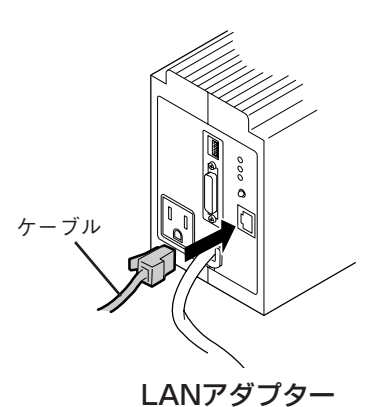

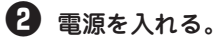

<LANボードを使用の場合> プリンターの電源をONにします。

### <LANアダプターを使用の場合>

LANアダプターの電源コードのプラグを壁付きAC コンセントに差し込み、プリンターの電源をONに します。

# ③ コンフィグレーションページを印刷する

コンフィグレーションページとは、LANボード/LANアダプターのIPアドレスやサブネットマスク、MAC アドレス等のネットワークの設定情報が一覧できるステータス印刷です。ネットワークケーブルを接続し たとき、またはネットワークに関する変更を行った前後などにコンフィグレーションページ印刷を行い設 定内容の確認をしてください。

ただし、LANボード/LANアダプターの種類によって印刷結果は異なりますので、印刷内容についてはご 使用のLANボード/LANアダプター添付のマニュアルをご覧ください。

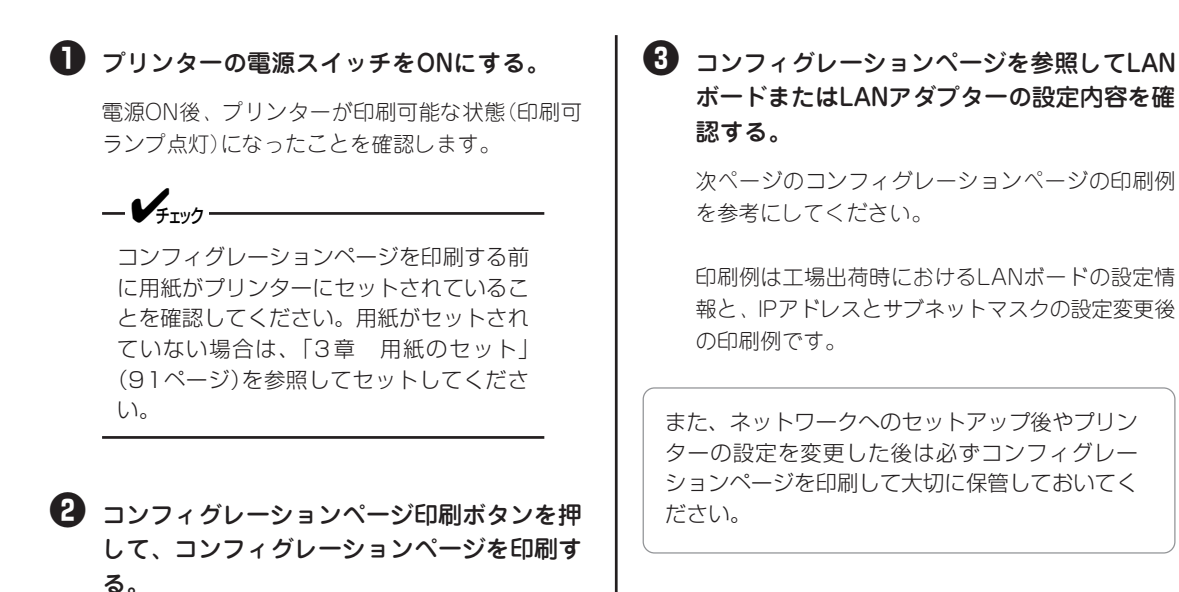

る。 LANボード/LANアダプターの設定情報が印刷され ます。

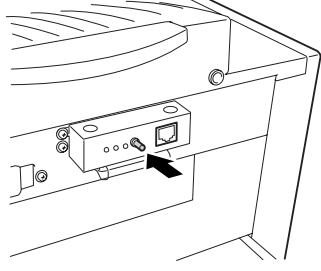

LANボード

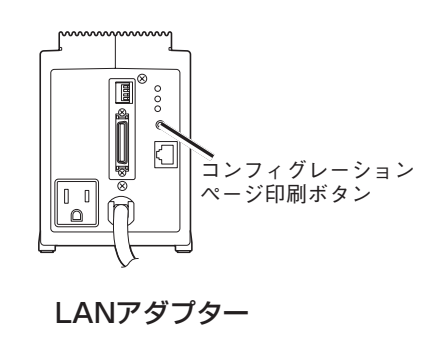

プリンターの設置

1

# 工場出荷時の印刷例

|     | NEC NIC Configuration Page [-              | 400-01] |                        |
|-----|--------------------------------------------|---------|------------------------|
|     | <lan card="" information=""></lan>         |         |                        |
|     | ROM Version                                | :       | 00.00                  |
| * 1 | ID Number                                  | :       | NFE-290001             |
| *1  | Printer Name                               | :       | NFE-290001             |
| *1  | MAC Address                                | :       | 00:00:4C:29:00:01      |
|     | H/W Description                            | :       | NEC FastEthernet000102 |
|     | 10Base/100Base                             | :       | "Auto (?) "            |
|     | Half/Full Duplex                           | :       | "Auto (?) "            |
|     | <tcp ip="" parameters=""></tcp>            |         |                        |
| *2  | IP Address                                 | :       | 11. 22. 33. 44         |
| *2  | Subnet Mask                                | :       | 255. 0. 0. 0           |
|     | Geteway Adress                             | :       | 0. 0. 0. 0             |
|     | Auto IP Address                            | :       | " On"                  |
|     | Max.Number of Session                      | :       | 64                     |
|     | Session Timeout                            | :       | 120                    |
|     | Keep Alive                                 | :       | "On"                   |
|     | FTP Timeout                                | :       | 10                     |
|     | DHCP                                       | :       | " Off"                 |
|     | e-Mail Service                             | :       | " Off"                 |
|     | <tcp connection="" ip="" network=""></tcp> |         |                        |
|     | Current Active Session                     | :       | 0                      |
|     | <print information="" status=""></print>   |         |                        |
|     | Printing Log                               | :       | " Off"                 |
|     | Status Monitor                             | :       | 50                     |
|     |                                            |         |                        |
|     | <self-diagnosis></self-diagnosis>          |         |                        |
|     | Link Test                                  | :       | " No connection"       |
|     | LAN Card Status                            | :       | " OK"                  |
|     |                                            |         |                        |

# IPアドレス、サブネットマスク設定変更後の印刷例

|     | NEC NIC Configuration Page [               | 400-01] |                        |
|-----|--------------------------------------------|---------|------------------------|
|     | <lan card="" information=""></lan>         |         |                        |
|     | ROM Version                                | :       | 0 0 . 0 0              |
| * 1 | ID Number                                  | :       | NFE-290001             |
| *1  | Printer Name                               | :       | NFE-290001             |
| * 1 | MAC Address                                | :       | 00:00:4C:29:00:01      |
|     | H/W Description                            | :       | NEC FastEthernet000102 |
|     | 10Base/100Base                             | :       | "Auto (10Base) "       |
|     | Half/Full Duplex                           | :       | "Auto (Half Duplex) "  |
|     | <tcp ip="" parameters=""></tcp>            |         |                        |
| *3  | IP Address                                 | :       | 123. 123. 123.123      |
| *3  | Subnet Mask                                | :       | 255.255.0.0            |
|     | Geteway Adress                             | :       | 0. 0. 0. 0             |
|     | Auto IP Address                            | :       | "On"                   |
|     | Max.Number of Session                      | :       | 64                     |
|     | Session Timeout                            | :       | 120                    |
|     | Keep Alive                                 | :       | " Off"                 |
|     | FTP Timeout                                | :       | 10                     |
|     | DHCP                                       | :       | " Off"                 |
|     | e-Mail Service                             | :       | " Off"                 |
|     | <tcp connection="" ip="" network=""></tcp> |         |                        |
|     | Current Active Session                     | :       | 0                      |
|     | <print information="" status=""></print>   |         |                        |
|     | Printing Log                               | :       | " Off"                 |
|     | Status Monitor                             | :       | 50                     |
|     | <self-diagnosis></self-diagnosis>          |         |                        |
|     | Link Test                                  |         | " OK"                  |
|     | LAN Card Status                            | :       | " OK"                  |
|     |                                            |         |                        |

- \*1 ID Number、 Printer Nameおよび、MAC AddressはLANボード個々の情報を示しま す。
- \*2 IPアドレス、サブネットマスクの工場出荷値 です。
- \*<sup>3</sup> IPアドレス、サブネットマスクの変更された 例です。

# ④ IPアドレスとサブネットマスクを設定する

LANボード/LANアダプターをTCP/IPネットワーク環境で利用するために、LANボード/LANアダプター にIPアドレスとサブネットマスクを設定する必要があります。

MultiWriter 2300/2100/210Sではプリンターの操作パネルによってLANボード/LANアダプターの設定 をすることができます。また、PrintAgentプリンタ管理ユーティリティもしくは、LANボード/LANアダ プターに添付されているユーティリティーを使用して設定することもできます。詳しくは、LANボード/ LANアダプターの取扱説明書を参照してください。

ここでは、プリンターの操作パネルでの設定方法を説明します。プリンターの操作パネルによる設定には、 あらかじめ、メニューモードでI/F設定の「双方向設定」を「ECP」に設定しておく必要があります。設定する IPアドレス、サブネットマスクの値は、ご使用になるネットワークの管理者におたずねください。なお、 以下に説明する手順はPR-NP-01T2、PR-NP-02T2、PR-NP-03TR2を接続時に有効です。

# I/F設定をECPに変更する

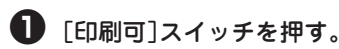

印刷可ランプが消灯します。

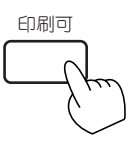

2 データランプが点灯していないことを確認する。

点灯している場合は[シフト]スイッチを押しなが ら[排出]スイッチを押して、プリンター内部に 残っている印刷データを印刷してください。

**0**データ

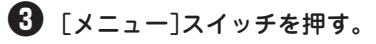

プリンターはメニューモードに入り、ディスプレ イに"テストメニュー →"を表示します。

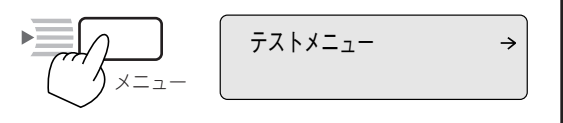

次からの手順は、接続するインターフェースコネ クターの位置によって異なります。

# ④ ディスプレイに"I/Fセッテイメニュー"と表示されるまで[▼]スイッチを数回押す。

メニューの内容については120ページ~126ページ の「メニューツリー」を参照してください。

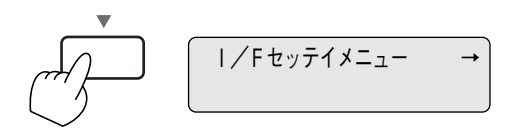

次にインターフェースを選択します。 LANボードの場合は[インタフェース2]、LANアダ プターの場合はプリンターケーブルを接続してい るインターフェースを選択してください。

くLANアダプターを[インタフェース1]コネ クターに接続する場合>

[▶]スイッチ2回押して、以下のメッセージ を表示させる。

手順❻に進んでください。

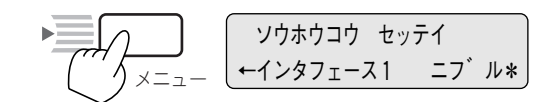

<LANボードもしくはLANアダプターを[イン タフェース2]コネクターに接続する場合>

[▶]スイッチ1回、[▼]スイッチを1回、[▶] スイッチ1回押して、以下のメッセージを表 示させる。

手順€に進んでください。

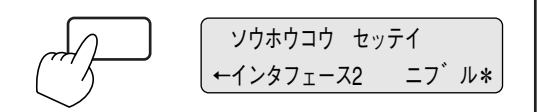

⑤ [設定変更]スイッチを1回押して、ディスプ レイ下段に"←インタフェース1 ECP\*"を 表示させる。

手順❸に進んでください。

設定変更

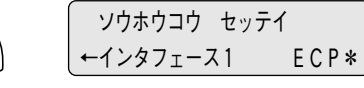

⑦ [設定変更]スイッチを1回押して、ディスプレイ下段に"←インタフェース2 ECP\*"を表示させる。

設定変更して

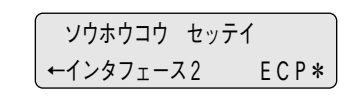

🚯 [メニュー終了]スイッチを押す。

メニューモードを終了します。

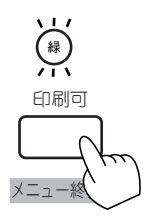

・ ・ プリンターの電源をOFFにする。

> [ソウホウコウ セッテイ]の設定の変更を有効に するために、プリンターの電源をいったんOFFに する必要があります。

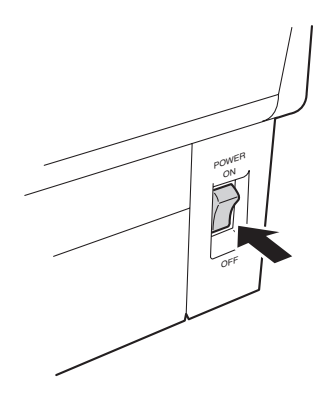

🕕 プリンターの電源をONにする。

プリンターの電源を再投入することによって、設 定が有効になります。

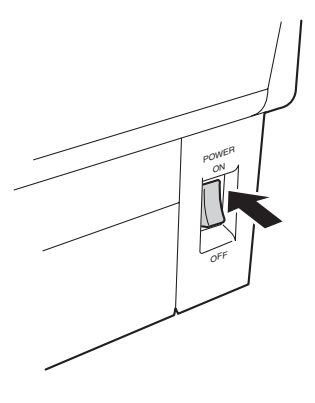

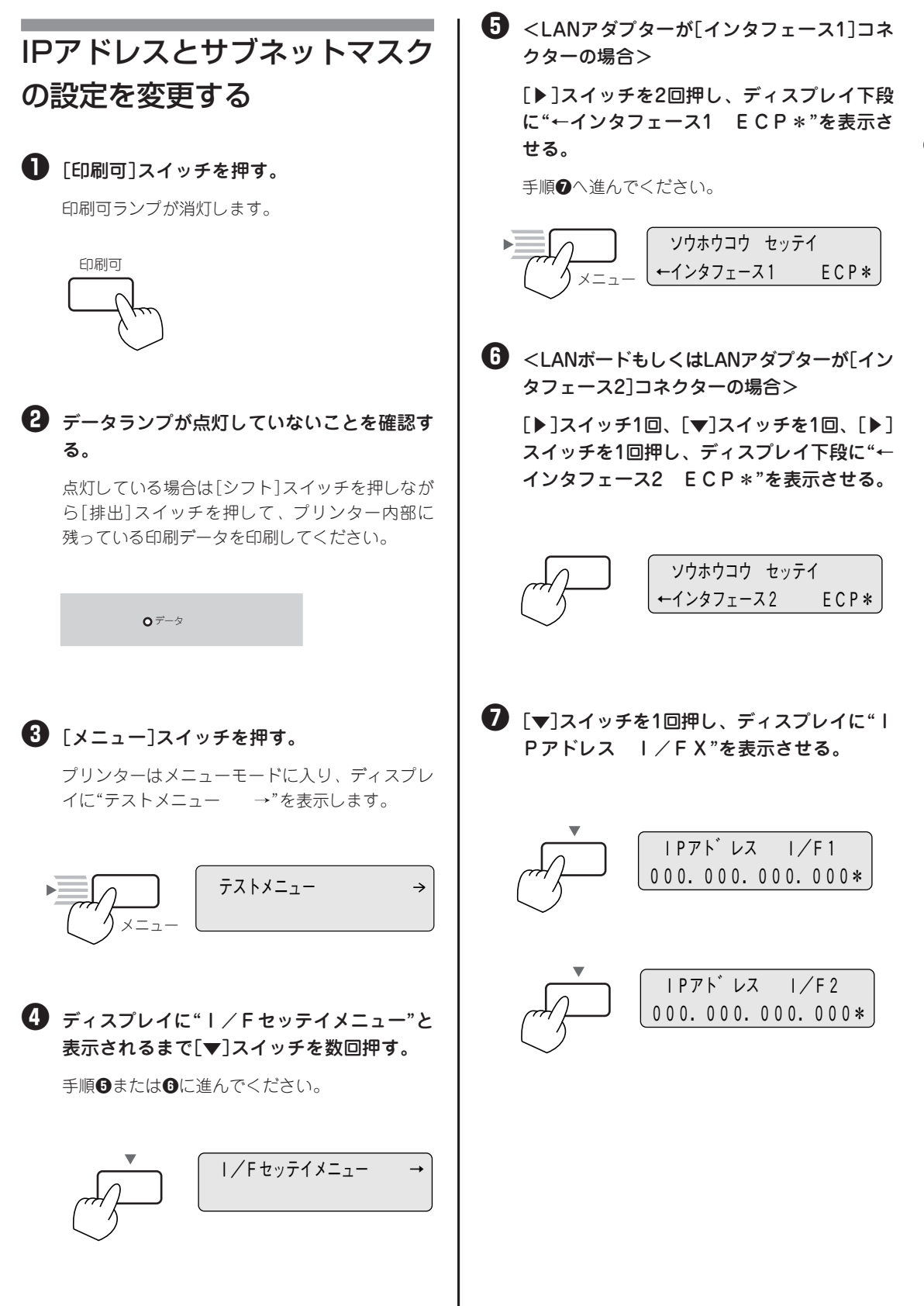

プリンターの設置

# IPアドレスを設定する。

[設定変更]スイッチで設定を変更します。1回押す ごとに以下のように数字が変わります。

 $\rightarrow 0 \rightarrow 1 \rightarrow 2 \rightarrow 3 \rightarrow 4 \rightarrow 5 \rightarrow 6 \rightarrow 7 \rightarrow 8 \rightarrow 9$ 

カーソルを移動させるには、 [▶]スイッチを押します。カーソルは右方向しか 動きません。入力し間違えたら、[◀]スイッチで 手順❹に戻って入力し直してください。

### 9 [▼]スイッチを押す。

ディスプレイに"サブネットマスク I/FX"と表示 します。

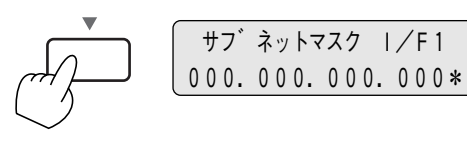

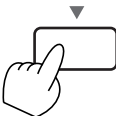

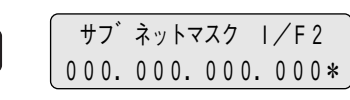

🕕 サブネットマスクを設定する。

[設定変更]スイッチで設定を変更します。1回押す ごとに以下のように数字が変わります。

 $\sim 0 \rightarrow 1 \rightarrow 2 \rightarrow 3 \rightarrow 4 \rightarrow 5 \rightarrow 6 \rightarrow 7 \rightarrow 8 \rightarrow 9 \rightarrow$ 

カーソルを移動させるには、 [▶]スイッチを押します。カーソルは右方向しか 動きません。入力し間違えたら、「◀」スイッチを 押し、手順④に戻って入力し直してください。

### 🕕 [メニュー終了]スイッチを押して、メニュー モードを終了させる。

これで設定完了です。プリンターはセレクト状態 になり、印刷可ランプが点灯し、ディスプレイは 通常表示になります。

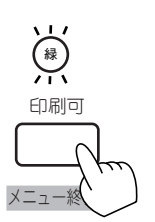

12 コンフィグレーションページ印刷をする。

手順については「③ コンフィグレーションページ を印刷する」(33ページ)を参照してください。

ページ)を参照して、正しく設定されている か設定内容を確認する。

これでネットワークへの接続は終わりました。

次に、「2章 プリンターソフトウエアのインス トール」(39ページ)に進み、ソフトウエアをインス トールしてください。

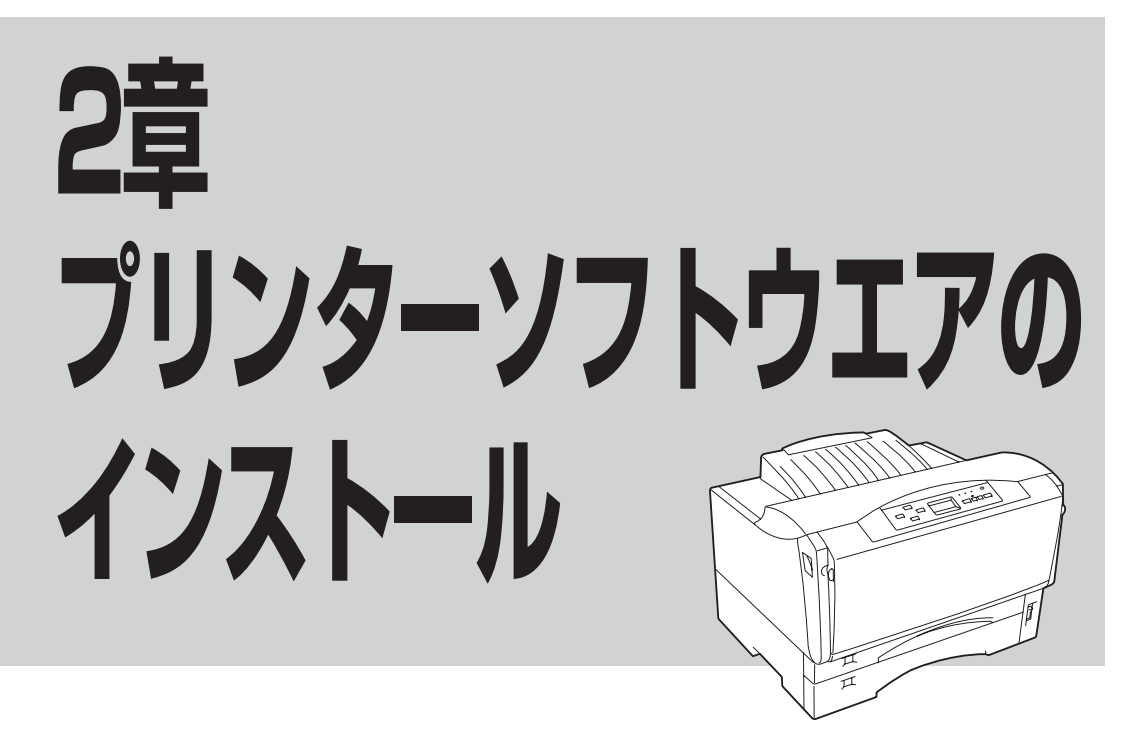

この章では、様々な接続方法から、Windows 98 \*/95 日本語版、Windows 2000 日本語版、Windows NT 4.0 日本語版、Windows NT 3.51 日本語版、Windows 3.1 日本語版、そしてその他のOS環境にプリンターソフトウエアをインストールをし、プリンターを指定するまでの手順について説明します。

\*以下、本書でWindows 98と表記しているのは、Windows 98 Second Editionを含みます。

- MultiWriterのプリンターソフトウエアを正しくインストールするために、プリンターソフトウエアを インストールする前に「PrintAgentを正しく動作させるために」(242ページ)をお読みください。
- インストールプログラムを実行する前に、起動中のアプリケーションをすべて終了させてください。

### ● フロッピーディスクでインストールする場合

本書ではCD-ROMを使った手順で説明しています。プリンターソフトウエアCD-ROMから作成したプリン ターソフトウエアディスクを使用してインストールをする場合、インストールの途中でフロッピーディスク の交換を求める画面が表示されることがあります。その場合は画面の指示に従ってフロッピーディスクの入 れ替えを行ってください。

### • MultiWriter 2100/210Sをお使いのお客様へ

本書中にMultiWriter 2100または、210Sの記述がない場合は2300の記述を2100、または210Sと読み替えてください。

# プリンターソフトウエアCD-ROMについて

MultiWriter 2300/2100/210S に添付のプリンターソフトウエアCD-ROM は、Windows 98/95 、Windows 2000 、Windows NT 4.0/3.51 、Windows 3.1 のコンピューター環境に対応した、ソフトウエアを提供しています。本プリンターソフトウエアをご使用になる前に必ず、メニュープログラム内の「はじめにお読みください」をお読みください。

このCD-ROM は、ISO9660 フォーマットに従って作成されています。Macintosh でこのCD-ROM を見る ためには、ISO9660 機能拡張ファイルが必要です。詳しくはMacintosh 本体またはOSのマニュアルをご 覧ください。

CD-ROM の構成は以下のとおりです。

□ メニュープログラム

- はじめにお読みください
- プリンタソフトウエアのインストール
   Windows98/95/2000 、WindowsNT4.0 に対応した、MultiWriter2300/2100/210S 用のプリンターソフトウエアがインストールできます。
- オンラインマニュアルを読む
  「プリンターの設定と技術仕様」と「プリンターソフトウエアの詳細」の2冊のオンラインマニュアル
  が収録されています。「Adobe Acrobat Reader 」を使って閲覧します。詳細については本ディレク
  トリー内のReadme、または本書の「オンラインマニュアルの読み方と構成」(viページ)をご覧くだ
  さい。
- 付属ユーティリティー
   ドキュメント・ハンドリング・ソフトウエア「DocuWorks Ver.3.0E (NEC バンドル版)」
  - NEC TrueType バーコードフォントキット
     NEC TrueType バーコードフォントとNEC TrueType バーコードフォントユーティリティで
     す。このソフトウエアをインストールすることによりWindows 環境でバーコードフォント(5 種類)の印刷をすることができます。
    - 1. Industrial 2 of 5 (モジュール比2.2、3.0)
    - 2. NW-7 (モジュール比2.2、3.0)
    - 3. CODE39 (モジュール比2.2、3.0)
    - 4. JAN
    - 5. カスタマーバーコード(郵便バーコード)
  - NEC FontAvenue TrueType フォント3書体
    - 1. FA 丸ゴシックM
    - 2. FA 教科書体M
    - 3. FA 端筆行書M
  - 帳票エディタ「帳楽」お試し版
  - iPrinting.DeliveryService

その他に、Windows98/95/2000 、WindowsNT4.0/3.51 、Windows3.1 に対応したMultiWriter シリー ズのプリンターソフトウエアを収録しています。詳しくは、それぞれのソフトウエアに関連するフォルダー 内にある、「はじめにお読みください」(Readme.txt )をご覧ください。

# プリンターソフトウエアの動作環境

MultiWriter 2300/2100/210 S添付のプリンターソフトウエアが対応しているOSは以下のとおりです。

| プリンター          | 对応OS                  |                      |                        |                         |                     |  |  |  |  |  |
|----------------|-----------------------|----------------------|------------------------|-------------------------|---------------------|--|--|--|--|--|
| ソフトウエア         | Windows 98/95<br>日本語版 | Windows 2000<br>日本語版 | Windows NT 4.0<br>日本語版 | Windows NT 3.51<br>日本語版 | Windows 3.1<br>日本語版 |  |  |  |  |  |
| プリンター<br>ドライバー | 0                     | 0                    | 0                      | 0                       | 0                   |  |  |  |  |  |
| PrintAgent     | 0                     | 0                    | 0                      | Х                       | Х                   |  |  |  |  |  |

### PrintAgentの動作環境について

- PrintAgent がサポートしているネットワークプロトコルはNet BEUL とTCP/IP のみです。ただし、LAN ボード/LAN アダプターに接続されたプリンターを使用する場合には、サポートしているネットワー クプロトコルはTCP/IPのみです。
- PrintAgent (#Windows 2000 Advanced Server , Windows 2000 Datacenter Server ) 、Windows NT Server.Enterprise Edition 4.0 のクラスタ機能を使ったクラスタリングシステム、あるいはWindows NT Server 4.0, Terminal Server Edition 、Windows 2000のTerminal Service を実装したシステムに は対応していません。これらのシステムでは、PrintAgent は正常に動作しない場合がありますので、 PrintAgent をインストールしないでご利用ください。

**- 人**重要

- ネットワーク環境で共有プリンターをお使いになるためには、コンピューターにあらかじめ以下のソフ トウエアをインストールしておく必要があります。詳しくは各OSのマニュアルをご覧ください。
  - -Windows 98/95の場合:
- 「Microsoft ネットワーク共有サービス」
- -Windows 2000の場合: 「Microsoft ネットワーク用ファイルとプリンタ共有」
- -Windows NT 4.0/3.51の場合: 「サーバー」
- ネットワーク環境でLANプリンターとしてお使いになるためには、あらかじめコンピューターのネッ トワーク設定にTCP/IPプロトコルをインストールしておく必要があります。詳しくは各OSのマニュ アルをご覧ください。

# プリンターソフトウエアの容量

プリンターソフトウエアをインストールするのに必要なハードディスク容量は次のとおりです。インストー ルする前に以下の表で確認してください。

| インストール方法                     | Windows 98/95<br>日本語版 | Windows 2000<br>日本語版 | Windows NT 4.0<br>日本語版 | Windows NT 3.51<br>日本語版 | Windows 3.1<br>日本語版 |
|------------------------------|-----------------------|----------------------|------------------------|-------------------------|---------------------|
| PrintAgentを含む<br>標準でのインストール  | 約9MB                  | 約9.5MB               | 約10MB                  | _                       | _                   |
| PrintAgentを含む一般<br>でのインストール  | 最大 約11.5MB            | 最大 約12MB             | 最大 約12.5MB             | _                       | _                   |
| PrintAgentを含む管理<br>者でのインストール | 最大 約13.5MB            | 最大 約14MB             | 最大 約14.5MB             | _                       | _                   |
| プリンタードライバー<br>のみのインストール      | 約2.5MB                | 約3.0MB               | 約3.5MB                 | 約2.0MB                  | 約0.6MB              |

# インストール方法の選択

プリンターソフトウエアをコンピューターにインストールします。

お使いになるコンピューターの条件に従って、以下のフローチャートの矢印に進み、それぞれのページに 進んでください。

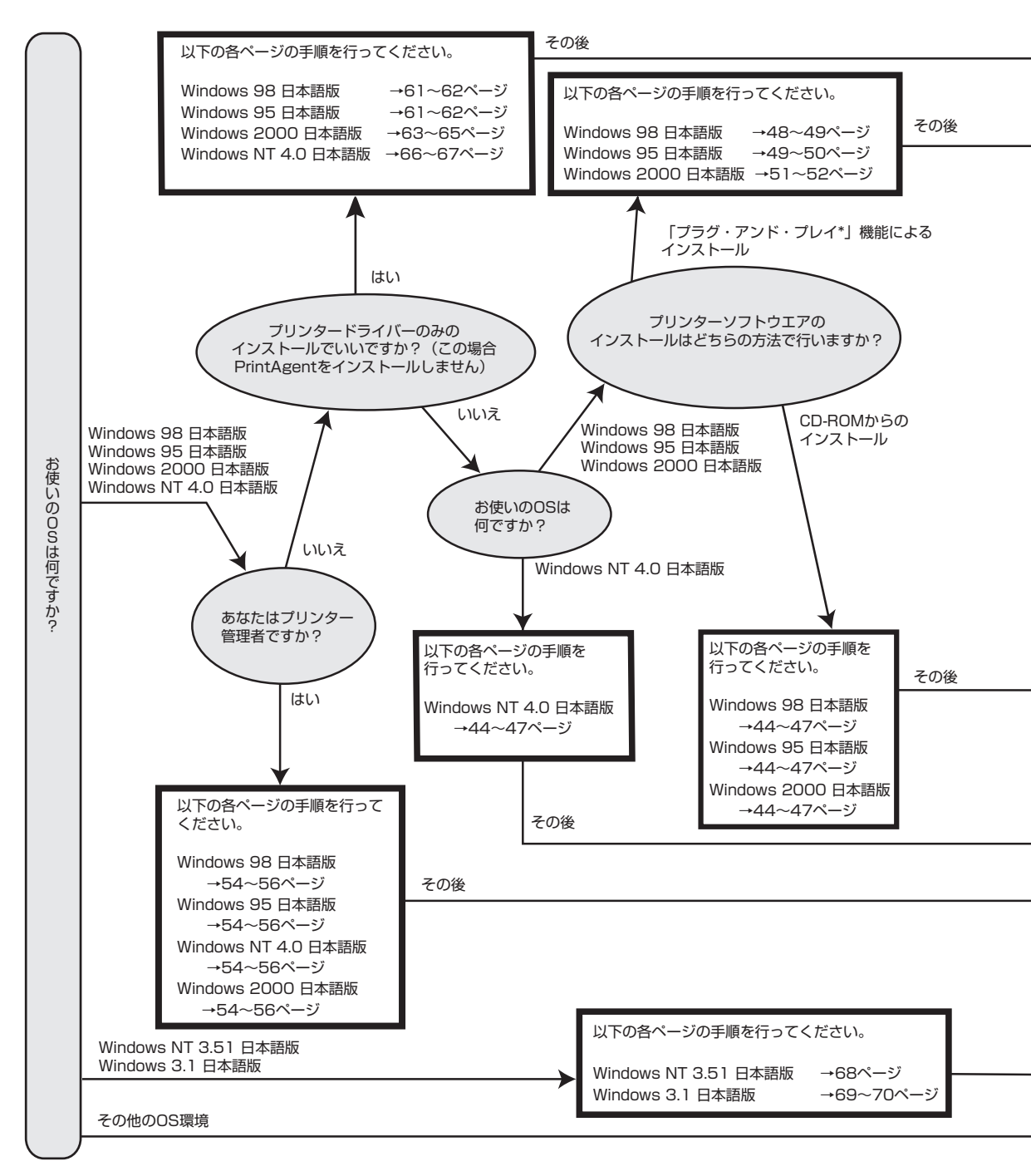

\* 「プラグ・アンド・プレイ」機能とは、Windows 98/95/2000がインストールされているコンピューターで新しい周辺機器などを 接続すると、コンピューターの起動時にその周辺機器を検出し、自動的にセットアップを実行する機能です。

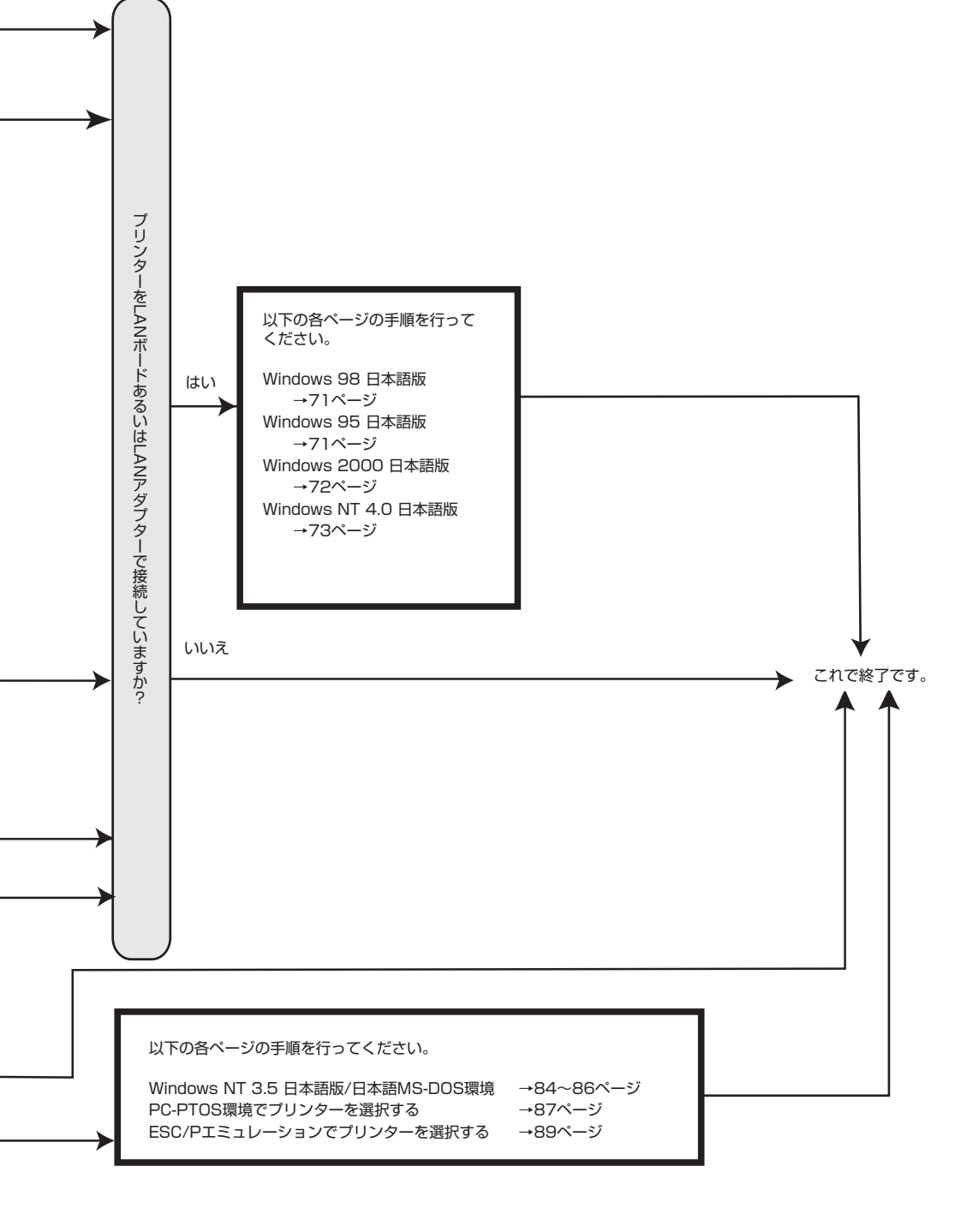

# CD-ROMからのインストール

Windows 98/95 、Windows 2000 、Windows NT 4.0 で動作しているコンピューターでMultiWriter をご 利用になる場合、プリンターソフトウエアCD-ROM のインストールプログラムを使ってプリンターソフト ウエアをインストールします。

プリンターソフトウエアCD-ROM はドライブに挿入するだけで自動的にメニュープログラムが起動しま す。お使いのコンピューターによっては自動的にメニュープログラムが起動しない場合があります。その 場合は、CD-ROM のルートディレクトリにある「MWSETUP.exe 」を実行してください。

# Windows 98/95/2000/NT 4.0 日本語版

ここではWindows 98 日本語版を例にとり、プリンターソフトウエアのインストールを説明します。

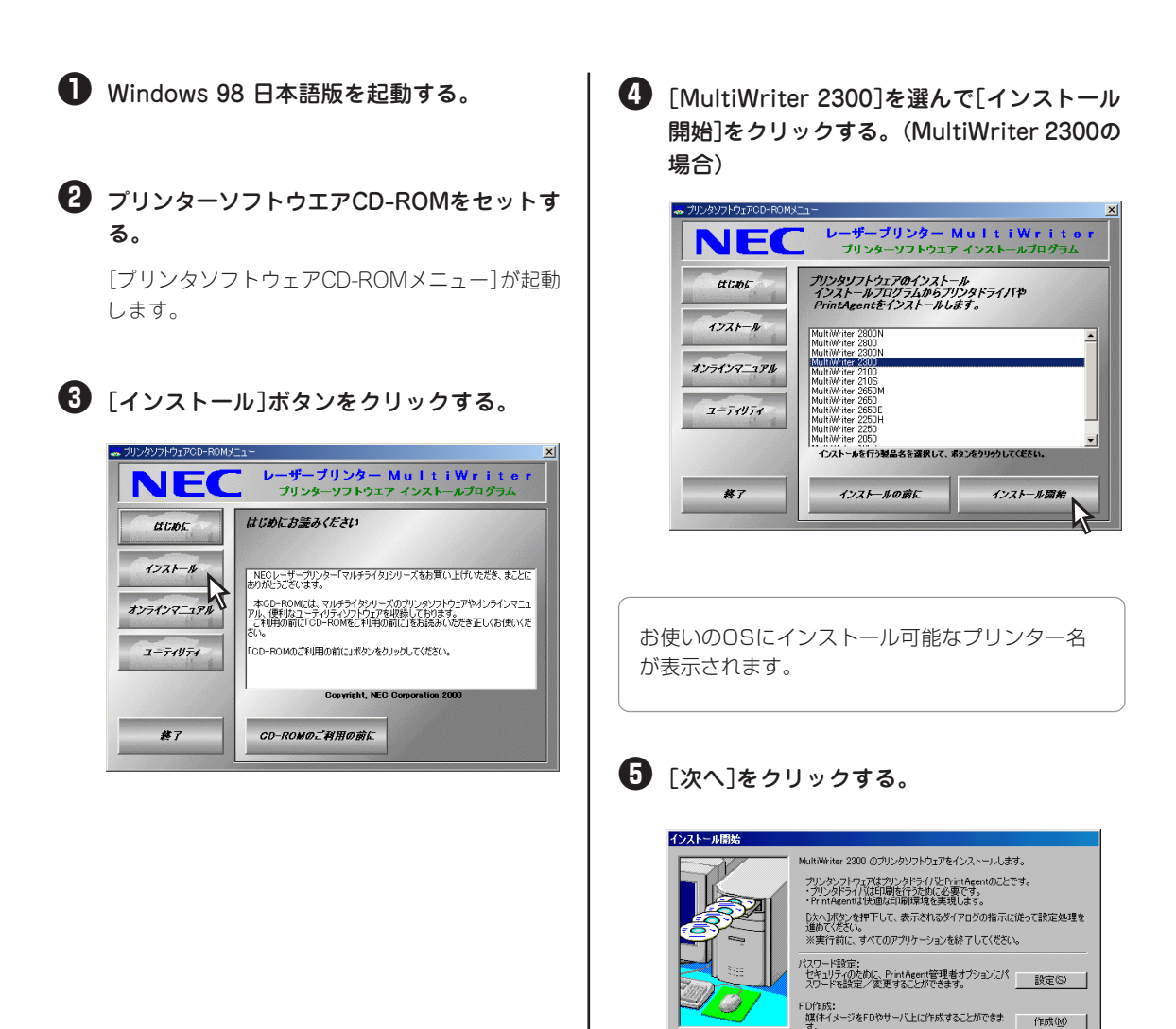

(水へ)(N)

キャンセル

# 2 プリンターソフトウエアのインストール

# [プリンタドライバをインストールする]を選び、[次へ]をクリックする。

[プリンタドライバをインストールしない]を選んだ ときは、手順€へ進んでください。

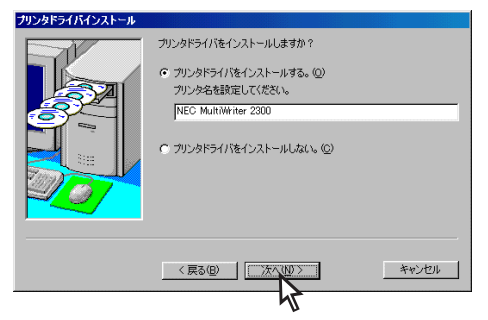

### 7 プリンターの接続先を選ぶ。

ネットワーク接続されていない場合はこのダイア ログボックスは表示されません。「ローカルポート を選んだときは」へ進んでください。

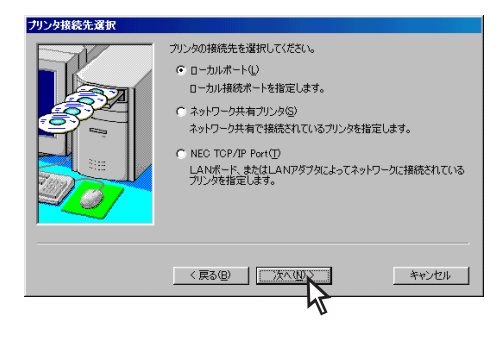

- [ローカルポート]を選ぶのは、コンピュー ターがプリンターとプリンターケーブルで接続されているときです。
- [ネットワーク共有プリンタ]を選ぶのは、 MultiWriterがプリントサーバー上に共有されているときです。
- [NEC TCP/IP Port]を選ぶのは、プリン ターがLANボードまたはLANアダプターを 装備しており、ネットワーク上に接続されて いるときです。

### <[ローカルポート]を選んだ場合>

### 希望するポートを選び[次へ]をクリックする。

手順❸へ進んでください。

| ローカルボート選択 |                                                                                                    |       |
|-----------|----------------------------------------------------------------------------------------------------|-------|
|           | プリング撮線先のローカルボートを選択してください。<br>選択可能なポート(型:<br>T23123123123<br>ECMI:<br>■<br>2011:<br>■<br>2011:<br>■<br>2011:<br>■<br>2011:<br>■<br>2011:<br>■<br>2011:<br>■<br>2011:<br>■<br>2011:<br>10:<br>10:<br>10:<br>10:<br>10:<br>10:<br>10: | -     |
|           |                                                                                                    | キャンセル |

<[ネットワーク共有プリンタ]を選んだ場合>

### プリンターの接続先を指定し、[次へ]をク リックする。

プリンターの接続先を[ネットワークパス名]に直 接入力するか、[参照]をクリックして表示される 一覧から指定します。 手順❶へ進んでください。

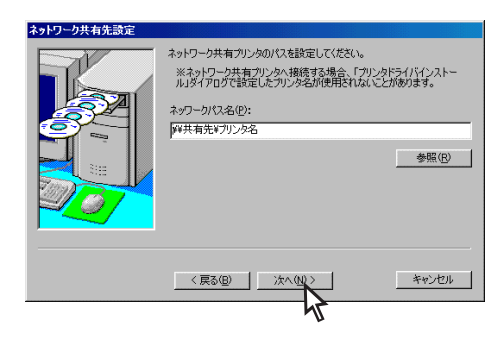

### <[NEC TCP/IP Port]を選んだ場合>

LANボード、またはLANアダプターのIPアド レスあるいは、ホスト名を設定して[次へ]を クリックする。

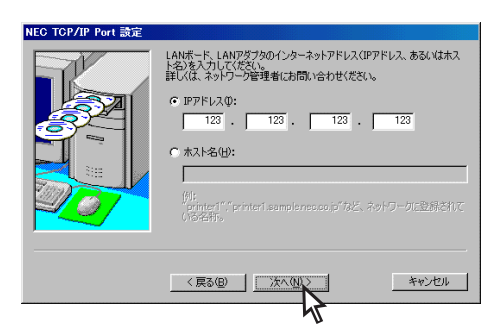

# ❸ [次へ]をクリックする。

ネットワーク接続されていない場合、または Windows 98/95をご利用の場合は、このダイアロ グボックスは表示されません。 次の手順❹へ進んでください。

| 共有 パレ / 設定       | プリンダを共有プリングとして利用できます。     ドキョフリンダとして利用できます。     ドキョフリンダとして利用できます。     ドキョフリンダ名を話定してくたとい。     ドモクバルは     ドロング名を話定してくたとい。     ドモクバンドーンドできます。     ド・マングトールできます。     ド・ロングトールできます。     Windows 88/76     Windows 18151     Windows 18151     Windows 18151     Windows 18140 |       |
|------------------|----------------------------------------------------------------------------------------------------|-------|
|                  |                                                                                                    | キャンセル |
| - <b>V</b> fiyo- | 47                                                                                                    |       |
| すでに代替            | ドライバーがインストー                                                                                                    | -ルされ  |

9 ぐに代替トフィハーかインストールされ ている場合はリストに表示されません。

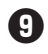

### ⑨ 「PrintAgentをインストールする]を選び、 [次へ]をクリックする。

[PrintAgentをインストールしない]を選んだとき は、手順企へ進んでください。

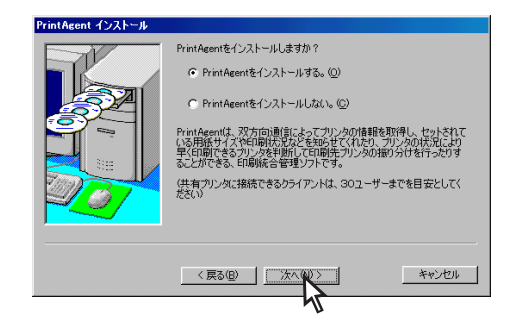

🛈 使用目的に応じて[標準インストール]または [一般ユーザ向けカスタムインストール]のイ ンストール方法を選び、「次へ]をクリックす る。

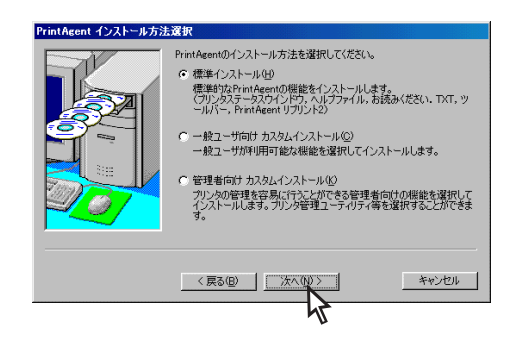

[一般ユーザ向けカスタムインストール]を選ぶ と、標準的なソフトウエアの項目が表示されま す。インストールする項目にチェックを付けて[次 へ]をクリックしてください。「全追加]をクリック するとすべてチェックが付きます。[全削除]をク リックするとすべてチェックが外れます。

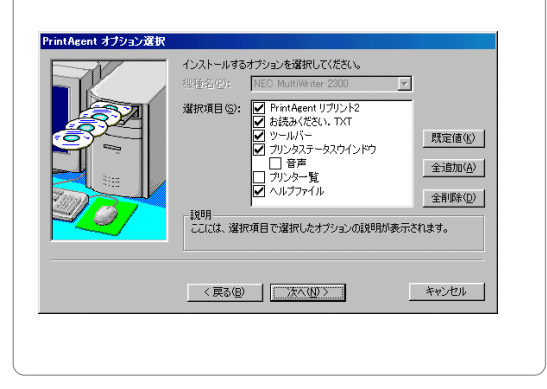

 PrintAgentのインストール先とスプールファ イルの作成先を指定する。フォルダーを確認 して[次へ]をクリックする。

すでに他の機種のPrintAgentがインストールされ ているときはこのダイアログボックスは表示され ません。手順企へ進んでください。

| PrintAgent ディレクトリ設定 |                                                                                                    |                                               |
|---------------------|----------------------------------------------------------------------------------------------------|-----------------------------------------------|
|                     | PrintAgentのインストール先、スプール先のディレクトパ<br>インストール先(例)<br>「C¥PrintAgent¥<br>スプール先(P):<br>「C¥PrintAgent¥Spool¥ | 設定してください。<br>参照( <u>R</u> )<br>参照( <u>C</u> ) |
|                     |                                                                                                    | キャンセル                                         |

• 作成先のフォルダーを変更したいときは[参照] をクリックするか直接パスを入力してくださ い。

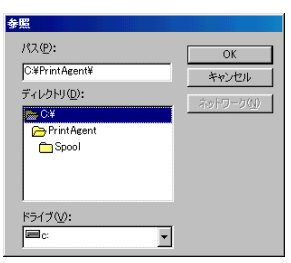

 次のメッセージが出たときはインストール先 のディスク空き容量が少なくなっています。 フォルダーを変更する、または不要なファイ ルを削除してください。

| 容量不足                                                         |
|--------------------------------------------------------------|
| 88MB以上の空き容量が必要です。ディスクの空き容量を確保するか、<br>空き容量のある別のドライブを設定してください。 |
| OK                                                           |
|                                                              |

る。

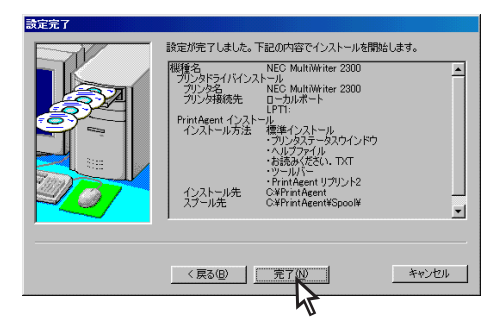

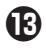

### 

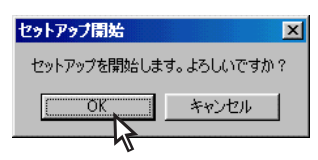

🚺 インストールが終了したら[OK]をクリックす る。

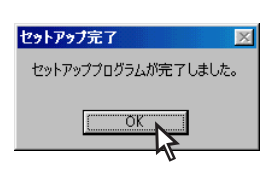

再起動を促すダイアログボックスが表示さ れた場合は、画面の指示に従ってコン ピューターを再起動してください。

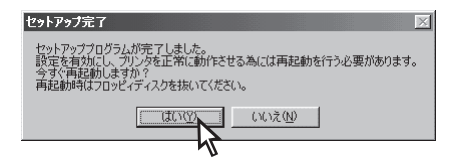

🕒 プリンターソフトウエアが正常にインストー ルされていることを確認する。

カスタムインストールでインストールを行った場 合、選択されたオプションによっては登録されて いるアイコンが異なります。

「プリンタ]フォルダー内に、「NEC MultiWriter 2300]アイコンが登録されている。

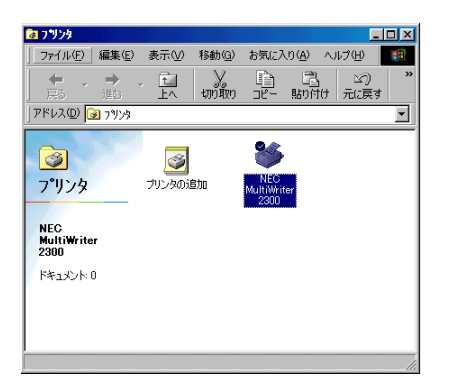

タスクバーのトレイに、[PrintAgentシステム]ア  $\square$ イコンが登録されている。

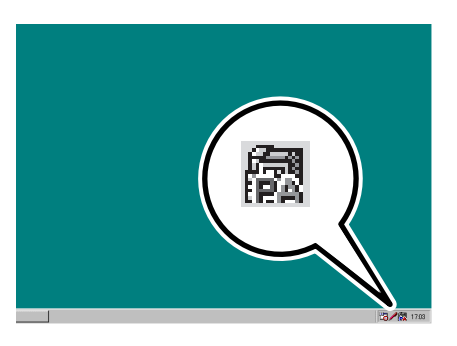

スタートメニューの[プログラム]に[MultiWriter 2300]というフォルダーが追加され、その下に PrintAgent関連のアイコンが登録されている。 (MultiWriter 2300の場合)

| -           | Windows Update           |            |                                   |              |                                     |
|-------------|--------------------------|------------|-----------------------------------|--------------|-------------------------------------|
| Ē           | ን'ከሃ፡ንሬው                 | •          | アクセサリ                             | Ľ            |                                     |
|             | お気に入り(A)                 | •          | 79-179 UX                         | •            |                                     |
|             | 最近使った7ァイル®               | • <b>@</b> | Internet Explorer<br>MS-DOS プロンプト | 7            | PrintAgent お読みくださし                  |
| - B         | 設定( <u>5</u> )           | ې          | Outlook Express                   | 8            | PrintAgent ジステムメニュー                 |
| 2           | 検索(E)                    | •          | エクスフローラ<br>PrintAgent リプリント2      | - iii<br>- 🔗 | PrintAgent システム起動<br>PrintAgent へんプ |
| - e         | N17°0 <u>H</u> 0         |            | Mult/Writer 2300                  | • 🔞          | ጋንህን አታ-ንአ ሳለንዮን                    |
| 8<br>2<br>2 | 7ァイル名を指定して実行(B)          |            |                                   |              |                                     |
| ê 🙈         | Document Section の日がオフロ) |            |                                   |              |                                     |
| 20          | Windows 仍終了(山)_          |            |                                   |              |                                     |
| 179-h       | 6 3 1                    | _          |                                   |              |                                     |

スタートメニューの[プログラム]に[PrintAgent管 理ツール]というフォルダーが追加され、「プリン ター覧]が登録されている。

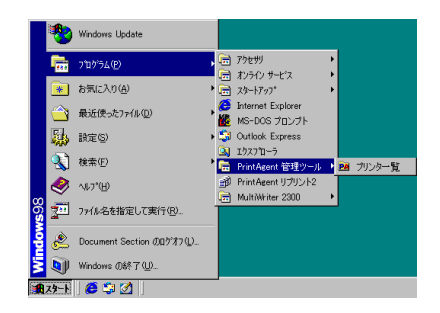

スタートメニューの[プログラム]の下に [PrintAgent リプリント2]というフォルダーが登 録されている。

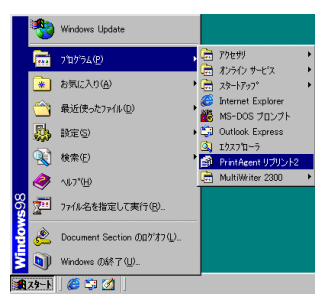

「プラグ・アンド・プレイ」によるインストール

# Windows 98 日本語版

ここでは、Windows 98 日本語版にプリンターソフトウエアをインストールする手順を説明します。

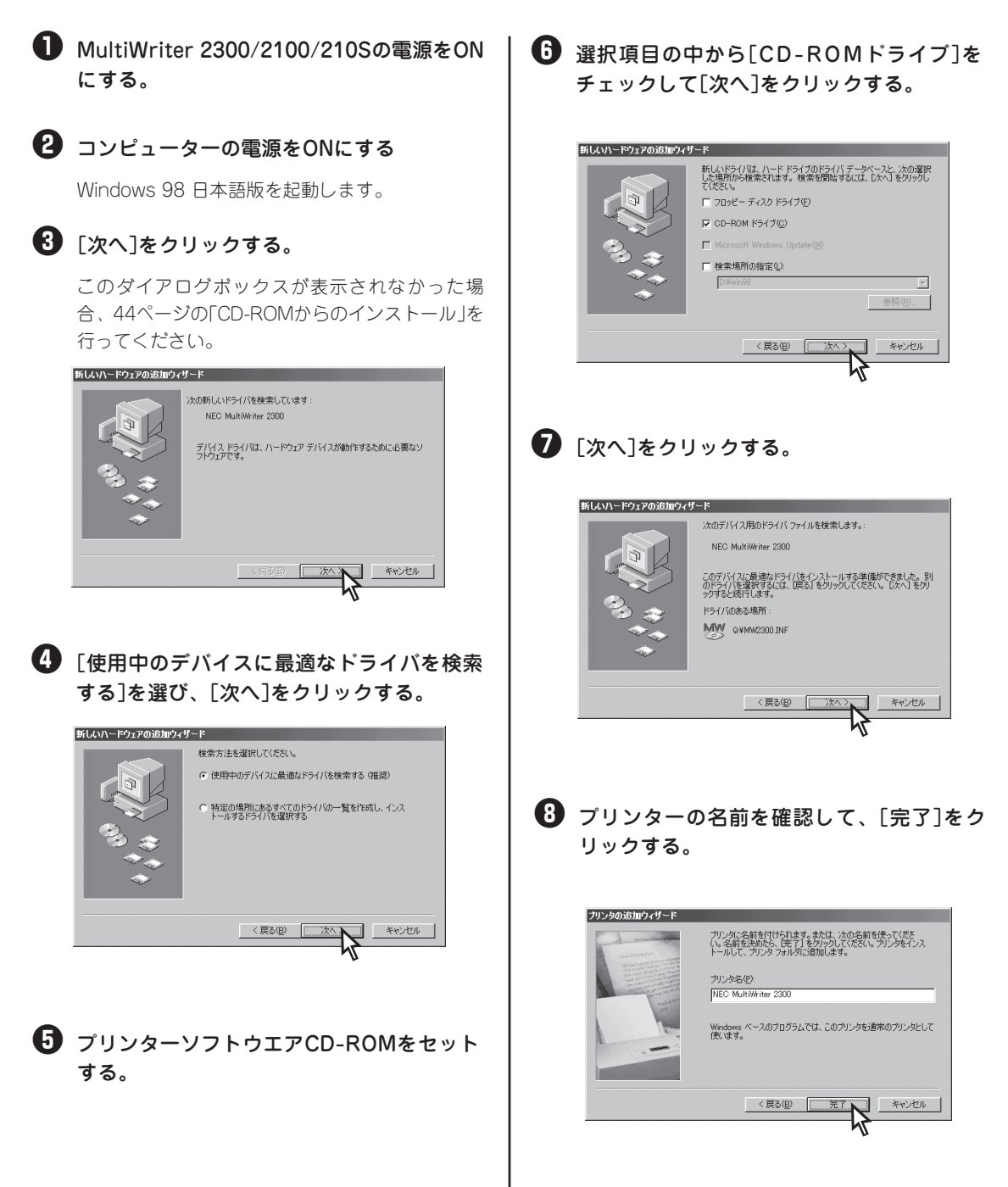

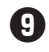

# 9 「完了」をクリックする。

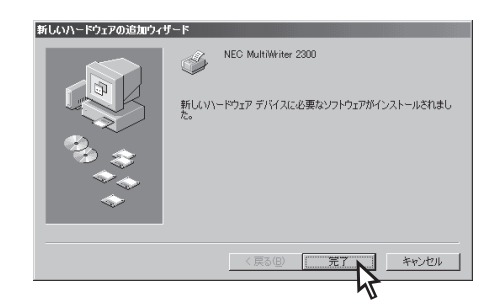

## 🕕 PrintAgentをインストールする場合は[OK] をクリックする。

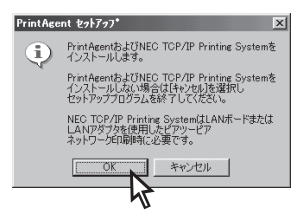

このあとは44ページの手順6からと同じです。 PrintAgentをインストールしない場合は、[キャン セル]をクリックし、インストール手順を終了しま す。

# Windows 95 日本語版

ここでは、Windows 95 日本語版にプリンターソフトウエアをインストールする手順を説明します。

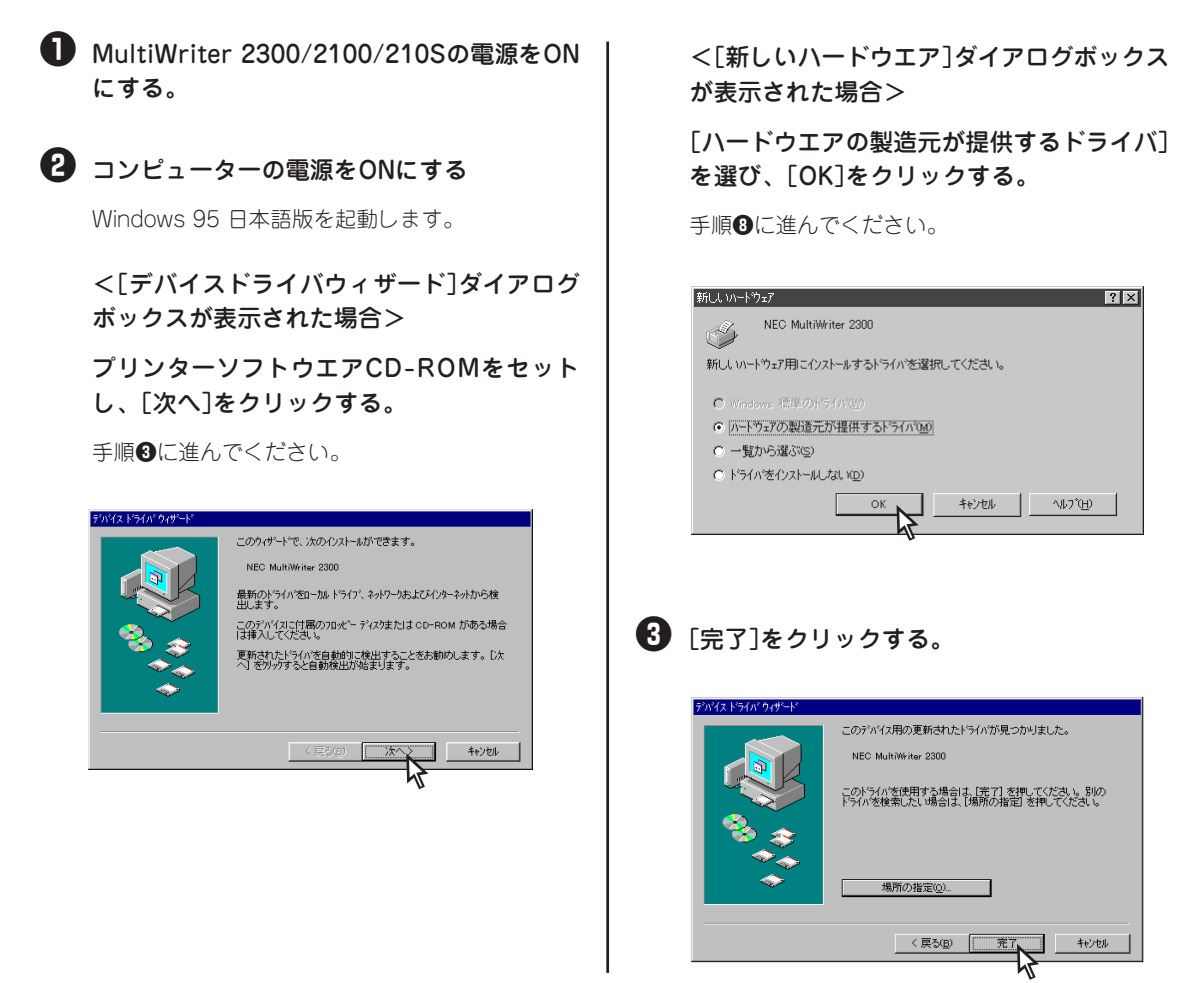

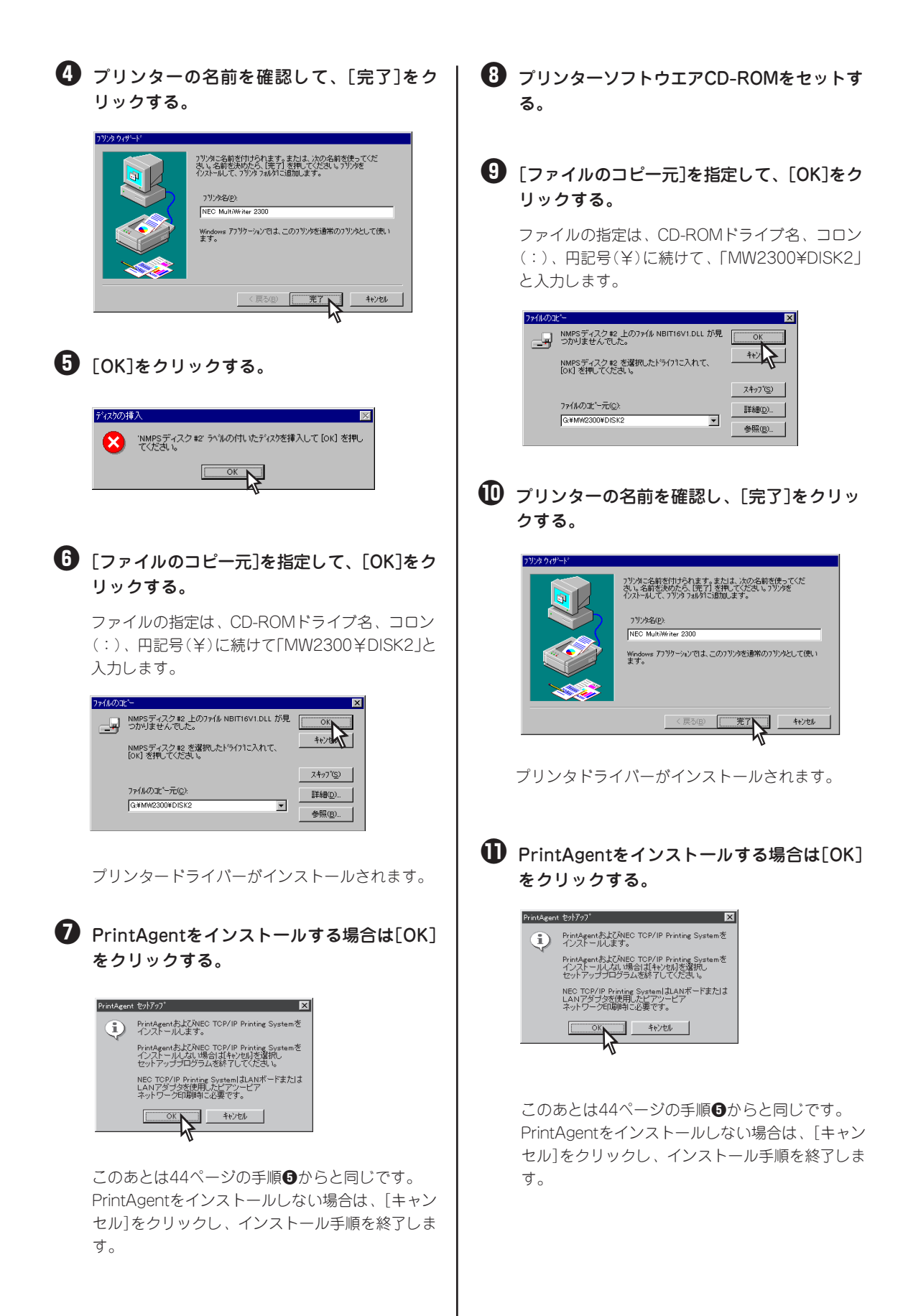

# Windows 2000 日本語版

ここでは、Windows 2000 日本語版にプリンターソフトウエアをインストールする手順を説明します。

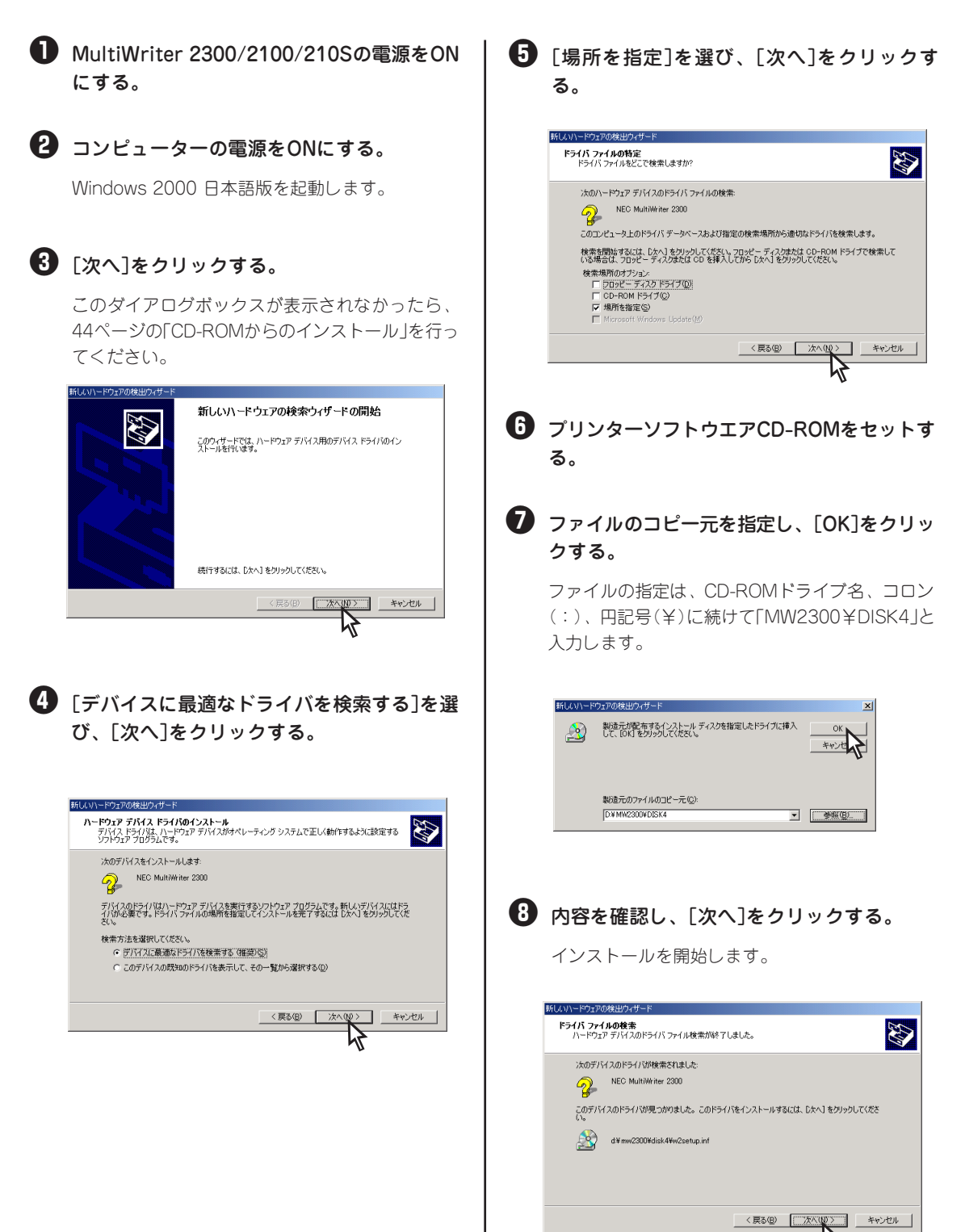

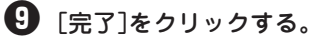

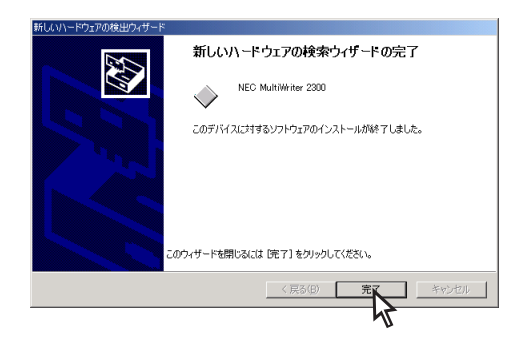

[デジタル署名が見つかりませんでした]と メッセージダイアログが表示される場合が あります。MultiWriter 2300/2100/

210Sに添付のプリンターソフトウエア CD-ROMに収録されているMultiWriter 2300/2100/210Sのプリンターソフト ウエアは、弊社により動作を確認しており ます。

[はい]をクリックし、インストールを続行 します。

[いいえ]をクリックした場合は、インス トールが中止されます。

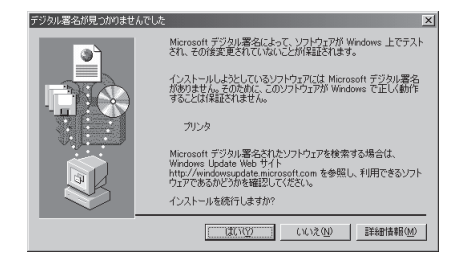

これでプリンタードライバーのインストールは完 了です。

次にPrintAgent をインストールするには、「CD-ROMからのインストール」の手順6(45ページ)で [プリンタドライバをインストールしない。]を選 んだ場合の手順に従って、インストールしてくだ さい。

# 2 プリンターソフトウエアのインストール

# プリンター管理者向けインストール

### MultiWriter 2100/210Sをお使いのお客様へ

本書中にMultiWriter 2100、または210Sの記述がない場合は2300の記述を2100、または210Sと読み替えてください。

ここではプリンター管理者としてプリンターソフトウエアをインストールする場合の手順を説明します。

プリンター管理者向けのインストールを行うと、以下の機能を利用することができます。

- WebPrintAgent
- プリンタ管理ユーティリティーによる、LANボード/LANアダプターのリモート設定、 プリンタ自動切替機能、保守情報のメール通知機能
- 印刷ログ

また、プリンターを管理する方に以下の機能をご利用いただけます。

• インストール用フロッピーディスクの作成

プリンターソフトウエアCD-ROMからインストール用のフロッピーディスクを作成します。またファイルサーバーのハードディスクなど任意の媒体にコピーすることができます。プリンター管理者がハードディスクなどにコピーし、複数台のコンピューターにプリンターソフトウエアを指定した内容で短時間にインストールしたい場合などに便利です。

セキュリティのためのパスワード設定

プリンター管理者以外の人に「プリンタ管理ユーティリティー」の使用や、プリンターソフトウエアの削除を保護するためにパスワードの設定が可能です。

# Windows 98/95/2000/NT 4.0 日本語版

ここでは、Windows 98/95/2000/NT 4.0 をインストールする手順を説明します。 日本語版にプリンター管理者としてプリンターソフトウエア

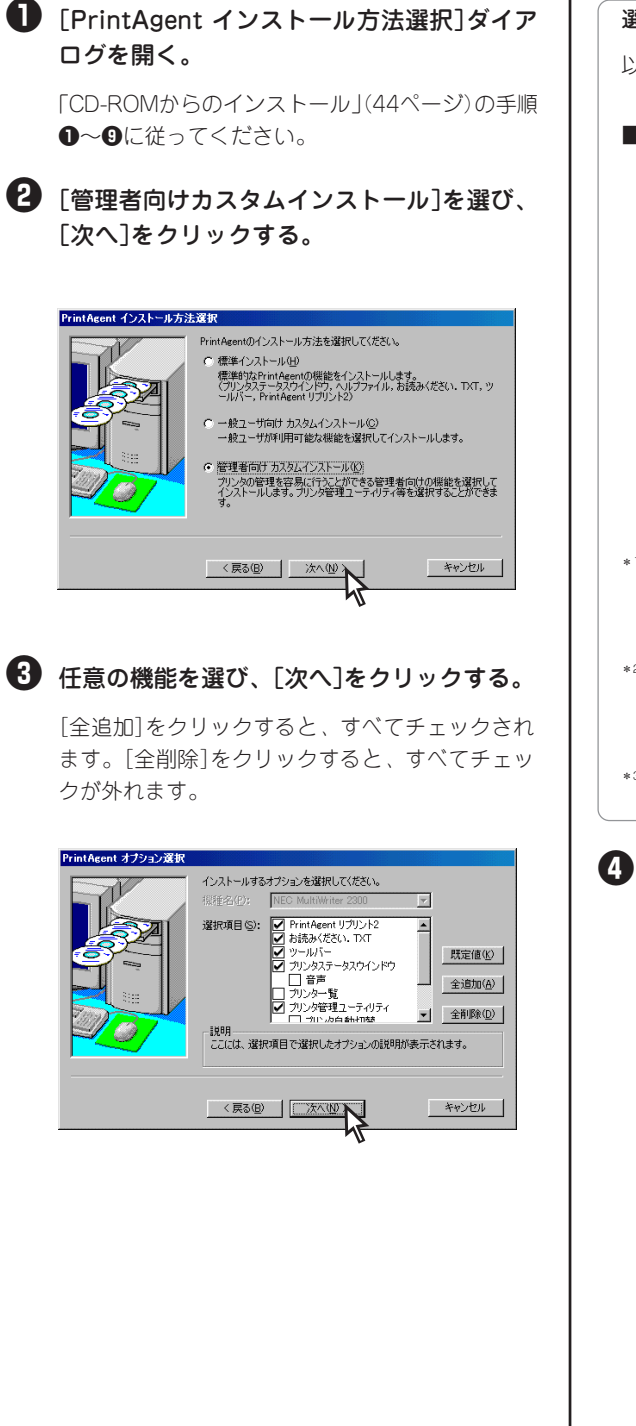

選択可能なオブション
以下の機能が選択可能です。
MultiWriter 2300

PrintAgent リプリント2
Web PrintAgent\*<sup>1</sup>
お読みください、TXT
ツールバー
プリンタステータスウィンドウ
音声
プリンター覧
プリンタ管理ユーティリティ
ブリンタ自動切替
メール通知\*<sup>2</sup>
ヘルプファイル
印刷ログ\*3

- \*<sup>1</sup> プリントサーバーにWeb サーバーがインストールさ れている必要があります。詳しくは各OSのヘルプを ご覧ください。
- \*<sup>2</sup> ネットワーク設定にTCP/IPプロトコルがインストー ルされている必要があります。詳しくは各OSのヘル プをご覧ください。
- \*<sup>3</sup> Windows 2000/NT 4.0で選択できます。

PrintAgentのインストール先とスプールファ イルの作成先を指定する。フォルダーを確認 して[次へ]をクリックする。

すでに他のMultiWriterのPrintAgentがインストー ルされている場合は、このダイアログボックスは 表示されません。

| PrintAcent 74101938 | PrintAgentのインストール先、スプール先のディレクトリを<br>インストール先(d):<br>[○¥PrintAgent¥<br>スプール先(D):<br>[○¥PrintAgent¥Spoot¥ | 議定してください。<br>参照(B)<br>参照(S) |
|---------------------|----------------------------------------------------------------------------------------------------|-----------------------------|
|                     |                                                                                                    | キャンセル                       |

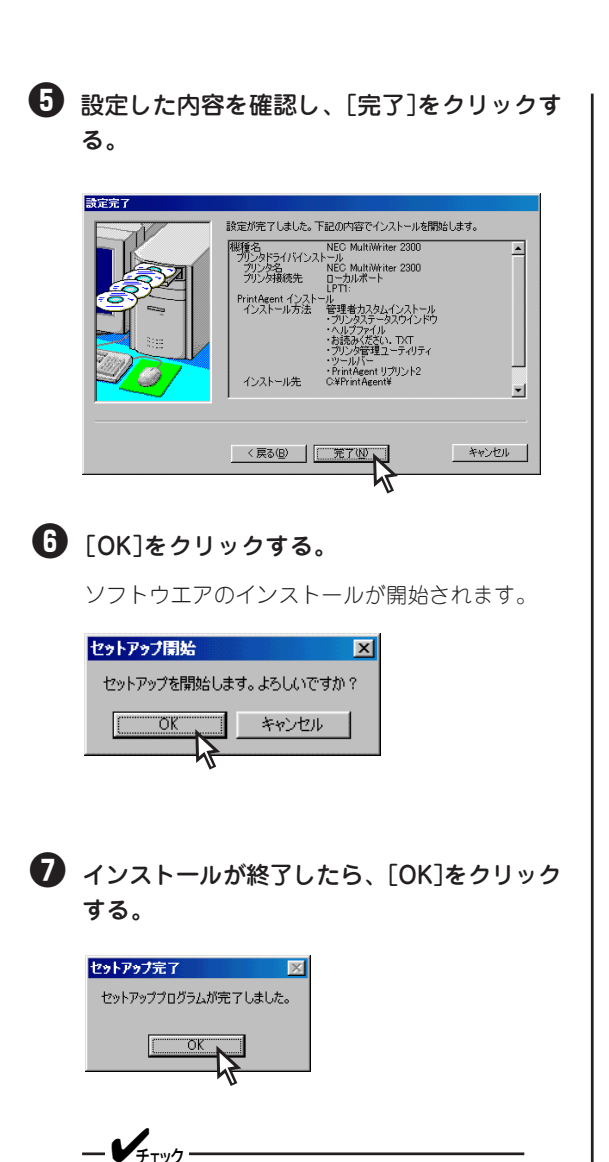

再起動を促すダイアログボックスが表示さ れた場合は、画面の指示に従ってコン ピューターを再起動してください。

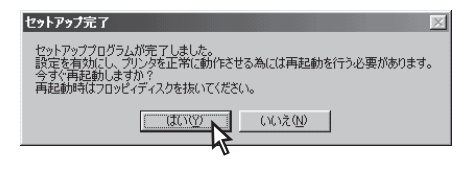

③ プリンターソフトウエアが正常にインストー ルされたことを確認する。

管理者向けカスタムインストールで選択されたオ プションによっては登録されているアイコンが異 なります。  [プリンタ]フォルダー内に、[NEC MultiWriter 2300]アイコンが登録されている。(MultiWriter 2300の場合)

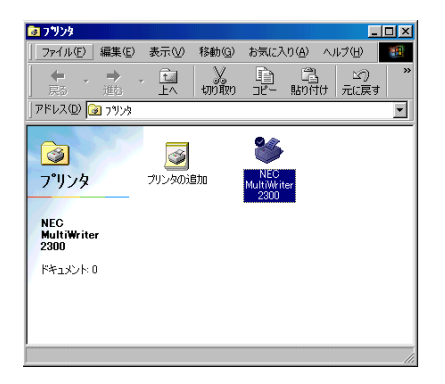

 タスクパーのトレイに、[PrintAgentシステム]ア イコンが登録されている。

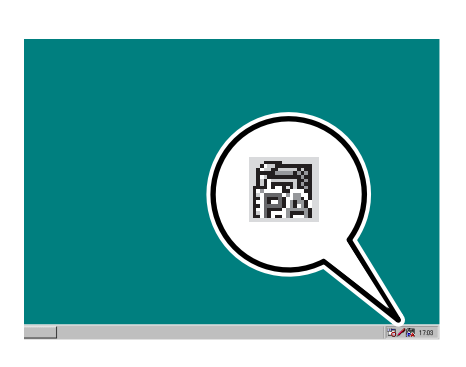

 スタートメニューの[プログラム]に[PrintAgent管 理ツール]というフォルダーが追加され、その下に [プリンタ管理ユーティリティ]と[プリンタ一覧]が 登録されている。

|             | *        | Windows Update           |    |          |                                   |   |    |               |   |
|-------------|----------|--------------------------|----|----------|-----------------------------------|---|----|---------------|---|
|             | m        | ን'ከን'54(ዋ)               | •  |          | アクセサリ                             | • |    |               |   |
|             | *        | お気に入り( <u>A</u> )        | ٠Č |          | 73-177°                           | • |    |               |   |
|             |          | 最近使ったファイル(D)             | •  | é        | internet Explorer<br>MS-DOS ブロンブト |   |    |               |   |
|             | <b>.</b> | 設定( <u>S</u> )           | ٠  | <b>3</b> | Outlook Express                   |   |    |               |   |
|             | Q)       | 検索(E)                    | •  |          | エクスフローラ<br>MultiWriter 2300       | , |    |               |   |
|             | ٥        | ~⊮7*( <u>H</u> )         |    |          | PrintAgent 管理ツール                  | • | 24 | ブリンタ管理ユーティリティ |   |
| <b>s</b> 98 | 2        | ファイル名を指定して実行( <u>R</u> ) | 1  | <u>j</u> | PrintAgent UDUS-F2                | 1 | PA | フリンター覧        | _ |
| P           | <u>ی</u> | Document Section のログオフ ① |    |          |                                   |   |    |               |   |
| 3           | <b>Q</b> | Windows 仍終了 (凹)          |    |          |                                   |   |    |               |   |
|             | 79-F     | ] 🍊 😂 💋 🗍                | _  |          |                                   |   |    |               |   |
|             |          |                          |    |          |                                   |   |    |               |   |

 スタートメニューの[プログラム]に[MultiWriter 2300]というフォルダーが追加され、その下に PrintAgent関連のアイコンが登録されている。 (MultiWriter 2300の場合)

|              | *        | Windows Update           |                  |                                     |   |            |                                      |
|--------------|----------|--------------------------|------------------|-------------------------------------|---|------------|--------------------------------------|
|              | <b>•</b> | 7°09'54@)                | . 6              | 」 アクセザリ<br>」 オンライン サービス             | 1 |            |                                      |
|              | ۲        | お気に入り( <u>A</u> )        | • 0              | 2 73-h797°                          | ÷ |            |                                      |
|              | <u></u>  | 最近使ったファイル(D)             | ,                | ) Internet Explorer<br>MS-DOS ブロンプト |   | <b>9</b> 1 | PrintAgent お読みください                   |
|              | 5        | 設定(5)                    | • ኛ              | Outlook Express                     | ł | ø          | PrintAgent 9274XEam                  |
|              |          | 検索(E)                    | , <mark>0</mark> | 】 エウスフローラ<br>PrintAgent リプリント2      |   | ₩<br>♦     | PrintAgent システム起動<br>PrintAgent ヘルフ* |
|              | ٨        | ~⊎7*( <u>H</u> )         | -                | MultiWriter 2300                    | 1 | 0          | ጋፃኒሳ ደም-ዓደ ዕብነቶዕ                     |
| <b>vs</b> 98 | 2        | ファイル名を指定して実行( <u>R</u> ) |                  |                                     |   |            |                                      |
| <b>o</b> p   |          | Document Section のログオフリン |                  |                                     |   |            |                                      |
| 3            |          | Windows @終了(U)           |                  |                                     |   |            |                                      |
| 1            | 73-F     | 6 🗊 💋 🛛                  |                  |                                     |   |            |                                      |

 スタートメニューの[プログラム]に[PrintAgent リ プリント2]が登録されている。

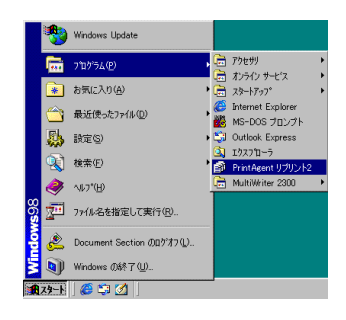

# パスワードの設定

管理者としてプリンターソフトウエアをインストールした場合パスワードを設定できます。以下の手順で 設定します。

# -**/**<sub>5190</sub>

- パスワードで保護される機能はプリンタ管理ユーティリティの起動、プリンターソフトウエアの削除です。
- 設定したパスワードはPrintAgentに対応した機種で共通に使用されます。

### プリンターソフトウエアCD-ROMをセット し、メニュープログラム立ち上げる。

メニュープログラムを立ち上げる手順はお使いに なるコンピューターの環境によって異なります。 各OSのインストール方法を参照してください。

[MultiWriter 2300]を選んで[インストール開始]ボ タンをクリックします。

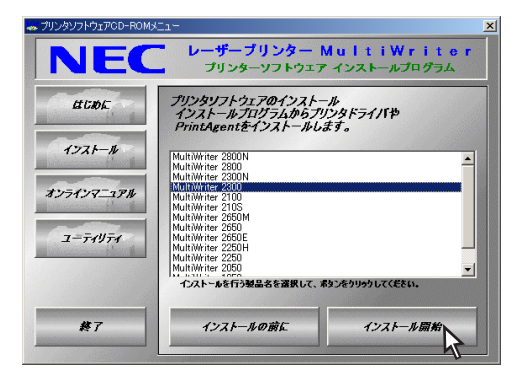

2 パスワード設定の[設定]をクリックする。

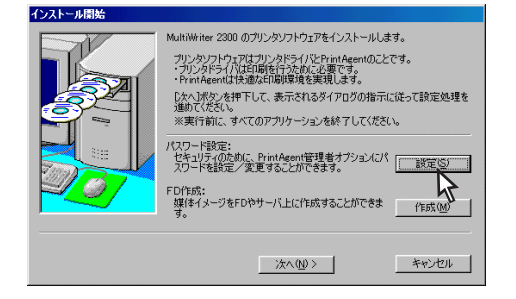

# 3 パスワードを入力し[設定]をクリックする。

半角の英数文字で8文字まで入力できます。

パスワードを設定しない場合は空白のまま[設定] をクリックします。すでに入力してあるパスワー ドを解除する場合はボックス内の文字を削除し て、[設定]をクリックします。

| ペスワード 設定                                                       |
|----------------------------------------------------------------|
| パスワードの設定、削除が行えます。<br>削除の際はテキストボックスを空白にして<br>腹定ゴボタンをクリックしてください。 |
| パスワード(P):<br>******                                            |
| パスワードの確認入力( <u>©</u> ):<br> ******                             |
| 設定 キャンセル                                                       |

# FD作成(インストール媒体の作成)

「FD 作成」はプリンターソフトウエアCD-ROM の内容を任意の項目で構成し、フロッピーディスク、または ハードディスクなど任意の媒体にインストール用のプリンターソフトウエアをコピーする機能です。

コピーされる形式は次の2通りです。

- マスターとして MultiWriter 2300 用プリンターソフトウエアすべてコピーします。 (1.44MB もしくは1.25MB でフォーマットされたフロッピーディス クが9枚必要です)
- 「カスタム」インストール用として 機能を選択して、インストール用のプリンターソフトウエアをコ ピーします。(1.44MB もしくは1.25MB でフォーマットされたフ ロッピーディスクが9枚必要です)

プリンターソフトウエアをコピーしたハードディスクを他のコンピューターも共有できるようにしておけば、CD-ROMを使わずにネットワークを介してプリンターソフトウエアをインストールすることができます。複数台のコンピューターに同じ内容のソフトウエアを短時間にインストールしたい場合などに便利です。

### プリンターソフトウエアCD-ROMをセット し、メニュープログラムを立ち上げる。

メニュープログラムを立ち上げる手順はお使いに なるコンピューターの環境によって異なります。 各OSのインストール方法を参照してください。

[MultiWriter 2300]を選んで[インストール開始]ボ タンをクリックします。

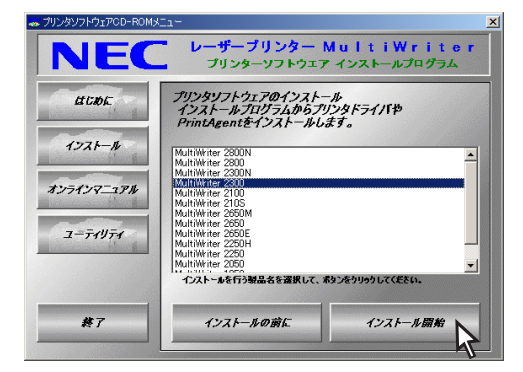

2 FD作成の[作成]をクリックする。

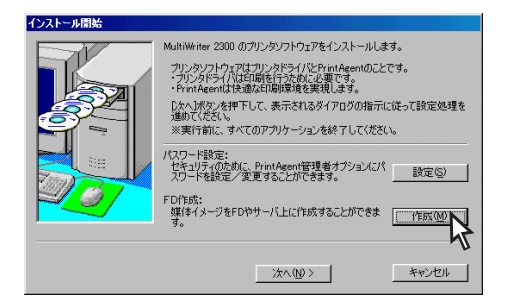

# 3 インストール媒体の作成先、媒体種別を指定し、[次へ]をクリックする。

作成先にフロッピーディスクドライブを指定する とプリンターソフトウエアがフロッピーディスク にコピーされます。

インストール媒体作成先に、ハードディスク、 ネットワークパスを指定することができます。

[マスタ媒体として作成する。]を選ぶとCD-ROM と、同様の内容をすべてコピーします。

| FD作成<br>インストール媒体を、フロッピーディスクに作成します。<br>※フォーマット済のティスクが 9枚必要です。<br>※ディレクトリを変更すると、ハードディスクやネットワーク | ドライブにも作成できま |
|----------------------------------------------------------------------------------------------|-------------|
| 9。<br>インストール媒体の作成先を指定してください。 ①:                                                              |             |
| a:¥                                                                                          |             |
|                                                                                              | 参照(B)       |
| 媒体種別                                                                                         |             |
| ● マスタ媒体として作成する。(M)                                                                           |             |
| ○ カスタム媒体として作成する。(C)                                                                          |             |
|                                                                                              | キャンセル       |

<[マスタ媒体として作成する]を選んだ場合> 手順のへ進んでください。

<[カスタム媒体として作成する]を選んだ場合> 手順④へ選んでください。 プリンタードライバーのインストール、プリンターの接続先を選び、[次へ]をクリックする。

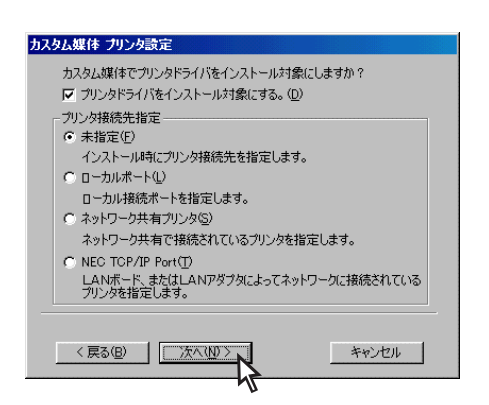

<[未指定]を選んだ場合>

手順母に進んでください。

<[ローカルポート]を選んだ場合>

| カスタム媒体 ローカルボート選択                                                     |   |
|----------------------------------------------------------------------|---|
| ブリンタ接続先のローカルボートを選択してください。<br>選択可能なボート( <u>P</u> ):                   |   |
| 123123123123<br>FILE<br>COM1:<br>UPTT:                               |   |
| (東る(B)) (次へ(M))) キャンセル キャンセル (第一) (第一) (第一) (第一) (第一) (第一) (第一) (第一) | _ |

<[ネットワーク共有プリンタ]を選んだ場合>

| カスタム媒体 ネットワーク共有パス設定       |                |
|---------------------------|----------------|
| ネットワーク共有プリンタのパスを設定してください。 |                |
| ネッワークバス名(P):              |                |
| +++共有元+フリンダ石              |                |
|                           | 参照( <u>R</u> ) |
|                           |                |
|                           |                |
|                           |                |
|                           |                |
|                           |                |
|                           |                |
| < 戻る(B) 次へ(W)             | キャンセル          |
|                           |                |

### <[NEC TCP/IP Port]を選んだ場合>

| カスタム媒体 NEC TCP/IP Port 設定                                                               |
|-----------------------------------------------------------------------------------------|
| LANボード、LANアダブタのインターネットアドレス(IPアドレス、あるいはホス<br>ト名)を入力してください。<br>詳しくは、ネットワーク管理者にお問い合わせください。 |
| <ul> <li>IPアドレスゆ:</li> <li>・</li> <li>・</li> <li>・</li> <li>・</li> <li>・</li> </ul>     |
| C ቱአዞ名ው:                                                                                |
| 例:<br>例:<br>"printed","printer1.sample.nec.co.jp"など、ネットワーグに登録されて<br>いる名称。               |
| < 戻る(B) (次へ(U)) キャンセル                                                                   |

# 日 任意の機能を選ぶ。

[全追加]をクリックするとすべてチェックされま す。[全削除]をクリックするとすべてチェックが 外れます。

-**V**Ŧェック-

ここで選択されなかった機能はクライアン トでインストールしたあとクライアントで 追加を行おうとしても追加できません。イ ンストールした機能のみ削除できます。

| カスタム媒体 PrintAgent 設定                                                                                                    |                        |
|----------------------------------------------------------------------------------------------------|------------------------|
| カスタム媒体でPrintAgent をインストール対象にしますか                                                                                                    | 1?                     |
| ▶ PrintAgentをインストール対象にする。(P)                                                                                                    |                        |
| <ul> <li>選択項目(S):</li> <li>アrintAgent リプリント2</li> <li>対抗みください。TXT</li> <li>グリールパー</li> <li>グリーンタステータスウインドウ</li> <li>音声</li> <li>ブリンター覧</li> <li>ロップフォール</li> </ul> | 既定値(K)<br>全追加(A)       |
| 12000000000000000000000000000000000000                                                                                                    | <u>全削除(D)</u><br>されます。 |
|                                                                                                    | キャンセル                  |

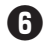

### 6 インストール先、スプール先を指定し、[次] へ]をクリックする。

ここであらかじめインストール先を固定しておけ ば、個々のコンピューターからインストールする ときの手順が簡略化できます。

| カスタム媒体 ディレクトリ設定                                            |                |
|------------------------------------------------------------|----------------|
| PrintAgentのインストール先、スプール先のディレクトリを指定します<br>※インストール時に固定になります。 | 助?             |
| <ul> <li>「インストール先(④):</li> </ul>                           |                |
| C¥PrintAgent¥                                              |                |
|                                                            | 参照( <u>R</u> ) |
| □ スフール先®:<br>                                              |                |
| C:¥PrintAgent¥Spool¥                                       |                |
|                                                            | 参照( <u>S</u> ) |
|                                                            |                |
| 〈戻る個〉 次へ(10)> キャ                                           | ャンセル           |

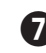

7 設定した内容を確認し、「完了]をクリックす る。

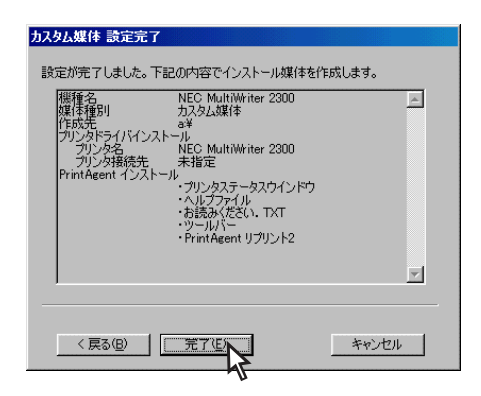

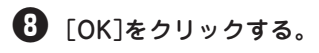

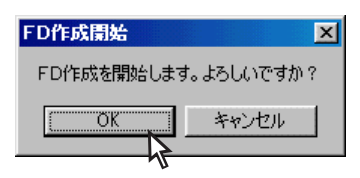

インストール媒体の作成が開始します。

⑤Klをクリックする。

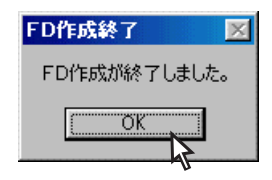

# \_/FTW/7

FD作成によって作成されたフロッピーディ スクは、以下のような構成になります。

| Disk 1 | インストールプログラム                       |
|--------|-----------------------------------|
| Disk 2 | Windows 98/95プリンター<br>ドライバー       |
| Disk 3 | Windows NT 4.0/3.51プリ<br>ンタードライバー |
| Disk 4 | Windows 2000プリンター<br>ドライバー        |
| Disk 5 |                                   |
| Disk 6 |                                   |
| Disk 7 | PrintAgentソフトウエア                  |
| Disk 8 |                                   |
| Disk 9 |                                   |

作成したフロッピーディスクでのプリン ターソフトウエアのインストールには、 Disk1にあるSETUP.EXEを実行してくだ さい。

また、Windows 3.1のプリンタードライ バーはコピーされません。別途フロッピー ディスクにコピーが必要です。プリンター ソフトウエアCD-ROMのプリンター名の フォルダーの下にある¥Win31のすべての フロッピーディスクにコピーしてくださ い。
# プリンタードライバーのみのインストール Windows 98/95 日本語版 ここでは、Windows 98/95 日本語版にプリンタードライバーのみをインストールする手順を説明します。

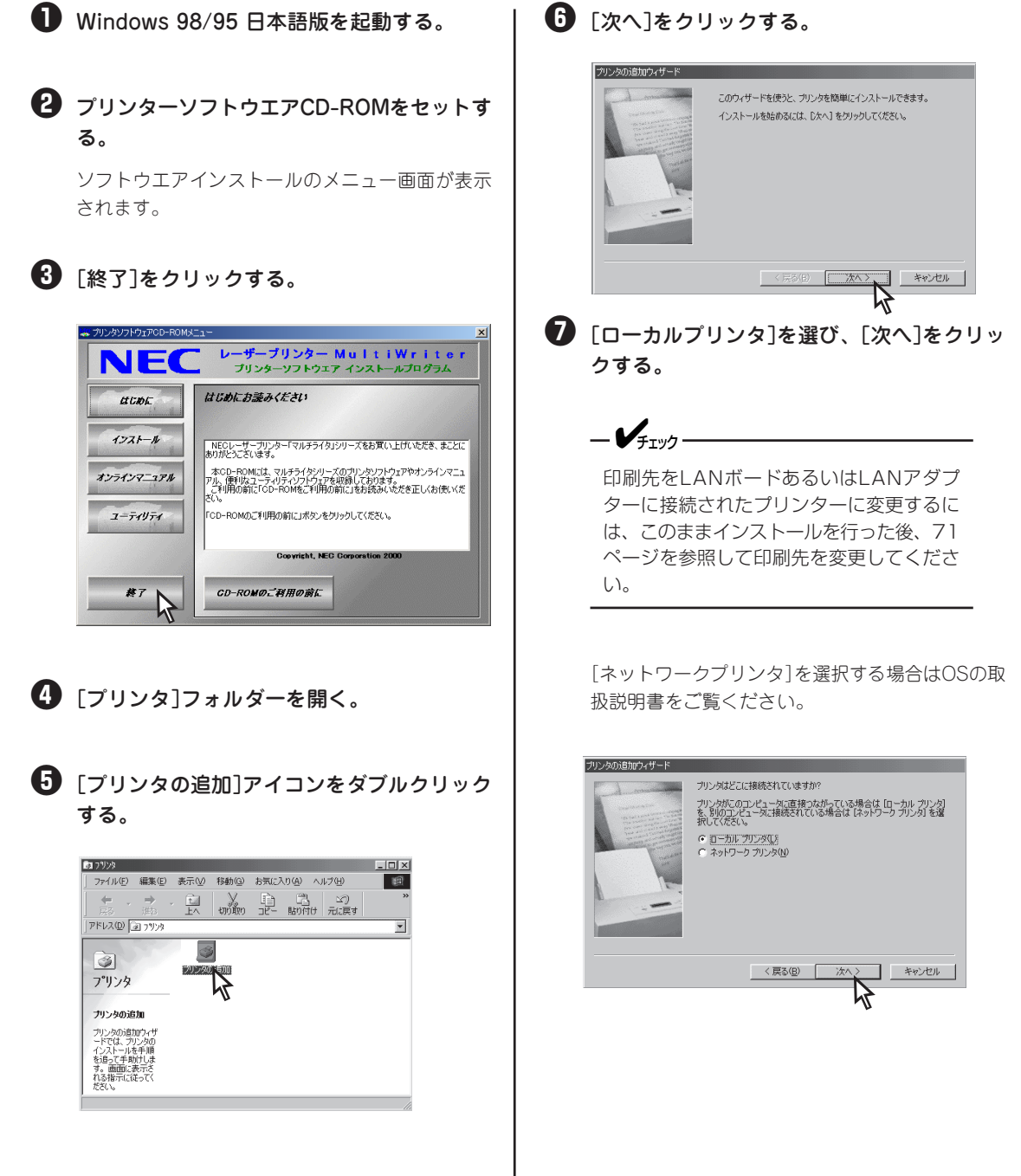

● 「ディスク使用]をクリックする。 プリンタの追加ウィザード

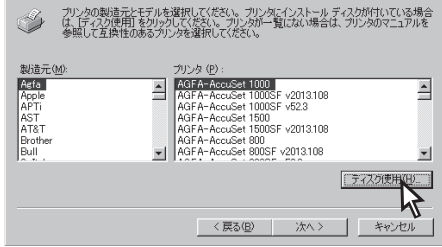

#### 9 配付ファイルのコピー元を入力して、[OK]を クリックする。

[配付ファイルのコピー元]に、CD-ROMを挿入し たドライブ名、コロン(:)、円記号(¥)に続けて 「MW2300¥DISK2」と入力します。

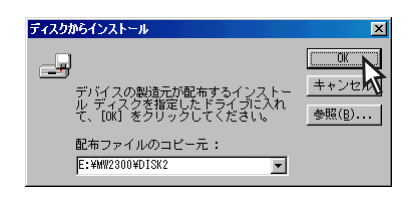

使用するプリンターを選択して、[次へ]をク リックする。

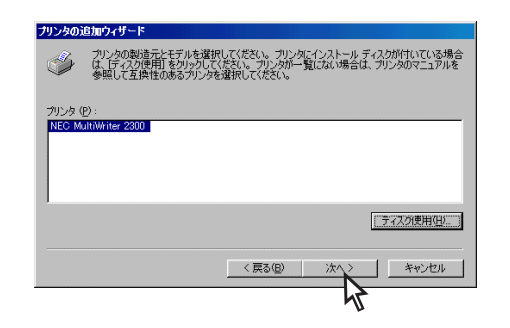

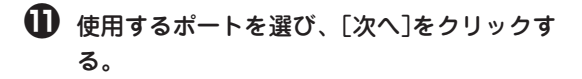

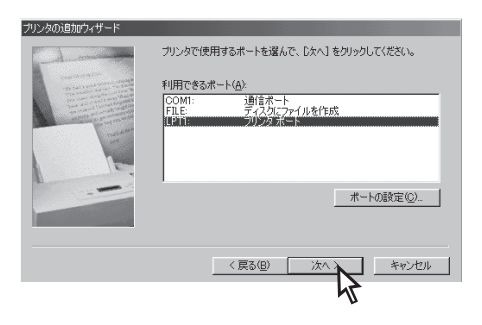

じ プリンターの名前を確認して、[完了]をクリックする。

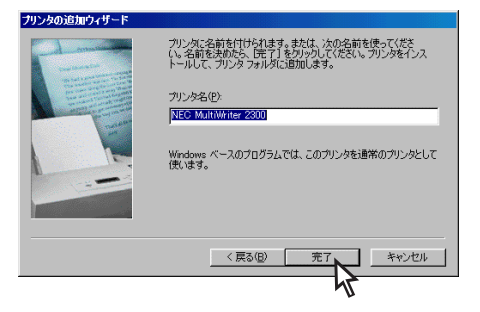

プリンタードライバーがインストールされます。

#### 13 [キャンセル]をクリックする。

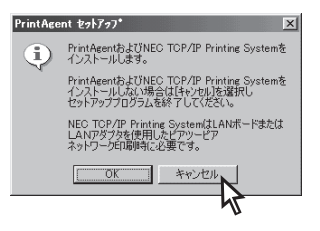

この後テストページを印刷する場合は、プリン ターのプロパティの[全般]シートで[印字テスト]を クリックしてください。テストページが印刷され ます。

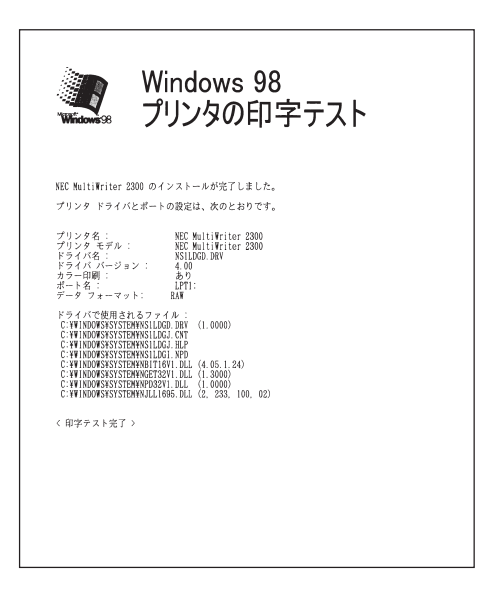

#### Windows 2000 日本語版

ここでは、Windows 2000 日本語版にプリンタードライバーのみをインストールする手順を説明します。

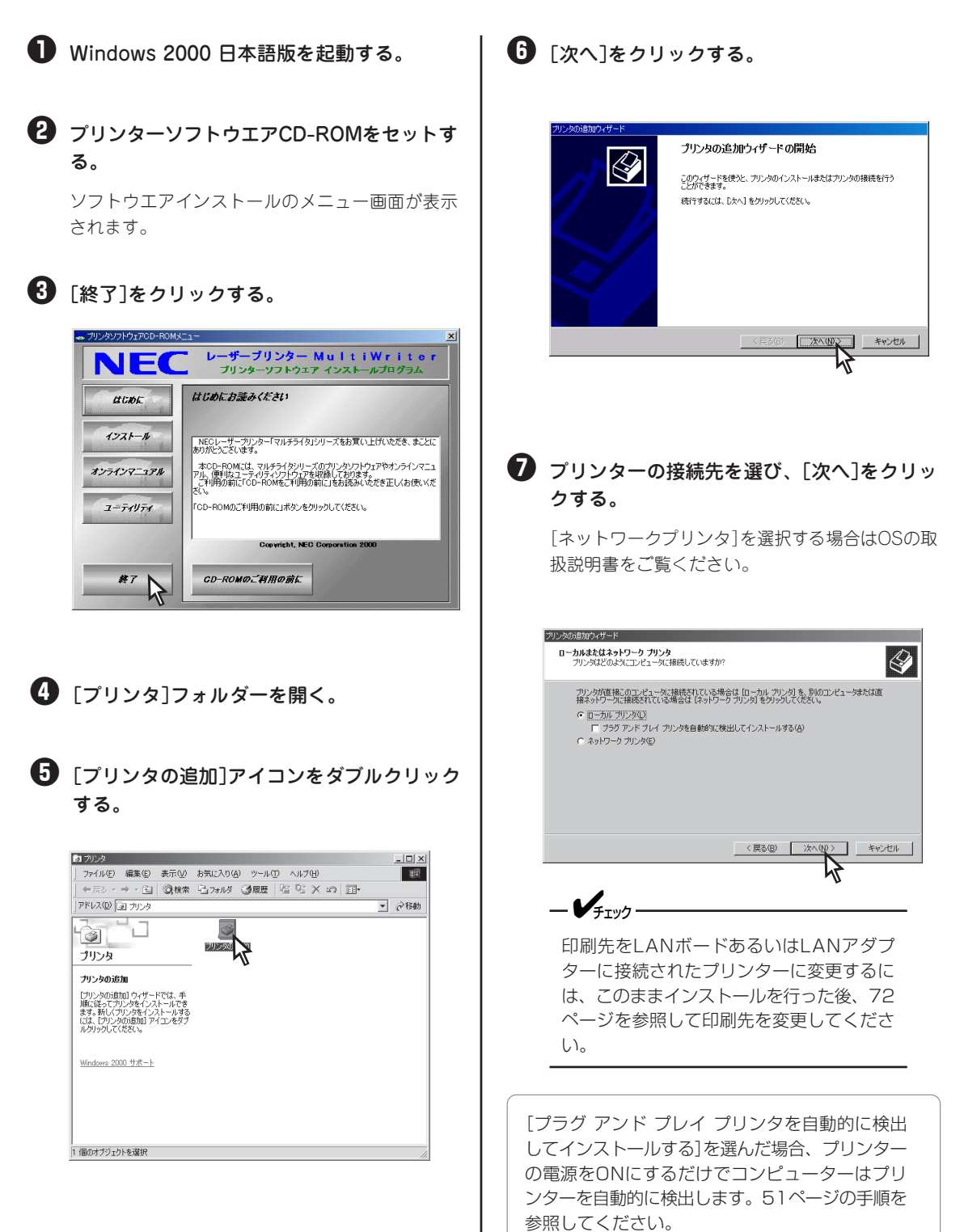

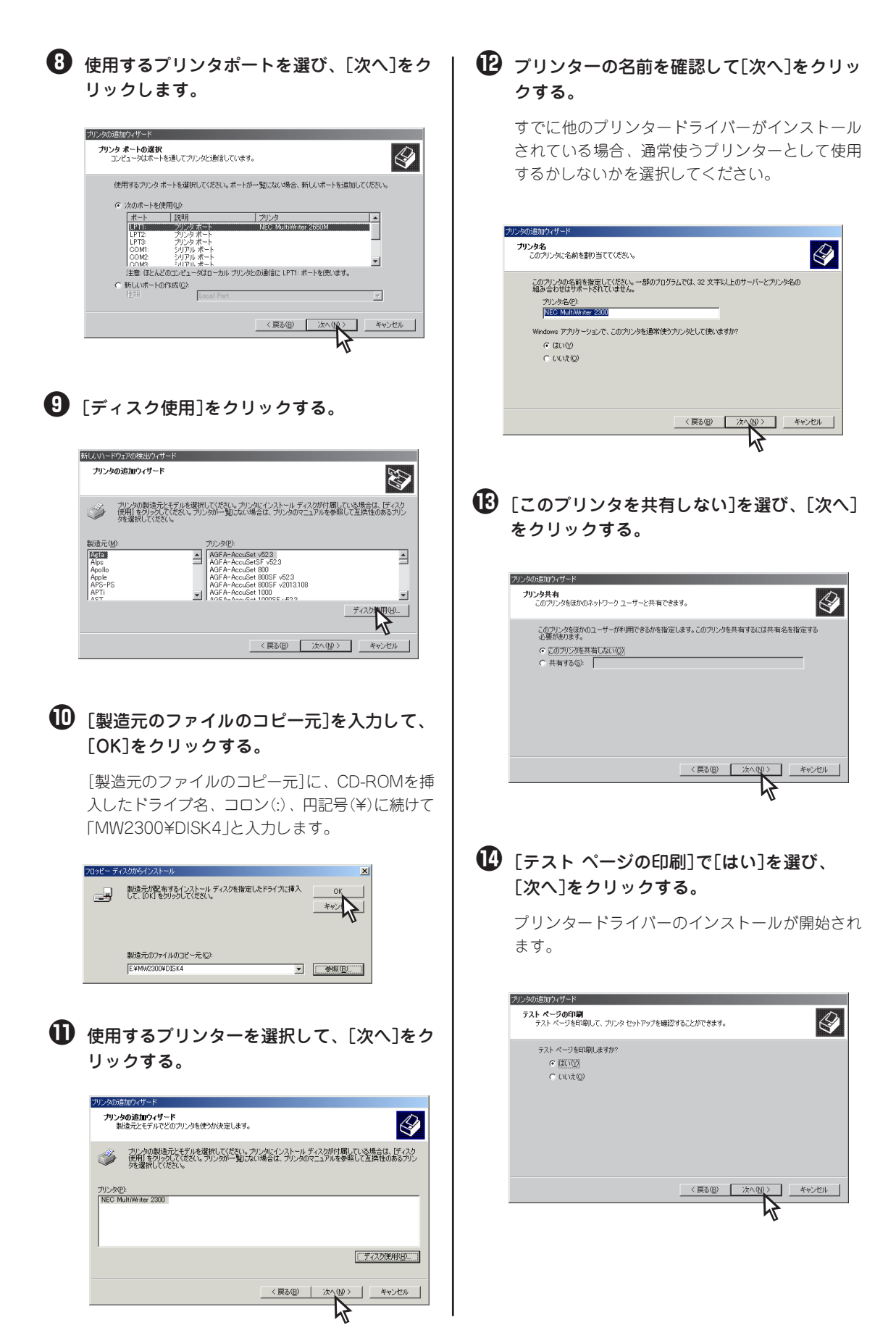

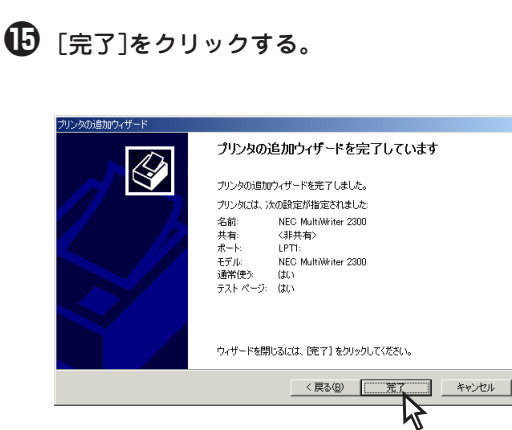

-**V**<sub>FIY7</sub>

[デジタル署名が見つかりませんでした]と メッセージダイアログが表示される場合が あります。MultiWriter 2300/2100/ 210Sに添付のプリンターソフトウエア CD-ROMに収録されているMultiWriter 2300/2100/210Sのプリンターソフト ウエアは、弊社により動作を確認しており ます。

[はい]をクリックし、インストールを続行 します。

[いいえ]をクリックした場合は、インス トールが中止されます。

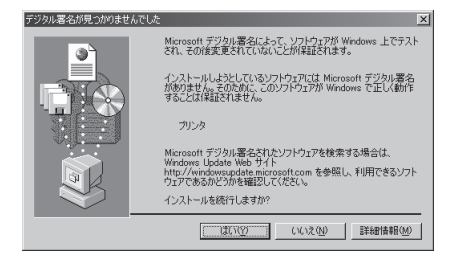

テストページが印刷されます。

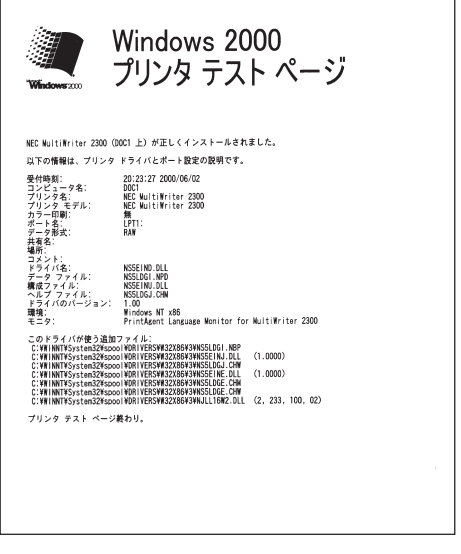

# 2 プリンターソフトウエアのインストール [OK]を

#### ・ テストページが正しく印刷されたら、[OK]を クリックする。

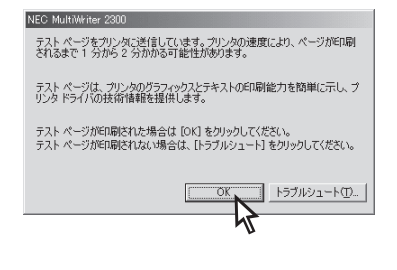

#### Windows NT 4.0 日本語版

ここでは、Windows NT 4.0 日本語版にプリンタードライバーのみをインストールする手順を説明しま す。

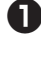

Windows NT 4.0 日本語版を起動する。

プリンターソフトウエアCD-ROMをセットす る。

ソフトウエアインストールのメニュー画面が表示 されます。

3 「終了]をクリックする。

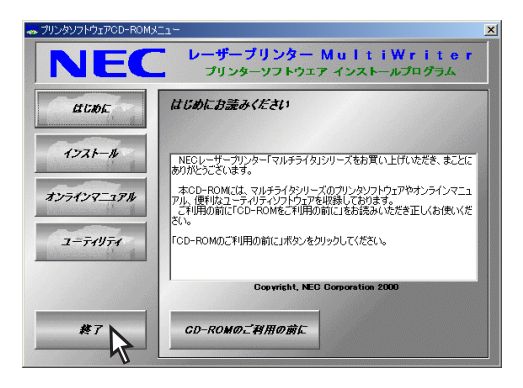

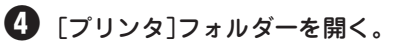

「フリンタの追加]アイコンをダブルクリック する。

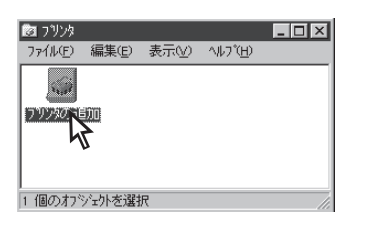

6 [このコンピュータ]を選択し、[次へ]をク リックする。

[ネットワークプリンタサーバー]を選択する場合 は、OSの取扱説明書をご覧ください。

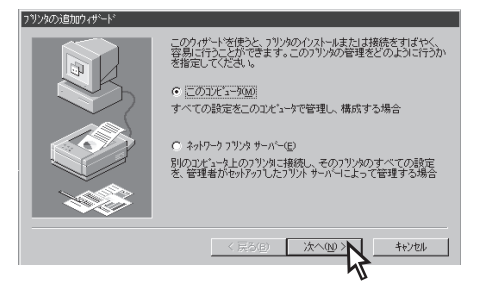

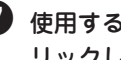

⑦ 使用するポートをチェックして、[次へ]をク リックします。

\_V\_\_\_\_-

ッフ ー・エム・エス・ジャパン

印刷先をLANボードあるいはLANアダプ ターに接続されたプリンターに変更するに は、このままインストールを行った後、 73ページを参照して印刷先を変更してく ださい。

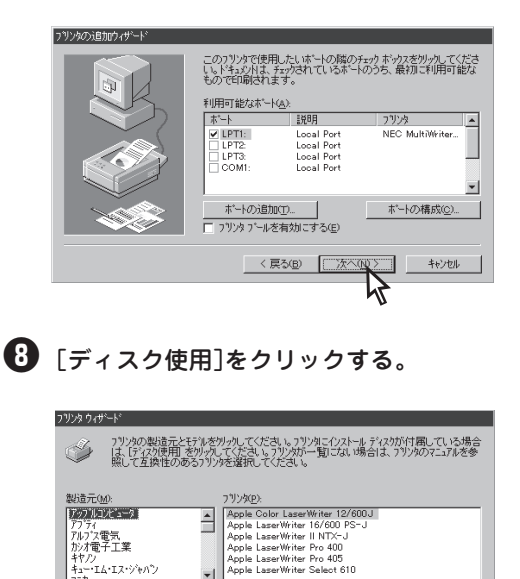

ディスク使用は

< 戻る(B) 次へ(N)> キャンセル

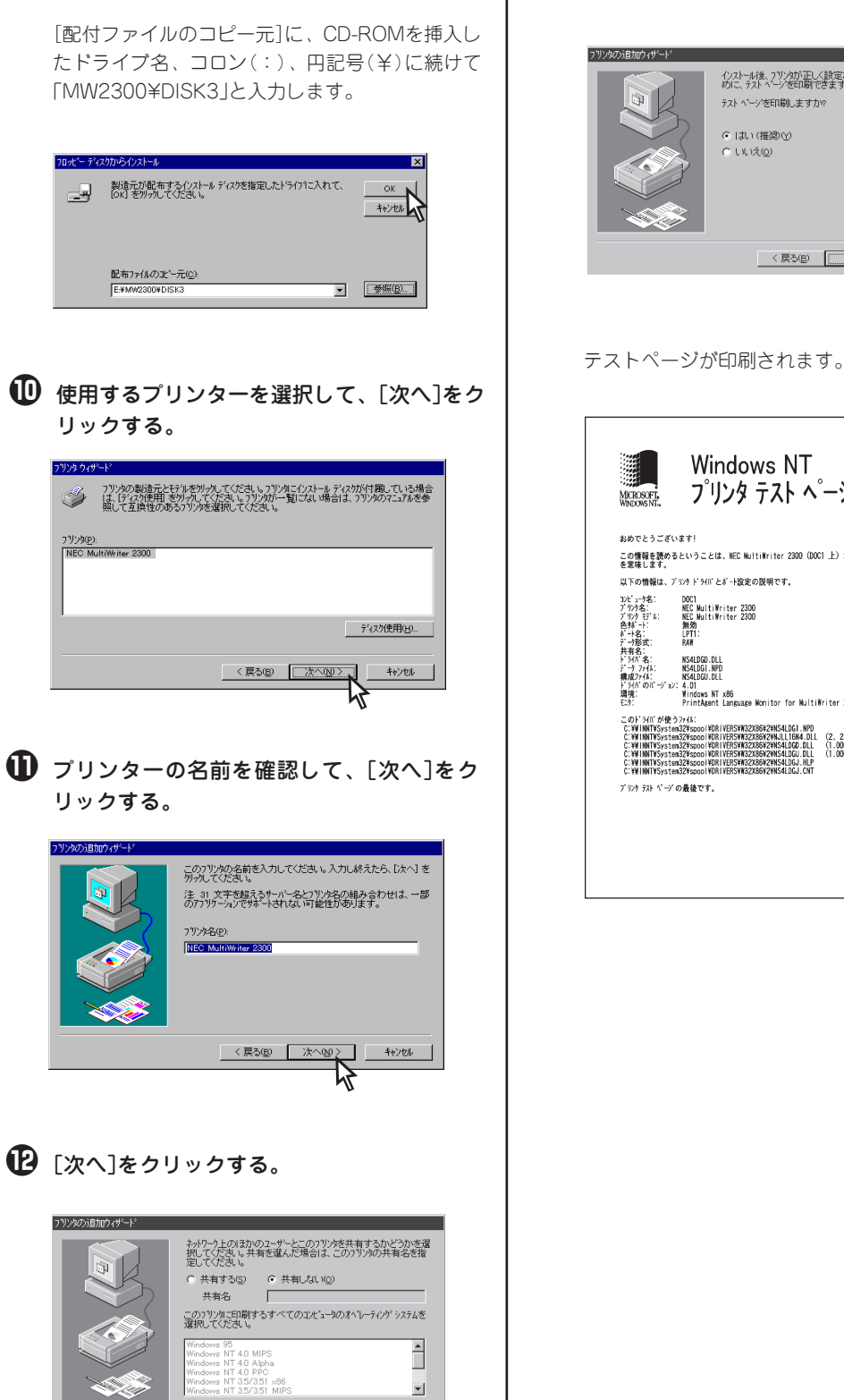

< 戻る(B) (次へ(N)))

キャンセル 47

● [配付ファイルのコピー元]を入力して、[OK]

をクリックする。

● 「完了]をクリックする。

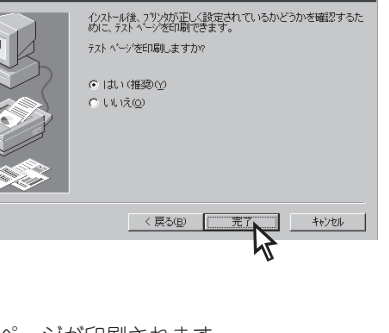

Windows NT プリンタ テスト ヘージ この情報を読めるということは、NEC MultiWriter 2300(DOC1 上)が正しくインストールされたこと を意味します。 以下の情報は、プリンタ ドライバとポート設定の説明です。 4.0) Windows NT x86 PrintAgent Language Monitor for MultiWriter 2300 このドラボ が使うテイム: C.YWINRYSystea278ppco10811955W822069728541261,109 C.YWINRYSystea278ppco10811955W82206972854111,084,011 (2, 233, 100, 01) C.YWINRYSystea278ppco10811955W8220697841400,211 (1,0000) C.YWINRYSystea278ppco10811955W8220697841400,211 (1,0000) C.YWINRYSystea278ppco10811955W8220697845100,210,01 C.YWINRYSystea278ppco10811955W8220697845100,201

#### Windows NT 3.51 日本語版

ここでは、Windows NT 3.51 日本語版にプリンタードライバーのみをインストールする手順を説明します。

- Windows NT 3.51 日本語版を起動する。
- プリンターソフトウエアCD-ROMをセットする。
- [プログラムマネージャ]の[メイン]グループ から[プリントマネージャ]をダブルクリック する。

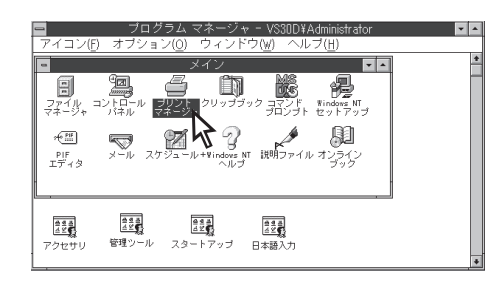

【 [プリンタ]メニューの[プリンタの作成]をク リックする。

共有設定されているプリンターに接続する場合は、OSの取扱説明書をご覧ください。

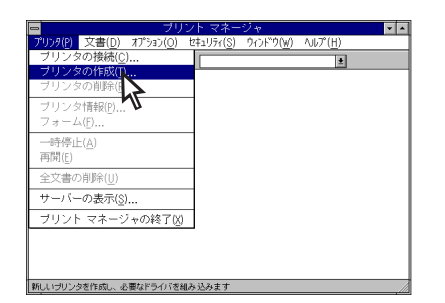

「「ドライバ」ボックスから、一番下の[その他] を選択する。

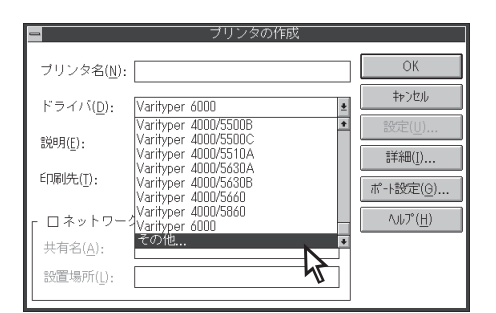

#### ⑥ パス名を入力し、[OK]をクリックする。

ボックスにCD-ROMを挿入したドライブ名、コロ ン(:)、円記号(¥)に続けて「MW2300¥DISK3」 と入力します。

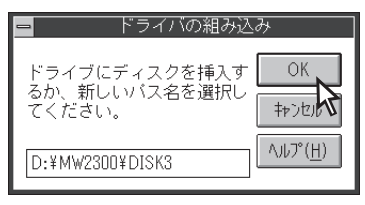

- -**V**<sub>5190</sub>
  - MultiWriter 2100の場合、指定する ディレクトリーは「¥MW2100¥DIS K3」と入力してください。
  - MultiWriter 210Sの場合、指定する ディレクトリーは「¥MW210S¥DIS K3」と入力してください。
- 使用するプリンターを選択して、[OK]をクリックする。

| 🗕 ドライバの選                               | R                                 |
|----------------------------------------|-----------------------------------|
| コピー元:<br>D:¥MW2300¥DISK3<br>ブリンタ ドライバ: | ОК<br>‡+>20<br>Л/J/7°( <u>H</u> ) |
| NEC MultiWriter 2300                   |                                   |

プリンタードライバーがインストールされます。

⑧ [プリンタ名]を入力して、[OK]をクリック する。

| I | -                    | ブリンタの作成              |                    |
|---|----------------------|----------------------|--------------------|
|   | ブリンタ名( <u>N</u> ):   | NEC MultiWriter 2300 | ОК                 |
|   | ドライバ( <u>D</u> ):    | NEC MultiWriter 2300 | キャンセル く            |
|   | 説明( <u>E</u> ):      |                      | <br>詳細( <u>I</u> ) |
|   | 印刷先( <u>T</u> ):     | LPT1:                | ポート設定( <u>G</u> )  |
|   | ┌ □ <sup>ネットワー</sup> | ク上で共有( <u>S</u> )    | ∿ルプ( <u>H</u> )    |
| I | 共有名( <u>A</u> ):     |                      |                    |
|   | 設置場所( <u>l</u> ):    |                      |                    |

9 [OK]をクリックする。

#### Windows 3.1 日本語版

ここでは、Windows 3.1 日本語版にプリンタードライバーをインストールする手順を説明します。

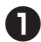

Windows 3.1 日本語版を起動する。

- プリンターソフトウエアCD-ROMをセットす る。
- 3 プログラムマネージャ中の[メイン]グループ 内の[コントロールパネル]をダブルクリック する。

[コントロールパネル]ダイアログが開きます。

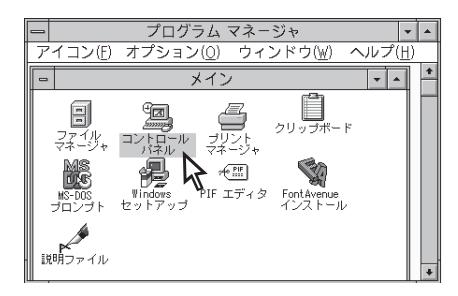

#### ④ 「プリンタ]アイコンをダブルクリックする。

[プリンタの設定]ダイアログボックスが表示され ます。

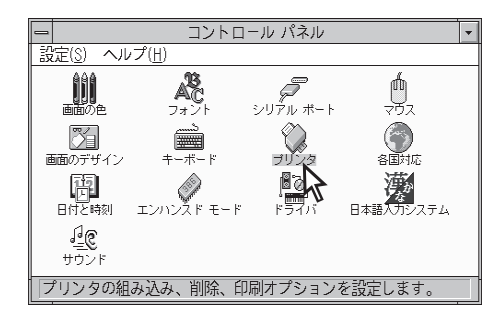

#### 🚯 「追加]をクリックする。

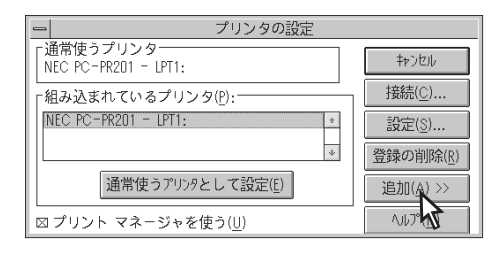

⑥ [組み込むプリンタの選択]一覧から[一覧に ないプリンタや更新されたプリンタの組み込 み]を選択し、「組み込み]をクリックする。

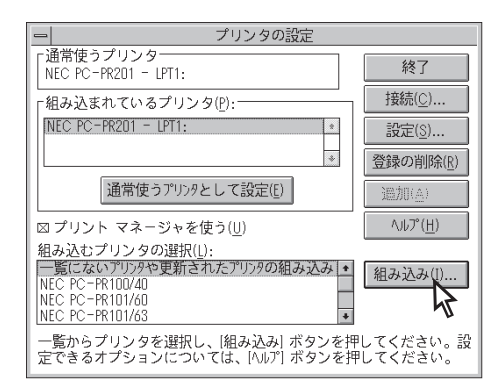

[プリンタの組み込み]ダイアログボックスが表示 されます。

#### 7 パスを指定する。

テキストボックスにCD-ROMを挿入したドライブ 名、コロン(:)に続けて「¥MW2300¥WIN31」と入 カし、[OK]をクリックします。

または[参照]をクリックしてCD-ROMを挿入した ドライブを指定し、[ディレクトリ]の中から [MW2300]の下にある[WIN31]を指定し、[OK] をクリックします。

-**V**find

- MultiWriter 2100の場合、指定する ディレクトリーは「¥MW2100¥WIN 31」と入力してください。
- MultiWriter 210Sの場合、指定する ディレクトリーは「¥MW210S¥WIN 31 と入力してください。

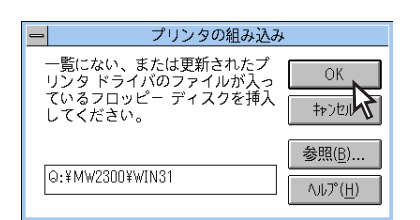

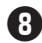

⑧「プリンタの選択□一覧から「N E C MultiWriter 2300]を選択し、[OK]をクリッ クする。

| 一 一覧にないプリンタや更新されたプリン | ンタの追加           |
|----------------------|-----------------|
| <u>プリンタの選択(L):</u>   | OK N            |
| NEC MultiWriter 2100 |                 |
| NEC MultiWriter 2300 | <u>キャンセル (</u>  |
|                      | ヘルプ( <u>H</u> ) |
| *                    |                 |

⑤[組み込まれているプリンタ]に[NEC MultiWriter 2300]が表示されていることを 確認する。

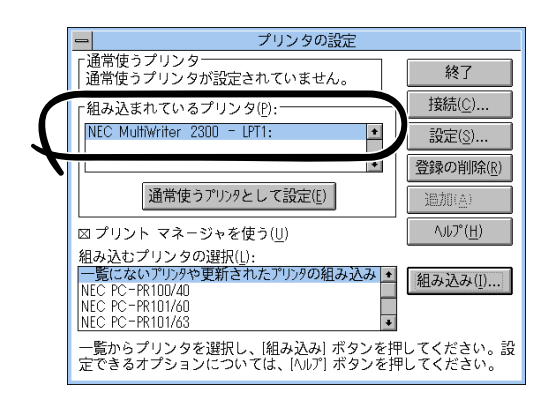

#### ● [通常使うプリンタとして設定]をクリックす る。

| - プリンタの設定                                                                                                    |                     |
|----------------------------------------------------------------------------------------------------|---------------------|
| ー通常使うプリンター<br>通常使うプリンタが設定されていません。                                                                                                    | 終了                  |
|                                                                                                    | 接続( <u>C</u> )      |
| NEC MultiWriter 2300 - LPT1:                                                                                                    | 設定(5)               |
|                                                                                                    | 登録の削除( <u>R</u> )   |
| 通常使うプリンタとして設定(ど)                                                                                                    | 追加(点)               |
| □ プリント マネージャを使う(U) いちょう (U) いちょう (U) いちょ(U) いちょう (U) いちょう (U) いちょ(U) いちょう (U) いちょう (U) いちょう (U) いちょう (U) いちょう (U) いちょう (U) いちょう (U) いちょう (U) いちょう (U) いちょう (U) いちょう (U) いちょう (U) いちょう (U) いちょい (U) いちょう (U) いちょい (U) いちょい (U) いちょい (U) | ヘルプ( <u>H</u> )     |
| 組み込むプリンタの選択(」):                                                                                                    |                     |
| <ul> <li>一覧にないプリンタや更新されたプリンタの組み込み・</li> <li>NEC PC-PR101/40</li> <li>NEC PC-PR101/60</li> <li>NEC PC-PR101/63</li> </ul>                                                                                                    | 組み込み([)             |
| 一覧からプリンタを選択し、[組み込み] ボタンを押<br>定できるオプションについては、[ヘルレア] ボタンを押                                                                                                    | してください。設<br>してください。 |

① [終了]をクリックする。

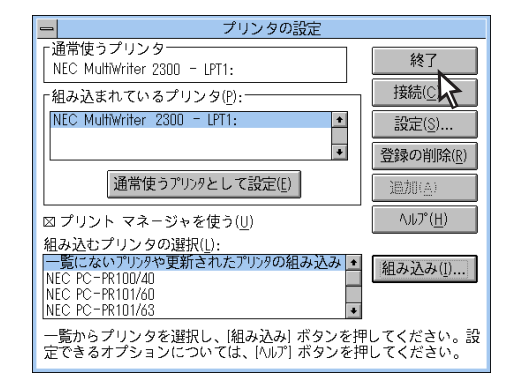

# 印刷先の変更

次に、LANボードまたはLANアダプターによってネットワークに接続されているプリンターの印刷先を変 更する方法を説明します。NEC Network Port およびNEC TCP/IP Printing System を選択し、ポートを 追加する場合にはセットアッププログラムでプリンタードライバーがインストールされている必要があり ます。

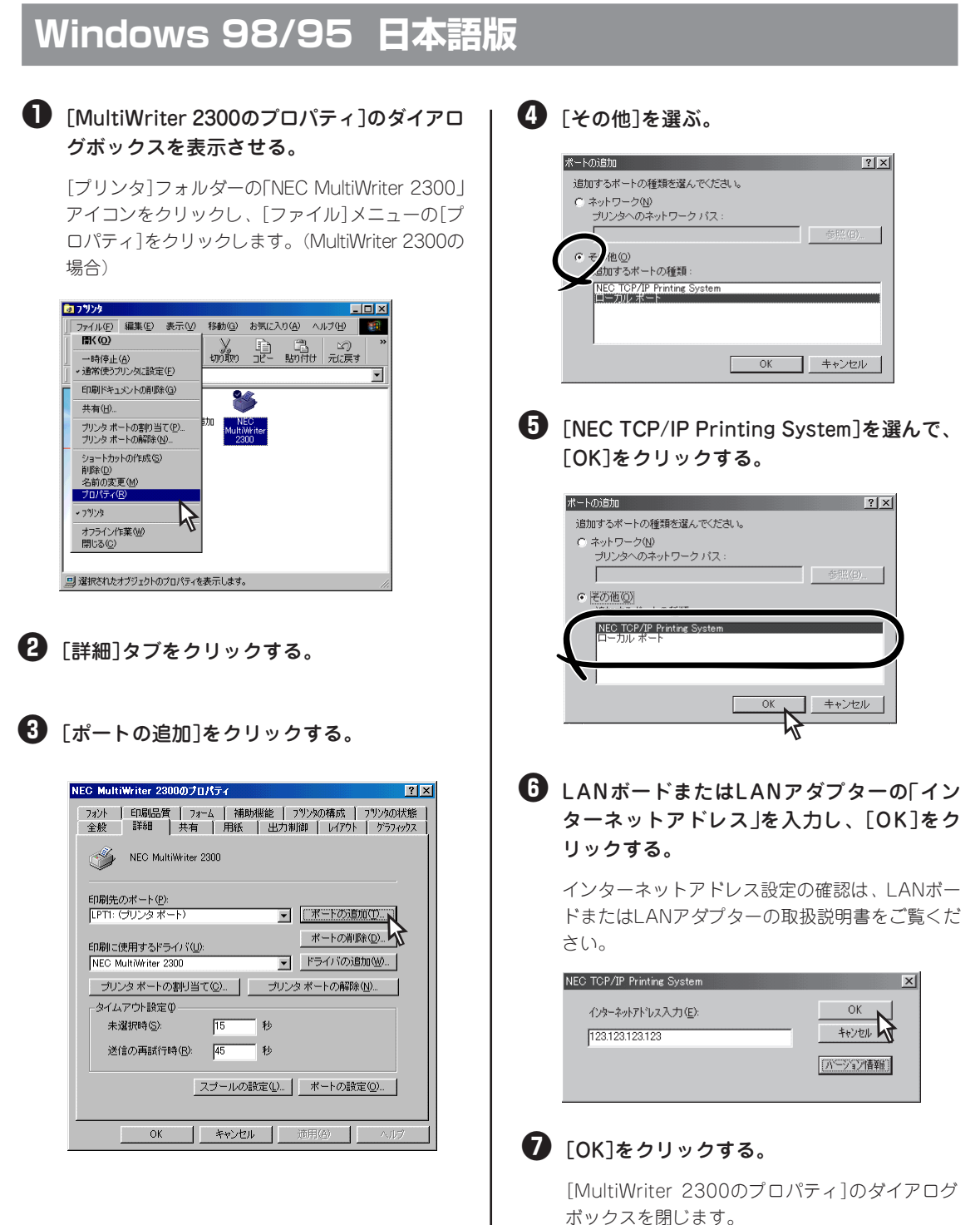

71

2

プリンターソフトウエアのインストール

#### Windows 2000 日本語版

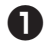

#### Image: MultiWriter 2300のプロパティ]のダイアロ グボックスを表示させる。

[プリンタ]フォルダーの[MultiWriter 2300]アイコ ンを右クリックし、[プロパティ]をクリックしま す。

2 「ポート」タブをクリックする。

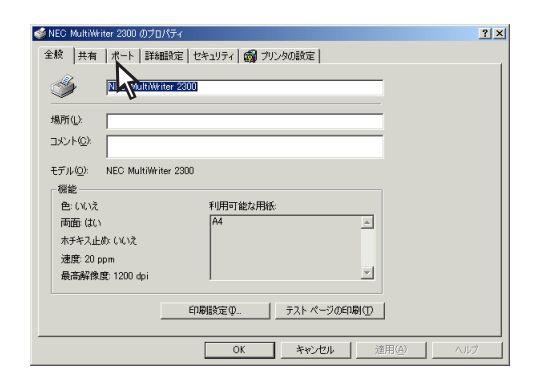

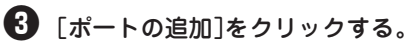

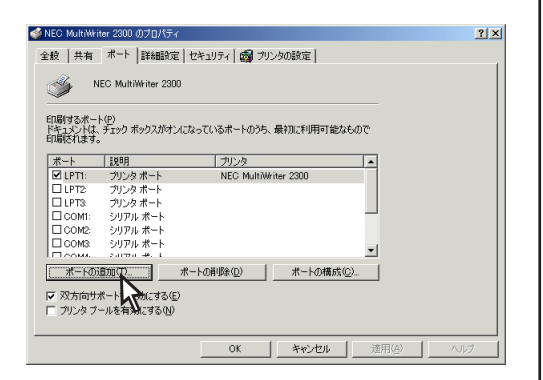

🕢 「NEC Network Port]を選び、[新しいポー ト]をクリックする。

| プリンタ ポート                                               |           | <u>? ×</u> |
|--------------------------------------------------------|-----------|------------|
| 利用可能なポートの種類(A):                                        |           |            |
| Local Port<br>NEC Network Port<br>Standard TCP/IP Port |           |            |
| 新しいポートの種類(11)                                          | 新しいポート(P) | キャンセル      |
|                                                        |           |            |

#### LANボードまたはLANアダプターの「イン ターネットアドレス」を入力し、[OK]をク リックする。

インターネットアドレス設定の確認は、LANボー ドまたはLANアダプターの取扱説明書をご覧くだ さい。

| NEC Network Port                 | ×             |
|----------------------------------|---------------|
| インターネットアトՆス入力(E):<br>123.123.123 | ОК<br>4+Уtell |
|                                  | ハーション情報服      |

#### 6 [閉じる]をクリックする。

[プリンタポート]ダイアログボックスを閉じま す。

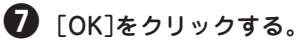

#### Windows NT 4.0 日本語版

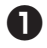

#### [MultiWriter 2300のプロパティ]ダイアログ ボックスを表示させる。

[プリンタ]フォルダーの[NEC MultiWriter 2300] アイコンをクリックし、[ファイル]メニューの[プ ロパティ]をクリックします。(MultiWriter 2300の 場合)

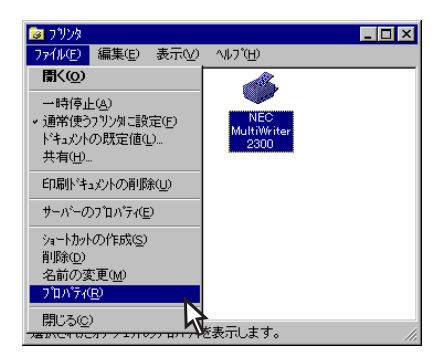

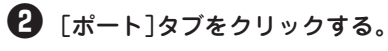

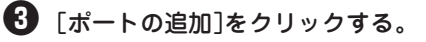

| 爹 NEC MultiWriter 2300 $\sigma$             | )7°∎∧° <del>7</del> 7 | ? ×                  |  |
|---------------------------------------------|-----------------------|----------------------|--|
| 全般「ボート」スケジュール 共有   セキュリティ  フリンタの設定  フリンタの構成 |                       |                      |  |
|                                             |                       | · · · 1              |  |
| NEC MultiWrit                               | ter 2300              |                      |  |
|                                             |                       |                      |  |
| FITEN オスポート(p)                              |                       |                      |  |
| ドキュメントは、チェックされて                             | いるポートのうち、最初に利用        | 用可能なもので印刷されます。       |  |
|                                             | INDO                  | 2010                 |  |
| 小一下                                         | NEC TOP/ID Part       |                      |  |
| V LPT1:                                     | Local Port            | NEC MultiWriter 2300 |  |
| LPT2                                        | Local Port            | 120 1141111111112000 |  |
| LPT3:                                       | Local Port            |                      |  |
| COM1:                                       | Local Port            |                      |  |
| COM2:                                       | Local Port            |                      |  |
| COM3:                                       | Local Port            |                      |  |
| COM4:                                       | Local Port            | <u> </u>             |  |
|                                             |                       |                      |  |
| ホートの追加(T)▶                                  | ホートの削除(D)             | ホートの構成(C)            |  |
|                                             | <                     |                      |  |
|                                             |                       |                      |  |
| NUMBER CHARTS OF                            |                       |                      |  |
| フリンタフ~ールを有効)こ                               | する( <u>N</u> )        |                      |  |
|                                             |                       |                      |  |
|                                             |                       |                      |  |
|                                             | ок                    | 46'7010 ADD1         |  |
|                                             |                       |                      |  |

④ 「NEC Network Port]を選んで、[新しいポー ト]をクリックする。

| フツンタ ポート ? ×                                                                    | ] |
|---------------------------------------------------------------------------------|---|
| 利用可能なプソンタ ポート( <u>A</u> ):                                                      |   |
| Digital Network Port<br>Lexmark DLC Network Port<br>Lexmark TCP/IP Network Port |   |
| Local Port<br>NEC Network Port                                                  |   |
|                                                                                 |   |
| (新ししい本□120)<br>キャンセル                                                            |   |

#### LANボードまたはLANアダプターの「イン ターネットアドレス」を入力し、[OK]をク リックする。

インターネットアドレス設定の確認は、LANボー ドまたはLANアダプターの取扱説明書をご覧くだ さい。

| NEC Network Port                           | ×           |
|--------------------------------------------|-------------|
| インターネットアトレス入力( <u>E</u> ):<br>123123123123 | ОК<br>4+ури |
|                                            | バージョン情報     |

#### 6 [閉じる]をクリックする。

[プリンタポート]ダイアログボックスを閉じま す。

#### 🔽 [OK]をクリックする。

[MultiWriter 2300のプロパティ]ダイアログボック スを閉じます。

# プリンタードライバーの削除

必要なファイルが削除されてしまったなどでプリンターが正常に動かなくなったときは、プリンタードラ イバーを再インストールする必要があります。プリンタードライバーを再インストールするには、一度既 存のプリンタードライバーを削除(アンインストール)してから行います。ここでは削除方法を説明します。

= **人**重要=

- プリンタードライバーの削除を実行する前に起動中のアプリケーションをすべて終了させてください。
- MultiWriter 2300/2100/210Sが印刷中の場合は、プリンタードライバーの削除はできません。
   印刷が終了してから削除してください。

#### Windows 98/95 日本語版

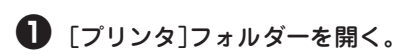

インストール済みのプリンターアイコンが表示さ れます。

② [NEC MultiWriter 2300]アイコンをクリッ クする。(MultiWriter 2300の場合)

③ [ファイル]メニューの[削除]をクリックする。

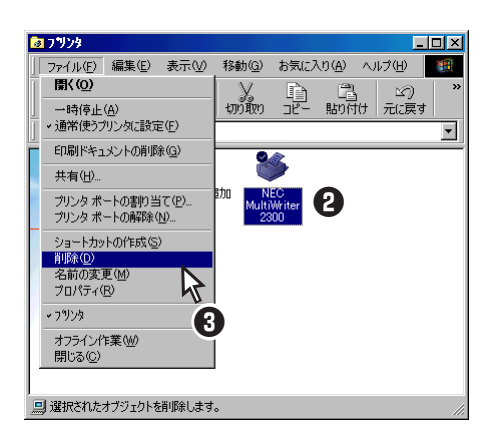

MultiWriter 2300のプリンタードライバーが削除さ れます。(MultiWriter 2300の場合)

④ [はい]をクリックする。

| プリンタ 'NEC MultiWriter 2300' を削除してもよろしいですか?           (パルプ)         いいえい)   |
|----------------------------------------------------------------------------|
| VFIIND                                                                     |
| 次のダイアログボックスが表示された場合<br>は、[はい]をクリックしてください。                                  |
| NEC MultiWriter 2300                                                       |
| このプリンダだけが使っていたファイルがくくつかめります。これらのファイルはたう必要数のません。新聞しますか? <u>にはいなつ</u> (vit@) |
| 4                                                                          |

#### Windows 2000 日本語版

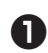

● [プリンタ]フォルダーを開く。

インストールされているプリンターアイコンが表 示されます。

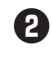

② 「NEC MultiWriter 2300]アイコンをクリッ クする。(MultiWriter 2300の場合)

3 [ファイル]メニューの[削除]をクリックす る。

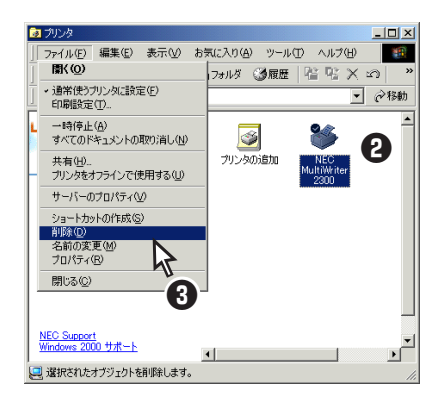

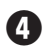

#### 4 [はい]をクリックする。

MultiWriter 2300のプリンタードライバーが削除さ れます。(MultiWriter 2300の場合)

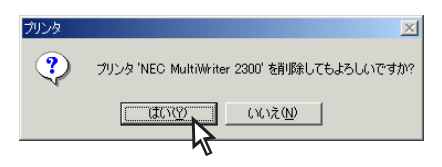

「ファイル」メニューの[サーバーのプロパ ティーをクリックする。

[プリントサーバーのプロパティ]が開きます。

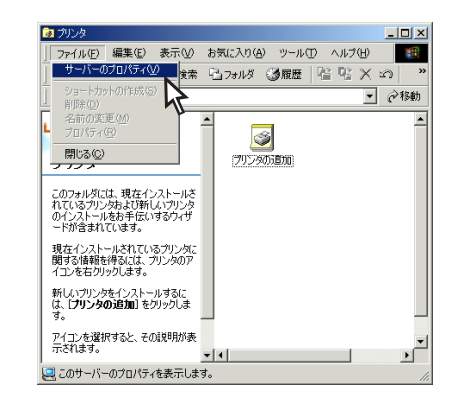

#### 「ドライバ」タブをクリックする。

【
インストールされたプリンタ ドライバ]から 「NEC MultiWriter 2300]をクリックする。

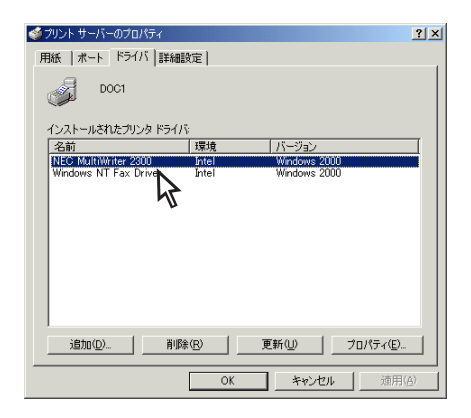

#### 8 [削除]をクリックする。

| 🥩 プリント サーバーのプロパティ      |       |                | ? ×          |
|------------------------|-------|----------------|--------------|
| 用紙 ポート ドライバ            | 詳細設定  |                |              |
| DOC1                   |       |                |              |
| インストールされたプリンタド         | ライバ   |                |              |
| 名前                     | 環境    | バージョン          |              |
| NEC MultiWriter 2300   | Intel | Windows 2000   |              |
| Windows INT Fax Driver | Intel | Windows 2000   |              |
|                        |       |                |              |
|                        |       |                |              |
|                        |       |                |              |
|                        |       |                |              |
|                        |       |                |              |
|                        |       |                |              |
|                        |       |                |              |
|                        |       |                |              |
|                        |       |                | _            |
| 追加(0)                  |       | 更新(1) プロパティ    | ( <u>E</u> ) |
|                        | h     |                | *(F)/A3      |
|                        | 9K    | <u>+*/U/ 1</u> | 町用10円        |

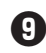

**9** [はい]をクリックする。

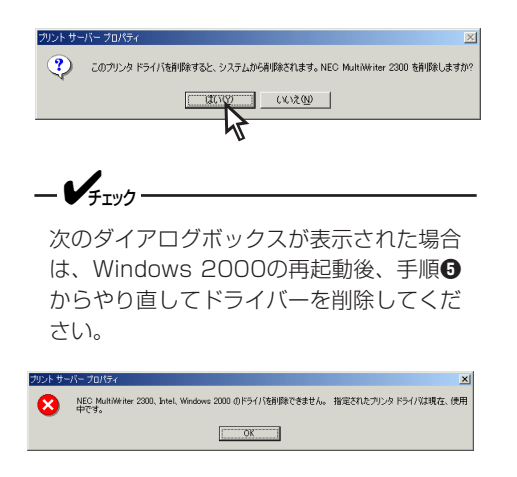

#### ● [インストールされたプリンタ ドライバ]から [NEC MultiWriter 2300]が削除されたこと を確認し、[閉じる]をクリックする。

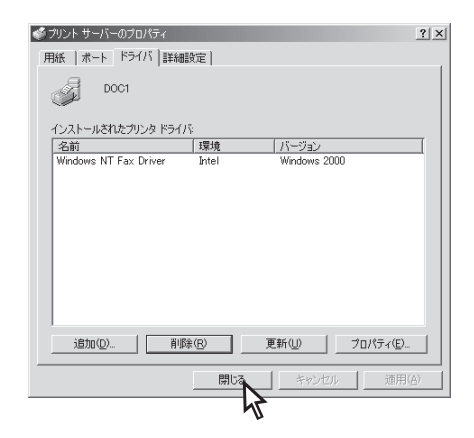

#### Windows NT 4.0 日本語版

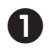

- [プリンタ]フォルダーを開く。
- ② 「NEC MultiWriter 2300」アイコンをクリッ クする。
- 🚯 [ファイル]メニューの[削除]をクリックす る。

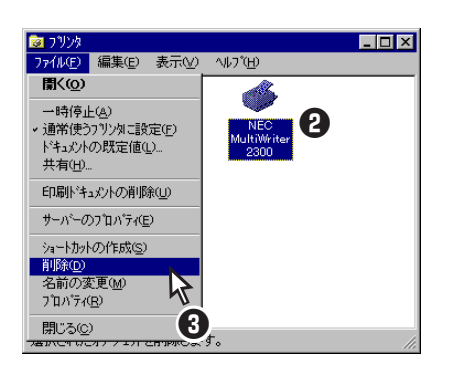

#### 4 [はい]をクリックする。

MultiWriter 2300のプリンタードライバーが削除さ れます。

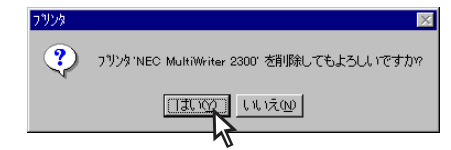

#### Windows NT 3.51 日本語版

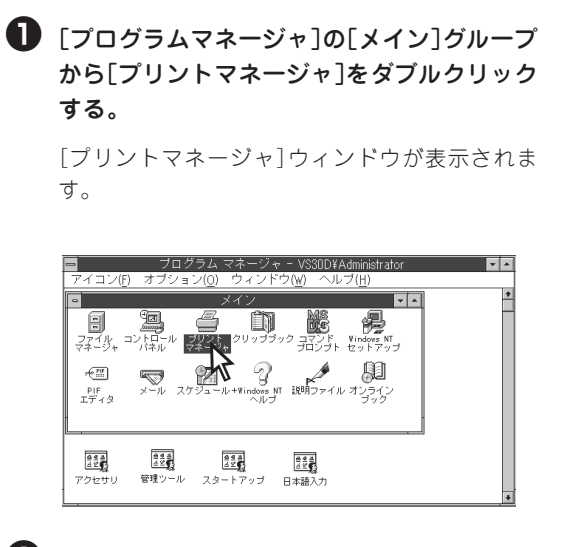

2 [MultiWriter 2300]アイコンをクリックす る。

🚯 「プリンタ]メニューの[プリンタの削除]をク リックする。

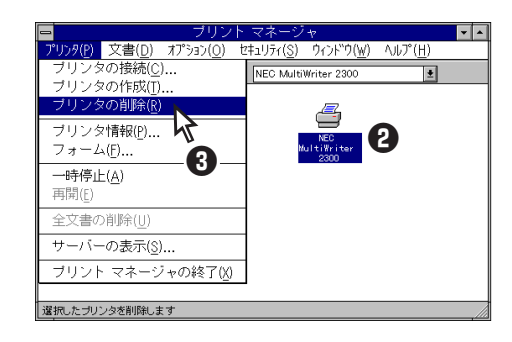

#### ④ [はい]をクリックする。

MultiWriter 2300のプリンタードライバーが削除さ れます。

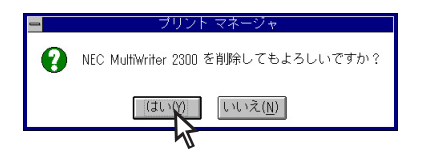

#### Windows 3.1 日本語版

=**人**重要

MultiWriter 2300が通常使うプリンターに設定されている場合は、すべてのアプリケーションを終了してから削除を行ってください。

【プログラムマネージャ]の[メイン]ウィンド ウ内の[コントロールパネル]アイコンをダブ ルクリックする。

[コントロールパネル]フォルダーが開きます。

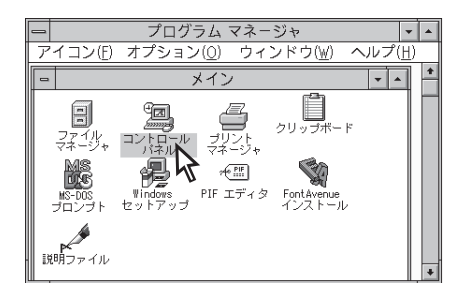

2 [コントロールパネル]内の[プリンタ]アイコ ンをダブルクリックする。

[プリンタの設定]ダイアログボックスが表示され ます。

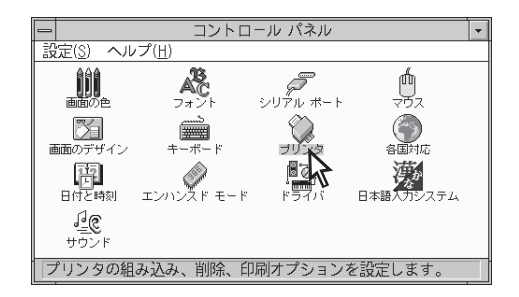

 【組み込まれているプリンタ】リストボックス 内の[NEC MultiWriter 2300]を選んで、[登 録の削除]ボタンをクリックする。

| - プリンタの設定                                          |                   |
|----------------------------------------------------|-------------------|
| 「通常使うプリンタ──<br>NEC MultWriter 2300 - LPT1:         | キャンセル             |
|                                                    | 接続( <u>C</u> )    |
| NEC MultiWriter 2300 - LPT1:  NEC PC-PR201 - LPT1: | 設定(S)<br>登録の削除(R) |
| 通常使うプリンタとして設定(E)                                   | 追加( <u>A)</u> > 入 |
| 図 プリント マネージャを使う( <u>U</u> )                        | ヘルプ°( <u>H</u> )  |

#### ④ [はい]をクリックする。

これでMultiWriter 2300プリンタードライバーが削 除されます。

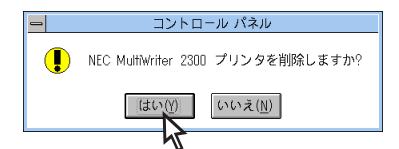

### PrintAgentの追加・削除

MultiWriter 2300/2100/210S のプリンターソフトウエアのインストーラーでは、プリンターソフトウエアの機能ごとに、追加と削除をすることができます。 ここではPrintAgent の追加と削除方法について、OS別に説明します。

=**人**重要

- インストールプログラムを実行する前に起動中のアプリケーションをすべて終了させてください。
- すでに他のMultiWriterをお使いの場合

すでに他のMultiWriterのプリンターソフトウエアをインストールしてお使いの場合、そのソフトウエアを削除しないと正常に動作しなくなる場合があります。詳しくは「PrintAgentを正しく動作させるために」(242ページ)をご覧ください。

- PrintAgentのインストール時に指定したPrintAgentモジュールのフォルダー名(指定しなければ 「PrintAgent」になります)を変更している場合、ソフトウエアの削除は正常に行えません。変更され ているフォルダー名をインストール時のフォルダー名に戻してからソフトウエアの削除を行ってくださ い。
- PrintAgent対応プリンターのプロパティダイアログボックスを表示しているとソフトウエアの削除を 行えません。ダイアログボックスを閉じてから行ってください。
- MultiWriter 2300/2100/210Sが印刷中の場合は、PrintAgentの削除はできません。印刷が終了 してから削除してください。
- PrintAgent対応機種が複数インストールされている状態でMultiWriter 2000XのPrintAgentをア ンインストールすると他の機種のPrintAgentが使用できなくなります。また、MultiWriter 2200X のPrintAgentをアンインストールすると一部の機能が使用できなくなります。このような場合は、ま ず他の機種のPrintAgentをアンインストールしてから、MultiWriter 2000X/2200Xの PrintAgentをアンインストールし、必要な機種のPrintAgentをインストールし直してください。

#### Windows 98/95の場合

- ❶ [コントロールパネル]フォルダーを開く。
- [アプリケーションの追加と削除]アイコンを ダブルクリックする。
- 3 [インストールと削除]シートを開く。

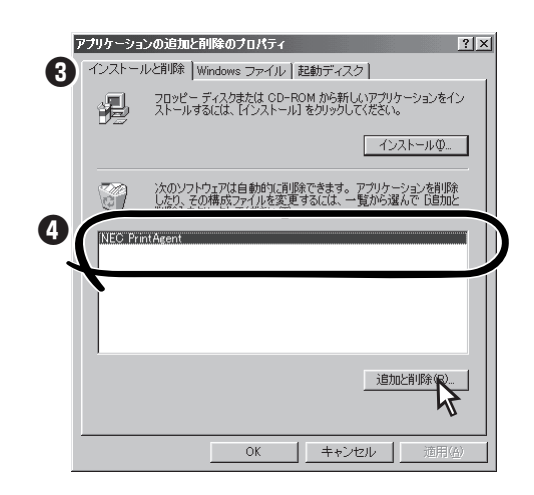

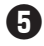

#### 封 対象機種を選択してからチェックを変更し、 [次へ]をクリックする。

チェックを付けると追加、チェックを外すと削除 になります。

また、複数機種のチェックを付ける(外す)と複数 機種のオプションを同時に追加(削除)することが できます。

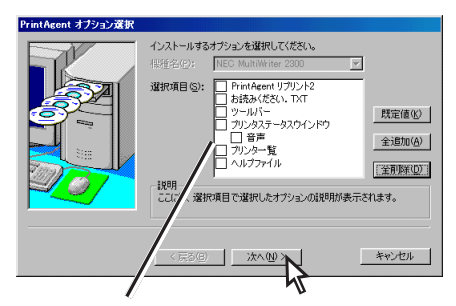

管理者向けカスタムインストールを行った方 は選択できるオプションが異なります。

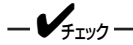

- MultiWriter 2050など他のプリン ターソフトウエアがインストールされ ているとそれぞれのプリンターソフト ウエアのオプションが表示される場合 があります。
- オプションを追加する場合、セット アップに必要な媒体を要求する画面が 表示されますが、プリンターソフトウ エアCD-ROMがCD-ROMドライブに 挿入されている場合、セットアップに 必要なファイルを自動的に参照し、イ ンストールされます。

#### 6 [完了]をクリックする。

パスワードが設定されている場合に管理者向けの オプションを削除するには、あらかじめ設定した パスワードの入力が必要です。

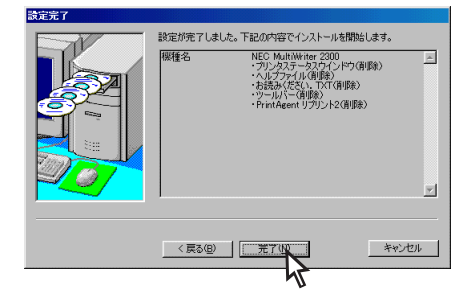

7 「OK]をクリックする。

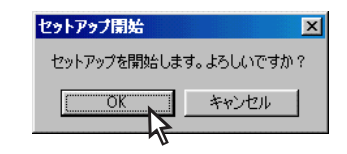

8 追加・削除が終了したら[OK]をクリックす る。

再起動を促すダイアログボックスが表示された場 合は、画面の指示に従ってコンピューターを再起 動してください。

すべてのオプションを削除した場合はソフト ウエアの一覧から[NEC PrintAgent]が削除 されたことを確認し、[OK]をクリックする。

#### Windows 2000の場合

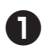

● 「コントロールパネル]フォルダーを開く。

2 [アプリケーションの追加と削除]アイコンを ダブルクリックする。

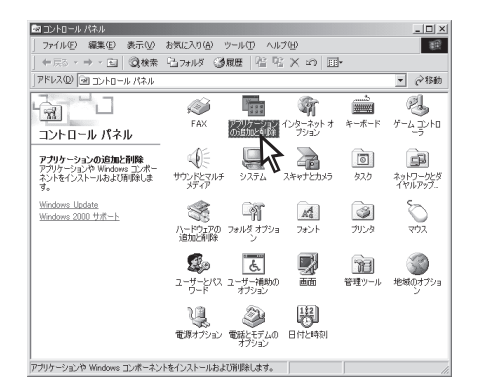

・
 五側の[機能選択]バーから[プログラムの変 更と削除つをクリックする。

④ [NEC PrintAgent]を選んで、[変更/削除]を クリックする。

> PrintAgentオプション選択ダイアログが表示され ます。

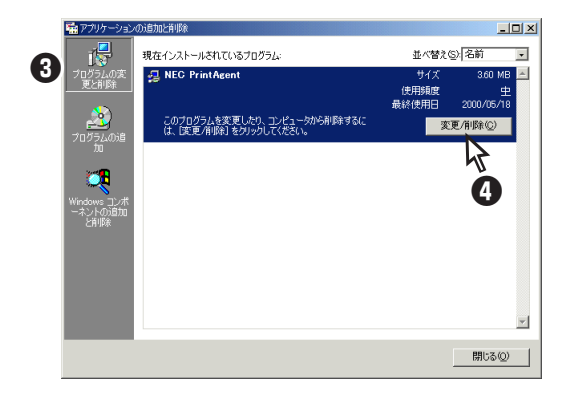

#### 封象機種を選択してからチェックを変更し、 [次へ]をクリックする。

チェックを付けると追加、チェックを外すと削除 になります。

また、複数機種のチェックを付ける(外す)と複数 機種のオプションを同時に追加(削除)することが できます。

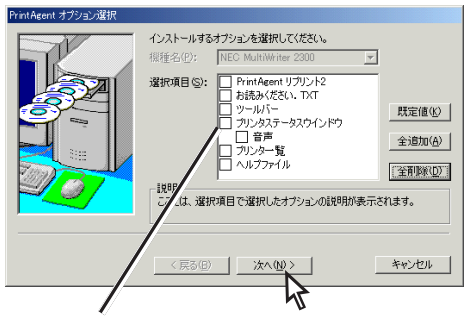

管理者向けカスタムインストールを行った方 は選択できるオプションが異なります。

-**V**<sub>FIV</sub>

- MultiWriter 2050など他のプリン ターソフトウエアがインストールされ ているとそれぞれのプリンターソフト ウエアのオプションが表示される場合 があります。
- オプションを追加する場合、セット アップに必要な媒体を要求する画面が 表示されますが、プリンターソフトウ エアCD-ROMがCD-ROMドライブに 挿入されている場合、セットアップに 必要なファイルを自動的に参照し、イ ンストールされます。

 変更する項目を確認して、[完了]をクリック する。

パスワードが設定されている場合に管理者向けの オプションを削除するには、あらかじめ設定した パスワードの入力が必要です。

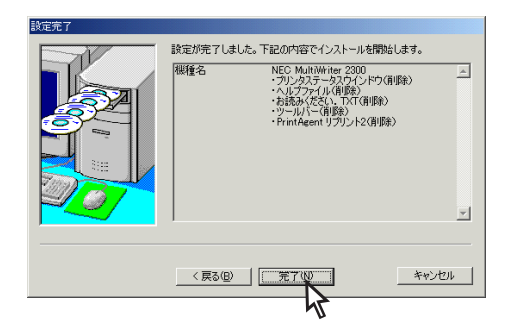

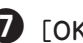

[OK]をクリックする。

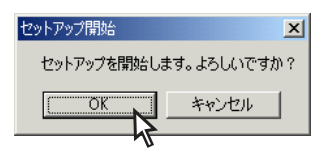

追加・削除が終了したら[OK]をクリックす る。

再起動を促すダイアログボックスが表示された場 合は、画面の指示に従ってコンピューターを再起 動してください。

・
すべてのオプションを削除した場合は、「現 在インストールされているプログラム]から [NEC PrintAgent]が削除されたことを確認 し、[閉じる]をクリックする。

#### Windows NT 4.0の場合

● 「コントロールパネル]フォルダーを開く。

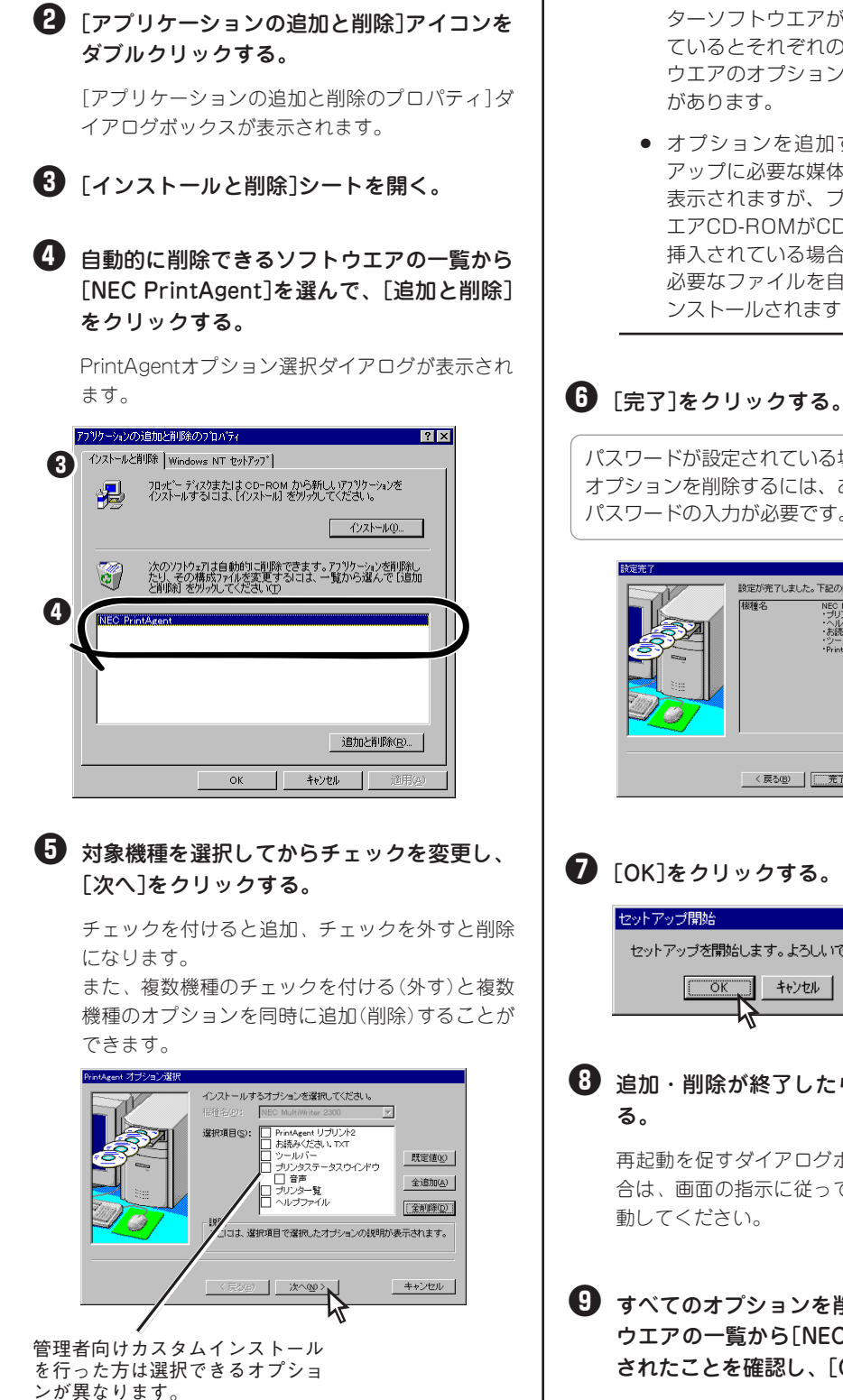

-V=T-1/7

- MultiWriter 2050など他のプリン ターソフトウエアがインストールされ ているとそれぞれのプリンターソフト ウエアのオプションが表示される場合
- オプションを追加する場合、セット アップに必要な媒体を要求する画面が 表示されますが、プリンターソフトウ エアCD-ROMがCD-ROMドライブに 挿入されている場合、セットアップに 必要なファイルを自動的に参照し、イ ンストールされます。

パスワードが設定されている場合に管理者向けの オプションを削除するには、あらかじめ設定した パスワードの入力が必要です。

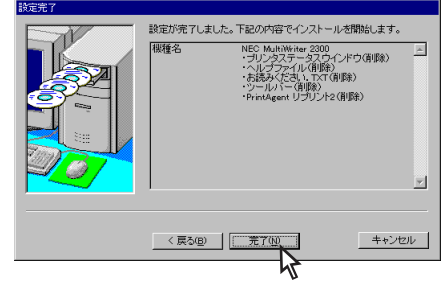

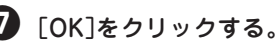

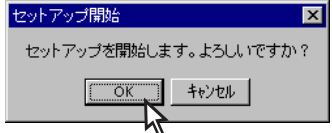

追加・削除が終了したら[OK]をクリックす

再起動を促すダイアログボックスが表示された場 合は、画面の指示に従ってコンピューターを再起

日 すべてのオプションを削除した場合はソフト ウエアの一覧から[NEC PrintAgent]が削除 されたことを確認し、[OK]をクリックする。

# その他のOS環境

#### Windows NT 3.5 日本語版/日本語MS-DOS環境

ここではWindows NT 3.5 日本語版、日本語MS-DOS 環境から印刷をするために必要なプリンターの設定内容を説明します。

#### プリンターを選択する

#### <Windows NT 3.5 環境で使用する場合>

OSにバンドル(添付)されているドライバーを次の表に示す優先順位で指定してください。

#### <MS-DOS環境で使用する場合>

使用するアプリケーション上でプリンターの名称を「NEC MultiWriter 2300」、「NEC MultiWriter 2100」、 あるいは「MultiWriter 210S」に指定してください。指定できない場合は、次の表に示す優先順位で指定し てください。

#### - VFIND-

MS-DOS用アプリケーションのプリンター設定によってはMultiWriter 2300/2100/210Sの機能の 一部が使用できないことがあります。

| 優先順位 | プリンター名称                                                                                                    | 動作モード* <sup>3</sup>      |
|------|----------------------------------------------------------------------------------------------------|--------------------------|
| 1    | MultiWriter 2650M/2250H                                                                                                    |                          |
| 2    | MultiWriter 2650/2650E/2250                                                                                                    |                          |
| 3    | MultiWriter 2050                                                                                                    |                          |
| 4    | MultiWriter 2200X2、2200XE、2000X2                                                                                                  |                          |
| 5    | MultiWriter 2200X                                                                                                    |                          |
| 6    | MultiWriter 2000X                                                                                                    |                          |
| 7    | MultiWriter 2000FW                                                                                                    |                          |
| 8    | MultiWriter 2200NW2、PC-PR2000/6W                                                                                                  | ページプリンター                 |
| 9    | MultiWriter 2200NW、MultiWriter 2000E                                                                                              | 」 (もしくは、レーリー<br>」 プリンター) |
| 10   | PC-PR2000/4R、PC-PR2000/4W                                                                                                    |                          |
| 11   | PC-PR4000E/4、PC-PR4000/4                                                                                                    |                          |
| 12   | MultiWriter 1250、1400X、1000EW、PC-PR1000E/4W、<br>PC-PR1000E/4、PC-PR1000/4R、PC-PR1000/4、PC-PR2000/2、<br>PC-PR2000/4あるいはNPDL Level 2 |                          |
| 13   | PC-PR1000、PC-PR1000/2                                                                                                    |                          |
| 14   | PC-PR2000あるいはNPDL                                                                                                    | ]                        |
| 15   | PC-PR602R*1,*2、PC-PR602*1,*2、PC-PR601*1,*2                                                                                        |                          |
| 16   | PC-PR201/47、PC-PR201/45L、PC-PR201/60、PC-PR201/80A、<br>PC-PR201/65A、PC-PR201/60A、PC-PR101/60あるいは201PL                              |                          |
| 17   | PC-PR201X、PC-PR201J、PC-PR201GS、PC-PR201/45、PC-PR101GS                                                                             |                          |
| 18   | PC-PR201G、PC-PR201V、PC-PR201V2、PC-PR201H3、PC-PR101G、<br>PC-PR101G2                                                                | 201PLエミュレーション            |
| 19   | 上記以外のPC-PR201系、PC-PR101系プリンター(PC-PR201、PC-PR201F2、<br>PC-PR201H2、PC-PR101、PC-PR101F2、PC-PR101E、PC-PR101E2など)                      |                          |

\*1 A4ポートレート桁数が80桁のとき、用紙の左側の余白量が異なるときは、アプリケーション上で余白量を変更してください。

\*2 文字を縮小したときの印刷結果が異なるときは、プリンター設定を優先順位の12、13または15の機種に変更してください。

\*3 ほとんどのアプリケーションでは、プリンターの動作モードを自動的に切り替えています。したがって、本プリンターの動作モードは201PLエミュレーションモード(お買い上げ時の設定)のままご使用になれます。

# 2 プリンターソフトウエアのインストール

#### プリンターを設定する

MS-DOS 環境でコンピューターをお使いの場合、プリンターの設定はメニューモードを使って行います。 メニューモードの操作方法、メニューツリーについてはユーザーズマニュアルの120 ~126 ページに、各 設定項目についてはプリンターソフトウエアCD-ROM のオンラインマニュアル「プリンターの設定と技術 仕様」を参照してください。

#### PC-PR201系、101系プリンターを選択した場合

プリンターの指定でPC-PR201 系あるいは101 系プリンターを選択した場合は、アプリケーションと MultiWriter 2300/2100/210S を次のような設定にするのが標準的です。

ソフトウエア: シートフィーダー付き、単票(カット紙)、連続送りプリンター: 201PL エミュレーションモード、136 桁モード有効、用紙位置中央

#### MS-DOS環境での両面印刷設定

MS-DOS 環境で両面印刷する際に必要な情報について説明します。MS-DOS 環境で印刷する場合はメニューモードおよび操作パネルの両面スイッチにより設定します。

#### 両面印刷の設定

MS-DOS アプリケーションを使って両面印刷する場合、次の設定変更が必要です。 両面印刷をする場合、32MB 以上のメモリーの増設をおすすめいたします。 MultiWriter 210S の場合は、両面印刷機能はありません。

#### 両面印刷のために必要な設定項目

| メニューモード設定項目                                                        | 備考                                                                          |
|--------------------------------------------------------------------|-----------------------------------------------------------------------------|
| 印字位置設定メニュー<br>ー 表面微調整<br>ー 裏面微調整                                   | 表面、裏面ともに<br>TM: +3.9 ~ -3.9ミリ<br>LM: +3.9 ~ -3.9ミリ                          |
| 両面印刷メニュー<br>– 初期設定ON<br>– 初期設定OFF                                  | _                                                                           |
| 両面印刷メニュー<br>ー とじしろロング1<br>ー とじしろショート1<br>ー とじしろロング2<br>ー とじしろショート2 | 添付のプリンターソフトウエアCD-<br>ROMに収録されているオンラインマ<br>ニュアル「プリンターの設定と技術仕<br>様」を参照してください。 |
| 両面印刷メニュー:余白                                                        | 0 ~ 20ミリ                                                                    |
| 両面印刷メニュー<br>ー クリップON<br>ー クリップOFF                                  | 余白を多くとりすぎた場合、印刷から<br>はみ出たデータを次ページに印刷する<br>(ON)か、消去する(OFF)かを設<br>定します。       |

#### クリッピング機能について

余白(とじしろ)を多く取り過ぎると印刷データが用紙の印刷範囲を超えてしまう場合があります。この場合、印刷範囲からはみ出したデータを次のページに印刷するか、はみ出した分を消去してそのまま残りの ページを印刷するかを選択します。クリッピング機能は両面印刷時にのみ有効で、メニューモードで設定 します。(114 ページ参照)

「クリップ」をOFFにすると、はみ出した印刷データを次のページに引き続いて印刷します。それ以降の印刷データは1ページずつずれることになります。(アプリケーションによっては、はみ出したデータを消去するものもあります)。

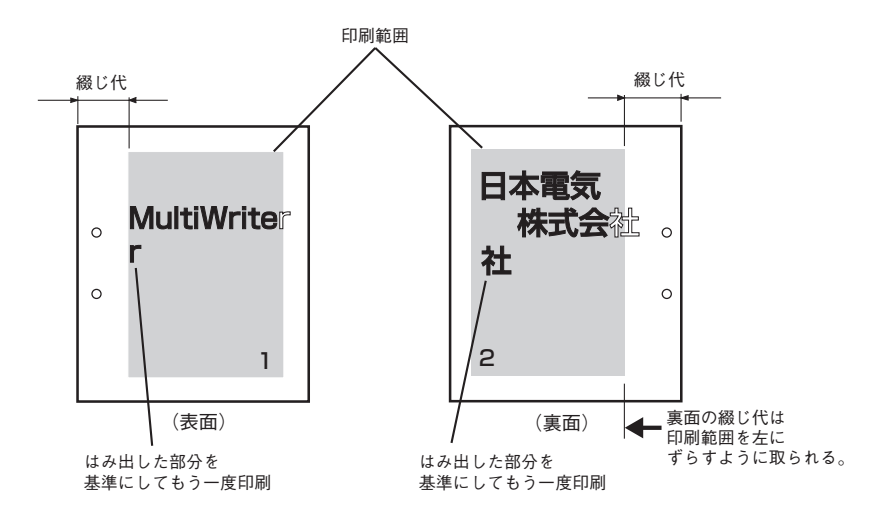

クリッピングOFF(チェックしていない)の場合

●「クリップ」をONにすると、はみ出した印刷データを消去して印刷を続けます。

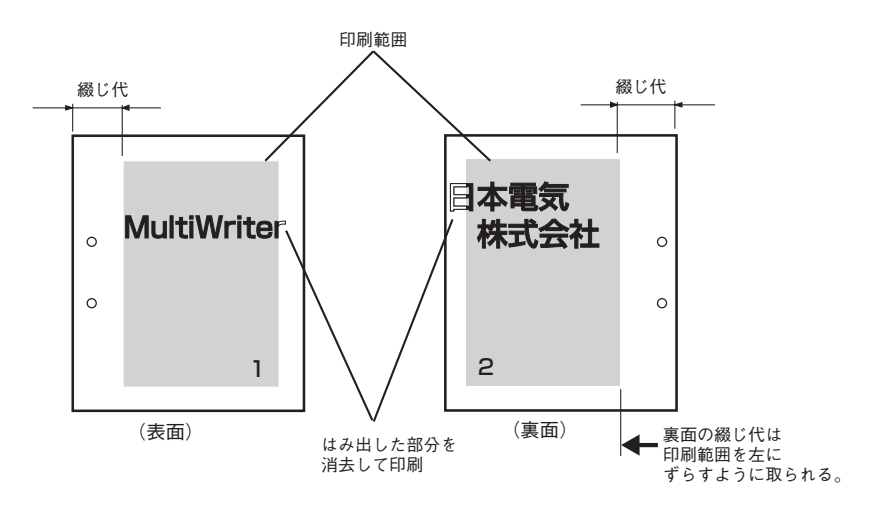

クリッピングON(チェックしている)の場合

# 2 プリンターソフトウエアのインストール

#### PC-PTOS環境でプリンターを選択する

MultiWriter 2300/2100/210S は、PC-9800 シリーズのPTOS インストールモデルなどのPC-PTOS に対応しています。PC-PTOS で同期コード制御を行うアプリケーションを使用する場合はメモリースイッチ 5-1 を有効にする必要があります。次の手順でプリンターを選択してください。

#### プリンターのメニューモードでメモリース イッチ5-1「同期コードの有効/無効の切り替 え」を「有効(ON)」にする。

本メモリースイッチでは背面2つのインターフェー スの同期コードが変更されますが、以下のメモリー スイッチにより、別々に設定することもできます。

<[インタフェース1]コネクターに接続の場合> メモリースイッチ9-1「同期コード無効/有効の 切り替え[インタフェース1]」を「有効(ON)」に 設定します。

<[インタフェース2]コネクターに接続の場合> メモリースイッチ9-2「同期コード無効/有効の 切り替え[インタフェース2]」を「有効(ON)」に 設定します。

-**V**<sub>FIVD</sub>-

このスイッチをONにしないとPC-PTOSとの同期が取れないため、アプリケーションによっては用紙切れ、紙づまり等の処理が正常に行えない場合があります。

なお、このスイッチをONにしたままでも MS-DOS、Windows等の他のOSからの 印刷は可能ですがOFFに比べて性能が若干 低下する場合があります。

#### ② OSの設定で「PC-PR2200NW2」を指定す る。

PC-PTOS VER.2.4よりも前のバージョンで使用す る場合には「PTOS IV プリンタOS支援パッケージ PX」が必要です。

制御コード、文字コード、印刷範囲等については 「PC-PR PTOS入出力装置説明書」をご覧ください。(PC-PTOS出入力装置説明書の入手については、PC-PTOS関連商品取り扱い店にお問い合わせください。) **= 人**重要

- PC-PTOSから使用する場合、MultiWriter 2300/2100/210SはNPDLモードの拡張モードである「PTOS対応モード」で動作します。このモード切り替えは、PTOSが自動的に行いますので切り替えのための操作は必要ありません。
- プリンターのモード切り替えは自動的に行われますが、使い方によってこの切り替えが正しく行われな いときがあります。PC-PTOSでお使いの場合は下記の点にご注意ください。
  - プリンターケーブルは指定のものを使用してください。正しいプリンターケーブルを使用していない場合、モードの切り替えが正しく行われないことがあります。
  - 上位装置とプリンターの間にプリンターバッファー、プリンター切り替え器、プリンターネット
     ワーク等を接続していると、モードの切り替えが正しく行われません。上位装置とプリンターは
     指定のケーブルで直接接続してください。
  - 一部の上位装置で本体およびプリンターの電源を入れたままOSの変更を行うとプリンターのモードの切り替えが正しく行われないことがあります。この場合はプリンターの電源を入れ直すか、 プリンターの操作パネルからリセット操作([シフト]スイッチを押しながら[リセット]スイッチを2回押す)を行うと復旧させることができます。
  - MultiWriter 2300/2100/210SはNPDL、ESC/Pの各言語をサポートしています。
     「PTOS対応モード」への自動切り替えが可能ですが、PC-PTOSから使用する場合はそのイン ターフェースにはNPDLを設定しておいてください。詳細については添付のプリンターソフトウ エアCD-ROMに収録されているオンラインマニュアルをご覧ください。
- プリンターへのデータ送信の速度が速すぎて、PC-PTOSからのデータ受信が間に合わなくなり、印刷が正常に行われない場合があります。このような場合は、データストローブのデータラッチタイミング(メモリースイッチ7-1、7-2)を後縁ラッチに変更したり、アクノリッジの幅(メモリースイッチ8-3、8-4、8-7、8-8)を広げてください。詳細については添付のプリンターソフトウエアCD-ROMに収録されているオンラインマニュアル「プリンターの設定と技術仕様」をご覧ください。
- 両面印刷はアプリケーションによっては正しく印刷されない場合があります。
- プリンターのメニューモードの「I/Fセッテイメニュー」で「ソウホウコウセッテイ」を「ニブル」または「ナシ」に設定してください。設定の変更を行った場合はプリンターの電源の再投入が必要です。

#### ESC/Pエミュレーションでプリンターを選択する

プリンターの動作エミュレーションをメニューモードを使用してESC/P エミュレーションとNPDL エミュ レーションを切り替えることができます。

ESC/P エミュレーションで使用する場合、次の手順で設定を行ってください。

"ドウサジドウキリカエ"は、コンピューターからプリンターに送られてくる印刷データのエミュレーショ ンを自動的に決定し切り替えて印刷を行います。ただし、印刷データによっては印刷結果が不正になる場 合があります。印刷結果が不正になる場合は、"ドウサエミュレーション"で設定し直してください。

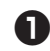

-VFIND

#### ● メニューモードに入る。

[印刷可]スイッチを押してプリンターをディセレ クト状態にし、[メニュー]スイッチを押して"テス トメニュー →"を表示させます。

#### 2 操作パネルの[▼]スイッチ、[▶]スイッチを 押して、"ドウサエミュレーション"を"ESC/ P"に設定する。

詳しくは、「メニューツリー」を120~126ページ を参照してください。

・
「メニュー終了]スイッチを押す。

ホッハ゜  $A 4 \exists \exists \pi^{\circ} - b$ ESC/P

ESC/Pエミュレーションで印刷方向にポートレー トを選択しています。

A4ヨコ ラント ホッパ゜ ESC/P

ESC/Pエミュレーションで印刷方向にランドス ケープを選択しています。

④ 設定が終わったら、アプリケーションで次の 表に示す優先順位でプリンタを指定する。

セイコーエプソン社の24ピン漢字シリアルプリン ターのほとんどが以下の分類に含まれます。

| 優先順位 | プリンター名称               |
|------|-----------------------|
| 1    | ESC/P 24-J84          |
| 2    | ESC/P 24-J84準拠の各プリンター |
| 3    | ESC/P 24-J83          |
| 4    | ESC/P 24-J83準拠の各プリンター |

その他メニューモードの設定がESC/Pエミュレー ションで可能かどうかを115ページ~119ペー ジにまとめてあります。参照してください。

(空白ページ)

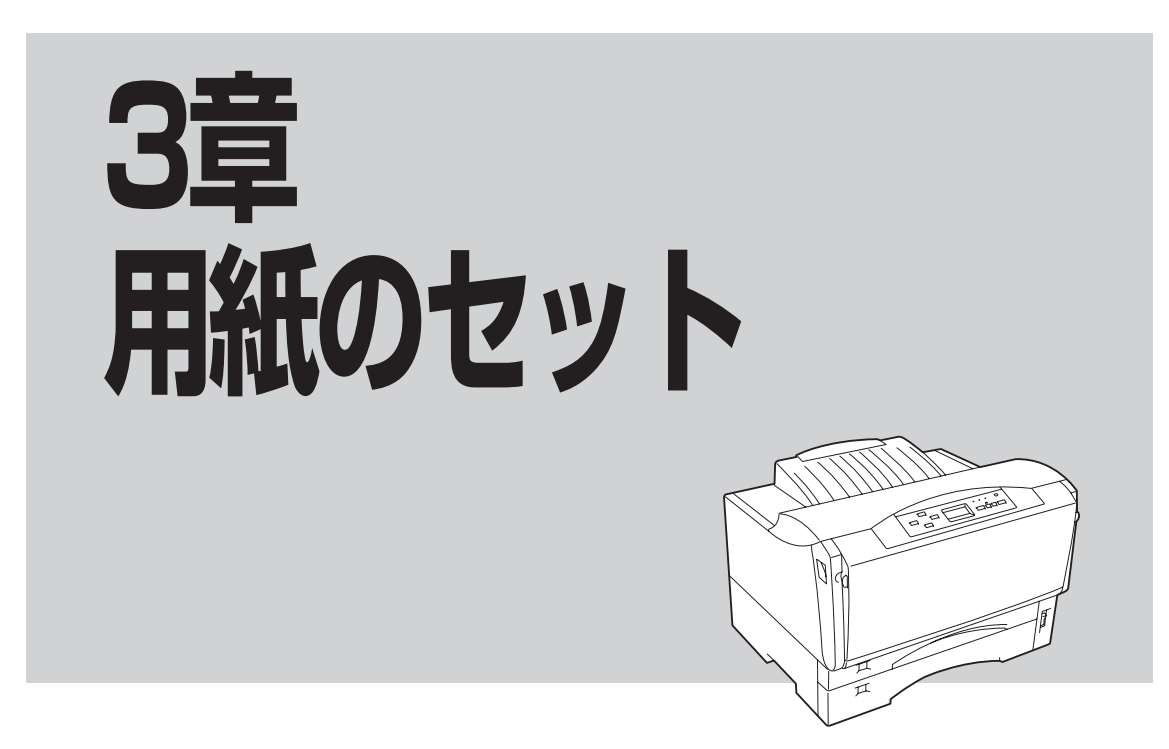

この章では、MultiWriter 2300/2100/210Sで使用できる用紙、用紙のセット方法について説明します。

MultiWriter 2300/2100/210Sは豊富な給紙機構(ホッパー、MP、および手差し\*)をもつプリンターです。用途に合わせて使い分けてください。

\* MultiWriter 2300/2100のみ対応しています。

ホッパー、MP、増設ホッパーに用紙をセットすると、自動的に給紙先を切り替えるリレー給紙機能がご利用できます。大量給紙するのに便利な機能です。設定手順については4章の「リレー給紙の設定」(127ページ)をご覧ください。

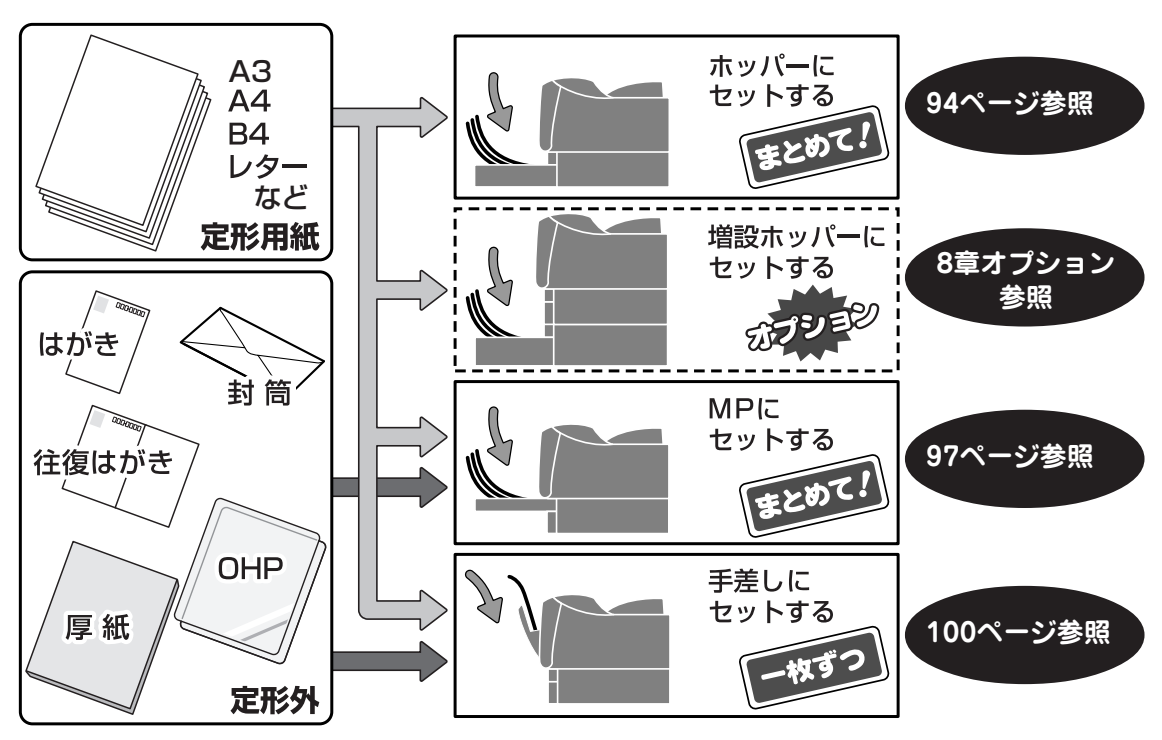

# 用紙について

ここではMultiWriter 2300/2100/210Sで使用できる用紙について説明します。用紙をセットする前に必ずお読みになり、使用できる用紙を確認してから印刷してください。

用紙の規格、印刷範囲については「付録 技術情報」(289ページ)を参照してください。

#### MultiWriter 2300/2100で使用できる用紙

MultiWriter 2300/2100で使用できる用紙の種類とサイズは以下の表のとおりです。

| <u>%~%工件</u>   | 使用できる用紙種別                                                                                                    |                                 |  |
|----------------|----------------------------------------------------------------------------------------------------|---------------------------------|--|
| ホロホルフレ         | 片面印刷                                                                                                    | 両面印刷                            |  |
| ホッパー           | 普通紙(250枚)<br>A3、B4、A4、B5、A5、レター<br>ラベル紙(30枚)<br>A4、B4                                                                                                    | 普通紙(250枚)<br>A3、B4、A4、B5、A5、レター |  |
| MP             | <ul> <li>普通紙(100枚)</li> <li>A3、B4、A4、B5、A5、レター</li> <li>ラベル紙(30枚)</li> <li>A4、B4</li> <li>はがき、往復はがき(30枚)</li> <li>OHPフィルム(30枚)</li> <li>封筒(洋形4号)(10枚)</li> <li>厚紙*</li> <li>定形外用紙</li> </ul> | 普通紙(100枚)<br>A3、B4、A4、B5、A5、レター |  |
| 手差し            | <ul> <li>普通紙</li> <li>A3、B4、A4、B5、A5、レター</li> <li>ラベル紙</li> <li>A4、B4</li> <li>はがき、往復はがき</li> <li>OHPフィルム</li> <li>封筒(洋形4号)</li> <li>厚紙*</li> <li>定形外用紙</li> </ul>                           | 普通紙<br>A3、B4、A4、B5、A5、レター       |  |
| 増設ホッパ<br>(250) | 普通紙(250枚)<br>A3、B4、A4、B5、A5、レター                                                                                                    | 普通紙(250枚)<br>A3、B4、A4、B5、A5、レター |  |
| 増設ホッパ<br>(500) | 普通紙(500枚)<br>A3、B4、A4、レター                                                                                                    | 普通紙(500枚)<br>A3、B4、A4、レター       |  |

\* 坪量81.4g/m<sup>2</sup>~128g/m<sup>2</sup>(連量70~110kg)の用紙です。

\_/\_\_\_\_

普通紙(定形用紙)以外の用紙は両面印刷できません。

#### MultiWriter 210Sで使用できる用紙

MultiWriter 210Sで使用できる用紙の種類とサイズは以下の表のとおりです。

| 給紙先            | 使用できる用紙種別                                                                                                    |
|----------------|----------------------------------------------------------------------------------------------------|
| ホッパー           | <ul> <li>普通紙(250枚)</li> <li>A3、B4、A4、B5、A5、レター</li> <li>ラベル紙(30枚)</li> <li>A4、B4</li> </ul>                                                                                                  |
| MP             | <ul> <li>普通紙(100枚)</li> <li>A3、B4、A4、B5、A5、レター</li> <li>ラベル紙(30枚)</li> <li>A4、B4</li> <li>はがき、往復はがき(30枚)</li> <li>OHPフィルム(30枚)</li> <li>封筒(洋形4号)(10枚)</li> <li>厚紙*</li> <li>定形外用紙</li> </ul> |
| 増設ホッパ<br>(250) | 普通紙(250枚)<br>A3、B4、A4、B5、A5、レター                                                                                                    |
| 増設ホッパ<br>(500) | 普通紙(500枚)<br>A3、B4、A4、レター                                                                                                    |

#### 用紙についての注意事項

- 次のような用紙への印刷は避けてください。ご使用になると印刷不良、紙づまり、プリンターの故障の 原因となるおそれがあります。
  - 無塵紙
  - 裏移り防止用の白粉(ミクロパウダー)が塗布された用紙
  - 熱で変質するインクを使った用紙、変質しやすい用紙
  - カーボン紙、ノンカーボン紙、感圧紙、感熱紙、酸性紙
  - ざら紙や繊維質の用紙など、表面が滑らかでない用紙
  - ミシン目のある用紙、穴あき用紙
  - 紙の表面に特殊コーティングした用紙、表面加工したカラー用紙
  - シワがある、折れている、破れている、湿っている、濡れている、長期間放置した、カールしている、静電気で密着している、貼り合わせてある、のりが付いている、などの用紙
  - ホチキス、クリップ、リボン、テープなどが付いている用紙
  - のりが付いている封筒
  - 熱転写プリンター、インクジェットプリンターで印刷した後の用紙
  - 次のような状態のラベル紙
     台紙全体がラベルで覆われていないもの、部分的に使用したもの、ラベルがはがれかかっているもの、カールしているもの、表面にのりがしみ出ているもの
  - すでに一度印刷された用紙(プレ印刷された用紙や、いわゆる裏紙も含む)
- 再生紙、ラベル紙の使用については制限があります。添付の「NECサービス網一覧表」に記載のサービス窓□へお問い合わせください。
- はがき、往復はがき、封筒、OHPフィルム、およびラベル紙の印刷品質は、規格を満たす普通紙の印 刷品質より劣る場合があります。

# ホッパーに用紙をセットする

ホッパーから印刷するには、標準カセットに用紙をセットします。用紙は普通紙の坪量64.0g/m<sup>2</sup>(連量 55kg)なら250枚までセットできます。

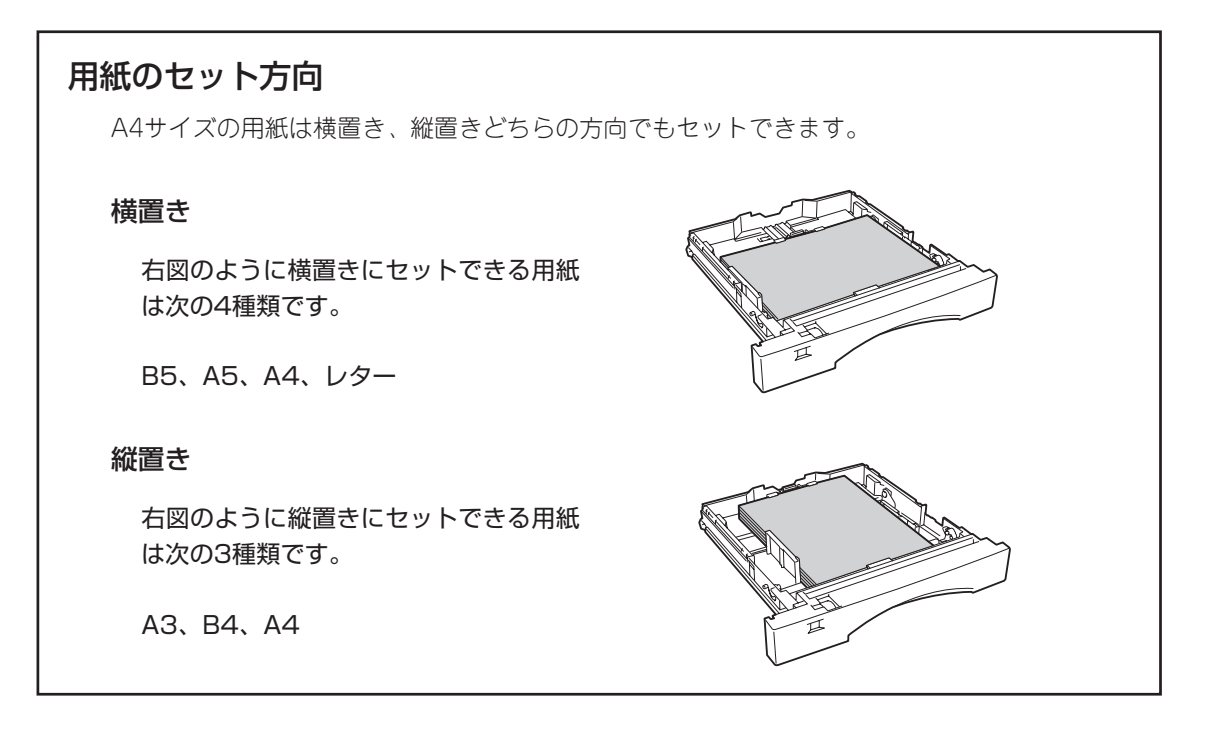

- ホッパーにセットする用紙は、両面とも印刷のされていない用紙をセットしてください。すでに一度印刷された用紙をホッパーにセットしないでください。
   一度印刷された用紙をセットして印刷すると、給紙できない、紙づまりになるなどプリンターの故障の原因となる場合があります。
- 標準力セット前側のラバー部には手を触れないでください。給紙不良の原因となることがあります。

-V+T-17

- 標準カセットを取り外す際は、軽くカセットを持ち上げて取り外してください。
- 用紙をセットする際は、リフトプレートが下がっていることを確認してください。リフトプレートが完全に下がっていないと、標準カセットをプリンターに取り付けることはできません。下がっていない場合は、完全に下がるまで下に押してください。

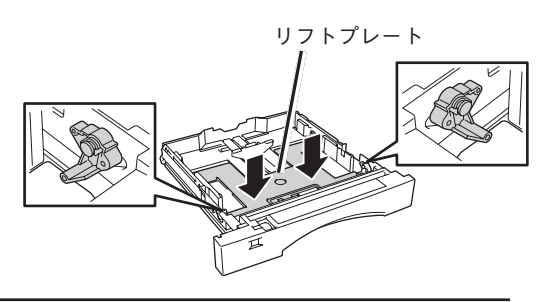

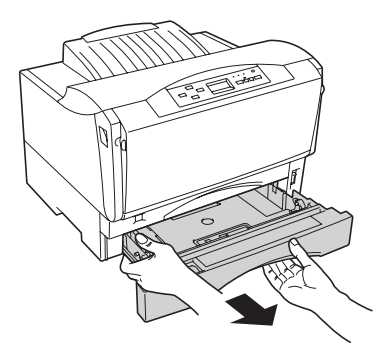

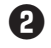

2 用紙カセットカバーを取り外す。

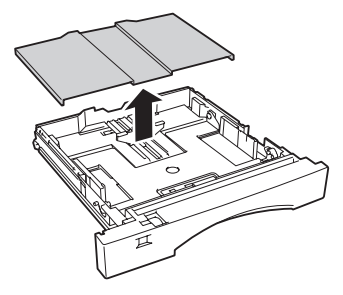

ドガイドをスライドさせ、使用する用紙のサ イズに合わせる。

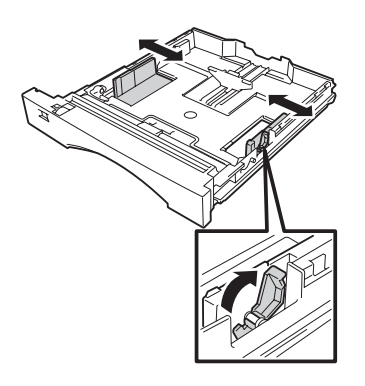

④ エンドガイドをセットする用紙サイズに合わ せる。

#### <B5、A5、A4、レターサイズの場合>

エンドガイドの中央部をつまみながら、エンドガ イドをスライドさせ、セットする用紙サイズに合 わせます。

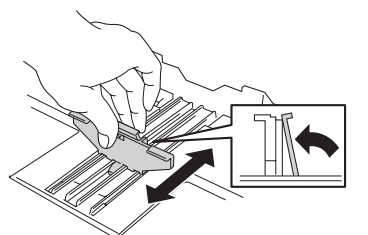

#### <B4、A3サイズの場合>

- スライドカセットロックを左に動かし "UNLOCK"に合わせ、用紙力セットを引き伸 ばした後、スライドカセットロックを右に戻 し"LOCK"に合わせます。
- ② エンドガイドの中央部をつまみながら、エン ドガイドをスライドさせ、"B4"または"A3"表 示に合わせます。

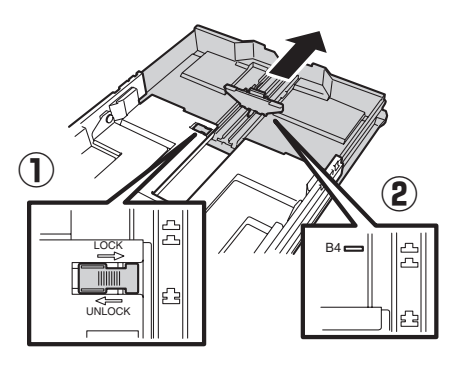

5 印刷する面を上にして、エンドガイド側から 用紙をそろえてセットする。

用紙をセットした後は、サイドガイドを再セット してください。

#### -V+T-17/

- 包みから出した新しい用紙は、さばか ないでください。用紙をさばくと静電 気が起きて紙づまりの原因になること があります。
- 用紙は、エンドガイドの最大積載表示 (▼)を越えないようにしてセットして ください。
- 1つの用紙カセット内にサイズや質の異 なる用紙をセットしないでください。
- 用紙のつぎ足しはしないでください。

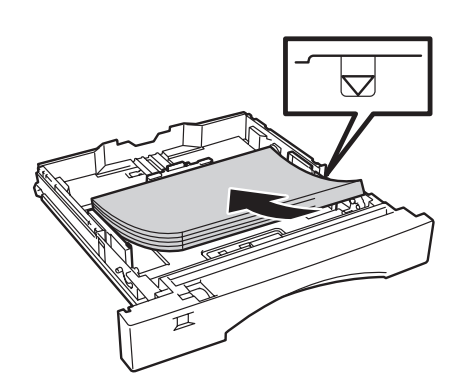

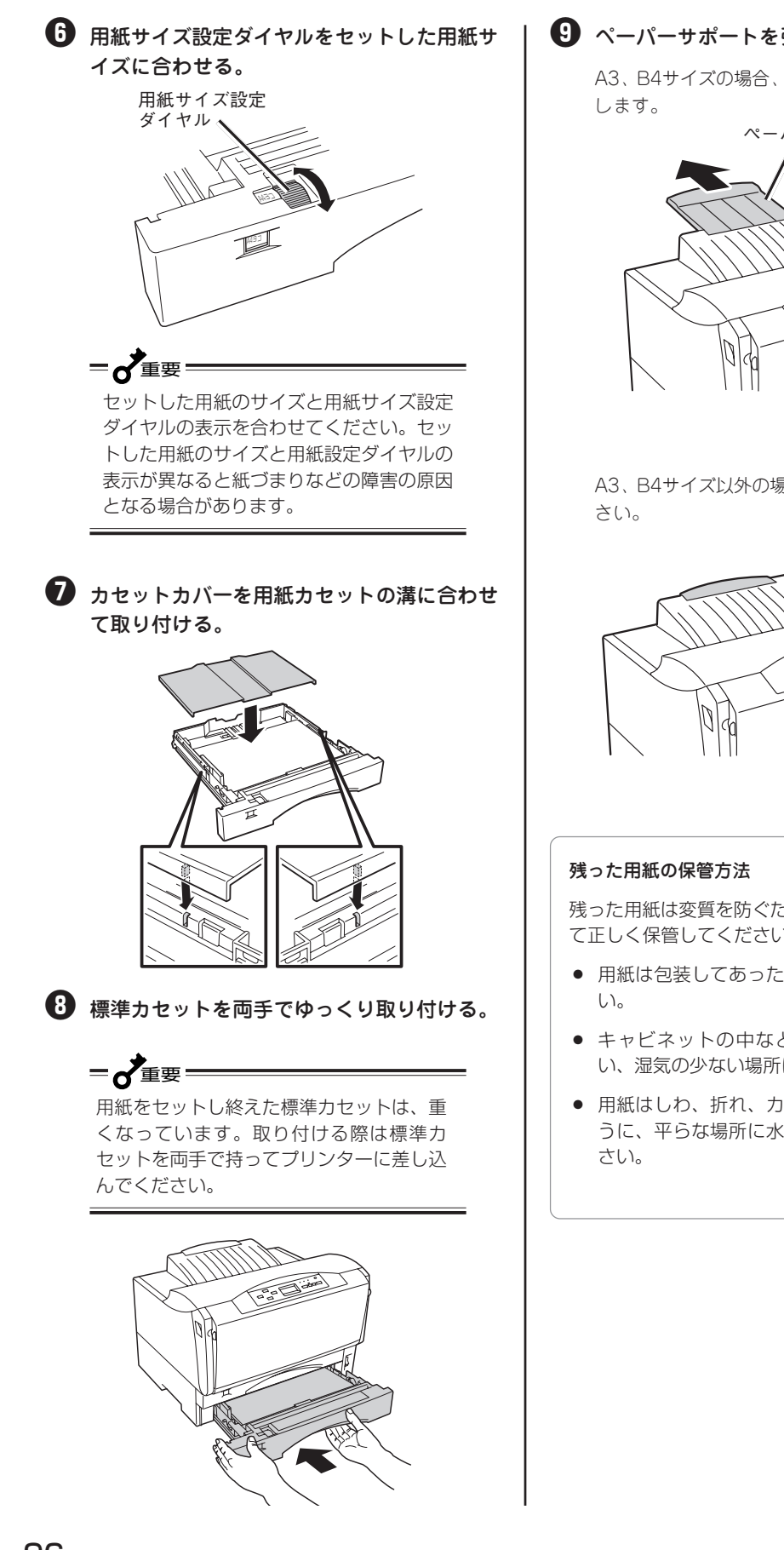

9 ペーパーサポートを引き出す。

A3、B4サイズの場合、ペーパーサポートを引き出

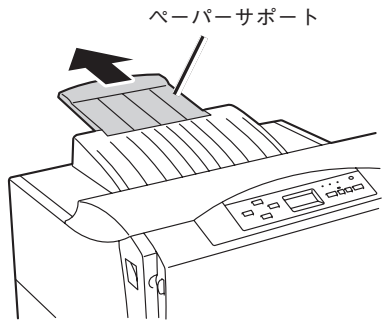

A3、B4サイズ以外の場合は、そのままお使いくだ

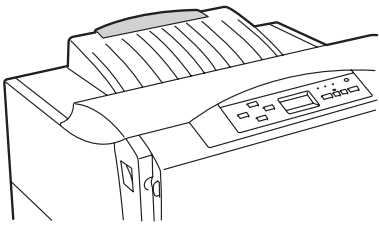

残った用紙は変質を防ぐため、次のことに注意し て正しく保管してください。

- 用紙は包装してあった紙で包み直してくださ
- キャビネットの中など直射日光の当たらな い、湿気の少ない場所に保管してください。
- 用紙はしわ、折れ、カールなどがつかないよ うに、平らな場所に水平にして保管してくだ
# MPに用紙をセットする

MPとは「マルチパーパス」のことで、いろいろな種類の用紙をセットすることができる用紙機構のことを 指します。MPから印刷するには、MPカセットに用紙をセットします。MPカセットには普通紙やラベル 紙をはじめ、厚紙、はがき、往復はがき、封筒、OHPフィルム、定形外用紙をセットすることができま す。

MPカセットの容量は坪量64.0g/m<sup>2</sup>(連量55kg)の普通紙で約100枚です。はがき、往復はがき、OHPフィルム、ラベル紙は約30枚、封筒は約10枚セットすることができます。

厚紙、OHPを使用する際は、メニューモードの「ヨウシメニュー」―「ヨウシシュペツ」―「MP ヨウシシュ ペツ」でそれぞれ「アツガミ」、「OHP」に設定する必要があります。詳細は120~126ページのメニューツ リーを参照してください。厚紙は坪量81.4g/m<sup>2</sup>~128.0g/m<sup>2</sup>(連量70kg~110kg)までセットすることが できます。

= 2 重要

- MPカセットにセットする用紙は両面とも印刷していない用紙をセットしてください。すでに一度印刷 された用紙をMPカセットにセットすることはできません。一度印刷された用紙をセットし、その用紙 の裏に印刷しようとすると給紙できない、紙づまりになるなど、プリンターの故障の原因となる場合が あります。
- MPカセットにレターサイズ、はがき、往復はがき、および封筒をセットした時は、MPカセットの用 紙サイズを操作パネルで設定する必要があります。詳細は「4章 操作パネルについて」(105ページ)を 参照して、[MP]スイッチで設定してください。また、異なる用紙サイズをセットした時にもそのつど 操作パネルで設定を行ってください。
- MPカセット前側のラバー部には手を触れないでください。給紙不良の原因となることがあります。

\_V\_\_\_\_

- MPカセットを取り外す際は、軽くカセット を持ち上げて取り外してください。
- 用紙をセットする際は、リフトプレートが下 がっていることを確認してください。リフト プレートが完全に下がっていないと、MPカ セットをプリンターに取り付けることはでき ません。下がっていない場合は、完全に下が るまで下に押してください。

リフトプレート

MPカセットを両手でゆっくりと取り外す。

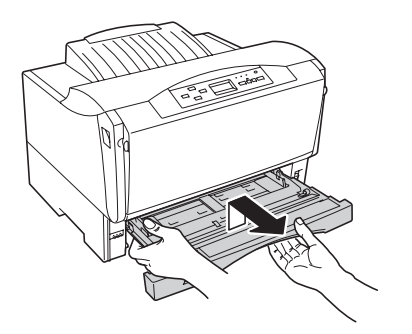

2 用紙カセットカバーを取り外す。

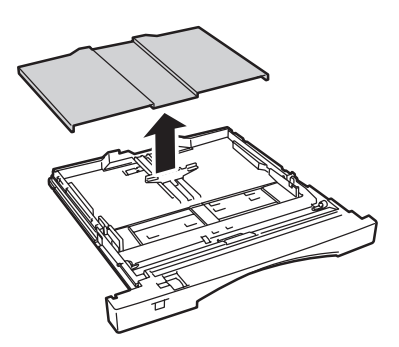

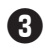

3 サイドガイドロックレバーを押し上げてサイ ドガイドをスライドさせ、使用する用紙のサ イズに合わせる。

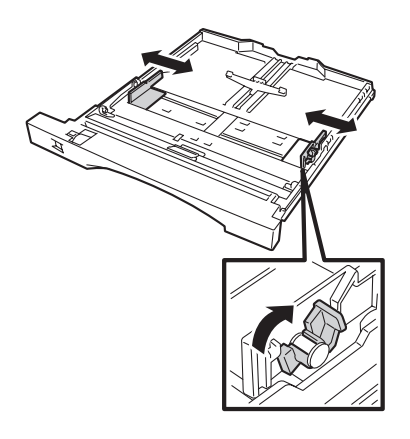

④ エンドガイドを使用する用紙サイズに合わせ る。

#### <B5、A5、A4、レターサイズの場合>

エンドガイドの中央部をつまみながら、エンドガ イドをスライドさせ、セットする用紙サイズに合 わせます。

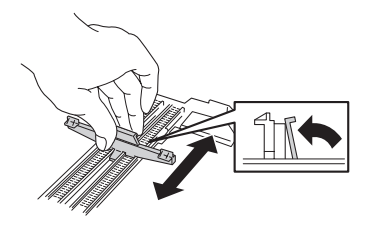

#### <B4、A3サイズの場合>

- スライドカセットロックを左に動かしに "UNLOCK"に合わせ、用紙力セットを引き伸 ばした後、スライドカセットロックを右に戻 し"LOCK"に合わせます。
- エンドガイドの中央部をつまみながら、エン ドガイドをスライドさせ、"B4"または"A3"表 示に合わせます。

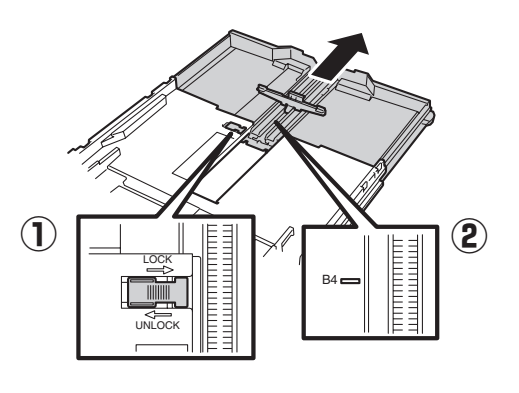

日刷する面を上にして、エンドガイド側から 用紙をそろえてセットする。

A3サイズ、B4サイズ、はがき、封筒は縦置きで、 B5サイズ、A5サイズ、レターサイズは横置きで セットしてください。

A4サイズ、OHPフィルム、往復はがきは縦置き、横 置きどちらでも用紙をセットすることができます。

用紙をセットした後は、サイドガイドを再セット してください。

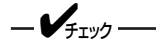

- 包みから出した新しい用紙は、さばか ないでください。用紙をさばくと静電 気が起きて紙づまりの原因になること があります。
- 用紙はエンドガイドの最大積載表示(▼) を越えないようにしてセットしてくださ い。
- 1つの用紙カセット内にサイズや質の異 なる用紙をセットしないでください。
- 用紙のつぎ足しはしないでください。

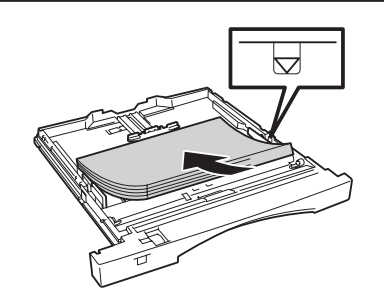

6 用紙サイズ設定ダイヤルをセットした用紙サ イズに設定する。

### —**人**重要=

セットした用紙サイズと用紙サイズ設定ダ イヤルの表示を合わせてください。はが き、往復はがき、封筒、レター、定形外用 紙をセットした場合は、用紙サイズ設定ダ イヤルの表示を「\*」に設定してください。 セットした用紙のサイズと用紙サイズ設定 ダイヤルの表示が異なると紙づまりなどの 障害の原因になることがあります。

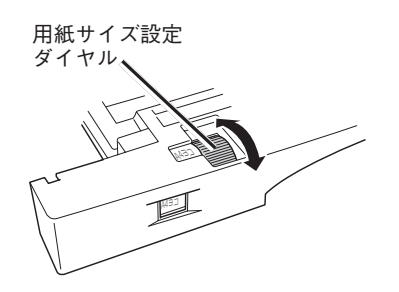

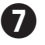

### **1** はがき、往復はがき、封筒、レターサイズを セットした場合は、操作パネルで用紙サイズ を設定する。

操作パネルの[印刷可]スイッチを押してから、 [MP]スイッチを押して、用紙サイズを設定しま す。(操作パネルの詳細については105ページをご 覧ください。)

-**V**<sub>FIVD</sub> 用紙サイズ設定ダイヤルをあらかじめ「\*」 に設定していないと、[MP]スイッチによ る用紙サイズ設定はできません。

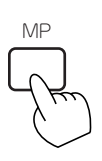

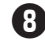

8 用紙カセットカバーをMPカセットの溝に合 わせて取り付ける。

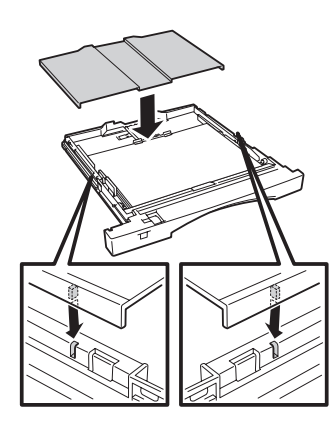

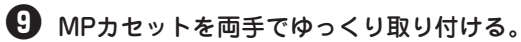

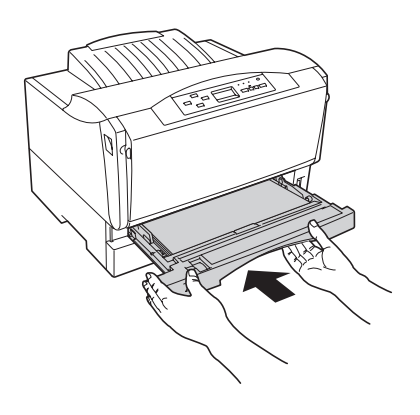

= **人**重要= 用紙をセットし終えたMPカセットは、重 くなっています。取り付ける際はMPカ セットを両手で持ってプリンターに差し込 んでください。

## **①** ペーパーサポートを引き出す。

A3、B4サイズの場合、ペーパーサポートを引き出 します。

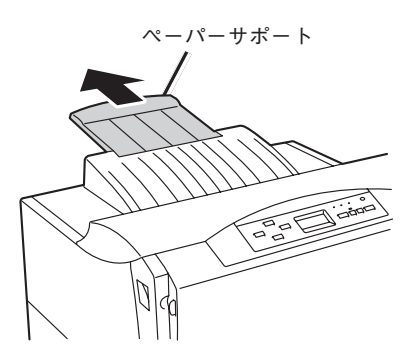

A3、B4サイズ以外の場合、そのままお使いくださ い。

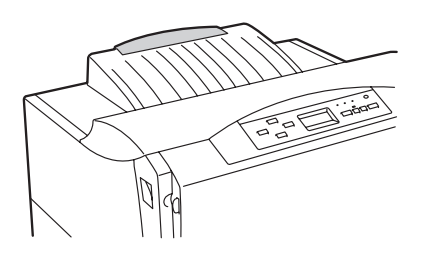

#### 残った用紙の保管方法

残った用紙は変質を防ぐため、次のことに注意し て正しく保管してください。

- 用紙は包装してあった紙で包み直してくださ い。
- キャビネットの中など直射日光の当たらな い、湿気の少ない場所に保管してください。
- 用紙はしわ、折れ、カールなどがつかないよ うに、平らな場所に水平にして保管してくだ さい。

# 手差しに用紙をセットする

MultiWriter 2300/2100では手差しに普通紙やラベル紙をはじめ、厚紙、はがき、往復はがき、封筒、 OHPフィルム、定形外用紙を一枚ずつセットすることができます。

厚紙、OHPを使用する際は、メニューモードの「ヨウシメニュー」―「ヨウシシュベツ」―「テサシ ヨウシ シュベツ」でそれぞれ「アツガミ」、「OHP」に設定する必要があります。詳細は120~126ページのメニュー ツリーを参照してください。

- <u>⚠</u>注意
- 手差しに用紙以外の物や、手を載せないでください。手差しが破損する原因となるおそれ があります。
- 手差しから印刷しないときは、必ずフロントカバーを閉じてご使用ください。ほこりや異物が入りやすくなり、プリンターの破損や故障の原因となるおそれがあります。

= **人**重要:

- 手差しにセットする用紙は両面とも印刷していない用紙をセットしてください。すでに一度印刷された 用紙を手差しにセットすることはできません。一度印刷された用紙をセットし、その用紙の裏に印刷し ようとすると給紙できなかったり、紙づまりを起こすばかりでなく、プリンターの故障の原因となるお それがあります。
- 手差しに用紙をセットした時は、手差しの用紙サイズを操作パネルで設定する必要があります。詳細は 「4章 操作パネルについて」(113ページ)を参照して、[手差し]スイッチで設定してください。また、 異なる用紙サイズをセットした時にもそのつど操作パネルで設定を行ってください。

## ● フロントカバーを開く。

左右のフロントカバー開閉ボタンを押しながら、 ゆっくり手前に引きます。

● 重要 フロントカバーは二段階に開閉します。手 差しを使用する場合は、手前に一段開けて ください。大きく二段階に開けると「カバー オープン」アラームとなります。また、印刷 中にフロントカバーを大きく二段階に開け ると紙づまりの原因となります。

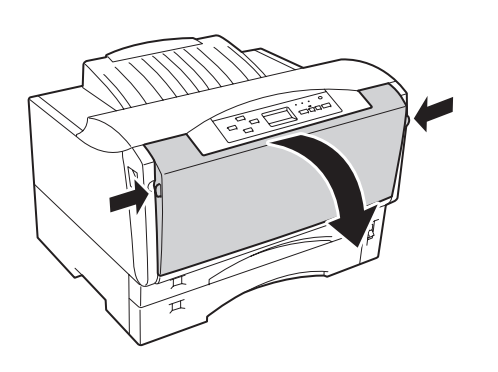

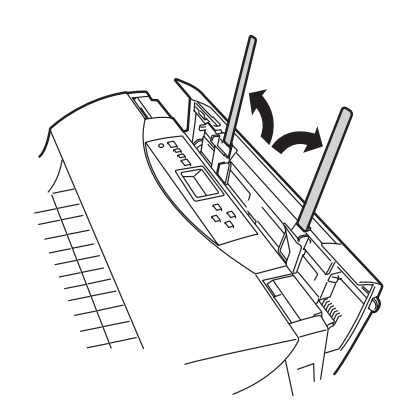

2 左右の手差し用紙サポートを開く。

## 印刷したい面を手前にして、用紙を手差し用 紙ガイドに沿って突き当たるまで挿入する。

A3サイズ、B4サイズ、はがき、封筒は縦置きで、 B5サイズ、A5サイズ、レターサイズは横置きで セットしてください。 A4サイズ、往復はがきは縦置き、横置きどちらで もセットできます。

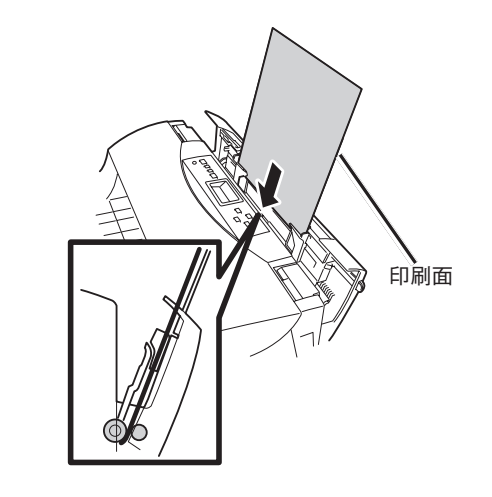

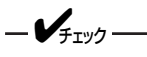

手差しに用紙をセットするする際には、印 刷する面を手前にしてください。

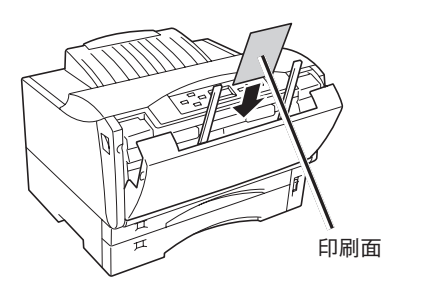

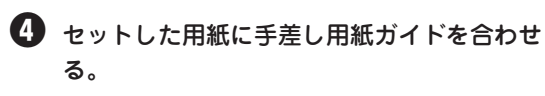

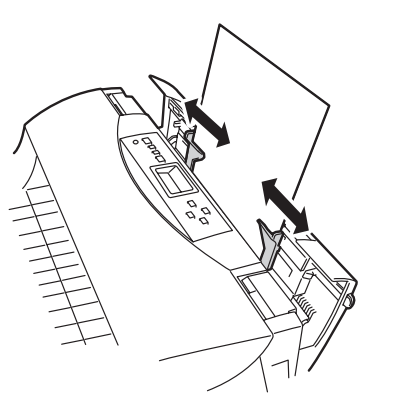

# 身体パネルでセットした用紙サイズを設定する。

操作パネルの[印刷可]スイッチを押してから、[シ フト]スイッチを押しながら、[手差し]スイッチを 押して、用紙サイズを設定します。(操作パネルの 詳細については105ページをご覧ください。)

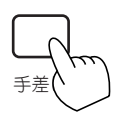

[シフト]スイッチを押しながら[手差し]スイッチを1回押すごとに用紙サイズは以下のように変わります。

「A4ヨコ→A4タテ→A5→B4→B5→LT→ ハガキ→ハガキ2ヨコ→ハガキ2タテ→フウ トウ→A3」

## はがき、往復はがきをセットするときの注意

ー 往復はがきは、折り返しや折り目がついているものを使用しないでください。折れた状態でMPカセット や手差しにセットすると、紙づまりの原因となるだけでなく、プリンターが故障するおそれがあります。

 はがき、往復はがきに反りがあるときは、反りの幅が 2mm以内になるように反りを直してください。反りが ある用紙をMPカセットにセットする場合には、反りの 方向を直して(反っている凸面を下にして)セットして 2mm以内 ください。

= **人**重要:

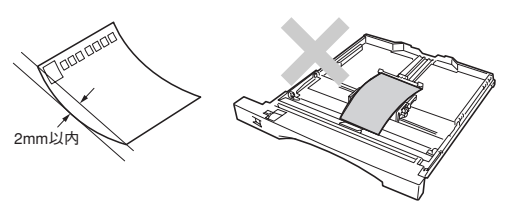

- 印刷所で印刷を施された官製はがき(年賀状など)には裏移り防止用の白い粉が塗布されていることがあります。このプリンターでこのようなはがきへの印刷を繰り返すと、白い粉によりプリンター内部のローラーの摩擦力が低下し、はがきがうまく送れなくなることがあります。このようなはがきを使用するときは、印刷の前にはがきの両面についている粉を乾いた布などで軽く払ってください。
- はがきをまとめてMPカセットにセットする場合は、はがきを十分さばいてからセットしてください。

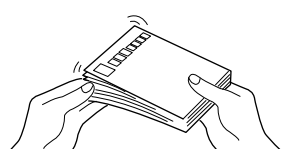

- 印刷したはがきは、反りが5mm以内になるように直してください。反りが大きいと郵便番号読取機の 処理に不都合が生じます。
- 往復はがきをMPカセットにセットする場合は、横、縦のどちらでもセットできます。横、縦のセット 方向は、それぞれ下図を示しています。操作パネルで設定する際にご注意ください。

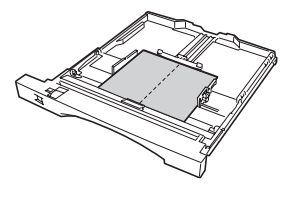

往復はがき ヨコ

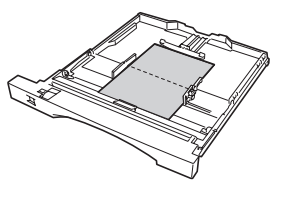

往復はがき タテ

往復はがきを手差しにセットする場合は、ご使用の用紙の種類によっては正常な給紙ができない場合があります。往復はがきは縦方向にセットして給紙することをお勧めします。

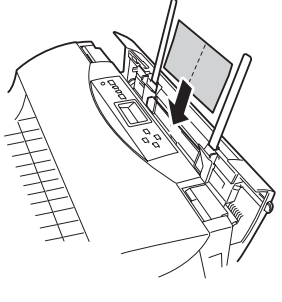

往復はがき ヨコ

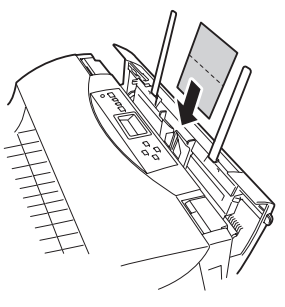

往復はがき タテ

## OHPフィルム、ラベル紙をセットするときの注意

- OHPフィルム、ラベル紙は十分にさばいてからセットしてください。
- OHPフィルムは使用環境、使用OHPフィルムによって静電気が発生し、正常に給紙できないときがあります。その際は、手差しに1枚ずつセットして印刷することをお勧めします。
- ラベル紙は保管状態によっては反りが生じ、正常に給紙できないときがあります。その際は、反りを直 して印刷してください。
- ラベル紙への印刷は、ラベルの切れ目部分に文字やイラストがかからな いようにしてください。

## 封筒をセットするときの注意

= **人**重要

フラップ(封筒の折り返し部分)面には印刷をしないでください。紙づまりの原因となるだけでなく、プリ ンターが故障することがあります。

- 封筒は、洋形4号(LIFE洋封筒E506 ライフ株式会社製)をご使用ください。
- 封筒をセットする前に、封筒の束を平らなところへ置き、フラップ(封筒の折り返し部分)をきちんと折り曲げてフラップがはね上がらないようにしてください。フラップをきちんと折り曲げない状態でセットすると、用紙サイズエラーになることがあります。
- 封筒の両端を持って、十分さばいてからセットしてください。
- MPにセットする場合は、縦にセットしてください。
- 手差しにセットする場合、印刷する面を手前にし、封筒を縦 にしてセットしてください。

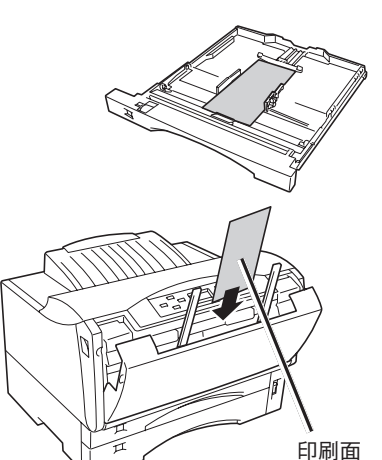

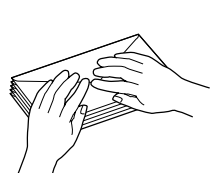

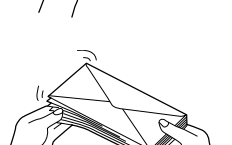

## 定形外用紙をセットするときの注意

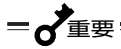

形状が長方形以外の不規則な形状の用紙、角が直角でない用紙は正常な給紙ができません。紙づまりの原 因となるだけでなく、プリンターが故障するおそれがあります。

- 対応可能な用紙の厚み(坪量)は、定形用紙に比べて扱える範囲が狭くなる場合があります。定形外用紙を使用する場合は、事前に十分な試し印刷をして印刷動作を確認することをお勧めします。
- 紙質、繊維目方向、プレ印刷、ホールパンチ、ミシン目等により正常に印刷されない場合があります。
- 種類、繊維目方向によっては印刷後大きくカールするものがあります。
- 印刷した用紙が正常にスタックされない場合があります。この場合はそのつど用紙を取り除いてください。
- Windows環境以外から印刷を行う場合、メニューモードの「用紙メニュー」で「定形外用紙」を「ON」にする必要があります。詳細は120~126ページのメニューツリーを参照してください。

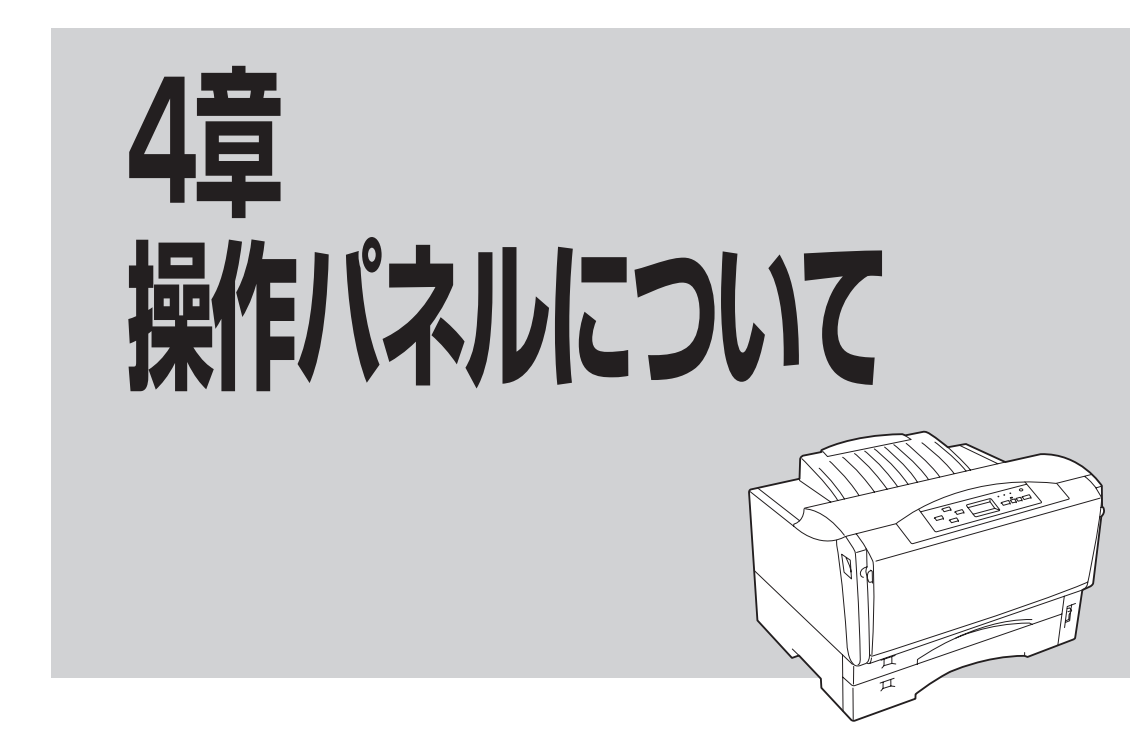

この章では、操作パネルやメニューモードなどプリンターの操作の基本的なことについて説明しています。

操作パネルはユーザーがプリンターの状態を見たり、設定を行ったりするためのものです。ここでは主に NPDL (Level 2)で使用する時の、操作パネル上の「ディスプレイ」および「ランプ」の表示の意味と、「スイッ チ」の使い方について説明します。

ESC/Pエミュレーションでは一部機能が異なります。詳しくは115~118ページの表をご覧ください。

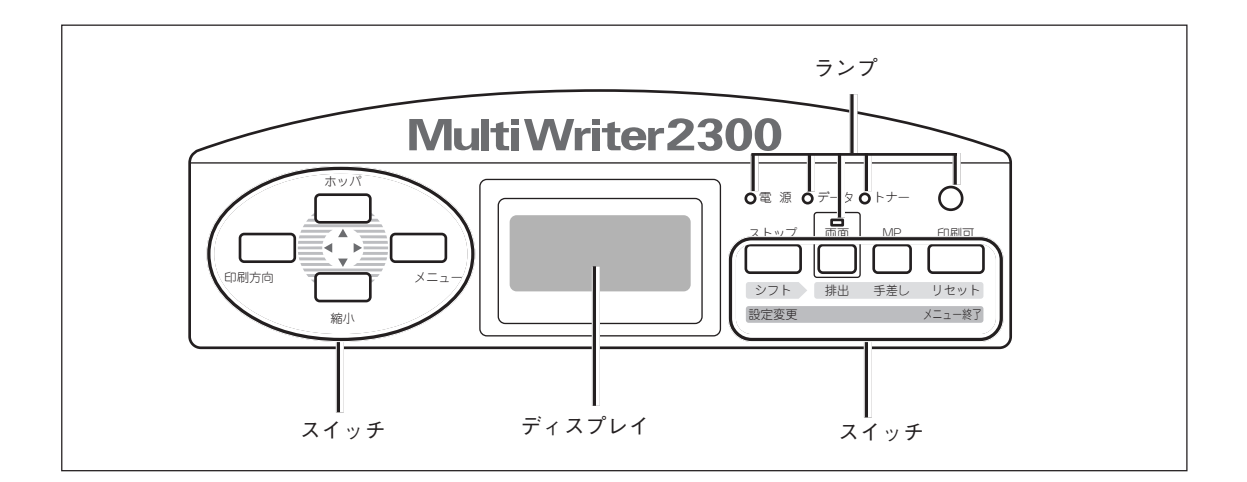

操作パネル(MultiWriter 2300の場合)

4

操作パネルについて

# ディスプレイ

16桁2行の液晶ディスプレイです。英数字とカナで、プリンターの状態や操作に関する情報を表示します。

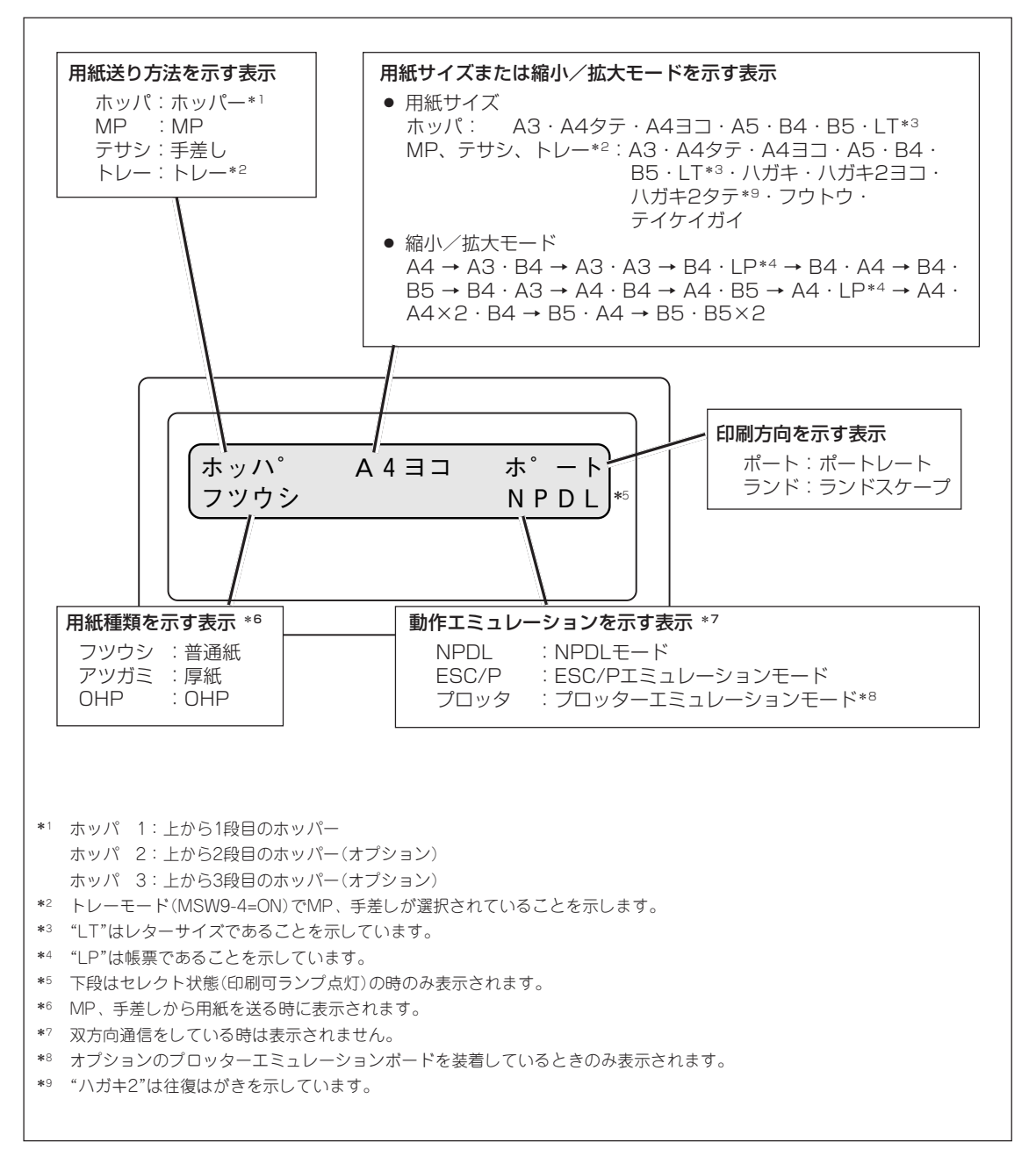

## ディスプレイの表示

その他の表示内容については本書の「アラーム表示が出ているときは」(227ページ)、「メニューツリー」 (120~126ページ)または、添付のプリンターソフトウェアCD-ROMに収録されているオンラインマニュ アル「プリンターの設定と技術仕様」の「ディスプレイ表示一覧」をご覧ください。

| 〇印刷可         | <u>印刷可ランプ(緑/赤)</u>  |                                                                                                    |  |  |
|--------------|---------------------|----------------------------------------------------------------------------------------------------|--|--|
|              | 点灯(緑)               | プリンターがセレクト状態 (印刷データを受信できる状態) になってい<br>ます。                                                                                        |  |  |
|              | 点滅(赤)               | 点滅を繰り返し、30秒ごとにブザーが6回ずつ鳴ります。<br>カセットに用紙がない、カバーが開いているなど、プリンターにエ<br>ラーが発生している状態を示します。詳細については本書の「アラーム<br>表示が出ているときは」(227ページ)をご覧ください。 |  |  |
|              | 消灯                  | プリンターがディセレクト状態 (印刷データを受信できない状態) に<br>なっています。(ただし、I/F設定がECPモード中は印刷データを受信し<br>ます。)                                                 |  |  |
|              | 電源ランプ               | 電源ランプ(緑)                                                                                                    |  |  |
| ○電源          | 点灯                  | プリンターの電源がONになっています。                                                                                                    |  |  |
|              | 消灯                  | プリンターの電源がOFFになっています。                                                                                                    |  |  |
| <b>O</b> データ | <u>データランプ(橙)</u> *  |                                                                                                    |  |  |
|              | * I/F設定がECPモ-<br>点灯 | <ul> <li>ド中にディセレクト状態でデータ受信しているときはデータランプは点滅/点灯しません。</li> <li>プリンター内に印刷データが残っています。</li> </ul>                                      |  |  |
|              |                     | <ul> <li>プリンターはデータを受信中ではありません。</li> </ul>                                                                                        |  |  |
|              | 点滅                  | プリンターが印刷データを受信中です。                                                                                                    |  |  |
|              | 消灯                  | <ul> <li>プリンター内にデータが残っていません。</li> <li>プリンターはデータを受信中ではありません。</li> </ul>                                                           |  |  |
| 0 ++-        | トナーラン               | <u>プ(赤)</u>                                                                                                    |  |  |
| 019          | 点灯                  | EPカートリッジのトナーの残量が少ない、またはEPカートリッジの寿<br>命です。新しいEPカートリッジと交換してください。詳細については<br>「EPカートリッジの交換」(217ページ)をご覧ください。                           |  |  |
|              | 消灯                  | EPカートリッジのトナーが十分にあります。                                                                                                    |  |  |
|              | 両面ランプ               | (緑) *                                                                                                    |  |  |
| 両面           | 点灯                  | 両面印刷モードに設定されています。                                                                                                    |  |  |
|              | 消灯                  | 両面印刷モードではありません。                                                                                                    |  |  |

\* MultiWriter 2300/2100のみ対応しています。

プリンターの操作パネルには8個のスイッチがあり、それぞれのスイッチは2つまたは3つの機能を持っています。

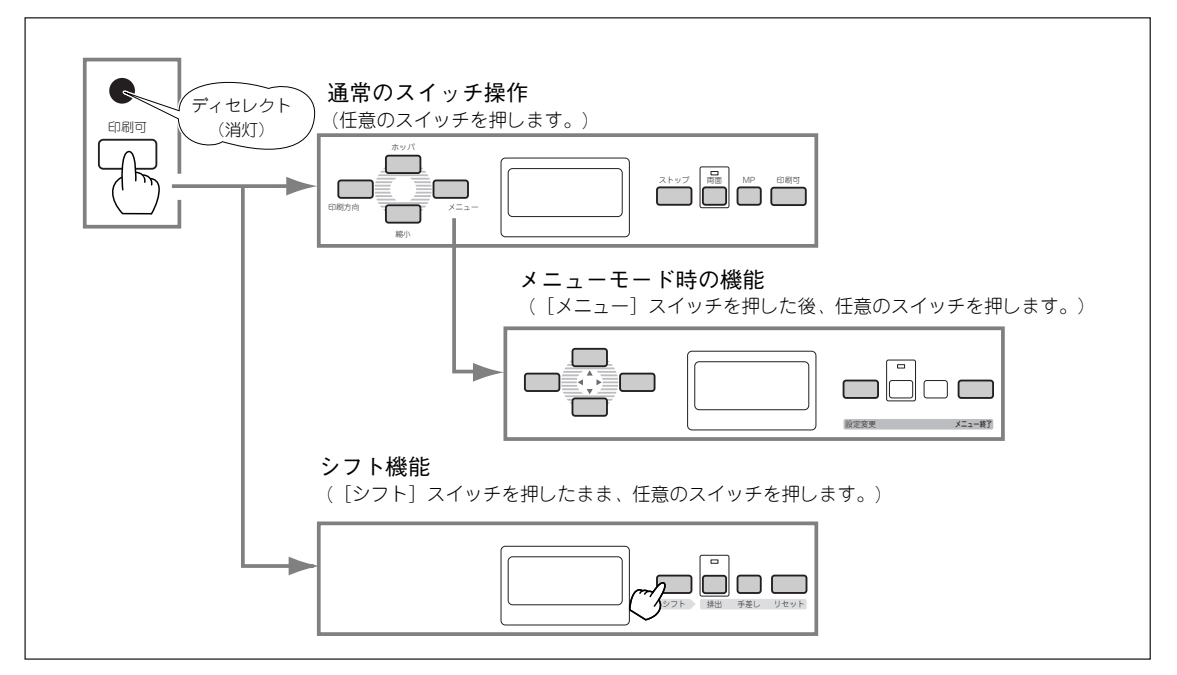

スイッチのモード(MultiWriter 2300の場合)

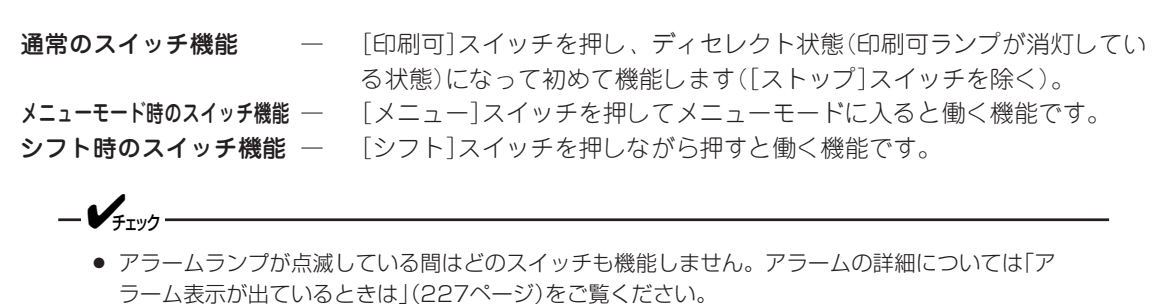

- アプリケーションによっては、スイッチによる設定をアプリケーション側で行えるものもあります。
- 操作パネルにおいて、誤った操作を行った場合は、ブザーが鳴ります。

## 通常のスイッチ機能

### 印刷可

### [印刷可]スイッチ

このスイッチはプリンターが初期化でないとき、およびテスト印刷中でないときに機能します。

#### データを受信できる状態にする。

スイッチを押すごとにデータを受信できる状態(セレクト状態、印刷可ランプ緑点灯)と受信 できない状態(ディセレクト状態、印刷可ランプ消灯)に交互に切り替わります。

## [MP]スイッチ

このスイッチは印刷可ランプとデータランプが消灯しているときに機能します。

#### 給紙先をMPにする。\*1

ホッパーから用紙を送る状態でこのスイッチを押すと、MPから用紙を給紙する状態に切り 替わります。

#### MP給紙の用紙サイズを変更する。

MPにA3、A4、B4、B5をセットした場合は用紙サイズ設定ダイヤルで用紙サイズの設定を しますが、レターサイズ、はがき、往復はがき、封筒をセットした場合は用紙サイズ設定ダ イヤルを「\*」に設定し、このスイッチを押して用紙サイズを設定します。このスイッチを押 すたびに用紙サイズの設定が次のように変わります。

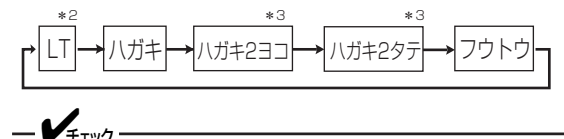

MPに用紙をセットしたら、用紙サイズ設定ダイヤル、および[MP]スイッチで用紙サイズを変更してください。

- \*1 [ホッパ]スイッチでもMP給紙を選択することができます。
- \*²「LT」は「レター」を意味します。
- \*3「ハガキ2」は「往復はがき」を意味します。

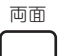

MP

#### [両面]スイッチ\*4

このスイッチは印刷可ランプとデータランプが消灯しているときに機能します。

\*<sup>4</sup> MultiWriter 2300/2100のみ両面印刷機能に対応しています。

#### 両面印刷モードにする(両面印刷モードを解除する)。

両面ランプが消灯している状態で、このスイッチを押すと、両面印刷モードになります。 このスイッチを押すたびに両面印刷モードの設定と解除が切り替わります。次の場合両面ラ ンプが点灯していても、印刷は片面で行われます。

- 用紙サイズがA3、A4、A5、B4、B5、レターサイズ以外の場合
- MP、手差し給紙で「厚紙」または「OHP」を指定した場合
- 定形外用紙に印刷した場合

## [ストップ]スイッチ

このスイッチは常に機能します。

データの受信と印刷を停止し、ディセレクト状態にする。

印刷中にこのスイッチを押すと、印刷中の用紙を排出した後、一時的に印刷を停止します。 受信済みのデータは、プリンター内に残ったままになります。 印刷を再開するときは、[印刷可]スイッチを押します。

#### アラーム音を止める。

アラームが発生してブザーが鳴っているときに、このスイッチを押すとアラーム音が止ま ります。

109

## [メニュー]スイッチ

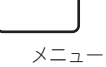

このスイッチは印刷可ランプとデータランプが消灯しているときに機能します。

#### メニューモードに入る。

このスイッチを押すと、メニューモードに入ります。

#### [ホッパ]スイッチ ホッパ

このスイッチは印刷可ランプとデータランプが消灯しているときに機能します。

#### 給紙先を切り替える。

手差しから用紙を送る状態でこのスイッチを押すと、ホッパーもしくはMPから用紙を送る 状態に切り替わります。

#### 給紙先を選択する(ホッパーを使用しているとき)。

ホッパー給紙を選択中にこのスイッチを押すたびに給紙するホッパー/MPを次のように切り 替えます。(選択されたホッパーがディスプレイに表示されます。)

このスイッチを押したときの用紙サイズは、指定された給紙口の用紙サイズ設定ダイヤルに より自動設定されます。だだし、MP給紙で用紙サイズ設定ダイヤルを「\* に設定した場合 はMPスイッチで設定した用紙サイズとなります。

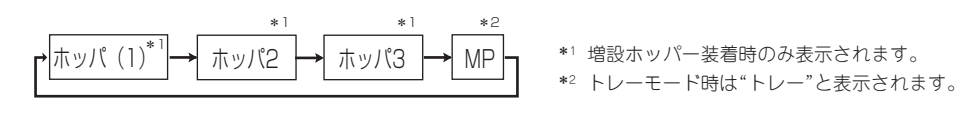

手差しから用紙を送る状態でMP給紙に切り替えると、メニューモードのホッパ初期設定 で指定されているホッパーが選択されます。

## [印刷方向]スイッチ

\_**/**\_\_\_\_\_

印刷方向

このスイッチは印刷可ランプとデータランプが消灯しているときに機能します。

#### 印刷方向をポートレートまたはランドスケープに選択する。

このスイッチを押すごとに、ポートレートとランドスケープを交互 に切り替えます。 用紙の置き方に関係なく、縦長にした内容を印刷するときはポート レートを、横長にした内容を印刷するときはランドスケープを指定 します。選択されている印刷方向は、ディスプレイに表示されてい ます。

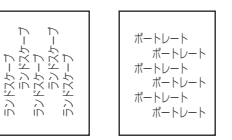

縮小

## [縮小]スイッチ

このスイッチは印刷可ランプとデータランプが消灯しているときに機能します。また、選択 されている用紙サイズがA3、A4、B4、B5のときに機能します。

#### 縮小/拡大モードの設定をする。

このスイッチを押すと以下のような縮小/拡大印刷ができます。 印刷する用紙サイズによって、次ページの順序でモード選択されます。

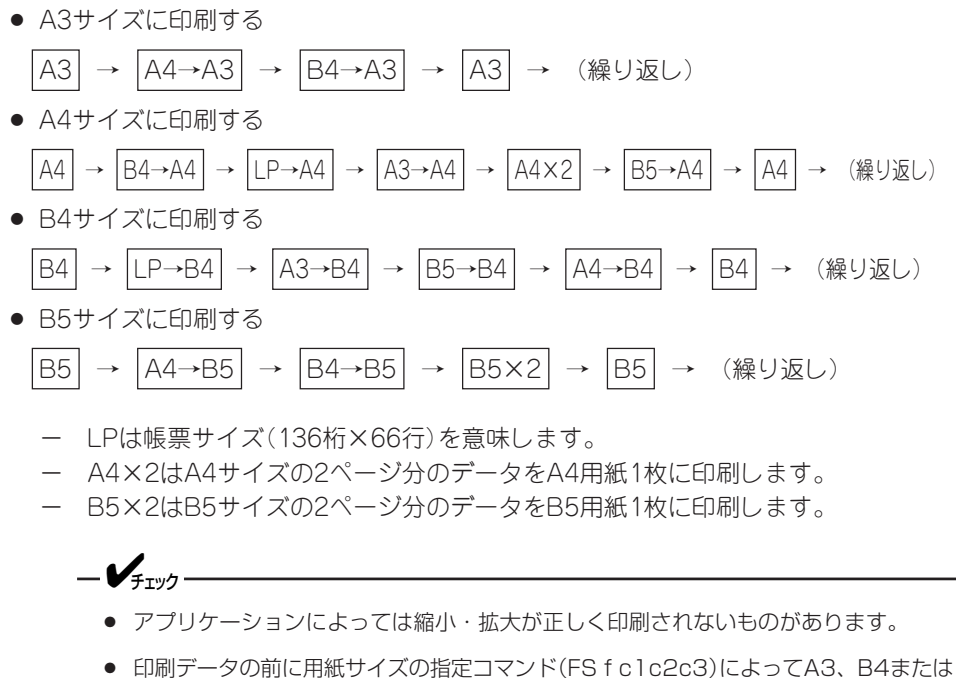

- 印刷データの前に用紙サイズの指定コマンド(FSfclc2c3)によってA3、B4または 帳票サイズが指定されており、ホッパーにA4サイズの用紙が入っている場合は自動的 に縮小して印刷します。詳しくは別売の『NPDL(Level 2)リファレンスマニュアル』を ご覧ください。
- 縮小を行った場合、座標などの数値の丸め誤差により、縮小しない場合と印刷結果が異なる場合があります。

## メニューモード時のスイッチ機能

## [メニュー終了]スイッチ

メニュー終了

**メニューモードを終了させる。** メニューモード時にこのスイッチを押すと、メニューモードを終了します。

| 設定変更 |  |
|------|--|

## [設定変更]スイッチ

設定変更したい項目(レベル3)を選択する。

メニューモード時でメニューツリーのレベル3の項目を選択中にこのスイッチを押すと、任 意の項目の設定を変更することができます。

なお、メニューモードのレベルについては、120ページのメニューツリーを参考にしてく ださい。

## ▶ [▶]スイッチ

#### ディスプレイに表示されている設定項目を選択する([→]スイッチとして機能)。

メニューモード時にこのスイッチを押すと、メニューツリーの次のレベル(レベル2またはレベル3)の項目を選択することができます。

## [▲]スイッチ

ディスプレイに表示されている設定項目を選択する([↑]スイッチとして機能)。

メニューモード時にこのスイッチを押すと、メニューツリーの同じレベルの項目を選択する ことができます。

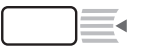

## 【◀]スイッチ

ディスプレイに表示されている設定項目を選択する([←]スイッチとして機能)。

メニューモード時にこのスイッチを押すと、メニューツリーのひとつ前のレベル(レベル1ま たはレベル2)の項目を選択することができます。

## \_\_\_ [▼]スイッチ

#### ディスプレイに表示されている設定項目を選択する([↓]スイッチとして機能)。

メニューモード時にこのスイッチを押すと、メニューツリーの同じレベルの項目を選択する ことができます。

メニューツリーの詳細については「メニューツリー」(120~126ページ)をご覧ください。

## シフト時のスイッチ機能

[シフト]スイッチ

シフト

このスイッチが押されている間、[両面]スイッチ、[MP]スイッチ、および[印刷可]スイッ チの3つは、それぞれのスイッチの下に表記された機能「排出」、「手差し」、「リセット」が有 効となります。

このスイッチを押すと、自動的に印刷可ランプが消灯します。

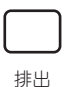

## [排出]スイッチ

このスイッチは印刷可ランプが消灯していて、データランプが点灯している(ディスプレイに"データガノコッテイマス"と表示されている)ときに機能します。アラーム中および用紙がない状態では機能しません。

#### プリンターに残っている未印刷データをすべて印刷する。

[シフト]スイッチを押した状態でこのスイッチを押すとプリンターに残っているデータをす べて印刷出力します。ただし、I/F設定がECPモードでディセレクト中に受信したデータは 排出されません。

-V=T=1/7-

プリンター内にデータを残したまま次の印刷を行うと、プリンターは残っているデータと 次の印刷データを重ねて印刷する場合があります。

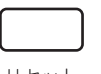

## [リセット]スイッチ

リセット

このスイッチは印刷可ランプが消灯しているときに機能します。アラーム中も機能します。

#### プリンターを初期状態にする。

[シフト]スイッチを押した状態でこのスイッチを2回続けて押すと、ディスプレイに"リセッ トジッコウ"と表示され、未印刷データは消失し、プリンターは初期状態(電源スイッチON 直後の状態)になります。リセット後、ブザーが2回鳴ります。

## \_\_\_\_\_\_-

リセットすると、スイッチを使って変更したプリンターの設定も、初期状態(電源ON直後 の状態)に戻ります。ただし、メニュースイッチを使って変更したメニューモードの内容は リセットされません。詳細は添付のプリンターソフトウエアCD-ROMに収録されているオ ンラインマニュアル「プリンターの設定と技術仕様」の「NPDLの初期状態」をご覧くださ い。

## [手差し]スイッチ\*1

手差し

このスイッチは印刷可ランプとデータランプが消灯しているときに機能します。 \*1 MultiWriter 2300/2100のみ対応しています。

#### 給紙先を手差しにする。

ホッパーから用紙を送る状態で「シフト」スイッチを押しながら、このスイッチを押すと、手 差しから用紙を給紙する状態に切り替わります。

#### 手差し給紙の用紙サイズを変更する。

手差し給紙を選択中に、このスイッチを押すたびに用紙サイズの設定が次のように変わりま す。

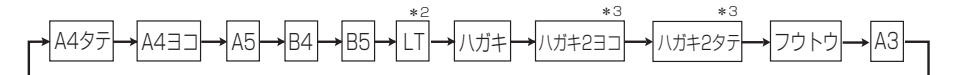

\*2 [LT]は[レター]を意味します。

\*3「ハガキ2」は「往復はがき」を意味します。

# メニューモード

メニューモードでは、プリンターの操作パネル上のスイッチを使ってプリンターのさまざまな設定を変更 することができます。

メニューモードで変更した設定内容は電源をOFFにしても変わりません。

## メニューモードでの設定変更のしかた

4 メニューモードの設定を変更する。 ● 「印刷可]スイッチを押して、ディセレクト 状態にする。 メニューモードの内容は次ページの「メニューモー ド設定項目一覧」および120~126ページの「メ 印刷可ランプが消灯します。 ニューツリー」を参照してください。 印刷可 メニューモード中は次の5個のスイッチで項目の選 択、設定の変更を行います。 [◀]、[▼]、 このスイッチを押すと [▶]、[▲]スイッチ その方向へ進むことを示 しています。 2 データランプが点灯していないことを確認 する。 [設定変更]スイッチ 押すたびにレベル3をひ とつずつ表示し、その内 点灯している場合は[シフト]スイッチを押しなが 容が自動的に選択されま ら[排出]スイッチを押して、プリンター内部に す。 残っている印刷データを印刷してください。 「メニュー終了]スイッチを押して、メニュー 0 データ モードを終了する。 プリンターはセレクト状態になり、印刷可ランプ が点灯し、ディスプレイは通常表示に戻ります。 € 「メニュー]スイッチを押す。 プリンターはメニューモードに入り、ディスプレ A4ヨコ ホ<sup>°</sup>ート ホッハ゜ イに"テストメニュー →"を表示します。 NPDL 印刷可 テストメニュー  $\rightarrow$ XII

## メニューモード設定項目一覧

メニューモードで設定できる項目の一覧とそれらの簡単な説明を以下に示します。これらの設定はメモリー スイッチからも設定できます。各設定方法で設定できる項目の一覧も以下に示します。

詳細については、プリンターソフトウエアCD-ROMのオンラインマニュアル「プリンターの設定と技術仕様」を参照してください。

### メニューモード設定項目一覧

○:有效 ×:無効

| 設定項目           |            | 説明                                                                      | メモリー<br>スイッチ<br>(MSW) | ESC/P<br>エミュレ<br>ーション |
|----------------|------------|-------------------------------------------------------------------------|-----------------------|-----------------------|
| テスト印刷<br>メニュー  | ステータス印刷    | ステータス印刷を行います。ステータス印刷では、オブション<br>の接続やメモリースイッチの状態など、各プリンターの状態が<br>印刷されます。 | ×                     | 0                     |
|                | サンプル印刷     | サンプル印刷を行います。                                                            | ×                     | 0                     |
|                | 連続印刷       | 連続印刷を行います。                                                              | ×                     | 0                     |
|                | 16進ダンプ印刷   | 16進ダンプ印刷を行います。                                                          | ×                     | 0                     |
|                | コピー枚数設定    | コピー枚数は"01"から"20"まで設定できます。                                               | ×                     | 0                     |
| 印刷設定<br>メニュー   | トナー節約機能*1  | トナー節約機能を使用するかどうかを選択します。                                                 | ×                     | 0                     |
|                | 印字濃度       | 印字濃度を5段階の中から設定できます。                                                     | ×                     | 0                     |
|                | ホッパ初期設定    | 電源投入時およびリセット時のホッパー、MP、手差し*3設定を<br>選択します。                                | ×                     | 0                     |
|                | MPの用紙種別    | MPで使用する用紙の種別を選択します。                                                     | ×                     | 0                     |
|                | 手差しの用紙種別*1 | 手差しで使用する用紙の種別を選択します。                                                    | ×                     | 0                     |
| 用紙メニュー         | MP定形外用紙    | MPで定形外用紙を使用するかどうかを選択します。                                                | ×                     | 0                     |
|                | 手差し定形外用紙*1 | 手差しで定形外用紙を使用するかどうかを選択します。                                               | ×                     | 0                     |
|                | リレー給紙設定    | リレー給紙機能を使用するかどうかを選択します。                                                 | ×                     | 0                     |
|                | ジョブセパレート機能 | ジョブセパレート機能を使用するかどうかを選択します。                                              | ×                     | 0                     |
|                | ホッパ1微調整    | ホッパー、MP、両面印刷*1時の表面・裏面の印刷位置を調整します。                                       | ×                     | 0                     |
|                | ホッパ2微調整*2  | -<br>                                                                   | ×                     | 0                     |
|                | ホッパ3微調整*2  |                                                                         | ×                     | 0                     |
| 印字位置設定<br>メニュー | MP微調整      | TM ABC ABC ABC ABC ABC ABC ABC ABC ABC ABC                              | ×                     | 0                     |
|                | 手差し微調整*1   | -<br>送<br>り                                                             | ×                     | 0                     |
|                | 表面微調整*1    |                                                                         | ×                     | 0                     |
|                | 裏面微調整*1    | 1                                                                       | ×                     | 0                     |
| 両面印刷*1<br>メニュー | 初期設定       | 電源投入時およびリセット時の印刷モードを両面印刷にするか<br>しないかを選択します。                             | ×                     | 0                     |
|                | 綴じしろ       | 綴じしろを付加する位置を設定します。                                                      | ×                     | 0                     |
|                | 余白         | 綴じしろを付加する量を設定します。                                                       | ×                     | 0                     |
|                | クリップ       | 印刷範囲からはみ出したデータをクリッピングするか、自動改<br>行/改ページするかを設定します。                        | ×                     | 0                     |

\*1 MultiWriter 2300/2100に対応しています。

\*2 増設ホッパー装着時のメニューです。

### メニューモード設定項目一覧(続き)

| 設                            | 定項目                                                            | 説明                                                                  | メモリー<br>スイッチ<br>(MSW) | ESC/P<br>エミュレ<br>ーション |
|------------------------------|----------------------------------------------------------------|---------------------------------------------------------------------|-----------------------|-----------------------|
|                              | 節電機能                                                           | 節電機能を使用するかしないかを設定します。                                               | 0                     | 0                     |
|                              | 節電時間設定*1                                                       | 節電するまでの時間を設定します。                                                    | ×                     | 0                     |
|                              | 温度制御*2                                                         | 温度制御を行うかどうかを設定します。                                                  | ×                     | 0                     |
| 運用ノーユー                       | 自動排出*3                                                         | 自動排出の有効/無効、および設定時間を選択します。                                           | ×                     | 0                     |
|                              | メモリー設定*4                                                       | ブリンターメモリーの使用方法を選択します。                                               | ×                     | 0                     |
|                              | 解像度設定*5                                                        | 解像度の設定をします。                                                         | 0                     | 0                     |
|                              | 1バイト系ゼロ                                                        | 1パイト系ゼロの字体を切り替えます。                                                  | 0                     | 0                     |
|                              | 2バイト系ゼロ                                                        | 2バイト系ゼロの字体を切り替えます。                                                  | ×                     | 0                     |
| フォント                         | ANK                                                            | 1バイト系コードのフォントのANK文字を選択します。                                          | ×                     | 0                     |
| メニュー                         | 漢字                                                             | 標準フォント(2バイト文字)を選択します。                                               | ×                     | ○*8                   |
|                              | 文字セット                                                          | 2パイト系文字セットを選択します。                                                   | ×                     | 1983固定                |
|                              | 国別                                                             | 各国文字セットを選択します。                                                      | 0                     | 0                     |
| ●作 √ − っ                     | 動作エミュレーション                                                     | [インタフェース1] と [インタフェース2] で個別にブリンターの動<br>作モードを設定します。                  |                       | 0                     |
|                              | 動作自動切り替え                                                       | エミュレーションの自動切り替えを設定します。                                              | ×                     | 0                     |
|                              | A4ポートレート桁数                                                     | 用紙がA4サイズ、ポートレート方向で使われるときの一行あたりの文<br>字数を設定します。                       |                       | 0                     |
| NPDL設定<br>メニュー               | エミュレーション                                                       | ページブリンタモードか201PLエミュレーションモードかを選択しま<br>す。                             | 0                     | ×                     |
|                              | 136桁モード設定                                                      | 136桁モードの有効・無効を選択します。有効のときは、用紙位置微<br>調整の方向と量を選択します。                  | 0                     | ○*9                   |
| プロッタ設定<br>メニュー* <sup>6</sup> | ペンの太さの選択、原点位置の選択、SPコマンドによる排出などの選択をします。                         |                                                                     | ×                     | ×                     |
| I/F設定                        | インタフェース1                                                       | 動作双方向の設定(ニブルモード、ECPモード、なし)とLANボー                                    | ×                     | 0                     |
| メニュー*7                       | インタフェース2                                                       | ド、LANアダプターのIPアドレス、サブネットマスクを設定します。                                   |                       | 0                     |
| RS-232C設定<br>メニュー*6          | RS-232Cインターフェースの通信速度、通信ブロトコル、通信データのパリティ、データビット、ストップピットの選択をします。 |                                                                     |                       | 0                     |
| 設定初期化<br>メニュー                | 初期化                                                            | メニュー項目を初期設定に戻します。                                                   |                       | 0                     |
|                              | 呼び出し                                                           | 設定記憶で記憶されている内容を呼び出します。                                              | ×                     | 0                     |
|                              | 記憶                                                             | メニューモード内の各種機能設定と、 [MP] スイッチ、および [手<br>差し] スイッチで設定した用紙サイズをまとめて記憶します。 | ×                     | 0                     |
| メモリースイッチ<br>メニュー             | メニューモードの中で比                                                    | L較的変更頻度の低いものがまとめられています。(MSW1~10)                                    | 0                     | 117~118<br>ページ参照      |

\*1 節電機能有効時のみ表示されます。

\*<sup>2</sup> MultiWriter 2300に対応しています。

- \*3 コンピューターに負荷がかかっている場合やネットワークのデータ量が多い場合、自動排出までの待ち時間(最大30秒)以上にデータ 送信が停止することがあります。この場合、途中で用紙が排出されるため正常な印刷結果が得られませんので、自動排出の設定を無 効にする必要があります。
- \*4 64MB以上のメモリーを増設した時の初期設定は異なります。
- \*5 MultiWriter 2300/2100に対応しています。
- \*6 MultiWriter 2300/2100でプロッターエミュレーションボード(オプション)装着時に表示されます。
- \*<sup>7</sup> I/F設定を変更した場合は、プリンターの電源を再投入する必要があります。 また、I/F設定メニューの動作双方向が「ESC/Pモード」に設定されているときにIPアドレスとサブネットマスクが有効になります。 対応するLANボード、LANアダプターは型番 PR-NP-01T2、型番 PR-NP-02T2、型番 PR-NP-03TR2です。
- \*<sup>8</sup> 「ミンチョウ」「ゴシック」はESC/Pコマンドの「FSk(漢字の書体選択)」によって切り替えることができます。
- \*9 ESC/Pエミュレーションでは常に136桁モードになります。

## メモリースイッチの内容

メモリースイッチは1か0を選択することによって、他のメニューと同じように様々な機能を設定すること ができます。メモリースイッチは1-1から10-8まであります(未使用のスイッチもあります)。表中の太文 字は工場出荷時の設定を示しています。

### メニューモードで設定できるメモリースイッチの内容

○:有效 ×:無効

| 番号                                     | 機能                                     | 0                                                                                        | 1                  | ESC/Pモード<br>での機能 |
|----------------------------------------|----------------------------------------|------------------------------------------------------------------------------------------|--------------------|------------------|
| 1-1<br>1-2<br>1-3                      | 各国文字の切り替え                              | 文字の切り替え<br>すべての(日本語)                                                                     |                    |                  |
| 1-4                                    | グレースケールの網点の切り替え*1                      | 粗い                                                                                       | 細い                 | ×                |
| 1-5                                    | DC1、DC3の有効/無効の切り替え                     | 有効                                                                                       | 無効                 | 0                |
| 1-6                                    | 自動復帰改行の切り替え                            | 復帰改行                                                                                     | 復帰のみ               | ×                |
| 1-7                                    | 印刷指令の切り替え                              | CRのみ                                                                                     | CR+その他             | ×                |
| 1-8                                    | CR機能の切り替え                              | 復帰のみ                                                                                     | 復帰改行               | 0                |
| 2-1                                    | 1バイト系コードのゼロの字体の切り替え                    | 0                                                                                        | Ø                  | 0                |
| 2-2                                    | エミュレーションモードの切り替え                       | 201PLエミュレーション                                                                            | ページプリンター<br>(NPDL) | ×                |
| 2-3                                    | グラフィックモードの切り替え                         | ネイティブモード                                                                                 | コピーモード             | ×                |
| 2-4~2-5                                | (未使用)                                  |                                                                                          |                    | —                |
| 2-6                                    | 7ビット/8ビットデータの切り替え                      | 8ビット                                                                                     | 7ビット               | ×                |
| 2-7                                    | A4ポートレート印刷桁数の切り替え                      | 78桁                                                                                      | 80桁                | 0                |
| 2-8                                    | B4→A4縮小時の縮小率の切り替え                      | 4/5倍                                                                                     | 2/3倍               | 0                |
| 3-1<br>3-2<br>3-3                      | レフトマージン量の設定<br>または用紙位置微調整量の設定(136桁モード) | 4つのスイッチの1/0の組み合わせにより、0<br>インチから15/10インチまでの範囲で設定しま<br>す。(1/10インチ単位)(オンラインマニュア<br>ル参照)     |                    |                  |
| 3-4                                    |                                        | すべてひ(ロインチ)                                                                               | 1                  |                  |
| 3-5                                    | 用紙位置微調整方向の設定(136桁モード)                  | 左<br>                                                                                    | 右                  | 0                |
| 3-6                                    | 用紙位置の設定(136桁モード)                       | 左端合わせ                                                                                    | 中央合わせ              | 0                |
| 3-7                                    | 136桁モードの有効/無効の切り替え                     | 無効                                                                                       | 有効                 | ×                |
| 3-8                                    | ブザー機能の有効/無効の切り替え                       | 有効                                                                                       | 無効                 | 0                |
| 4-1* <sup>2</sup><br>4-2* <sup>2</sup> | 物理解像度の設定                               | 2つのスイッチの1/0の組み合わせによ<br>リ、1200dpi*3、600dpi、400dpiのいずれか<br>を設定します。(オンラインマニュアル参照)<br>600dpi |                    | 0                |
| 4-3                                    | ESC c1での登録データを初期化する/しない<br>の切り替え       | 初期化する                                                                                    | 初期化しない             | ×                |
| 4-4                                    | FFコードのみで白紙を出力する/しない<br>の切り替え           | 出力する                                                                                     | 出力しない              | ×                |
| 4-5                                    | ランドスケープ方向の切り替え                         | 反時計回り                                                                                    | 時計回り               | 0                |
| 4-6~4-8                                | (未使用)                                  |                                                                                          |                    | _                |

\*1 解像度が600dpiの時のみ有効です。
 \*3 MultiWriter 2300のみ有効です。

\*<sup>2</sup> MultiWriter 2300/2100に対応しています。

117

## メニューモードで設定できるメモリースイッチの内容(続き)

○:有効 ×:無効

| 番号                | 機能                                                                              | 0                                                              | 1          | ESC/Pモード<br>での機能 |
|-------------------|---------------------------------------------------------------------------------|----------------------------------------------------------------|------------|------------------|
| 5-1               | 同期コードの無効/有効の切り替え*1                                                              | 無効                                                             | 有効         | 0                |
| 5-2~5-8           | (未使用)                                                                           |                                                                |            | _                |
| 6-1* <sup>2</sup> | SETを使用する/しないの切り替え                                                               | 使用する                                                           | 使用しない      | 0                |
| 6-2               | メモリーオーバー時の動作指定                                                                  | 停止する                                                           | 解像度を下げて印刷  | 0                |
| 6-3~6-6           | (未使月                                                                            | 用)                                                             |            | _                |
| 6-7               | 節電機能を使用する/しないの切り替え                                                              | 使用する                                                           | 使用しない      | 0                |
| 6-8               | (未使月                                                                            | 用)                                                             |            | _                |
| 7-1               | データストローブ信号のデータラッチタイミング<br>[インタフェース1]                                            | 前縁ラッチ                                                          | 後縁ラッチ      | 0                |
| 7-2               | データストローブ信号のデータラッチタイミング<br>[インタフェース2]                                            | 前縁ラッチ                                                          | 後縁ラッチ      | 0                |
| 7-3               | (未使月                                                                            | 用)                                                             |            | _                |
| 7-4               | ホッパー2に装着した増設ホッパーの種類                                                             | 増設ホッパ(250)                                                     | 増設ホッパ(500) | 0                |
| 7-5               | ホッパー3に装着した増設ホッパーの種類                                                             | 増設ホッパ(250)                                                     | 増設ホッパ(500) | 0                |
| 7-6               | (未使月                                                                            | 用)                                                             |            | _                |
| 7-7               | FS fコマンドでの指定用紙サイズなしを<br>表示する/しないの切り替え                                           | 表示する                                                           | 表示しない      | ×                |
| 7-8               | FS fコマンドでの自動縮小をする/しない<br>の切り替え                                                  | 自動縮小する                                                         | 自動縮小しない    | ×                |
| 8-1<br>8-2        | ビジィアクノリッジ(BUSY-ACK)のタイミン<br>グ [インタフェース1]<br>(組み合わせとタイミングについてはオンライン<br>マニュアルを参照) | 2つのス <u>イッ</u> チの1/00<br>BUSY-ACKのタイミ<br><b>タイミングA</b> (8-1:0  | 0          |                  |
| 8-3<br>8-4        | アクノリッジ(ACK)の幅 [インタフェース1]<br>(組み合わせとタイミングについてはオンライン<br>マニュアルを参照)                 | <u>2つ</u> のスイッチの1/0の<br>ACKの幅を切り替えま<br><b>1µs</b> (8-3:0、8-4:  | 0          |                  |
| 8-5<br>8-6        | ビジィアクノリッジ(BUSY-ACK)のタイミン<br>グ [インタフェース2]<br>(組み合わせとタイミングについてはオンライン<br>マニュアルを参照) | 2つのス <u>イッ</u> チの1/00<br>BUSY-ACKのタイミン<br><b>タイミングA</b> (8-5:0 | 0          |                  |
| 8-7<br>8-8        | アクノリッジ(ACK)の幅 [インタフェース2]<br>(組み合わせとタイミングについてはオンライン<br>マニュアルを参照)                 | <u>2つ</u> のスイッチの1/0の<br>ACKの幅を切り替えま<br>1µs(8-7:0、8-8:          | 0          |                  |
| 9-1               | 同期コード無効/有効の切り替え*1<br>[インタフェース1]                                                 | 無効                                                             | 有効         | 0                |
| 9-2               | 同期コード無効/有効の切り替え*1<br>[インタフェース2]                                                 | 無効                                                             | 有効         | 0                |
| 9-3               | (未使用)                                                                           |                                                                |            | -                |
| 9-4               | トレーモード                                                                          | <b>無効</b> 有効                                                   |            | 0                |
| 9-5               | 節電モードの選択*3                                                                      | 節電モード0                                                         | 節電モード1     | 0                |
| 9-6<br>~9-8       | (未使用)                                                                           |                                                                |            | -                |
| 10-1<br>~10-8     | (未使用)                                                                           |                                                                |            | -                |

\*1 PC-PTOSから印刷を行う場合はMSW5-1、9-1、9-2のいずれかをONにしてください。本スイッチを変更した場合は、プリン ターの電源を再投入してください。

\*2 MultiWriter 2300/2100のみのメニューです。

\*3 節電モードの設定を行います。節電モード0は、節電状態からのウォームアップの待ち時間を短くするモードです。 節電モード1は、節電時の消費電力をより少なくするモードです。ただし、節電状態からのウォームアップ待ち時間がMultiWriter 2300では約15秒(室温20℃)、MultiWriter 2100/210Sでは約13秒(室温20℃)となります。

#### トレーモードについて

給紙先のMPと手差しを他のMultiWriterシリーズ(2200X系)\*のトレー給紙と同じ動作にするためのモードです。他のMultiWriterシリーズ(2200X系)\*用に作成したアプリケーションから、直接トレー指定コマンドを発行している場合、トレーモードを有効にすることで他のMultiWriterシリーズ(2200X系)\*と同様にお使いいただけます。

動作の詳細は添付のCD-ROMに収録されているオンラインマニュアル「プリンターの設定と技術仕様」をご覧ください。

\* MultiWriter 2200X, MultiWriter 2200X2, MultiWriter 2200XE, MultiWriter 2000X2, MultiWriter 2050, MultiWriter 2650E, MultiWriter 2650M, MultiWriter 2250H

## メニューツリー(MultiWriter 2300/2100)

次にメニューモードを図式的に表したメニューツリーを示します。(下線部分は出荷時の設定値です。)「\*」 で示す補足的な説明は123ページにあります。

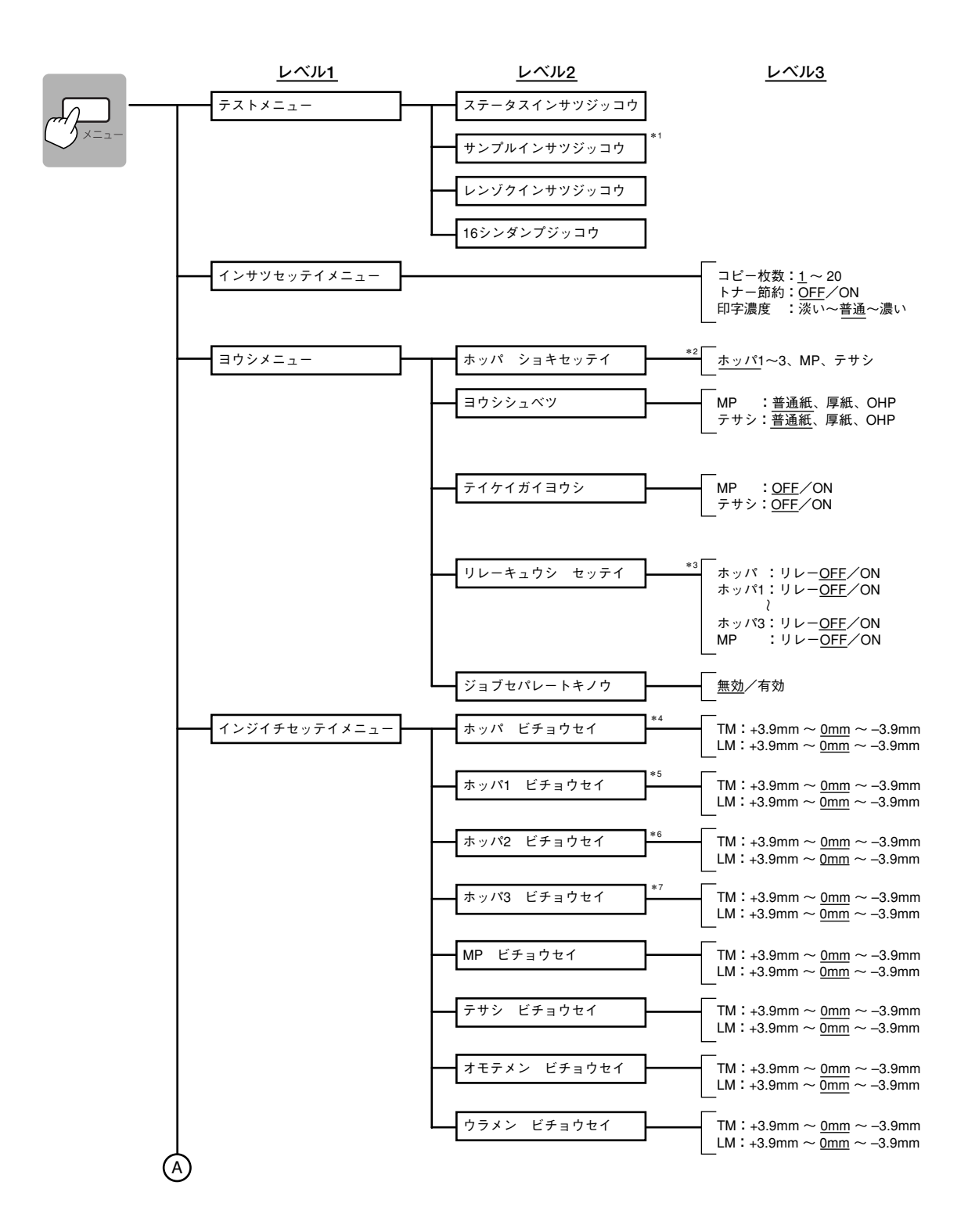

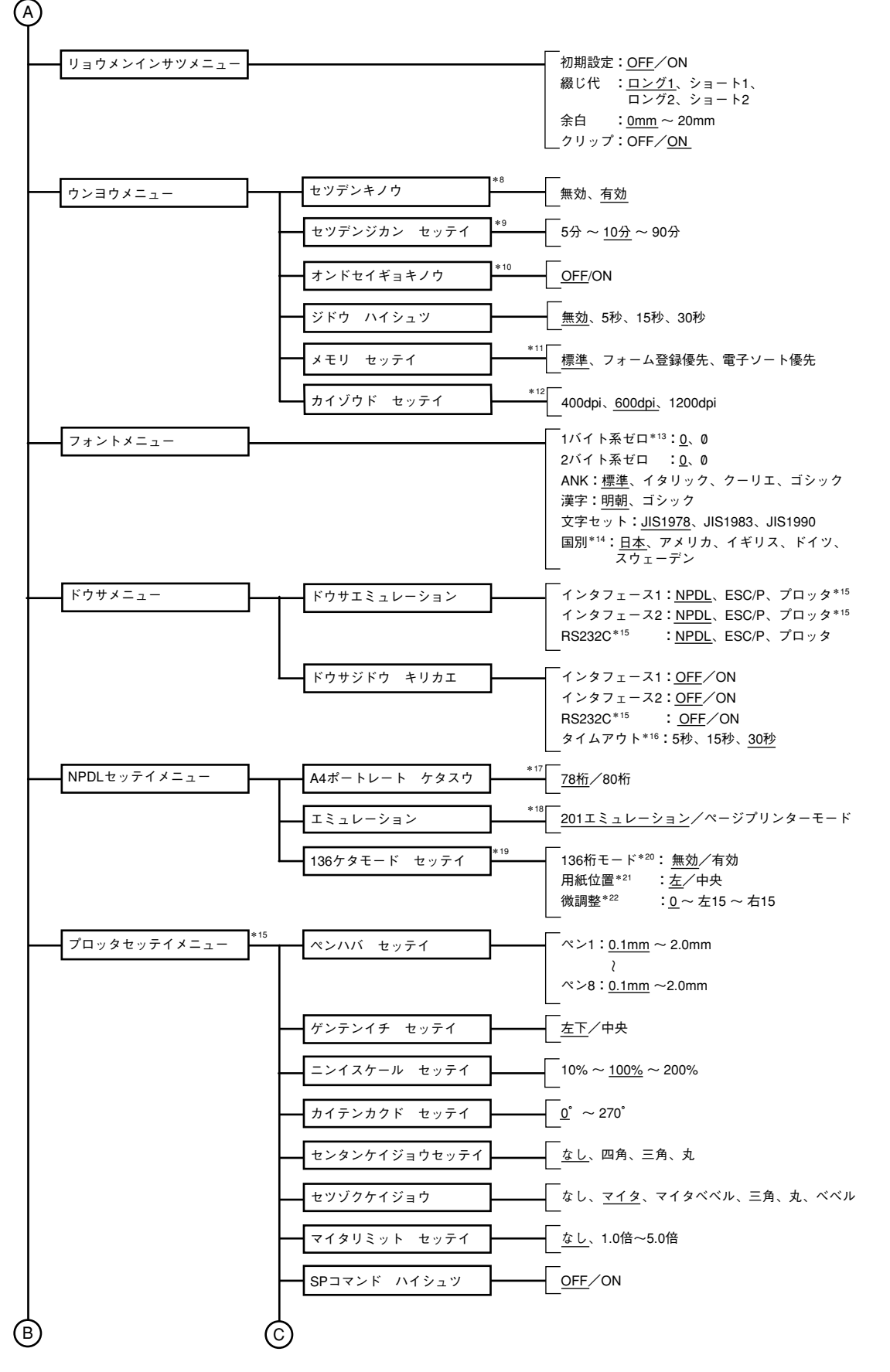

4 操作パネルについて

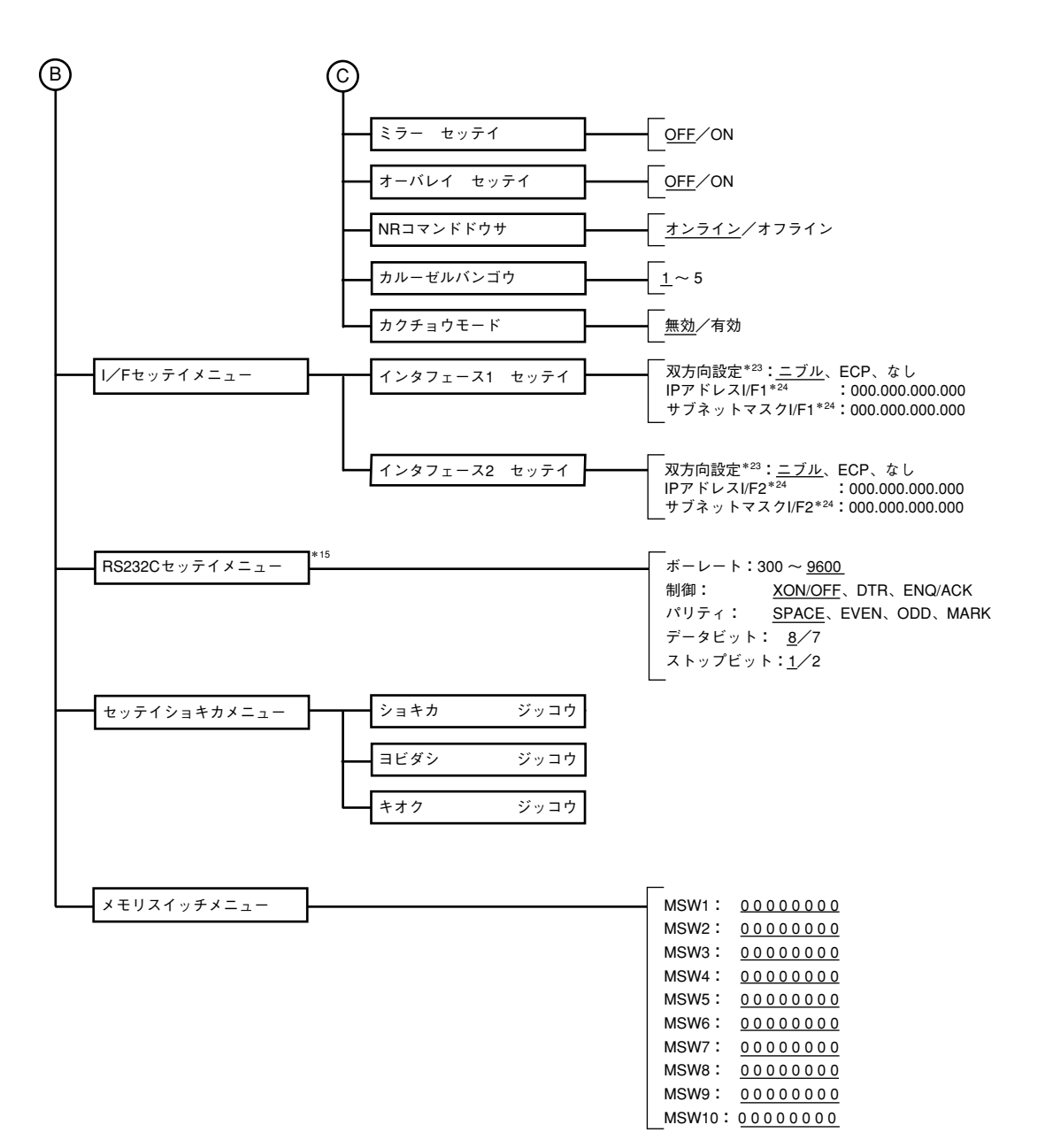

- \*1 設定されている用紙がA4のときのみ表示されます。
- \*2 装着されているホッパーのみ表示されます。ホッパーを増設していない場合は"ホッパ1"が"ホッパ"と表示されます。
- ★3 "ホッパ リレー"はホッパーを増設していないときのみ表示されます。"ホッパ1 リレー"は増設ホッパー(オプション)を1段 以上装着しているときのみ表示されます。"ホッパ2 リレー"は増設ホッパー(オプション)を1段以上装着しているときのみ表示されます。"ホッパ3 リレー"は増設ホッパー(オプション)を2段装着しているときのみ表示されます。
- \*4 ホッパーを増設していないときのみ表示されます。
- \*5 増設ホッパー(オプション)を1段以上装着しているときのみ表示されます。
- ★6 増設ホッパー(オブション)を1段以上装着しているときのみ表示されます。MSW7-4=1で500枚用の値を表示・設定し、 MSW7-4=0で250枚用の値を表示・設定します。
- ★7 増設ホッパー(オプション)を2段装着しているときのみMSW7-5=1で500枚用の値を表示・設定し、MSW7-5=0で250枚用の値を表示・設定します。
- \*8 MSW6-7と同期します。
- \*9 「運用メニュー」の「節電機能」が有効のときのみ表示されます。
- **\***10 MultiWriter 2300のみ表示されます。
- \*11 増設されているメモリー量により表示・設定できる項目が異なります。また、増設されているメモリー容量によって工場設定 値が「電子ソート優先」に変わります。
- \*12 MSW4-1、MSW4-2と同期します。1200dpi(47.2ドット/mm)はMultiWriter 2300でのみ有効です。
- \*13 MSW2-1と同期します。
- \*14 MSW1-1~MSW1-3と同期します。
- \*15 プロッターエミュレーションボード(オプション)が装着されているときのみ表示されます。
- \*16 動作自動切り替えで、いずれかのインターフェースの設定がONのときのみ表示されます。
- \*17 MSW2-7と同期します。
- \*18 MSW2-2と同期します。
- \*19 201エミュレーションモード時のみ表示されます。
- \*20 MSW3-7と同期します。
- \*21 136ケタモードが有効のときのみ表示されます。MSW3-6と同期します。
- \*22 136ケタモード有効のときのみ表示します。MSW3-1~MSW3-5と同期します。
- \*23 「双方向設定」の変更を有効にするためには、プリンターの電源を再投入する必要があります。
- ★24 LANボード(オプション)、またはLANアダブター(オプション)が装着されていて、「インターフェース設定メニュー」の「双方 向設定」が「ECP」に設定されているときのみ表示されます。

## メニューツリー(MultiWriter 210S)

次にメニューモードを図式的に表したメニューツリーを示します。(下線部分は出荷時の設定値です。)「\*」 で示す補足的な説明は126ページにあります。

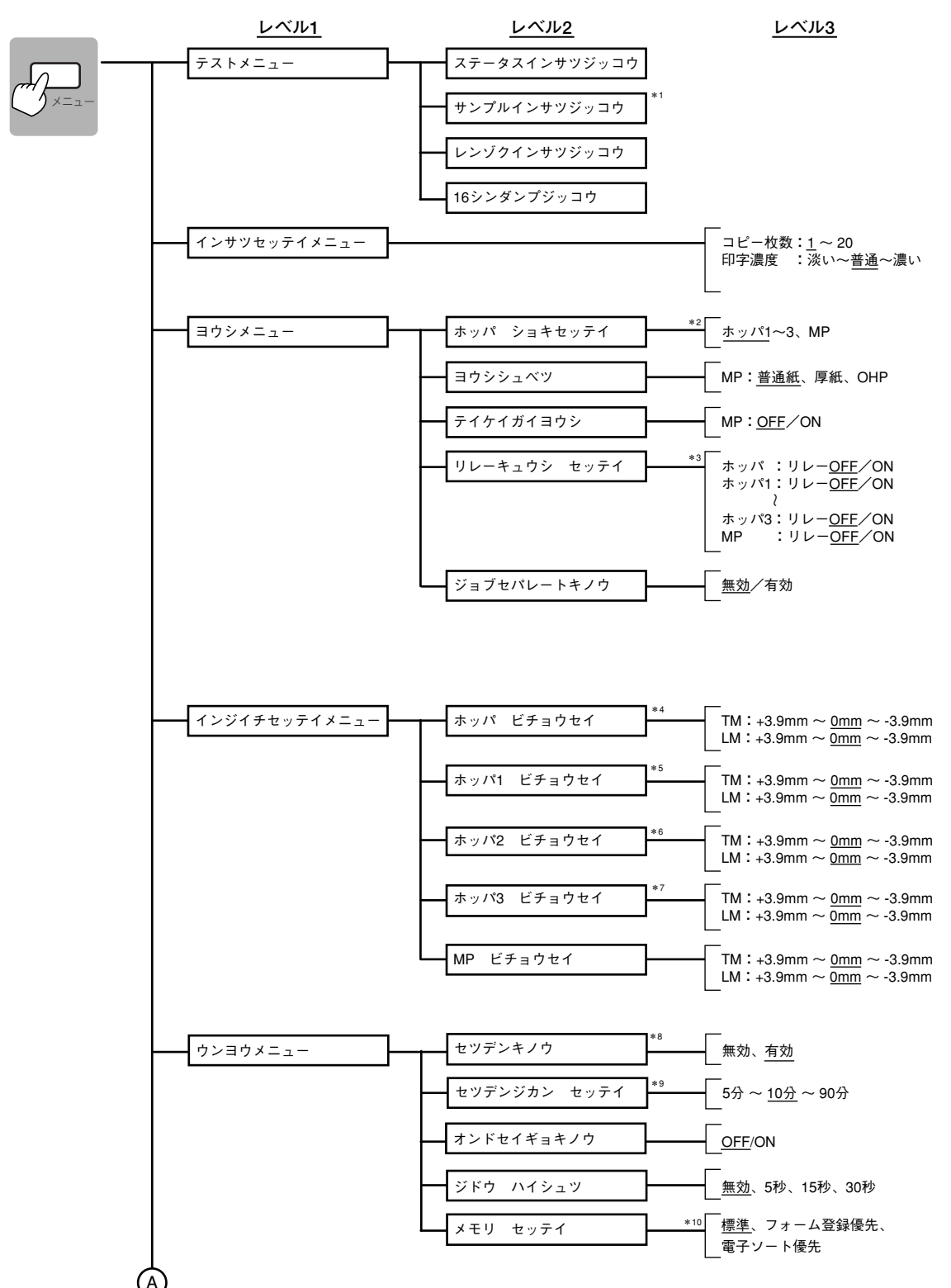

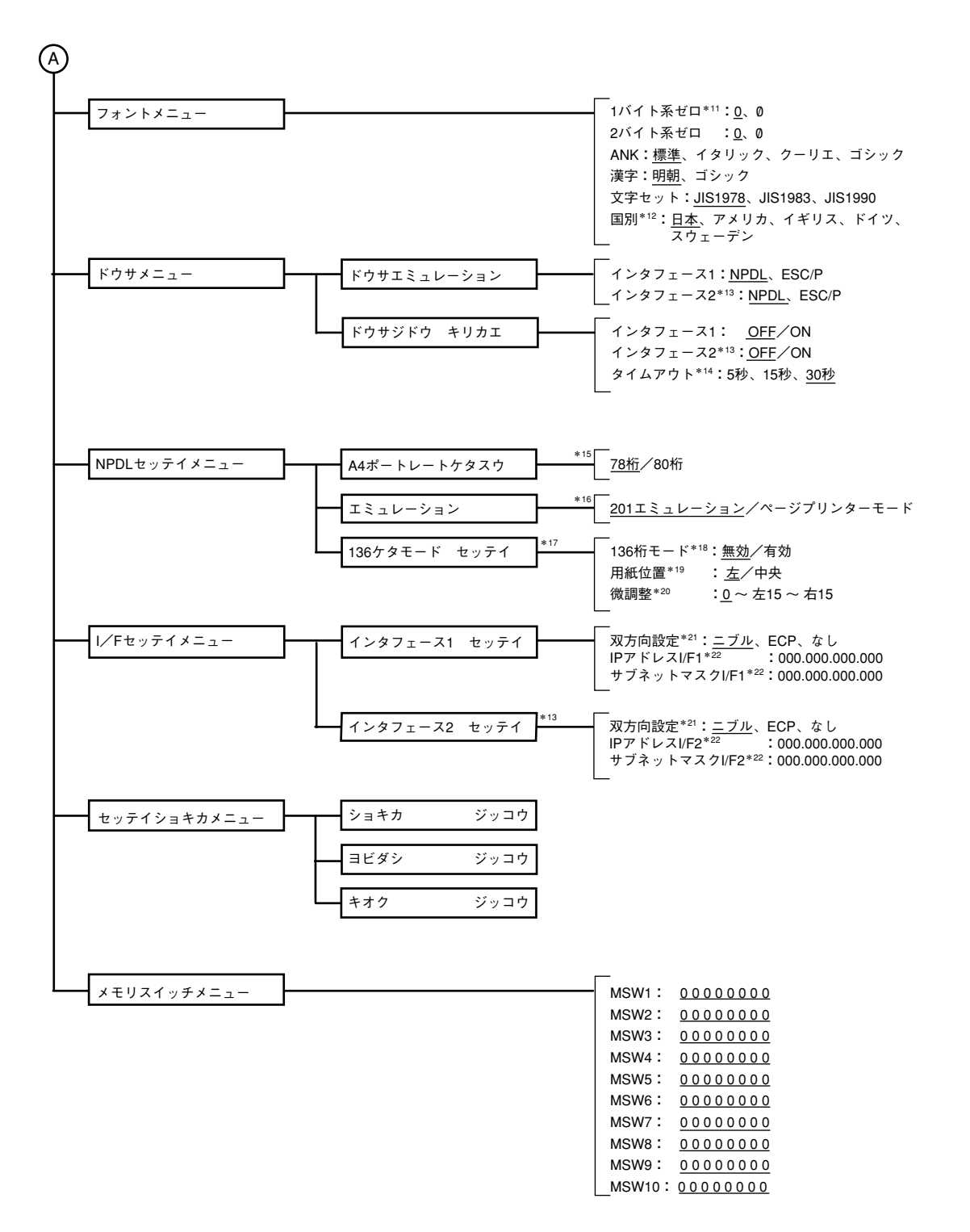

- \*1 設定されている用紙がA4のときのみ表示されます。
- \*2 装着されているホッパーのみ表示されます。ホッパーを増設していない場合は"ホッパ1"が"ホッパ"と表示されます。
- ★3 "ホッパ リレー"はホッパーを増設していないときのみ表示されます。"ホッパ1 リレー"は増設ホッパー(オプション)を1段 以上装着しているときのみ表示されます。"ホッパ2 リレー"は増設ホッパー(オプション)を1段以上装着しているときのみ表示されます。"ホッパ3 リレー"は増設ホッパー(オプション)を2段装着しているときのみ表示されます。
- **\***4 ホッパーを増設していないときのみ表示されます。
- \*5 増設ホッパー(オプション)を1段以上装着しているときのみ表示されます。
- ★6 増設ホッパー(オプション)を1段以上装着しているときのみ表示されます。MSW7-4=1で500枚用の値を表示・設定し、 MSW7-4=0で250枚用の値を表示・設定します。
- ★7 増設ホッパー(オブション)を2段装着しているときのみMSW7-5=1で500枚用の値を表示・設定し、MSW7-5=0で250枚用の値を表示・設定します。
- **\***8 MSW6-7と同期します。
- \*9 「運用メニュー」の「節電機能」が有効のときのみ表示されます。
- ★10 増設されているメモリー量により表示・設定できる項目が異なります。また、増設されているメモリー容量によって工場設定 値が「電子ソート優先」に変わります。
- **\***11 MSW2-1と同期します。
- \*12 MSW1-1~MSW1-3と同期します。
- \*13 LANボード(オプション)が装着されているときのみ表示されます。
- \*14 動作自動切り替えで、いずれかのインターフェースの設定がONのときのみ表示されます。
- \*15 MSW2-7と同期します。
- \*16 MSW2-2と同期します。
- \*17 201エミュレーションモード時のみ表示されます。
- \*18 MSW3-7と同期します。
- \*19 136ケタモードが有効のときのみ表示されます。MSW3-6と同期します。
- \*20 136ケタモード有効のときのみ表示します。MSW3-1~MSW3-5と同期します。
- \*21 「双方向設定」の変更を有効にするためには、プリンターの電源を再投入する必要があります。
- ★22 LANボード(オプション)、またはLANアダプター(オプション)が装着されていて、「インターフェース設定メニュー」の「双方 向設定」が「ECP」に設定されているときのみ表示されます。

## リレー給紙の設定

リレー給紙とは、印刷を行っている時に給紙先の用紙がなくなった場合に用紙がセットされている別の給 紙先に自動的に切り替える機能です。この機能を利用するためには同じサイズの用紙がホッパー、MPも しくは増設ホッパーにセットされていて、プリンターのリレー給紙設定を有効にする必要があります。

また、A4用紙サイズをセットした場合は用紙のセット方向を同じにする必要があります。

リレー給紙機能を使うには次のステップで設定する必要があります。

Step 1 リレー給紙を有効にする

Step 2 給紙方法を設定する

## Step 1 リレー給紙を有効にする

リレー給紙を有効にするために、プリンターの設 定を行います。

### 1 メニューモードに入る。

- VFTV7

[印刷可]スイッチを押してプリンターをディセレ クト状態にし、[メニュー]スイッチを押して"テス トメニュー →"を表示させます。

### 2 操作パネルの「▼]スイッチ、「▶]スイッチ、 [設定変更]スイッチを押して、"リレーキュ ウシ"をONにする。

詳しくは、「メニューツリー」(120~126ページ)を ご覧ください。

リレー給紙させるホッパーまたはMPの全 てを"リレーキュウシ" ONにしてください。

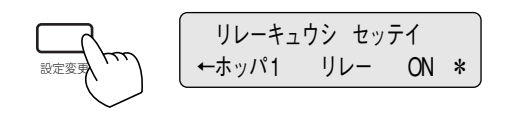

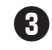

€ 「メニュー終了]スイッチを押す。

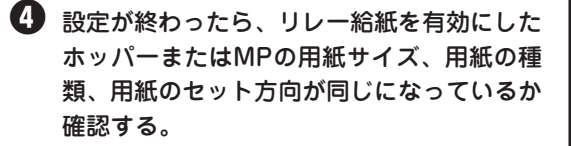

Step 2 給紙方法を設定する 印刷を開始するときに[給紙方法]で[自動]を選択 します。

### プリンタードライバーのプロパティダイアロ グボックスの「用紙]シートを開く。

### 2 ホッパーの給紙方法が[自動]になっているこ とを確認する。

プリンタードライバーの給紙方法を確認するに は、5章の「プロパティダイアログボックス」(145 ページ)を参照してください。

③「印刷]ダイアログボックスで印刷範囲、印刷 部数を指定し、[OK]をクリックして印刷す る。

# PC-PTOS環境での機能

PC-PTOSから使用する場合は、メモリースイッチ5-1または9-1、9-2を「有効(ON)」にし(本スイッチを変更した場合は、プリンターの電源を再投入してください。)、それ以外のメニュー、メモリースイッチの各種設定はすべて出荷時設定のままでお使いください。メニューの出荷時設定は添付のプリンターソフトウエアCD-ROMに収録されているオンラインマニュアル「プリンターの設定と技術仕様」をご覧ください。メモリースイッチの出荷時設定は「メモリースイッチの内容」(117~118ページ)をご覧ください。

設定の内容によっては印刷結果が不正になる場合があります。ただし、以下の項目についてはPC-PTOS からの印刷でも設定を変えて使用することができます。

## メニューの設定

- 各種テスト印刷/16進ダンプの実行
- 各種環境の設定\*1
- 用紙の設定\*1

(1-5)

- 印字位置微調整の設定
- 運用環境の設定
- フォント環境の設定\*2

- 動作環境の設定
- NPDL環境の設定

   A4ポートレート桁数
   136桁モード設定
- RS-232C環境の設定
- メニュー項目の設定
- \*1 印刷環境の設定中のコピー枚数設定、用紙の設定中のホッパー初期設定に関しては、使用するアプリケーションに よってはアプリケーションでの指定が優先されます。
- \*2 PC-PTOSで規定した字形で印字する場合は、出荷時設定のままで使用してください。

DC1、DC3の有効/無効の切り替え

## メモリースイッチの設定(メニューで設定できるものを除く)

| (1-6)                | 自動復帰改行の切り替え                  |
|----------------------|------------------------------|
| (1-7)                | 印刷指令の切り替え                    |
| (1-8)                | CR機能の切り替え                    |
| (2-3)                | グラフィックモードの切り替え               |
| (2-6)                | 7ビット/8ビットデータの切り替え            |
| (2-8)                | B4→A4縮小時の縮小率の切り替え            |
| (3-8)                | ブザー機能の有効/無効の切り替え             |
| (4-1, 4-2)           | 物理解像度の設定                     |
| (4-3)                | ESC c1での登録データを初期化する/しないの切り替え |
| (4-4)                | FFコードのみで白紙を出力する/しないの切り替え     |
| (4-5)                | ランドスケープ方向の切り替え               |
| (5-1)                | 同期コードの無効/有効の切り替え             |
| (6-1)                | SETを使用する/しないの切り替え            |
| (6-2)                | メモリーオーバー時の動作指定               |
| (7-1、7-2)            | データストローブ信号のデータラッチタイミング       |
| (7-4)                | ホッパー2に装着した増設ホッパーの種類          |
| (7-5)                | ホッパー3に装着した増設ホッパーの種類          |
| (7-7、7-8)            | FS fコマンドの動作に関する設定            |
| (8-1, 8-2, 8-5, 8-6) | ビジィアクノリッジ(BUSY-ACK)のタイミング    |
| (8-3, 8-4, 8-7, 8-8) | アクノリッジ(ACK)の幅                |
| (9-1, 9-2)           | 同期コードの無効/有効の切り替え             |
| (9-4)                | トレーモード                       |
| (9-5)                | 節電モードの選択                     |

PC-PTOS環境でプリンターをご使用になる前には、87ページの「PC-PTOS環境でプリンターを選択する」をお読みください。

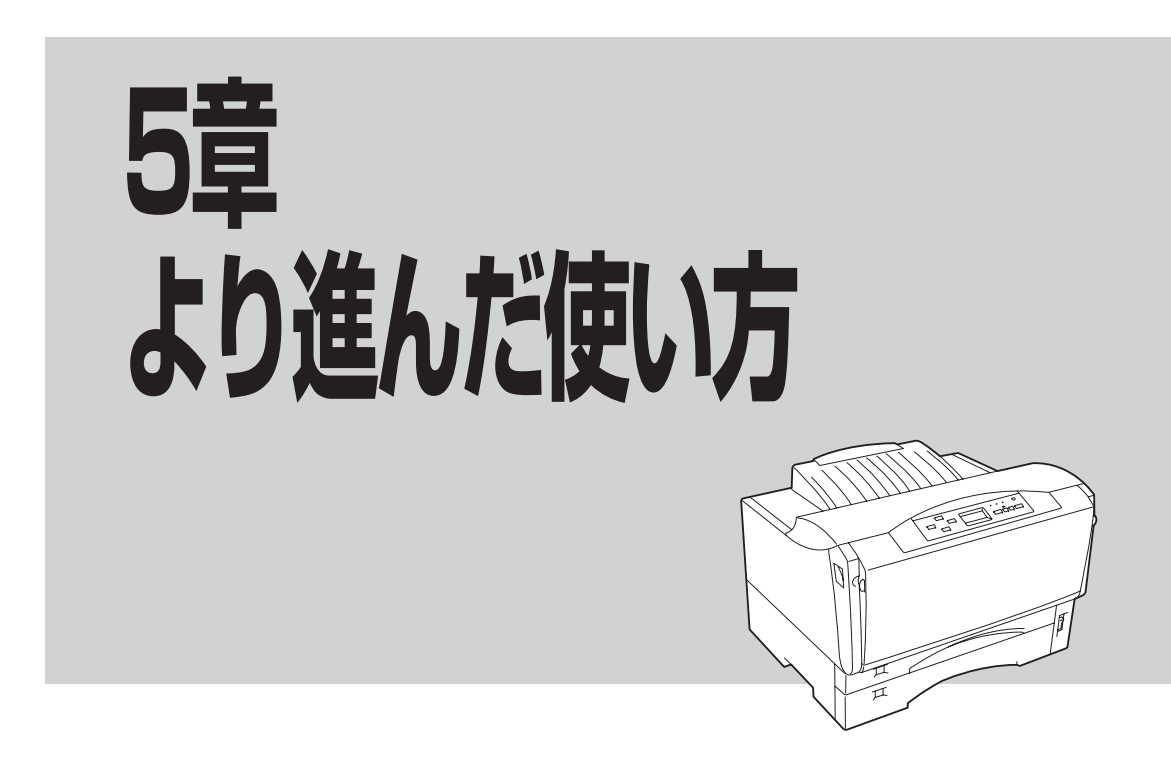

この章では、MultiWriter 2300/2100/210Sの便利な機能の紹介、および使い方を説明しています。 MultiWriter 2300/2100/210Sがもつ様々な機能を組み合わせて使うことにより、MOPYINGを実現する ことができ、印刷コストの削減も図れます。この章をよくお読みになり、MultiWriter 2300/2100/210S を使いこなしてください。

| ● 機能の紹介               | 130ページ |
|-----------------------|--------|
| ● プロパティダイアログボックス      |        |
| MultiWriter 2300/2100 | 145ページ |
| MultiWriter 210S      | 160ページ |
| ● 設定方法                |        |
| MultiWriter 2300/2100 | 174ページ |
| MultiWriter 210S      | 197ページ |

# 機能の紹介

ここでは、MultiWriter 2300/2100/210Sのもつ便利な機能を紹介します。

太枠の項目はネットワークでMultiWriter 2300/2100/210Sを管理するために便利な機能です。各機能の 設定方法については機種ごとに記載しています。また、添付のCD-ROMに収録されているオンラインマ ニュアル「プリンターソフトウエアの詳細」、またはヘルプもご覧ください。

プリンタステータスウィンドウ、リプリント、文書の結合、仕分け印刷、拡大・縮小印刷、複数ページ印 刷については132ページ以降で機能の概要を説明しています。詳細については、添付のCD-ROMに収録さ れているオンラインマニュアル「プリンターソフトウエアの詳細」、またはヘルプをご覧ください。

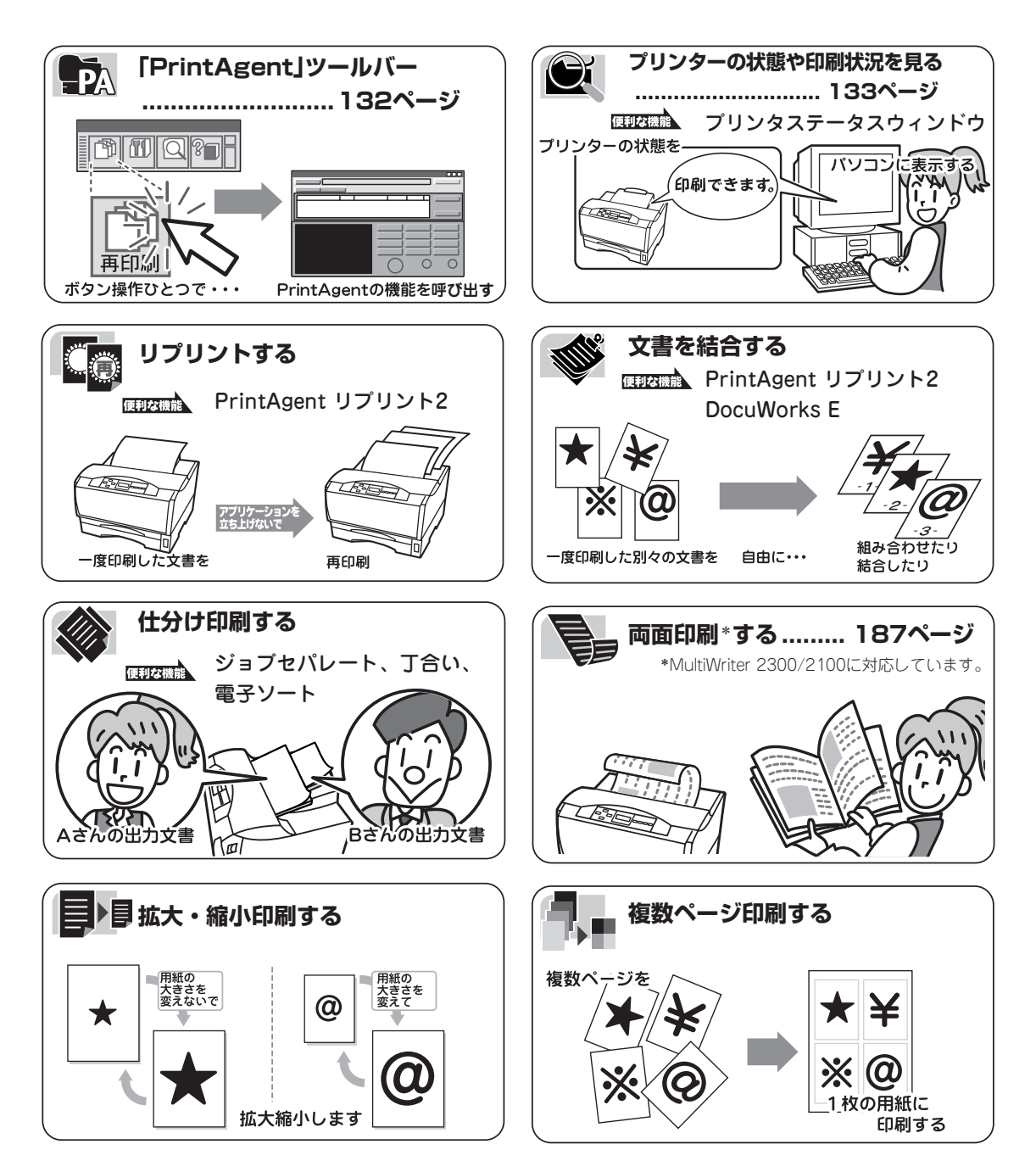

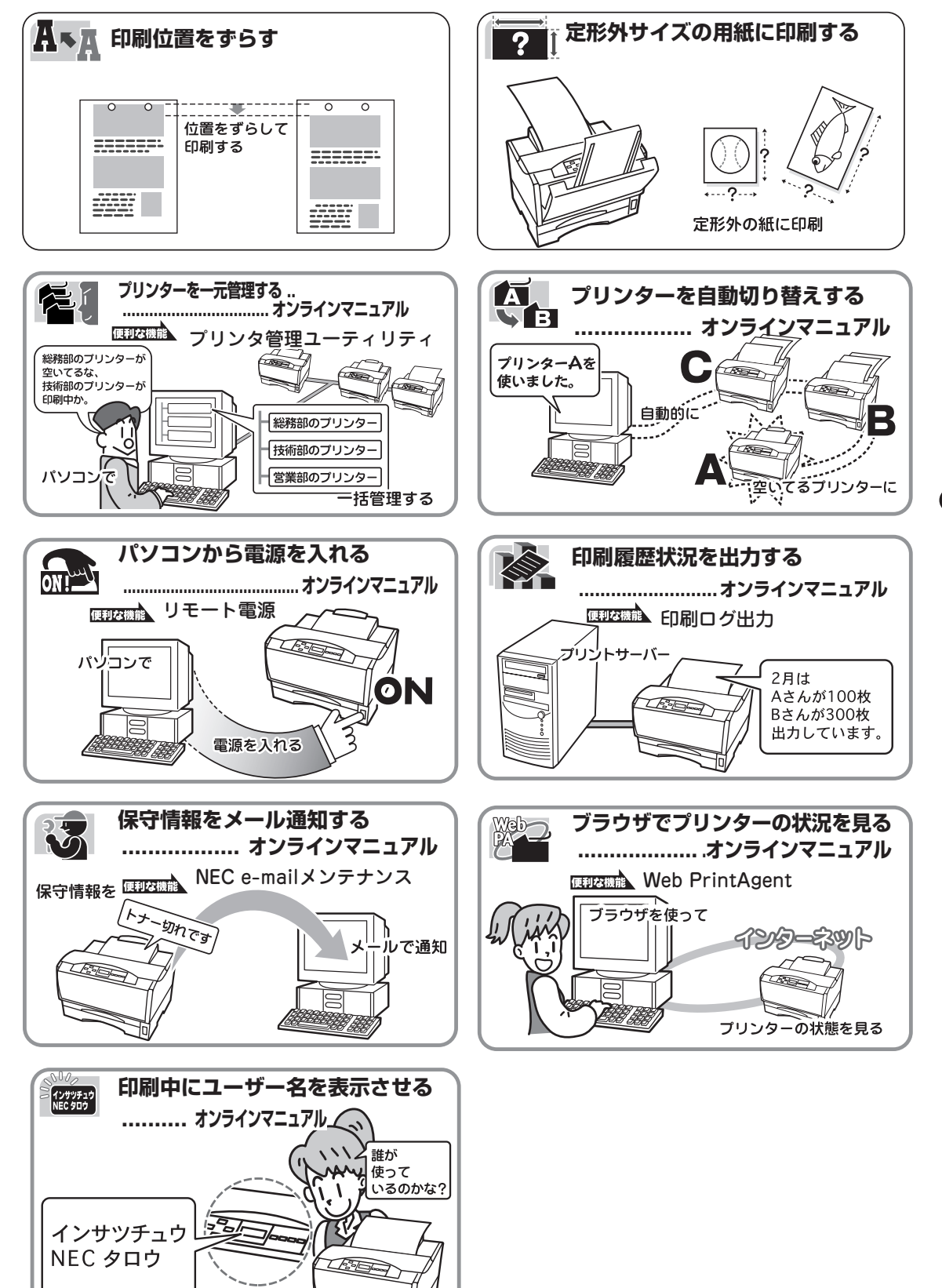

5 より進んだ使い方

## [PrintAgent]ツールバー

「PrintAgent」ツールバーでは、ボタン操作ひとつで簡単にPrintAgentの機能を呼び出すことができます。 このツールバーはPrintAgentオプションの「ツールバー」をインストールすれば、お使いになれます。

「PrintAgent」ツールバーを表示させるには、次のような方法があります。

- タスクバーのPrintAgentアイコンを左または右クリックし、[ツールバーを表示]をクリックする。
- タスクバーのPrintAgentアイコンをダブルクリックする。
   前回ツールバーを表示した状態でPrintAgentを終了した場合、「PrintAgent」ツールバーは
   PrintAgentの起動と同時に表示されます。

「PrintAgent」ツールバーの詳しい説明は、プリンターソフトウエアCD-ROMに収録されているオンラ インマニュアル「プリンターソフトウエアの詳細」、または「PrintAgent」ツールバーのヘルプをご覧く ださい。

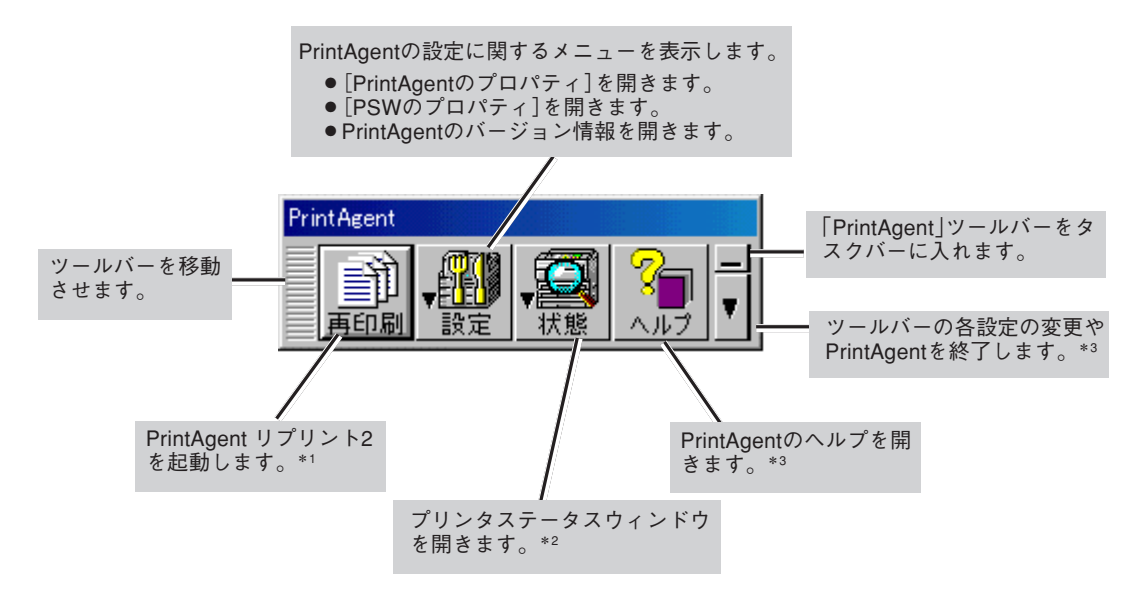

- \*1 PrintAgent リプリント2がインストールされていない場合、[再印刷]ボタンはご利用になれません。
- \*2 PrintAgent対応プリンタがない場合、[状態]ボタンはご利用になれません。
- \*3 ヘルプがインストールされていない場合、ヘルプボタンとツールバー設定ボタンメニューの[ヘルプ]ボタンはご利用になれません。
## プリンタステータスウィンドウ

プリンタステータスウィンドウは印刷の進行状況やプリンターの状態を画面と音声\*によるメッセージで 通知します。

\* 音声は標準ではインストールされません。

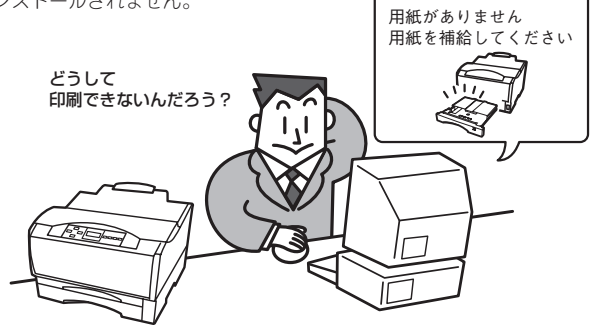

通常プリンターが印刷を開始したり印刷中にエラーが発生したりするとプリンタステータスウィンドウが 自動的に起動します。設定により画面上にアイコンや下のようなウィンドウを表示することができます。 起動する方法は次の3種類です。

- 「PrintAgent」ツールバーから起動する
- スタートメニューから起動する
- タスクバーのアイコンから起動する

また、印刷の中止などの指示もこのウィンドウから行うことができます。

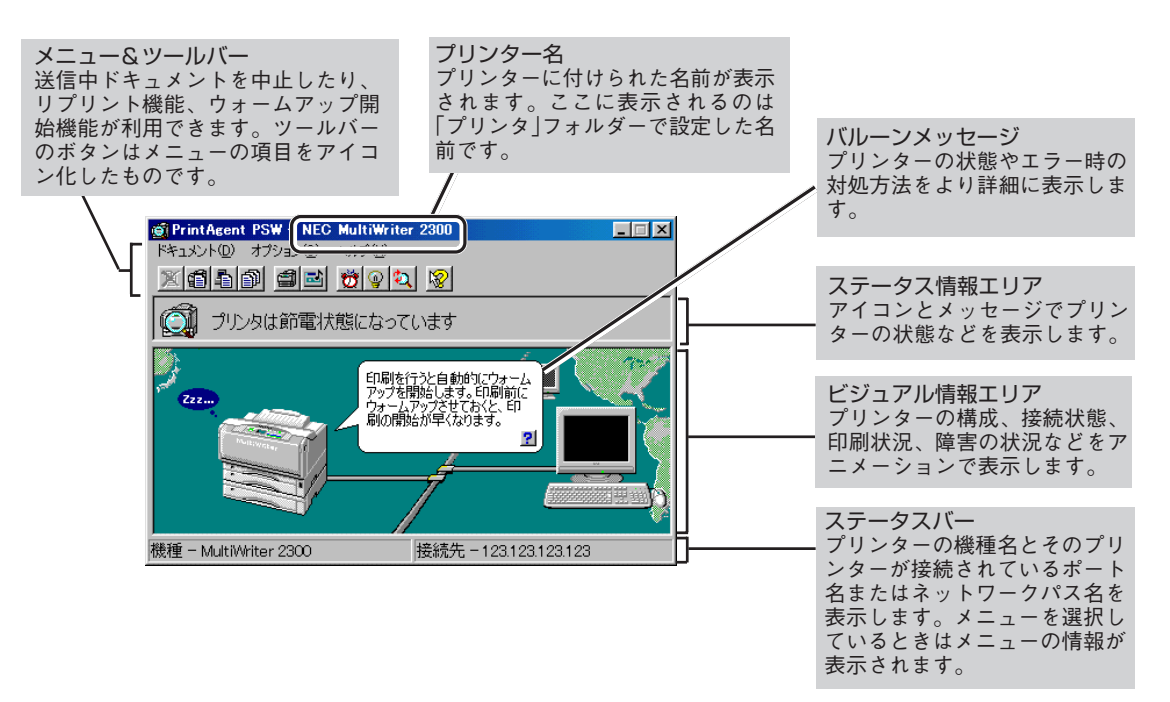

#### 使用条件

プリンタードライバーのみをインストールしている方は利用できません。

#### ツールバー

プリンタステータスウィンドウには、次のような機能があります。それぞれの機能はツールバーのボタン をクリックして設定、または実行できます。 また常に情報取得をするか、ウィンドウ表示するかどうかなどを選択できます。

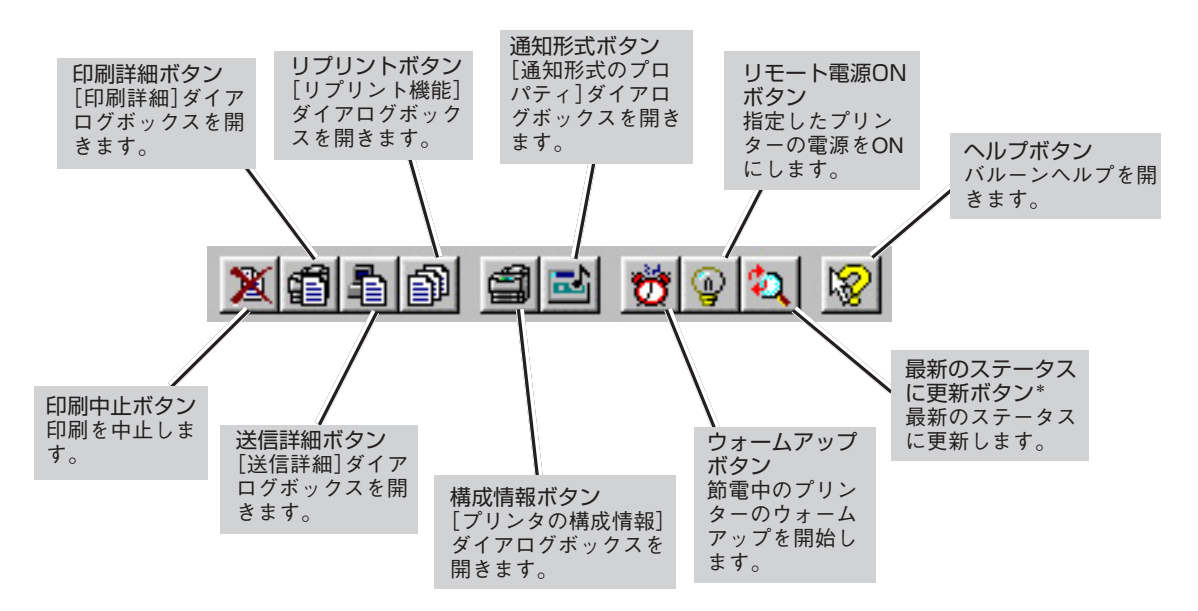

\* 初期設定では印刷中以外はプリンターの状態を監視しないことになっています。プリンターの最新の状態を知るためには[最 新のステータスに更新]ボタンをクリックしてください。常にプリンターの状態を取得するようにするには、次ページの「通知 形式を変更する」をご覧ください。

#### 送信中のドキュメントの印刷を中止する

「送信中ドキュメント情報」に表示されているドキュメントを中止する機能です。 [印刷中止]ボタンをクリックします。

#### プリンターの構成情報を見る

<MultiWriter 2300のとき>

| プリンタの構成                           | 情報                                                |                           |                      |                                      | ? × |
|-----------------------------------|---------------------------------------------------|---------------------------|----------------------|--------------------------------------|-----|
| 給紙構成                              |                                                   |                           |                      |                                      |     |
| 給紙方法                              | タイプ                                               | 用紙サイズ                     | 用紙種別                 | 状態                                   |     |
| ホッパ1<br>ホッパ2<br>ホッパ3<br>MP<br>手差し | 標準(250)<br>増設(250)<br>増設(500)<br>標準(100)<br>標準(1) | A4<br>B4<br>A3<br>A4<br>- | -<br>-<br>普通紙<br>普通紙 | 用紙あり<br>用紙なし<br>用紙あり<br>用紙あり<br>用紙あり |     |
| メモリ<br>「16MB (標2                  | 售)                                                |                           |                      | OK                                   |     |
|                                   |                                                   |                           |                      | UK                                   |     |

<MultiWriter 2100のとき>

| プリンタの構成情報                         |                                                   |                           |                      |                                      | ?× |
|-----------------------------------|---------------------------------------------------|---------------------------|----------------------|--------------------------------------|----|
| 給紙構成                              |                                                   |                           |                      |                                      |    |
| 給紙方法                              | タイプ                                               | 用紙サイズ                     | 用紙種別                 | 状態                                   |    |
| ホッパ1<br>ホッパ2<br>ホッパ3<br>MP<br>手差し | 標準(250)<br>増設(250)<br>増設(500)<br>標準(100)<br>標準(1) | A4<br>B4<br>A3<br>A4<br>- | -<br>-<br>普通紙<br>普通紙 | 用紙あり<br>用紙なし<br>用紙あり<br>用紙あり<br>用紙あり |    |
| メモリ<br>                           |                                                   |                           |                      |                                      |    |
| 1 SIMB MAR                        | .)                                                |                           |                      |                                      |    |
|                                   |                                                   |                           |                      | OK                                   |    |

プリンターの構成情報(給紙構成、メモリー)を確認するダイアログ ボックスです。

このダイアログボックスを表示させるには[構成情報]ボタンをク リックするか、[オプション]メニューの[プリンタの構成情報]を選 択します。ただし、常に最新の情報を取得する設定になっていない と、このダイアログボックスの構成情報と実際の構成情報が一致し ない場合があります。

最新の情報に更新するにはツールパーの[最新のステータスに更新] ボタンをクリックするか、[オプション]メニューの[最新のステー タスに更新]を選択してください。

常に最新の情報を取得したい場合は[通知形式のプロパティ]ダイア ログボックスで[常にステータスを取得]をチェックしてください。 [通知形式のプロパティ]ダイアログボックスの開き方については次 ページの「通知形式を変更する」を参照してください。

# 5 より進んだ使い方

#### <MultiWriter 210Sのとき>

| プリンタの構成          | 情報                 |          |          |              | ? × |
|------------------|--------------------|----------|----------|--------------|-----|
| 給紙構成             |                    |          |          |              |     |
| 給紙方法             | タイプ                | 用紙サイズ    | 用紙種別     | 状態           |     |
| ホッパ1<br>ホッパ2     | 標準(250)<br>増設(250) | A4<br>B4 | -        | 用紙あり<br>用紙なし |     |
| ホッパ3<br>MP       | 増設(500)<br>標準(100) | A3<br>A4 | -<br>普通紙 | 用紙あり<br>用紙あり |     |
| ]                |                    |          |          |              |     |
| メモリ<br>「 8MB (標準 | )                  |          |          |              |     |
|                  |                    |          |          | ОК           |     |
|                  |                    |          |          |              |     |

#### -VJI10

プリンターとコンピューターで双方向通信が行われていないときは、各OSごとに以下のダイアログボックスの「プリンタの構成」の内容が表示されます。

- Windows 98/95 : [プロパティ]ダイアログボックス
- Windows 2000 : [プリンタのプロパティ]ダイアログボックス
- Windows NT 4.0 : [デバイスプロパティ]ダイアログボックス

#### 通知形式を変更する

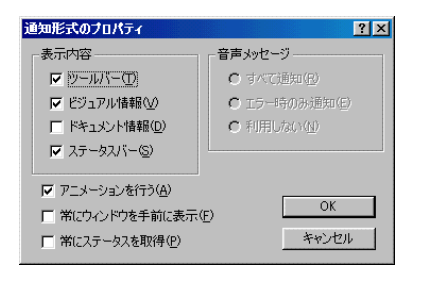

プリンタステータスウィンドウの表示内容を選択します。必要とす る項目だけを表示させることで、ウィンドウをコンパクトにするこ とができます。また、プリンタステータスウィンドウのアニメー ションを行うかどうか、常にステータスを取得するかどうかなどの 設定ができます。

通知形式は[通知形式のプロパティ]ダイアログボックスで変更しま す。このダイアログボックスを表示させるためには、[通知形式]ボ タンをクリックするか[オプション]メニューの[通知形式]を選択し ます。

- VFIND -----

[常にステータスを取得]について

- [常にステータスを取得]をチェックすると印刷中以外でもプリンターの状態を常に監視します。
- ネットワーク共有プリンターの場合は、サーバーで設定してください。
   Windows 2000/NT 4.0の場合、Administrators権限のユーザーのみが設定を変更できます。
- プリンタ自動切替機能をご利用の場合、グループを構成するプリンターではプリンターの状態を常に監視しているため設定の変更はできません。

#### ウォームアップを行う

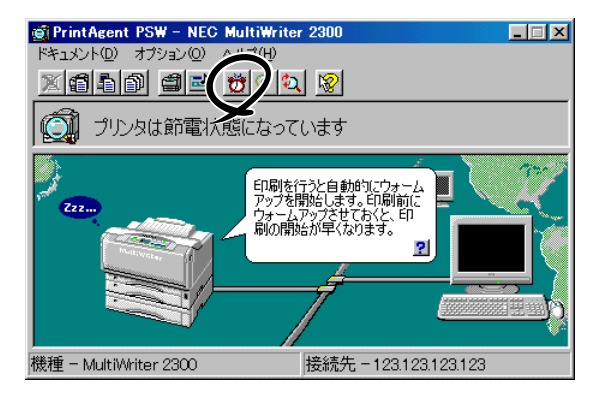

[ウォームアップ開始]ボタンをクリックするか[オ プション]メニューの[ウォームアップ開始]を選択 すると節電状態のプリンタのウォームアップを開始 します。通常はデータ受信とともにウォームアップ を開始しますが印刷前にあらかじめウォームアップ を開始させておくと印刷までの時間が早くなりま す。

なお、節電機能のON/OFFと節電状態に入るまでの 時間はプリンターの操作パネルによるメニューモー ドで設定できます。

#### プリンターの電源をONにする

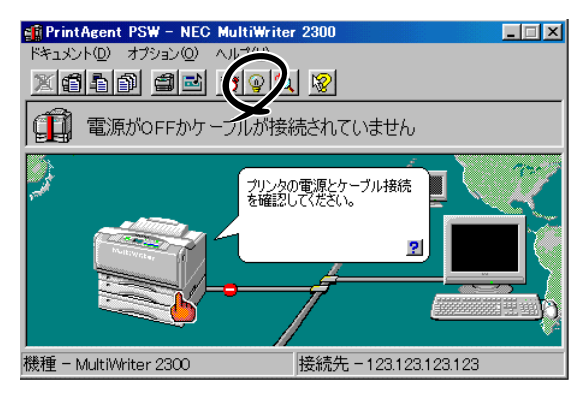

[リモート電源制御]ボタンをクリックするか、[オ プション]メニューの[電源をONにする]を選択する と指定したプリンターの電源をONにすることがで きます。リモート電源制御機能を有効にするために は、オンラインマニュアル[プリンターソフトウエ アの詳細]の「リモート電源制御」をご覧ください。

-**V**チェック

プリンターがリモート電源制御対応LANアダプタ(型番 PR-NP-O3TR2)に接続されている場合のみ有効な機能です。

#### 最新のステータスに更新する

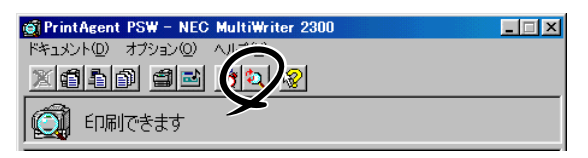

初期設定では印刷しているとき以外は、常にプリン ターの状態を監視していません。最新のステータス を取得するには[最新のステータスに更新]ボタンを クリックするか、[オプション]メニューの[最新の ステータスに更新]を選択してください。

### リプリント機能を使う

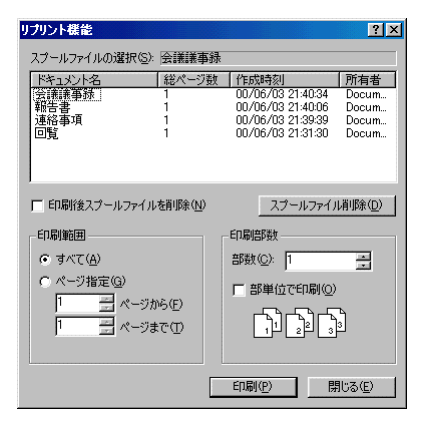

リプリント機能の使用方法については、次ページをご覧ください。 リプリント機能を利用すると一度印刷したデータはアプリケーショ ンから再び印刷を実行することなく、プリンタステータスウィンド ウのダイアログボックスから直接再印刷(リプリント)できるように なります。

リプリントは左の[リプリント機能]ダイアログボックスを使って行います。このダイアログボックスは[リプリント]ボタンをクリックするか、[ドキュメント]メニューの[リプリント機能]を選択すると表示されます。

詳細については、プリンターソフトウエアCD-ROMのオンラインマ ニュアル「プリンターソフトウエアの詳細」をご覧ください。

リプリント機能についてはPrintAgent リプリント2をご利用になると、より多くの機能がご利用できます。 PrintAgent リプリント2をお使いになることをお勧めします。

## リプリント

リプリント(再印刷)は、一度印刷したデータをアプリケーションから再び印刷を実行することなく、再印刷する機能です。MultiWriter 2300/2100/210Sではコピー機感覚で操作できる「PrintAgent リプリント 2」を提供しています。

#### PrintAgent リプリント2

この機能をご利用になるには、あらかじめPrintAgent リプリント2がインストールされていることが 必要です。(PrintAgentのインストール方法については「2章 プリンターソフトウエアのインストール」 をご覧ください)。これを使えば、「PrintAgent」ツールバーからPrintAgent リプリント2を簡単に呼び 出し、再印刷することができます。

PrintAgent リプリント2では以下の便利な機能を備えています。

- 標準モード : 再印刷する文書に対して丁合い機能、ジョブセパレート機能を選択して仕分け 印刷や、両面印刷\*をすることができます。
- ジョブ結合モード:一度印刷された複数の文書を結合し、一文書として再印刷することができます。(ジョブ結合の概要については次ページ以降の解説をご覧ください。)
  - \* 両面印刷機能は、MultiWriter 2300/2100でご利用できます。

PrintAgent リプリント2を起動するには、以下のとおり「PrintAgent」ツールバーの[再印刷]ボタンを クリックします。

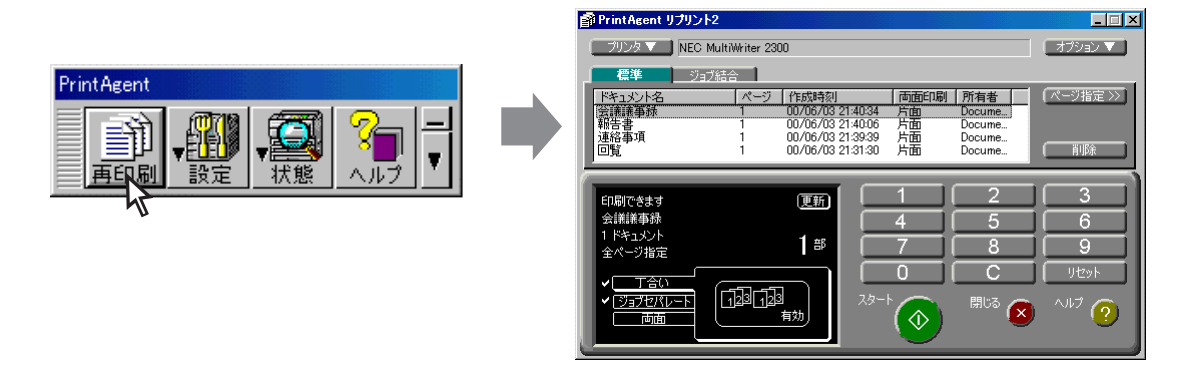

#### 使用条件

PrintAgentおよびPrintAgent リプリント2がインストールされている必要があります。PrintAgent リプ リント2はWindows 98/95/2000/NT 4.0で利用でき、PrintAgentをインストールする際に「PrintAgent リプリント2」オプションをチェックしておく必要があります。

## 文書を結合する

異なる文書を結合するには、次の2つの方法があります。

- 一度印刷した複数の文書を結合する(ジョブ結合)
- 異なるアプリケーションで作成した文書をページ単位に編集して統合する(文書統合)

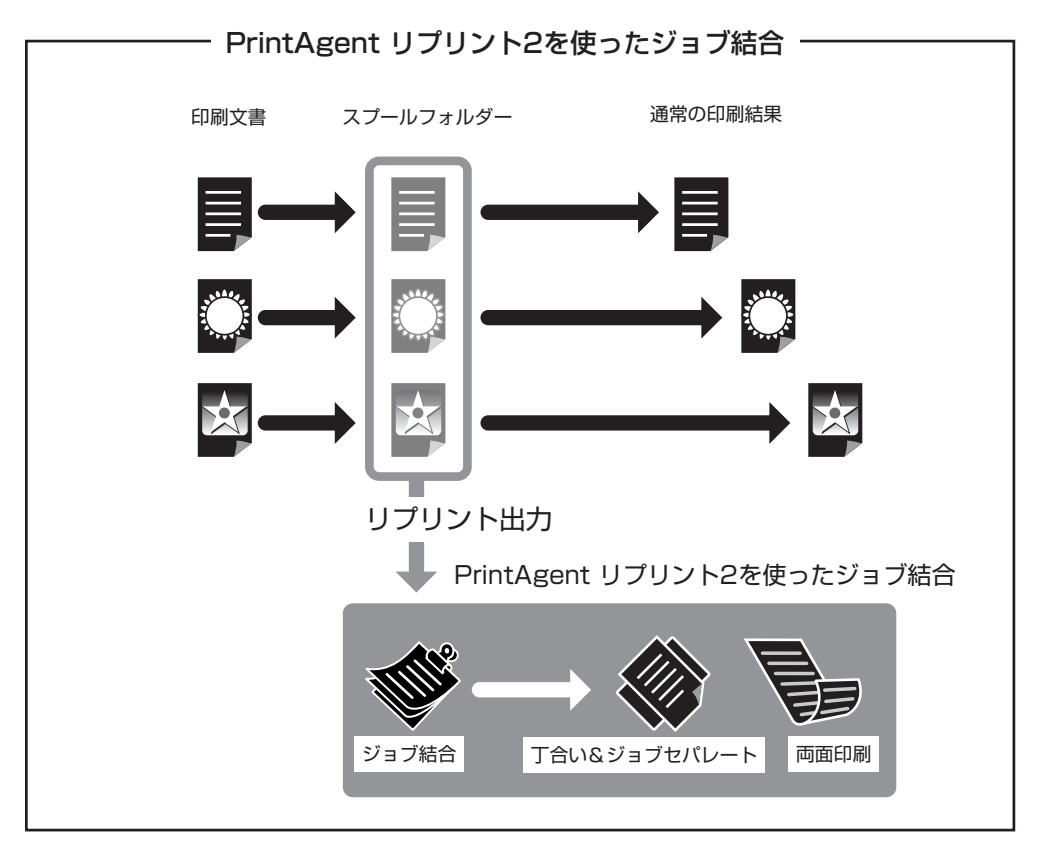

- DocuWorks Eを使った文書統合 ·

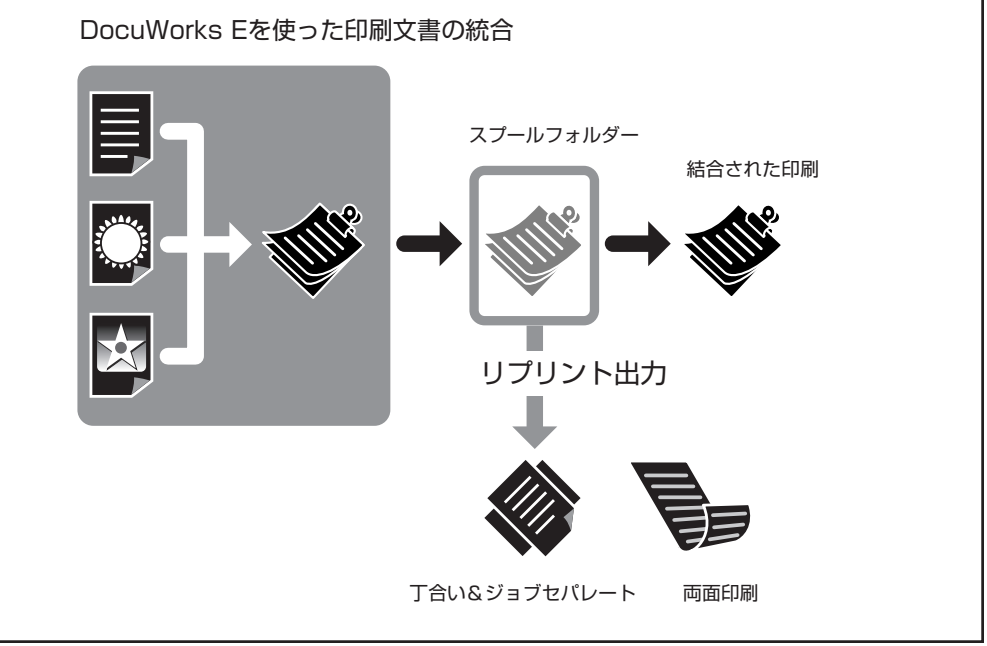

#### ジョブ結合

PrintAgentリプリント2で実現する機能です。一度印刷した複数の文書を自由に組み合わせ、選択した順番でひとつのジョブとして再印刷することができます。さらにジョブ結合した文書に対しても丁合い出力やジョブセパレート出力による仕分け印刷ができます。

コピー作業のように原稿を並べ替える必要はありません。すべてパソコンのデスクトップ上で原稿を並び 替えることができ、しかもオリジナルでの出力(MOPYING)が可能です。 設定は[PrintAgent リプリント2]の[ジョブ結合]シートで行います。

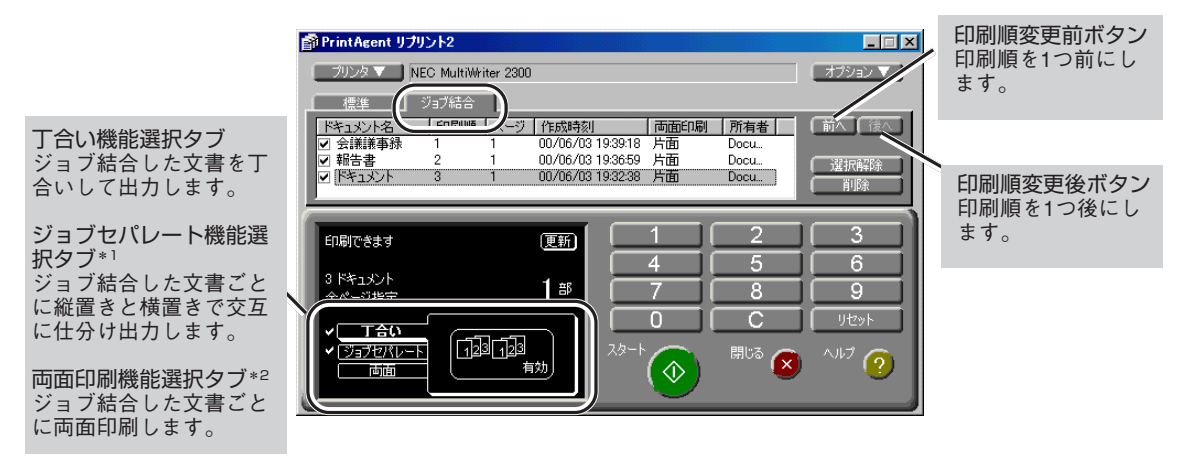

\*1 ジョブセパレート機能が有効な場合、選択できます。

\*<sup>2</sup> 両面印刷機能はMultiWriter 2300/2100で、ご利用できます。

#### 文書統合(DocuWorks E)

ドキュメント・ハンドリング・ソフトウエア「DocuWorks Ver.3.0E」は文書作りをさらに便利にします。

PrintAgent リプリント2は一度印刷した文書を自由に組み合わせる機能ですが、DocuWorks Eはパソコ ン上の文書ファイルをページ単位で組み合わせるアプリケーションです。組み合わせる文書はアプリケー ションの種類を問いません。文書の内容がわかっていれば、いちいちアプリケーションを立ち上げなくて も希望のページを抜き出してページ単位で編集することができます。(DocuWorks Eの詳細については、 プリンターソフトウエアCD-ROMに収録されているDocuWorks Eに添付の「ユーザーズマニュアル」をご 覧ください。)

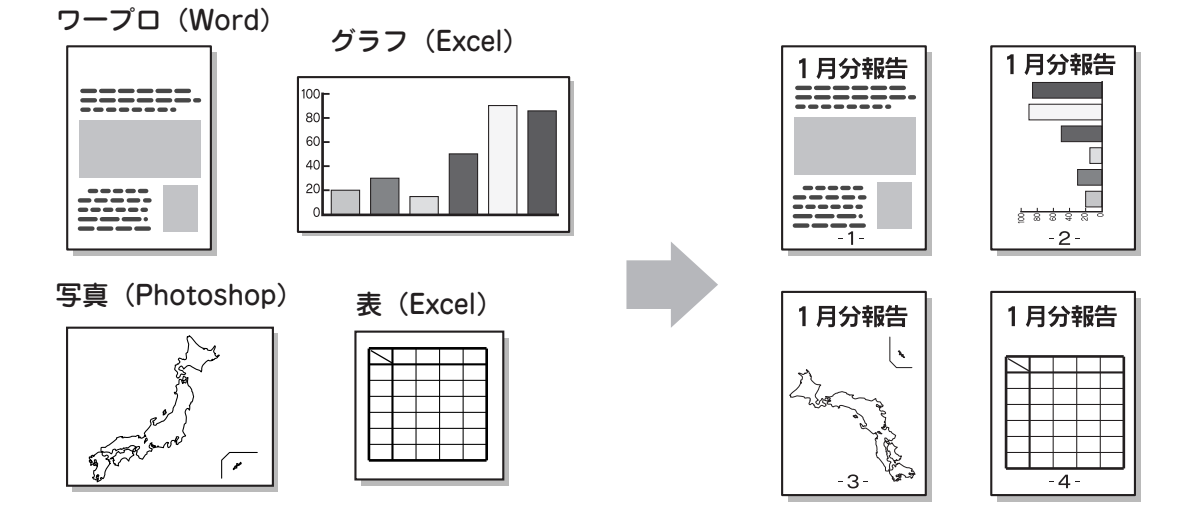

## 仕分け印刷

MultiWriter 2300/2100/210Sでは印刷時の仕分け機能として、丁合い機能、ジョブセパレート機能、電子ソート機能があります。複数部数を印刷する場合に、これらの機能を組み合わせて使うことによって簡単に仕分け印刷することができます。ここではそれぞれの機能と、丁合い機能、ジョブセパレート機能、 電子ソート機能を組み合わせた場合の便利な使い方について説明します。

#### = 👌 重要 :

これらの機能を使用するには、スプールの設定が双方向通信機能をサポートする設定になっていることが 必要です。双方向通信を有効に設定していない場合、または双方向通信ができない場合は、部単位ごとの 仕分け印刷ができない場合があります。詳しくは7章の「PrintAgentの機能を十分に発揮させるために」 (244ページ)をご覧ください。

#### 丁合い機能

丁合い機能とは、部単位(1ページ・2ページ・3ページ、1ページ・2ページ・3ページ・・・・)に印刷する 機能です。

MultiWriter 2300/2100/210Sのプリンタードライバーは標準で丁合い機能が有効\*になっています。 \* Windows NT 3.51の場合は、メモリー増設による電子ソート機能有効時に丁合い機能が設定できます。

#### ジョブセパレート機能

A4サイズの用紙をお使いの場合、印刷ジョブ(ひとつの文書)ごとに縦置きと横置きで交互に印刷させて、排出される用紙をスタッカ上で仕分ける機能です。ホッパー、MP、あるいは増設ホッパーにA4用紙が縦方向と横方向にセットされている必要があります。

ネットワークで共有プリンターと してご利用の場合などは、他の人 のドキュメントと区別されるので 自分のドキュメントを簡単に見つ けることができ、便利です。 MultiWriter 2300/2100/210Sのプ リンタードライバーは標準でジョ ブセパレート機能が有効になって います。

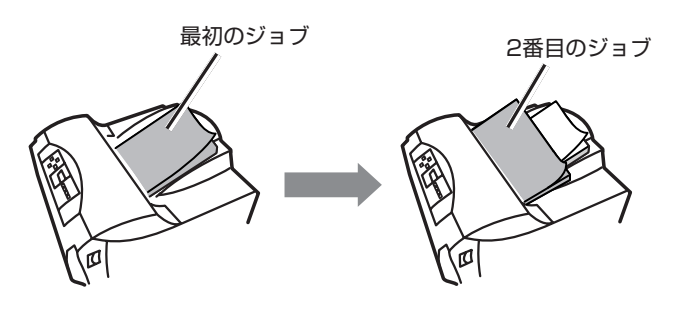

#### ジョブセパレートを使った仕分け印刷

ジョブセパレートを使った仕分け印刷とは、ジョブセパレート機能と丁合い機能を組み合わせた場合の 使い方です。ジョブセパレート機能と丁合い機能を組み合わせて使用すると、部単位ごとに印刷すると ともに、用紙を縦置き、横置きと交互にスタッカー上に仕分けて排出します。

なお、本機能を使用するにはスプールの設定が 双方向通信機能をサポートする設定になってい ることが必要です。双方向通信を有効に設定し ていない場合、または双方向通信ができない場 合は、部単位ごとの仕分け印刷ができない場合 があります。

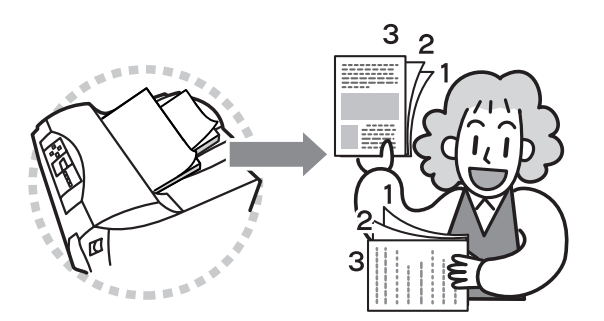

#### 電子ソート機能

電子ソート機能は、複数部数を印刷する場合にコンピューターから1部目だけ印刷データを送り、2部 目以降はプリンターで印刷データ処理を行う機能\*です。これにより、コンピューターはプリンターに 印刷データを送る時間を短縮することができます。また2部目以降は本プリンターの最高速度で印刷で きます。丁合い機能、ジョブセパレート機能と組み合わせてお使いになると、複数の文書を高速に印刷 することができるので、さらに便利です。オプションの増設メモリーをプリンターに取り付けることに より実現できる機能です。(増設メモリーによる印刷保証枚数については307ページを参照してくださ い。)

\* 増設メモリー容量、文書のページ数、解像度、用紙サイズ、両面印刷、ジョブセパレートの設定の条件によっては2部目以降 でもデータを送る場合があります。(双方向通信有効時)

普通の丁合い印刷での印刷データの送り方

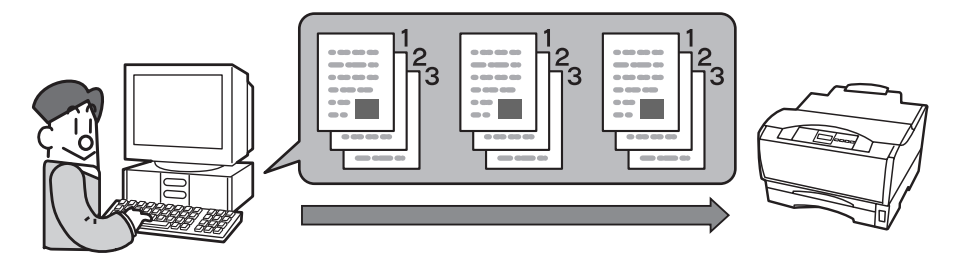

#### 電子ソート機能を使った丁合い機能での印刷データの送り方

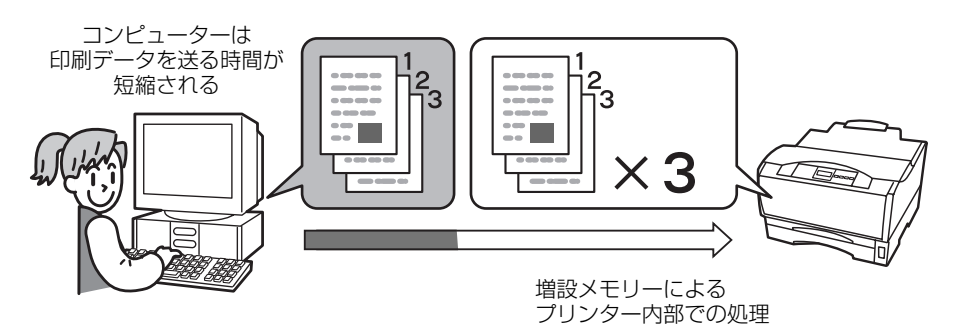

## 拡大・縮小印刷

用紙の大きさを変えて拡大・縮小する方法と、用紙の大きさを変えないで拡大・縮小するという方法があ ります。

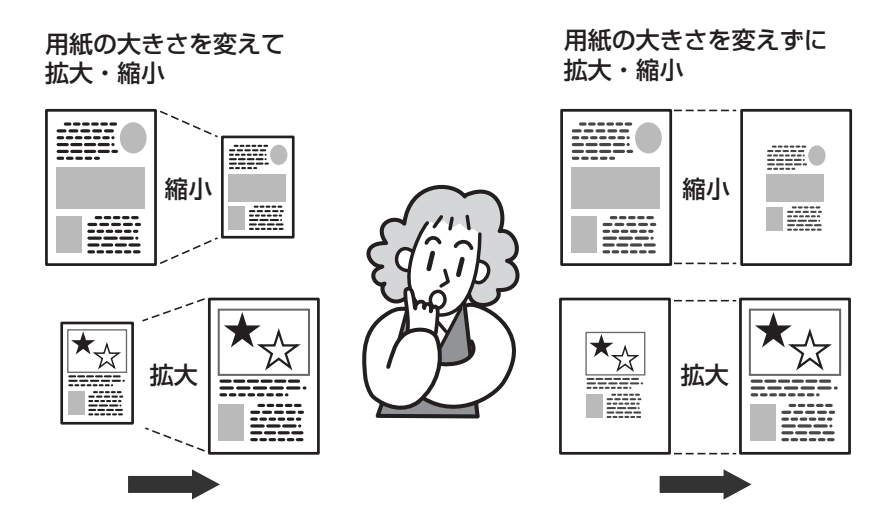

用紙の大きさを変えて拡大・縮小

出力用紙サイズを指定する ............MultiWriter 2300/2100:189ページ
 MultiWriter 210S:209ページ

Windows 98/95/2000/NT 4.0でご利用できます。

アプリケーションであらかじめ設定されている論理上の用紙サイズに対して、原稿を実際に印刷する出力用紙サイズを設定することにより、印刷データの拡大・縮小を行います。印刷データは出力用紙サイズに合わせて自動的に拡大・縮小されます。

拡大・縮小印刷に対応した用紙サイズを指定する .... MultiWriter 2300/2100: 191ページ
 MultiWriter 210S: 211ページ

Windows 98/95/2000/3.1/NT 4.0/NT 3.51でご利用できます。

アプリケーションの用紙サイズを拡大・縮小印刷対応用紙サイズ(「A4×2→A4」など)に指定します。この設定はプリンターの機能を利用して印刷を行います。

#### 用紙の大きさを変えないで拡大・縮小

Windows 98/95/2000/NT 4.0でご利用できます。 任意の倍率を指定することで、印刷データの拡大・縮小を行います。拡大・縮小率は10%~ 400%の範囲で設定可能です。

前述の「出力用紙サイズを指定する」と組み合わせると希望の出力用紙に任意の倍率で拡大・縮小して印刷データを出力することができます。

## 複数ページ印刷

複数ページ印刷では、連続した複数ページの印刷データを1枚の用紙に縮小配置して印刷することができます。境界線や、ページ番号を次のとおり設定することが出来ます。 他の印刷機能とも組み合わせることができるのでドラフト印刷、カタログ印刷などに有効な機能です。

Windows 98/95/2000、Windows NT 4.0でご利用できます。

#### 境界線のイメージ(ページ数"4ページ→1ページ"、配置Zに設定した場合)

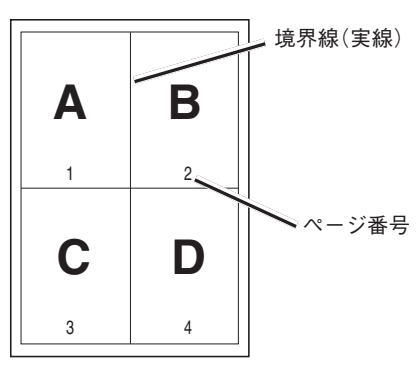

境界線(実線)、 ページ番号付加の場合

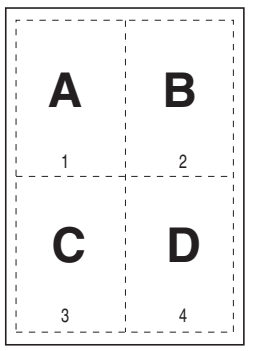

境界線(破線)、 ページ番号付加の場合

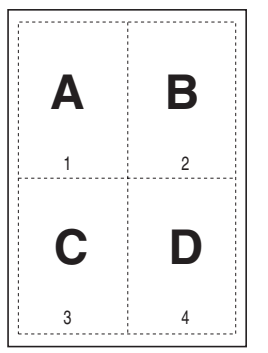

境界線(点線)、 ページ番号付加の場合

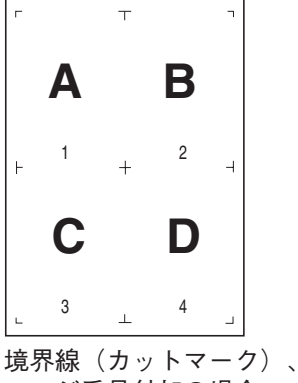

ページ番号付加の場合

## プリンターの自動切替

複数のプリンターをグループ化することにより、自動的に空いているプリンターへ出力する機能です。ネットワーク共有プリンターとして設定することにより、ネットワーク内のクライアントも利用することができます。設定方法については、プリンターソフトウエアCD-ROMに収録されているオンラインマニュアル 「プリンターソフトウエアの詳細」をご覧ください。

なお、グループプリンタとして設定可能なプリンターはMultiWriter系のプリンターです。付録「グループプリンター適合表」(308ページ)を参照してください。

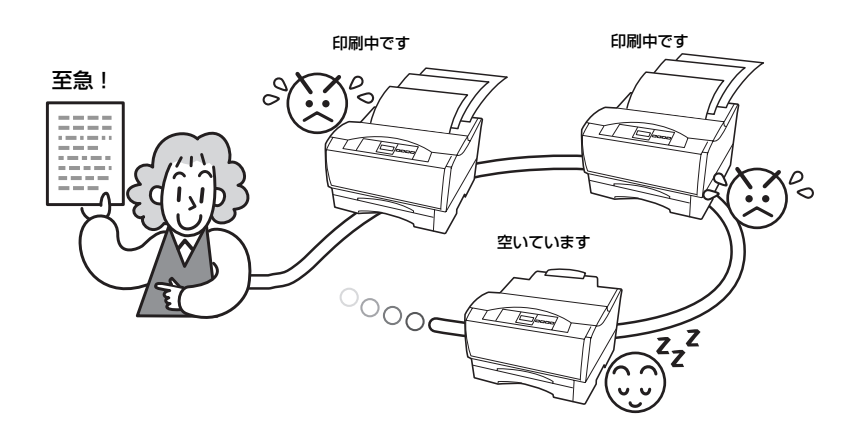

#### 使用条件

- Windows 98/95/2000/NT 4.0でご利用できます。
- プリンタードライバーのみをインストールしている場合は利用できません。
- グループプリンタに設定するには、自動切替オプションをインストールする必要があります。
- プリンター管理者が複数のMultiWriterをグループプリンタとして登録することが必要です。
- MultiWriter 2300/2100/210Sやグループ可能なMultiWriterを複数台接続しているネットワーク環 境でのみ利用できます。
- Windows 98/95をお使いの場合、グループプリンタとして登録できるプリンターは2台までです。

# プロパティダイアログボックス (MultiWriter 2300/2100)

MultiWriter 2300/2100ではプロパティダイアログボックスと呼ばれる画面を使って印刷の詳細な設定を行います。ここではプロパティダイアログボックスの概要を各OSに分けて説明します。

## Windows 98/95の場合

Windows 98/95では、印刷の詳細設定はプロパティダイアログボックスで行います。 次の13枚のプロパティシートで構成されています。プロパティダイアログボックスの概要をプロパティ シートごとに説明します。

| NEC MultiWriter 2   | 300のプロパティ                                                       | ? ×   |
|---------------------|-----------------------------------------------------------------|-------|
| 7ォント 印刷品的<br>全般 詳細  | 費   フォーム   補助機能   フツンタの構成   フツ!<br>  共有   用紙   出力制御   レイアウト   ! | ソタの状態 |
| S NEC Mu            | lltiWriter 2300                                                 |       |
| ント( <u>©</u> ):     |                                                                 |       |
| 区切りページ( <u>S</u> ): | (なし) <u>・</u> 参照( <u>B</u> )                                    |       |
|                     |                                                                 |       |
|                     |                                                                 |       |
|                     | 印字テスト①                                                          |       |
|                     |                                                                 |       |
| OK                  | キャンセル 適用(倍)                                                     | ヘルプ   |

#### [全般]シート

このプロパティシートはプリンターに関するコメ ントを設定・表示します。(Windows 98/95 日本 語版対応のプリンタードライバーとして共通のも のです。)通常ご使用になっている上では設定の変 更の必要はありません。

- [全般]シート\*
- [詳細]シート
- [共有]シート
- [用紙]シート
- [出力制御]シート
- [レイアウト]シート
- [グラフィックス]シート
- [フォント]シート
- [印刷品質]シート
- [フォーム]シート
- [補助機能]シート
- [プリンタの構成]シート
- [プリンタの状態]シート
- \* お使いのシステムによっては[情報]シートと表示されるこ とがあります。

#### [詳細]シート

このプロパティシートは印刷先のポートや使用す るプリンタードライバーなどを表示・設定しま す。(Windows 98/95 日本語版対応のプリンター ドライバー共通のものです。)通常ご使用になって いる上では設定の変更の必要はありません。

PrintAgentを使用する場合は[スプールの設定]の [このプリンタで双方向通信機能をサポートする] が選択されている必要があります。

#### [共有]シート

このプロパティシートはプリンターを共有すると きの設定を行うシートです。Windows 98/95対応 のプリンターをネットワークの設定でプリンター を共有できるように設定している場合に表示され ます。(Windows 98/95 日本語版対応のプリン タードライバー共通のものです。)

#### [用紙]シート

このプロパティシートは用紙に関する以下の設定 を行います。各項目の詳細はオンラインマニュア ル「プリンターソフトウエアの詳細」をご覧くださ い。

- 用紙サイズ
- 出力用紙サイズ
- 拡大縮小率
- 印刷の向き
- 給紙方法
- 用紙種類
- 部数

#### [出力制御]シート

このプロパティシートは出力制御に関する以下の 設定を行います。各項目の詳細はオンラインマ ニュアル「プリンターソフトウエアの詳細」をご覧 ください。

- 丁合い機能
- ジョブセパレート機能
- リプリント機能
- 用紙サイズエラーを検出する
- プリンタ自動切替機能

#### [レイアウト]シート

このプロパティシートはレイアウトに関する以下 の設定を行うものです。各項目の詳細はオンライ ンマニュアル「プリンターソフトウエアの詳細」を ご覧ください。

- 両面印刷
- 複数ページ印刷
- 印刷位置の調整

#### [グラフィックス]シート

このプロパティシートは印刷解像度やグラフィッ クスデータに対するプリンターの処理の設定を行 うものです。以下の設定が可能です。各項目の詳 細はオンラインマニュアル「プリンターソフトウエ アの詳細」をご覧ください。

- 解像度
- ディザリング
- 濃度
- 描画方法
- ブラシパターン(解像度に合わせて印刷)
- ビットマップ(低解像度で印刷)
- グレースケール(網点を細かくして印刷)

#### [フォント]シート

このプロパティシートはフォントに関する以下の 設定を行うものです。各項目の詳細はオンライン マニュアル[プリンターソフトウエアの詳細]をご 覧ください。

- TrueTypeフォントの置き換え方法
- 文字を白黒で印刷する/しない
- OCR文字の文字ピッチを固定する/しない
- JIS78コードのプリンタフォントを使用する/しない

#### [印刷品質]シート

このプロパティシートは印刷品質に関する以下の 設定を行うものです。各項目の詳細はオンライン マニュアル[プリンターソフトウエアの詳細」をご 覧ください。

- SET機能
- トナー節約機能
- 印刷濃度の設定
- 従来互換の印刷範囲を使用する/しない

#### [フォーム]シート

このプロパティシートはフォーム印刷を利用する 場合に、フォーム印刷に関する設定を行うもので す。フォーム印刷は見出し文字や罫線枠などの フォームデータを文書データと重ね合わせて印刷 するものです。フォームデータを作成するには別 売のアプリケーションが必要です。

#### [補助機能]シート

このプロパティシートは印刷時にプリンターの操作パネルの下段に表示する文字列を設定します。

#### [プリンタの構成]シート

このプロパティシートはプリンターの構成を表示・設定するものです。プリンターとコンピュー ターとの間で双方向通信が行われているとき、プ リンターに装着されているメモリー、オプション 装置が表示されます。双方向通信ができない場合 は、それぞれ表示される項目から装着されている ものをクリックして選択し、プリンターの構成を 設定します。

#### [プリンタの状態]シート

このプロパティシートは現在のプリンターの状態 を表示するものです。

両面印刷ユニットは標準装備されるため、[プリン タの状態]シートに[現在の構成]としては表示され ません。

双方向通信している場合[プリンタ情報取得]ボタンを押すと最新の情報を取得することができます。

## ダイアログボックスの開き方

プロパティダイアログボックスを開く方法は次の2 通りあります。

- アプリケーションのメニューから開く方法
   一般的にダイアログボックスの設定は、そのアプリケーションでのみ有効となります。また用紙の設定の項目などが表示できないことがあります。
- [プリンタ]フォルダーのメニューから開く 方法

ダイアログボックスの設定は、すべてのア プリケーションでの基本設定になります。

## Windows 2000の場合

Windows 2000では、印刷の詳細設定は以下の2つのダイアログボックスで行います。

- [プリンタのプロパティ]ダイアログボックス....... 147ページ

## [プリンタのプロパティ]ダイアログボックス

[プリンタのプロパティ]ダイアログボックスはプリンターのポートや共有などに関する設定を行うものです。次の6枚のプロパティシートで構成されています。[プリンタのプロパティ]ダイアログボックスの概要をプロパティシートごとに説明します。

このダイアログボックスはアプリケーションのメニューからは開くことができません。

| I we want where a sold のプロパティ     | ■ ● 「全般]シート                   |
|-----------------------------------|-------------------------------|
| 全般 共有 ポート 詳細設定 セキュリティ (の) プリンタの設定 | <ul> <li>● [#右]シート</li> </ul> |
| NEC MultiWriter 2000              | ● [ポート]シート                    |
| 場所 ①:                             |                               |
| ۲۵) + CD) (Q) + CP)               |                               |
| モデル(Q): NEC MultiWriter 2300      |                               |
| 機能                                | ● 【ブリンタの設定】シート                |
|                                   |                               |
| ホチキス止めていえ                         |                               |
| 速度: 20 ppm<br>最高解像度: 1200 dpi     |                               |
| 印刷設定(P                            |                               |
|                                   | 7                             |

#### [全般]シート

このプロパティシートはあらかじめ入力されたプ リンターについてのコメントなどを表示・設定し ます。Windows 2000 日本語版対応のプリンター ドライバー共通のものです。通常ご使用になって いる上では設定の変更は必要ありません。詳しく はWindows 2000 日本語版のヘルプをご覧くださ い。

#### [共有]シート

このプロパティシートはプリンターを共有すると きの設定を行うシートです。Windows 2000 日本 語版対応のプリンタードライバー共通のもので す。詳しくはWindows 2000 日本語版のヘルプを ご覧ください。

#### [ポート]シート

このプロパティシートは印刷するポートの表示・ 設定をします。Windows 2000 日本語版対応のプ リンタードライバー共通のものです。通常ご使用 になっている上では設定の変更は必要ありませ ん。詳しくはWindows 2000 日本語版のヘルプを ご覧ください。

PrintAgentを使用する場合は、[双方向サポートを 有効にする]がチェックされている必要がありま す。

#### [詳細設定]シート

このプロパティシートはWindows 2000 日本語版 対応のプリンタードライバー共通のものです。通 常ご使用になっている上では設定の変更は必要あ りません。詳しくはWindows 2000 日本語版のへ ルプをご覧ください。

#### [セキュリティ]シート

このプロパティシートはWindows 2000 日本語版 対応のプリンタードライバー共通のものです。通 常ご使用になっている上では設定の変更は必要あ りません。詳しくはWindows 2000 日本語版のへ ルプをご覧ください。

#### [プリンタの設定]シート

このプロパティシートは以下のプリンターの設定・情報の確認を行うことができます。詳細はオ ンラインマニュアル「プリンターソフトウエアの詳 細」をご覧ください。

- TrueTypeフォントの置き換え・割り付け
- 出力用紙の割り付け
- 文字セットの選択
- 従来互換の印刷範囲
- ハーフトーンセットアップ
- プリンタの構成
- プリンタ情報取得

設定・情報の確認はツリービューで項目を選んで 右側のリストボックス、ボタンを使って行いま す。

## [印刷設定]ダイアログボックス

[印刷設定]ダイアログボックスは印刷の詳細な設 定を行うものです。次の3枚のプロパティシートで 構成されています。[印刷設定]ダイアログボック スの概要をプロパティシートごとに説明します。 「かんたん設定」機能の使い方については150ペー ジを参照してください。

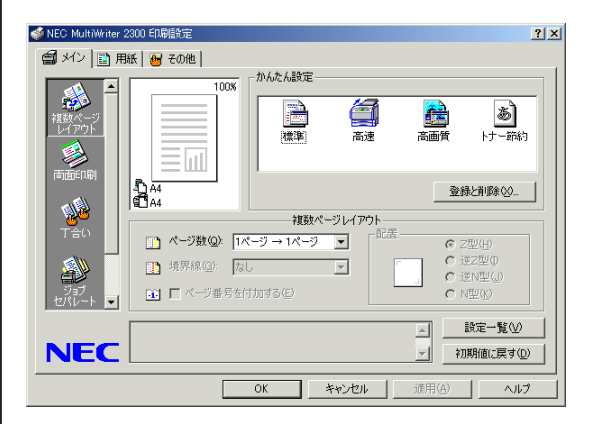

- [メイン]シート
- [用紙]シート
- [その他]シート

#### [メイン]シート

このプロパティシートはレイアウト、出力制御に 関する以下の設定を行います。シート左側の[機能 選択]バーから機能項目を選び、シート右下のエリ ア内で設定を行います。各設定の詳細はオンライ ンマニュアル「プリンターソフトウエアの詳細」を ご覧ください。

- 複数ページレイアウト
- 両面印刷
- 丁合い
- ジョブセパレート
- リプリント

シート右上の[かんたん設定]エリアはメインシー ト内の設定だけにかかわらず[印刷設定]ダイアロ グボックス内のすべてのシートの設定を登録する ものです。「かんたん設定」機能の使い方について は150ページを参照してください。

#### [用紙]シート

このプロパティシートは以下の用紙に関する設定 を行います。各設定の詳細はオンラインマニュア ル「プリンターソフトウエアの詳細」をご覧くださ い。

- 用紙サイズの選択
- 出力サイズの選択
- 出力サイズの割り付け
- 拡大縮小率の指定
- 印刷の向き
- 給紙方法
- 用紙種類
- 部数

#### [その他]シート

このプロパティシートは用紙、レイアウト、出力 制御関係以外のプロパティを設定します。シート 左側のツリービューから機能項目を選び、シート 右側のエリア内で設定を行います。設定できる項 目は次の5つのグループにまとめられています。詳 細はオンラインマニュアル「プリンターソフトウエ アの詳細」をご覧ください。

- グラフィックス
- 印刷品質
- フォント
- 拡張機能
- プリンタ情報取得

## プロパティダイアログボックス の開き方

プロパティダイアログボックスを開く方法は次の2 通りあります。

アプリケーションのメニューから開く方法

一般的にダイアログボックスの設定は、そのアプリケーションでのみ有効となります。また用紙の設定の項目などが表示できないことがあります。アプリケーションから開けるのは[印刷設定]ダイアログボックスだけです。

 [プリンタ]フォルダーのメニューから開く 方法

ダイアログボックスの設定は[印刷設定]、 [プリンタのプロパティ]ダイアログボック スともに、すべてのアプリケーションでの 基本設定になります。

## 「かんたん設定」

「かんたん設定」はWindows 2000のプリンタードライバーでご利用になれます。[印刷設定]ダイアログ ボックス内の設定内容をまとめて登録できる機能で、アイコンをクリックすれば登録した設定内容で簡単 に印刷することができます。

ここではMultiWriter 2300を例にして、「かんたん設定」の登録と削除方法について説明します。詳細については、添付のプリンターソフトウエアCD-ROMに収録されているオンラインマニュアル「プリンターソフトウエアの詳細」をご覧ください。

なお、「かんたん設定」には、あらかじめ5つの機能が設定された[プリンターで登録済みの設定]アイコン があります。それぞれのアイコンに設定されている内容は以下の表のとおりです。

| [プリンターで登録      | 設定内容    |         |                |       |         |
|----------------|---------|---------|----------------|-------|---------|
| 済みの設定]<br>アイコン | 解像度     | ブラシパターン | グレースケール<br>の網点 | SET機能 | トナー節約機能 |
| 標準             | 600dpi  | 拡大する    | 細かく            | 使用する  | 使用しない   |
| 高速             | 300dpi  | 拡大する    | 標準             | 使用する  | 使用しない   |
| 高画質*           | 1200dpi | 拡大する    | 標準             | 使用する  | 使用しない   |
| トナー節約          | 600dpi  | 拡大する    | 標準             | 使用する  | 使用する    |

\* MultiWriter 2300のみ対応

## 任意のプロパティシートで登録したい設定内容に変更する。

設定内容を確認したい場合は[設定一覧]をクリッ クして、[設定一覧]ダイアログボックスを表示さ せます。

#### 2 [登録と削除]をクリックする。

[かんたん設定の登録と削除]ダイアログが表示されます。

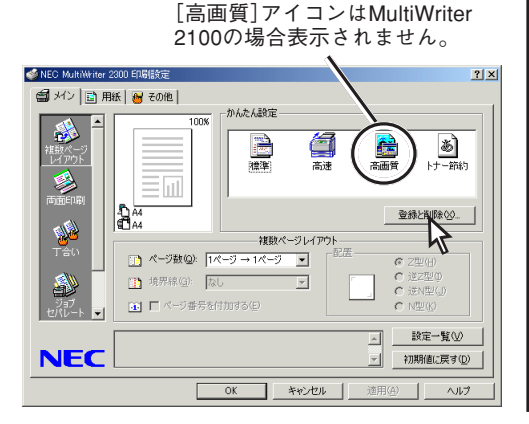

# 3 名前を入力し、任意のアイコンを選択します。

名前は必ず入力してください。名前の入力文字は 全角/半角に関係なく、15文字までです。 登録する設定の簡単な説明を全角/半角に関係な く、127文字まで[コメント]ボックスに入力するこ とができます。

#### 4 [追加]をクリックする。

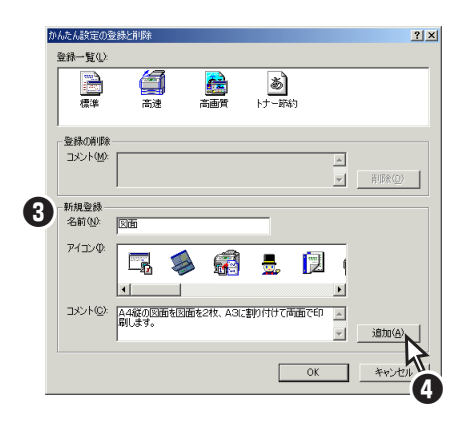

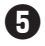

#### も 設定内容が表示されるので、確認して[OK]を クリックする。

[印刷設定]ダイアログボックスを開いた後に変更 された内容は、赤で表示されています。

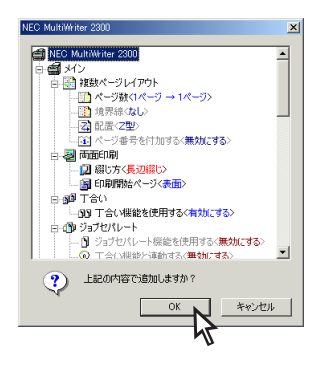

⑤ 「登録一覧]リストビューに登録したアイコン が追加されたことを確認し、[OK]をクリック する。

> アイコンの表示順は、アイコンを直接ドラッグす ることで変更できます。

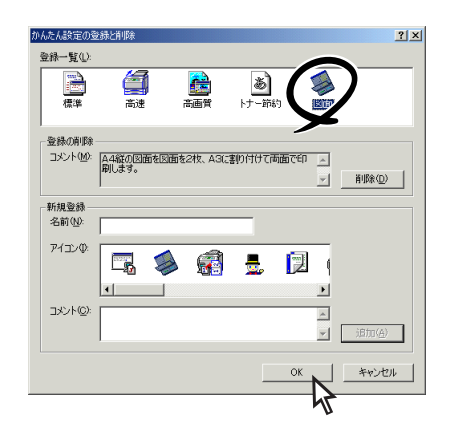

各シートの右クリックメニューからも[かんたん設 定の登録と削除]ダイアログボックス[設定一覧]ダ イアログボックスを開くことができます。

ユーザー設定の削除

❶ [メイン]シートを開く。

#### 2 「登録と削除]をクリックする。

[かんたん設定の登録と削除]ダイアログボックス が表示されます。

3 削除したいアイコンを選択し、「削除]をク リックする。

-V+T-17

[プリンターで登録済みの設定]アイコンは 削除できません。

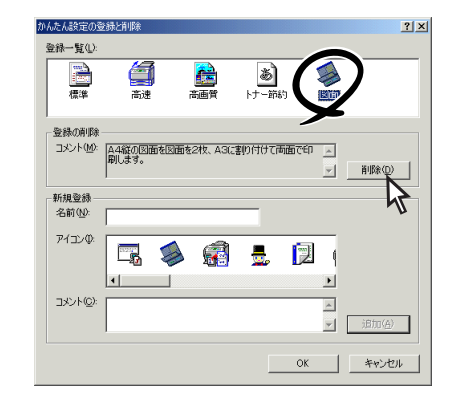

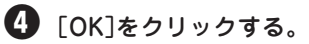

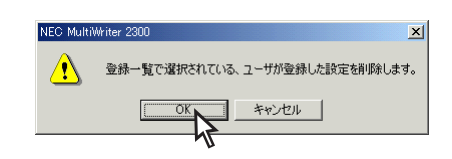

・
「
登録一覧」リストビューから登録していたア イコンが削除されたことを確認し、[OK]をク リックする。

各シートの右クリックメニューからも[かんたん設 定の登録と削除]ダイアログボックス[設定一覧]ダ イアログボックスを開くことができます。

Windows NT 4.0では、印刷の詳細設定は以下の2つのダイアログボックスで行います。

- [デバイスプロパティ]ダイアログボックス ...... 152ページ
- [ドキュメントプロパティ]ダイアログボックス...... 153ページ

## 

[デバイスプロパティ]ダイアログボックスはプリ ンターのポートや共有などに関する設定を行うも のです。次の7枚のプロパティシートで構成されて います。[デバイスプロパティ]ダイアログボック スの概要をプロパティシートごとに説明します。 このダイアログボックスはアプリケーションのメ ニューからは開くことができません。

| 🤹 NEC MultiWriter 2300 の7泊バティ 🕐 🗙                       |
|---------------------------------------------------------|
| ( 至殷) ボート スケジュール 共有 セキュリティ フリンタの設定 フリンタの構成              |
| NEC MultiWriter 2300                                    |
| J\$/NQ):                                                |
| 場所(1).                                                  |
| ドライハベ <u>D</u> ): NEC MultiWriter 2300 <u>新しいドライハベル</u> |
| 区切りベーン゙(S) フリント ブロセッサ(R) テスト ベーンシの印刷(D)                 |
|                                                         |
| ок <b>+</b> еуел аля                                    |

- [全般]シート
- [ポート]シート
- [スケジュール]シート
- [共有]シート
- [セキュリティ]シート
- [プリンタの設定]シート
- [プリンタの構成]シート

#### [全般]シート

このプロパティシートはあらかじめ入力されたプリンターについてのコメントなどを表示・設定します。Windows NT 4.0 日本語版対応のプリンタードライパー共通のものです。 通常ご使用になっている上では設定の変更は必要ありません。詳しくはWindows NT 4.0 日本語版のヘルプをご覧ください。

#### [ポート]シート

このプロパティシートは印刷するポートの表示・ 設定をします。Windows NT 4.0 日本語版対応の プリンタードライバー共通のものです。 通常ご使用になっている上では設定の変更は必要 ありません。詳しくはWindows NT 4.0 日本語版 のヘルプをご覧ください。

PrintAgentを使用する場合は、「双方向サポートを 有効にする」がチェックされている必要がありま す。

#### [スケジュール]シート

このプロパティシートはWindows NT 4.0 日本語 版対応のプリンタードライバー共通のものです。 通常ご使用になっている上では設定の変更は必要 ありません。詳しくはWindows NT 4.0 日本語版 のヘルプをご覧ください。

#### [共有]シート

このプロパティシートはWindows NT 4.0 日本語 版対応のプリンタードライバー共通のものです。 プリンターを共有するときの設定を行うシートで す。詳しくはWindows NT 4.0 日本語版のヘルプ をご覧ください。

#### [セキュリティ]シート

このプロパティシートはWindows NT 4.0 日本語 版対応のプリンタードライバー共通のものです。 通常ご使用になっている上では設定の変更は必要 ありません。詳しくはWindows NT 4.0 日本語版 のヘルプをご覧ください。

#### [プリンタの設定]シート

このプロパティシートは以下のプリンターの設定 を行います。

- TrueTypeフォントの置き換え設定
- 出力用紙の設定
- JIS78コードのプリンタフォントを使用する/しない
- 従来互換の印刷範囲を使用する/しない
- ハーフトーンセットアップ

#### [プリンタの構成]シート

このプロパティシートはプリンターの構成を表示・設定するものです。プリンターとコンピュー ターとの間で双方向通信が行われているとき、プ リンターに装着されているメモリー、オプション 装置が表示されます。

双方向通信ができない場合はそれぞれ表示される 項目から装着されているものをクリックして選択 し、プリンターの構成を設定します。

双方向通信している場合[プリンタ情報取得]ボタンを押すと最新の情報を取得することができます。

## [ドキュメントプロパティ]ダイ アログボックス

[ドキュメントプロパティ]ダイアログボックスは 印刷の詳細な設定を行うものです。次の9枚のプロ パティシートで構成されています。[ドキュメント プロパティ]ダイアログボックスの概要をプロパ ティシートごとに説明します。詳細は各プロパ ティシート上のそれぞれの項目の上で右クリック することによりヘルプでも説明されています。

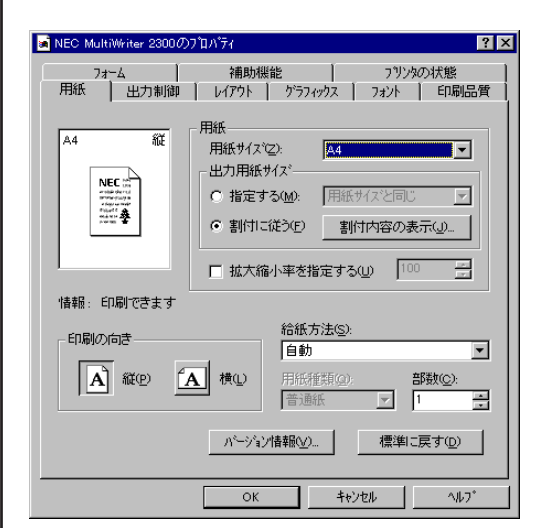

- [用紙]シート
- [出力制御]シート
- [レイアウト]シート
- [グラフィックス]シート
- [フォント]シート
- [印刷品質]シート
- [フォーム]シート
- [補助機能]シート
- [プリンタの状態]シート

#### [用紙]シート

このプロパティシートは以下の用紙に関する設定 を行います。各項目の詳細はオンラインマニュア ル[プリンターソフトウエアの詳細]をご覧くださ い。

- 用紙サイズ
- 出力用紙サイズ
- 拡大縮小率
- 印刷の向き
- 給紙方法
- 用紙種類
- 部数

[出力制御]シート

このプロパティシートは出力制御に関する以下の 設定を行います。

- 丁合い機能
- ジョブセパレート機能
- リプリント機能
- 用紙サイズエラーを検出する
- プリンタ自動切替機能

#### [レイアウト]シート

このプロパティシートは以下のレイアウトに関す る設定を行うものです。

- 両面印刷
- 複数ページ印刷
- 印刷位置の調整

#### [グラフィックス]シート

このプロパティシートは印刷解像度やグラフィックスデータに対するプリンターの処理の設定を行うものです。以下の設定が可能です。

- 解像度
- ブラシパターンを拡大して印刷
- 印刷データ全体をビットマップで印刷
- グレイスケール(網点を細かくして印刷)
- ハーフトーンカラーの調整

#### [フォント]シート

このプロパティシートはフォントに関する以下の 設定を行うものです。

- TrueTypeフォントの置き換え方法
- 文字を白黒で印刷する/しない
- OCR文字の文字ピッチ固定

#### [印刷品質]シート

このプロパティシートは印刷品質に関する以下の 設定を行うものです。

- SET機能
- トナー節約機能
- 印刷濃度の設定

#### [フォーム]シート

このプロパティシートの設定はフォーム印刷を利 用する場合にフォーム印刷に関する設定を行うも のです。フォーム印刷とは見出し文字や罫線枠な どのフォームデータを文書データと重ね合わせて 印刷することです。フォームデータを作成するに は別売のアプリケーションが必要です。

#### [補助機能]シート

このプロパティシートは印刷時にプリンターの操作パネルの下段に表示する文字列を設定します。

#### [プリンタの状態]シート

このプロパティシートは現在のプリンターの状態 を表示するものです。 双方向通信している場合[プリンタ情報取得]ボタ ンを押すと最新の情報を取得することができま す。

## 

プロパティダイアログボックスを開く方法は次の2 通りあります。

アプリケーションのメニューから開く方法
 一般的にダイアログボックスの設定は、そのアプリケーションでのみ有効となります。また用紙の設定の項目などが表示できないことがあります。アプリケーションから開けるのは印刷の設定を行う[ドキュメントプロパティ]ダイアログボックスのみです。

 [プリンタ]フォルダーのメニューから開く 方法

ダイアログボックスの設定は、[ドキュメン トプロパティ]、[デバイスプロパティ]とも にすべてのアプリケーションでの基本設定 になります。

## Windows NT 3.51の場合

Windows NT 3.51では以下の2つのプロパティダイアログボックスで行います。

- [デバイスプロパティ]ダイアログボックス ...... 155ページ
- [ドキュメントプロパティ]ダイアログボックス...... 156ページ

## [デバイスプロパティ]ダイアログボックス

[デバイスプロパティ]ダイアログボックスはプリンターに関する設定を行うものです。次の2枚のプロパティシートで構成されています。[デバイスプロパティ]ダイアログボックスの概要をプロパティーごとに 説明します。このダイアログボックスはアプリケーションのメニューからは表示させることができません。

| ー NEC MultiWriter 2300 のプロパゥィ ?                                                                 |
|-------------------------------------------------------------------------------------------------|
| フリンタの設定 フリンタの構成                                                                                 |
| TrueType 747んの置き換え設定<br>・ 一番近い7975747Hに置き換える(10) ・ 指定した7975747Hに置き換える(10) ・ 話き換える747人の設定(2) - ・ |
| □ 従来互換の印刷範囲を使用する©)                                                                              |
|                                                                                                 |
|                                                                                                 |
|                                                                                                 |
|                                                                                                 |
|                                                                                                 |
| ハーフトーン セットアップ(円) パージョン情報(小) 標準に戻す(の)                                                            |
| ок ++уел ^4.7'                                                                                  |

- [プリンタの設定]シート
- [プリンタの構成]シート

#### [プリンタの設定]シート

このプロパティシートは以下のプリンターの設定 を行います。

- TrueTypeフォントの置き換え設定
- 従来互換の印刷範囲を使用する/しない
- ハーフトーンの設定

#### [プリンタの構成]シート

このプロパティシートはプリンターの構成を表示・設定するものです。それぞれ表示されている 項目から装着されているオプションをクリック し、プリンターの構成を設定します。

## [ドキュメントプロパティ]ダイ アログボックス

[ドキュメントプロパティ]ダイアログボックスは 印刷の詳細な設定を行うものです。次の8枚のプロ パティシートで構成されています。

| - NE       | C MultiWriter 2300 のプロパティ ?          |
|------------|--------------------------------------|
| 用紙 出力制御 レイ | アウト ゲラフィックス フォント 印刷品質 フォーム 補助機能 <br> |
| A4 新Ĕ      | 用紙サイスで2):                            |
|            | A4                                   |
|            | 給紙方法⑤):<br>自動                        |
|            |                                      |
| 1          |                                      |
| の副の向ま      | 用紙種類(@):                             |
|            | 普通紙 王                                |
|            | 部数(2): 1                             |
|            | ハージョン情報8(v) 標準に戻す(D)                 |
|            |                                      |
|            | ОК <b>キ</b> еуел ^и/7 <sup>с</sup>   |

- [用紙]シート
- [出力制御]シート
- [レイアウト]シート
- [グラフィックス]シート
- [フォント]シート
- [印刷品質]シート
- [フォーム]シート
- [補助機能]シート

#### [用紙]シート

このプロパティシートは以下の用紙に関する設定 を行います。各項目の詳細についてはオンライン マニュアル[プリンターソフトウエアの詳細]をご 覧ください。

- 用紙サイズ
- 印刷の向き
- 給紙方法
- 用紙種類
- 部数

#### [出力制御]シート

このプロパティシートは以下の出力制御に関する 設定を行います。各項目の詳細についてはオンラ インマニュアル「プリンターソフトウエアの詳細」 をご覧ください。

- 丁合い機能
- ジョブセパレート機能
- 用紙サイズエラーを検出する

#### [レイアウト]シート

このプロパティシートは以下のレイアウトに関す る設定を行うものです。各項目の詳細については オンラインマニュアル「プリンターソフトウエアの 詳細」をご覧ください。

- 両面印刷
- 印刷位置の調整

#### [グラフィックス]シート

このプロパティシートは印刷解像度やグラフィッ クスデータに対するプリンターの処理の設定を行 うものです。以下の設定が可能です。各項目の詳 細についてはオンラインマニュアル「プリンターソ フトウエアの詳細」をご覧ください。

- 解像度
- ブラシパターンを拡大して印刷
- 印刷データ全体をビットマップで印刷
- グレイスケール(網点を細かくして印刷)
- ハーフトーンカラーの調整

#### [フォント]シート

このプロパティシートはフォントに関する以下の 設定を行うものです。各項目の詳細についてはオ ンラインマニュアル「プリンターソフトウエアの詳 細」をご覧ください。

- TrueTypeフォントの置き換え方法
- 文字を白黒で印刷する/しない
- OCR文字の文字ピッチ固定

#### [印刷品質]シート

このプロパティシートは印刷品質に関する以下の 設定を行うものです。各項目の詳細についてはオ ンラインマニュアル「プリンターソフトウエアの詳 細」をご覧ください。

- SET機能
- トナー節約機能
- 印刷濃度の設定

#### [フォーム]シート

このプロパティシートの設定はフォーム印刷を利 用する場合にフォーム印刷に関する設定を行うも のです。フォーム印刷とは見出し文字や罫線枠な どのフォームデータを文書データと重ね合わせて 印刷することです。フォームデータを作成するに は別売のアプリケーションが必要です。

#### [補助機能]シート

このプロパティシートは印刷時にプリンターの操 作パネルの下段に表示する文字列を設定します。

## プロパティダイアログボックス の開き方

プロパティダイアログボックスを開く方法は次の2 通りあります。

- アプリケーションのメニューから開く方法
   一般的にダイアログボックスの設定は、そのアプリケーションでのみ有効となります。また用紙の設定項目などが表示されないことがあります。アプリケーションから開けるのは印刷の設定を行う[ドキュメントプロパティ]ダイアログボックスのみです。
- [プリントマネージャ]を使って開く方法 ダイアログボックスの設定は[ドキュメント プロパティ]、[デバイスプロパティ]ともに すべてのアプリケーションでの基本設定に なります。

## Windows 3.1の場合

Windows 3.1では、次のような[印刷設定]ダイアログボックスで印刷に関する詳細設定を行うことができます。ただし、MultiWriter 2300では解像度1200dpiをサポートしていますが、Windows 3.1をご利用の場合、解像度を1200dpiに設定することはできません。

#### [印刷設定]ダイアログボックス

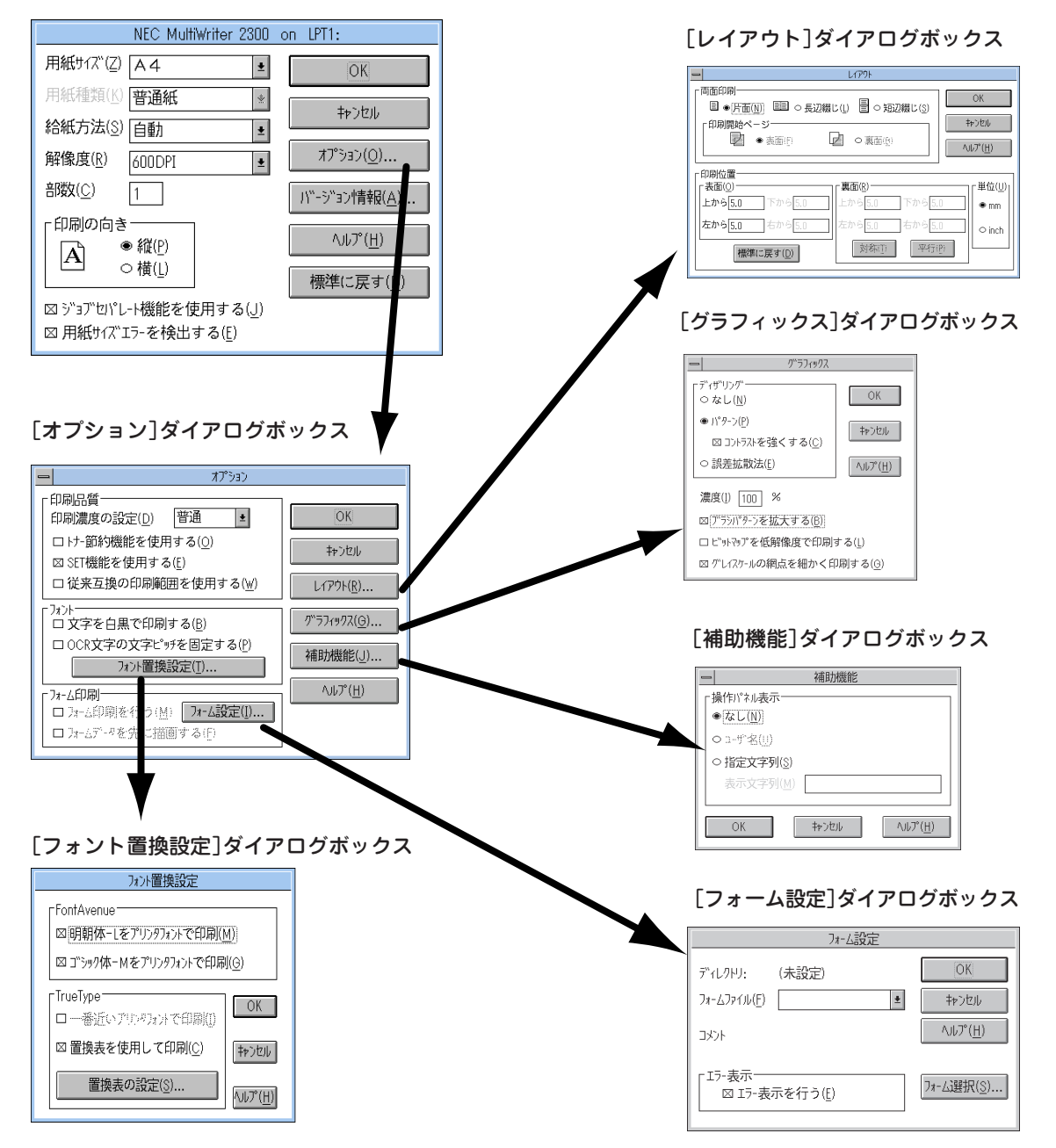

#### [印刷設定]ダイアログボックス

このダイアログボックスは用紙や印刷品質に関す る設定を行うものです。

さらにグラフィックやフォントなど詳細な設定を 行いたい場合は[オプション]ボタンをクリックす ると表示する[オプション]ダイアログボックスか ら設定することができます。

- 用紙サイズ
- 用紙種類
- 給紙方法
- 解像度
- 部数
- 印刷の向き
- ジョブセパレート機能
- 用紙サイズエラーを検出する

#### [オプション]ダイアログボックス

このダイアログボックスは印刷品質、フォント、 およびフォーム印刷に関する設定を行うもので す。

- 印刷品質の設定
- フォントの設定
- フォーム印刷の設定
- [レイアウト]ダイアログボックスの起動
- [グラフィックス]ダイアログボックスの起動
- [補助機能]ダイアログボックスの起動

#### [レイアウト]ダイアログボックス

このダイアログボックスは両面印刷機能および印 刷位置調整機能に関する設定を行うものです。

#### [フォントの置換設定]ダイアログボックス

このダイアログボックスはFontAvenueフォント、TrueTypeフォントをプリンターフォントに置き換えて印刷する設定を行うものです。

#### [グラフィックス]ダイアログボックス

このダイアログボックスは印刷解像度やグラ フィックスデータに対するプリンターの処理の設 定を行うものです。

- ディザリング
- 濃度
- ブラシパターン(解像度に合わせて印刷)
- ビットマップ(低解像度の印刷)
- グレイスケール(網点を細かくして印刷)

#### [フォーム設定]ダイアログボックス

このダイアログボックスはフォーム印刷を利用す る場合にフォーム印刷に関する設定を行うもので す。フォーム印刷とは見出し文字や罫線枠などの フォームデータを文書データと重ね合わせて印刷 することです。フォームデータを作成するには別 売のアプリケーションが必要です。

## [印刷設定]ダイアログボックス の開き方

[印刷設定]ダイアログボックスを開く方法は次の2 通りあります。

- アプリケーションのメニューから開く方法
   一般的にダイアログボックスの設定は、そのアプリケーションでのみ有効となります。
- [コントロールパネル]を使って開く方法 ダイアログボックスの設定は、すべてのア プリケーションでの基本設定になります。

# プロパティダイアログボックス (MultiWriter 210S)

MultiWriter 210Sではプロパティダイアログボックスと呼ばれる画面を使って印刷の詳細な設定を行います。ここではプロパティダイアログボックスの概要を各OSに分けて説明します。

## Windows 98/95の場合

Windows 98/95では、印刷の詳細設定はプロパティダイアログボックスで行います。 次の13枚のプロパティシートで構成されています。プロパティダイアログボックスの概要をプロパティ シートごとに説明します。

| NEC MultiWriter 210Sのプロパティ                                        | ? ×        |
|-------------------------------------------------------------------|------------|
| 73ント 印刷品質 73-ム 補助機能 79ンタの構成 79ンタの<br>全般 詳細 共有 用紙 出力制御 レイアウト グラフィッ | 1態  <br>パス |
| NEC MultiWriter 210S                                              |            |
|                                                                   |            |
| 区切りページ(2): (なし)                                                   |            |
|                                                                   |            |
|                                                                   |            |
| 印字テスト①                                                            |            |
|                                                                   |            |
| UK キャンセル 週用(母) ヘルン                                                |            |

- [全般]シート\*
- [詳細]シート
- 「共有]シート
- [用紙]シート
- [出力制御]シート
- [レイアウト]シート
- [グラフィックス]シート
- [フォント]シート
- [印刷品質]シート
- [フォーム]シート
- [補助機能]シート
- [プリンタの構成]シート
- [プリンタの状態]シート
- \* お使いのシステムによっては[情報]シートと表示されるこ とがあります。

#### [全般]シート

このプロパティシートはプリンターに関するコメントを設定・表示します。(Windows 98/95 日本語版対応のプリンタードライバーとして共通のものです。)通常ご使用になっている上では設定の変更の必要はありません。

#### [詳細]シート

このプロパティシートは印刷先のポートや使用す るプリンタードライパーなどを表示・設定しま す。(Windows 98/95 日本語版対応のプリンター ドライバー共通のものです。)通常ご使用になって いる上では設定の変更の必要はありません。

PrintAgentを使用する場合は[スプールの設定]の [このプリンタで双方向通信機能をサポートする] が選択されている必要があります。

#### [共有]シート

このプロパティシートはプリンターを共有すると きの設定を行うシートです。Windows 98/95対応 のプリンターをネットワークの設定でプリンター を共有できるように設定している場合に表示され ます。(Windows 98/95 日本語版対応のプリン タードライバー共通のものです。)

#### [用紙]シート

このプロパティシートは用紙に関する以下の設定 を行います。各項目の詳細はオンラインマニュア ル「プリンターソフトウエアの詳細」をご覧くださ い。

- 用紙サイズ
- 出力用紙サイズ
- 拡大縮小率
- 印刷の向き
- 給紙方法
- 用紙種類
- 部数

[出力制御]シート

このプロパティシートは出力制御に関する以下の 設定を行います。各項目の詳細はオンラインマ ニュアル「プリンターソフトウエアの詳細」をご覧 ください。

- 丁合い機能
- ジョブセパレート機能
- リプリント機能
- 用紙サイズエラーを検出する
- プリンタ自動切替機能

#### [レイアウト]シート

このプロパティシートはレイアウトに関する以下 の設定を行うものです。各項目の詳細はオンライ ンマニュアル「プリンターソフトウエアの詳細」を ご覧ください。

- 複数ページ印刷
- 印刷位置の調整

#### [グラフィックス]シート

このプロパティシートは印刷解像度やグラフィッ クスデータに対するプリンターの処理の設定を行 うものです。以下の設定が可能です。各項目の詳 細はオンラインマニュアル「プリンターソフトウエ アの詳細」をご覧ください。

- 解像度
- ディザリング
- 濃度
- 描画方法
- ブラシパターン(解像度に合わせて印刷)
- ビットマップ(低解像度で印刷)
- グレースケール(網点を細かくして印刷)

#### [フォント]シート

このプロパティシートはフォントに関する以下の 設定を行うものです。各項目の詳細はオンライン マニュアル「プリンターソフトウエアの詳細」をご 覧ください。

- TrueTypeフォントの置き換え方法
- 文字を白黒で印刷する/しない
- OCR文字の文字ピッチを固定する/しない
- JIS78コードのプリンタフォントを使用する/しない

#### [印刷品質]シート

このプロパティシートは印刷品質に関する以下の 設定を行うものです。各項目の詳細はオンライン マニュアル[プリンターソフトウエアの詳細]をご 覧ください。

- 印刷濃度の設定
- 従来互換の印刷範囲を使用する/しない

#### [フォーム]シート

このプロパティシートはフォーム印刷を利用する 場合に、フォーム印刷に関する設定を行うもので す。フォーム印刷は見出し文字や罫線枠などの フォームデータを文書データと重ね合わせて印刷 するものです。フォームデータを作成するには別 売のアプリケーションが必要です。

#### [補助機能]シート

このプロパティシートは、印刷時にプリンターの 操作パネルの下段に表示する文字列を設定しま す。

#### [プリンタの構成]シート

このプロパティシートはプリンターの構成を表示・設定するものです。プリンターとコンピュー ターとの間で双方向通信が行われているとき、プ リンターに装着されているメモリー、オプション 装置が表示されます。双方向通信ができない場合 はそれぞれ表示される項目から装着されているも のをクリックして選択し、プリンターの構成を設 定します。

#### [プリンタの状態]シート

このプロパティシートは現在のプリンターの状態 を表示するものです。

双方向通信している場合[プリンタ情報取得]ボタ ンを押すと最新の情報を取得することができま す。

## Windows 2000の場合

#### Windows 2000では、印刷の詳細設定は以下の2つのダイアログボックスで行います。

- [プリンタのプロパティ]ダイアログボックス ........... 162ページ

## [プリンタのプロパティ]ダイアログボックス

[プリンタのプロパティ]ダイアログボックスはプリンターのポートや共有などに関する設定を行うもので す。次の6枚のプロパティシートで構成されています。[プリンタのプロパティ]ダイアログボックスの概 要をプロパティシートごとに説明します。

[全般]シート
 [共有]シート
 [ポート]シート
 [印刷設定]シート
 [セキュリティ]シート
 [プリンタの設定]シート

このダイアログボックスはアプリケーションのメニューからは開くことができません。

| 爹 NEC MultiWriter 210S のプロパティ |                    | <u>? ×</u> |
|-------------------------------|--------------------|------------|
| 全般   共有   ポート   詳細設定   セキュリテ  | マ   🖓 プリンタの設定      |            |
| NEC MultiWriter 210S          |                    |            |
| 場所(_):                        |                    |            |
| (@)+د <del>ر</del> ا          |                    |            |
| モデル(Q): NEC MultiWriter 210S  |                    |            |
| 機能                            |                    | •          |
| 画前:いいえ 利用                     | 1º J REASHHAR:     |            |
| ホチキス止めにいいえ                    |                    |            |
| 速度: 12 ppm                    |                    |            |
| 最高解像度: 600 dpi                | <u> </u>           |            |
| 印刷設定                          | ·Ф                 |            |
|                               | OK キャンセル 道用(A) ヘルプ |            |

## ダイアログボックスの開き方

プロパティダイアログボックスを開く方法は次の2 通りあります。

- アプリケーションのメニューから開く方法 一般的にダイアログボックスの設定は、そのアプリケーションでのみ有効となります。また用紙の設定の項目などが表示できないことがあります。
- [プリンタ]フォルダーのメニューから開く 方法

ダイアログボックスの設定は、すべてのア プリケーションでの基本設定になります。

#### [全般]シート

このプロパティシートはあらかじめ入力されたプ リンターについてのコメントなどを表示・設定し ます。Windows 2000 日本語版対応のプリンター ドライバー共通のものです。通常ご使用になって いる上では設定の変更は必要ありません。詳しく はWindows 2000 日本語版のヘルプをご覧くださ い。

#### [共有]シート

このプロパティシートはプリンターを共有すると きの設定を行うシートです。Windows 2000 日本 語版対応のプリンタードライバー共通のもので す。詳しくはWindows 2000 日本語版のヘルプを ご覧ください。

#### [ポート]シート

このプロパティシートは印刷するポートの表示・ 設定をします。Windows 2000 日本語版対応のプ リンタードライバー共通のものです。通常ご使用 になっている上では設定の変更は必要ありませ ん。詳しくはWindows 2000 日本語版のヘルプを ご覧ください。

PrintAgentを使用する場合は、[双方向サポートを 有効にする]がチェックされている必要がありま す。

#### [詳細設定]シート

このプロパティシートはWindows 2000 日本語版 対応のプリンタードライバー共通のものです。通 常ご使用になっている上では設定の変更は必要あ りません。詳しくはWindows 2000 日本語版のへ ルプをご覧ください。

#### [セキュリティ]シート

このプロパティシートはWindows 2000 日本語版 対応のプリンタードライバー共通のものです。通 常ご使用になっている上では設定の変更は必要あ りません。詳しくはWindows 2000 日本語版のへ ルプをご覧ください。

#### [プリンタの設定]シート

このプロパティシートは以下のプリンターの設 定・情報の確認を行うことができます。詳細はオ ンラインマニュアル「プリンターソフトウエアの詳 細」をご覧ください。

- TrueTypeフォントの置き換え・割り付け
- 出力用紙の割り付け
- 文字セットの選択
- 従来互換の印刷範囲
- ハーフトーンセットアップ
- プリンタの構成
- プリンタ情報取得

設定・情報の確認はツリービューで項目を選んで 右側のリストボックス、ボタンを使って行いま す。

## [印刷設定]ダイアログボックス

[印刷設定]ダイアログボックスは印刷の詳細な設 定を行うものです。次の3枚のプロパティシートで 構成されています。[印刷設定]ダイアログボック スの概要をプロパティシートごとに説明します。

「かんたん設定|機能の使い方については165ペー

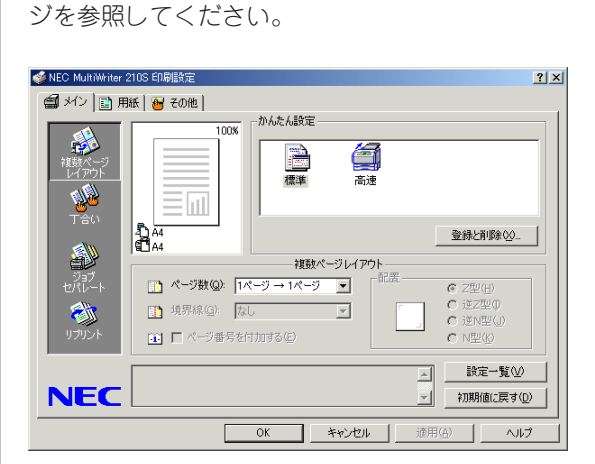

- [メイン]シート
- [用紙]シート
- [その他]シート

#### [メイン]シート

このプロパティシートはレイアウト、出力制御に 関する以下の設定を行います。シート左側の[機能 選択]バーから機能項目を選び、シート右下のエリ ア内で設定を行います。各設定の詳細はオンライ ンマニュアル「プリンターソフトウエアの詳細」を ご覧ください。

- 複数ページレイアウト
- 丁合い
- ジョブセパレート
- リプリント

シート右上の[かんたん設定]エリアはメインシー ト内の設定だけにかかわらず[印刷設定]ダイアロ グボックス内のすべてのシートの設定を登録する ものです。「かんたん設定」機能の使い方について は165ページを参照してください。

#### [用紙]シート

このプロパティシートは以下の用紙に関する設定 を行います。各設定の詳細はオンラインマニュア ル[プリンターソフトウエアの詳細]をご覧くださ い。

- 用紙サイズの選択
- 出力サイズの選択
- 出力サイズの割り付け
- 拡大縮小率の指定
- 印刷の向き
- 給紙方法
- 用紙種類
- 部数

#### [その他]シート

このプロパティシートは用紙、レイアウト、出力 制御関係以外のプロパティを設定します。シート 左側のツリービューから機能項目を選び、シート 右側のエリア内で設定を行います。設定できる項 目は、次の5つのグループにまとめられています。 詳細はオンラインマニュアル「プリンターソフトウ エアの詳細」をご覧ください。

- グラフィックス
- 印刷品質
- フォント
- 拡張機能
- プリンタ情報取得

## 

プロパティダイアログボックスを開く方法は次の2 通りあります。

- アプリケーションのメニューから開く方法
   一般的にダイアログボックスの設定は、そのアプリケーションでのみ有効となります。また用紙の設定の項目などが表示できないことがあります。アプリケーションから開けるのは[印刷設定]ダイアログボックスだけです。
- [プリンタ]フォルダーのメニューから開く 方法

ダイアログボックスの設定は[印刷設定]、 [プリンタのプロパティ]ダイアログボック スともに、すべてのアプリケーションでの 基本設定になります。

## 「かんたん設定」

「かんたん設定」はWindows 2000のプリンタードライバーでご利用になれます。[印刷設定]ダイアログボックス内の設定内容をまとめて登録できる機能で、アイコンをクリックすれば登録した設定内容で簡単に印刷することができます。

ここでは「かんたん設定」の登録と削除方法について説明します。詳細については、添付のプリンターソフトウエアCD-ROMに収録されているオンラインマニュアル「プリンターソフトウエアの詳細」をご覧ください。

なお、「かんたん設定」には、あらかじめ3つの機能が設定された[プリンターで登録済みの設定]アイコン があります。それぞれのアイコンに設定されている内容は以下の表のとおりです。

| [プリンターで登録      | 設定内容   |         |                |  |
|----------------|--------|---------|----------------|--|
| 済みの設定]<br>アイコン | 解像度    | ブラシパターン | グレースケール<br>の網点 |  |
| 標準             | 600dpi | 拡大する    | 細かく            |  |
| 高速             | 300dpi | 拡大する    | 標準             |  |

#### ユーザー設定の登録

任意のプロパティシートで登録したい設定内容に変更する。

設定内容を確認したい場合は[設定一覧]をクリッ クして、[設定一覧]ダイアログボックスを表示さ せます。

#### 2 [登録と削除]をクリックする。

[かんたん設定の登録と削除]ダイアログが表示されます。

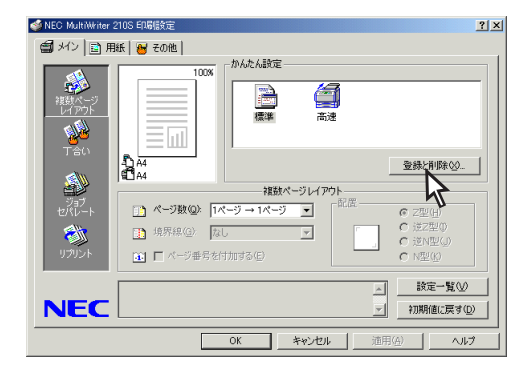

# 3 名前を入力し、任意のアイコンを選択します。

名前は必ず入力してください。名前の入力文字は 全角/半角に関係なく、15文字までです。 登録する設定の簡単な説明を全角/半角に関係な く、127文字まで[コメント]ボックスに入力するこ とができます。

#### 4 [追加]をクリックする。

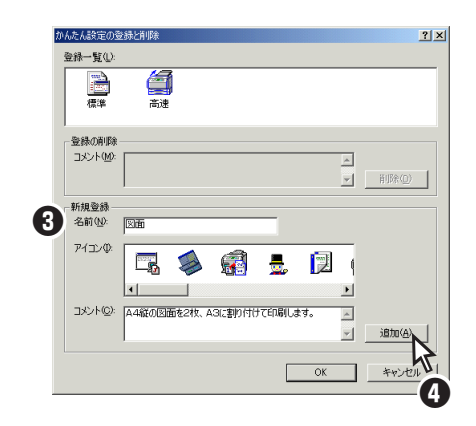

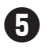

#### 5 設定内容が表示されるので、確認して[OK]を クリックする。

[印刷設定]ダイアログボックスを開いた後に変更 された内容は、赤で表示されています。

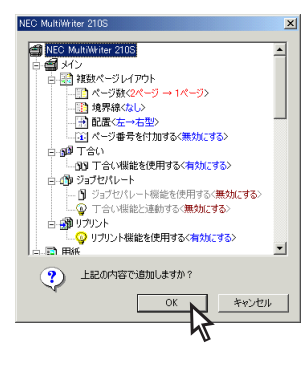

6 「登録一覧]リストビューに登録したアイコン が追加されたことを確認し、「OK]をクリック する。

アイコンの表示順は、アイコンを直接ドラッグす ることで変更できます。

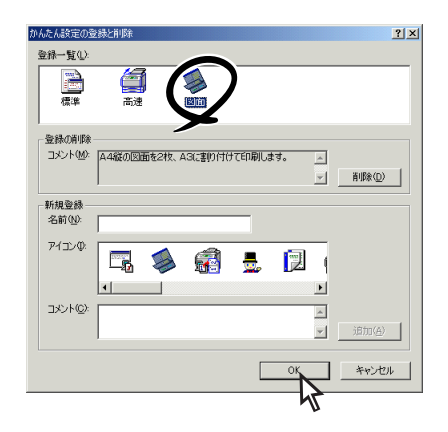

各シートの右クリックメニューからも[かんたん設 定の登録と削除]ダイアログボックス[設定一覧]ダ イアログボックスを開くことができます。

ユーザー設定の削除

①「メイン]シートを開く。

#### 2 「登録と削除]をクリックする。

[かんたん設定の登録と削除]ダイアログボックス が表示されます。

③ 削除したいアイコンを選択し、[削除]をク リックする。

| かんたん設定の登録と削除                      | ?×  |
|-----------------------------------|-----|
| 登録一覧(1):                          |     |
|                                   |     |
| 登錄0前1除                            |     |
| コメント(M): A4縦の図面を2枚、A3に割り付けて印刷します。 |     |
| 育明余位                              | 2   |
|                                   |     |
| 名前(1):                            | 2   |
| 7/7)/0                            |     |
|                                   |     |
|                                   |     |
|                                   |     |
| TX2F@:                            |     |
| ishu(2                            | 9   |
|                                   |     |
| OK ++>>                           | 211 |

\_**/**<sub>5 TVD</sub>

[プリンターで登録済みの設定]アイコンは 削除できません。

Ⅰ 「OK 〕をクリックする。

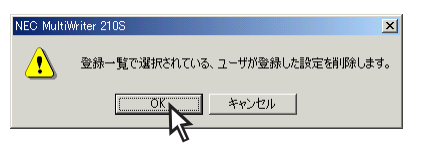

⑤ 「登録一覧]リストビューから登録していたア イコンが削除されたことを確認し、「OK]をク リックする。

各シートの右クリックメニューからも[かんたん設 定の登録と削除]ダイアログボックス[設定一覧]ダ イアログボックスを開くことができます。

Windows NT 4.0では、印刷の詳細設定は以下の2つのダイアログボックスで行います。

- [デバイスプロパティ]ダイアログボックス ...... 167ページ
- [ドキュメントプロパティ]ダイアログボックス...... 168ページ

## [デバイスプロパティ]ダイアロ グボックス

[デバイスプロパティ]ダイアログボックスはプリ ンターのポートや共有などに関する設定を行うも のです。次の7枚のプロパティシートで構成されて います。[デバイスプロパティ]ダイアログボック スの概要をプロパティシートごとに説明します。 このダイアログボックスはアプリケーションのメ ニューからは開くことができません。

| 🝯 NEC MultiWriter 210S のプロバティ 🛛 💡        | X |
|------------------------------------------|---|
| 全般 ポート スケジュール 共有 セキュリティ フリンタの設定 フリンタの構成  |   |
| NEC MultiWriter 210S                     |   |
| 1/2/N@)                                  | ĺ |
| 場所(_):                                   |   |
| ドライパロン: NEC MultiWriter 210S ゴ 新しいドライパロー |   |
| 区切りページ(S). 7リント 7日セッサ(B). デスト ページの印刷(D)  |   |
|                                          |   |
|                                          |   |
| ОК <b>++)セル</b> ヘルプ                      |   |

- ●[全般]シート
- ●[ポート]シート
- •[スケジュール]シート
- ●[共有]シート
- •[セキュリティ]シート
- ●[プリンタの設定]シート
- ●[プリンタの構成]シート

#### [全般]シート

このプロパティシートはあらかじめ入力されたプリンターについてのコメントなどを表示・設定します。Windows NT 4.0 日本語版対応のプリンタードライバー共通のものです。通常ご使用になっている上では設定の変更は必要ありません。 詳しくはWindows NT 4.0 日本語版のヘルプをご 覧ください。

#### [ポート]シート

このプロパティシートは印刷するポートの表示・ 設定をします。Windows NT 4.0 日本語版対応の プリンタードライバー共通のものです。通常ご使 用になっている上では設定の変更は必要ありませ ん。詳しくはWindows NT 4.0 日本語版のヘルプ をご覧ください。

PrintAgentを使用する場合は、「双方向サポートを 有効にする」がチェックされている必要がありま す。

#### [スケジュール]シート

このプロパティシートはWindows NT 4.0 日本語 版対応のプリンタードライバー共通のものです。 通常ご使用になっている上では設定の変更は必要 ありません。詳しくはWindows NT 4.0 日本語版 のヘルプをご覧ください。

#### [共有]シート

このプロパティシートはWindows NT 4.0 日本語 版対応のプリンタードライバー共通のものです。 プリンターを共有するときの設定を行うシートで す。詳しくはWindows NT 4.0 日本語版のヘルプ をご覧ください。

#### [セキュリティ]シート

このプロパティシートはWindows NT 4.0 日本語 版対応のプリンタードライバー共通のものです。 通常ご使用になっている上では設定の変更は必要 ありません。詳しくはWindows NT 4.0 日本語版 のヘルプをご覧ください。

#### [プリンタの設定]シート

このプロパティシートは以下のプリンターの設定 を行います。

- TrueTypeフォントの置き換え設定
- 出力用紙の設定
- JIS78コードのプリンタフォントを使用する/しない
- 従来互換の印刷範囲を使用する/しない
- ハーフトーンセットアップ

#### [プリンタの構成]シート

このプロパティシートはプリンターの構成を表示・設定するものです。プリンターとコンピュー ターとの間で双方向通信が行われているとき、プリンターに装着されているメモリー、オプション 装置が表示されます。

双方向通信ができない場合はそれぞれ表示される 項目から装着されているものをクリックして選択 し、プリンターの構成を設定します。

双方向通信している場合[プリンタ情報取得]ボタンを押すと最新の情報を取得することができます。

## 

[ドキュメントプロパティ]ダイアログボックスは 印刷の詳細な設定を行うものです。次の7枚のプロ パティシートで構成されています。[ドキュメント プロパティ]ダイアログボックスの概要をプロパ ティシートごとに説明します。詳細は各プロパ ティシート上のそれぞれの項目の上で右クリック することによりヘルプでも説明されています。

| 🖬 NEC MultiWriter 210Sのプロバティ 💦 🔀                                                    |
|-------------------------------------------------------------------------------------|
| 7オーム 補助機能 フリンタの状態     用紙 出力刺御 レイアウト グラフィックス フォント 印刷品質                               |
| A4     縦       NEC     用紙       小田田田田田田田田田田田田田田田田田田田田田田田田田田田田田田田田田田田田               |
| 情報: 印刷できます                                                                          |
| 印刷の向き                                                                               |
| A 縦印         A 横い         用紙指類(2):         部数(2):           音源紙         1         1 |
|                                                                                     |
| OK ++721/ 1/17°                                                                     |

- ●[用紙]シート
- ●[出力制御]シート
- ●[レイアウト]シート
- [グラフィックス]シート
- [フォント]シート
- ●[印刷品質]シート
- [フォーム]シート
- ●「補助機能]シート
- ●[プリンタの状態]シート
#### [用紙]シート

このプロパティシートは以下の用紙に関する設定 を行います。各項目の詳細はオンラインマニュア ル「プリンターソフトウエアの詳細」をご覧くださ い。

- 用紙サイズ
- 出力用紙サイズ
- 拡大縮小率
- 印刷の向き
- 給紙方法
- 用紙種類
- 部数

#### [出力制御]シート

このプロパティシートは出力制御に関する以下の 設定を行います。

- 丁合い機能
- ジョブセパレート機能
- リプリント機能
- 用紙サイズエラーを検出する
- プリンタ自動切替機能

#### [レイアウト]シート

このプロパティシートは以下のレイアウトに関す る設定を行うものです。

- 複数ページ印刷
- 印刷位置の調整

#### [グラフィックス]シート

このプロパティシートは印刷解像度やグラフィックスデータに対するプリンターの処理の設定を行うものです。以下の設定が可能です。

- 解像度
- ブラシパターンを拡大して印刷
- 印刷データ全体をビットマップで印刷
- グレイスケール(網点を細かくして印刷)
- ハーフトーンカラーの調整

#### [フォント]シート

このプロパティシートはフォントに関する以下の 設定を行うものです。

- TrueTypeフォントの置き換え方法
- 文字を白黒で印刷する/しない
- OCR文字の文字ピッチ固定

#### [印刷品質]シート

このプロパティシートは印刷濃度の設定を行うものです。

#### [フォーム]シート

このプロパティシートの設定はフォーム印刷を利 用する場合にフォーム印刷に関する設定を行うも のです。フォーム印刷とは見出し文字や罫線枠な どのフォームデータを文書データと重ね合わせて 印刷することです。フォームデータを作成するに は別売のアプリケーションが必要です。

#### [補助機能]シート

このプロパティシートは印刷時にプリンターの操作パネルの下段に表示する文字列を設定します。

#### [プリンタの状態]シート

このプロパティシートは現在のプリンターの状態 を表示するものです。

双方向通信している場合[プリンタ情報取得]ボタンを押すと最新の情報を取得することができます。

# 5 より進んだ使い方

## プロパティダイアログボックス の開き方

プロパティダイアログボックスを開く方法は次の2 通りあります。

アプリケーションのメニューから開く方法

一般的にダイアログボックスの設定は、そのアプリケーションでのみ有効となります。また用紙の設定の項目などが表示できないことがあります。アプリケーションから開けるのは印刷の設定を行う[ドキュメントプロパティ]ダイアログボックスのみです。

 [プリンタ]フォルダーのメニューから開く 方法

ダイアログボックスの設定は、[ドキュメン トプロパティ]、[デバイスプロパティ]とも にすべてのアプリケーションでの基本設定 になります。

## Windows NT 3.51の場合

Windows NT 3.51では以下の2つのプロパティダイアログボックスで行います。

- [デバイスプロパティ]ダイアログボックス ...... 170ページ
- [ドキュメントプロパティ]ダイアログボックス...... 170ページ

## [デバイスプロパティ]ダイアロ グボックス

[デバイスプロパティ]ダイアログボックスはプリ ンターのポートや共有などに関する設定を行うも のです。次の2枚のプロパティシートで構成されて います。[プリンタのプロパティ]ダイアログボッ クスの概要をプロパティシートごとに説明しま す。このダイアログボックスはアプリケーション のメニューからは表示させることができません。

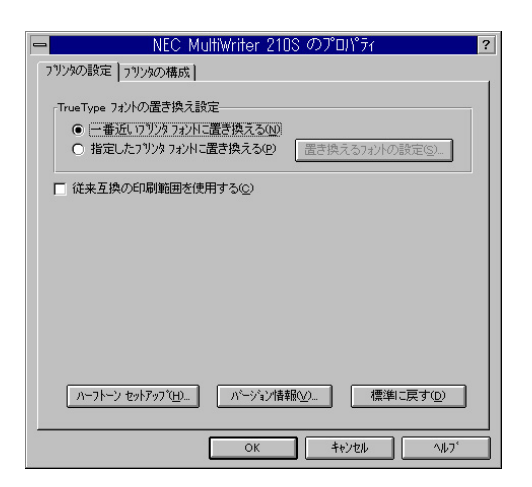

- ●[プリンタの設定]シート
- ●[プリンタの構成]シート

#### [プリンタの設定]シート

このプロパティシートは以下のプリンターの設定 を行います。

- TrueTypeフォントの置き換え設定
- 従来互換の印刷範囲を使用する/しない
- ハーフトーンの設定

#### [プリンタの構成]シート

このプロパティシートはプリンターの構成を表示・設定するものです。それぞれ表示される項目 から装着されているオプションをクリックし、プ リンターの構成を設定します。

## [ドキュメントプロパティ]ダイ アログボックス

[ドキュメントプロパティ]ダイアログボックスは 印刷の詳細な設定を行うものです。次の7枚のプロ パティシートで構成されています。

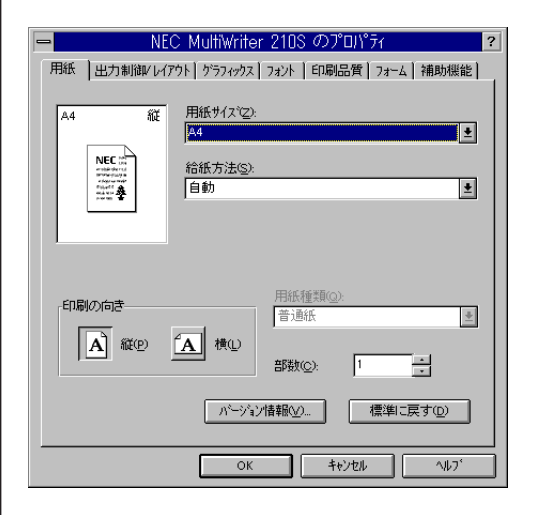

- ●[用紙]シート
- ●[出力制御/レイアウト]シート
- ●[グラフィックス]シート
- •[フォント]シート
- ●[印刷品質]シート
- •[フォーム]シート
- [補助機能]シート

#### [用紙]シート

このプロパティシートは以下の用紙に関する設定 を行います。各項目の詳細についてはオンライン マニュアル[プリンターソフトウエアの詳細]をご 覧ください。

- 用紙サイズ
- 印刷の向き
- 給紙方法
- 用紙種類
- 部数

#### [出力制御/レイアウト]シート

このプロパティシートは以下の出力制御に関する 設定を行います。各項目の詳細についてはオンラ インマニュアル「プリンターソフトウエアの詳細」 をご覧ください。

- 丁合い機能
- ジョブセパレート機能
- 用紙サイズエラーを検出する
- 印刷位置の調整

#### [グラフィックス]シート

このプロパティシートは印刷解像度やグラフィッ クスデータに対するプリンターの処理の設定を行 うものです。以下の設定が可能です。各項目の詳 細についてはオンラインマニュアル「プリンターソ フトウエアの詳細」をご覧ください。

- 解像度
- ブラシパターンを拡大して印刷
- 印刷データ全体をビットマップで印刷
- グレイスケール(網点を細かくして印刷)
- ハーフトーンカラーの調整

#### [フォント]シート

このプロパティシートはフォントに関する以下の 設定を行うものです。各項目の詳細についてはオ ンラインマニュアル「プリンターソフトウエアの詳 細」をご覧ください。

- TrueTypeフォントの置き換え方法
- 文字を白黒で印刷する/しない
- OCR文字の文字ピッチ固定

#### [印刷品質]シート

このプロパティシートは印刷濃度の設定を行うものです。詳細についてはオンラインマニュアル「プリンターソフトウエアの詳細」をご覧ください。

#### [フォーム]シート

このプロパティシートの設定はフォーム印刷を利 用する場合にフォーム印刷に関する設定を行うも のです。フォーム印刷とは見出し文字や罫線枠な どのフォームデータを文書データと重ね合わせて 印刷することです。フォームデータを作成するに は別売のアプリケーションが必要です。

#### [補助機能]シート

このプロパティシートは印刷時にプリンターの操 作パネルの下段に表示する文字列を設定します。

## 

プロパティダイアログボックスを開く方法は次の2 通りあります。

- アプリケーションのメニューから開く方法
   一般的にダイアログボックスの設定は、そのアプリケーションでのみ有効となります。また用紙の設定項目などが表示されないことがあります。アプリケーションから開けるのは印刷の設定を行う[ドキュメントプロパティ]ダイアログボックスのみです。
- [プリントマネージャ]を使って開く方法 ダイアログボックスの設定は[ドキュメント プロパティ]、[デバイスプロパティ]ともに すべてのアプリケーションでの基本設定に なります。

## Windows 3.1の場合

Windows 3.1では、次のような[印刷設定]ダイアログボックスで印刷に関する詳細設定を行うことができます。

#### [印刷設定]ダイアログボックス

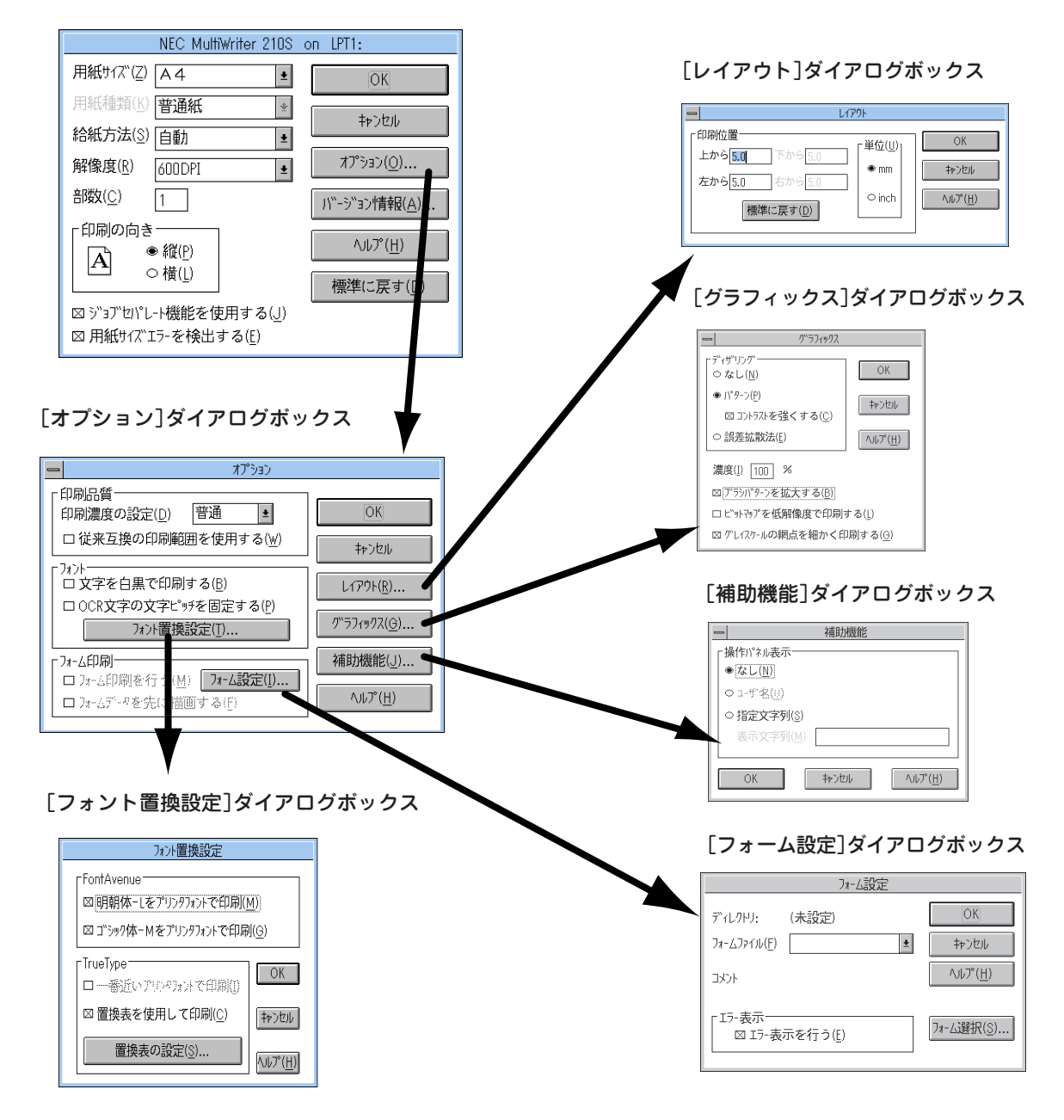

#### [印刷設定]ダイアログボックス

このダイアログボックスは用紙や印刷品質に関す る設定を行うものです。さらにグラフィックや フォントなど詳細な設定を行いたい場合は[オプ ション]ボタンをクリックすると表示する[オプ ション]ダイアログボックスから設定することが できます。

- 用紙サイズ
- 用紙種類
- 給紙方法
- 解像度
- 部数
- 印刷の向き
- ジョブセパレート機能
- 用紙サイズエラーを検出する

#### [オプション]ダイアログボックス

このダイアログボックスは印刷品質、フォント、 およびフォーム印刷に関する設定を行うもので す。

- 印刷品質の設定
- フォントの設定
- フォーム印刷の設定
- [レイアウト]ダイアログボックスの起動
- [グラフィックス]ダイアログボックスの起動
- [補助機能]ダイアログボックスの起動

#### [レイアウト]ダイアログボックス

このダイアログボックスは印刷位置調整機能に関する設定を行うものです。

#### [フォント置換設定]ダイアログボックス

このダイアログボックスはFontAvenueフォント、TrueTypeフォントをプリンターフォントに 置き換えて印刷する設定を行うものです。

#### [グラフィックス]ダイアログボックス

このダイアログボックスは印刷解像度やグラフィックスデータに対するプリンターの処理の設 定を行うものです。

- ディザリング
- 濃度
- ブラシパターン(解像度に合わせて印刷)
- ビットマップ(低解像度の印刷)
- グレイスケール(網点を細かくして印刷)

#### [フォーム設定]ダイアログボックス

このダイアログボックスはフォーム印刷を利用す る場合にフォーム印刷に関する設定を行うもので す。フォーム印刷とは見出し文字や罫線枠などの フォームデータを文書データと重ね合わせて印刷 することです。フォームデータを作成するには別 売のアプリケーションが必要です。

## [印刷設定]ダイアログボックス の開き方

[印刷設定]ダイアログボックスを開く方法は次の2 通りあります。

- アプリケーションのメニューから開く方法
   一般的にダイアログボックスの設定は、そのアプリケーションでのみ有効となります。
- [コントロールパネル]を使って開く方法 ダイアログボックスの設定は、すべてのア プリケーションでの基本設定になります。

# 設定方法 (MultiWriter 2300/2100)

ここでは、MultiWriter 2300/2100でご利用可能な機能の設定方法について説明します。

## リプリント機能

Windows 98/95、Windows 2000、Windows NT 4.0で動作しているコンピューターで利用できます。 リプリント機能を使うには次のステップが必要です。

- Step 1 リプリント機能を設定する(リプリント機能の提供)
- Step 2 印刷する(リプリント用ファイルのスプール)
- **Step 3** リプリントしたい文書を選ぶ(スプールファイルの選択)
- Step 4 リプリントする(スプールファイルの出力)

このイラストはクライアントからリプリントを実行する場合のステップを説明したものです。

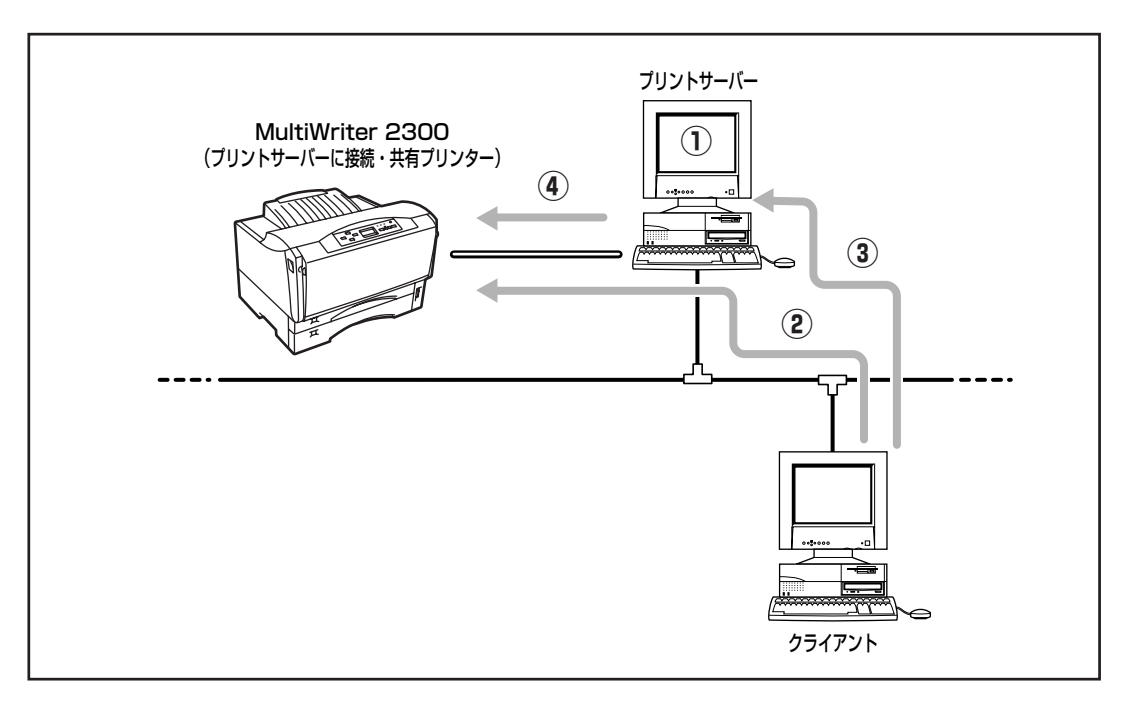

#### MultiWriter 2300の場合

## Step 1 リプリント機能を設定する

ローカル接続されているコンピューターまたはプ リントサーバーの「PrintAgent」ツールバーの設定 ボタンメニューからPrintAgentのプロパティを開 くか、あるいはPrintAgentのシステムメニューか らPrintAgentのプロパティを開き、[リプリント機 能を提供する]をチェックする。

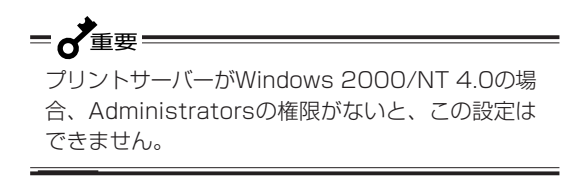

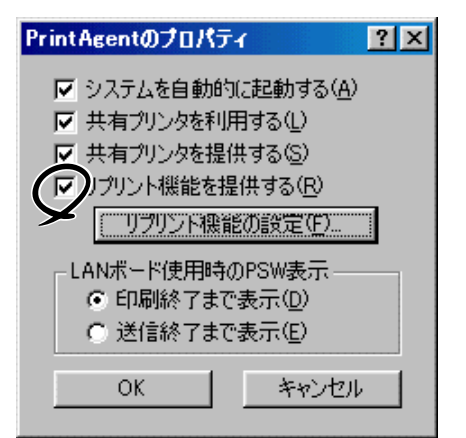

#### [リプリント機能を提供する]

リプリントを行う場合には、本項目をチェックしておきます。チェックすると、一度印刷したデータを コンピューター上でプライベートスプールします。プライベートスプールするときの設定を行うには [リプリント機能の設定]ボタンをクリックします。プライベートスプールとは、リプリントを行うた めにPrintAgentがドキュメントを保有することです。プリントサーバーのハードディスクに印刷ドキュ メントが保存されます。

#### [リプリント機能の設定]ボタン

このボタンをクリックすると、下図に示すダイアログボックスが表示されます。このダイアログボック スでリプリント機能に関する詳細な設定を行います。

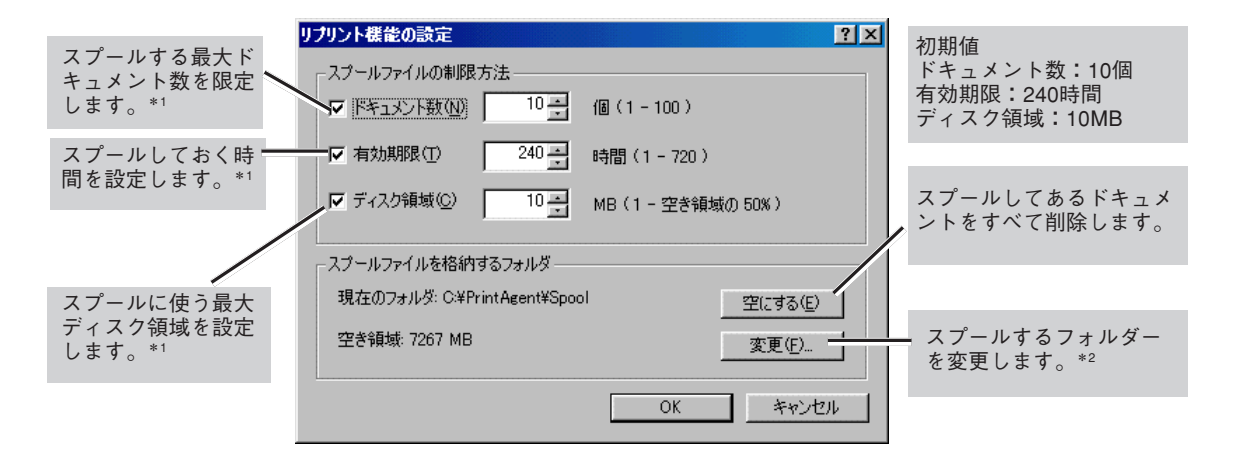

- \*1 ここで設定した値のうちのいずれかを超えると、すでにスプールしているドキュメントの中から最も古いファイルの順に消去されます。
- \*2 空き容量が不足した場合など、このボタンからスプール先のフォルダーを変更できます。ネットワークで接続されたフォルダーや リムーパブルディスクはスプールするフォルダーとして指定できません。

## Step 2 印刷する

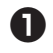

🚺 リプリント機能を利用するプリンターのプロ パティダイアログボックスを開き、[リプリ ント機能を使用する]をチェックする。

リプリント機能は標準で有効になっています。

#### <Windows 98/95の場合>

プリンターのプロパティの[出力制御]シート

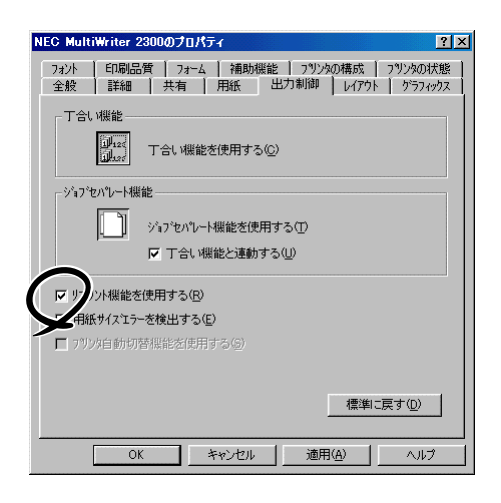

#### <Windows 2000の場合>

[印刷設定]ダイアログボックスの[メイン]シートの [機能選択]バーで[リプリント]ボタンを選択

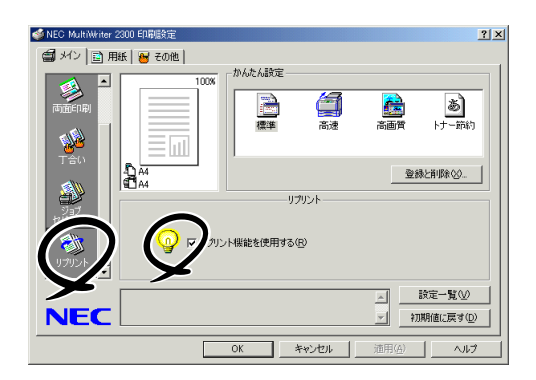

#### <Windows NT 4.0の場合>

[ドキュメントプロパティ]の[出力制御]シート

| MEC MultiWriter 2300のプロパティ ? 🔀                                                                                       |
|----------------------------------------------------------------------------------------------------|
| 7オーム 補助機能 7リンタの状態<br>用紙 出力制御 レイアウト グラフィックス フォント 印刷品質                                                                 |
| T合い機能<br>「<br>」<br>「<br>」<br>したます<br>」<br>したます<br>」<br>、<br>、<br>、<br>、<br>、<br>、<br>、<br>、<br>、<br>、<br>、<br>、<br>、 |
| ジョフッセハッレート機能                                                                                                    |
| 「」」」 ジョンセルレート機能を使用する(ID                                                                                              |
| ▶ 丁合い機能と連動する(型)                                                                                                    |
| マリリント概能を使用する(R)<br>- 用紙サイス15を検出する(E)                                                                                 |
| □ ブリンタ自動切替機能を使用する(S)                                                                                                 |
|                                                                                                    |
| 標準に戻す( <u>D</u> )                                                                                                    |
| OK \$\$72# ^#7                                                                                                    |

2 アプリケーションでドキュメントを印刷す る。

## Step 3 リプリントしたい文 書を選ぶ

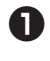

● 「PrintAgent」ツールバーの[再印刷]ボタンを クリックする。

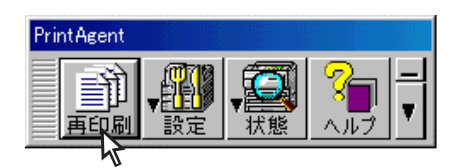

2 「標準]シートを開く。

 [PrintAgent リプリント2]でリプリントした いドキュメントを選ぶ。

-Vfty/

標準ではリプリントできるドキュメント数 は[10]に設定されています。変更するとき は175ページを参照してください。

| 💣 Pri  | intAgent リプ          | リント2      |                                                             |                    |                                      |           |
|--------|----------------------|-----------|-------------------------------------------------------------|--------------------|--------------------------------------|-----------|
|        | //ンタ 🔽 🚺 N           | EC MultiV | witer 2300                                                  |                    |                                      | オプション 🔻   |
| 2      | 標準                   | ジョブ結合     | -                                                           |                    |                                      |           |
|        | Fュメント名<br>創業事務       | ページ       | 作成時刻<br>00/06/03 19:44:36                                   | 両面印刷 <br>  「向      | 所有者<br>Document Section              | (ページ指定>>) |
|        | 兼護事録<br>告書<br>::     | 1         | 00/06/03 19:39:18<br>00/06/03 19:36:59<br>00/06/03 19:32:39 | 片面                 | Document Section<br>Document Section |           |
|        | 1001                 |           | 00/00/00 100200                                             | 7100               | Destinon destion                     |           |
| ÉD     | 刷できます                |           | EH                                                          |                    | 2                                    |           |
| 会<br>1 | 議議事録<br>ドキュメント       |           | 4                                                           | 4                  | 5                                    |           |
| 全      | ページ指定                |           |                                                             |                    |                                      |           |
| ~[     | 丁合い                  | -<br>- 6  | 1.<br>1.                                                    | 1 U                |                                      |           |
| ľ      | <u>ショフセバレー</u><br>両面 | ĮĽ        | 有効                                                          | / <sup>,,,,,</sup> |                                      | 🗵 🗥 🙆     |
|        |                      |           |                                                             |                    |                                      |           |

## Step 4 リプリントする

再印刷するドキュメントの印刷部数、丁合 い、ジョブセパレート、両面印刷を設定して 印刷する。

次ページの「リプリント機能を使用するときの注意 事項」を参考にして設定してください。

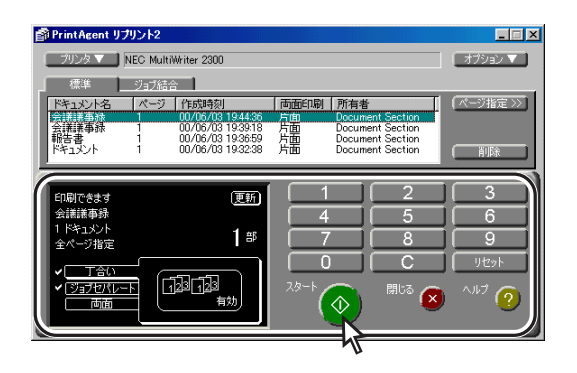

## リプリント機能を使用するとき の注意事項

リプリント機能を利用するにあたって以下の内容 を参考にしてください。

 リプリントされるページは、最初に印刷した ときのプロパティダイアログボックスの設定 をそのまま使って印刷されます。

たとえば給紙方法や縮小・拡大率の設定、印刷位 置の調整などはそのままの設定で印刷されます。 ただし部数、丁合い、ジョブセパレートの設定は 初期化されますので、リプリントするときに再設 定することになります。

#### <Windows 98/95/NT 4.0の場合>

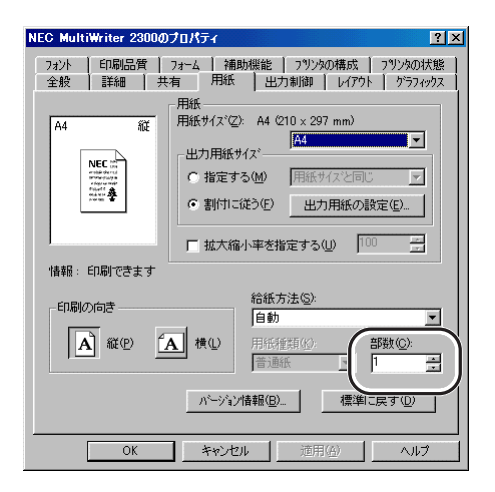

#### <Windows 2000の場合>

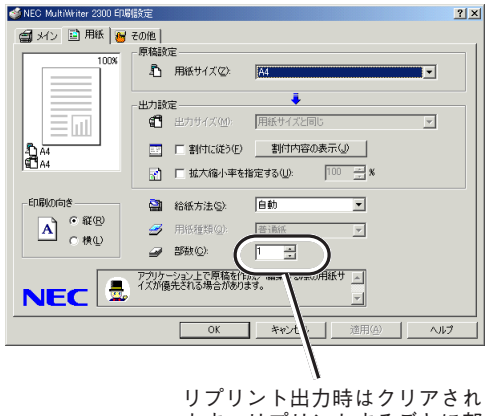

ます。リプリントするごとに部 数を指定する必要があります。

 リプリント機能で印刷できるページはアプリ ケーションで実際に印刷したページのみで す。

たとえば10ページある文書の中から下の[印刷]ダ イアログボックスのように2~3ページを印刷した 場合、1ページと4~10ページをリプリントするこ とはできません。

#### <Windows 98/95/NT 4.0の場合>

| ブリンタ名(N): NEC MultiWriter 2300                                       | ✓ プロパティ(P)           |
|----------------------------------------------------------------------|----------------------|
| 状態: 通常使うプリンタ:オンライン<br>種類: NEC MultiWriter 2300<br>場所: LPT1:<br>コメント: | ┏ ファイルヘ出力ℚ           |
| ED時期日<br>で すべて(A)<br>で ページ指定(G) 2 ページから(F)                           |                      |
| □ 選択した部分ら                                                            | 112233<br>「部単位で印刷(Q) |

#### <Windows 2000の場合>

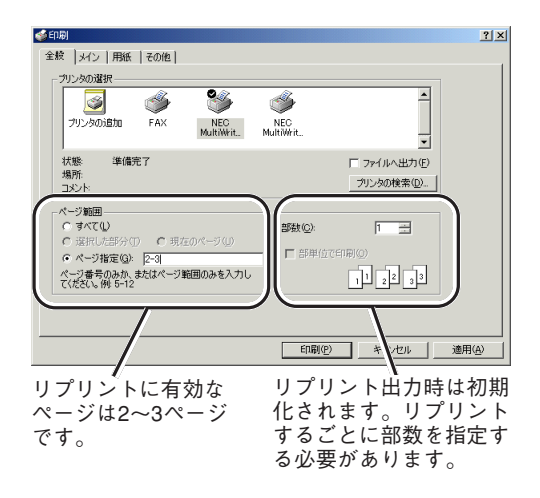

5

より進んだ使い方

リプリント機能で印刷するページを指定する 場合、最初にアプリケーションで印刷したと きの開始ページが「1ページ目」として設定さ れます。

•

たとえばアプリケーションで文書の3~6ページを 印刷して、リプリント機能で3ページのみを印刷す るときのページ指定は「1」です。また、4、5ページ を印刷するときの開始ページは「2」、終了ページは 「3」です。

#### PrintAgent リプリント2の場合

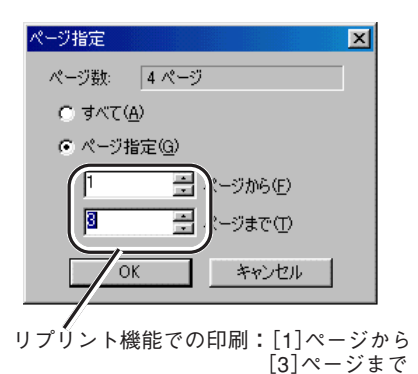

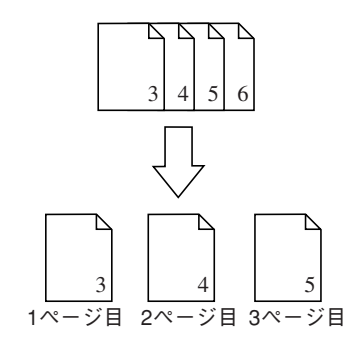

ネットワーク環境での印刷ファイルはプリン
 トサーバーにスプールされます。

スプールされたファイルは[リプリント機能の設定]ダイアログボックスで設定された制限に従って 古いものから消去されます。

| リブリント機能の設定                  | ? ×               |
|-----------------------------|-------------------|
| ┌ スプールファイルの制限方法 ――――        |                   |
|                             | 個(1 - 100)        |
| ▼ 有効期限(T) 240 -             | 時間(1 - 720)       |
| ▼ ディスク領域(©) 10 -            | MB(1 - 空き領域の 50%) |
| <br>_ スプールファイルを格納するフォルダ――   |                   |
| 現在のフォルダ: C:¥PrintAgent¥Spoo | ol 空にする(E)        |
| 空き領域: 7267 MB               | 変更( <u>F</u> )    |
|                             | OK キャンセル          |

文書結合

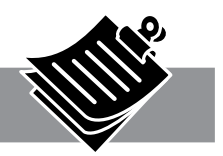

ここではジョブ結合の設定方法について説明します。

## ジョブ結合

ジョブ結合の使い方はPrintAgent リプリント2で リプリントする場合と最初の手順は同じです。

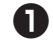

PrintAgentでリプリント機能の設定をする。

PrintAgentリプリント2を使用するために、 PrintAgentのプロパティでリプリント機能の設定 をします。(詳細は175ページ)

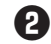

#### 2 アプリケーションから印刷する。

リプリント機能を使用する設定でアプリケーショ ンからドキュメントを印刷します。(詳細は176 ページ)

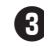

③「PrintAgent」ツールバーの[再印刷]ボタンを クリックする。

PrintAgent リプリント2が起動します。

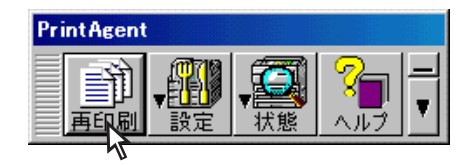

④ ジョブ結合シートを開く。

ジョブ結合したいドキュメントを選択する。

チェックした順に印刷順が指定されます。印刷順 を変えたい場合は[前へ]ボタンまたは[後へ]ボタン を押して変更してください。

**6** 必要に応じて丁合い、ジョブセパレート機 能、両面印刷機能を選択して、印刷仕上がり を設定する。

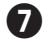

日本の目的では「日本の目前のです」 [スタート]ボタンをクリックする。

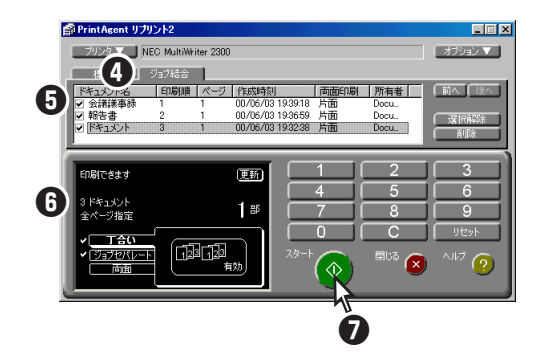

## ジョブ結合における両面印刷の 注意事項

PrintAgent リプリント2のジョブ結合で両面印刷 を利用するにあたって、以下の内容を参考にして ください。

- プリンタードライバーで片面に印刷設定されたドキュメントジョブを結合し、両面印刷設定をして印刷したときは、次のように印刷されます。
  - <ジョブ1が1ページ(片面)、ジョブ2が1ページ (片面)の場合>

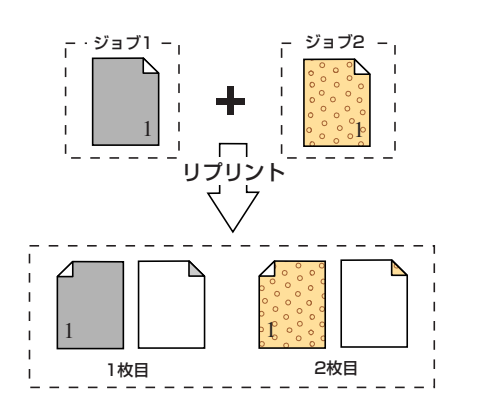

<ジョブ1が3ページ(両面)、ジョブ2が1ペー ジ(片面)の場合>

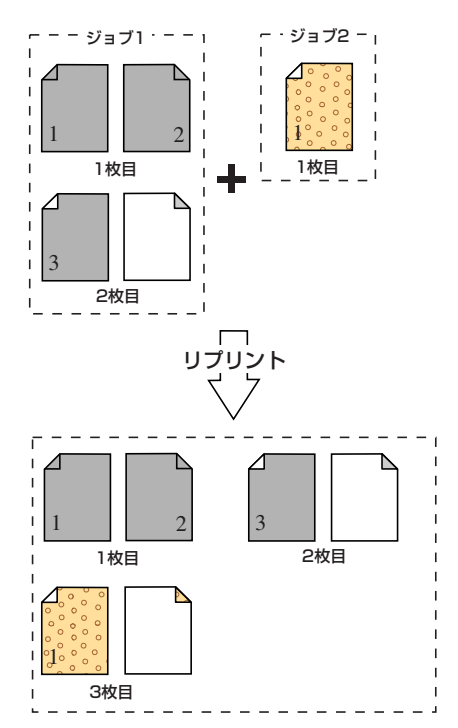

<ジョブ1が3ページ(両面)、ジョブ2が5ペー ジ(両面)の場合>

-- ジョブ1 --

ジョブ2 -

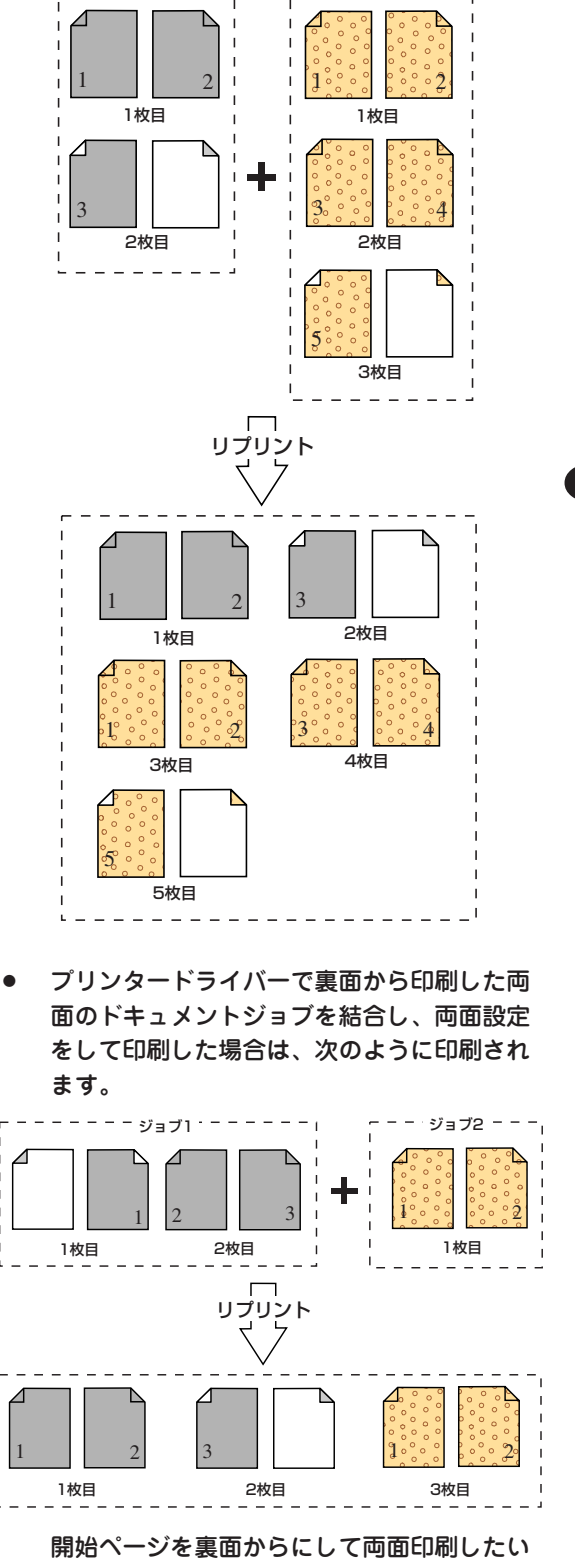

場合は、「変更しない」を選択してください。

## 仕分け印刷の設定

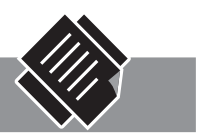

以下の3つの機能の設定方法について説明します。

- ●丁合い機能......184ページ
- ●電子ソート機能 ...... 186ページ

それぞれの機能を組み合わせて仕分け印刷を行う場合、各機能の設定をよくお読みになり、組み合わせたい機能をそれぞれ設定した後に印刷を行ってください。

## ジョブセパレート機能

ジョブセパレート機能はWindows 98/95、Windows 2000、Windows NT 4.0/3.51、Windows 3.1で 動作しているコンピューターで利用できます。

- V+T-1/7-

- ジョブセパレート機能は、A4用紙を縦置き、横置きに2か所以上セットしたときに機能します。A4用 紙サイズ以外の用紙サイズでは機能しません。
- MPにA4用紙をセットした場合は、用紙種類を[普通紙]に設定してください。設定されていないと、 ジョブセパレート機能は動作しません。
- ネットワーク環境で複数のクライアントが1台のプリンターを共有して使用している場合にジョブセパレート機能を実現するためには、すべてのクライアントにおいて、[ジョブセパレート機能を使用する]および[給紙方法]の項目が[自動]に設定されている必要があります。
- プリンターと双方向通信が無効な場合、ジョブセパレートを使った仕分け印刷ができない場合があります。7章の「PrintAgentの機能を十分に発揮させるために」(244ページ)を参照して双方向通信を有効にしてください。

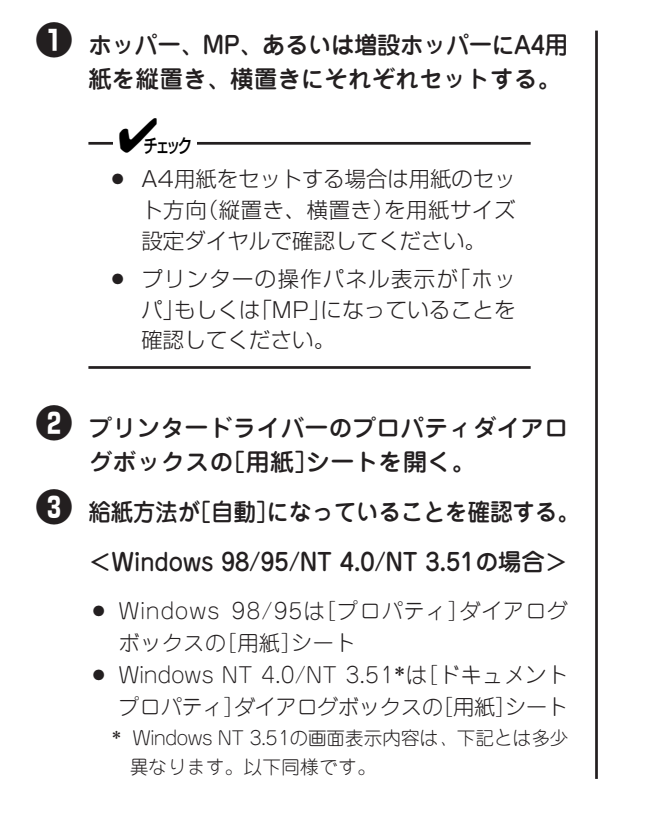

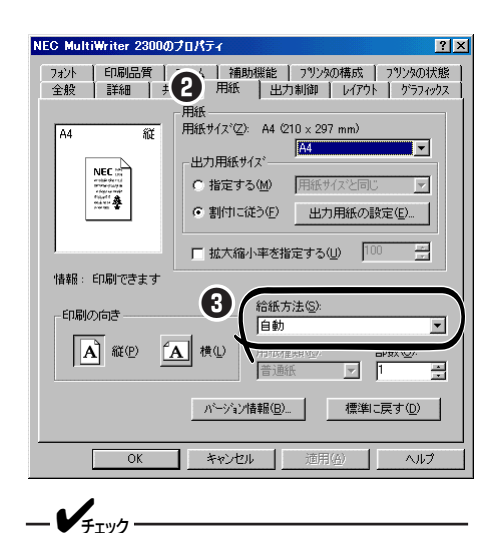

MPを使用してジョブセパレート機能を行 う場合は、[出力制御]シートの[用紙サイズ エラーを検出する]がチェックされている必 要があります。

#### <Windows 2000の場合>

[印刷設定]ダイアログボックスの[用紙]シート

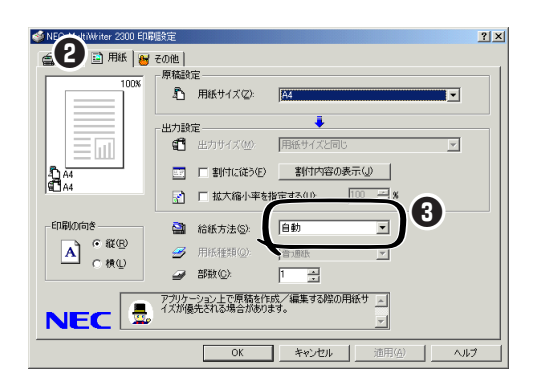

#### <Windows 3.1の場合>

[印刷設定]ダイアログボックス

#### ④ ジョブセパレート機能を有効にする。

<Windows 98/95/NT 4.0/NT 3.51の場合>

- Windows 98/95は[プロパティ]ダイアログボックスの[出力制御]シートを開き、ジョブセパレート機能の[ジョブセパレート機能を使用する]ボタンをクリックします。
- Windows NT 4.0/NT 3.51は[ドキュメントプロパティ]ダイアログボックスの[出力制御]シートを開き、ジョブセパレート機能の[ジョブセパレート機能を使用する]ボタンをクリックします。

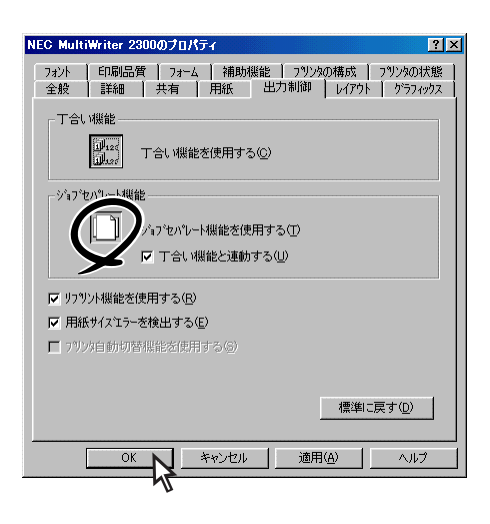

#### <Windows 2000の場合>

- プリンターの[印刷設定]ダイアログボックスの [メイン]シートを開き、左側の[機能選択]パー から[ジョブセパレート]ボタンを選択します。
- ② [ジョブセパレート]の[ジョブセパレート機能を 使用する]をチェックします。

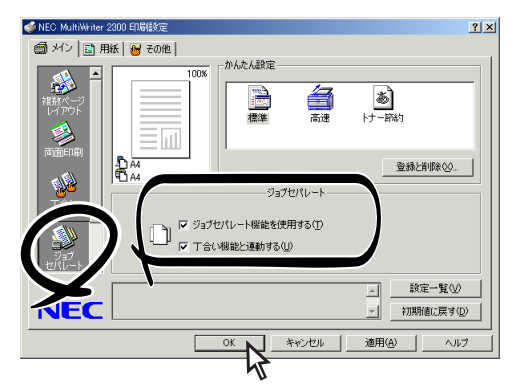

#### <Windows 3.1の場合>

[印刷設定]ダイアログボックスを開き、[ジョブセ パレート機能を使用する]をチェックします。

# 5 [印刷]ダイアログボックスで印刷範囲を指定して[OK]をクリックする。

丁合や印刷部数はプリンタードライバーのプロパ ティダイアログボックスで指定してください。 印刷が始まり、給紙設定されている(プリンターの ディスプレイに表示されている)給紙部から給紙さ れ、スタッカー上に排出されます。

# ⑦ 次の文書の印刷範囲、印刷部数を指定して印刷する。

前に印刷された用紙の置き方と別の向きにセット されている給紙部から給紙され、スタッカー上に 排出されます。

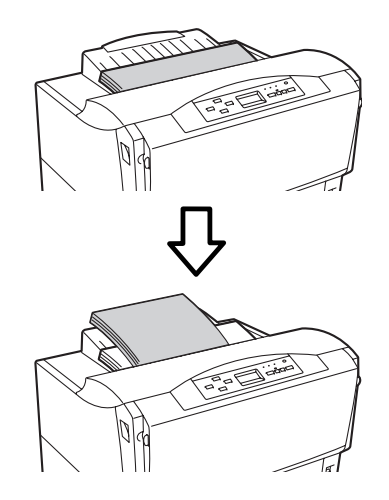

## 丁合い機能

丁合い機能とは、部単位(1ページ・2ページ・3 ページ、1ページ・2ページ・3ページ・・・)に印刷 する機能です。

丁合い機能はWindows 98/95、Windows 2000、Windows NT 4.0で双方向通信が有効な場合に利用できます。また、Windows NT 3.51や双方向通信が無効な環境の場合には、メモリーを増設して電子ソート機能を有効にすることにより、利用できるようになります。(電子ソート機能については186ページをご覧ください。)双方向通信については7章の「PrintAgentの機能を十分に発揮させるために」(244ページ)をご覧ください。

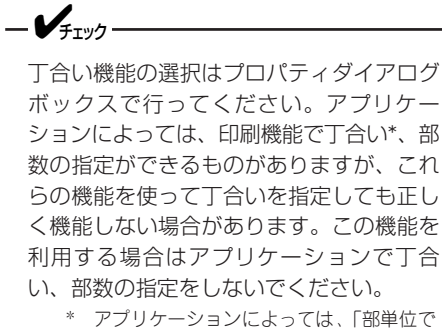

印刷」という表示になっている場合があります。

プリンタードライバーのプロパティダイアロ グボックスを開き、丁合い機能を有効にす る。

#### <Windows 98/95/NT 4.0/NT 3.51の場合>

- Windows 98/95は[プロパティ]ダイアログボックスの[出力制御]シートを開き、[丁合い機能を使用する]ボタンをクリックします。
- Windows NT 4.0/NT 3.51は[ドキュメントプロパティ]ダイアログボックスの[出力制御]シートを開き、[丁合い機能を使用する]ボタンをクリックします。

| NEC MultiWriter 2300のプロパティ ?×                                         |
|-----------------------------------------------------------------------|
| 7424 印刷品質 74-ム 補助機能 792分の構成 792分の状態<br>全般 詳細 共有 用紙 出力制御 レイアウト グラフィックス |
| T合い###<br>「」」<br>T合い機能を使用する(©)                                        |
| - 7 (1) E/1 (2) (1) (1) (1) (1) (1) (1) (1) (1) (1) (1                |
|                                                                       |
| ▶ 用紙サイス江ラーを検出する(E)                                                    |
| □ フツンタ自動切替機能を使用する(5)                                                  |
|                                                                       |
| OK         キャンセル         通用(A)         ヘルプ                            |

#### <Windows 2000の場合>

- プリンターの[印刷設定]ダイアログボックスの [メイン]シートを開き、左側の[機能選択]パー から[丁合い]ボタンを選択します。
- ② [丁合い]の[丁合い機能を使用する]をチェック します。

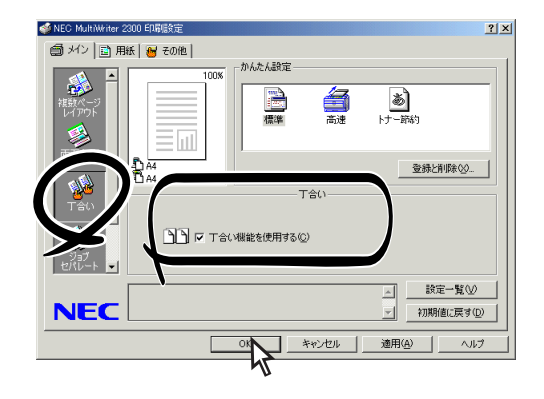

#### [丁合い機能と連動する]ボタンについて

[ジョブセパレート機能]で[丁合い機能と連動す る]をチェックしておくと[丁合い機能を使用する] ボタンと[ジョブセパレート機能を使用する]ボタ ンが連動してON/OFFできるようになります。

# [印刷]ダイアログボックスで印刷範囲を指定して[OK]をクリックする。

丁合や印刷部数は、プリンタードライパーのプロ パティダイアログボックスで設定してください。 部単位(1ページ・2ページ・3ページ、1ページ・2 ページ・3ページ・・・)に仕分けされながらスタッ カー上に排出されます。

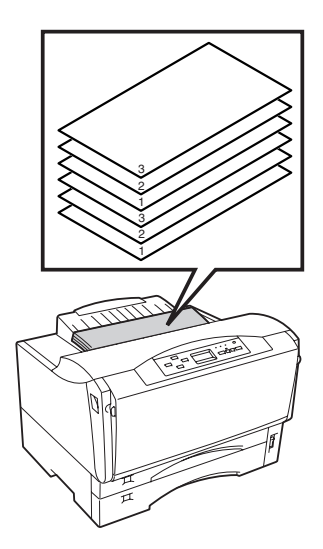

#### ジョブセパレート機能と丁合い機能を組み合わせ た使い方

ジョブセパレート機能と丁合い機能を組み合わせて使うと、部単位ごとに用紙が縦置き、 横置きに仕分けされながらスタッカー上に排出されます。

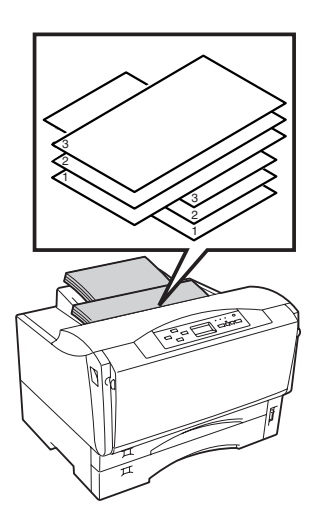

ジョブセパレート機能と丁合い機能は標準で 有効になっています。

ジョブセパレート機能と丁合い機能を組み合わせて使う場合、丁合い機能の設定と182ページの「ジョブセパレート機能」手順①~④の設定をしてから印刷を行ってください。

アプリケーションの印刷機能で「丁合い」もしく は「部単位で印刷」の指定ができる場合がありま すが、アプリケーションの丁合い機能は使用 せずにプリンターのプロパティで丁合い機能 を有効にしてください。

## 電子ソート機能

電子ソート機能は複数部数の印刷を行う場合、コ ンピューターから1部目だけ印刷データを送り、2 部目以降はプリンター内部で印刷処理を行う機能\* です。オプションの増設メモリーをプリンターに 取り付けることにより実現できます。(増設メモ リーの取り付け方は284ページを参照してください)。

\* 増設メモリー容量、文書のページ数、解像度、用紙サイズ、 両面印刷、ジョブセパレートの設定の条件によっては2部目以 降でもデータを送る場合があります。

● **● ● ● ●** MultiWriter 2300/2100/210Sを双方 向通信が無効な環境でお使いの場合には、 プリンター本体に装備したメモリー容量を プリンタードライバーで設定する必要があ ります。次の手順に従って、メモリー容量 を設定してください。ただし、双方向通信 が有効な環境ではPrintAgentの機能によ り自動的に設定されます。

電子ソート機能はWindows 98/95、Windows 2000、Windows NT 4.0/3.51で動作しているコ ンピューターで利用できます。

また増設メモリーによる印刷保証枚数について は、「電子ソート機能有効時の印刷保証枚数表」 (307ページ)を参照してください。

- 電子ソート機能を有効にするためには、 プリンターに64MB以上のメモリーを 増設してください。
  - MultiWriter 2300をご使用の場合 で、解像度を1200dpilこ設定して電子 ソート機能を利用した印刷を行うために は、256MBのメモリーを増設する必 要があります。

#### プリンタードライバーでの増設メモ リーの設定

双方向通信が無効な環境の場合、以下のダイアロ グボックスの[プリンタの構成シート]を開き[メモ リ]を増設したメモリーの構成に合わせます。

ダイアログボックスの[プリンタの構成]シートを開き、[メモリ]を増設したメモリーの構成に合わせる。

#### <Windows 98/95/NT 4.0/NT 3.51の場合>

- Windows 98/95は[プロパティ]ダイアログボックスの[プリンタの構成]シート
- Windows NT 4.0/NT 3.51は[デバイスプロパ ティ]ダイアログボックスの[プリンタの構成] シート

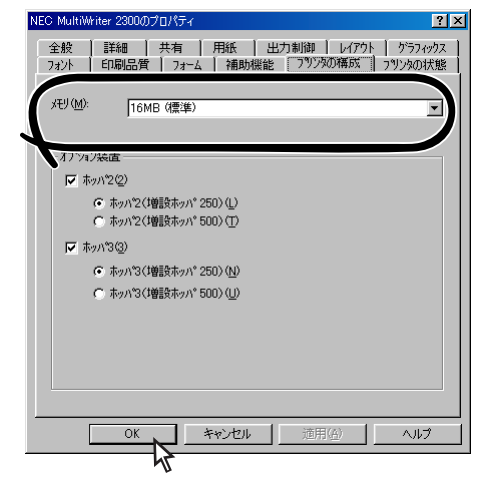

#### <Windows 2000の場合>

[プリンタのプロパティ]ダイアログボックスの[プ リンタの設定]シート

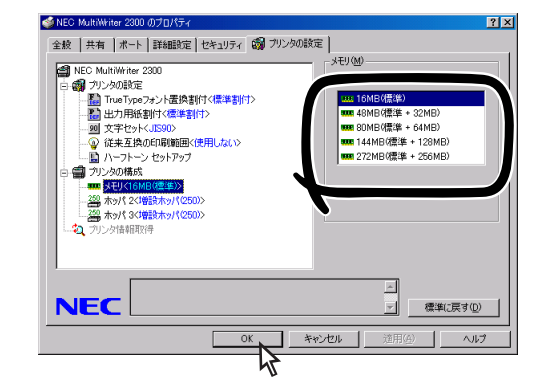

アプリケーションより、プリンタードライバーの[印刷]ダイアログボックスで印刷範囲、印刷部数を指定し、[OK]をクリックして印刷する。

## 両面印刷の設定

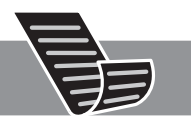

両面印刷はA3、B4、A4、B5、A5、レターサイズの普通紙を選択しているときに可能です。(用紙に関し ては、付録の「用紙の規格」の両面印刷時をご覧ください。)

両面印刷の設定はWindows 98/95、Windows 2000、Windows NT 4.0/3.51、Windows 3.1で動作し ているコンピューターで利用できます。ただし、増設メモリー、解像度、片面印刷/両面印刷の条件によっ ては印刷できない場合があります。

### **- 人**重要

指定以外の用紙を使わないでください。また、両面印刷をする際は両面とも印刷されていない用紙をお使 いください。指定以外の用紙や、すでに印刷されている用紙をセットして両面印刷をすると紙づまりやプ リンターの故障の原因となります。

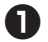

面面印刷機能を有効にする。

#### <Windows 98/95/NT 4.0/NT 3.51の場合>

- Windows 98/95は[プロパティ]ダイアログ ボックスの[レイアウト]シートを開き、[両面印 刷]で[長辺綴じ]または[短辺綴じ]のいずれかを 選びます。
- Windows NT 4.0/NT 3.51\*は[ドキュメント プロパティ]ダイアログボックスの[レイアウト] シートを開き、「両面印刷]で[長辺綴じ]または [短辺綴じ]のいずれかを選びます。
  - \* Windows NT 3.51の画面表示内容は、下記とは多少 異なります。

| NEC MultiWriter 2300のプロパティ ?X                                             |
|---------------------------------------------------------------------------|
| フォント 日刷品質 フォーム 補助機能 フリンタの構成 フリンタの状態<br>◆般 目詳細 1 共有 日紙 1 中力制御 1/725 かうついわつ |
|                                                                           |
|                                                                           |
|                                                                           |
| ~複数へページモロ扇                                                                |
| A~>数(2):1A~ジ→1A~-ジ ▼<br>境界線(2): ねし ▼                                      |
| □ ページ番号を付加する(2)                                                           |
| 詳細設定(E)  標準に戻す(D)                                                         |
| OK キャンセル 適用(A) ヘルプ                                                        |

#### <Windows 2000の場合>

- ① 「印刷設定]ダイアログボックスの「メイン]シー トを開き、左側の「機能選択]バーから「両面印 刷]ボタンを選択します。
- ② [両面印刷]で[長辺綴じ]または[短辺綴じ]のい ずれかを選びます。

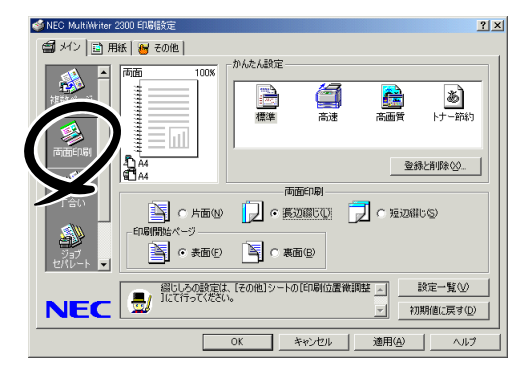

#### <Windows 3.1の場合>

[レイアウト]ダイアログボックスの[両面印刷]で [長辺綴じ]または[短辺綴じ]のいずれかを選びま す。

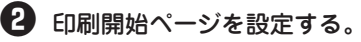

③ 必要に応じて、綴じしろの位置、印刷位置を 設定する。

<Windows 98/95/NT 4.0/NT 3.51の場合>

- Windows 98/95は[レイアウト]シートの[詳細 設定]ダイアログボックス
- Windows NT 4.0/NT 3.51\*は[レイアウト]
   シートの「詳細設定]ダイアログボックス
- \* Windows NT 3.51の画面表示内容は、下記とは多少 異なります。

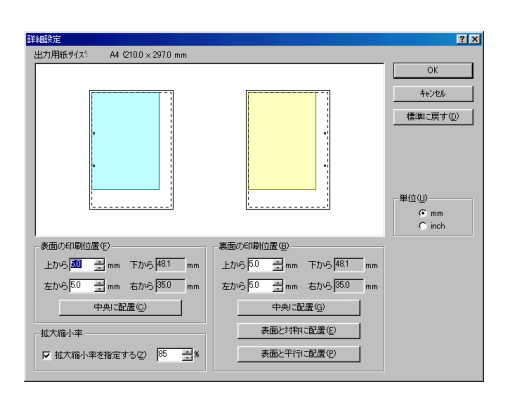

#### <Windows 2000の場合>

[その他]シートの[機能拡張]ツリーメニューの[印 刷位置微調整]ダイアログボックス

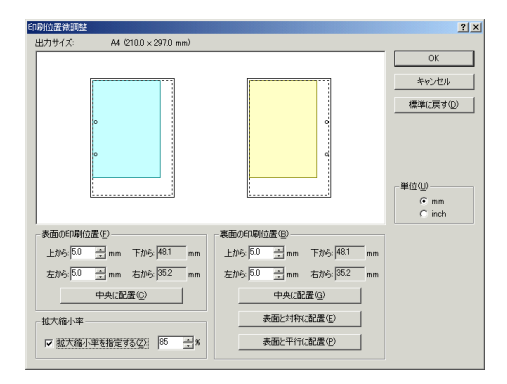

#### <Windows 3.1の場合>

[レイアウト]ダイアログボックス

| - L1P91-                                        |                  |
|-------------------------------------------------|------------------|
|                                                 | OK.              |
| → Apple Act (F) (C) ◇ 裏面(B) (A                  | ι,7°( <u>Η</u> ) |
| 「印刷位置」<br>「表面(Q)」                               | ┌単位(U)           |
| 上から5.0 下から5.0 上から5.0 下から5.0                     | • mm             |
| 左から5.0 右から5.0 左から5.0 右から5.0                     | ⊖ inch           |
| 標準に戻す( <u>D</u> ) 対称( <u>T</u> ) 平行( <u>P</u> ) |                  |

#### ④ [印刷]ダイアログボックスで印刷範囲、印刷 部数を指定して[OK]をクリックする。

プリンターの両面ランプが点灯して両面印刷を始めます。

=**。** 重要 =

両面印刷中のプリンターの動作について

両面印刷中は、片面印刷を終了した用紙 が、いったんスタッカー上に現れますが、 再びプリンター内部に吸い込まれていきま す。これは用紙を反転させるための動作で す。片面印刷終了後にスタッカー上に現れ た用紙を引き抜いたり、さわったりしない でください。印刷範囲がずれたり、正しく 印刷できなくなるばかりでなく、紙づまり やプリンターの故障の原因となることがあ ります。

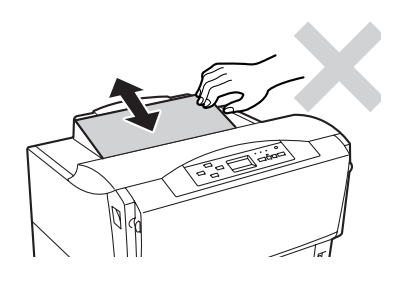

## 拡大・縮小印刷

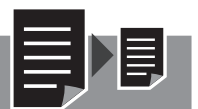

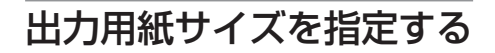

Windows 3.1/NT 3.51では、出力用紙サイズを指 定する拡大・縮小印刷の機能は利用できません。

〔印刷設定〕ダイアログボックスの[用紙]シートを開く。

- Windows 98/95は[プロパティ]ダイアログボックスの[用紙]シートを開きます。
- Windows NT 4.0は[ドキュメントプロパティ] ダイアログボックスの[用紙]シートを開きま す。

2 [用紙サイズ]のボックスからアプリケーションで設定した用紙サイズを選択する。

ユーザ定義を選択した場合の設定は「定形外用紙サ イズの設定」(194ページ)を参照してください。

3 [出力サイズ]に任意の出力用紙サイズを設定する。

出力用紙サイズの設定方法には次の2通りがあります。

- サポートするすべての用紙サイズに対して、共通の出力用紙サイズを割り付ける場合→●-(a)
- すでに設定してある用紙割り付けに従って出力 用紙サイズを設定する場合→④-(b)

③-(a)<Windows 2000の場合>

[出力設定]の[割付に従う]のチェックを外し、[出 力サイズ]ボックスから任意の出力用紙サイズを選 択する。手順€に進んでください。

> [用紙サイズ]と[出力サイズ]に設定され た用紙サイズに応じて、拡大・縮小率が 表示されます。

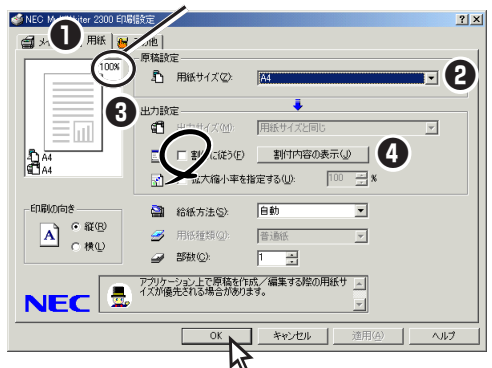

#### <Windows 98/95/NT 4.0の場合>

[指定する]を選び、ボックスから任意の出力用紙 サイズを選択します。手順❻に進んでください。

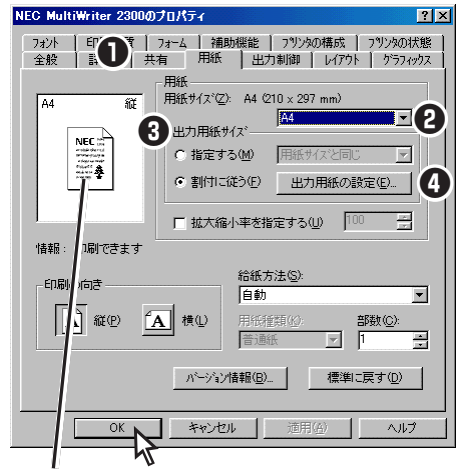

[用紙サイズ]と[出力用紙サイズ]に設定された 用紙サイズに応じて、拡大・縮小のイメージが 表示されます。

#### ❸-(b)[割付に従う]をチェックする。

現在[用紙サイズ]で選択されている用紙サイズに 割り付けてあるサイズが、出力用紙サイズとして 自動的に設定されます。 割り付けの設定を変更したい場合は手順④に進ん でください。

変更しない場合は手順€に進んでください。

#### 出力用紙の割付設定をするダイアログボック スを開く。

#### <Windows 2000の場合>

[プリンタの設定]シートの[出力用紙割付]で[ユー ザ割付]を選び、[割付設定]をクリックします。 [割付内容の表示]をクリックすると、組み合わせ の表示のみ行います。

#### <Windows 98/95の場合>

[出力用紙の設定]をクリックします。

#### <Windows NT 4.0の場合>

[プリンタの設定]シートの[出力用紙の設定]で[指定 した出力用紙を使用する]を選び、[出力する用紙の 設定]をクリックします。 [割付内容の表示]をクリックすると、組み合わせの 表示のみ行います。

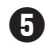

● 設定したい出力用紙サイズを選択し、[OK]を クリックする。

<Windows 2000の場合>

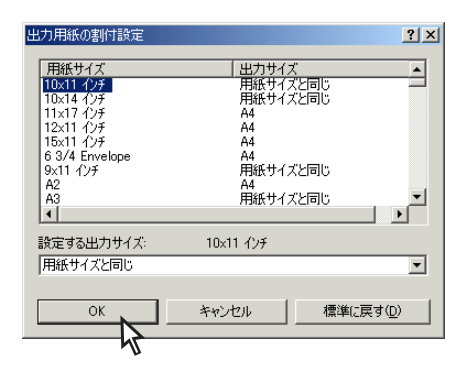

<Windows 98/95/NT 4.0の場合>

| 出力用紙 設定テーブル                                    |                                                                                              | ? ×              |
|------------------------------------------------|----------------------------------------------------------------------------------------------|------------------|
| 用紙:                                            | 出力用紙:                                                                                        |                  |
| A2<br>A3                                       | A4<br>用紙サイズと同じ                                                                               | <u> </u>         |
| A4<br>A5<br>B4<br>Letter<br>帳票<br>はがき<br>注創はがき | 用紙サイズと同じ<br>用紙サイズと同じ<br>用紙サイズと同じ<br>用紙サイズと同じ<br>用紙サイズと同じ<br>用紙サイズと同じ<br>相紙サイズと同じ<br>甲紙サイズと同じ |                  |
| 設定する出力用紙:<br>用紙サイスと同じ                          | A4                                                                                           |                  |
| ОК                                             | キャンセル 標                                                                                      | 準に戻す( <u>D</u> ) |

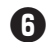

「用紙」シートの「OK」をクリックする。

- \_/\_
  - 以下の用紙サイズを指定した場合は「出 カ用紙サイズ]が固定となり、[出力用紙 サイズ]で指定する拡大・縮小印刷機能 は使用できません。

A3→A4、A3→B4、A4→A3、A4→ B4、A4→B5、A4×2→A4、B4→ A3、B4→A4、B4→B5、B5→A4、 B5→B4、B5×2→B5、LP→A4、 LP→B4

 「給紙方法]に増設ホッパ(500)が設定 されている場合はA5、B5は指定でき ません。

## 拡大・縮小率を指定する

この機能は次の場合以外はいつでも有効で、他の 印刷機能と組み合わせることができます。 Windows 3.1/NT 3.51では、拡大・縮小率を指定 する拡大・縮小印刷機能は利用できません。

- 「メイン]\*1シートで複数ページ印刷を設定 している
- [その他]\*2シートでフォーム印刷を設定し ている
- [用紙]シートで以下の用紙サイズを設定し ている  $A3 \rightarrow A4$ ,  $A4 \rightarrow B5$ ,  $A4 \times 2 \rightarrow A4$ ,  $B4 \rightarrow$ A4, B4 $\rightarrow$ B5, B5 $\rightarrow$ A4, B5 $\times$ 2 $\rightarrow$ B5, LP  $\rightarrow A4$ , A3 $\rightarrow B4$ , A4 $\rightarrow A3$ , A4 $\rightarrow B4$ , B4 →A3、B5→B4、LP→B4
- \*1 Windows 98/95/NT 4.0の場合は [レイアウト]シー トになります。
- \*2 Windows 98/95/NT 4.0の場合は [フォーム]シート になります。
- [印刷設定]ダイアログボックスの[用紙]シー トを開く。
  - Windows 98/95は[プロパティ]ダイアログ ボックスの[用紙]シートを開きます。
  - Windows NT 4.0は[ドキュメントプロパティ] ダイアログボックスの[用紙]シートを開きま す。
- 2 [拡大縮小率を指定する]をチェックし、右の ボックスで拡大・縮小率を設定する。
- 3 [OK]をクリックする。

#### <Windows 2000の場合>

| NECTIVITIES 2300 印刷設定                      | ? ×           |
|--------------------------------------------|---------------|
| 🚔 🕕 🗟 用紙   😽 その他                           |               |
| 1204 原稿設定                                  |               |
|                                            | •             |
|                                            |               |
|                                            |               |
|                                            | <u> </u>      |
| A4 割付内容の表示(2)                              |               |
| ■ A4 P i i i i i i i i i i i i i i i i i i | x             |
|                                            | ·             |
| 印刷の向き 🚔 給紙方法(5): 自動 💌                      | ]             |
| A • 縦(B) 🥩 用紙種類(Q): 普通紙 📼                  | 1             |
| ○横① 部数◎: 1                                 |               |
|                                            | n             |
|                                            |               |
|                                            |               |
| OK、 キャンセル 適能                               | 11(A) / 1/1/2 |
|                                            |               |
| 45                                         |               |

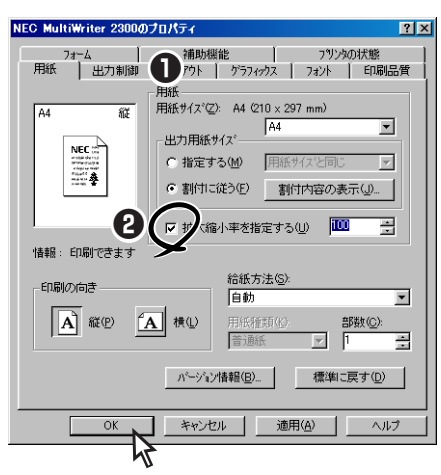

## 拡大・縮小印刷に対応した用紙 サイズを指定する

プリンターの拡大・縮小モードを設定します。設 定は印刷時のみ有効になります。

- 「印刷設定]ダイアログボックスの[用紙]シー トを開く。
  - Windows 98/95は「プロパティ」ダイアログ ボックスの[用紙]シートを開きます。
  - Windows NT 4.0/3.51は[ドキュメントプロパ ティ]ダイアログボックスの[用紙]シートを開き ます。
  - Windows 3.1は「印刷設定」ダイアログボックス を開きます。

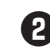

#### 2 [用紙サイズ]のボックスから用紙サイズ(下 記の拡大・縮小率)を選ぶ。

 $A3 \rightarrow A4, A4 \rightarrow B5, A4 \times 2 \rightarrow A4, B4 \rightarrow A4, B4 \rightarrow$ B5, B5 $\rightarrow$ A4, B5 $\times$ 2 $\rightarrow$ B5, LP $\rightarrow$ A4, A3 $\rightarrow$ B4, A4→A3, A4→B4, B4→A3, B5→B4, LP→B4

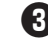

#### OK1をクリックする。

<Windows 2000の場合>

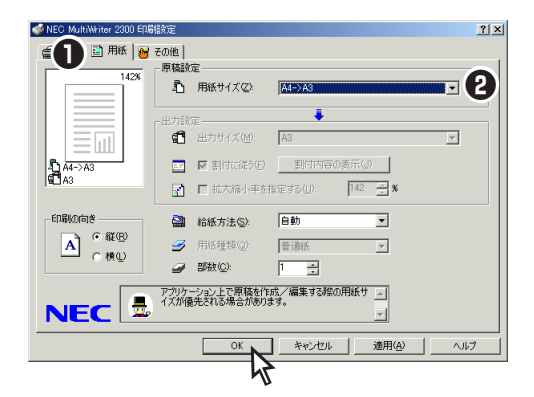

#### <Windows 98/95/NT 4.0/NT 3.51\*の場合>

\* Windows NT 3.51の画面表示内容は、下記とは多少異 なります。

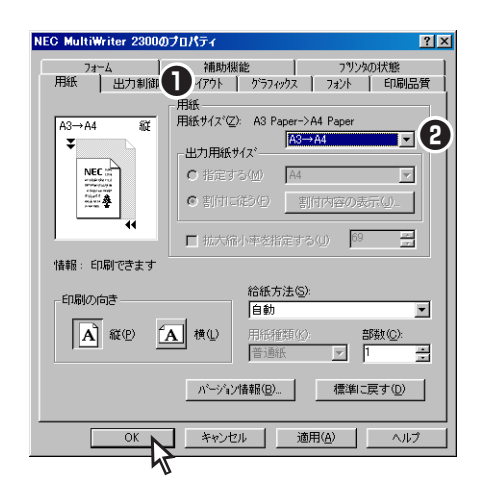

#### <Windows 3.1の場合>

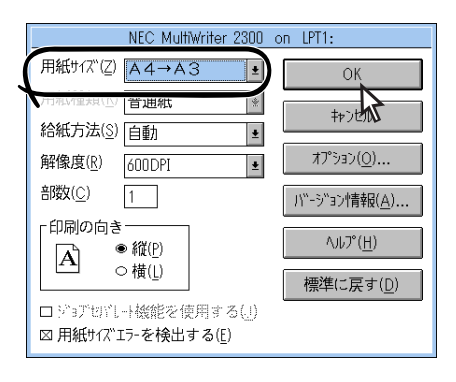

## 複数ページ印刷

複数ページ印刷では縮小されて印刷されるため、ドラフト印刷、カタログ印刷などに有効な機能です。 なお、Windows 3.1、Windows NT 3.51で動作しているコンピュータでは複数ページ印刷機能は利用で きません。

#### 〔印刷設定]ダイアログボックスの[メイン] シートを開き、[機能選択]バーで[複数ペー ジレイアウト]を選択します。

- Windows 98/95は[プロパティ]ダイアログボックスの[レイアウト]シートを開き、[複数ページ印刷]を選択します。
- Windows NT 4.0は[ドキュメントプロパティ] ダイアログボックスの[レイアウト]シートを開 き、[複数ページ印刷]を選択します。

2 [複数ページレイアウト]の[ページ数]から縮
小配置するページ数を選択する。

- 【複数ページレイアウト】の[配置]から配置方法を選択する。
- ④ 必要に応じて、[境界線]および[ページ番号 を付加する]を選択する。
- 5 [OK]をクリックする。

<Windows 2000の場合>

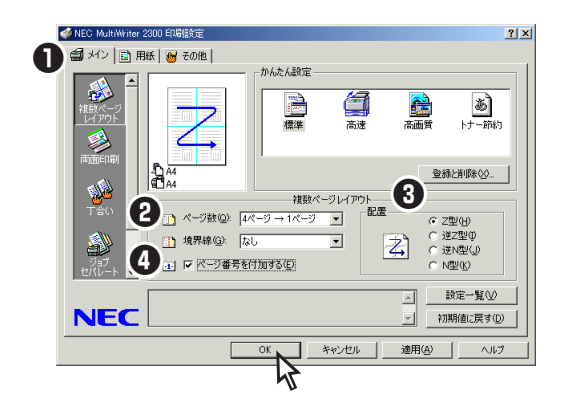

#### <Windows 98/95/NT 4.0の場合>

| NEG MultiWriter 2800のプロパティ ? 🛛                               |
|--------------------------------------------------------------|
| 7ォーム 補助機能 79ソンタの状態<br>用紙 出力制( レイアウト グラフィックス フォント 印刷品質        |
| 「荷面印刷                                                        |
|                                                              |
|                                                              |
|                                                              |
| (複数へ)~少印刷                                                    |
| 2 ^~>数© 4^~-> → 1 ^~-> · · · · · · · · · · · · · · · · · · · |
|                                                              |
|                                                              |
| 詳細設定(E) 標準に戻す(D)                                             |
| OK キャンセル 適用(A) ヘルプ                                           |
| W                                                            |

境界線のイメージ(ページ数"4ページ→1 ページ"、配置Zに設定の場合)

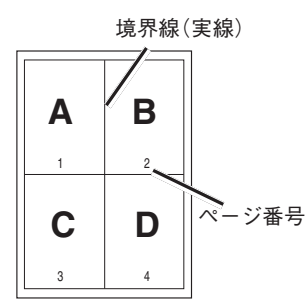

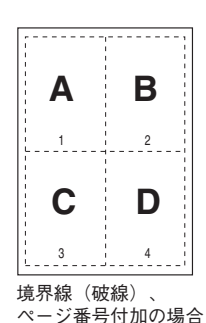

境界線(実線)、 ページ番号付加の場合

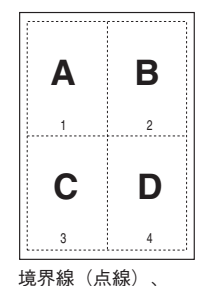

ページ番号付加の場合

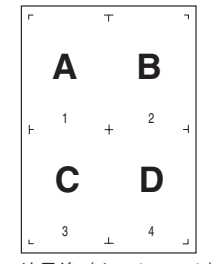

境界線(カットマーク)、 ページ番号付加の場合

## 印刷位置の調整

**A**⊾<sub>∕</sub>,∖

各OSごとに以下のダイアログボックスで印刷位置を細かく調整します。

- Windows 98/95/NT 4.0/NT 3.51: [レイアウト]シートの[詳細設定]ダイアログボックス
- Windows 2000 :
- Windows 3.1 :

[その他]シートの[拡張機能] ツリーメニューの[印刷位置微 調整]ダイアログボックス

[レイアウト]ダイアログボックス

以下は両面印刷するときのダイアログボックスの例です。片面印刷する場合には片面のみ設定するダイア ログボックスが表示されます。

印刷位置は用紙上端と左端からの距離で設定します。下端、右端からの距離はそれに合わせて自動的に変化します(ボックスに入力はできません)。また、このダイアログボックスには入力された数値に応じて変化する印刷範囲のイメージが表示されます(Windows 3.1は除く)。さらにこの印刷範囲のイメージを直接マウスで変化させて「感覚的」に位置調整することも可能です。

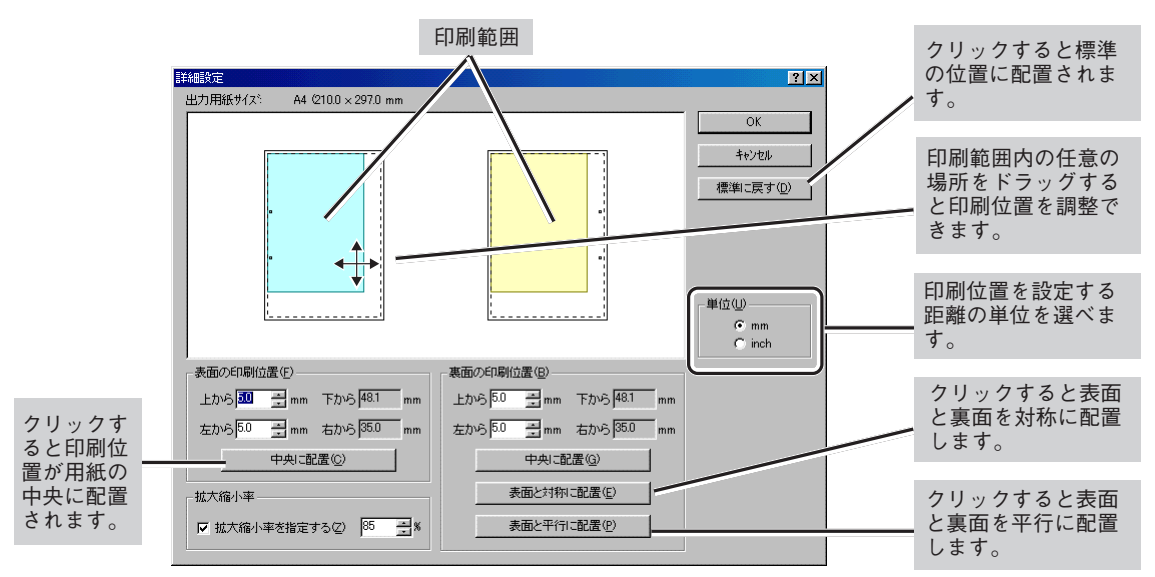

[詳細設定]ダイアログボックス(Windows 98/95/NT 4.0)[印刷位置微調整]ダイアログボックス(Windows 2000)

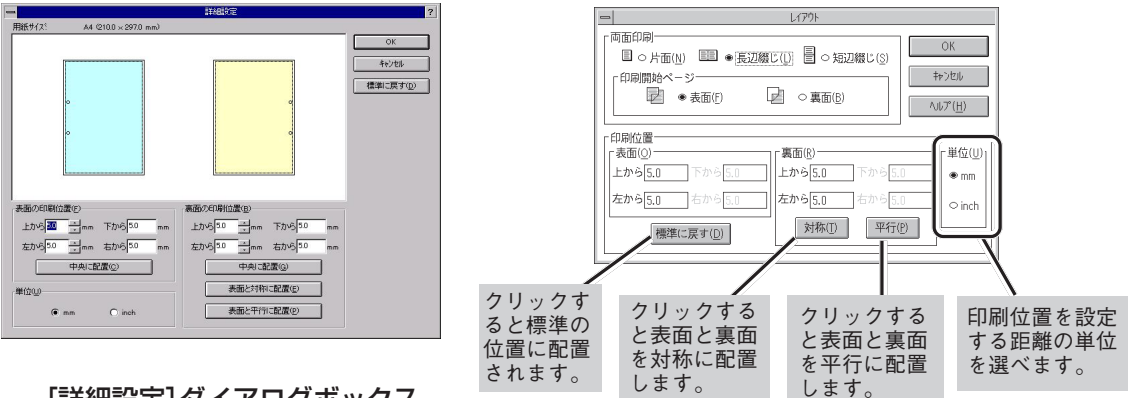

[詳細設定] ダイアログボックス (Windows NT 3.51)

[レイアウト]ダイアログボックス(Windows 3.1)

## 定形外用紙サイズの設定

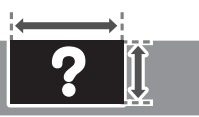

定形外用紙サイズの用紙に出力するには、以下のステップが必要です。 Step 2およびStep 3は、各OSごとに説明します。

- Step 1 定形外用紙をセットする(詳細は3章を参照してください。)
- Step 2 ユーザー定義サイズを設定する
- Step 3 ユーザー定義サイズを印刷する

MP、手差しに定形外の用紙をセットする場合はあらかじめ使用できる用紙の種類、用紙サイズを確認しておいてください。(用紙については付録の「用紙の規格」をご覧ください。)

プリンターにセットできる用紙サイズは、幅100~297mm、高さは148~470mmです。プリンター ドライバーで設定できる用紙サイズは、幅100~594mm、高さは148~800mmです。

#### Step 1 定形外用紙をセットする

#### <MPにセットする場合>

-V=T=

● MPカセットに用紙をセットする。

手順は、3章の「MPに用紙をセットする」(97ペー ジ)を参照してください。

## MPカセットの用紙サイズ設定ダイヤルを 「\*」(アスタリスク)に設定する。

このとき、操作パネルの[MP]スイッチによる用紙 サイズ設定は必要ありません。設定は無効になり ます。

#### <手差しにセットする場合>

#### 手差しに用紙をセットする。

手順は、3章の「手差しに用紙をセットする」(100 ページ)を参照してください。

#### 2 操作パネル上の[手差し]スイッチで給紙先を 「手差し」にする。

このとき、操作パネルの[手差し]スイッチによる 用紙サイズ設定は必要ありません。設定は無効に なります。

## Step 2 ユーザー定義サイズを 設定する

定形外用紙をユーザー定義サイズとして、次の手順 で設定します。各OS ごとに説明します。

Windows 98/95/3.1の場合、設定できるユーザー 定義サイズは一種類のみです。

Windows 2000/NT 4.0/NT 3.51の場合、複数の 用紙サイズ(ユーザー定義サイズ)を追加することが できます。詳しくはOSのヘルプを参照してくださ い。

各OSとも、プロパティーダイアログボックスはア プリケーションのメニューから開く方法と、[プリ ンタ]フォルダーから開く方法があります。

アプリケーションメニューから開いた場合は、一般 的にそのアプリケーションでのみ有効な設定になり ます。また、[プリンタ]フォルダーから開いた場合 は、すべてのアプリケーションの基本設定になりま す(詳細は145ページを参照してください)。

#### 195

5 より進んだ使い方

#### Windows 98/95/3.1の場合

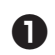

● [プリンタ]フォルダーを開く。

- 2 使用するプリンターのアイコンをクリックす る。
- ③ [ファイル]メニューの[プロパティ]をクリッ クする。

[プロパティ]ダイアログボックスが表示されま す。

🚯 [用紙]シートを開き、[用紙サイズ]ボックス から「ユーザ定義」を選ぶ。

Windows 3.1では[印刷設定]ダイアログボックス の[用紙サイズ]ボックスで選択します。

 [ユーザ定義サイズ]を選択すると給紙 方法で[ホッパ]は選択できません。

- VIT -

 
 ・ 坪量81.4g/m<sup>2</sup>(連量70kg)を越える
 用紙の場合[用紙種類]コンボボックス で[厚紙]を指定してください。

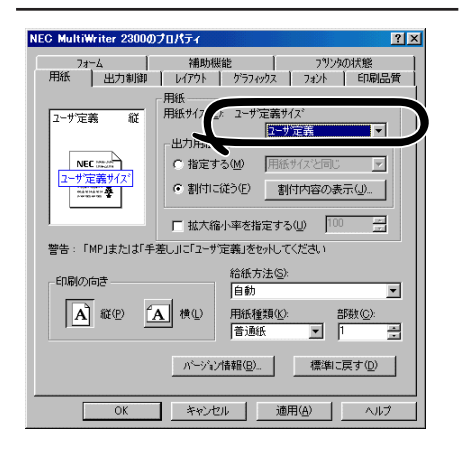

日紙の[幅]と[長さ]を入力し、[OK]をクリッ クする。

| ユーザ"定義サイズ"                           |                                              | <u>?×</u>                |
|--------------------------------------|----------------------------------------------|--------------------------|
| 幅(W): 2000 - mm<br>長さ(L): 297.0 - mm | $[100.0 \sim 297.0]$<br>$[148.0 \sim 420.0]$ | 単位<br>☞ mm(M)<br>☞ inchΦ |
| ОК                                   | ++>tul                                       | 標準に戻す( <u>D</u> )        |

IOK]をクリックし、[プロパティ]ダイアログ ボックスを閉じる。

これでユーザー定義の用紙サイズが設定されまし た。

#### Windows 2000/NT 4.0の場合

- [プリンタ]フォルダーを開く。
- 2 [ファイル]メニューから[サーバーのプロパ ティ]をクリックする。
- 3 「用紙」シートを開く。
- 🚯 [新しい用紙を作成する]をチェックして、 [用紙の説明]に任意の用紙名、「寸法]にサイ ズを入力し、[用紙の保存]をクリックする。
- ことを確認して[閉じる]をクリックする。

#### <Windows 2000の場合>

<Windows NT 4.0の場合>

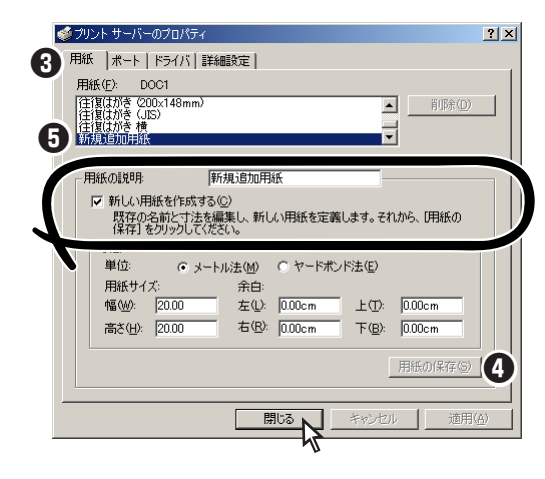

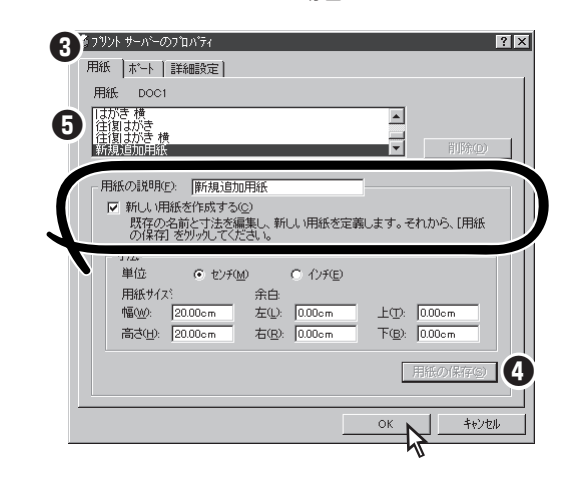

これで新しい用紙サイズが追加されました。

| Windows NT 3.51 の場合                                                                                                    | ③ [用紙]シートを開き、[用紙サイズ]ボックス<br>から、[ユーザ定義サイズ]を選択する。                                                                                                    |
|----------------------------------------------------------------------------------------------------|----------------------------------------------------------------------------------------------------|
| ❶ [プリントマネージャ]を開く。                                                                                                    | NEC MultWriter 23000プロ/大ティ 21 ズ<br>フォーム 2405/10 272/20大整<br>用紙 出力制御 レバアウト グラフィックス フォント ED場品質                                                                                                    |
| [プリンタ]メニューの[フォーム]をクリック<br>する。                                                                                                    | 田政 田政 代 (2) 田政 田政 (2) 田政 (2) H (2) H (2) H (                                                                                                    |
| [フォーム]ダイアログボックスが表示されます。                                                                                                    |                                                                                                    |
| [フォームの詳細]グループの[名前]ボックス<br>に任意の用紙名、用紙サイズを入力してから<br>[追加]をクリックする。                                                                                                    | 「<br>「<br>(<br>前報: 11時(でます)<br>「<br>(<br>前板)が(のき<br>「<br>自動<br>「<br>一<br>「<br>一<br>「<br>一<br>(<br>し<br>低<br>(<br>)<br>(<br>)<br>)<br>(<br>)<br>(<br>)<br>)<br>(<br>)<br>(<br>)<br>)<br>(<br>)<br>(<br>)<br>(<br>)<br>(<br>)<br>)<br>(<br>)<br>(<br>)<br>(<br>)<br>(<br>)<br>(<br>)<br>)<br>(<br>)<br>)<br>(<br>)<br>(<br>)<br>(<br>)<br>(<br>)<br>(<br>)<br>)<br>(<br>)<br>)<br>(<br>)<br>(<br>)<br>)<br>(<br>)<br>)<br>(<br>)<br>)<br>(<br>)<br>)<br>(<br>)<br>)<br>(<br>)<br>)<br>(<br>)<br>)<br>(<br>)<br>)<br>(<br>)<br>)<br>)<br>(<br>)<br>)<br>)<br>(<br>)<br>)<br>(<br>)<br>)<br>(<br>)<br>)<br>)<br>(<br>)<br>)<br>)<br>(<br>)<br>)<br>)<br>(<br>)<br>)<br>)<br>(<br>)<br>)<br>)<br>(<br>)<br>)<br>)<br>(<br>)<br>)<br>)<br>)<br>(<br>)<br>)<br>)<br>)<br>)<br>(<br>)<br>)<br>)<br>)<br>)<br>)<br>)<br>)<br>(<br>)<br>)<br>)<br>)<br>)<br>)<br>)<br>)<br>)<br>)<br>)<br>)<br>) |
| <ul> <li>フォーム</li> <li>このコンピュータ上のフォーム(E):</li> <li>A3→284</li> <li>A4</li> <li>A4</li> <li>A4</li> <li>54</li> <li>54</li></ul> | OK 本やンセル 通用(A) へルブ                                                                                                    |
| AA Plus<br>AA Small<br>AA Inarsverse<br>A Ha<br>アフォーレの実験                                                                                                    | 4 ユーザー定義サイズの[幅]と[長さ]を確認して、[OK]をクリックする。                                                                                                    |
| 名前( <u>N</u> ):<br>新規道加用組<br>「用紙サイズ<br>「奈白<br>「茶白」<br>「茶白」<br>「左(): [0.00cm] 上([): [0.00cm]<br>「杏([): [27.94cm]]<br>「右(b): [0.00cm]]<br>「天白」                                                                                                    | 2-サ定義5/1次 <sup>*</sup> ? ズ<br>幅 (火): 2100 当 mm [1000~2970]<br>長さ(火): 2970 子 mm [1480~4200] C inch(Ψ)<br>OK                                                                                                    |
| 追加(A) 単原(D) 「単位<br>④ センチ(M) ○ インチ(E)                                                                                                    |                                                                                                    |
|                                                                                                    | ● 印刷部数を指定して、[UK]をクリックする。                                                                                                    |
|                                                                                                    |                                                                                                    |
| ボックスに新規作成した用紙名が追加された     ことを確認して[OK]をクリックする。                                                                                                    | Windows 2000/NT 4.0/NT 3.51<br>の場合                                                                                                    |
| <ul> <li>ボックスに新規作成した用紙名が追加された</li> <li>ことを確認して[OK]をクリックする。</li> <li>これで新しい用紙サイズが設定されました。</li> </ul>                                                                                                    | Windows 2000/NT 4.0/NT 3.51<br>の場合<br>アプリケーションの[ファイル]メニューで<br>[印刷]をクリックし、[印刷]ダイアログボッ<br>クスを開く。                                                                                                    |
| <ul> <li>ボックスに新規作成した用紙名が追加されたことを確認して[OK]をクリックする。</li> <li>これで新しい用紙サイズが設定されました。</li> <li>Step 3 ユーザー定義サイズで</li> </ul>                                                                                                    | Windows 2000/NT 4.0/NT 3.51<br>の場合  アプリケーションの[ファイル]メニューで<br>[印刷]をクリックし、[印刷]ダイアログボッ<br>クスを開く。 アプリケーションによっては、この手順後に[印<br>即ガイアログボックスの[プロパティ] (Windown                                                                                                    |
| <ul> <li>         ボックスに新規作成した用紙名が追加された<br/>ことを確認して[OK]をクリックする。     </li> <li>         これで新しい用紙サイズが設定されました。     </li> <li>         Step 3 ユーザー定義サイズで<br/>印刷する     </li> </ul>                                                                                                    | Windows 2000/NT 4.0/NT 3.51<br>の場合 アプリケーションの[ファイル]メニューで<br>[印刷]をクリックし、[印刷]ダイアログボッ<br>クスを開く。 アプリケーションによっては、この手順後に[印刷]ダイアログボックスの[プロパティ] (Windows<br>NT 3.51の場合は[プリンタの設定])をクリックし<br>ます。                                                                                                    |
| <ul> <li>         ボックスに新規作成した用紙名が追加された<br/>ことを確認して[OK]をクリックする。     </li> <li>         これで新しい用紙サイズが設定されました。     </li> <li>         Step 3 ユーザー定義サイズで<br/>印刷する     </li> <li>         Step 2 で設定した用紙サイズで印刷する手順を説<br/>明します。     </li> </ul>                                                                                                    | <ul> <li>Windows 2000/NT 4.0/NT 3.51<br/>の場合</li> <li>アプリケーションの[ファイル]メニューで<br/>[印刷]をクリックし、[印刷]ダイアログボッ<br/>クスを開く。</li> <li>アプリケーションによっては、この手順後に[印<br/>刷]ダイアログボックスの[プロパティ] (Windows<br/>NT 3.51の場合は[プリンタの設定])をクリックし<br/>ます。</li> <li>[用紙]シートを開き、[用紙サイズ]ボックス</li> </ul>                                                                                                    |
| <ul> <li>         ボックスに新規作成した用紙名が追加された<br/>ことを確認して[OK]をクリックする。     </li> <li>         これで新しい用紙サイズが設定されました。     </li> <li>         Step 3 ユーザー定義サイズで<br/>印刷する     </li> <li>         Step 2 で設定した用紙サイズで印刷する手順を説<br/>明します。     </li> <li>         なお、アプリケーションによっては手順が異なる<br/>場合があります。     </li> </ul>                                                                                                    | <ul> <li>Windows 2000/NT 4.0/NT 3.51<br/>の場合</li> <li>アプリケーションの[ファイル]メニューで<br/>[印刷]をクリックし、[印刷]ダイアログボッ<br/>クスを開く。</li> <li>アプリケーションによっては、この手順後に[印<br/>刷]ダイアログボックスの[プロパティ] (Windows<br/>NT 3.51の場合は[プリンタの設定])をクリックし<br/>ます。</li> <li>[用紙]シートを開き、[用紙サイズ]ボックス<br/>から、Step 2 で追加した用紙サイズを選択<br/>する。</li> </ul>                                                                                                    |
| <ul> <li>         ボックスに新規作成した用紙名が追加された<br/>ことを確認して[OK]をクリックする。     </li> <li>         これで新しい用紙サイズが設定されました。     </li> <li>         Step 3 ユーザー定義サイズで<br/>印刷する     </li> <li>         Step 2 で設定した用紙サイズで印刷する手順を説<br/>明します。     </li> <li>         なお、アプリケーションによっては手順が異なる<br/>場合があります。     </li> <li>         Windows 98/95/3.1の場合     </li> </ul>                                                                                                    | <ul> <li>Windows 2000/NT 4.0/NT 3.51<br/>の場合</li> <li>アプリケーションの[ファイル]メニューで<br/>[印刷]をクリックし、[印刷]ダイアログボッ<br/>クスを開く。</li> <li>アプリケーションによっては、この手順後に[印<br/>刷]ダイアログボックスの[プロパティ](Windows<br/>NT 3.51の場合は[プリンタの設定])をクリックし<br/>ます。</li> <li>[用紙]シートを開き、[用紙サイズ]ボックス<br/>から、Step 2 で追加した用紙サイズを選択<br/>する。</li> <li>印刷部数を指定して、[印刷](または[OK])を<br/>クリックする。</li> </ul>                                                                                                    |
| <ul> <li>ボックスに新規作成した用紙名が追加されたことを確認して[OK]をクリックする。</li> <li>これで新しい用紙サイズが設定されました。</li> <li>Step 3 ユーザー定義サイズで<br/>印刷する</li> <li>Step 2 で設定した用紙サイズで印刷する手順を説明します。</li> <li>なお、アプリケーションによっては手順が異なる場合があります。</li> <li>Windows 98/95/3.1の場合</li> <li>アプリケーションの[ファイル]メニューで[印刷]をクリックし、[印刷]ダイアログボックスを開く。</li> </ul>                                                                                                    | <ul> <li>Windows 2000/NT 4.0/NT 3.51<br/>の場合</li> <li>アプリケーションの[ファイル]メニューで<br/>[印刷]をクリックし、[印刷]ダイアログボッ<br/>クスを開く。</li> <li>アプリケーションによっては、この手順後に[印<br/>刷]ダイアログボックスの[プロパティ] (Windows<br/>NT 3.510の場合は[プリンタの設定])をクリックし<br/>ます。</li> <li>「開紙]シートを開き、[用紙サイズ]ボックス<br/>から、Step 2 で追加した用紙サイズを選択<br/>する。</li> <li>印刷部数を指定して、[印刷](または[OK])を<br/>クリックする。</li> </ul>                                                                                                    |

# 設定方法(MultiWriter 210S)

ここでは、MultiWriter 210Sでご利用可能な機能の設定方法について説明します。

## リプリント機能

Windows 98/95、Windows 2000、Windows NT 4.0で動作しているコンピューターで利用できます。 リプリント機能を使うには次のステップが必要です。

- Step 1 リプリント機能を設定する(リプリント機能の提供)
- Step 2 印刷する(リプリント用ファイルのスプール)
- **Step 3** リプリントしたい文書を選ぶ(スプールファイルの選択)
- Step 4 リプリントする(スプールファイルの出力)

このイラストはクライアントからリプリントを実行する場合のステップを説明したものです。

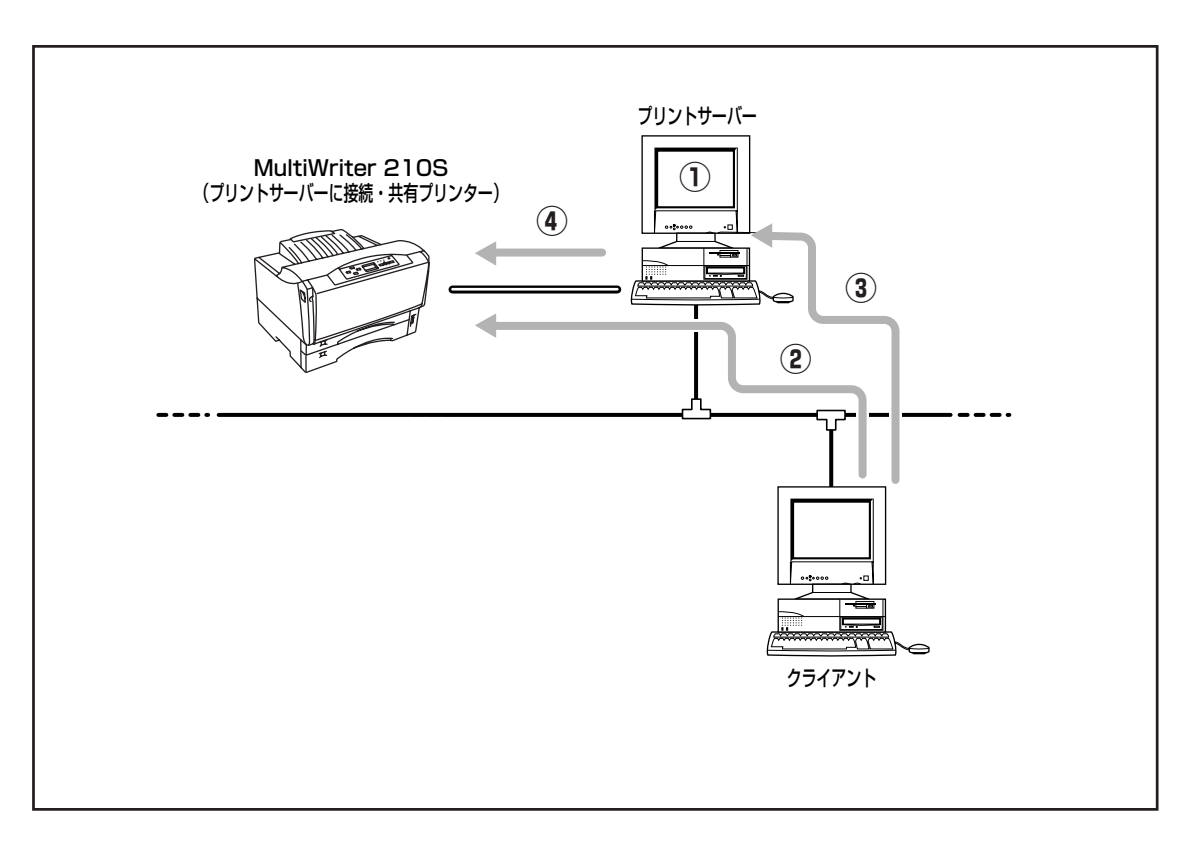

#### MultiWriter 210Sの場合

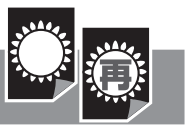

## Step 1 リプリント機能を設定する

ローカル接続されているコンピューターまたはプ リントサーバーの「PrintAgent」ツールバーの設定 ボタンメニューからPrintAgentのプロパティを開 くか、あるいはPrintAgentのシステムメニューか らPrintAgentのプロパティを開き、[リプリント機 能を提供する]をチェックする。

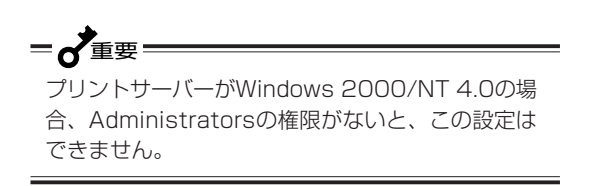

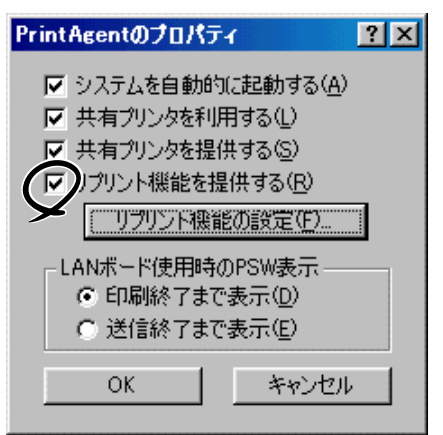

#### [リプリント機能を提供する]

リプリントを行う場合には、本項目をチェックしておきます。チェックすると、一度印刷したデータを コンピューター上でプライベートスプールします。プライベートスプールするときの設定を行うには [リプリント機能の設定]ボタンをクリックします。プライベートスプールとは、リプリントを行うた めにPrintAgentがドキュメントを保有することです。プリントサーバーのハードディスクに印刷ドキュ メントが保存されます。

#### [リプリント機能の設定]ボタン

このボタンをクリックすると、下図に示すダイアログボックスが表示されます。このダイアログボック スでリプリント機能に関する詳細な設定を行います。

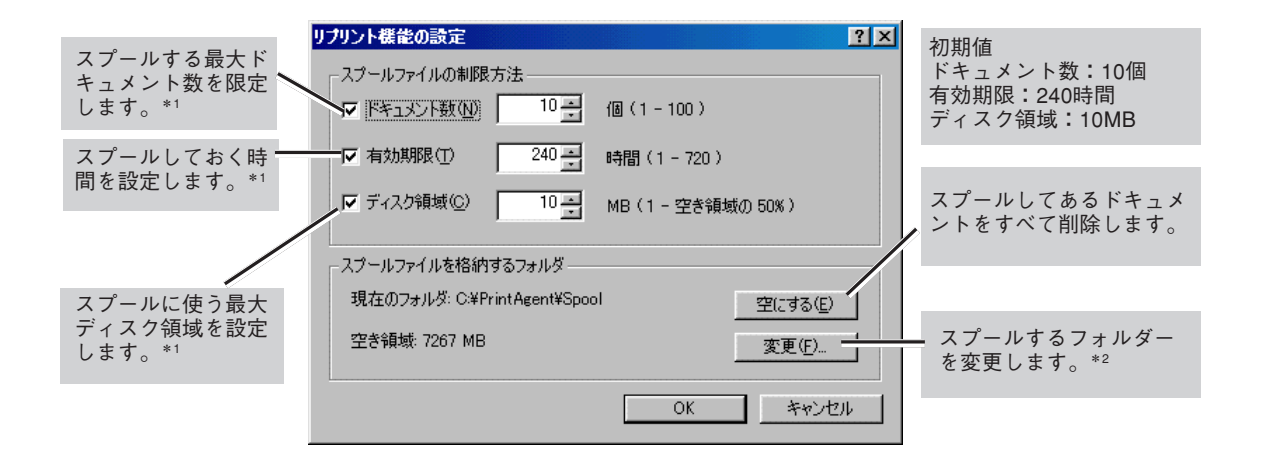

- \*1 ここで設定した値のうちのいずれかを超えると、すでにスプールしているドキュメントの中から最も古いファイルの順に消去され ます。
- \*2 空き容量が不足した場合など、このボタンからスプール先のフォルダーを変更できます。ネットワークで接続されたフォルダーや リムーバブルディスクはスプールするフォルダーとして指定できません。

## Step 2 印刷する

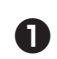

● リプリント機能を利用するプリンターのプロ パティダイアログボックスを開き、「リプリ ント機能を使用する]をチェックする。

リプリント機能は標準で有効になっています。

#### <Windows 98/95の場合>

プリンターのプロパティの[出力制御]シート

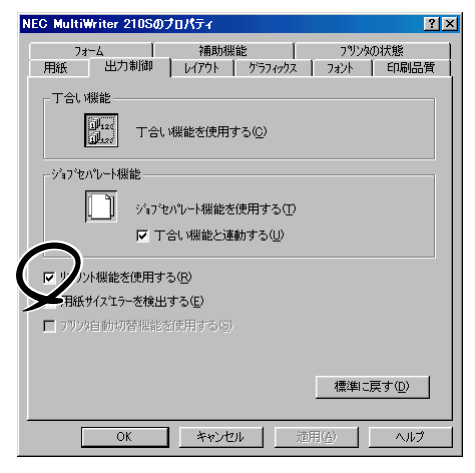

#### <Windows 2000の場合>

[印刷設定]ダイアログボックスの[メイン]シートの [機能選択]バーで[リプリント]ボタンを選択

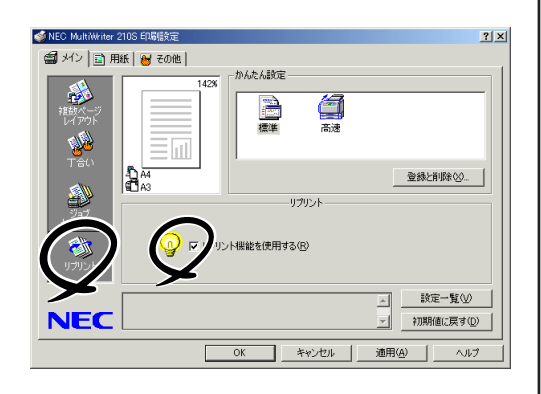

#### <Windows NT 4.0の場合>

[ドキュメントプロパティ]の[出力制御]シート

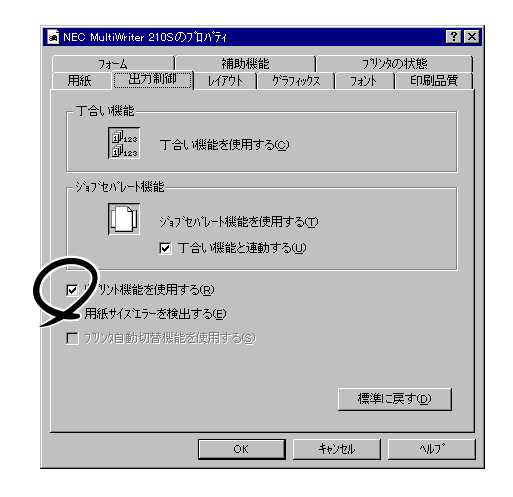

#### 2 アプリケーションでドキュメントを印刷す る。

## Step 3 リプリントしたい文 書を選ぶ

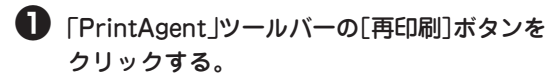

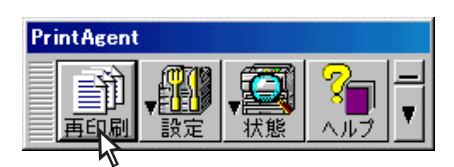

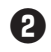

2 [標準]シートを開く。

3 [PrintAgent リプリント2]でリプリントした いドキュメントを選ぶ。

-V+T-

標準ではリプリントできるドキュメント数 は「10」に設定されています。変更するとき は198ページを参照してください。

| PrintAgent リプリント2 プリンタ  NEC MultiWri                                                          | ter 210S                       |                                                                                    |                                                 | _ ■ ■<br>【 オプション ▼ |
|-----------------------------------------------------------------------------------------------|--------------------------------|------------------------------------------------------------------------------------|-------------------------------------------------|--------------------|
| 登準         ジョブ結合           ドキュシント名            空稿集事務            回覧            新吉書         連絡事項 | <b>1</b><br>パージ<br>1<br>1<br>1 | (作成時奈)<br>00/06/03 215130<br>00/06/03 215026<br>00/06/03 215026<br>00/06/03 214951 | 所有者<br>Documen<br>Documen<br>Documen<br>Documen | 【ページ指定 >><br>【】 (  |
| 印刷できます<br>会詳詳事録<br>1 ドキュメント<br>全ページ指定<br>◆ <u>T合い</u> (~55)                                   | ر<br>تعالیہ<br>18              |                                                                                    | 2<br>5<br>8<br>C                                | 3<br>6<br>9<br>9   |

## Step 4 リプリントする

#### 再印刷するドキュメントの印刷部数、丁合 い、ジョブセパレートを設定し、印刷する。

次ページの「リプリント機能を使用するときの注意 事項」を参考にして設定してください。

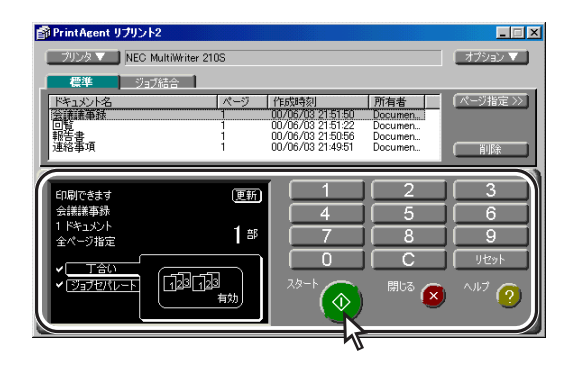

## リプリント機能を使用するとき の注意事項

リプリント機能を利用するにあたって以下の内容 を参考にしてください。

 リプリントされるページは最初に印刷したと きのプロパティダイアログボックスの設定を そのまま使って印刷されます。

たとえば給紙方法や縮小・拡大率の設定、印刷位 置の調整などはそのままの設定で印刷されます。 ただし部数、丁合い、ジョブセパレートの設定は クリアされますので、リプリントするときに再設 定することになります。

#### <Windows 98/95/NT 4.0の場合>

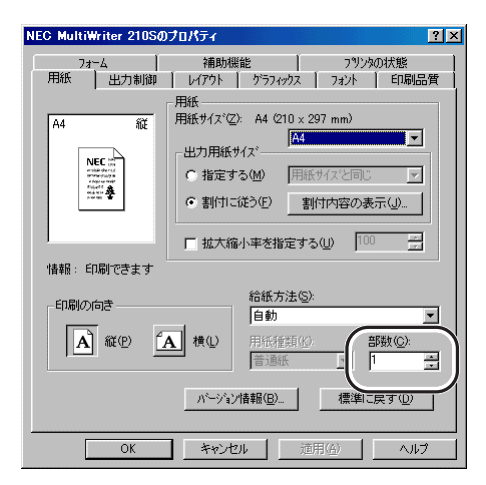

#### <Windows 2000の場合>

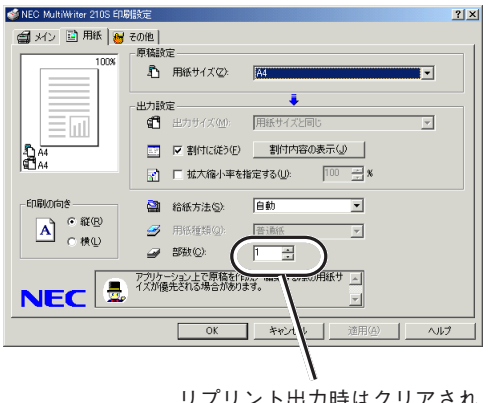

リプリント出力時はクリアされ ます。リプリントするごとに部 数を指定する必要があります。  リプリント機能で印刷できるページはアプリ ケーションで実際に印刷したページのみで す。

たとえば10ページある文書の中から下の[印刷]ダ イアログボックスのように2~3ページを印刷した 場合、1ページと4~10ページをリプリントするこ とはできません。

#### <Windows 98/95/NT 4.0の場合>

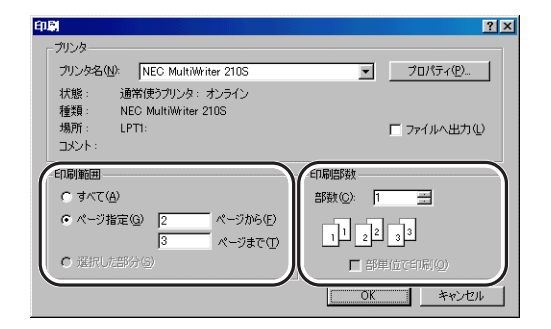

#### <Windows 2000の場合>

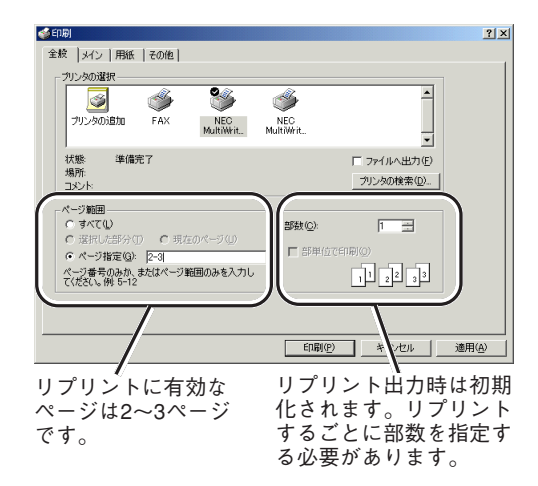

 リプリント機能で印刷するページを指定する 場合、最初にアプリケーションで印刷したと きの開始ページが「1ページ目」として設定さ れます。

たとえばアプリケーションで文書の3~6ページを 印刷して、リプリント機能で3ページのみを印刷す るときのページ指定は「1」です。また、4、5ページ を印刷するときの開始ページは「2」、終了ページは 「3」です。

#### PrintAgent リプリント2の場合

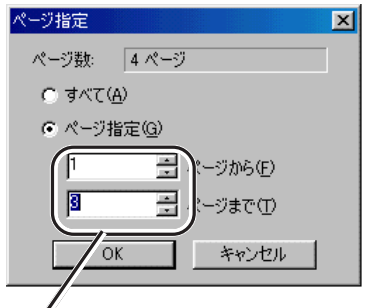

リプリント機能での印刷:[1]ページから [3]ページまで

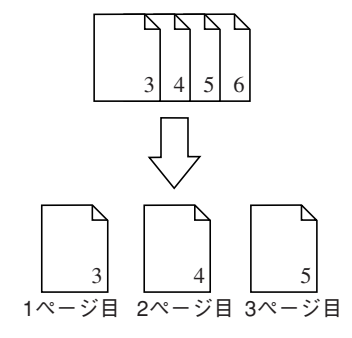

ネットワーク環境での印刷ファイルはプリン
 トサーバーにスプールされます。

スプールされたファイルは[リプリント機能の設定]ダイアログボックスで設定された制限に従って 古いものから消去されます。

| リプリント機能の設定                  | ? ×               |  |  |  |  |
|-----------------------------|-------------------|--|--|--|--|
| - スプールファイルの制限方法             |                   |  |  |  |  |
| ▶ 「ドキュメント数(10) 10           | 個(1-100)          |  |  |  |  |
| ▼ 有効期限(1) 240 -             | 時間(1 - 720)       |  |  |  |  |
| ▼ ディスク領域(©) 10 - 10         | MB(1 - 空き領域の 50%) |  |  |  |  |
| - スプールファイルを格納するフォルダー        |                   |  |  |  |  |
| 現在のフォルダ: C:¥PrintAgent¥Spoc | I 空にする(E)         |  |  |  |  |
| 空き領域: 7267 MB               | <u>変更(F)</u>      |  |  |  |  |
|                             | OK キャンセル          |  |  |  |  |

## 文書結合

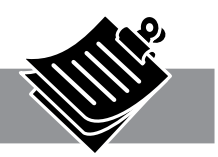

ここではジョブ結合の設定方法について説明します。

## ジョブ結合

ジョブ結合の使い方はPrintAgent リプリント2で リプリントする場合と最初の手順は同じです。

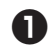

PrintAgentでリプリント機能の設定をする。

PrintAgentリプリント2を使用するために、 PrintAgentのプロパティでリプリント機能の設定 をします。(詳細は198ページ)

#### **2** アプリケーションから印刷する。

リプリント機能を使用する設定でアプリケーショ ンからドキュメントを印刷します。(詳細は199 ページ)

③「PrintAgent」ツールバーの[再印刷]ボタンを クリックする。

PrintAgent リプリント2が起動します。

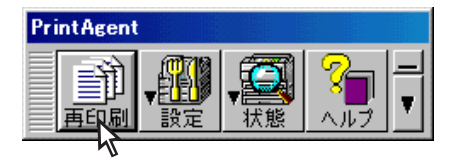

④ 「ジョブ結合]シートを開く。

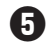

5 ジョブ結合したいドキュメントを選択する。

チェックした順に印刷順が指定されます。印刷順 を変えたい場合は[前へ]ボタンまたは[後へ]ボタン を押して変更してください。

- ⑥ 必要に応じて丁合い、ジョブセパレート機能 を選択して、印刷仕上がりを設定する。
- 月の副するドキュメントの印刷部数を設定し 「スタート」ボタンをクリックする。

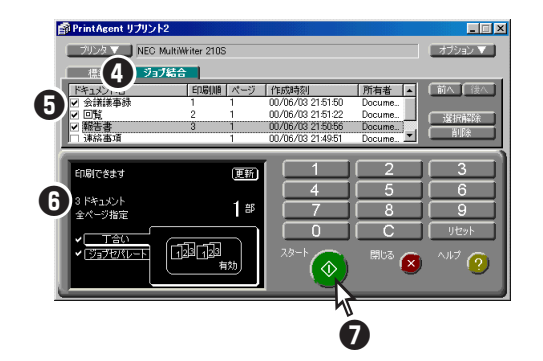

## 仕分け印刷の設定

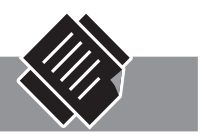

以下の3つの機能の設定方法について説明します。

| • | ジョブセパレート機能 | 204ページ |
|---|------------|--------|
| • | 丁合い機能      | 206ページ |
| • | 雷ネソート機能    | 208ページ |

それぞれの機能を組み合わせて仕分け印刷を行う場合、各機能の設定をよくお読みになり、組み合わせたい機能をそれぞれ設定した後に印刷を行ってください。

## ジョブセパレート機能

ジョブセパレート機能はWindows 98/95、Windows 2000、Windows NT 4.0/3.51、Windows 3.1で動作しているコンピューターで利用できます。

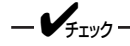

- ジョブセパレート機能は、A4用紙を縦 置き、横置きに2か所以上セットしたと きに機能します。A4用紙サイズ以外の 用紙サイズでは機能しません。
- MPにA4用紙をセットした場合は、用 紙種類を[普通紙]に設定してください。
   設定されていないと、ジョブセパレート 機能は動作しません。
- ネットワーク環境で複数のクライアントが1台のプリンターを共有して使用している場合にジョブセパレート機能を実現するためには、すべてのクライアントにおいて、[ジョブセパレート機能を使用する]および[給紙方法]の項目が[自動]に設定されている必要があります。

● 標準ホッパー、MP、あるいは増設ホッパー にA4用紙を縦置き、横置きにそれぞれセット する。

- **F**IND -----
  - A4用紙をセットする場合は用紙のセット方向(縦置き、横置き)を用紙サイズ 設定ダイヤルで確認してください。
  - 操作パネル表示が「ホッパ」もしくは 「MP」になっていることを確認してくだ さい。

- 2 プリンタードライバーのプロパティダイアロ グボックスの[用紙]シートを開く。
- 給紙方法が[自動]になっていることを確認する。

#### <Windows 98/95/NT 4.0/NT 3.51の場合>

- Windows 98/95は[プロパティ]ダイアログ ボックスの[用紙]シート
- Windows NT 4.0/NT 3.51\*は[ドキュメント プロパティ]ダイアログボックスの[用紙]シート
  - \* Windows NT 3.51の画面表示内容は、下記とは多少 異なります。以下同様です。

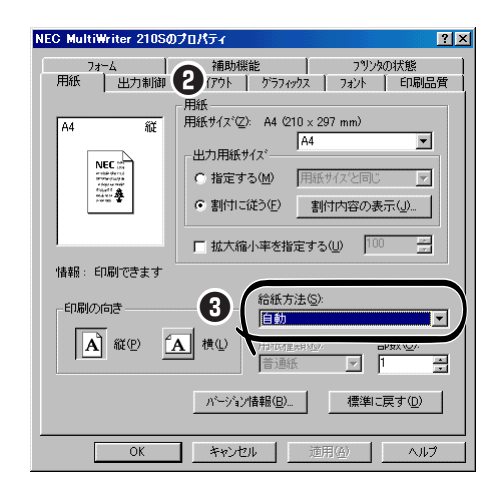

MPを使用してジョブセパレート機能を行 う場合は、[出力制御シート]の[用紙サイズ エラーを検出する]がチェックされている必 要があります。

\_/\_\_\_-
#### <Windows 2000の場合>

[印刷設定]ダイアログボックスの[用紙]シート

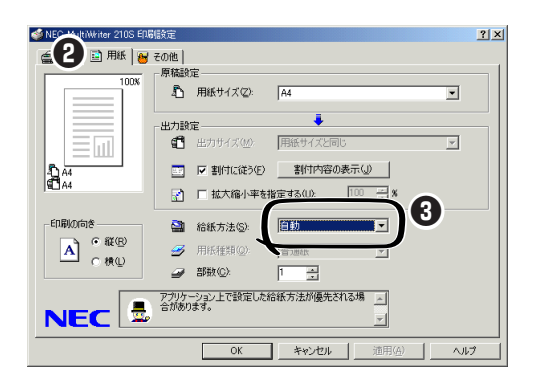

#### <Windows 3.1の場合>

[印刷設定]ダイアログボックス

④ ジョブセパレート機能を有効にする。

<Windows 98/95/NT 4.0/NT 3.51の場合>

- Windows 98/95は[プロパティ]ダイアログボックスの[出力制御]シートを開き、ジョブセパレート機能の[ジョブセパレート機能を使用する]ボタンをクリックします。
- Windows NT 4.0/NT 3.51は[ドキュメントプロパティ]ダイアログボックスの[出力制御]シート、Windows NT 3.51は[出力制御/レイアウト]シートを開き、ジョブセパレート機能の[ジョブセパレート機能を使用する]ボタンをクリックします。

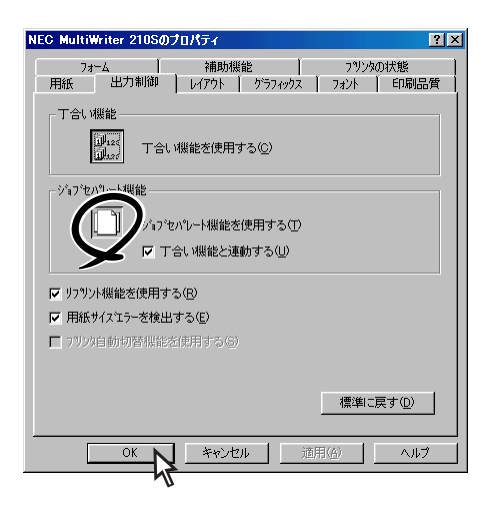

#### <Windows 2000の場合>

- プリンターの[印刷設定]ダイアログボックスの [メイン]シートを開き、左側の[機能選択]パー から[ジョブセパレート]ボタンを選択します。
- ② [ジョブセパレート]の[ジョブセパレート機能を 使用する]をチェックします。

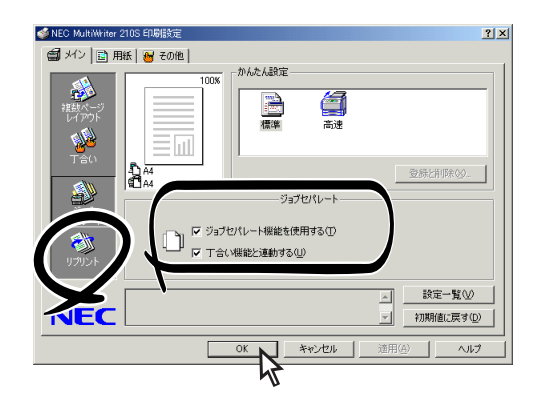

#### <Windows 3.1の場合>

[印刷設定]ダイアログボックスを開き、[ジョブセ パレート機能を使用する]をチェックします。

#### 5 [印刷]ダイアログボックスで印刷範囲、印刷 部数を指定して[OK]をクリックする。

印刷が始まり、給紙設定されている(プリンターの ディスプレイに表示されている)給紙部から給紙さ れ、スタッカー上に排出されます。

## 次の文書の印刷範囲、印刷部数を指定して印刷する。

前に印刷された用紙の置き方と別の向きにセット されている給紙部から給紙され、スタッカー上に 排出されます。

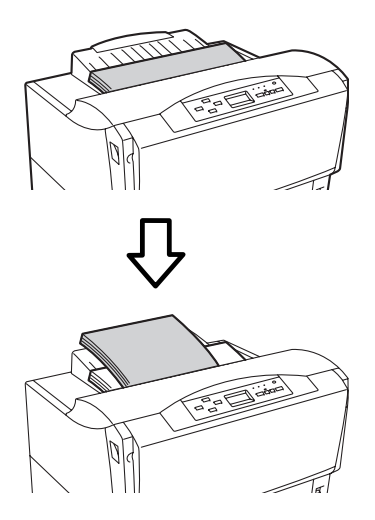

### 丁合い機能

丁合い機能とは、部単位(1ページ・2ページ・3 ページ、1ページ・2ページ・3ページ・・・)に印刷 する機能です。

丁合い機能はWindows 98/95、Windows 2000、Windows NT 4.0/3.51で動作しているコ ンピューターで利用できます。

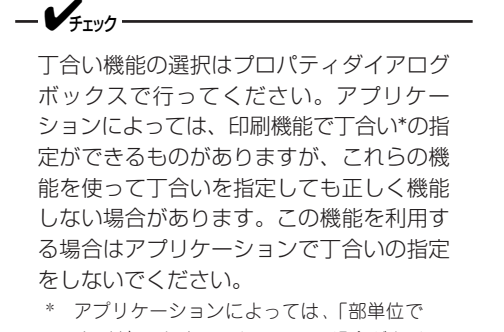

 アノリケーションによっては、「部単位で 印刷」という表示になっている場合があり ます。

#### プリンタードライバーのプロパティダイアロ グボックスを開き、丁合い機能を有効にす る。

#### [丁合い]ボタンが使用不可になっている場合

メモリーの増設状態によっては[丁合い機能]ボタンが使用不可になっています。208ページを参照して、プリンタードライバーで増設メモリーの設定をしてください。

#### <Windows 98/95/NT 4.0/NT 3.51の場合>

- Windows 98/95は[プロパティ]ダイアログ ボックスの[出力制御]シートを開き、[丁合い機 能を使用する]ボタンをクリックします。
- Windows NT 4.0/NT 3.51は[ドキュメントプロパティ]ダイアログボックスの[レイアウト]シート、Windows NT 3.51は[出力制御/レイアウト]シートを開き、[丁合い機能を使用する]ボタンをクリックします。

| NEC MultiWriter 210Sのプロパティ ? ×                                 |
|----------------------------------------------------------------|
| 73~ム 補助機能 792%の状態<br>用紙 出力制御 レイアウト グラスックス 732パー 印刷品質           |
| T合い###<br>「」」<br>「」」」<br>「」」」」<br>T合い機能を使用する(②)<br>ジェアーの10-1機能 |
| ジョンセパレー機能を使用する① ▽ 丁合い機能と連動する(1)                                |
| ✓ リフリント機能を使用する(E)                                              |
| ▶ 用紙サイスエラーを検出する(E)                                             |
| ■ フツンタ自動切替機能落使用する(5)                                           |
| 標準に戻す( <u>D</u> )                                              |
|                                                                |

#### <Windows 2000の場合>

- プリンターの[印刷設定]ダイアログボックスの [メイン]シートを開き、左側の[機能選択]パー から[丁合い]ボタンを選択します。
- [丁合い]の[丁合い機能を使用する]をチェック します。

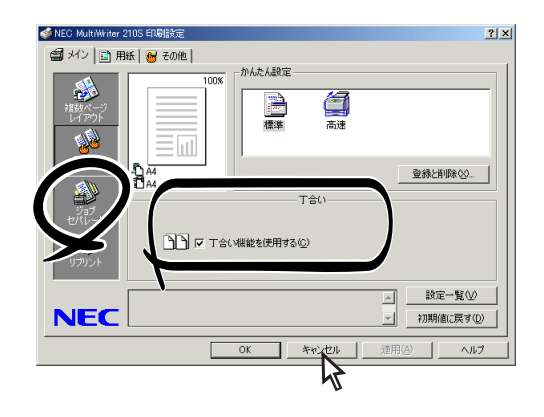

#### [丁合い機能と連動する]ボタンについて

[ジョブセパレート機能]で[丁合い機能と連動する]をチェックしておくと[丁合い機能を使用する] ボタンと[ジョブセパレート機能を使用する]ボタ ンが連動してON/OFFできるようになります。

#### ② [印刷]ダイアログボックスで印刷範囲、印刷 部数を指定して[OK]をクリックする。

部単位(1ページ・2ページ・3ページ、1ページ・2 ページ・3ページ・・・)に仕分けされながらスタッ カー上に排出されます。

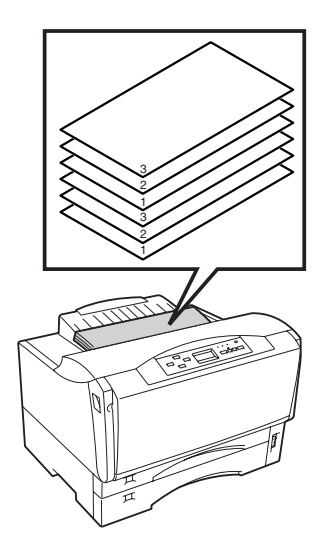

#### ジョブセパレート機能と丁合い機能を組み合わせ た使い方

ジョブセパレート機能と丁合い機能を組み合わせて使うと、部単位ごとに用紙が縦置き、 横置きに仕分けされながらスタッカー上に排出されます。

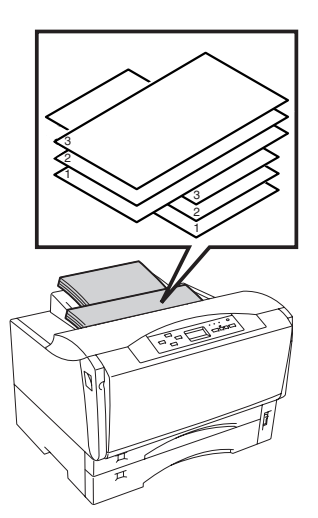

ジョブセパレート機能と丁合い機能は標準で 有効になっています。

ジョブセパレート機能と丁合い機能を組み合わせて使う場合、丁合い機能の設定と204ページの「ジョブセパレート機能」手順①~④の設定をしてから印刷を行ってください。

アプリケーションの印刷機能で「丁合い」もしく は「部単位で印刷」の指定ができる場合がありま すが、アプリケーションの丁合い機能は使用 せずにプリンターのプロパティで丁合い機能 を有効にします。

プリンターの機能で丁合い印刷を行う場合は さらに、メモリーを増設することで実現でき る電子ソート機能と組み合わせて使用すると 高速に仕分け印刷することができます。(電子 ソート機能の設定については次ページを参照 してください。)

### 電子ソート機能

電子ソート機能は複数部数の印刷を行う場合、コ ンピューターから1部目だけ印刷データを送り、2 部目以降はプリンター内部で印刷処理を行う機能\* です。これにより、コンピューターはプリンター に印刷データを送る時間を短縮することができ、 コンピューターの印刷処理を早期に解放できま す。また2部目以降はプリンター内で印刷データを 高速に処理されて印刷でき、複数部数印刷時の高 速化が可能です。オプションの増設メモリーをプ リンターに取り付けることにより実現できる機能 です。(増設メモリーの取り付け方は284ページを 参照してください)。ただし、双方向通信が行われ ていない環境でご利用の場合には以下の手順でプ リンタードライバーの設定をしてください。

\* 増設メモリー容量、文書のページ数、解像度、用紙サイズ、 ジョブセパレートの設定の条件によっては2部目以降でもデー タを送る場合があります。

増設メモリーによる印刷保証枚数については、 307ページの「電子ソート機能有効時の印刷保証枚 数表」を参照してください。

電子ソート機能はWindows 98/95、Windows 2000、Windows NT 4.0/3.51で動作しているコ ンピューターで利用できます。

- VIT -

電子ソート機能を有効にするためには、プ リンターに64MB以上のメモリーを増設し てください。

#### 増設メモリーの設定

● ダイアログボックスの[プリンタの構成]シー トを開き、[メモリ]を増設したメモリーの構 成に合わせる。

#### <Windows 98/95/NT 4.0/NT 3.51の場合>

- Windows 98/95は[プロパティ]ダイアログ ボックスの[プリンタの構成]シート
- Windows NT 4.0/NT 3.51は「デバイスプロパ ティ]ダイアログボックスの[プリンタの構成] シート

| NEC MultiWriter 210Sのプロパティ ?×                                           |
|-------------------------------------------------------------------------|
| 金般 詳細 共有 用紙 出力制御 レイアウト グラフィックス     7ォント ED刷品質 フォーム 補助機能 フツンタの構成 フツンタの状態 |
| バリ(M): <u>3MB (注意)</u> マ                                                |
| 77.2%2装置                                                                |
|                                                                         |
| (£%n,42)                                                                |
| (○ ホッパ3(1曽設ホッパ*250)(№) (○ ホッパ3(1曽設ホッパ*500)(Ⅱ)                           |
|                                                                         |
|                                                                         |
|                                                                         |
|                                                                         |
|                                                                         |

#### <Windows 2000の場合>

[プリンタのプロパティ]ダイアログボックスの[プ リンタの設定]シート

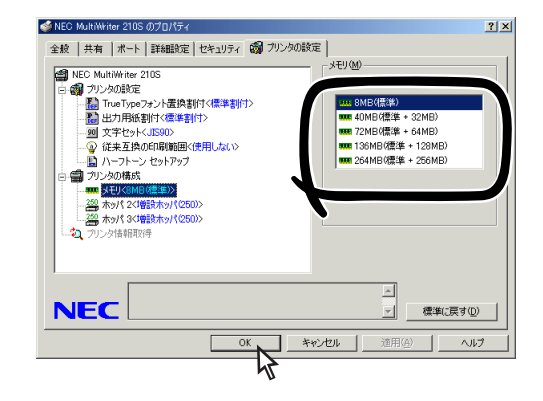

アプリケーションより、プリンタードライ バーの[印刷]ダイアログボックスで印刷範 囲、印刷部数を指定し、「OK]をクリックして 印刷する。

### 拡大・縮小印刷

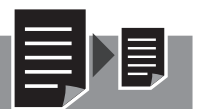

### 出力用紙サイズを指定する

Windows 3.1/NT 3.51では、出力用紙サイズを指 定する拡大・縮小印刷の機能は利用できません。

### [印刷設定]ダイアログボックスの[用紙]シートを開く。

- Windows 98/95は[プロパティ]ダイアログ ボックスの[用紙]シートを開きます。
- Windows NT 4.0は[ドキュメントプロパティ] ダイアログボックスの[用紙]シートを開きま す。

### 2 [用紙サイズ]のボックスからアプリケーションで設定した用紙サイズを選択する。

ユーザ定義を選択した場合の設定は「定形外用紙サ イズの設定」(214ページ)を参照してください。

### 3 [出力サイズ]に任意の出力用紙サイズを設定する。

出力用紙サイズの設定方法には次の2通りがあります。

- サポートするすべての用紙サイズに対して、共通の出力用紙サイズを割り付ける場合→④-(a)
- すでに設定してある用紙割り付けに従って出力 用紙サイズを設定する場合→❸-(b)

#### ③-(a) < Windows 2000の場合>

[出力設定]の[割付に従う]のチェックを外し、[出 力サイズ]ボックスから任意の出力用紙サイズを選 択する。手順€に進んでください。

> [用紙サイズ]と[出力サイズ]に設定され た用紙サイズに応じて、拡大・縮小率が 表示されます。

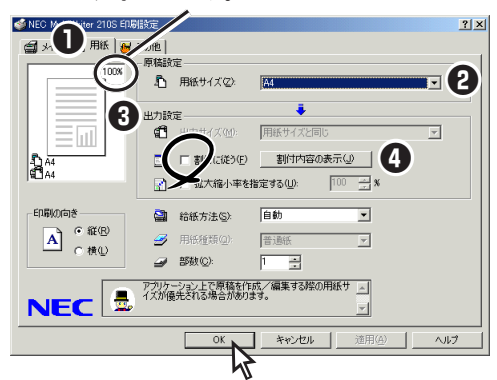

#### <Windows 98/95/NT 4.0の場合>

[指定する]を選び、ボックスから任意の出力用紙 サイズを選択します。手順❻に進んでください。

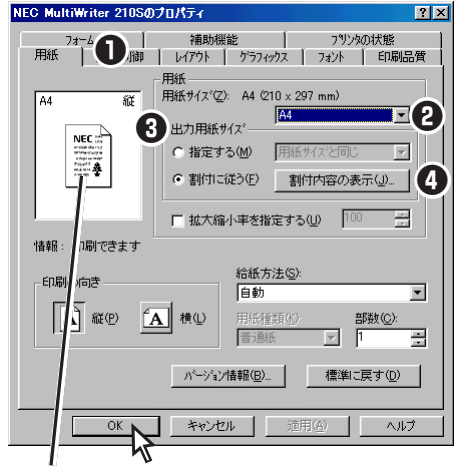

[用紙サイズ]と[出力用紙サイズ]に設定された 用紙サイズに応じて、拡大・縮小のイメージが 表示されます。

#### ❸-(b)[割付に従う]をチェックする。

現在[用紙サイズ]で選択されている用紙サイズに 割り付けてあるサイズが、出力用紙サイズとして 自動的に設定されます。 割り付けの設定を変更したい場合は手順④に進ん でください。

変更しない場合は手順❻に進んでください。

#### 出力用紙の割付設定をするダイアログボック スを開く。

#### <Windows 2000の場合>

[プリンタの設定]シートの[出力用紙割付]で[ユー ザ割付]を選び、[割付設定]をクリックします。 [割付内容の表示]をクリックすると、組み合わせ の表示のみ行います。

#### <Windows 98/95の場合>

[出力用紙の設定]をクリックします。

#### <Windows NT 4.0の場合>

[プリンタの設定]シートの[出力用紙の設定]で[指定 した出力用紙を使用する]を選び、[出力する用紙の 設定]をクリックします。 [割付内容の表示]をクリックすると、組み合わせの 表示のみ行います。 5

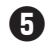

● 設定したい出力用紙サイズを選択し、「OK]を クリックする。

<Windows 2000の場合>

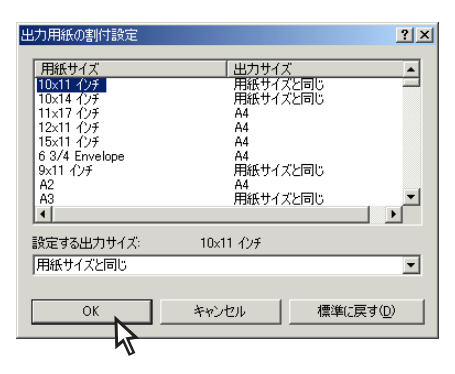

<Windows 98/95/NT 4.0の場合>

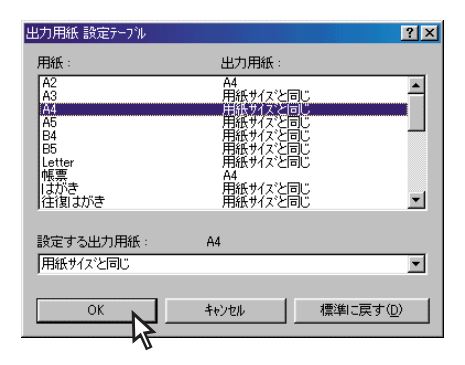

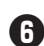

⑥ [用紙]シートの[OK]をクリックする。

- \_/+
  - 以下の用紙サイズを指定した場合は[出 カ用紙サイズ]が固定となり、[出力用紙 サイズ]で指定する拡大・縮小印刷機能 は使用できません。

A3→A4、A3→B4、A4→A3、A4→ B4、A4→B5、A4×2→A4、B4→ A3、B4→A4、B4→B5、B5→A4、 B5→B4、B5×2→B5、LP→A4、 LP→B4

 [給紙方法]に増設ホッパ(500)が設定 されている場合はA5、B5は指定でき ません。

### 拡大・縮小率を指定する

この機能は次の場合以外はいつでも有効で、他の 印刷機能と組み合わせることができます。 Windows 3.1/NT 3.51では、拡大・縮小率を指定 する拡大・縮小印刷機能は利用できません。

- 「メイン]\*1シートで複数ページ印刷を設定 している
- [その他]\*2シートでフォーム印刷を設定し ている
- [用紙]シートで以下の用紙サイズを設定し ている  $A3 \rightarrow A4$ ,  $A4 \rightarrow B5$ ,  $A4 \times 2 \rightarrow A4$ ,  $B4 \rightarrow$ A4, B4 $\rightarrow$ B5, B5 $\rightarrow$ A4, B5 $\times$ 2 $\rightarrow$ B5, LP  $\rightarrow A4$ , A3 $\rightarrow B4$ , A4 $\rightarrow A3$ , A4 $\rightarrow B4$ , B4 →A3、B5→B4、LP→B4
- \*1 Windows 98/95/NT 4.0の場合は [レイアウト]シー トになります。
- \*2 Windows 98/95/NT 4.0の場合は [フォーム]シート になります。
- 「印刷設定]ダイアログボックスの[用紙]シー トを開く。
  - Windows 98/95は[プロパティ]ダイアログ ボックスの[用紙]シートを開きます。
  - Windows NT 4.0は[ドキュメントプロパティ] ダイアログボックスの[用紙]シートを開きま す。
- 2 [拡大縮小率を指定する]をチェックし、右の ボックスで拡大・縮小率を設定する。
- [OK]をクリックする。

#### <Windows 2000の場合>

| MEC NEC NiWriter 210S ED. | 定                     | <u>? ×</u> |
|---------------------------|-----------------------|------------|
| 👩 🕕 🖻 用紙 😽                | D他                    |            |
| 100%                      | 原稿設定                  |            |
|                           | - 用紙サイズ(Z): A4        | •          |
|                           |                       |            |
|                           |                       |            |
|                           | (1) 出力サイス(位): 用紙サイスと目 | 10 🔽       |
| 4D A4                     | 当 対に従う(E) 割付内容(C)     | D表示(_)     |
| SC A4                     | □ □ 抗 縮小率を指定する(1):    | 100 – x    |
|                           |                       |            |
| 印刷の向き                     | 😭 給紙方法(S): 自動         | ×          |
| A · #®                    | 用紙種類(2):     普通紙      | Ŧ          |
| └── ○横心                   |                       | _          |
|                           |                       |            |
|                           |                       | <u> </u>   |
|                           |                       | <u> </u>   |
|                           | OK \$20/211           |            |
|                           |                       | 100        |
|                           | 47                    |            |
|                           | -                     |            |

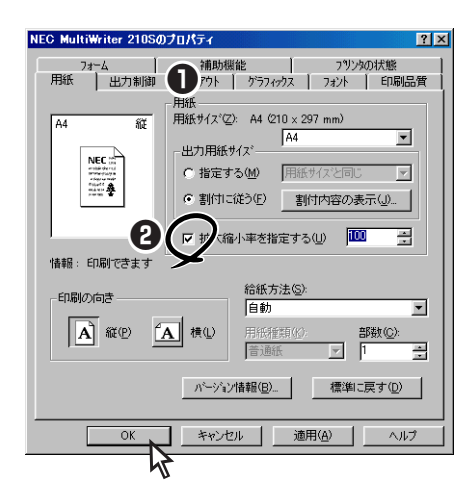

### 拡大・縮小印刷に対応した用紙 サイズを指定する

プリンターの拡大・縮小モードを設定します。設 定は印刷時のみ有効になります。

- [印刷設定]ダイアログボックスの[用紙]シートを開く。
  - Windows 98/95は[プロパティ]ダイアログ ボックスの[用紙]シートを開きます。
  - Windows NT 4.0/3.51は[ドキュメントプロパ ティ]ダイアログボックスの[用紙]シートを開き ます。
  - Windows 3.1は[印刷設定]ダイアログボックス を開きます。
- 【目紙サイズ】のボックスから用紙サイズ(下記の拡大・縮小率)を選ぶ。

A3→A4、A4→B5、A4×2→A4、B4→A4、B4→ B5、B5→A4、B5×2→B5、LP→A4、A3→B4、 A4→A3、A4→B4、B4→A3、B5→B4、LP→B4

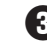

#### 🕄 [OK]をクリックする。

<Windows 2000の場合>

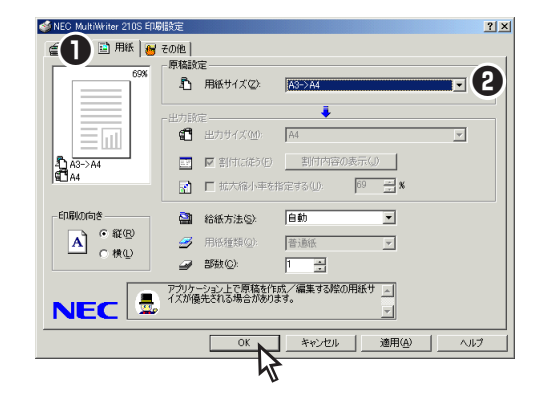

#### <Windows 98/95/NT 4.0/NT 3.51\*の場合>

\* Windows NT 3.51の画面表示内容は、下記とは多少異 なります。

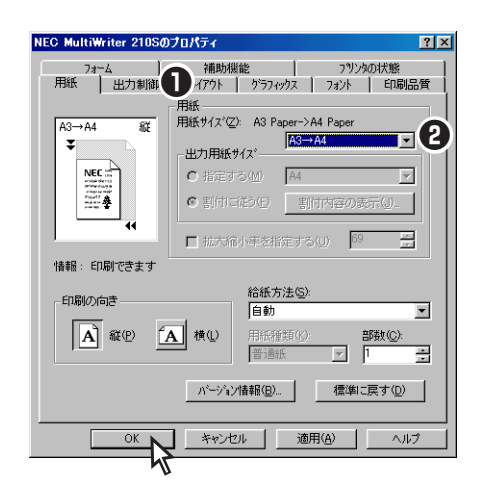

#### <Windows 3.1の場合>

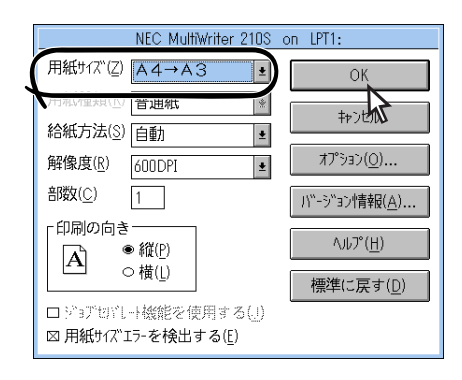

### 複数ページ印刷

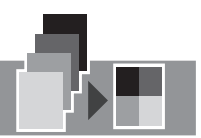

複数ページ印刷では縮小されて印刷されるため、ドラフト印刷、カタログ印刷などに有効な機能です。 なお、Windows 3.1、Windows NT 3.51で動作しているコンピュータでは複数ページ印刷機能は利用で きません。

#### [印刷設定]ダイアログボックスの[メイン] シートを開き、[機能選択]バーで[複数ペー ジレイアウト]を選択します。

- Windows 98/95は[プロパティ]ダイアログボックスの[レイアウト]シートを開き、[複数ページ印刷]を選択します。
- Windows NT 4.0は[ドキュメントプロパティ] ダイアログボックスの[レイアウト]シートを開 き、[複数ページ印刷]を選択します。
- 【2 [複数ページレイアウト]の[ページ数]ボック スから縮小配置するページ数を選択する。
- 【 複数ページレイアウト]の[配置]から配置方 法を選択する。
- ④ 必要に応じて、[境界線]および[ページ番号を付加する]を選択する。
- 5 [OK]をクリックする。

<Windows 2000の場合>

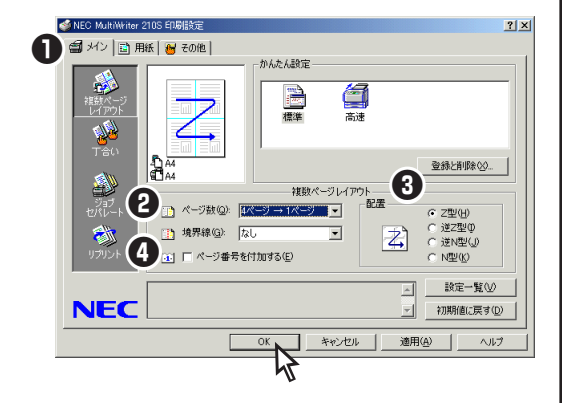

#### <Windows 98/95/NT 4.0の場合>

| NEC MultiWriter 210Sのプロパティ                                                                                                    | ? ×          |
|----------------------------------------------------------------------------------------------------|--------------|
| 7ォント   印刷品質 - オーム   補助機能   フリンタの構成   フリンタの<br>全般   詳細   1   用紙   出力制御 レイアウト   グラス                                                                                                    | )状態<br>17ックス |
| <ul> <li>         · (本) 数 (①): 4 (^-)' → 1 (^-)' ▼         · (素線)         · (素線)         · (素線)         · (本) * (★ (本))         · (★ (+))         · (★ (+))         · (★ (+))         · (★ (+))         · (★ (+))         · (★ (+))         · (★ (+))         · (★ (+))         · (★ (+))         · (★ (+))         · (★ (+))         · (★ (+))         · (★ (+))         · (★ (+))         · (★ (+))         · (★ (+))         · (★ (+))         · (★ (+))         · (★ (+))         · (★ (+))         · (★ (+))         · (★ (+))         · (★ (+))         · (★ (+))         · (★ (+))         · (★ (+))         · (★ (+))         · (★ (+))         · (★ (+))         · (★ (+))         · (★ (+))         · (★ (+))         · (★ (+))         · (★ (+))         · (★ (+))         · (★ (+))         · (★ (+))         · (★ (+))         · (★ (+))         · (★ (+))         · (★ (+))         · (★ (+))         · (★ (+))         · (★ (+))         · (★ (+))         · (★ (+))         · (★ (+))         · (★ (+))         · (★ (+))         · (★ (+))         · (★ (+))         · (★ (+))         · (★ (+))         · (★ (+))         · (★ (+))         · (★ (+))         · (★ (+))         · (★ (+))         · (★ (+))         · (★ (+))         · (★ (+))         · (★ (+))         · (★ (+))         · (★ (+))         · (★ (+))         · (★ (+))         · (★ (+))         · (★ (+))         · (★ (+))         · (★ (+))         · (★ (+))         · (★ (+))         · (★ (+))         · (★ (+))         · (★ (+))         · (★ (+))         · (★ (+))         · (★ (+))         · (★ (+))         · (★ (+))         · (★ (+))         · (★ (+))         · (★ (+))         · (★ (+))         · (★ (+))         · (★ (+))         · (★ (+))         · (★ (+))         · (★ (+))         · (★ (+))         · (★ (+))         · (★ (+))         · (★ (+))         · (★ (+))         · (★ (+))         · (★ (+))         · (★ (+))         · (★ (+))         · (+)         · (+)         · (+)         · (+)         · (+)         · (+)         · (+)         · (+)         · (+)         · (+)         · (+)</li></ul> |              |
|                                                                                                    |              |
| 詳細設定(E)     標準に戻す(D)       OK     キャンセル     適用(A)                                                                                                    | .7           |
| <u>\r</u>                                                                                                    |              |

#### 境界線のイメージ(ページ数"4ページ→1 ページ"、配置Zに設定の場合)

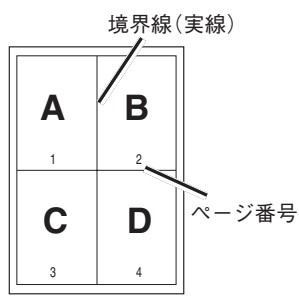

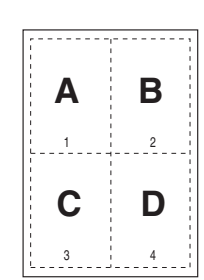

境界線(破線)、

ページ番号付加の場合

境界線(実線)、 ページ番号付加の場合

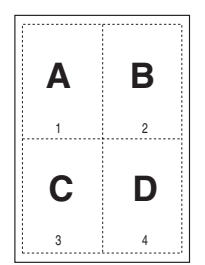

境界線(点線)、

ページ番号付加の場合

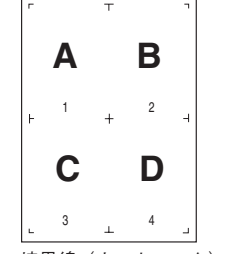

境界線(カットマーク)、 ページ番号付加の場合

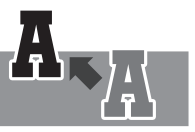

各OSごとに以下のダイアログボックスで印刷位置を細かく調整します。

- Windows 98/95/NT 4.0/NT 3.51\*:[レイアウト]シートの[詳細設定]ダイアログボックス
- Windows 2000 :

• Windows 3.1 :

[その他]シートの[拡張機能]ツリーメニューの[印刷位置微 調整]ダイアログボックス [レイアウト]ダイアログボックス

\* Windows NT 3.51は[出力制御/レイアウト]シートになります。

以下は印刷するときのダイアログボックスの例です。

印刷位置は用紙上端と左端からの距離で設定します。下端、右端からの距離はそれに合わせて自動的に変化します(ボックスに入力はできません)。また、このダイアログボックスには入力された数値に応じて変化する印刷範囲のイメージが表示されます(Windows 3.1は除く)。さらにこの印刷範囲のイメージを直接マウスで変化させて「感覚的」に位置調整することも可能です。

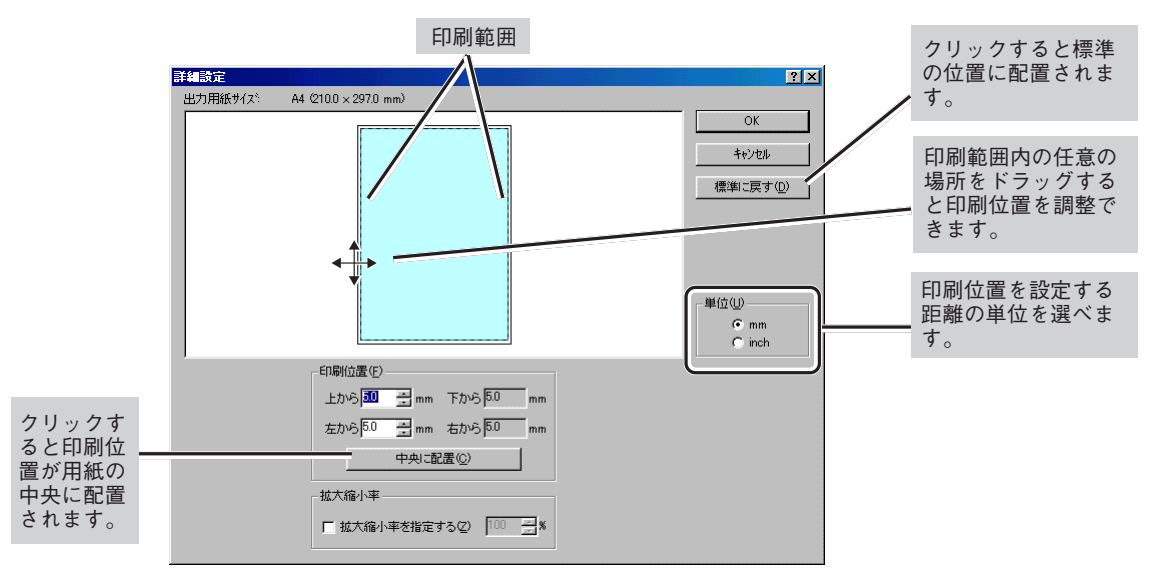

[詳細設定]ダイアログボックス(Windows 98/95/NT 4.0) [印刷位置微調整]ダイアログボックス(Windows 2000)

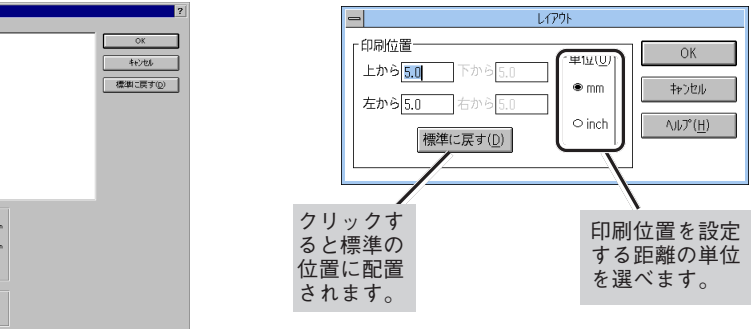

[レイアウト]ダイアログボックス(Windows 3.1)

(Windows NT 3.51)

A4 (210.0 × 297.0 mm)

5 より進んだ使い方

### 定形外用紙サイズの設定

?

定形外用紙サイズの用紙に出力するには、以下のステップが必要です。 Step 2およびStep 3は、各OSごとに説明します。

- Step 1 定形外用紙をセットする(詳細は3章を参照してください。)
- Step 2 ユーザー定義サイズを設定する
- Step 3 ユーザー定義サイズを印刷する

MP定形外の用紙をセットする際に、あらかじめ使用できる用紙の種類、用紙サイズを確認しておいてください。(用紙については「付録」を参照してください。)

### Step 1 定形外用紙をセットする

MPカセットに用紙をセットする。

手順は3章の「MPに用紙をセットする」(97ページ) を参照してください。

MPカセットの用紙サイズ設定ダイヤルを
 「\*」(アスタリスク)に設定する。

このとき、操作パネルの[MP]スイッチによる用紙 サイズ設定は必要ありません。設定は無効になり ます。

### Step 2 ユーザー定義サイズを 設定する

定形外用紙をユーザー定義サイズとして、次の手順で設定します。各OS ごとに説明します。

Windows 98/95/3.1の場合、設定できるユーザー 定義サイズは一種類のみです。

Windows 2000/NT 4.0/NT 3.51の場合、複数の 用紙サイズ(ユーザー定義サイズ)を追加すること ができます。詳しくはOSのヘルプを参照してくだ さい。

各OSとも、プロパティーダイアログボックスは アプリケーションのメニューから開く方法と、[プ リンタ]フォルダーから開く方法があります。

アプリケーションメニューから開いた場合は、一 般的にそのアプリケーションでのみ有効な設定に なります。また、[プリンタ]フォルダーから開い た場合は、すべてのアプリケーションの基本設定 になります(詳細は160ページを参照してくださ い)。

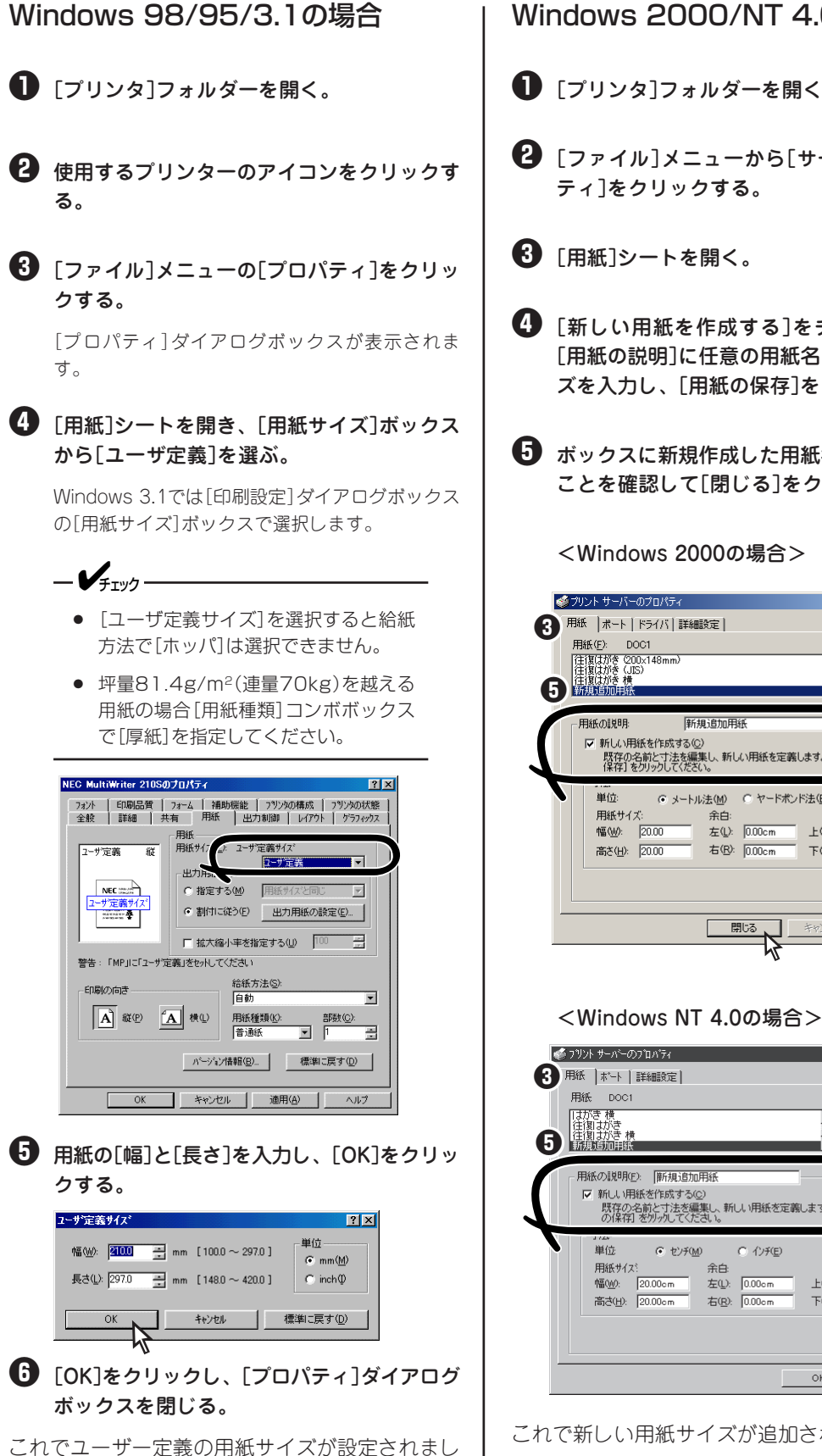

た。

#### Windows 2000/NT 4.0の場合

● [プリンタ]フォルダーを開く。

- 2 [ファイル]メニューから[サーバーのプロパ
- 🚯 [新しい用紙を作成する]をチェックして、 [用紙の説明]に任意の用紙名、[寸法]にサイ ズを入力し、[用紙の保存]をクリックする。
- ことを確認して「閉じる」をクリックする。

<Windows 2000の場合>

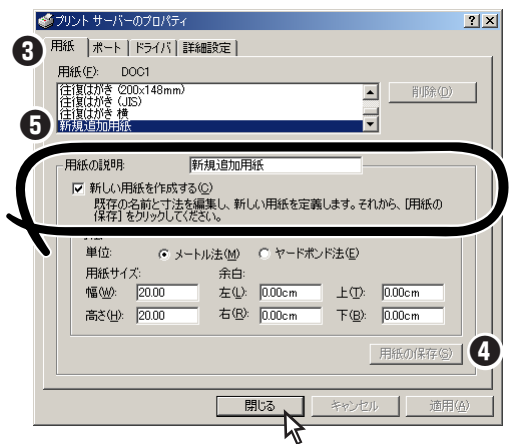

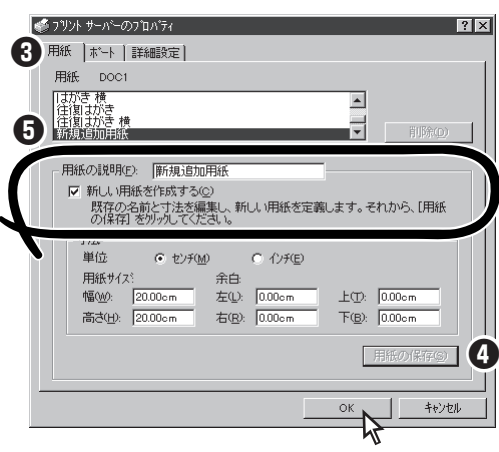

これで新しい用紙サイズが追加されました。

# 5 より進んだ使い方

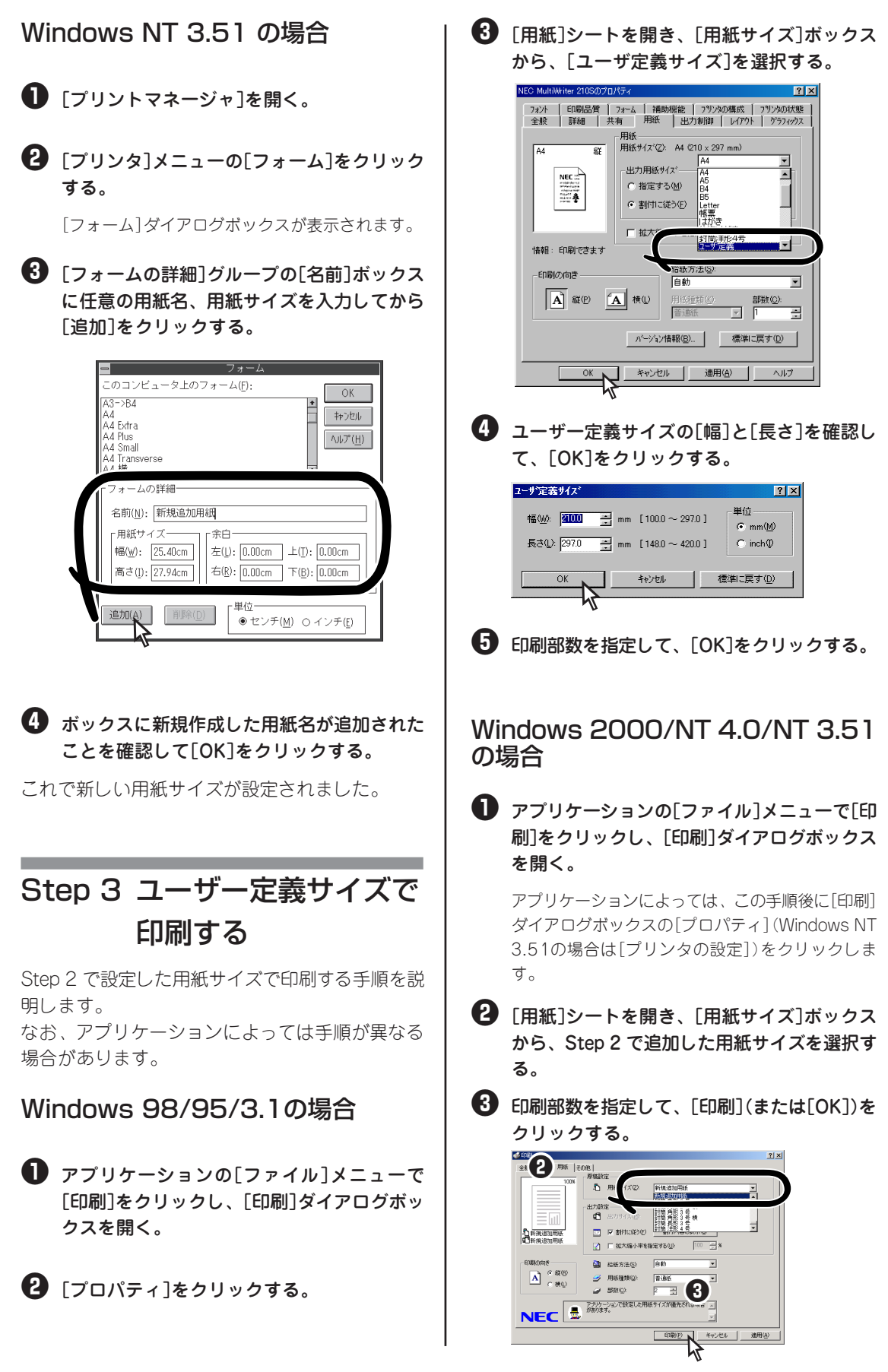

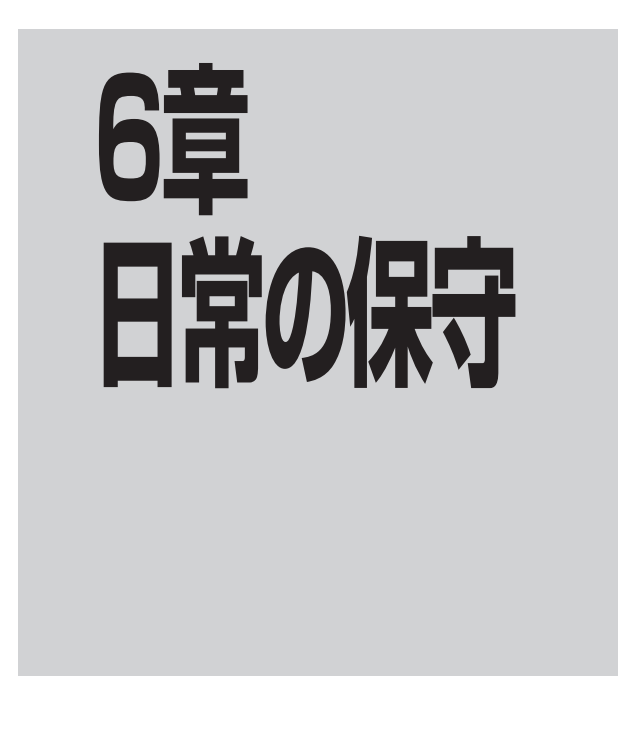

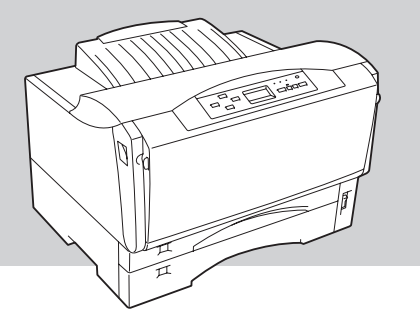

この章では、日常の保守として消耗品の交換およびプリンターの清掃について説明します。清掃は MultiWriter 2300/2100/210Sを正しく動作させるために定期的に行うことをお勧めします。

# EPカートリッジの交換

ディスプレイが"76 トナーナシ EPコウカン"または"89 EPジュミョウ EPコウカン"と表示し、 トナーランプが点灯したら、EPカートリッジの交換時期です。 "89 EPジュミョウ EPコウカン"と表示した場合、EPカートリッジを速やかに交換してください。

### 交換する前に

ディスプレイが"76 トナーナシ EPコウカン"と表示した 場合、交換する前に使用中のEPカートリッジをプリンターか ら取り出し、トナーが均一になるようにゆっくりと振ってくだ さい。

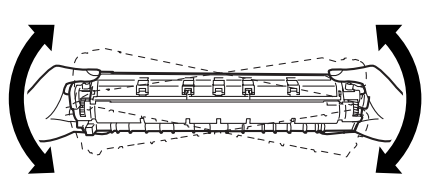

ー✔チェック EPカートリッジは取っ手を持たず、図のように両端部をやさしく持ってゆっくり振ってください。

もう一度セットしてトナーランプが消灯すれば、まだしばらく、そのEPカートリッジを使用することができます。それでもトナーランプが点灯したままなら、新しいEPカートリッジに交換します。 トナーランプ点灯前でも、印刷が薄くなったり、部分的に印刷が抜けるような場合はEPカートリッジを取り出してゆっくり振り、トナーを均一にしてください。

### EPカートリッジの回収と購入

### 回収について

NECのEPカートリッジは地球資源の有効活用を目的として回収し、 再利用可能な部品は再利用しております。

ご使用後は古いEPカートリッジを捨てずに、EPカートリッジ回収センタに直接お送り頂くか、お買い上げの販売店、または添付の「NECサービス網一覧表」に記載されているサービス施設までお持ち寄りください。なお、その際はEPカートリッジの損傷を防ぐため、ご購入時の梱包箱に入れてください。

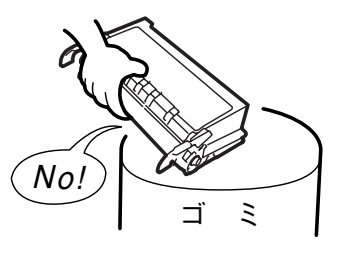

### 購入について

新しいEPカートリッジは、MultiWriter 2300/2100/210Sをお買い求めになった販売店、または添付の「NECサービス網一覧表」に記載されているサービス施設などでお求めになれます。

### EPカートリッジの種類

MultiWriter 2300/2100/210Sご購入時に添付されているEPカートリッジは、PR-L2300-11(相当品)です。

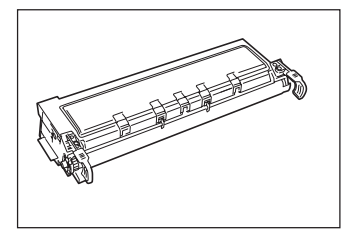

EPカートリッジ (型番 PR-L2300-11)

印刷可能ページ数は約6,000枚です。

#### EPカートリッジ (型番 PR-L2300-12)

印刷可能ページ数は約12,000枚です。

- 各EPカートリッジの1個あたりの印刷可能ページ数はA4用紙サイズに画像面積比5%の印刷を行ったときの値です。(220ページ参照)
- 印刷用紙サイズ、画像面積比、印刷濃度設定などの印刷に関する設定の要因によって、印刷可能ページ 数は、異なります。

### EPカートリッジの交換手順

ここではEPカートリッジの交換手順を説明します。

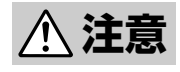

電源スイッチをOFFにした直後は、定着ユニット周辺、プリンター内部の金属部、およびEP カートリッジの取っ手は高温になっている場合があります。火傷をするおそれがありますの で、十分に冷めてから取り扱ってください。

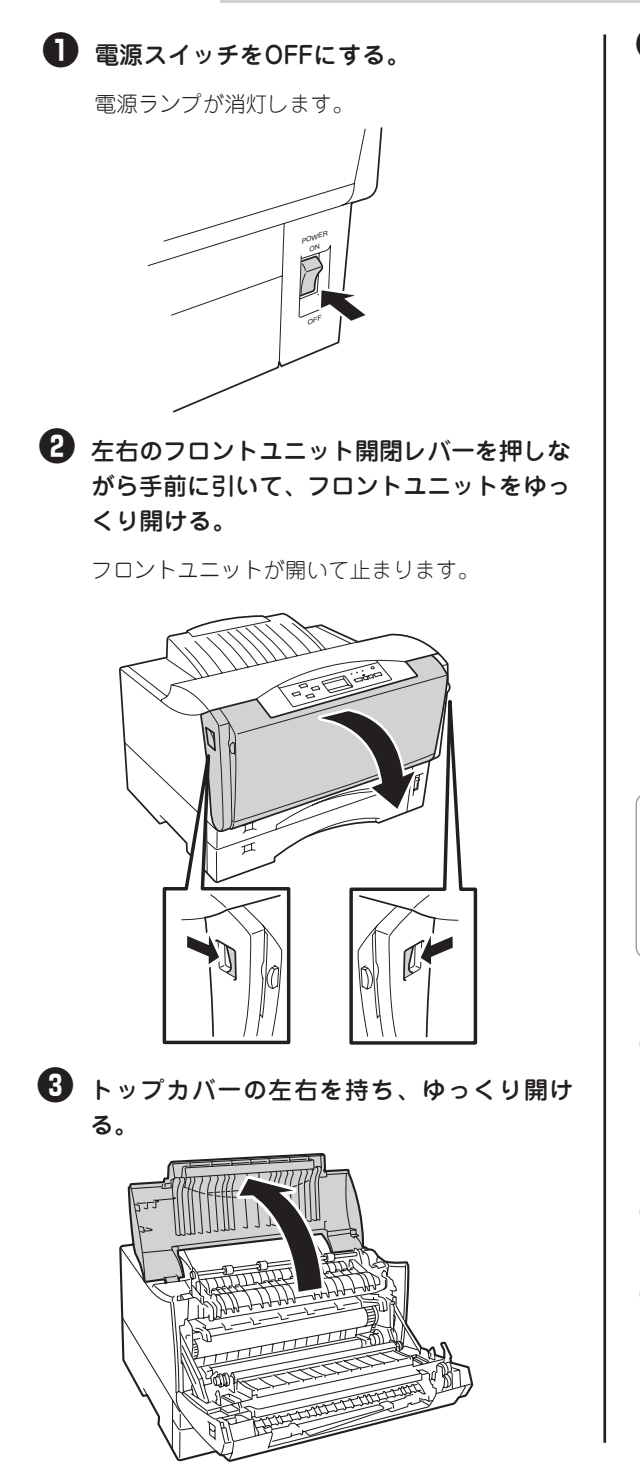

### 4 左右の取っ手を図のように持ち、使い終わったEPカートリッジを引き出す。

EPカートリッジは、手前に引き出せば簡単に取り 出せます。

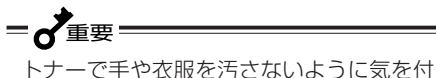

けてください。万一、トナーが手や衣服についた場合は、水で洗い流してください。

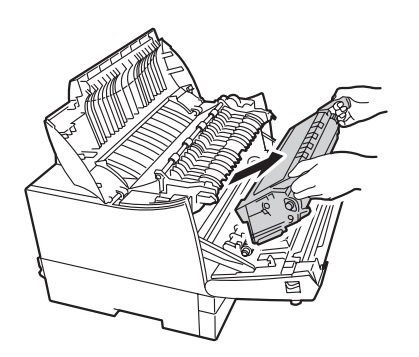

EPカートリッジは地球資源の有効活用を目的として回収し、再利用可能部品は再利用しております。EPカートリッジの回収については218ページをご覧ください。

- 5 新しいEPカートリッジを1章の「5 EPカート リッジを取り付ける」(20ページ)に従って取 り付ける。
- 6 電源スイッチをONにする。

7 テスト印刷を実行する。

1章の「8 テスト印刷をする」(25ページ)に従って 印刷が正しく行われることを確認してください。

#### EPカートリッジの寿命

プリンターに添付されているEPカートリッジ(PR-L2300-11相当品)の寿命は、A4用紙で画像面積比率(1 ページ中の黒い部分の面積と印刷範囲の面積との比率)約5%のとき、約6,000枚(PR-L2300-11使用時も 同等)になります。また、PR-L2300-12使用時は約12,000枚になります。

以下は、画像面積比約5%を目安とした文書例です。

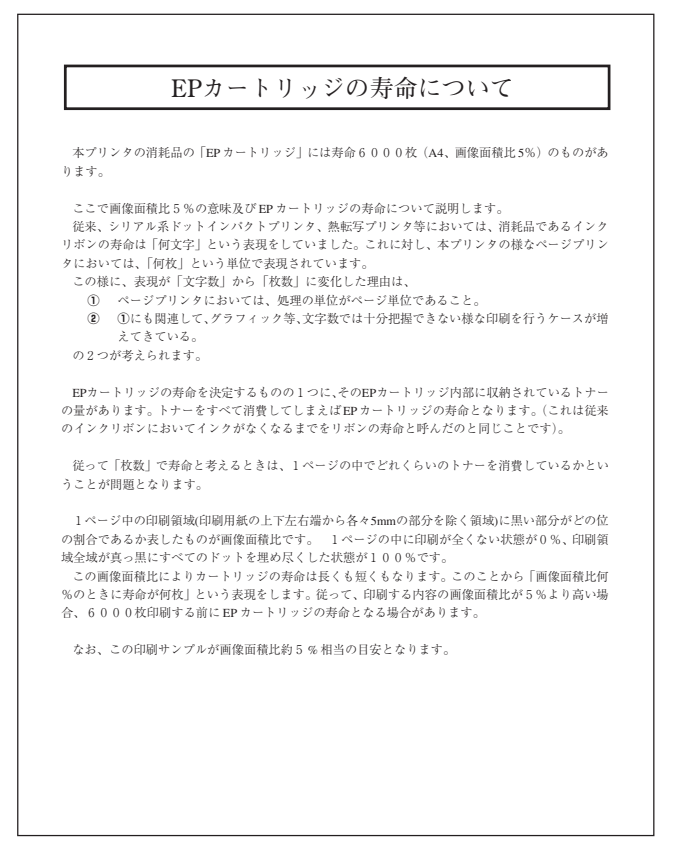

#### 画像面積比5%の印刷例

\_V\_\_\_\_

- EPカートリッジの寿命は画像面積比率、印刷用紙サイズ、両面印刷などの印刷条件によって異なります。
- 画像面積比率は、お使いのコンピューターの環境(OS、アプリケーション、使用フォントなど)により 変化します。

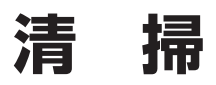

MultiWriter 2300/2100/210Sを正しく動作させるためには、図に示す箇所を定期的に、あるいは必要に応じて清掃することをお勧めします。

### 清掃箇所と清掃時期

清掃する箇所と清掃時期について示します。

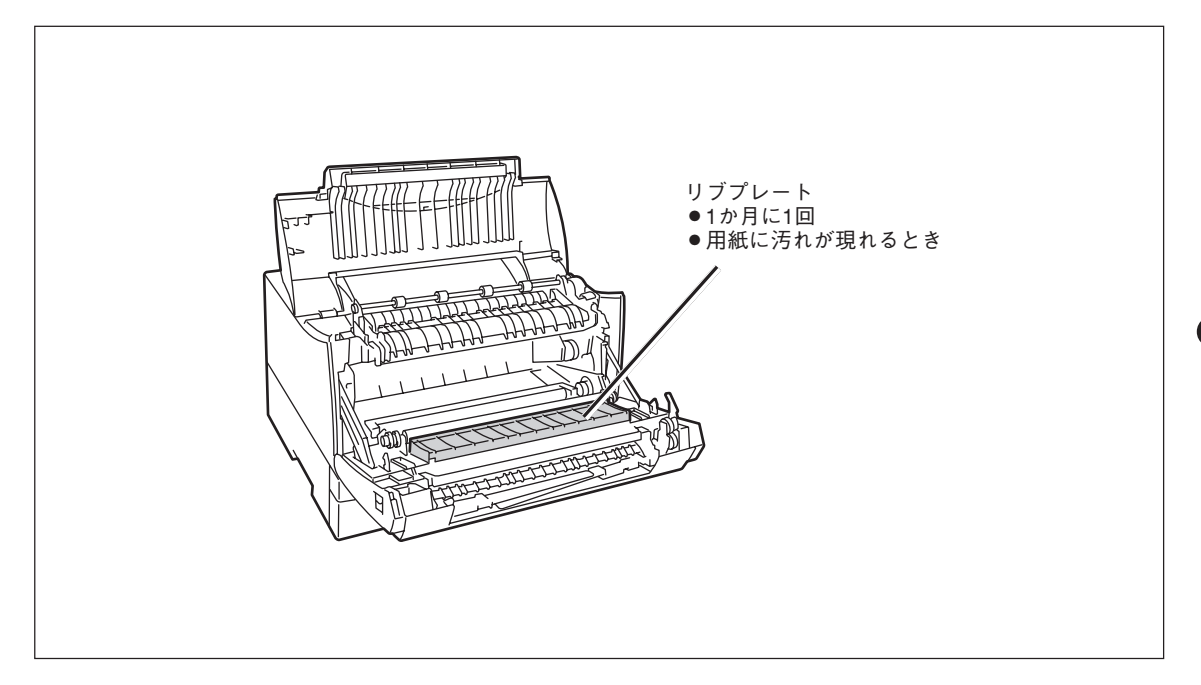

清掃には、糸くずの出ない乾いた柔らかい布を用意してください。清掃用にクリーニングキットも別売されています。

#### クリーニングキット (型番 PC-PR601-14)

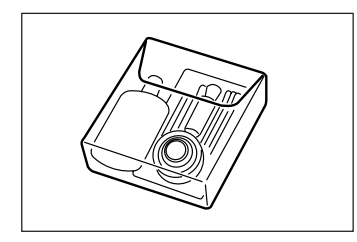

プリンターの清掃に便利な用具一式が入っています。

### プリンターの清掃手順

ここでは、プリンターの清掃について説明します。

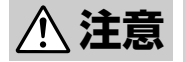

- 清掃するときは、電源スイッチをOFFにし、電源コードをコンセントから抜いてください。 感電するおそれがあります。また、電源コードはプラグを持って抜いてください。コード部 分を引っ張るとコードが傷み、火災や感電の原因となることがあります。
  - 電源スイッチをOFFにした直後は、定着ユニット周辺、プリンター内部の金属部、および EPカートリッジの取っ手は高温になっている場合があります。火傷をするおそれがありま すので、十分に冷めてから取り扱ってください。

リブプレートの清掃

給紙方向に縦にかすれる、白いスジが入る、文字 や黒い部分の輪郭がにじむときにおこないます。

■ プリンターの電源をOFFにし、プリンター背 面の電源コネクターとコンセントから電源 コードを抜く。

2 左右のフロントユニット開閉レバーを押しな。 がら手前に引いて、フロントユニットをゆっ くり開ける。

フロントユニットが開いて止まります。

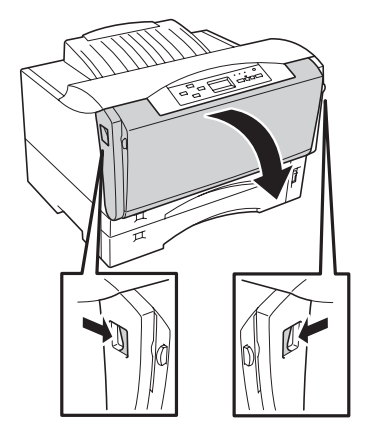

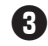

3 トップカバーの左右を持ちゆっくり開ける。

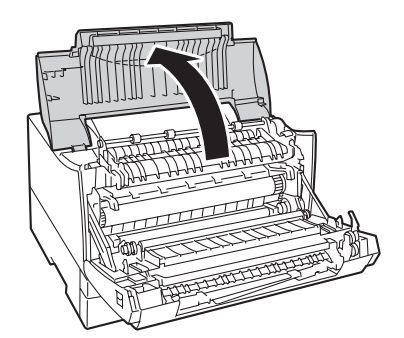

4 左右の取っ手を図のように持ち、EPカート リッジを取り出す。

EPカートリッジは手前にスライドさせれば簡単に 取り出せます。

**-**人<sup>重要</sup>

-V+T-17

トナーで手や衣服を汚さないように気を付 けてください。万一、トナーが手や衣服に ついた場合は、水で洗い流してください。

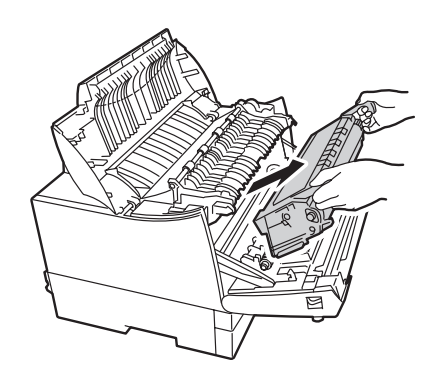

清掃時に取り外したEPカートリッジは立て たり、裏返しに置いたりしないでくださ い。また、直射日光が当たる場所や、ほこ りの多い場所は避け、水平な場所に置いて ください。

**り**ブプレートの汚れを乾いた柔らかい布でふ き取る。

転写ローラー、除電針には触らないように してください。

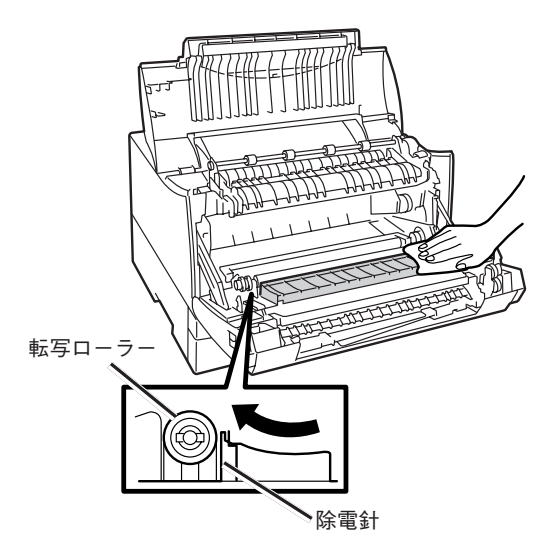

#### **6** EPカートリッジをプリンター本体に再びセッ トする。

図のようにEPカートリッジをプリンター正面に向 けて、EPカートリッジの取っ手を持ち、EPカート リッジの両側の突起部をプリンターの内側の溝に 合わせてスライドさせ、セットします。 EPカートリッジが浮き上がっていたり、斜めに なっていたりせずに確実に奥までセットされてい ることを確認してください。

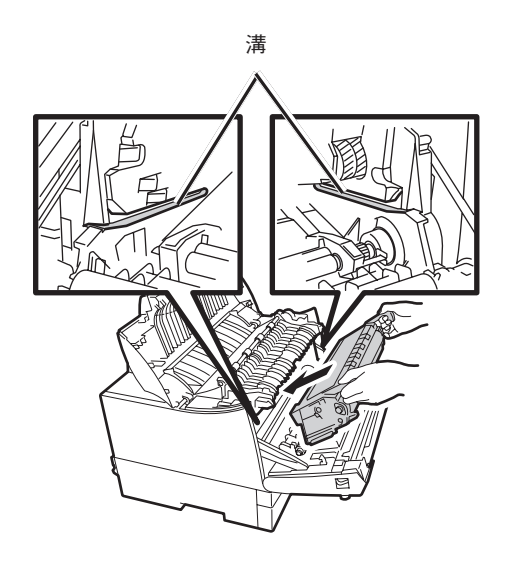

7 トップカバーをゆっくりと閉じる。

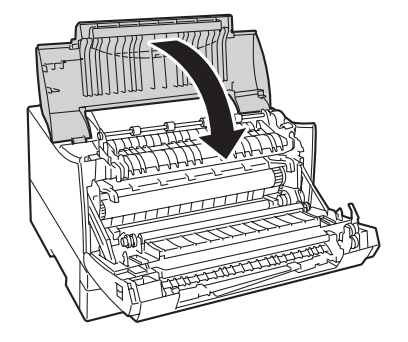

#### 3 フロントユニットをゆっくりと閉じる。

カチッと音がするまでゆっくりとフロントユニッ トを押し上げ、確実に閉まったことを確認してく ださい。

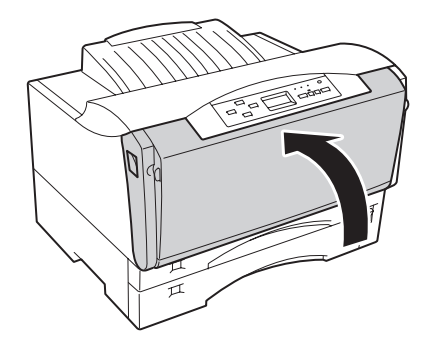

・ プリンター背面の電源コネクターに電源コー ドのプラグを差し込み、コンセントにも差し 込む。

① 電源スイッチをONにする。

1 テスト印刷を実行する。

1章の「8 テスト印刷をする」(25ページ)に従って 印刷が正しく行われることを確認してください。

### プリンターの表面の清掃

プリンターの表面が汚れているときに清掃しま す。

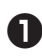

● 外観の汚れは柔らかい清潔な布でふき取る。

汚れが落ちにくい場合は、中性洗剤を含ませた布 で拭き取ります。

2 乾いた布で拭く。

#### = **人**重要=

アルコール、シンナー等はプリンターの表 面を傷めますので、使用しないでくださ い。

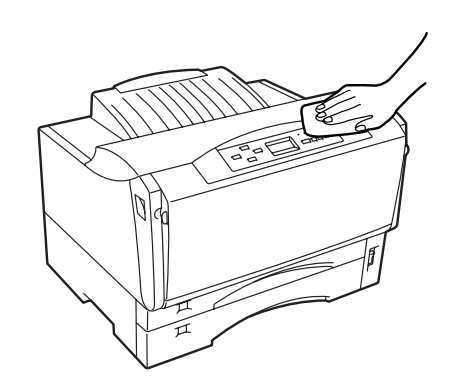

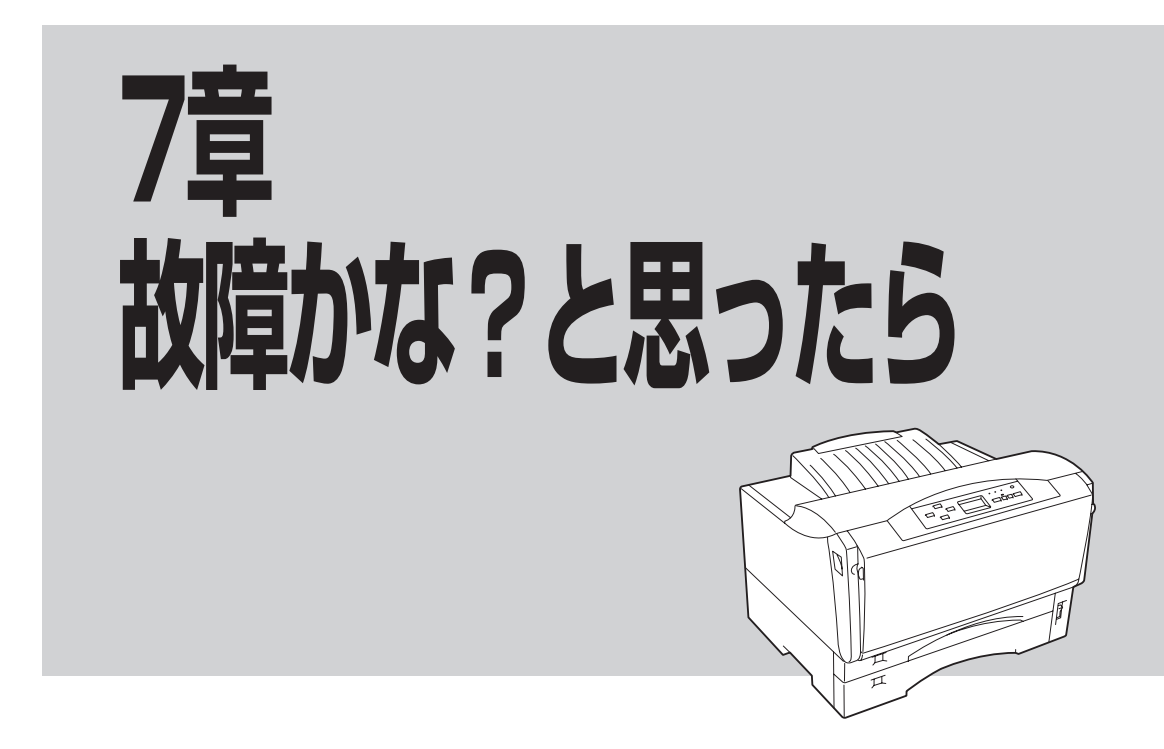

この章では、「故障かな?」と思ったときの症状を以下の項目に分けて、原因と処置方法を説明します。

- 印刷できないときは
- 印刷に異常が見られるときは
- リプリント機能が動作しないときは
- 紙づまりのときは

- アラーム表示が出ているときは
- 思うように印刷できないときは
- PrintAgentシステムが起動しないときは プリンタステータスウィンドウがおかしいときは
  - ジョブセパレート機能が動作しないときは

また、「PrintAgentを正しく動作させるために」、「ユーザーサポートについて」も記載しています。

# 印刷できないときは

プリンターにデータを送ったのに印刷ができないなどの症状、および原因と処理方法を示します。それぞ れの方法に従って原因の確認、処理を行ってください。

| 症状                                         | 原因と処理方法                                                                                                    |
|--------------------------------------------|----------------------------------------------------------------------------------------------------|
| 電源ランプが点灯しない                                | <b>電源スイッチがOFFになっている。</b><br>→ 電源スイッチをONにしてください。                                                              |
|                                            | <b>電源コードがきちんと差し込まれていない。</b><br>→ プリンター側とコンセント側の両方を確認してください。                                                  |
|                                            | <b>コンセントに電気が供給されていない。</b><br>→ 配電盤などの状態を調べてください。                                                             |
| データを送り終わったのに印<br>刷ができない、または長い間<br>印刷を開始しない | <b>印刷可ランプが消灯している。</b><br>→ [印刷可]スイッチを押して、印刷可ランプを点灯させてください。                                                   |
|                                            | プリンターケーブルが正しく選択されていないか、または正しく接続されていな<br>い(データランプ消灯)。<br>→ 287ページおよび27ページを参照して、プリンターケーブルの種類を確認<br>後、接続してください。 |

| 症状                                                                  | 原因と処理方法                                                                                                    |
|---------------------------------------------------------------------|----------------------------------------------------------------------------------------------------|
| データを送り終わったのに<br>印刷ができない、または長<br>い間印刷を開始しない(続<br>き)                  | <ul> <li>みページまたは排出コードがない(データランプ点灯)。</li> <li>→ [シフト]スイッチを押しながら[排出]スイッチを押して、プリンター内に<br/>残っている未印刷データを印刷してください。また、この状態が多く発生す<br/>るソフトウエアをお使いの場合は、メニューモードで自動排出を選択するこ<br/>とをお勧めします。</li> </ul>                                                              |
|                                                                     | 用紙がなくなったか、または指定されたサイズの用紙がない(印刷可ランプ(赤)点<br>灯)-                                                                                                    |
|                                                                     | → 「3章 用紙のセット」(91ページ)を参照して、用紙を補給してください。                                                                                                    |
|                                                                     | 印刷可ランプ(赤)が点灯している。<br>→ 「アラーム表示が出ているときは」(227ページ)をご覧ください。                                                                                                    |
|                                                                     | <ul> <li>データ送信中(データランプ(橙)点滅)</li> <li>プリンターはページ単位で処理するプリンターなので、1ページ分のデータがそろわないと印刷を開始しません。また、グラフィックモードで多量のデータを送る場合などは、データ転送に時間がかかります。</li> <li>もう少しお待ちください。</li> </ul>                                                                                  |
|                                                                     | MultiWriter 2300/2100/210Sが「通常使うプリンタ」として選択されていない。<br>→ MultiWriter 2300/2100/210Sを「通常使うプリンタ」として選択してくださ<br>い。                                                                                                    |
|                                                                     | <b>コンピューターのメモリーが不足している。</b><br>→ コンピューターのメモリーを増やしてください。                                                                                                    |
| ホッパーにセットした用紙<br>サイズを認識しない                                           | <b>用紙のセットのしかたが悪い。</b><br>→ 「ホッパーに用紙をセットする」(94ページ)を参照して、用紙をセットし直し<br>てください。                                                                                                    |
|                                                                     | <b>用紙サイズ設定ダイヤルの設定が正しくない。</b><br>→ セットした用紙サイズを用紙サイズ設定ダイヤルで設定してください。                                                                                                    |
| MPから印刷ができない                                                         | <b>給紙方法が自動、ホッパー、手差しのいずれかになっている。</b><br>→ プリンタードライバーの給紙方法をMPに設定し直してください。                                                                                                    |
|                                                                     | MPにセットした用紙サイズが正しく設定されていない。 → A3、A4、A5、B4、B5サイズをセットした場合は用紙サイズ設定ダイヤルでセットした用紙サイズを設定してください。レターサイズ、はがき、往復はがき、封筒、定形外をセットした場合は、用紙サイズ設定ダイヤルを「*」に設定して、[MP]スイッチで用紙サイズを設定してください。(99ページ参照)                                                                         |
|                                                                     | <b>用紙をセットしてください。</b><br>→ 「MPに用紙をセットする」(97ページ)を参照して用紙をセットし直してくだ<br>さい。                                                                                                    |
| 手差しから印刷ができな<br>い、または給紙方法を手差<br>しとし、印刷したのに「テサ<br>シ XX セット」が表示さ<br>れる | <ul> <li>給紙方法が自動、ホッパ、MPのいずれかになっている。</li> <li>→ プリンタードライバーの給紙方法を手差しに設定し直してください。</li> <li>手差しにセットした用紙サイズが正しく設定されてない。</li> <li>→ [手差し]スイッチで用紙サイズを設定してください。(101ページ参照)</li> <li>用紙をセットし直してください。</li> <li>→ 「手差しに用紙をセットする」(100ページ)を参照して用紙をセットし直して</li> </ul> |
|                                                                     | ください。                                                                                                    |

# アラーム表示が出ているときは

保守が必要な時期になったりエラーが発生したりすると、赤色のランプが点滅または点灯し、ディスプレイにその内容が表示(アラーム表示)されます。このとき、ブザーが30秒ごとに6回ずつ鳴ります。

-V+T-

メモリースイッチ3-8の設定がONのときは、ブザーは鳴りません。

次の表に、アラーム表示とその内容、および処理方法を示します。それぞれの方法に従って処理してください。

| ディスプレイ表示                                                                                          | アラームの内容と処理方法                                                                                                    |
|---------------------------------------------------------------------------------------------------|----------------------------------------------------------------------------------------------------|
| ホッハ°1 A4ヨコ ホキュウ<br>ホッバが増設されているときは、この位置に<br>ホッパ番号 (1、2または3) が表示されます。                               | <ul> <li>用紙がない。または印刷フォーマットで指定されたサイズの用紙がない。</li> <li>→ 標準カセット、MPカセット、または手差しのいずれかに表示されているサイズの用紙を補給してください。</li> </ul>             |
| MP         A 4 ヨコ ホキュウ                                                                            |                                                                                                    |
| テサシ A4ヨコ セット<br>フツウ                                                                               |                                                                                                    |
| トレー A4タテ ホキュウ<br>フツウ                                                                              | <ul> <li>用紙がない。または印刷フォーマットで指定されたサイズの用紙がない。(メモリースイッチ9-4がONの場合)</li> <li>→ MPカセット、または手差しのいずれかに表示されているサイズの用紙を補給してください。</li> </ul> |
| ヨウシカセット ナシ<br>ホッハ <sup>°</sup>                                                                    | 用紙カセットが抜かれている。<br>→ 用紙をセットし、表示された場所の用紙カセットをゆっくり戻してください。                                                                        |
| MP LT ホキュウ<br>ヨウシサイス゛ヲヘンコウシマス                                                                     | MPカセットの用紙サイズ設定ダイヤルが「*」のときに設定の異なる用紙サイ<br>ズを指定して印刷した。<br>→ MPカセットを引き抜き、用紙サイズ設定を確認してください。                                         |
|                                                                                                   | <ul> <li>→ MPカセットを引き抜き、用紙をセットし、用紙サイズ設定ダイヤルで用紙<br/>サイズを設定してください。</li> <li>→ 「印刷可]スイッチを押してください。</li> </ul>                       |
|                                                                                                   |                                                                                                    |
| 72 カハ <sup>・</sup> ーオーフ <sup>・</sup> ン<br>ホンタイ<br>72 カハ <sup>・</sup> ーオーフ <sup>・</sup> ン<br>リョウメン | <b>フロントユニット、トップカバー、フロントカバーが開いている。</b><br>→ フロントユニット、トップカバー、フロントカバーをきちんと閉じてくだ<br>さい。                                            |
| 73 EPカートリッシ゛ナシ                                                                                    | <ul> <li>EPカートリッジが取り付けられていない。</li> <li>→ EPカートリッジを取り付け直してください。EPカートリッジを取り付けた</li> <li>後、フロントユニットをきちんと閉じてください。</li> </ul>       |

| 症状                                                                                     | 原因と処理方法                                                                                                    |
|----------------------------------------------------------------------------------------|----------------------------------------------------------------------------------------------------|
| 74 カミツ <sup>*</sup> マリ<br>ホンタイ<br>1<br>紙づまりが発生した場所が表示されます。                             | 紙づまりが発生している。<br>→ この後の「紙づまりのときは」に従って、つまった用紙を取り除いてください。                                                                                                    |
| 75 ヨウシサイズエラー<br>ホッハ。1<br>増設ホッパが選択されているときは、<br>ホッパ番号 (1、2、または3)、またMP、<br>テサシが右端に表示されます。 | <ul> <li>指定サイズと異なる用紙がセットされている。</li> <li>→ 指定サイズの用紙をホッパーにセットして、[印刷可]スイッチを押してく<br/>ださい。</li> <li>→ MPの場合、用紙サイズ設定ダイヤルと操作パネルの設定がセットされてい<br/>る用紙サイズとあっているか確認してください。</li> </ul>                                                                                                    |
| 76 トナーナシ<br>EPコウカン                                                                     | <ul> <li>EPカートリッジの交換時期を示している。</li> <li>→「EPカートリッジの交換」(217ページ)に従って、EPカートリッジを交換<br/>後、フロントユニットとトップカバーをきちんと閉じてください。</li> <li>EPカートリッジを交換しなくても、[印刷可]スイッチを押してプリンター<br/>をセレクト状態にすれば、少しの間は印刷を続けることができますが、ト<br/>ナーランプは点灯を続けます。目的の印刷が終了したら、すみやかに交換<br/>してください。また、この状態のままプリンターの電源をOFFにし、再び<br/>電源をONにしても"76 トナーナシ"アラームは解除できません。</li> </ul> |
| 77 テイキホシュ                                                                              | 定期保守(定着ユニットなどの交換)の必要な時期を示している。 → 販売店にお問い合わせください。 このアラームが発生してもただちに印刷できなくなるわけではありませんので、[印刷可]スイッチを押してプリンターをセレクト状態にすれば、印刷を続けることはできます。しかし、なるべく早く定期保守を行ってください。"77テイキホシュ"アラームは、電源をOFFにしても、次にONにしたときに再発生します。                                                                                                    |
| 78 ヨウシヒ <sup>®</sup> ックミス<br>ホッハ <sup>®</sup><br>モックミスが発生した絵紙口が表示されます。                 | <ul> <li>用紙ピックミスが発生している。</li> <li>→ この後の「紙づまりのときは」に従って、給紙できなかった用紙を取り除い<br/>て再度用紙をセットしてください。</li> </ul>                                                                                                    |
| 82 メモリオーハ゜ー<br>メモリヲソ゛ウセツシテクタ゛サイ                                                        | <ul> <li>印刷データを蓄えるメモリーが不足している(メモリースイッチ6-2 OFFの場合のみ表示する)。</li> <li>→ [印刷可]スイッチを押してください。そのページのみ解像度を下げて印刷を行うか、"83 インサツフカ"のアラーム表示をします。</li> <li>メモリーを増設してください。</li> </ul>                                                                                                    |
| 83 インサツフカ<br>メモリヲン゛ウセツシテクタ゛サイ                                                          | <ul> <li>メモリーオーバーで解像度を落として印刷しようとしたが、それでもメモリーが不足している。</li> <li>→ [印刷可]スイッチを押してください。解像度を落として印刷を行おうとしたページのデータを廃棄します。</li> <li>メモリーを増設してください。</li> </ul>                                                                                                    |
| 84 77-4 7-11°-XXX                                                                      | フォーム登録に必要なメモリーが不足している。<br>→ [印刷可]スイッチを押してください。アラームの対象となった番号(××<br>×)のフォームデータが読み捨てられます。<br>メモリーを増設し、メニューモードのウンヨウメニューで「メモリ セッテ<br>イ」の「メモリワリアテ」を「フォームトウロクユウセン」とすることでフォー<br>ム登録用メモリーを増加させることができます。                                                                                                    |

| 症状                                                | 原因と処理方法                                                                                                    |
|---------------------------------------------------|----------------------------------------------------------------------------------------------------|
| 88 EPタイプ <sup>°</sup> チカ <sup>°</sup> イ<br>EPコウカン | <b>EPカートリッジのタイプが違う。</b><br>→ 正しいタイプのEPカートリッジを取り付けてください。                                                                                                    |
| 89 EPジ ュミョウ<br>EPコウカン                             | EPカートリッジの寿命を示している。<br>→ 「EPカートリッジの交換」(217ページ)に従って、EPカートリッジを交換<br>後、フロントユニットとトップカバーをきちんと閉じてください。                                                                                                    |
|                                                   | <b>障害が発生している。</b><br>→ 電源をOFFにして、もう一度ONにしてください。それでもアラームが再発<br>する場合は、プリンターの故障が考えられます。保守サービス窓口に修理<br>をお申し付けください。                                                                                                    |
|                                                   | → ネットワークに接続されたプリンターに印刷しているときにプリンター<br>フォルダーやプリントマネージャの画面から「印刷中止」や「印刷ドキュメントの削除」を行った場合、ネットワーク環境によっては印刷が中断されたことがプリンターに伝わらない場合があります。この場合はプリンター内に<br>印刷データが残ったままとなり次の印刷データと混じることにより、ア<br>ラームが表示されたり誤印字したりすることがあります。そのような環境<br>でお使いの場合はPrintAgentのプリンタステータスウィンドウのジョブ<br>キャンセル機能を使って印刷を中止してください。 |
| 上記以外の表示                                           | <b>障害が発生している。</b><br>→ 電源をOFFにして、もう一度ONにしてください。それでもアラームが再発<br>する場合は、プリンターの故障が考えられます。保守サービス窓口に修理<br>をお申し付けください。                                                                                                    |

# 印刷に異常が見られるときは

印刷にカスレや汚れなど異常が発生する場合は、次の表を参照して異常原因を取り除いてください。

| 症状                                                                                                    | 原因と処理方法                                                                                                    |
|----------------------------------------------------------------------------------------------------|----------------------------------------------------------------------------------------------------|
| <b>     近                                </b>                                                                                                    | 原因と処理方法 用紙が規格に合っていない。 →「用紙の規格」(293ページ)を参照して、確認してください。 サイドガイドが用紙の幅に合っていない。 →「3章 用紙のセット」(91ページ)を参照して、もう一度用紙をセットし直してください。 手差し給紙の「用紙種類」の設定が、セットされている用紙に対して正しく設定されていない。 → プロパティーダイアログボックス、メニューモードで正しい用紙種類を設定し直してください。 設定濃度が濃すぎる。                                                                                                    |
| 用紙が汚れているとき<br>#いうえあがまくけこ<br>アイウエネカキクケコ<br>ABCDEFGHIJ<br>ab cd et ghij<br>s UT et ctsort c<br>サンスケックダンテト<br>K LMNOP QARST<br>k imme pare t                                          | <ul> <li>→ メニューモード、プリンタードライバーで濃度を設定し直してください。</li> <li>プリンターの内部が汚れている。</li> <li>→ 「清掃」(221ページ)を参照して、よく清掃してください。</li> </ul>                                                                                                    |
| 印刷が薄いとき<br><sup>Auga Abd (HL<br/>Prig I Abd (HL<br/>Abd C E F G Hi<br/>abd G f g hi<br/>bit Add S P F F Abd<br/>N NO P G R S T<br/>k I M NO P G R S T<br/>k I M NO P G r s T</sup> | <ul> <li>トナーがない(トナーランブ点灯)。</li> <li>→ EPカートリッジの交換時期です。「EPカートリッジの交換」(217ページ)を<br/>参照して、EPカートリッジを交換してください。</li> <li>トナー節約機能を使用している。</li> <li>→ メニューモード、プリンタードライバーでトナー節約機能を解除してくだ<br/>さい。</li> <li>設定濃度が淡すぎる。</li> <li>→ メニューモード、プリンタードライバーで濃度を設定し直してください。</li> <li>EPカートリッジのトナーシールが引き抜かれていない。</li> <li>→ 「EPカートリッジを取り付ける」(20ページ)を参照して、トナーシールを引<br/>き抜いてください。</li> <li>手差し給紙の「用紙種類」が、セットされている用紙に対して正しく設定されて<br/>いない。</li> <li>→ プロパティーダイアログボックス、メニューモードで正しい用紙種類を設<br/>定し直してください。</li> </ul> |

| 症 状                                                                                                    | 原因と処理方法                                                                                                    |
|----------------------------------------------------------------------------------------------------|----------------------------------------------------------------------------------------------------|
| 何も印刷されない                                                                                                    | <ul> <li>トナーがない(トナーランプ点灯)。</li> <li>→ EPカートリッジの交換時期です。「EPカートリッジの交換」(217ページ)を<br/>参照して、EPカートリッジを交換してください。</li> </ul>                                                                                                    |
|                                                                                                    | EPカートリッジのビニールシールが引き抜かれていない。 →「EPカートリッジを取り付ける」(20ページ)を参照して、ビニールシールを引き抜いてください。                                                                                                    |
| 真っ黒に印刷されたとき                                                                                                    | EPカートリッジが正しく取り付けられていない。 →「EPカートリッジの交換」(217ページ)を参照して、EPカートリッジを取り<br>付け直してください。                                                                                                    |
|                                                                                                    | EPカートリッジに問題がある。<br>→ 「EPカートリッジの交換」(217ページ)を参照して、新しいEPカートリッジ<br>と交換してください。                                                                                                    |
| 文字のグレー印刷ができない<br>123456<br>ABC<br>abcd                                                                                                    | <ul> <li>プリンタードライバーの設定が正しくない。</li> <li>→ Windows 98/95/NT 4.0: プリンタードライバーの[プロパティ]ダイアロ<br/>グボックスを開き、[文字を白黒で印刷する]がチェックされているかどう<br/>か確認してください。チェックされている場合は、チェックを外してくだ<br/>さい。</li> <li>Windows 2000: プリンタードライバーの[プロパティ]ダイアログボック<br/>スを開き、[文字の表現]がチェックされているかどうか確認してください。</li> <li>チェックされている場合は、チェックを外してください。</li> </ul> |
| 印刷に縦線や横線が入るとき<br>*/02#782478<br>ABCCEFONIJ<br>+bcd #150712<br>*/04#25072<br>*/02#784757<br>*LUMOFORST<br>LIMNOFORST<br>*Umropgreit                                         | <ul> <li>EPカートリッジが正しく取り付けられていない。</li> <li>→「EPカートリッジの交換」(217ページ)を参照して、EPカートリッジを取り<br/>付け直し、数枚テスト印刷をしてください。</li> <li>EPカートリッジに問題がある。</li> <li>→「EPカートリッジの交換」(217ページ)を参照して、新しいEPカートリッジ<br/>と交換してください。</li> </ul>                                                                                                    |
| 印刷用紙の裏が汚れるとき                                                                                                    | <b>転写ローラが汚れている。</b><br>→ 数枚テスト印刷をしてください。                                                                                                    |
|                                                                                                    | 東京市中市市市市市市市市市市市市市市市市市市市市市市市市市市市市市市市市市市市                                                                                                    |
|                                                                                                    | <b>リブプレートが汚れている。</b><br>→ 「清掃」(221ページ)を参照して、プリンターの内部を清掃してください。                                                                                                    |
| 部分的に白く抜けるとき                                                                                                    | <ul> <li>用紙が湿気を吸収している可能性がある。</li> <li>→ 「3章 用紙のセット」(91ページ)を参照して、セットしてある用紙をすべて<br/>交換してください。</li> </ul>                                                                                                    |
| W-7A Δ K P δ VL<br>74 3 Z A P δ P δ 2<br>A U U E F G H I J<br>a b d d f g h i j<br>6 L T + ' - 7 ζ<br>19 2 R 5 Y 3 S + J - F<br>K L M N O P O R S T<br>k I m n < 0 q r s t | <ul> <li>用紙が規格に合っていない。</li> <li>→「用紙の規格」(293ページ)を参照して、確認してください。</li> <li>冬期はプリンター内部が結露している可能性がある。</li> </ul>                                                                                                    |
|                                                                                                    | → 電源をUNにしたまま30分~1時間放置してから印刷してください。                                                                                                    |

7 故障かな?と思ったら

| 症状                                                                                                    | 原因と処理方法                                                                                                    |
|----------------------------------------------------------------------------------------------------|----------------------------------------------------------------------------------------------------|
| 部分的に白く抜けるとき(続き)                                                                                                    | <ul> <li>EPカートリッジに問題がある可能性がある。</li> <li>→「EPカートリッジの交換」(217ページ)を参照して、新しいEPカートリッジ</li> <li>と交換してください。</li> </ul>                                                                                                    |
| 縦線の形状で白く抜けるとき<br><sup>2 + j3,2 + 8&lt; 412</sup><br>7 <sup>- j3,2 + 8&lt; 412</sup><br>A ICDE <sup>2</sup> (941)<br>3 - c4 + (g h i )<br>8 - f4 + 1:5072<br>9 - /279 + 15072<br>1 - /279 + 15072<br>1 - /279 + 1707<br>1 - /279 + 1707<br>1 - /279 + 1007<br>1 - /279 + 10 | <ul> <li>EPカートリッジが正しく取り付けられていない。</li> <li>→「EPカートリッジの交換」(217ページ)を参照して、EPカートリッジを取り<br/>付け直し、数枚テスト印刷をしてください。</li> <li>EPカートリッジに問題がある。</li> <li>→「EPカートリッジの交換」(217ページ)を参照して、新しいEPカートリッジ<br/>と交換してください。</li> </ul>                                                                                                    |
| 正しく印刷できずに文字が化け<br>る                                                                                                    | <b>プリンター切り替え器などを介して印刷している。</b><br>→ 切り替え器などを介さずにプリンターを接続してください。<br>→ LANボード接続に変更してください。                                                                                                    |
| 改行量(行の間<br>隔)が2倍になる<br>123456<br>ABCDEF<br>abcdof<br>1行が2行にわた<br>る<br>177が2行にわた<br>56<br>ABCD<br>EF<br>abcd<br>f<br>3bcd<br>56<br>ABCD<br>EF<br>abcd<br>56<br>ABCD<br>EF<br>abcd                                                                                                    | <ul> <li>アプリケーションで設定した用紙サイズと、使用する用紙サイズが異なっている。</li> <li>→ ソフトウエアの用紙サイズ設定と使用する用紙のサイズを合わせてください。</li> <li>→ 他の用紙サイズに印刷するか、メニューモードを使ってA4ポートレート<br/>桁数を80桁にしてください。</li> <li>A4ポートレートの用紙に80桁分の印刷(パーソナルコンピューターの画<br/>面コピーなど)を行うと、このような症状になることがあります。</li> <li>アプリケーションのプリンター設定が「シリアルプリンター」になっている。</li> <li>→ ページプリンターまたはレーザープリンターを選択してください。</li> <li>メニューモードを使ってプリンターの136桁モードを有効にしてください。</li> <li>アプリケーションがシリアルプリンター専用に作られている場合には、<br/>136桁モードを有効にすることでこれらの症状は改善されます。特に、「用<br/>紙の途中から印刷が始まってしまう」場合には、136桁モードの用紙位置<br/>設定を中央合わせにすることで正しい印刷結果が得られるようになります。</li> </ul> |

# 思うように印刷できないときは

プリンターの動作がおかしくて思うように印刷ができないとき、プリンターまたはアプリケーションの設 定を変えれば、ほとんどの場合は改善できます。

ここで説明する項目を参照して原因の確認と処置を行ってください。

| 症状                                                                                | 原因と処理方法                                                                                                    |
|-----------------------------------------------------------------------------------|----------------------------------------------------------------------------------------------------|
| 正常に印刷できない                                                                         | <ul> <li>他のプリンタードライバーが同一のポートを使用している。</li> <li>プリンタードライバーによっては接続先のポート(LPT1:、COM1:など)に対し<br/>常に通信を行おうとするため、同一ポートに接続されているプリンターに悪影<br/>響を与えることがあります。Windowsのヘルプを参照して、他のプリンタードラ<br/>イバーのポートを本プリンタードライバーと違うポートに変更するか、他のプ<br/>リンタードライバーを削除してください。</li> </ul> |
|                                                                                   | プリンターのメモリースイッチ5-1、9-1または9-2がONで、I/F設定が「ECP」になっ                                                                                                    |
|                                                                                   | ている。<br>→ お使いのプリンターをWindowsから印刷する場合は、メモリースイッチ5-1、ま<br>たは9-1、9-2をONのままメニューモードのI/F設定メニューの「ソウホウコウ<br>セッテイ」を「ニブル」に設定してください。プリンターのI/F設定を変更した場<br>合は、プリンターの電源の再投入が必要となります。                                                                                  |
|                                                                                   | <ul> <li>お使いのコンピューターのブリンタポート設定とブリンターのI/F設定が異なる。</li> <li>→ お使いのコンピューターのプリンタポート設定とプリンターのI/F設定の動作</li> <li>モードを同じ設定にしてください。詳しくはお使いのコンピューターの取扱説</li> <li>明書をご覧ください。</li> </ul>                                                                           |
|                                                                                   | PrintAgentが正しく動作していない。<br>→ 「PrintAgentシステムが起動しないときは」(237ページ)を参照してください。                                                                                                    |
|                                                                                   | <b>ブリンターと双方向通信ができない。</b><br>→ 「PrintAgentの機能を十分に発揮させるために」(244ページ)を参照してくださ<br>い。                                                                                                    |
| <ul> <li>斜線の太さが均一でない(線の角度によって、線の太さが違っている)</li> <li>写真などの絵やグラデーションがおかしい</li> </ul> | SETの設定が「ON」になっている。<br>→ プリンタードライバープロパティまたはメニューモードでSETの設定を<br>「OFF」にしてください。SETは、印刷時の解像度を拡張して斜線や曲線の印刷<br>品質を向上させるための機能ですが、印刷内容によってはこのような症状に<br>なることがあります。                                                                                               |
|                                                                                   | <ul> <li>トナー節約機能がONになっている。</li> <li>プリンタードライバープロパティまたはメニューモードでトナー節約機能を<br/>OFFにしてください。トナー節約機能はトナーの使用を節約する試し印刷用<br/>の機能です。この機能を使うと細い線、濃度の薄い印刷、網かけ、グラデー<br/>ションが不鮮明になることがあります。</li> </ul>                                                               |
| 印刷位置が以前使用してい<br>たプリンターと合わない                                                       | <ul> <li>アプリケーションの用紙・印刷に関する設定が間違っている。</li> <li>→ アプリケーションの説明書を見て正しく設定してください。アプリケーションによっては、わずかでも異なる設定項目があると、印刷位置がずれる場合があります。</li> </ul>                                                                                                    |
|                                                                                   | <ul> <li>プリンターのA4ポートレートの印刷桁数が80桁に設定されている。</li> <li>→ メニューモードでA4ポートレート桁数を78桁にしてください。</li> <li>A4ポートレートの印刷桁数が80桁に設定されている場合には、本来の印刷位置よりわずかに左にずれて印刷されます。したがって、80桁に設定されている</li> <li>プリンターとそうでないプリンターとでは印刷位置が異なります。</li> </ul>                              |

| 症状                                                             | 原因と処理方法                                                                                                    |  |
|----------------------------------------------------------------|----------------------------------------------------------------------------------------------------|--|
| 印刷位置が以前使用していた<br>プリンターと合わない(続き)                                | <ul> <li>使用している用紙がブリンターの規格に合っていない。</li> <li>→「用紙の規格」(293ページ)を参照して、確認してください。<br/>MultiWriter 2300/2100/210Sのようなレーザープリンターは、用紙送りを<br/>ローラーの摩擦によって行っています。そのため、他のレーザープリンターと<br/>同様に縦方向、横方向とも多少の誤差が発生します。この誤差は用紙によって<br/>も異なります。</li> <li>以前使用していたプリンターとMultiWriter 2300/2100/210Sとの間に印刷位<br/>置の互換性がない。</li> <li>→ プリンターの印刷位置は、PC-PR2000/6W等のNPDLまたはNPDL(Level2)対<br/>応のプリンターおよびPC-PR601、PC-PR602、PC-PR602Rに対して互換性が<br/>あります。その他のプリンターに対しては印刷位置の互換性はありません。プリ<br/>ンタードライバーの「従来互換の印刷範囲を使用する」(Windows 2000の場合<br/>は[プリンタのプロパティ]の[プリンタの設定]、Windows 98/95の場合は[プ<br/>ロパティ]の[印刷品質]、Windows 3.1の場合は[オプション]ダイアログボック<br/>ス、Windows NT 4.0/3.51の場合は[デバイスのプロパティ]の[プリンタの設<br/>定])をチェックしてください</li> </ul>                                                                                                    |  |
|                                                                |                                                                                                    |  |
| "データガノコッテイマス"を<br>表示したまま印刷を開始しな<br>い                           | <ul> <li>改ページコードまたは排出コードがありません。</li> <li>○ [印刷可]スイッチを押して印刷可ランブを消灯させてから、[シフト]スイッチを<br/>押しながら[排出]スイッチを押してください。</li> <li>MultiWriter 2300/2100/210Sはページ単位で処理するプリンターなので、1<br/>ページ分のデータが揃わないと印刷を開始しません。また、アプリケーションの<br/>中にはページの最後に排出コードなどのページの終わりを示す制御コードをプ<br/>リンターに送らないものがあります。このような場合は上記の方法で処理してく<br/>ださい。</li> <li>なお、メニューモードで自動排出を有効にしておくと設定した時間内に印刷デー<br/>タが来ない場合、自動的に印刷・排出されます。ただしコンピューターからのデー<br/>タ送信が長い時間途切れるような場合には、この機能を使用しないでください。</li> <li>アプリケーションのプリンター設定が「シリアルプリンター」になっている。</li> <li>→ ページプリンターまたはレーザープリンターを選択してください。</li> <li>ソフトウエアのプリンター設定がシリアルプリンターになっていると、排出コー<br/>ドをプリンターに送らないためにこのような症状が起こります。</li> <li>また、新たにソフトウエアを作成する場合には、このような症状を防ぐため、各<br/>ページの最後に排出コード (0Ch)を付加するようにしてください。</li> <li>コンピューターからのデータ送信が違切れている。</li> <li>→ プリンターへのデータ送信について、プリンタードライバーの「タイムアウ<br/>ト設定」の設定時間を長くしてください。複雑なデータやアプリケーション<br/>によっては、設定時間が短いとデータ送信を中止することがあります。</li> </ul> |  |
| ページの途中までしか印刷さ<br>れない<br>または1ページ分のデータが<br>2ページにわたって印刷され<br>てしまう | <ul> <li>自動排出機能が有効になっている。</li> <li>メニューモードで自動排出を無効にしてください。</li> <li>プリンターには自動排出機能(コンピューターからのデータの送信が一定時間途切れると、そこまでのデータが自動的に印刷・排出する機能)があります。このとき、コンピューターからのデータ送信が設定した自動排出時間以上に途切れた場合には、ページの途中でもそれまでのデータを印刷・排出してしまいます。</li> <li>また、各OSでプリンターへのデータ送信についてタイムアウト時間を設定できます。このタイムアウト設定の時間が短いと、複雑なデータなどでプリンターのビジー時間が長くなった場合、コンピューターが印刷データの送信を中止する場合があります。その場合にはプリンターの自動排出を無効にするだけでなく、タイムアウト設定の時間を長くしてください。タイムアウト設定の時間変更は各OSのマニュアルを参照してください。</li> </ul>                                                                                                    |  |

| 症状                                                                 | 原因と処理方法                                                                                                    |
|--------------------------------------------------------------------|----------------------------------------------------------------------------------------------------|
| ページの途中までしか印刷<br>されない<br>または1ページ分のデータが<br>2ページにわたって印刷され<br>てしまう(続き) | <ul> <li>綴じしろが合っていない。</li> <li>→ 印刷範囲を確認してください。両面印刷のときにはクリップ機能を使うと印<br/>刷範囲を超えた分のデータを次のページに印刷しないようになります。</li> </ul>                                                                                                    |
| 用紙の左側が空白になる(印<br>刷文字が用紙の右側にかた<br>よって印刷される)                         | ー部のソフトウエアでは、用紙位置が異なる場合がある。<br>→ メニューモードで136桁モードを有効にし、用紙位置を調整してください。                                                                                                    |
| 縮小すると、縮小前と印刷<br>結果が異なる                                             | 印刷データによっては、縮小すると印刷結果が異なる場合がある。<br>→ プリンターでは、座標値などを縮小することにより縮小印刷を行っていま<br>す。このときに、数値の丸め誤差が生じ、図形と図形の重なりなどが変わることに<br>より、印刷結果が異なってしまう場合があります。                                                                                                    |
| 改行量がおかしくなり、<br>徐々にずれてしまう                                           | <ul> <li>一部のソフトウエアには、ソフトウエアの指定によって改行で用紙を排出するものがある。</li> <li>→ ソフトウエアの設定をシートフィーダー付きにするか、1ページの長さを67<br/>行 (A4サイズの用紙の場合)に設定してください。</li> </ul>                                                                                                    |
| 画面の文字と異なる文字が<br>印刷された                                              | <ul> <li>ご使用のコンピューター環境に最も適した方法でブリンターを指定していない。</li> <li>→ 「2章 プリンターソフトウエアのインストール」を参照してください。</li> <li>適切なエミュレーションモードを選択していない。</li> <li>→ 「メニューモード」(114ページ)を参照して、エミュレーションモードを選択し直してください。</li> <li>動作自動設定を選択している場合は、動作モード設定にて正しいエミュレーションを選択し直してください。途中で長い時間中断させるような使い方をしている場合に自動排出機能が有効になっていると、ページの途中でもそれまでのデータを印刷・排出してしまうことがあります。</li> <li>ブリンターケーブルがきちんと接続されていない。</li> <li>→ プリンター側とコンピューター側の接続状態を確認してください。</li> <li>ブリンターバッファーや切替器を使用している。</li> <li>→ プリンターパッファーや切替器を使用しない接続方法に変更してください。</li> </ul> |
| 白紙が出る                                                              | <b>ソフトウエアのプリンター設定がシートフィーダー付きになっている。</b><br>→ シートフィーダー付きになっている場合は、メニューモードで「136桁モー<br>ド」を有効にしてください。                                                                                                    |
| 両面印刷が正しく機能しない                                                      | <ul> <li>メニューモードが合っていない。</li> <li>→ メニューモードの両面印刷に関する設定を確認してください。</li> <li>セットされている用紙サイズが合っていない。</li> <li>→ 両面印刷は普通紙のA3、A4、A5、B4、B5、レターサイズでしか機能しません。<br/>セットされている用紙を確認してください。</li> <li>MPの用紙種類を普通紙以外に設定している。</li> <li>→ MPから両面印刷を行う場合、用紙の種類を普通紙に設定してください。</li> <li>MPの定形外用紙がONになっている。</li> <li>→ メニューモードで定形外用紙をOFFにしてください。</li> <li>メモリーが足りない。</li> <li>→ A3、B4サイズの用紙に両面印刷を行う場合、メモリーの増設が必要です。「8<br/>章 オプション」の「増設RAMサブボード」(284ページ)をご覧になり、メモ<br/>リーを増設してください。</li> </ul>                              |

| 症状                                                  | 原因と処理方法                                                                                                    |
|-----------------------------------------------------|----------------------------------------------------------------------------------------------------|
| 両面印刷が正しく機能しない<br>(続き)                               | <ul> <li>メモリースイッチ5-1、または9-1、9-2がONになっている。</li> <li>→ メモリースイッチ5-1、または9-1、9-2をOFFにしてください。PC-PTOS等の環境下で同期コードを有効にし、アプリケーションがページごとに同期を取っている場合には、正しく機能しないことがあります。</li> </ul>                                                                            |
| 1200dpi印刷時に"82 メモリ<br>オーバー"が表示され、一部<br>分が白紙で印刷される*1 | プリンターのメモリーが足りない。<br>→ メモリーの増設が必要です。309ページの「増設RAMサブボードのメモリー<br>対応」の表をご覧になって、印刷保証容量のメモリーを増設してください。                                                                                                    |
| 解像度1200dpi時で用紙にし<br>わが入る*1                          | <ul> <li>メニューモードが正しく設定されていない。</li> <li>→ 400dpi、600dpiで印刷を行った後で1200dpiに解像度を切り替えて印刷した場合、用紙にしわができる場合があります。メニューモードのウンヨウメニューで「オンドセイギョキノウ」を「ON」に設定し直してください。ただしこの場合、印刷開始時間が通常よりも遅くなります。</li> </ul>                                                      |
| ユーザー定義サイズで印刷さ<br>れない                                | <ul> <li>【用紙サイズエラーを検出する】がチェックされていない。</li> <li>→ Windows 98/95/NT 4.0/NT 3.51/3.1: [給紙方法] で[自動] が選択されている場合、プリンタードライバーの[プロパティ] ダイアログボックスで[用紙サイズエラーを検出する] がチェックされていないと、[MP] または[手差し] からの給紙を行わない場合があります。[用紙サイズエラーを検出する] をチェックしてから印刷してください。</li> </ul> |
|                                                     | → Windows 2000: [給紙方法]で[自動]が選択されている場合、プリンタード<br>ライバーの[印刷設定]ダイアログボックスで[用紙サイズエラー]で[検出し<br>ない]から[検出する]に変更されていないと、[MP]または[手差し]からの給<br>紙を行わない場合があります。[用紙サイズエラーを検出する]をチェックし<br>てから印刷してください。                                                             |
| 丁合印刷ができないまたは<br>多部数印刷ができない                          | <b>プリンターと双方向通信ができない</b><br>→ 7章の[PrintAgentの機能を十分に発揮させるために」(244ページ)を参照し<br>てください。                                                                                                    |
|                                                     | <ul> <li>→ 双方向通信が行えない環境の場合は、電子ソート機能を有効にする必要があります。電子ソート機能を有効にするためにはプリンターにメモリーを増設し、プリンタードライバーの設定を変更する必要があります。詳しくは、5章の「電子ソート機能」をご覧ください。</li> <li>&gt; スプリケ ションズの工会印刷または知為印刷を設定してください。</li> </ul>                                                     |
|                                                     |                                                                                                    |
| 印刷速度が遅い                                             | <ul> <li>ブリンターバッファーなどを取り付けている</li> <li>パソコン本体とプリンターとの接続に市販のプリンターバッファー、プリン<br/>ター切替器、プリンター共有器、コピープロテクターなどを使用している場合には、プリンタードライバーの双方向通信機能を無効にする必要があります。7章の「PrintAgentの機能を十分に発揮させるために」(244ページ)を参照して双方向通信機能を無効にしてください。</li> </ul>                      |
|                                                     | <ul> <li>フリンターと双万向通信かできない</li> <li>→ 7章の「PrintAgentの機能を十分に発揮させるために」(244ページ)を参照してください。</li> </ul>                                                                                                    |

\*1 MultiWriter 2300のみ対象です。

#### 1200dpi\*2での印刷について

MultiWriter 2300をお使いの場合でWindows 3.1対応のプリンタードライバーでは、解像度の設定で 1200dpiをサポートしておりません。他の解像度設定で印刷してください。 \*<sup>2</sup> 解像度47.2ドット/mm

# PrintAgentシステムが起動しないときは

PrintAgentシステムが動作しないときの症状とその原因、処理方法を示します。それぞれの方法に従って対処してください。

| 症状                                       |                                                                                |                                                                                          | 原因と処理方法                                                                                            |                                                               |
|------------------------------------------|--------------------------------------------------------------------------------|------------------------------------------------------------------------------------------|----------------------------------------------------------------------------------------------------|---------------------------------------------------------------|
| 画面上にPrintAgentのシステ<br>ムアイコンが表示されていな<br>い | [PrintAgentの] る]をチェックし チェックして<br>2000/NT 4<br>す。 PrintAgentを終 → [スタート]- システム起動 | プロパティ]ダ・<br>ていない。<br>てください。Wir<br>1.0/NT 3.51の<br><b>うしている。</b><br>.[プログラム]-<br>動]を実行してく | <b>イアログボックスで[システム</b><br>dows 98/95の場合は次回起重<br>場合は次回ログオン時から自<br>[MultiWriter 2300/2100/21<br>ください。 | <b>を自動的に起動す</b><br>姉から、Windows<br>動的に表示されま<br>OS]-[PrintAgent |
| PrintAgentが機能しない                         | PrintAgentシス<br>ルの失敗などに。<br>→ Windowsを<br>dowsを再起<br>い。                        | テムファイルを<br>よりPrintAgen<br>再起動して、Pr<br>2動して、プリン                                           | <b>削除した。インストール、また<br/>tが正しくインストールされて</b><br>intAgentをアンインストール<br>'ターソフトウエアを再インス                    | <b>はアンインストー<br/>こいない。</b><br>します。再び、Win<br>トールしてくださ           |
| 双方向通信機能が有効になっ<br>ていない                    | Windowsのポート設定が正しく設定されていない。<br>→ 双方向通信が可能なポートに接続していることを確認してください。                |                                                                                          |                                                                                                    |                                                               |
|                                          | OS                                                                             | ローカル接続                                                                                   | LAN接続                                                                                              | USBケーブル接続                                                     |
|                                          | Windows 98/95                                                                  | LPTx                                                                                     | NEC TCP/IP Printing System                                                                         | LPTUSBx                                                       |
|                                          | Windows 2000                                                                   | LPTx                                                                                     | NEC Network Port                                                                                   | LPTUSBxxx:                                                    |
|                                          | Windows NT 4.0                                                                 | LPTx                                                                                     | NEC Network Port                                                                                   |                                                               |
|                                          | 上記のポー<br>ティ設定で<br>→ プリンターの<br>「PrintAgen<br>ださい。                               | ト以外を設定し<br>双方向機能を無<br>のプロパティの<br>tの機能を十分                                                 | レて印刷を行う場合には、プ<br>効(サポートしない)に設定し<br>設定で双方向通信機能サポー<br>こ発揮させるために」(244ペー                               | リンターのプロパ<br>てください。<br>トを有効にします。<br>ージ)を参照してく                  |

# プリンタステータスウィンドウがおかし いときは

プリンタステタスウィンドウでプリンター状態を表示しなかったりおかしいときは、ここで説明する項目 を参照して原因の確認と処置を行ってください。

| 症状                                              | 原因と処理方法                                                                                                    |
|-------------------------------------------------|----------------------------------------------------------------------------------------------------|
| プリンタステータスウィンド<br>ウが[スタート]メニューに登<br>録されていない      | カスタムインストールによって、インストール対象とされなかった。<br>→ システムの管理者にご相談ください。<br>必要なファイルが削除されている。<br>→ PrintAgentを再インストールしてください。                                                                                                    |
| 使用したいプリンターのプリ<br>ンタステータスウィンドウが<br>選択できない        | <ul> <li>プリンタフォルダーに「NEC MultiWriter 2300/2100/210S」のプリンターが</li> <li>登録されていない。</li> <li>→ PrintAgentおよび、プリンタードライバーをインストールしてください。</li> <li>プリンタードライバーが変更されている。</li> <li>→ プリンタードライバーを変更すると、誤動作の原因となります。プリンター</li> <li>ドライバーを削除し、再度プリンタードライバーをインストールしてください。</li> </ul>                                                                                                    |
| プリンタステータスウィンド<br>ウが起動しない                        | <ul> <li>プリンターのアクセス権がない。</li> <li>→ 権限を確認してください。</li> <li>必要なファイルが削除されている。</li> <li>→ PrintAgentを再インストールしてください。</li> <li>コンピューターのメモリー不足。</li> <li>→ 必要のないアプリケーションを終了してください。</li> <li>プリンターポートを直接アクセスしてプリンターの状態を監視するユーティリティーが使用されている。</li> <li>→ コンピューターで使用されているユーティリティーに応じて、プリンターの<br/>監視を行わないように設定してください。</li> </ul>                                                                                                    |
| ブリンタステータスウィンド<br>ウの表示内容が不正である、<br>アニメーションが行われない | → 印刷データ(ジョブ)をスプールするように設定してください。<br><b>[通知形式のプロパティ]の設定が変更されている。</b><br>→ 設定内容を確認してください。                                                                                                    |
| プリンタステータスウィンド<br>ウがプリンターの状態を正し<br>く表示しない        | <ul> <li>最新のステータスを取得していない。</li> <li>プリンターステータスウィンドウの[最新のステータスに更新]ボタンをクリックしてください。</li> <li>14ピンパラレルインターフェースでプリンターを接続している。</li> <li>→ このインターフェースではプリンターの情報を取得することができず、プリンタステータスウィンドウの機能が大幅に制限されます。プリンタ増設インタフェースボード(PC-9801-94)をお使いになることをお勧めします。</li> <li>プリンターが直接つながっているコンピューターで双方向通信ができない設定になっている。</li> <li>→ Windows 98/95:プリンターのプロパティの[詳細]-[スプールの設定]-[このプリンタで双方向通信機能をサポートする]を選んでください。</li> <li>Windows 2000/NT 4.0:プリンターのプロパティの[ポート]-[双方向サポートを有効にする]をチェックしてください。</li> </ul> |

| 症状                                           | 原因と処理方法                                                                                                    |
|----------------------------------------------|----------------------------------------------------------------------------------------------------|
| プリンタステータスウィンド<br>ウがプリンターの状態を正し<br>く表示しない(続き) | <ul> <li>プリンターが直接つながっているコンピューターがWindows 2000/NT 4.0で</li> <li>プリンタープールを使用している。</li> <li>→ Windows 2000/NT 4.0上のすべてのプリンターの[プリンタのプロパティ]-<br/>[ポート]-[プリンタプールを有効にする]のチェックを外してください。</li> <li>お使いのコンピュータープリンターポート(パラレルポート)の設定とプリンターのI/F設定が異なっている。</li> <li>→ 双方の動作設定を合わせてください。[PrintAgentの制限事項](245ページ)<br/>を参照してください。</li> </ul>                                                            |
| プリンタステータスウィンド<br>ウの音声メッセージが通知さ<br>れない        | <ul> <li>         音声がインストールされていない。</li></ul>                                                                                                    |
| プリンタステータスウィンド<br>ウ上から印刷ドキュメントの<br>削除ができない    | <ul> <li>印刷ドキュメントがすでにブリンターへ送られてしまった。</li> <li>→ すでにプリンターへ送信済みのドキュメントに対しては、削除できません。</li> <li>プリンターのアクセス権がない。</li> <li>→ ネットワーク管理者に権限を確認してください。</li> <li>印刷先がネットワーク共有プリンターである。</li> <li>→ ネットワーク共有プリンターのサーバーのOSがWindows 2000/NT 4.0の場合は、クライアントでプリンターをインストール(作成)した直後は削除できません。いったんクライアント側のOSを「ログオフ」→「ログオン」してください。</li> </ul>                                                               |
| プリンタステータスウィンド<br>ウが自動起動しない、または<br>自動起動してしまう  | <ul> <li>[PSWのブロパティ]の設定が変更されている。</li> <li>→ 設定を確認してください。</li> <li>LANボードまたはLANアダプターを装備したLANプリンターに直接接続して使用している。</li> <li>→ LANプリンターをサーバーを介さずに使用している場合は[PSWのプロパティ]で[自分のドキュメントを印刷していないとき]の起動条件として[印刷中にアイコンで自動起動する]を設定しても、他の人の印刷時には自動起動しません。ただし、この場合でもエラー発生時には自動起動を行います。</li> </ul>                                                                                                    |
| プリンターの構成情報の表示<br>内容が実際の構成と異なって<br>いる         | <ul> <li>プリンターが双方向通信できないインターフェースで接続されている。もしくは</li> <li>プリンターがバッファーなどを経由して接続されている。</li> <li>→ プリンターの現在の設定は読み込むことはできません。双方向通信できない<br/>ときは、初期状態として最大構成が入っています。この場合の構成はプリン<br/>タードライバーから設定が可能です。詳しくは、プリンタードライバーのヘル<br/>プをご確認ください。</li> <li>プリンターの情報をうまく取得できない。</li> <li>→ ネットワークのトラフィックの状況や上位ホストの処理状況により、正しく<br/>プリンターの情報が取得できなかったと思われます。プリンターの電源を入<br/>れ直してください。情報の更新を行ってください。</li> </ul> |

# リプリント機能が動作しないときは

リプリントがうまくいかなかった場合、ここで説明する項目を参照して原因の確認と処置を行ってください。

| 症状                       | 原因と処理方法                                                                                                    |  |
|--------------------------|----------------------------------------------------------------------------------------------------|--|
| リプリント機能が使用できな<br>い       | [リプリント機能を提供する]がチェックされていない。<br>→ PrintAgentのプロパティを開き、確認してください。(ネットワーク共有プリ<br>ンターをご使用の場合は、サーバー上のPrintAgentのプロパティを開き、設<br>定を確認してください。)                                                                                                    |  |
|                          | プリンターが直接つながっているコンピューターで双方向通信ができない設定に<br>なっている。<br>→ Windows 98/95:プリンターのプロパティの[詳細]-[スプールの設定]-[こ<br>のプリンタで双方向通信機能をサポートする]を選んでください。<br>Windows 2000/NT 4.0:プリンターのプロパティの[ポート]-[双方向サ<br>ポートを有効にする]をチェックしてください。                                                                                 |  |
|                          | → 「使用できるコンピューターとプリンターケーブル」(287ページ)を参照して、ご使用のプリンターケーブルは正しいものが使われているかどうか<br>チェックしてください。                                                                                                    |  |
|                          | PrintAgent リブリントがインストールされていない。<br>→ PrintAgent リプリント2を追加インストールしてください。(79ページ参照)                                                                                                    |  |
|                          | <b>プリンタードライバーがインストールされていない。</b><br>→ 「2章 プリンターソフトウエアのインストール」(39ページ)を参照して、ご<br>使用のプリンターのプリンタードライバーをインストールしてください。                                                                                                    |  |
| リプリントしたい印刷ジョブ<br>が蓄えられない | <pre>[リブリント機能を使用する]がチェックされていない。 → <windows 95の場合="" 98=""> [プロパティ]ダイアログボックスの[出力制御]シートを開き、確認してください。 <windows 2000の場合=""> [印刷設定]ダイアログボックスの[メイン]シートで機能選択バーの[リプリント]を選択し、確認してください。 <windows 4.0の場合="" nt=""> [ドキュメントプロパティ]ダイアログボックスの[出力制御]シートを開き、 確認してください。</windows></windows></windows></pre> |  |
| 蓄えられた印刷ジョブがなく<br>なった     | <ul> <li>印刷ジョブのスプールサイズが大きい。</li> <li>→ [PrintAgentのプロパティ]ダイアログボックスを開き、[リプリント機能の<br/>設定]ダイアログボックスでディスク領域を大きくしてください。(175ペー<br/>ジ参照)</li> <li>ドキュメント数が制限を越えている。</li> <li>→ [PrintAgentのプロパティ]ダイアログボックスを開き、[リプリント機能の<br/>設定]ダイアログボックスでドキュメント数の値を大きくしてください。</li> </ul>                          |  |
|                          | <ul> <li>(175ハーン参照)</li> <li>有効期限が過ぎている。</li> <li>→ [PrintAgentのプロパティ]ダイアログボックスを開き、[リプリント機能の<br/>設定]ダイアログボックスで有効期限の時間を長くしてください。(175ペー<br/>ジ参照)</li> </ul>                                                                                                    |  |
# ジョブセパレート機能が動作しないときは

データを送ったが、ジョブセパレートできなかった場合、ここで説明する項目を参照して原因の確認と処 置を行ってください。

| 症状                                                  | 原因と処理方法                                                                                                    |
|-----------------------------------------------------|----------------------------------------------------------------------------------------------------|
|                                                     | A4サイズが縦置き、横置きでセットされていない。<br>→ プリンターにセットされている用紙を確認してください。(詳細は5章参照)                                                                                                    |
|                                                     | <ul> <li>MPの用紙サイズが設定されていない。</li> <li>→ MPの用紙サイズを「A4ヨコ」もしくは「A4タテ」に設定してください。</li> <li>→ メニューモードのヨウシメニューで「MP テイケイガイヨウシ」を「OFF」に<br/>設定してください。</li> <li>→ メニューモードのヨウシメニューで「MP ヨウシシュペツ」を「フツウシ」に<br/>設定してください。</li> </ul>                    |
|                                                     | MPの用紙種類を普通紙以外に設定している。<br>→ MPから印刷する場合、用紙の種類を普通紙に設定してください。                                                                                                    |
|                                                     | <ul> <li>給紙方法が自動に設定されていない。</li> <li>プリンタードライバーの[プロパティ]ダイアログボックスの[用紙]シートを開き、自動に設定してください。</li> <li>[ジョブセパレート機能を使用する]がチェックされていない。</li> <li>→ ネットワーク環境で共有プリンターとして使用しているすべての利用者(クライアント)の設定をプリンタードライバーで[ジョブセパレート機能を使用する]にしてください。</li> </ul> |
|                                                     | プリンターの給紙先が[手差し]になっている。<br>→ [ホッパ]スイッチ、または[MP]スイッチを押して、給紙先を[ホッパ]もしく<br>は[MP]に設定してください。                                                                                                    |
|                                                     | プリンターで双方向通信ができない<br>→ 「PrintAgentシステムが起動しないときは」(237ページ)を参照してくださ<br>い。双方向通信ができない場合には、丁合機能と組みあわせた多部数印刷時<br>のジョブセパレートはできません。                                                                                                    |
| ジョブセパレート機能がうま<br>く働かない                              | <b>丁合い機能が正しく選択されていない。</b><br>→ アプリケーションの印刷機能から丁合い機能を指定している場合は正しく<br>機能しません。アプリケーションの指定を外してください。                                                                                                    |
|                                                     | <ul> <li>すべてのクライアントがジョブセパレート機能を使用するように設定されていない。</li> <li>→ ネットワーク環境で共有プリンターとして使用しているすべてのクライアントが[ジョブセパレート機能を使用する]に設定していることを確認してください。</li> </ul>                                                                                        |
| PrintAgent リプリント2で<br>ジョブセパレートが設定でき<br>ない           | プリンタードライバーの給紙方法が[自動]以外の設定で印刷された印刷ジョブを<br>選択している。<br>→ 給紙方法を[自動]に設定し、印刷してください。<br>A4サイズ以外の用紙で印刷されたジョブがある。<br>→ A4サイズで設定された印刷ジョブにしてください。                                                                                                |
| PrintAgent リプリント2で<br>ジョブ結合したとき、ジョブ<br>セパレートが設定できない | A4サイズ以外の用紙で印刷されたジョブがある。<br>→ A4サイズ以外の用紙で印刷されたジョブの選択を解除してください。<br>→ 結合するジョブをA4サイズで設定された印刷ジョブにしてください。                                                                                                    |

# PrintAgentを正しく動作させるために

PrintAgentはネットワーク環境で使用することで、より効果を発揮します。以下はPrintAgentを正常に機能させるための注意事項をネットワーク関連の設定を中心に説明します。

## PrintAgentを動作させる前に

## 共有プリンターの利用/提供について

本項目は、Windows 2000/NT 4.0では、共有プリンターの提供のみAdministrators権限のある方が設定 を変更できます。[共有プリンタを利用する]、[共有プリンタを提供する]は、通常はONのままで支障あり ませんが、次の場合はOFFにすることをお勧めします。

#### ● ネットワークの回線速度が遅い

低速回線を経由する共有プリンターに対して、PrintAgentを使用すると、通信速度の関係でプリン タステータスウィンドウなどの操作がしにくかったり、状態の表示が遅れたりすることがありま す。この場合は、[PrintAgentのプロパティ]で[共有プリンタを利用する]のチェックを外してくだ さい。ネットワーク共有プリンターについてのPrintAgentの双方向通信機能を無効にすることがで きます。

#### ● 転送データ量に応じて課金されるネットワーク環境

転送データ量に応じて課金される従量課金制のネットワークを経由してPrintAgentを使用している 場合に、PrintAgentの双方向通信によってデータ転送が発生し、課金されることがあります。 考慮すべきネットワーク環境の例としては以下のケースがあります。

- ネットワークプリンターが、公衆回線を経由した別のネットワーク上に存在する場合
- プリントサーバー、DNSサーバー、WINSサーバーが公衆回線を経由した別のネットワー ク上に存在する場合
- ローカルネットワークの通信自体が課金ネットワークの場合

これを避けたい場合にも、上記操作によってネットワーク共有プリンターについてのPrintAgentの 双方向通信機能を無効にしてください。

#### ● コンピューターの処理能力が十分でない

コンピューターの性能があまり高くない場合、PrintAgentのご利用により、他の作業の処理速度に 影響する可能性があります。この設定を外してもローカルに接続しているプリンターでは、引き続きPrintAgentがご利用になれます。

#### 従量課金回線での課金を最小限(印刷時のみ)とするためには

- クライアントコンピューター側で[PrintAgentのプロパティ]の[共有プリンタを利用する]のチェックを外します。
- サーバーコンピューター側で[PrintAgentのプロパティ]の[共有プリンタを提供する]のチェックを外します。
- サーバーコンピューターがWindows 2000の場合は[プリンタのプロパティ]、Windows NT 4.0の場合 は[デバイスプロパティ]の[ポート]-[双方向サポートを有効にする]のチェックを外してご利用ください。

サーバーコンピューターがWindows 98/95の場合はプリンターの[プロパティ]の[詳細]-[スプールの設定]-[このプリンタの双方向通信機能をサポートしない]を選択してご利用ください。

## クライアント・サーバーシステムでお使いの場合

PrintAgentはローカルプリンターに対してもネットワーク上の共有プリンターに対しても使用できます。ただしネットワーク上で使われる場合PrintAgentソフトウエアはサーバー、クライアント両者にインストールされている必要があります。

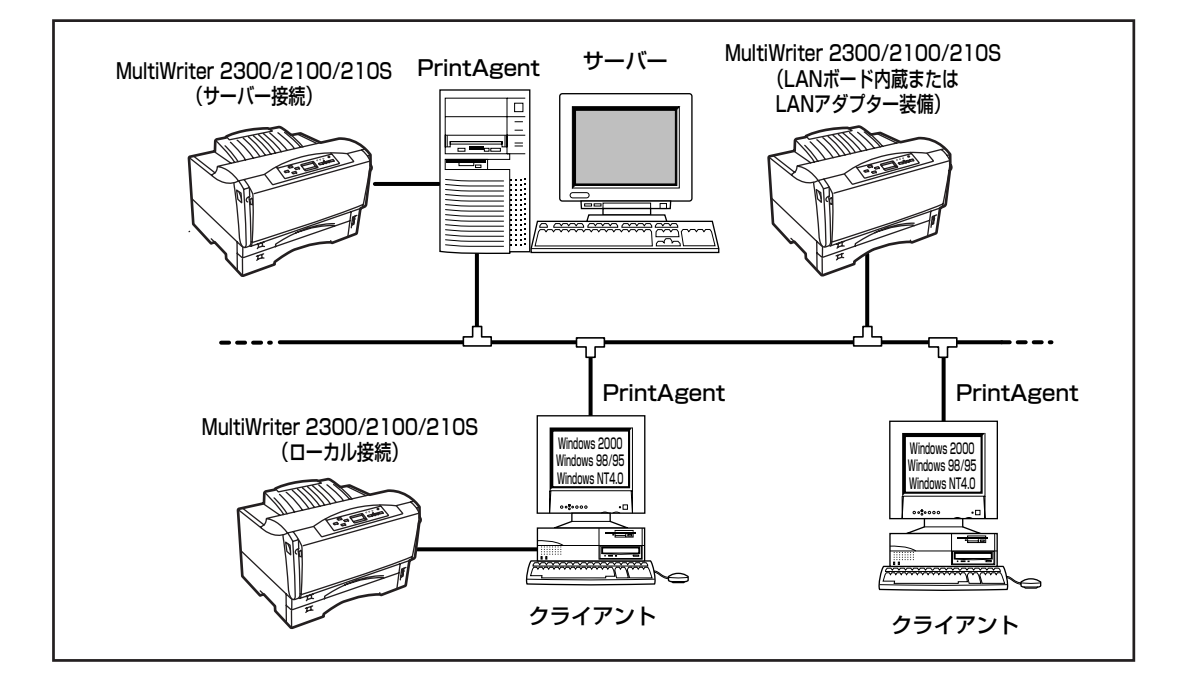

- PrintAgentをクライアント・サーバーシステムでご利用の場合、1台のサーバーに接続されたクライアントの中でPrintAgentを使用するクライアントは30台以下を推奨します。サーバーの性能やネットワークトラフィックによっては、印刷時にプリンターの状態情報が取得できなくなったり、クライアントでオフライン作業になる、またはネットワークプリンターの状態が不明になる場合があります。このような場合、印刷時以外は[PrintAgentのプロパティ]の設定の[共有プリンタを利用する]のチェックを外してPrintAgentを動作させないようにするか、PrintAgentを終了させて運用してください。
- PrintAgentをクライアント・サーバーシステムでご利用の場合、プリントサーバーには64Mバイト以上のメモリーを搭載し、運用されることを推奨します。(Windows 2000 日本語版をプリントサーバーとしてご利用の場合には、256Mバイト以上を推奨します。)

## PrintAgentの機能を十分に発揮させるために

PrintAgentの機能を十分に発揮させるために、双方向通信でお使いになることをお勧めします。

• 双方向通信が可能なポートに接続してください。

| OS             | ローカル接続 | LAN接続                      | USBケーブル接続  |
|----------------|--------|----------------------------|------------|
| Windows 98/95  | LPTx   | NEC TCP/IP Printing System | LPTUSBx    |
| Windows 2000   | LPTx   | NEC Network Port           | LPTUSBxxx: |
| Windows NT 4.0 | LPTx   | NEC Network Port           |            |

-**V**<sub>FIVD</sub>

上記の表以外のポートでご利用の場合には、双方向通信を無効に設定してください。PrintAgentの機能は ご利用になれません。

# 双方向通信を有効にしてください。 <Windows 2000の場合> 「プリンタのプロパティ」ダイアログボ

[プリンタのプロパティ]ダイアログボックスの[ポート] シートで[双方向サポートを有効にする]をチェックし ておく必要があります。

#### <Windows 98/95の場合>

プリンターの[プロパティ]の[詳細]-[スプールの設定]-[このプリンタで双方向通信機能をサポートする]を チェックしておく必要があります。

#### <Windows NT 4.0の場合>

[デバイスプロパティ]ダイアログボックスで[ポート] シートの[双方向サポートを有効にする]をチェックし ておく必要があります。

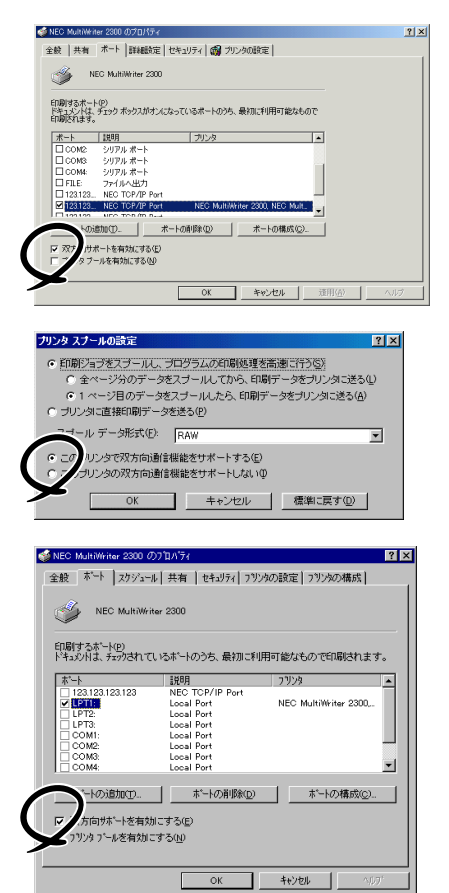

# その他

- ネットワーク共有プリンターが直接つながっているコンピューターのOSがWindows 2000/NT 4.0の 場合、プリンタプールはサポートしていません。サーバーコンピューター上ですべてのプリンターのプ リンタプールを無効にする必要があります。サーバーコンピューターがWindows 2000の場合は[プリ ンタのプロパティ]、Windows NT 4.0の場合は[デバイスプロパティ]の[ポート]-[プリンタプール を有効にする]のチェックを外してください。[プリンタプールを有効にする]をチェックした場合、プ リンターの状態が正しく表示されません。権限がない場合は管理者に連絡してください。
- PrintAgentがサポートしているネットワークプロトコルはTCP/IPのみです。
- PrintAgentをインストール時に指定するPrintAgentモジュールのフォルダー名(指定しなければ 「PrintAgent」になります)はインストール終了後に変更しないでください。フォルダー名を変更すると アンインストールが正常に行えません。また、PrintAgentが正しく動作しません。Windows 3.1やDOS 上でフォルダーの移動などを行うと、フォルダーの名前が「PRINTA<sup>-1</sup>」などに変わってしまう場合があ ります。

## PrintAgentの動作中は

一つのコンピューターにPrintAgent対応プリンターが複数インストールされている場合、プリンタステー タスウィンドウを表示させるとき、ダイアログボックスで「プリンタの選択」を要求されることがあります。

## PrintAgentの制限事項

- PrintAgentとプリンターポートを直接アクセスしてプリンターの状態を監視するユーティリティー (DMITOOLなど)を同時に使用すると正しく動作しない場合があります。このような場合は、お使いの ユーティリティーに応じて、プリンターの監視を行わないように設定してください。
- プリンターとお使いのコンピューターのプリンターポート(パラレルポート)の設定が異なる場合、 PrintAgentの動作に不具合が生じることがあります。双方の設定を合わせてご使用ください。設定を 変更する場合、お使いのコンピューターの取扱説明書を参照しプリンターポート(パラレルポート)の 設定を変更していただくか、プリンターの設定を変更してください。プリンターの設定を変更するには 「メニューモード」(114~126ページ)を参照してください。

### - **大**重要=

Windows 95で赤外線通信インタフェースアダプタを使ってMultiWriter 2300/2100/210Sに接続している場合、PrintAgentの機能はご利用になれません。片方向通信での印刷となります。

# OSをアップグレードする場合

お使いのコンピューターのOSをアップグレードする場合、以下のことに注意してください。

- Windows 98/95、Windows NT 4.0用のプリンターソフトウエア(プリンタードライバーおよび PrintAgent)はWindows 2000では使用できません。
- OSをアップグレードする前に、2章の「プリンタードライバーの削除」(74ページ)、「PrintAgentの追加・削除」(79ページ)の手順に従ってプリンタードライバー、およびPrintAgentを削除してください。
   OSをアップグレードした後に、再度プリンターソフトウエアをインストールしてください。

# 紙づまりのときは

紙づまりが発生すると、操作パネルの印刷可(赤)ランプが点滅し、ディスプレイに"74 カミヅマリ ホ ンタイ リョウメン キュウシ"、または"78 ヨウシピックミス ホッパ MP テサシ"と表示されま す。同時にプリンターは印刷を中止し、ディセレクト状態(印刷可ランプが赤色に点滅)になります。

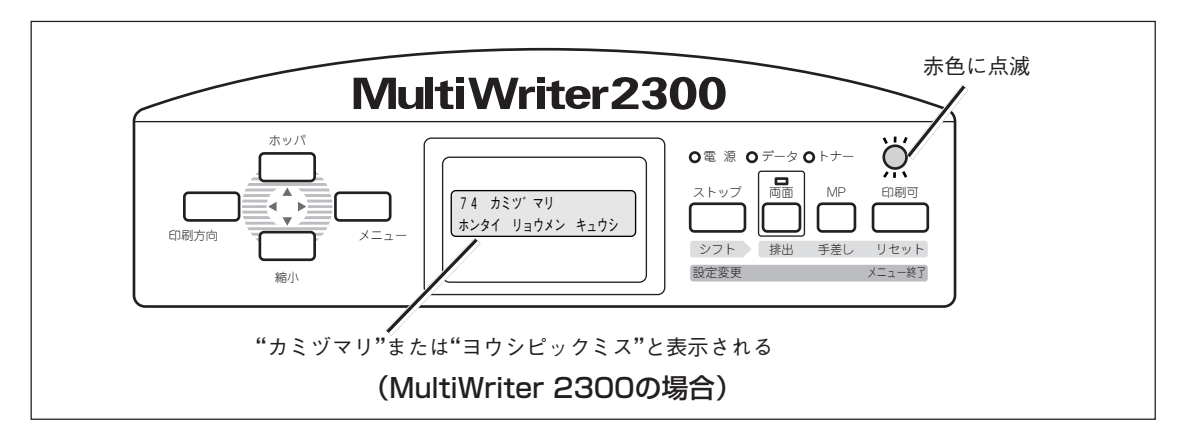

## 紙づまりの発生箇所

紙づまり、またはピックミス(用紙給紙ミス)のときのディスプレイ表示と発生箇所は次の表のとおりです。 ディスプレイ下段の表示は紙づまり、またはピックミス(用紙給紙ミス)が発生している箇所を表していま す。

| ディスプ          | ディスプレイ表示 |                                       |  |  |  |
|---------------|----------|---------------------------------------|--|--|--|
| 上段            | 下段       | 私りより光王固川                              |  |  |  |
|               | "ホンタイ"   | <ul><li>図本体部</li><li>E 手差し部</li></ul> |  |  |  |
| "74 カミヅマリ"    | "リョウメン"  | C 両面部                                 |  |  |  |
|               | "キュウシ"   | □ 給紙部                                 |  |  |  |
|               | "ホッパ"    | A 用紙カヤット                              |  |  |  |
| "78 ヨウシピックミス" | "MP"     |                                       |  |  |  |
|               | "テサシ"    | ■ 手差し部                                |  |  |  |

次ページの図を参考にしてA.B.C.D.Eのいずれかを開けて、つまった箇所を調べてください。つまった箇所に応じて、249ページからの手順に従って用紙を取り除いてください。

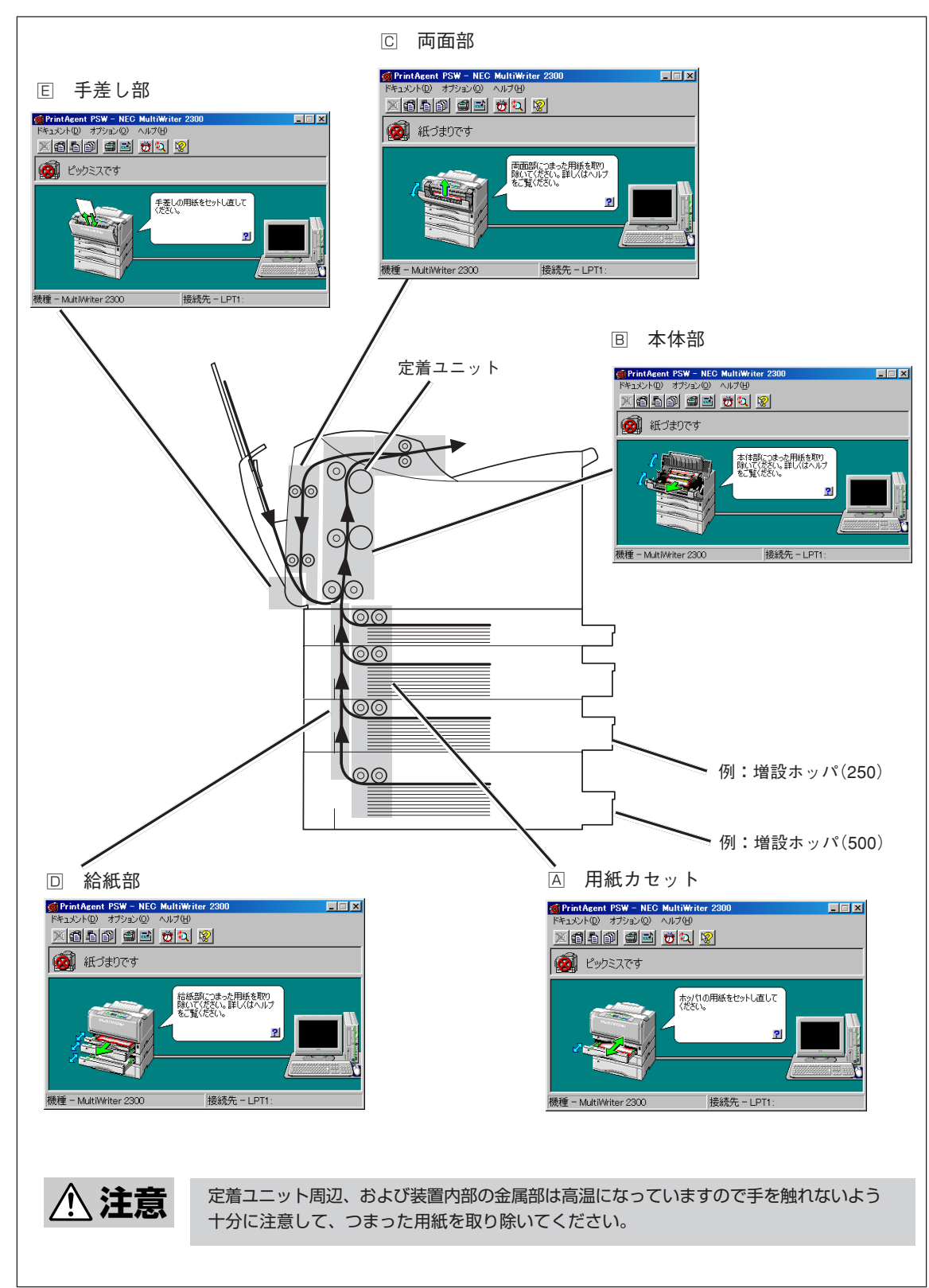

紙づまり、ピックミスの発生箇所(MultiWriter 2300/2100の場合)

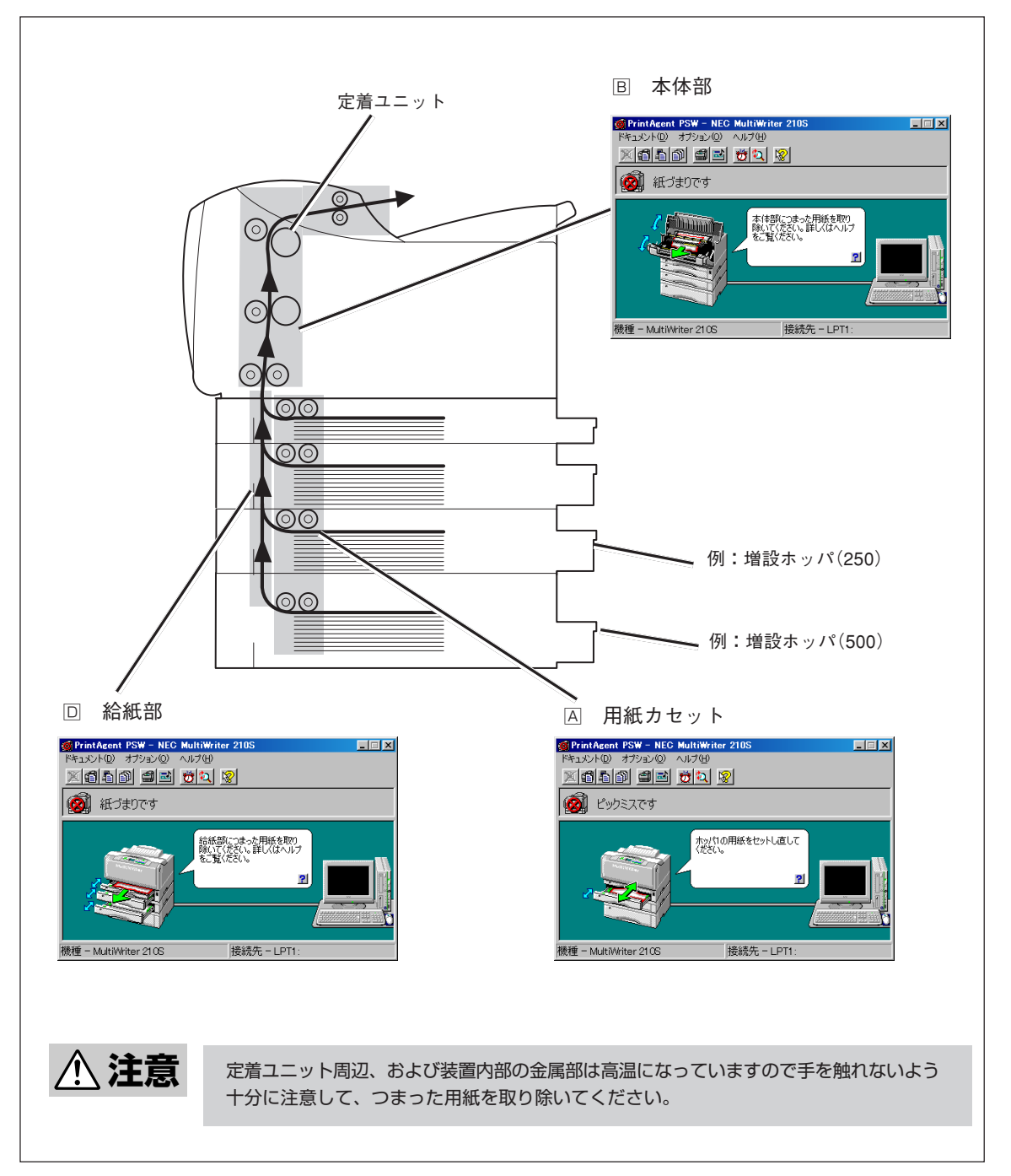

紙づまり、ピックミスの発生箇所(MultiWriter 210Sの場合)

# ピックミス(用紙給紙ミス)の処理

発生箇所(囚、匡)に応じて、ピックミス(用紙給紙ミス)の処理をしてください。

給紙されなかった用紙を取り除くことができたら、カバー類を閉めてください。完全に取り除かれていれ ばアラームは解除され、自動的に印刷は再開されます。

ピックミスが頻発するようでしたら、「ピックミス、紙づまり処理後の確認」(255ページ)を参照してピックミスを誘発させる事柄がないか確認してください。

### 

給紙できなかった用紙は、このマニュアルの手順どおりに取り除いてください。無理に引き抜こうとする と、用紙が破れ、残った紙片がプリンターの正しい用紙送りを妨げることがあります。

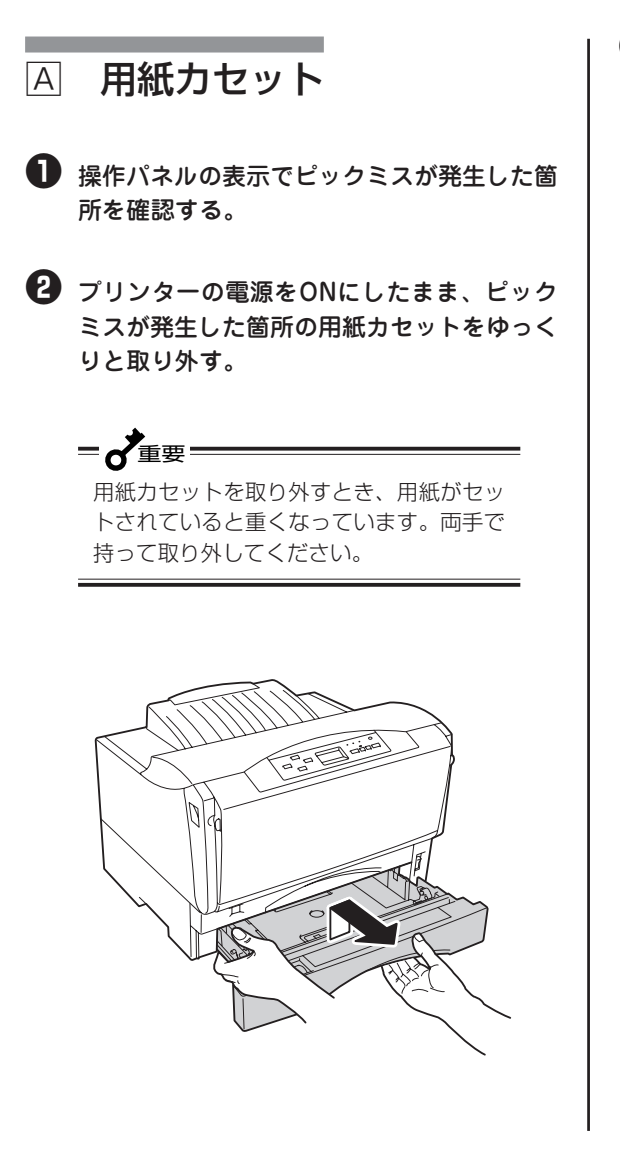

3 給紙されなかった用紙を取り除く。

-V=T-1/7-

給紙されなかった用紙は用紙カセットから 取り去って、再セットしないでください。

用紙の折れ曲がりなどにより紙づまりの原 因となります。

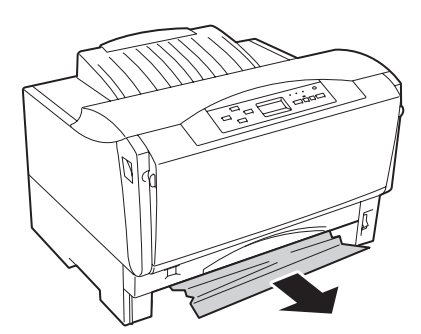

7 故障かな?と思ったら

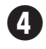

### ④ 用紙のセット方法、およびセットした用紙の 種類が正しいか確認する。

用紙カセットカバーを外し、エンドガイドとサイ ドガイドの位置が正しいか確認してください。 「3章 用紙のセット」(91ページ)を参照してくださ い。

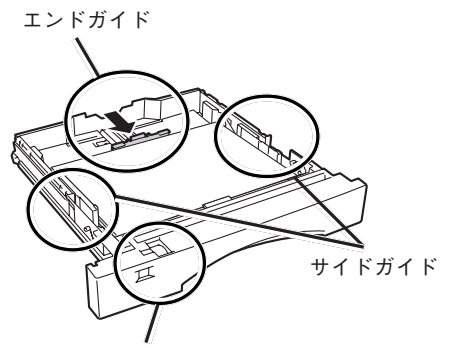

用紙サイズ設定ダイヤル

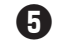

日紙カセットを取り付ける。

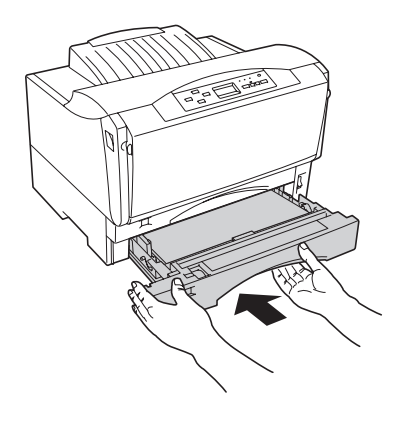

用紙力セットを取り付けるとき、用紙が セットされていると重くなっています。両 手で持って取り付けてください。

**= 人**重要

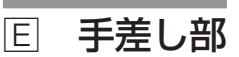

● プリンターの電源をONにしたまま手差し給 紙できなかった用紙を取り除く。

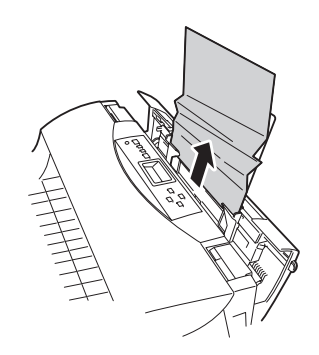

④ 新しい用紙を手差しの奥まで確実にセットす る。

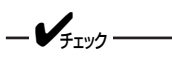

- セットする用紙の種類が正しいか確認 してください。
- 給紙されなかった用紙は手差しから取 り去って、再セットしないでくださ い。用紙の折れ曲がりなどにより紙づ まりの原因となります。

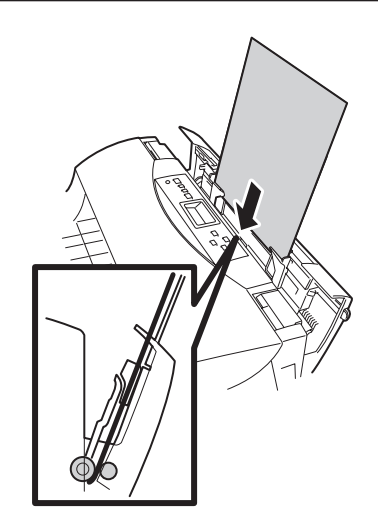

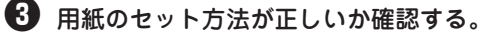

手差し用紙ガイドの位置はセットした用紙に合わ せてください。 3章の「手差しに用紙をセットする」(100ページ)を 参照してください。

## 紙づまりの処理

発生箇所(回、回、回、回)に応じて、紙づまりの処理をしてください。

つまった用紙を取り除くことができたら、カバー類を閉めてください。完全に取り除かれていればアラー ムは解除され、自動的に印刷は再開されます。

紙づまりが頻発するようでしたら、「ピックミス、紙づまり処理後の確認」(255ページ)を参照して紙づま りを誘発させる事柄がないか確認してください。

- **/**FIND ----

- つまった用紙は、このマニュアルの手順どおりに取り除いてください。無理に引き抜こうとすると、用 紙が破れ、残った紙片がプリンターの正しい用紙送りを妨げることがあります。
- MultiWriter 2300/2100/210Sで紙づまりが発生した場合、つまった用紙が取り除かれると、紙づまりによって正しく排出されなかった用紙の印刷データから印刷を再開します。しかし、紙づまりが発生した位置によっては、正しく排出されなかった印刷データから印刷を再開できない場合があります。

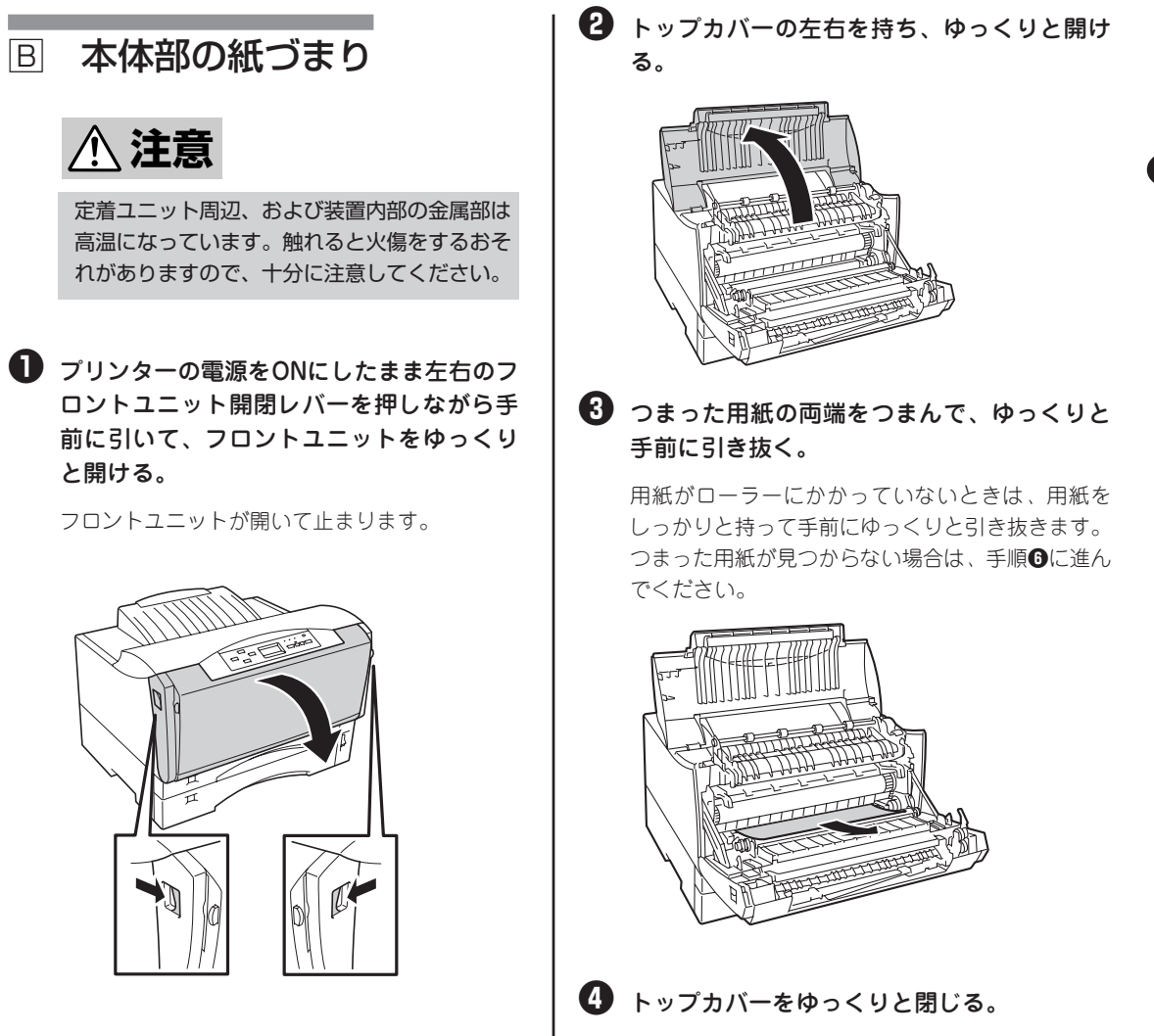

### 5 フロントユニットをゆっくりと閉じる。

つまった用紙が取り除かれていれば、アラームが 解除され、自動的に印刷は開始されます。これで 終わりです。

6 標準カセット、またはMPカセットをゆっく りと取り外す。

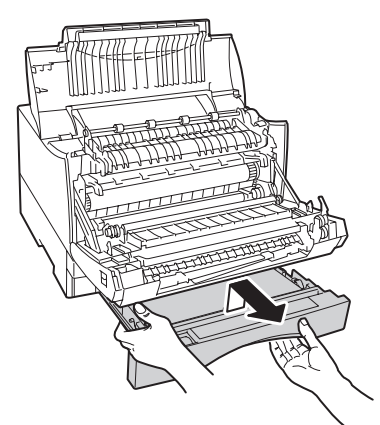

🖸 つまった用紙の両端をつまんで、ゆっくりと 下方向に引き抜く。

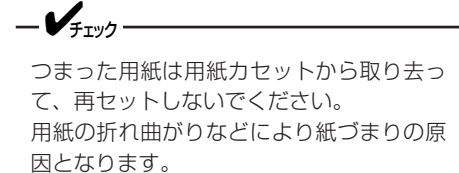

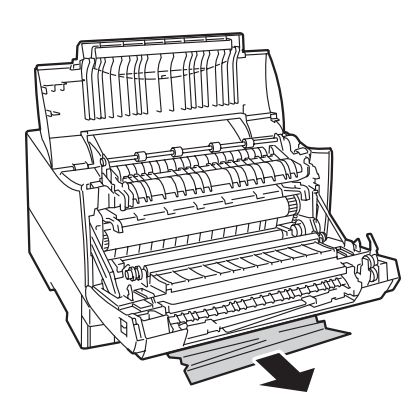

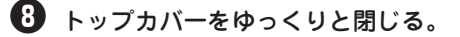

- ① フロントユニットをゆっくりと閉じる。
- 1 取り外した標準カセット、またはMPカセッ トを取り付ける。

両面部の紙づまり С

■ プリンターの電源をONにしたまま左右のフ ロントカバー開閉ボタンを押しながら手前 に引いて、フロントカバーをゆっくりと開 ける。

> フロントカバーを60°くらいの位置まで開けま す。操作パネルのディスプレイに「カバーオープ ン」と表示されます。

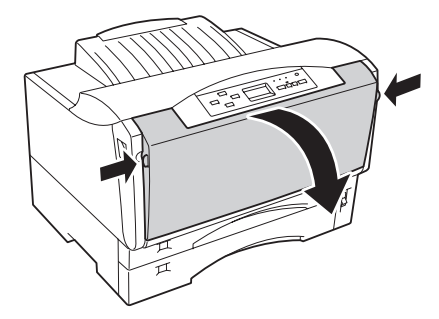

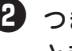

#### 2 つまった用紙の両端をつまんで、ゆっくり と手前に引き抜く。

用紙が取れない、または見つからない場合はフロ ントカバーを閉じた後、「回本体部の紙づまり」 (251ページ)の手順に従って処理してください。

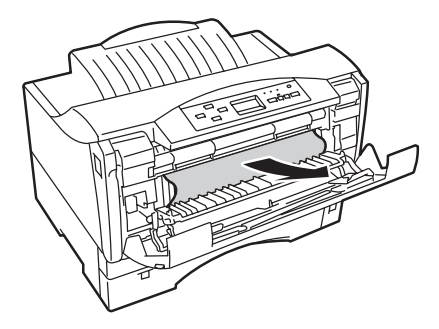

3 フロントカバーをゆっくりと閉める。

#### 給紙部の紙づまり D

増設ホッパーを装着した場合を例にして、処理方 法を説明します。

- = **\* E** 
  - 用紙力セットを取り外すときは、両手で 持ってください。
  - 用紙力セットを取り外すときは、ゆっく りと引き出してください。用紙力セット を強く引き出すと、つまっている用紙が 切れてしまい取り除けなくなるおそれが あります。

MPカセットをゆっくりと取り外す。

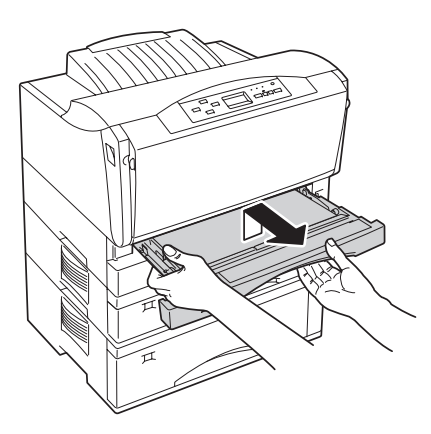

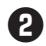

2 標準カセットをゆっくりと取り外す。

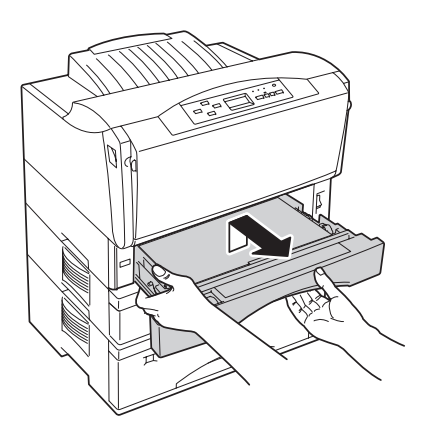

3 つまった用紙をゆっくり引き抜く。

用紙を強く引っ張ると、途中で切れてしまい、用 紙が取りづらくなりますのでゆっくりと引き抜い てください。

つまった用紙が見つからない場合は、手順€に進 んでください。

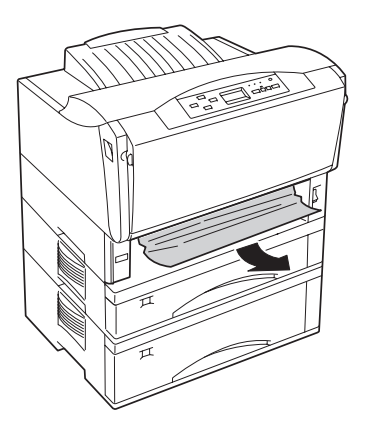

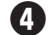

### 4 標準カセット、MPカセットを取り付ける。

つまった用紙が取り除かれていれば、アラームが 解除され、自動的に印刷は開始されます。これで 終わりです。

### セットを上から順番に取り外し、つまった用 紙を取り除く。

用紙を強く引っ張ると、途中で切れてしまい、用 紙が取りづらくなりますのでゆっくりと引き抜い てください。

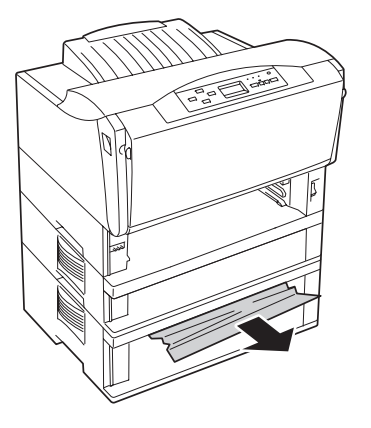

= 6 重要 用紙力セットを取り外すとき、用紙がセッ トされていると重くなっています。両手で 持って取り外してください。

6 増設力セットを取り付ける。

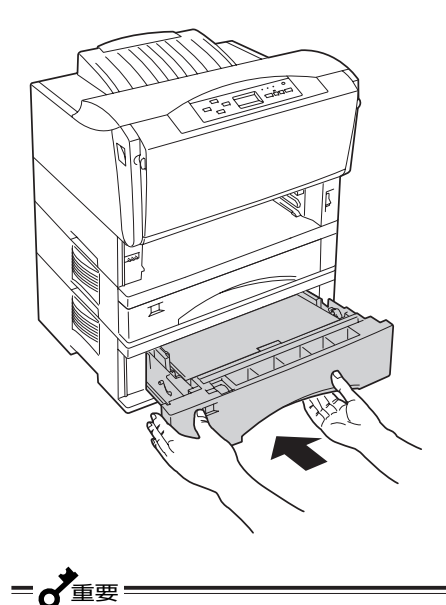

用紙力セットを取り付けるとき、用紙が セットされていると重くなっています。両 手で持って取り付けてください。

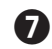

### 7 標準カセット、MPカセットを取り付ける。

つまった用紙が取り除かれていれば、アラームが 解除され、自動的に印刷は開始されます。これで 終わりです。

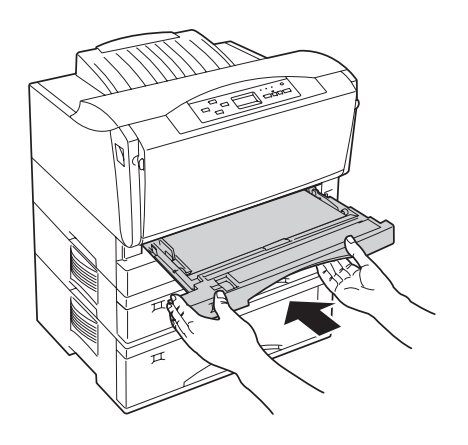

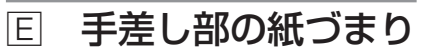

プリンターの電源をONにしたまま、フロン トカバー開閉ボタンを押しながら手前に引い てフロントカバーを開けて、つまった用紙を 取り除く。

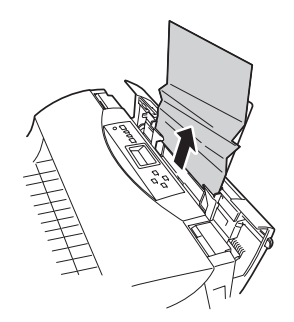

2 用紙が取れない、または見つからない場合は 「
同本体部の紙づまり」(251ページ)の手順 に従って処理する。

このとき、フロントカバーは開けておいてくださ い。

3 新しい用紙を手差しの奥まで確実にセットす る。

手差し用紙ガイドの位置はセットした用紙に合わ せてください。

3章の「手差しに用紙をセットする」(100ページ)を 参照してください。

-VFIND.

- セットする用紙の種類が正しいか確認 してください。
- 給紙されなかった用紙は用紙カセット から取り去って、再セットしないでく ださい。用紙の折れ曲がりなどにより 紙づまりの原因となります。

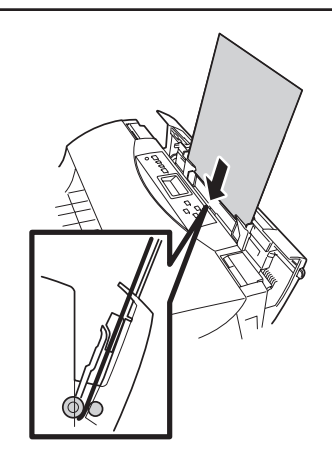

## ピックミス、紙づまり処理後の確認

給紙できなかった用紙、または、つまっていた用紙を取り除いたら、紙づまりの再発を防止するために次の事項を確認してください。

- □ 用紙の破片が紙づまりした場所に残っていませんか。
- □ 用紙は正しくセットされていますか。
- □ セットした用紙サイズと用紙サイズ設定ダイヤルの設定は合っていますか。
- □ 用紙は規格内のものを使用していますか。また、「用紙の規格」(293ページ)に記載されている事柄 は守られていますか。
- □ 用紙の量が多すぎませんか。エンドガイドの最大積載表示(▼)以下にセットされていますか。(坪 量64.0g/m<sup>2</sup>(連量55kg)の普通紙で、標準ホッパーの容量は約250枚です。)
- □ 一度印刷した用紙を使用していませんか。
- □ プレ印刷用紙(すでに罫線などが印刷されている用紙)を使用していませんか。
- □ フロントユニット、トップカバー、フロントカバーは確実に閉じられていますか。
- □ 標準カセット、MPカセット、または増設カセットは奥までまっすぐに差し込まれていますか。
- □ 標準カセット、MPカセット、または増設力セット内のサイドガイドおよびエンドガイドが用紙サ イズに合っていますか。

上記の確認後、「テスト印刷をする」(25ページ)に従って、印刷が正しく行われることを確認してください。(紙づまり処理直後は、ローラー等に付着したトナーで用紙が汚れることがあります。数ページ、テスト印刷をしてください。)

# ユーザーサポートについて

NECはMultiWriter 2300/2100/210Sの「お客様登録」された方々にさまざまなユーザーサービスを用意しています。ユーザーサポートをお受けになる前に、ここで説明している保証およびサービスの内容について確認してください。

# ユーザーサポートの内容

## お客様登録申込書について

添付の「お客様登録申込書」に記載されている事項をよくお読みになり、ご記入の上、投函してください。

## 保証について

プリンターには「保証書」が付いています。「保証書」は販売店で所定事項を記入してお渡ししますので、記 載内容を確認して大切に保管してください。保証期間中に万一故障が発生した場合は、「保証書」の記載内 容に基づき、無料修理いたします。詳細については「保証書」、および次ページの「保守サービスについて」 をご覧ください。また、プリンターに添付の「NECサービス網一覧表」に記載されているサービス窓口へお 問い合わせください。

\_V\_\_\_\_-

本体の背面に、製品の型式、SERIAL No.(製造番号)、定格、製造業者名、製造国が明記された管理銘板が貼ってあります(下図参照)。販売店またはサービス窓口にお問い合わせする際にこの内容をお伝えください。また管理銘板の製造番号と保証書の保証番号が一致していませんと、万一プリンターが保証期間内に故障した場合でも、保証を受けられないことがあります。お問い合わせの前にご確認ください。

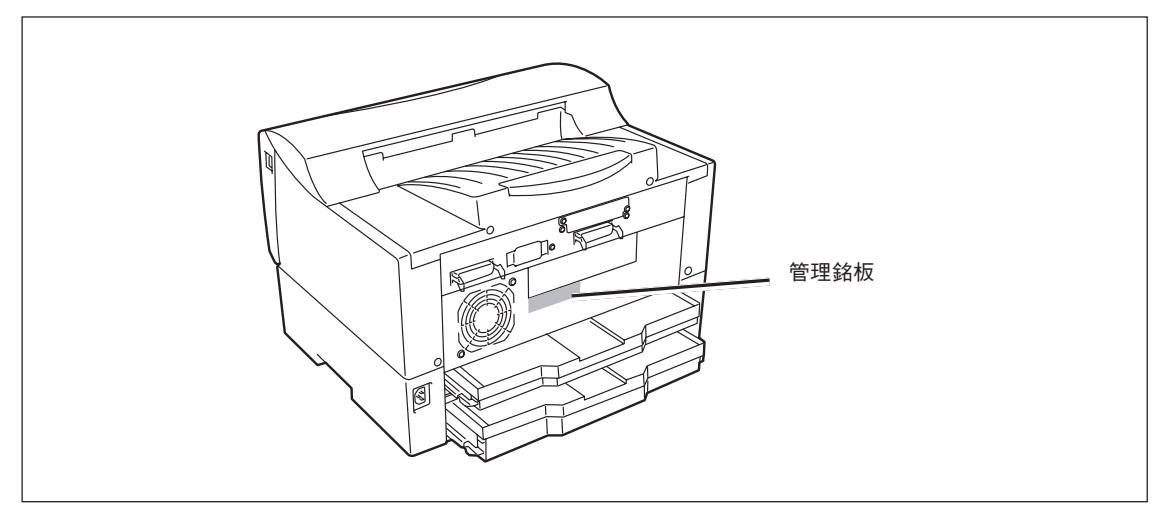

管理銘板の位置

## 保守サービスについて

保守サービスは純正部品を使用することはもちろん、技術力においてもご安心してご利用いただける、当 社指定の保守サービス会社をご利用ください。保守サービスは以下のような種類があります。

- 契約保守......年間一定料金で契約を結び、サービス担当者を派遣するシステムです。
- 出張修理……………サービス担当者がお客様のところに伺い、修理をするシステムです。料金は修理の程度、内容に応じて異なります。
- 持込修理......お客様に修理品をサービス窓口にお持ち込みいただくシステムです。

| 括 粘        | <b>唐</b>                                                                                                    | 修理            | 料金                              | お支払い方法 | 西付空口*1                        |  |
|------------|----------------------------------------------------------------------------------------------------|---------------|---------------------------------|--------|-------------------------------|--|
| 1主 大只      |                                                                                                    | 保証期間内         | 保証期間外                           |        | 又门志口                          |  |
| 契約保守       | ご契約いただきますと、修理のご依<br>頼に対しサービス担当者を派遣し、<br>修理いたします。(原則として派遣日<br>にその場で修理いたしますが、故障<br>の程度・内容により、お引き取りし<br>て修理する場合もありますのでご了<br>承ください。)保守料は、システム<br>構成に応じた一定料金を前払いして<br>いただくため一部有償部品を除き、<br>修理完了時にその都度お支払いいた<br>だく必要はありません。保守費用の<br>予算化が可能になります。 | 機器構成、<br>応じた- | 機器構成、契約期間に 契約期間に応応じた一定料金 じて一括払い |        | NECフィールディング(株)                |  |
| 出張修理       | 修理のご依頼に対してサービス担当<br>者を随時派遣し、修理いたします。<br>(原則として派遣日にその場で修理い<br>たしますが、故障の程度・内容によ<br>り、引き取りさせていただいて修理<br>する場合もありますのでご了承くだ<br>さい。)ご契約は不要です。                                                                                                    | 無料*2          | 修理料<br>+<br>出張料                 | そのつど害質 |                               |  |
| 持ち込み<br>修理 | 修理を経済的に済ませたい場合の保<br>守サービスです。お客様がご自身<br>で、最寄りの修理受付窓口に修理品<br>をお持ち込みください。修理後、修<br>理完了品をお持ち帰りいただきま<br>す。                                                                                                    | 無料            | 修理料のみ                           |        | NECフィールディング(株)<br>NEC Bit-INN |  |

\*1 受付窓口の所在地、連絡先などは添付の「NECサービス網一覧表」もしくは、インターネットのホームページアドレス http://www.fielding.co.jp/per/index.htmをご覧ください。

\*2 本製品は「出張修理対象品」ですので、保証期間内の出張修理は無料です。出張修理の対象となっていない製品は出張料のみ有料となります。

## ユーザーズマニュアルの再購入について

もしユーザーズマニュアルを紛失されたときは、下記のPCマニュアルセンターに品名を次のように指定してお申し込みください。ユーザーズマニュアル(コピー版)を実費で再度購入することができます。

品名 MultiWriter 2300/2100/210S ユーザーズマニュアル

なお、ユーザーズマニュアルの紛失に備えて、品名をメモしておくようにしてください。

PCマニュアルセンター URL:http://www.pcmanual.nedox.co.jp/nedox/ 電話:03-5476-1900 受付時間 月曜から金曜 10:00~12:00/13:00~16:00 (土曜、日曜、祭日は、ご利用になれません) FAX:03-5476-1967 受付時間 24時間(いただいたFAXに対するご回答は翌営業日以降となります。)

## 情報サービスについて

プリンター製品に関する最新情報を下記で提供しています。

インターネット NECホームページ 「121ware.com」 アドレス http://121ware.com

プリンターに関する技術的なご質問、ご相談は下記で電話にて承ります。

NECパソコンインフォメーションセンター

(電話番号、受付時間などについては、「NECサービス網一覧表」をご覧ください。)

## 修理に出す前に

「故障かな?」と思ったら、修理に出される前に以下の手順を実行してください。

- 電源コードおよびプリンターケーブルが正しく接続されているかどうかを確認してください。
- 2 定期的な清掃を行っていたか、またEPカートリッジの交換は確実に行われていたかを確認してください。
- ③ 本章の225~255ページをご覧ください。該当する症状があれば、記載されている処理を行ってください。

以上の処理を行ってもなお異常があるときは、無理な操作をせず、お近くのサービス窓口にご連絡ください。その際にディスプレイのアラーム表示の内容や、不具合印刷のサンプルがあればお知らせください。 故障時のディスプレイによるアラーム表示は修理の際の有用な情報となることがあります。サービス窓口 の電話番号、受付時間については「NECサービス網一覧表」をご覧ください。

なお、保証期間中の修理は、『保証書』を添えてお申し込みください。

またプリンターをお持ち込みいただくときは本書や梱包箱に表示されている手順を参照して、プリンターを梱包してください。

= / 重要= 海外でのご使用について

このプリンターは日本国内仕様のため、海外でご使用になる場合NECの海外拠点で修理することはできま せん。また、日本国内での使用を前提としているため、海外各国での安全規格などの適用認定を受けてお りません。したがって、本装置を輸出した場合に当該国での輸入通関、および使用に対し罰金、事故によ る補償等の問題が発生することがあっても、弊社は直接・間接を問わず一切の責任を免除させていただき ます。

## プリンターの寿命について

MultiWriter 2300/2100/210Sの製品寿命は、印刷枚数が60万枚、または使用年数5年のいずれか早いほうです。MultiWriter 2300/2100/210Sは、10万枚ごとに定期保守が必要です。継続使用される場合や定期保守については、販売店または「NECサービス網一覧表」に記載のサービス窓口にご相談ください。

## 補修用部品について

本製品の補修用性能部品の最低保有期間は製造打ち切り後7年です。

# プリンターを運搬するときは

引っ越しや修理などでプリンターを運搬するときは、次の手順でプリンターから付属品、消耗品およびオ プションを取り外してから行ってください。

付属品および消耗品(EPカートリッジ、用紙 カセット、用紙、電源コード、プリンター ケーブル)を取り付けたときと逆の手順で取 り外す。(「1章 プリンターの設置」を参照し てください。)

ーの重要 どの付属品を取り外すときも、電源がOFF になっていることを確認してください。

オプションを取り付けている場合は、各オプションの取扱説明書か、「8章 オプション」を参照して取り外す。

・
購入時の箱や緩衝材がない場合は、プリン ターに衝撃を与えないよう柔らかいもので保 護し、静かに運搬する。

⚠ 注意

プリンターの質量はそれぞれ次のとおりです。 (EPカートリッジ含まず。)

- MultiWriter 2300:約16.7kg
- MultiWriter 2100:約16.7kg
- MultiWriter 210S:約14.7kg

装置側面の取っ手を持ち、装置前面に手をそえて2 人以上で運んでください。装置の重心は前面にあり ますので、前面方向へ倒れないように注意してくだ さい。1人で運ぶと腰を痛めるおそれがあります。

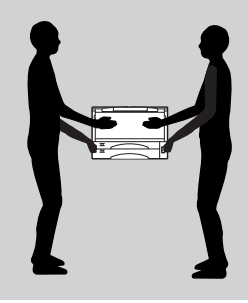

# プリンター・消耗品を廃棄するときは

- プリンターの廃棄については各自治体の廃棄ルールに従ってください。詳しくは、各自治体へお問い合わせください。また、廃棄の際はEPカートリッジを取り外してお出しください。
- NECのEPカートリッジは地球資源の有効活用を目的として回収し、再利用可能な部品は再利用しています。ご使用後は古いEPカートリッジを捨てずに、EPカートリッジ回収センタに直接お送り頂くか、お買い上げの販売店、または添付の「NECサービス網一覧表」に記載されているサービス施設まで、お持ち寄りください。なお、その際はEPカートリッジの損傷を防ぐため、ご購入時の梱包箱に入れてください。

(空白ページ)

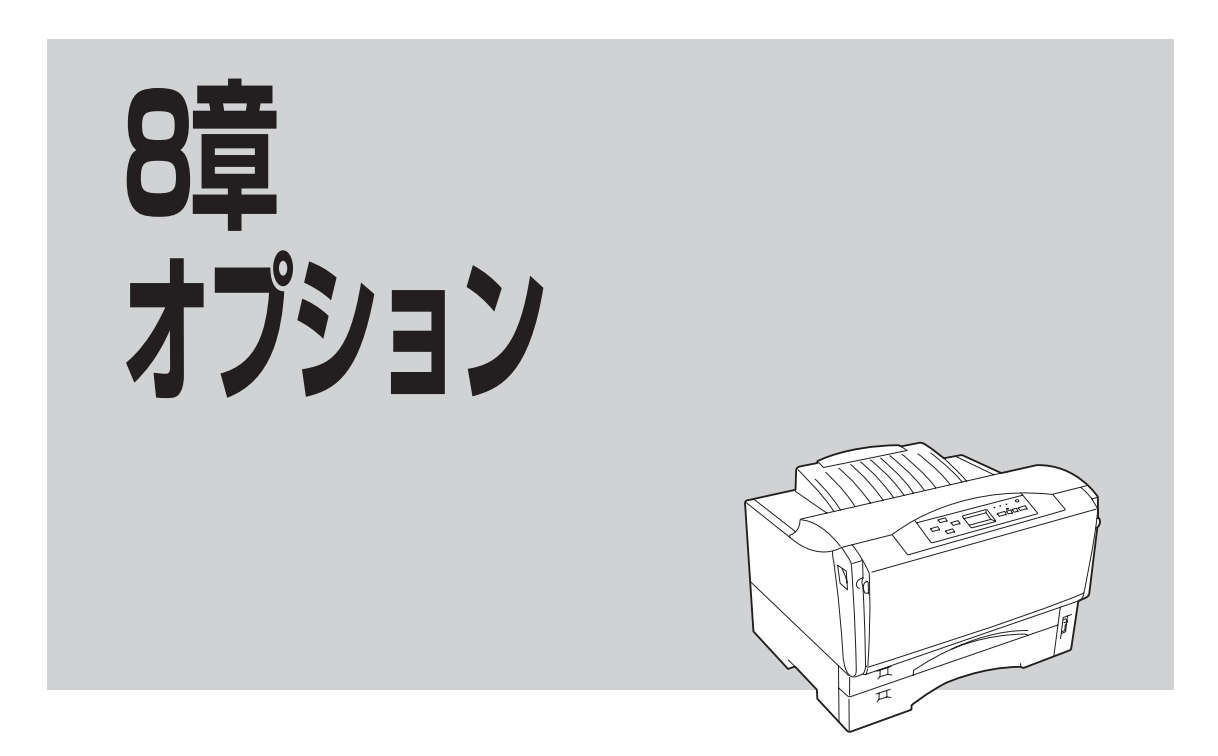

この章では、MultiWriter 2300/2100/210S用として提供される別売品(オプション)を紹介し、その取り付け、取り外し、テスト印刷の方法などについて説明します。

| <ul> <li>オプション品の紹介</li> </ul> | 265ページ |
|-------------------------------|--------|
| ● 増設ホッパー                      |        |
| • プロッターエミュレーションボード            |        |
| ● LANボード                      |        |
| ● LANアダプター                    |        |
| ● 増設メモリー                      |        |
| ● 使用できるコンピューターとプリンターケーブル      |        |

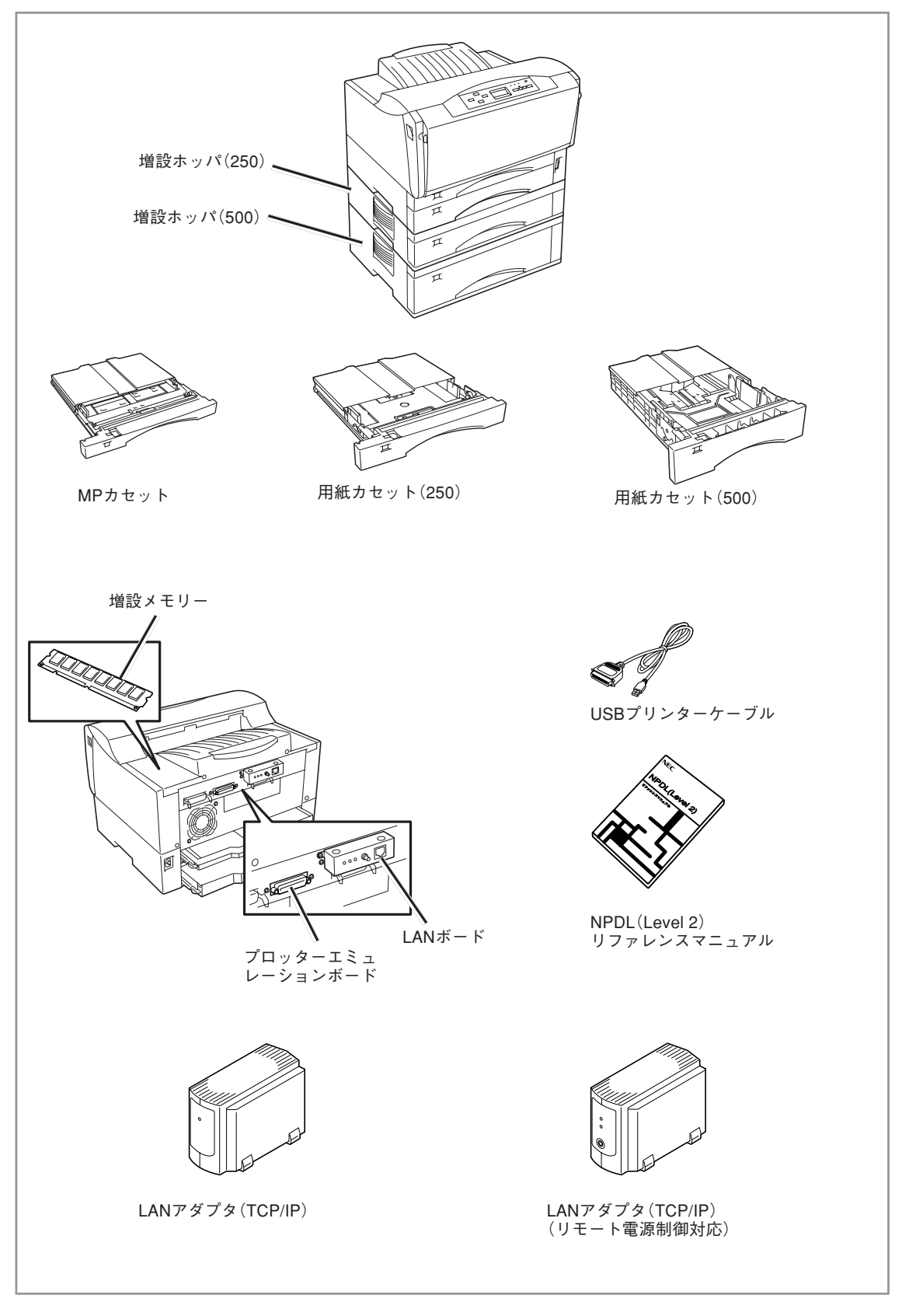

オプション一覧

# オプション品の紹介

オプション品のご購入については、お買い求めの販売店、または添付の「NECサービス網一覧表」に記載されているサービス窓口などにお問い合わせください。

## ホッパー・カセット

### 増設ホッパ(250)(型番 PR-L2300-02)

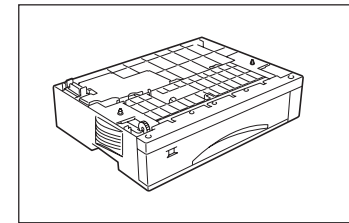

A3、A4、A5、B4、B5、レターサイズの用紙(普通紙)を250枚までセットする ことができます。

PR2000/4R-02、PR2200X-02、PR-L2200X2-02、PR-L2650-02は使用で きません。

| 項目   | 型番 PR-2300-02                                                      |  |  |  |
|------|--------------------------------------------------------------------|--|--|--|
|      | 459(W)×555(D)×104(H) mm<br>(A3、B4サイズセット時、最大)                       |  |  |  |
| サイズ  | 459(W)×420(D)×104(H) mm<br>(A4、A5、B5、レターサイズセット時、最小で突<br>起部含まないサイズ) |  |  |  |
| 質量   | 約4.3kg                                                             |  |  |  |
| 対応用紙 | 普通紙 A3、B4、A4、A5、B5、レター                                             |  |  |  |
| 備考   | 2段目、3段目に増設可能                                                       |  |  |  |

### 増設ホッパ(500)(型番 PR-L2300-03)

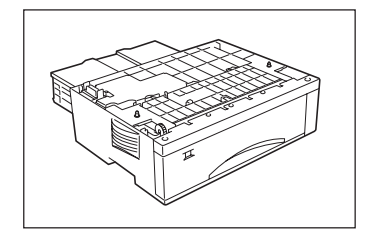

A3、A4、B4、レターサイズの用紙(普通紙)を500枚までセットすることがで きます。PR2000/4R-03、PR2400-03、PR2200X-03、PR-L2200X2-03、 PR-L2650-03は使用できません。

| 項目   | 型番 PR-L2300-03                            |
|------|-------------------------------------------|
| サイズ  | 459(W)×562(D) ×139(H) mm<br>(突起部を含まないサイズ) |
| 質量   | 約5.5kg                                    |
| 対応用紙 | 普通紙 A3、B4、A4、レター                          |
| 備考   | 2段目、3段目に増設可能                              |

MultiWriter 2300/2100/210Sそれぞれが対応しているホッパーは以下のとおりです。

| ホッパ型番       | MultiWriter 2300 | MultiWriter 2100 | MultiWriter 210S |
|-------------|------------------|------------------|------------------|
| PR-L2300-02 | 0                | 0                | 0                |
| PR-L2300-03 | 0                | 0                | 0                |

## 用紙カセット(250) (型番 PR-L2300-04)

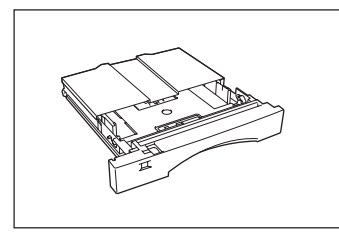

MultiWriter 2300/2100/210Sの標準ホッパー、増設ホッパ(250)用の用紙カ セットです。各用紙サイズごとにカセットを用意して、用紙サイズを変えると きにカセットごと交換して使用する場合に便利です。

サイズ : 414(W)×555(D)×65(H)mm
 (A3、B4サイズセット時、最大)
 414(W)×420(D)×65(H)mm
 (A4、A5、B5、レターサイズセット時、最小)
 質量 : 約1.6kg

### 用紙カセット(500)(型番 PR-L2300-05)

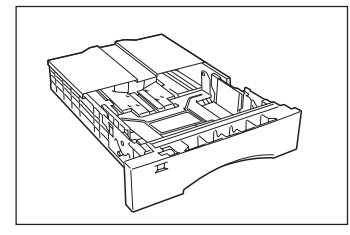

増設ホッパ(500)用の用紙カセットです。用紙サイズを変えたいときに、いち いち用紙を入れ替える必要がなく、カセットごと交換することができて便利で す。

サイズ :  $414(W) \times 562(D) \times 100(H)$ mm

質量 : 約2.5kg

### MPカセット

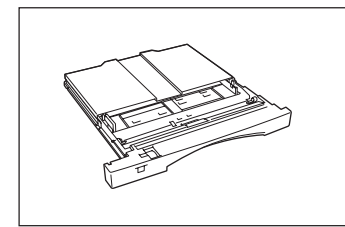

### (型番 PR-L2300-MP)

MultiWriter 2300/2100/210SのMP用の増設MPカセットです。用紙サイズを 変えたいときに、いちいち用紙を入れ替える必要がなく、カセットごと交換す ることができて便利です。

サイズ : 414(W)×546(D)×39(H)mm
 (A3、B4サイズセット時、最大)
 414(W)×411(D)×39(H)mm
 (A4、A5、B5、レターサイズセット時、最小)
 質量 : 約1.1kg

MultiWriter 2300/2100/210S それぞれが対応しているカセットは以下のとおりです。

| カセット型番      | 増設ホッパ<br>(250) | 増設ホッパ         MultiWriter         MultiWr           (500)         2300/2100/210S         2300/2100 |        | MultiWriter<br>2300/2100/210S |
|-------------|----------------|----------------------------------------------------------------------------------------------------|--------|-------------------------------|
|             | PR-L2300-02    | PR-L2300-03                                                                                        | 標準ホッパー | MP                            |
| PR-L2300-04 | 0              | Х                                                                                                  | 0      | Х                             |
| PR-L2300-05 | Х              | 0                                                                                                  | Х      | Х                             |
| PR-L2300-MP | Х              | Х                                                                                                  | Х      | 0                             |

# インターフェースオプション

## USBプリンタケーブル(型番 PR-CA-UO2)

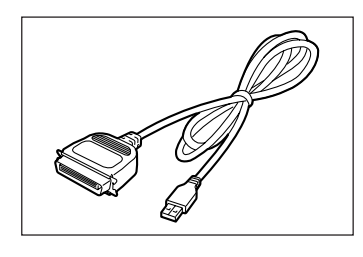

このUSBプリンターケーブルは、PC98-NXシリーズでご使用いただけます。

USBプリンターケーブルをご使用になる場合、コンピューターにUSBプリン ターケーブルドライバーをインストールする必要があります。すでにコン ピューターにケーブルドライバーがインストールされている場合、ケーブルド ライバーのアップデートが必要になる場合があります。

USBプリンターケーブルに関する最新情報は情報サービス窓口(258ページ参照)より提供していますので、ご利用ください。(情報サービスの問い合わせ先は、USBプリンターケーブルのマニュアルを参照してください。)

## プロッターエミュレーションボード (型番 PR-L2300-06)

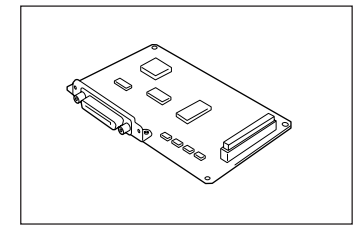

プロッタHP 7550対応のアプリケーションから印刷することができます。

日本ヒューレット・パッカード株式会社のプロッタHP 7550のアプリケーションから印刷することができるプリンター内蔵型のプロッターエミュレーションボードです。RS-232Cインターフェースとしても利用できます。

MultiWriter 2300/2100ではPR-L2300-06以外のプロッターエミュレーション ボードは使用できません。お買い求めの際はご注意ください。

## LANボード(型番 PR-NP-01T2)

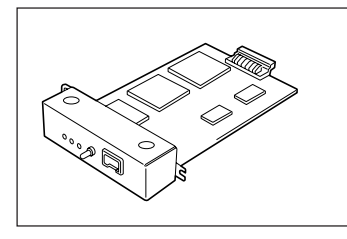

100BASE-TX、10BASE-Tインターフェースを装備し、SNMP(ネットワーク 管理プロトコル)に対応している内蔵型LANボードです。さらに、MultiWriter 2300/2100/210Sと組み合わせる事で、世界標準のPrinter-MIBに対応し、こ のMIBを監視するネットワーク管理ソフトウエアによって、プリンターの管理 が行えます。

Printer-MIB、操作パネルによるIPアドレス、サブネットマスク設定の機能を有効にするためには、プリンターの動作双方向をECPモードにする必要があります。詳しくは、1章の「④ IPアドレスとサブネットマスクを設定する」(35ページ)を参照してください。

### マルチプロトコルLANボード(型番 PC-PR-LO1)

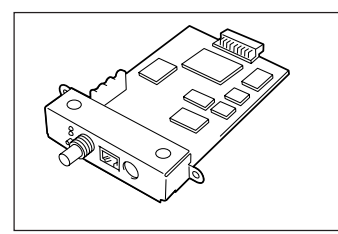

10BASE-2、10BASE-T、LocalTalkインターフェースを装備しているプリン ター内蔵型LANボードです。

また別売の拡張プリンタドライバ(PR2200NW2-21)を使うとMacintoshからの印刷が可能になります。

### マルチプロトコルLANボード(型番 PC-PR-LO2)

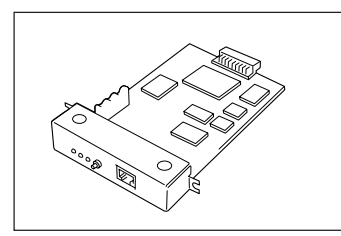

100BASE-TX、10BASE-Tインターフェースを装備しているプリンター内蔵型 LANボードです。

#### LANボードネットワーク環境

|              | ネットワークOS                                                                             | プロトコル                  | PR-NP-01T2 | PC-PR-L01 | PC-PR-L02 |
|--------------|--------------------------------------------------------------------------------------|------------------------|------------|-----------|-----------|
| NetWare      | 3.11J、3.12J、4.1J、4.11J(NDS対応)                                                        | IPX/SPX                | ×          | 0         | 0         |
| IntranetWare | 4.11J (NDS対応)                                                                        | IPX/SPX                | ×          | 0         | 0         |
| Windows NT   | 31 35 351 40                                                                         | TCP/IP                 | 0          | 0         | 0         |
|              |                                                                                      | DLC                    | ×          | 0         | 0         |
| LANマネージャ     | OS/2 LANマネージャ2.1bおよびOS/2<br>LAN ServerJ3.0                                           | NetBEUI                | ×          | 0         | ×         |
| Windows      | 98/95(NEC TCP/IP Printing Systemにより対応)                                               | TCP/IP                 | 0          | 0         | 0         |
| Windows      | 2000                                                                                 | TCP/IP                 | 0          | 0         | 0         |
| Macintosh    | 漢字Talk7.1.X、7.5.X、<br>Mac OS 7.6.X、8.0、8.1、8.5.X、8.6、9.0.X<br>(ただしQuickDraw GXには未対応) | AppleTalk<br>EtherTalk | ×          | 0         | ×         |
| UNIX         | -                                                                                    | TCP/IP<br>(ftp,lpr)    | 0          | 0         | 0         |

## LANアダプタ(TCP/IP)(型番 PR-NP-02T2)

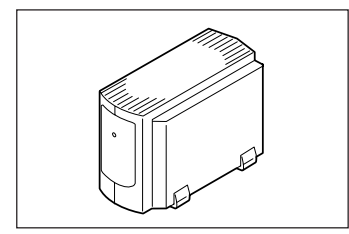

100BASE-TX、10BASE-Tインターフェースを装備し、SNMP(ネットワーク 管理プロトコル)に対応している外置き型LANアダプターです。さらに、 MultiWriter 2300/2100/210Sと組み合わせる事で、世界標準のPrinter-MIBに 対応し、このMIBを監視するネットワーク管理ソフトウエアによって、プリン ターの管理が行えます。

## LANアダプタ(TCP/IP)(型番 PR-NP-03TR2)

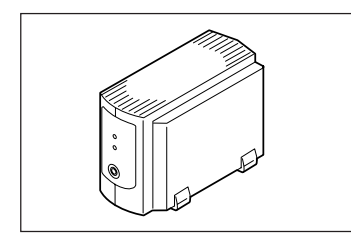

100BASE-TX、10BASE-Tインターフェースを装備し、SNMP(ネットワーク 管理プロトコル)に対応している外置き型LANアダプターです。さらに、 MultiWriter 2300/2100/210Sと組み合わせる事で、世界標準のPrinter-MIBに 対応し、このMIBを監視するネットワーク管理ソフトウエアによって、プリン タの管理が行えます。PrintAgent(プリンタ管理ユーティリティ)のリモート電 源制御機能を使って、コンピューターからプリンターの電源のON/OFFができ ます。(詳細は添付のプリンターソフトウエアCD-ROMに収録されているオンラ インマニュアル[プリンターソフトウエアの詳細]をご覧ください。)

Printer-MIB、操作パネルによるIPアドレス設定などの機能を有効にするためには、プリンターの動作双方向を ECPモードにする必要があります。詳しくは、1章の「④ IPアドレスとサブネットマスクを設定する」(35ページ)を参照してください。

### LANアダプターネットワーク環境

|            | ネットワークOS                               | プロトコル     | PR-NP-02T2 | PR-NP-03TR2 |
|------------|----------------------------------------|-----------|------------|-------------|
| Windows    | 98/95(NEC TCP/IP Printing Systemにより対応) | TCP/IP    | 0          | 0           |
| Windows    | 2000                                   | TCP/IP    | 0          | 0           |
| Windows NT | 3.1、3.5、3.51、4.0                       | TCP/IP    | 0          | ○*1         |
|            |                                        | TCP/IP    | 0          | 0           |
| UNIX       |                                        | (ftp,lpr) |            |             |

\*1 Windows NT 3.1には対応していません。

LANボード/LANアダプターが対応している環境は以下のとおりです。

| タイプ/ネッ        | トワーク環境     | PR-NP-01T2 | PC-PR-L01 | PC-PR-L02 | PR-NP-02T2 | PR-NP-03TR2 |
|---------------|------------|------------|-----------|-----------|------------|-------------|
| 内蔵型/外置き型      |            | 内蔵         | 内蔵        | 内蔵        | 外置き        | 外置き         |
| マルチプロトコル対応    | λ.         | Х          | 0         | 0         | Х          | ×           |
| TCP/IPプロトコル対応 |            | 0          | 0         | 0         | 0          | 0           |
|               | リモート電源制御対応 | Х          | Х         | Х         | Х          | 0           |
| 100BASE-TX    |            | 0          | Х         | 0         | 0          | 0           |
| 10BASE-T      |            | 0          | 0         | 0         | 0          | 0           |
| 10BASE-2      |            | Х          | 0         | Х         | Х          | Х           |
| LocalTalk     |            | Х          | 0         | Х         | ×          | ×           |

# 増設メモリ(64MB)、増設メモリ(128MB)、増設メモリ(256MB)(型番 PR-MW-M002、PR-MW-M003、PR-MW-M004)

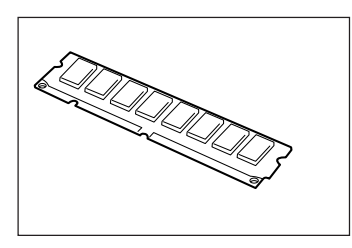

MultiWriter 2300/2100/210Sには1枚だけ取り付けることができます。 取り付けることにより次の効果があります。

- 解像度1200dpiでの印刷時のメモリー不足の解消(MultiWriter 2300のみ)
- ●電子ソート機能
- 複雑な印刷データの印刷性能向上
- メモリー不足で印刷できない両面印刷などの解消
- ●フォーム登録数の増加
- ●受信バッファの拡大

# リファレンスマニュアル

### 日本語ページプリンタ言語NPDL(Level 2)リファレンスマニュアル (型番 PC-PRNPDL2-RM)

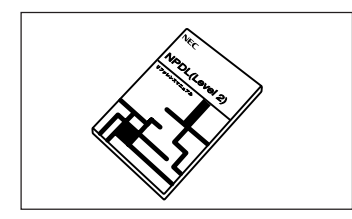

ページプリンターの様々な動作を制御する命令およびプログラミングについて の詳しい解説書です。

# 増設ホッパー

大量印刷をサポートするために、MultiWriter 2300/2100/210Sには型番 PR-L2300-02増設ホッパ(250) と型番 PR-L2300-03増設ホッパ(500)の2種類の増設ホッパーがそれぞれ用意され、3段目まで増設可能 です。

# 増設ホッパーの設置に必要な高さ

増設ホッパーを設置するために必要な高さを示します。プリンターの周囲に必要な設置スペースについて は14ページをご覧ください。

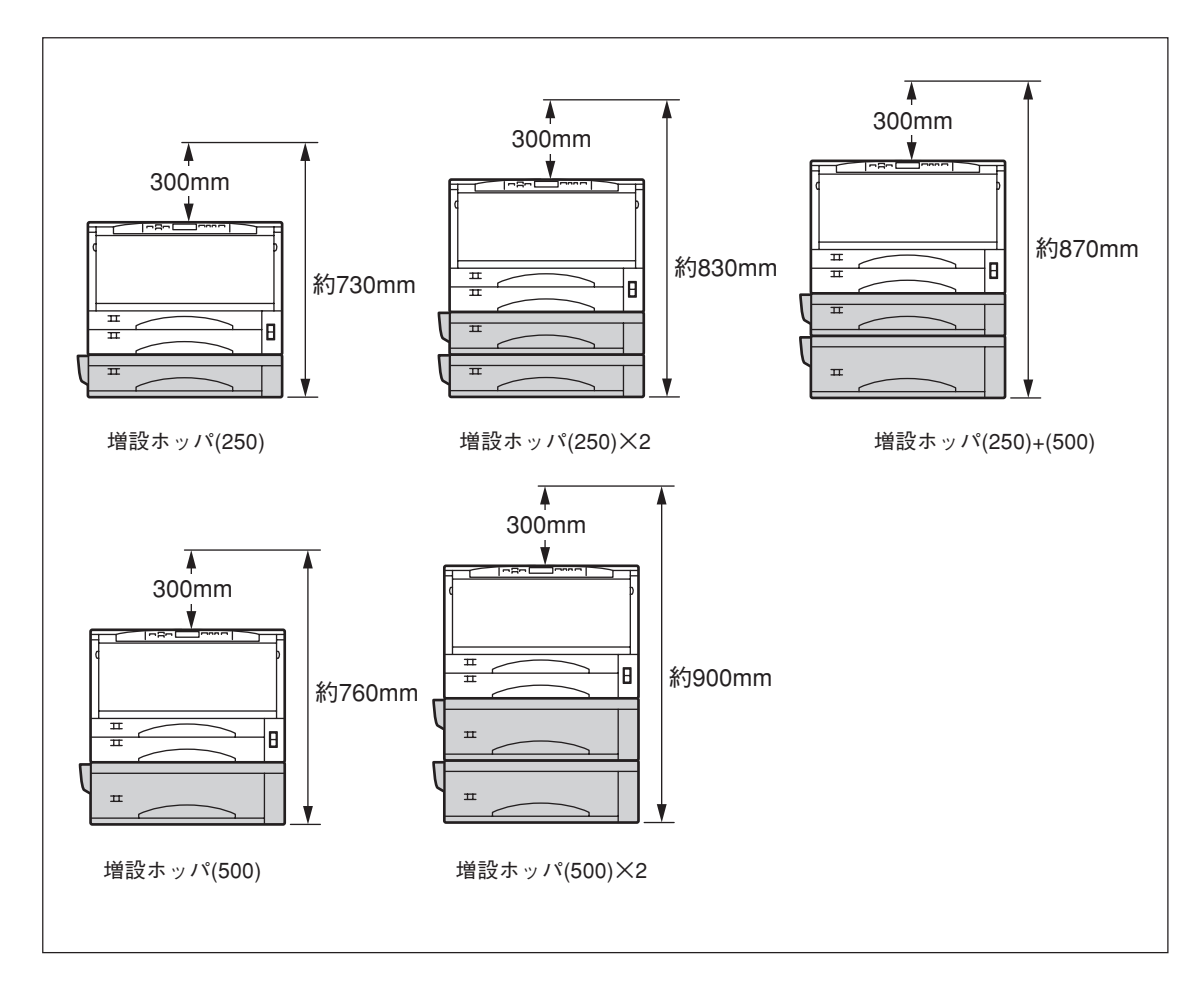

# 増設ホッパーの取り付け

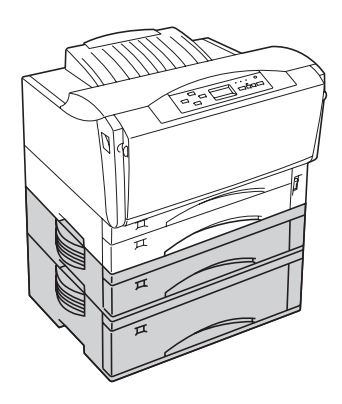

増設ホッパ(250)/(500)は、上から2段目(ホッパー2)、3段目(ホッパー 3)どちらにでも取り付けることができます。

2段目と3段目に取り付ける方法は同じです。ここでは2段目に取り付け る方法を示します。

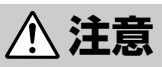

MultiWriter 2300/2100/210Sは、それぞれ標準で約16.7kg/16.7kg/ 14.7kgの質量があります。取り付けは2名以上で行ってください。

#### =**。** 重要=

取り付け方法の詳細について、増設ホッパーに添付の取扱説明書を十分にお読みになってから取り付けて ください。

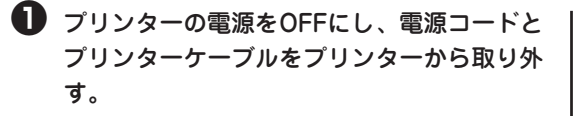

**二 重要** 電源スイッチをOFFにしてください。ON にしたまま取り付けると故障の原因になる ことがあります。

2 プリンターを一時的に移動する。

プリンターの左右の取っ手を持ち、しっかりした 台や机の上に置いてください。 プリンターのあった場所に増設ホッパーを置く。

増設ホッパーの向きに注意してください。

**= 】**重要

増設ホッパーを運ぶ際は、増設ホッパーの 左右の取っ手を持って1段ずつ運んでくだ さい。左側にある凸部は持たないでくださ い。

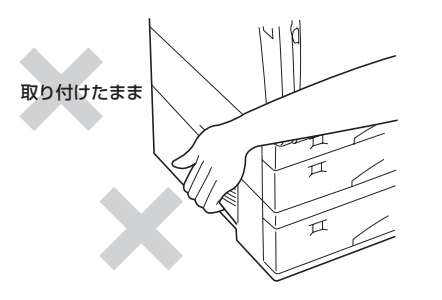

増設ホッパーの上にプリンターを取り付ける。

取り付けピンに合わせて、プリンターを増設ホッ パーの上に静かに置きます。

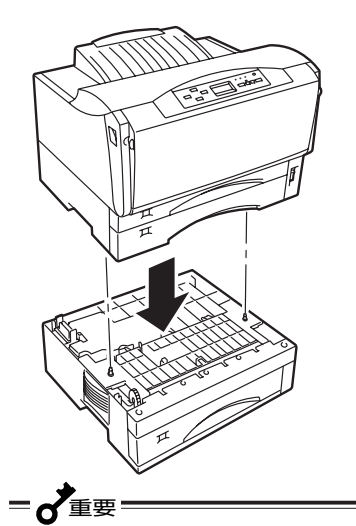

増設ホッパーを3段目にも取り付ける場合 は、3段目の増設ホッパーを設置した後、2 段目の増設ホッパー、プリンターの順でひ とつずつ載せてください。

- ・ プリンター本体と増設ホッパーを固定用ス テーで固定する。
- ・ 増設ホッパーを2段増設する場合は、2段目の 増設ホッパーと3段目の増設ホッパーの右側 を固定用ステーで固定する。

固定用ステーの突起部を穴に引っかけた後、ネジ で1か所固定します。

- **F**IND -----

固定用ステーとネジは増設ホッパーにそれ ぞれ添付されており、増設ホッパ(250)用 と増設ホッパ(500)用では、長さが異なり ます。下の段に付けた増設ホッパー用のス テーをお使いください。

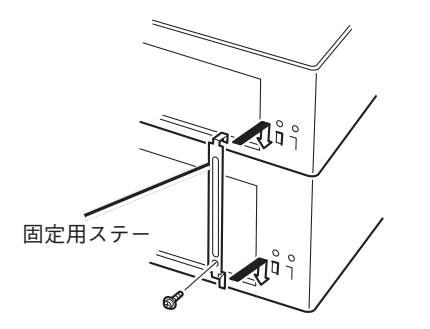

電源コードとプリンターケーブルをプリン ターに取り付ける。

## 増設ホッパーへの用紙のセット

増設ホッパーへの用紙のセット方法は標準のホッ パーと同じです。1章の「6 用紙をセットする」 (22ページ)をご覧ください。

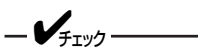

- 増設ホッパ(500)にセットできる用紙の種類、量は異なります。増設ホッパ(500)にはA3、B4、A4、レターサイズを500枚までセットできます。また、増設ホッパ(500)の用紙カセットは縮めることはできません。
- 増設ホッパ(500)のエンドガイドは、 標準のホッパー、増設ホッパ(250)の エンドガイドと形状が異なります。

増設ホッパ(500)のエンドガイドの取 り外し/取り付けは下図のように左右の つまみを押しながら行ってください。 エンドガイドはA3サイズの用紙をセッ トするときも使用します。

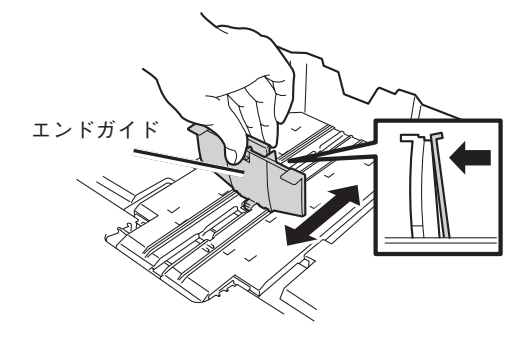

 用紙をセットし終えた用紙カセットは 重くなっています。増設ホッパーに取 り付ける際は増設カセットを両手で 持ってプリンターに差し込んでください。

## プリンターの設定

標準では増設ホッパ(250)に設定されています。次の場合は、プリンターのメモリースイッチ(MSW)の設定を変更する必要があります。該当しない方は、次ページの「ホッパーの切り替え」へ進んでください。

- 増設ホッパ(500)を取り付けたとき
- 増設ホッパ(500)から増設ホッパ(250)に取り換えたとき

| 位置  | 取り付けた増設ホッパー MSWの設 |          |
|-----|-------------------|----------|
| 2段目 | 増設ホッパ(500)        | MSW7-4 1 |
|     | 増設ホッパ(250)        | MSW7-4 0 |
| 3段目 | 増設ホッパ(500)        | MSW7-5 1 |
|     | 増設ホッパ(250)        | MSW7-5 0 |

次の手順は2段目に増設ホッパ(500)を取り付けたときの操作パネルによる設定の変更方法です。3段目に 取り付ける場合も同様の手順で行います。

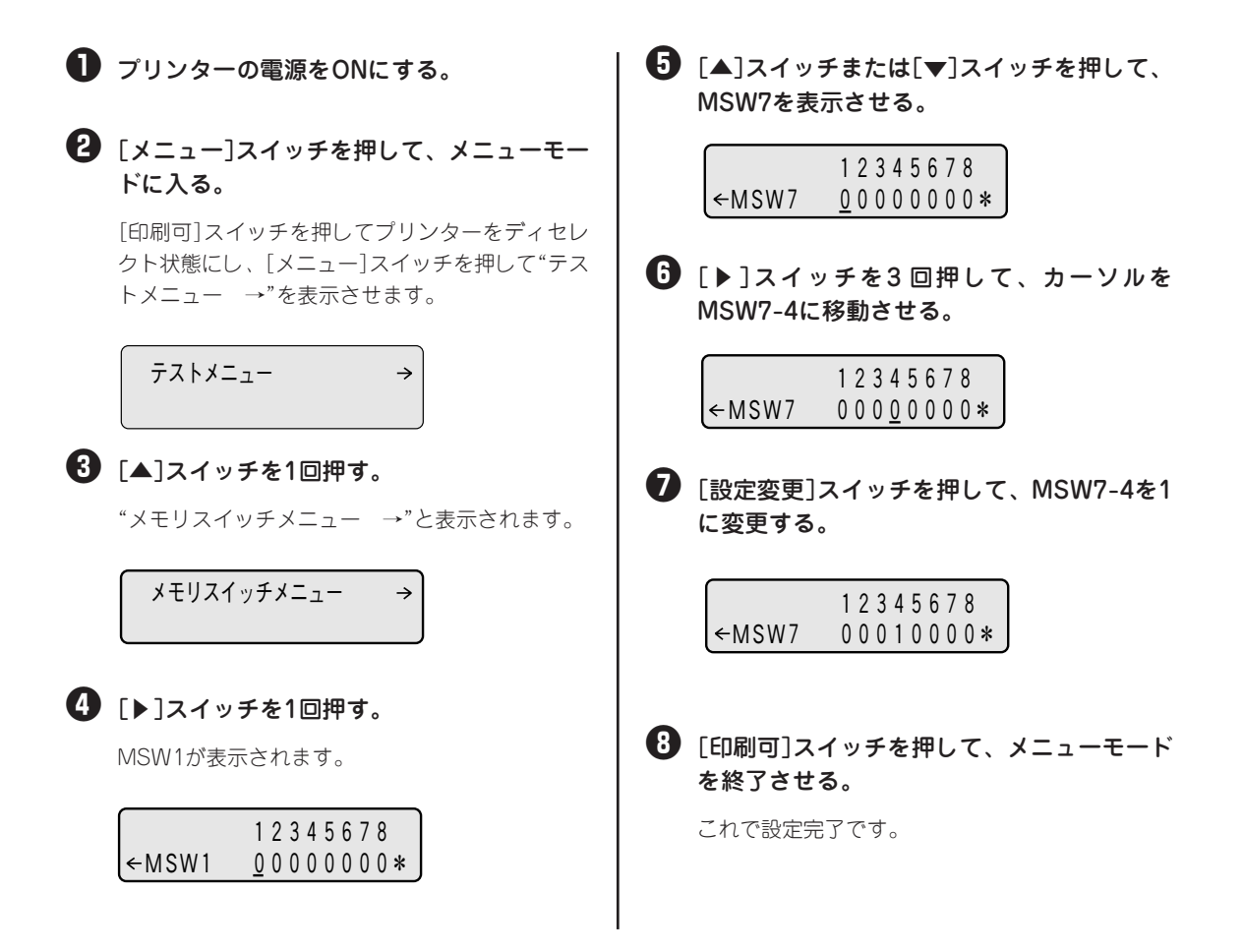

## ホッパーの切り替え

取り付けた増設ホッパーから給紙するためには、操作パネル上でホッパー表示を「ホッパ2」または「ホッパ 3」にします。

ホッパーの選択には、選択した状態をどこまで維持させるかによって、2つの方法があります。

次にそれぞれの選び方について説明します。

### プリンターが初期化されるまで維持す る方法

操作パネルの[ホッパ]スイッチを使って増設ホッ パーを選択します。

[印刷可]スイッチを押し、印刷可ランプを消 灯させる。

2 [ホッパ]スイッチを押し、ディスプレイの表示 を"ホッパ2"または"ホッパ3"にする。

ホッハ°2 A4ヨコ ホ°ート

③ [印刷可]スイッチを押し、印刷可ランプを点 灯させる。

④ コンピューターからデータを送る。

この状態は、以下の方法で変更しない限り、設定は 維持されます。

- 同じ方法でホッパーの選択を変更する
- 手差し給紙に変更する
- 電源をOFFにする
- コンピューターから変更
- プリンターを初期化する

プリンターが初期化されても増設ホッ パーが選択される方法

メニューモード内のプリンターの初期設定を変更 します。

### ● メニューモードに入る。

[印刷可]スイッチを押してプリンターをディセレク ト状態にし、[メニュー]スイッチを押して"テスト メニュー →"を表示させます。

 $\rightarrow$ 

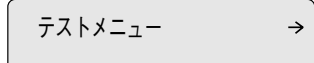

2 「▼]スイッチを2回押す。 "ヨウシメニュー →"と表示されます。

ヨウシメニュー

### ❸ [▶]スイッチを2回押す。

ホッパー初期設定の表示になります。

ホッハ°ショキセッテイ ← ホッハ°1\*

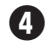

4 「設定変更]スイッチを押して、ディスプレイ 下段を "← ホッパ2\*"または"← ホッパ 3\*"に変更する。

> ホッパ ショキセッテイ ホッハ゜2\* ←

### 「印刷可]スイッチを押し、印刷可ランプを点 灯させる。

ディスプレイ上段に"ホッパ2 ×× ×××"また は"ホッパ3 ×× ×××"、と表示されていれば 設定は完了です。表示されていないときはもう一 度最初からやり直してください。

| ホッハ゜ | 2 | A4∃⊐ | ポート  |
|------|---|------|------|
| l    |   |      | NPDL |

この状態は、同じ方法でホッパーの選択を変更し ないかぎり維持されます。

リレー給紙について

印刷しているホッパー、またはMPの用紙がなく なったときに、自動的に別の給紙先から用紙を吸 入し印刷を続ける機能です。ホッパー、MP、また は増設ホッパーを装着し、同じ用紙サイズの用紙 をセットした場合のみ実現できます。

リレー給紙を有効にするために、メニューモード のリレー給紙設定をする必要があります。以下の 手順で印刷してください。

詳しい手順は、4章の「リレー給紙の設定」(127 ページ)を参照してください。

### ・ メニューモードに入る。

[印刷可]スイッチを押してプリンターをディセレ クト状態にし、[メニュー]スイッチを押して"テス トメニュー →"を表示させます。

2 操作パネルの[▼]スイッチ、[▶]スイッチ、 [設定変更]スイッチを押して、"リレーキュ ウシ"をONにする。

— **/ F**TW7 —

リレー給紙させるホッパーまたはMPの全 てを"リレーキュウシ" ONにしてください。

・
「メニュー終了」スイッチを押す。

- ④ 設定が終わったら、リレー給紙を有効にした ホッパーまたはMPの用紙サイズ、用紙の種 類、用紙のセット方向が同じになっているか 確認する。
- プリンタードライバーのプロパティダイアロ
   グボックスの[用紙]シートで、給紙方法が [自動]になっていることを確認する。
- ⑤「印刷」ダイアログボックスで印刷範囲、印刷 部数を指定し、[OK]をクリックして印刷す る。
## テスト印刷

増設ホッパーが正しく取り付けられたことを確認するために、テスト印刷のステータス印刷を行います。 手順については1章の「8 テスト印刷をする」(25ページ)を参照してください。

2段目に増設ホッパーが取り付けられ、用紙が正常に給紙された場合、次のように「ホッパ2」と印刷されます。3段目に取り付けた場合は「ホッパ3」と印刷されます。

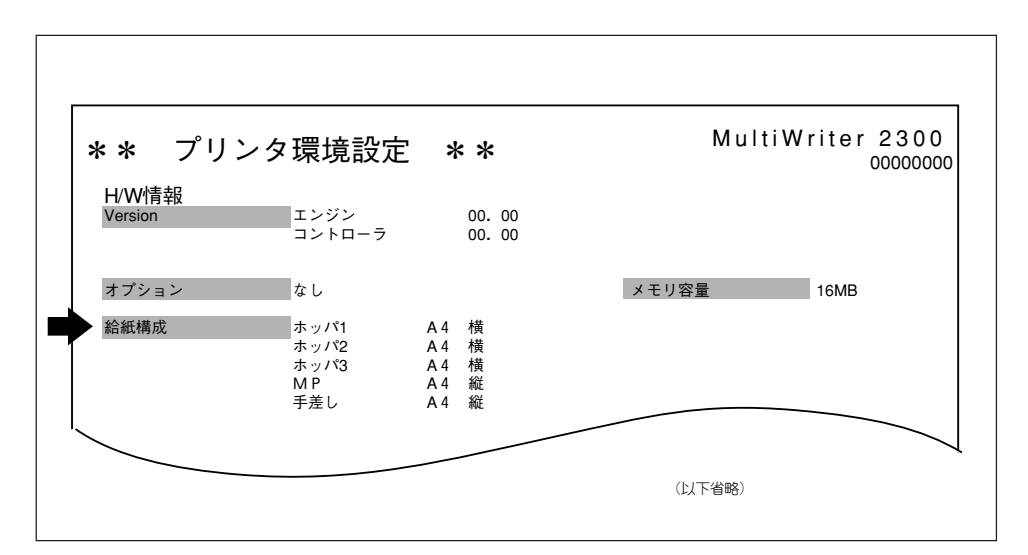

### 増設ホッパーのステータス印刷の例

ステータス印刷が終了すると、自動的に印刷可ランプが点灯し、印刷できる状態になります。これで、増 設ホッパーの取り付けは完了です。

# 増設ホッパーの取り外し

増設ホッパーを取り外す場合は次の手順で行ってください。2段目と3段目の取り外し方法は同じです。こ こでは2段目を取り外す方法を示します。

🔿 注意

- - プリンターに増設ホッパーを取り付けたまま、運搬、移設を行わないでください。プリン ターや増設ホッパーを落下させ、破損するおそれがあります。運搬、移設の際は必ず固定 用ステーを取り外し、プリンター、増設ホッパーの順にそれぞれ持ち上げてください。

**= 人**重要

取り外し方法の詳細について、増設ホッパーに添付の取扱説明書を十分にお読みになってから取り外して ください。

 プリンターの電源をOFFにし、電源コード、 プリンターケーブルをプリンターから取り外 す。

2 増設ホッパーと固定した固定用ステーを取り 外す。

1か所のネジをそれぞれ外してから、固定用ステー を取り外します。

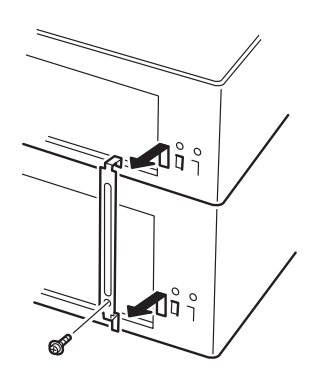

3 プリンターを増設ホッパーから取り外し、一時的に台や机の上に置く。

● 重要 プリンターを持ち上げるとき、取っ手以外 の場所を持たないでください。プリンター が破損することがあります。 4 増設ホッパーを台の上から外す。

3段目の増設ホッパーが取り付けられている場合 は、プリンター、2段目の増設ホッパーを一時的に 台や机の上に置いてから3段目を移動させてくださ い。

**= 人**重要

増設ホッパーを運ぶときは、増設ホッパー の左右の取っ手を持って運んでください。 左側にある凸部は持たないでください。

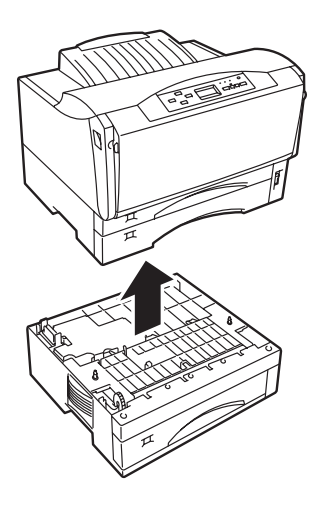

電源コードとプリンターケーブルを取り付け
る。

# プロッターエミュレーションボード

MultiWriter 2300/2100にプロッターエミュレーションボードを取り付けることにより、プロッタHP 7550の言語(HPGL)を使用できるようになるため、CADなどのアプリケーションからの印刷が可能になります。またRS-232Cインターフェースとして使用することも可能です。

プロッターエミュレーションボード上のRS-232Cインターフェースをご使用の場合は、次の表を参照して、使用するコンピューターに合うRS-232Cケーブルを別途お求めください。

|                     | 使用しているコンピューター                                                                                                    | RS-232Cケーブル                                                            |  |  |  |  |  |  |
|---------------------|----------------------------------------------------------------------------------------------------|------------------------------------------------------------------------|--|--|--|--|--|--|
| PC98-NXシ            | リーズ                                                                                                    | PC-CA602、PC-9896、PC-9897のいず<br>かと、シリアル変換アダプタPK-CA102を<br>み合わせてお使いください。 |  |  |  |  |  |  |
| PC-9801<br>PC-9821シ | リーズ(下記以外)                                                                                                    | PC-CA602<br>PC-9896<br>PC-9897                                         |  |  |  |  |  |  |
| PC-H98              |                                                                                                    | PC-H98-K02                                                             |  |  |  |  |  |  |
| PC-9801             | NL/A、NS/A                                                                                                    |                                                                        |  |  |  |  |  |  |
| PC-9821             | Nr166, Nr150, Nr15, Nr13, Nr12, Na13, Na12,<br>Na9, Na7, Nb10, Nb7, Ls150, La13, Ls12, La10,<br>La7, Nf, Np, Nx, Es, Ne2, Nd, Ld, Nm, Lt, Ne3,<br>Nd2, Lt2, Ns | PC-98HA-16                                                             |  |  |  |  |  |  |

-V+T-1/7.

データ転送制御で「DTRコントロール」を行った場合、ご使用のソフトウエアによっては正常に動作しない 場合があります。ご使用の際にはメニューモードで「XON/XOFFコントロール」または「ENQ/ACKコント ロール」に設定してください。

# プロッターエミュレーションボードの取り付け

ここでは、プロッターエミュレーションボードの取り付け手順を説明します。使い方や操作方法について は、プロッターエミュレーションボードに添付の取扱説明書をご覧ください。

= **人**重要:

プロッターエミュレーションボードは大変デリケートな電子部品です。ボードを取り扱うときは、プリン ター背面のセントロニクスインターフェースコネクターが付いているフレームなどに触れて身体の静電気 を逃がしてから行ってください。また、ボードは端の部分を持って取り扱い、表面の部品や端子、半田付 け面には触れないようにしてください。

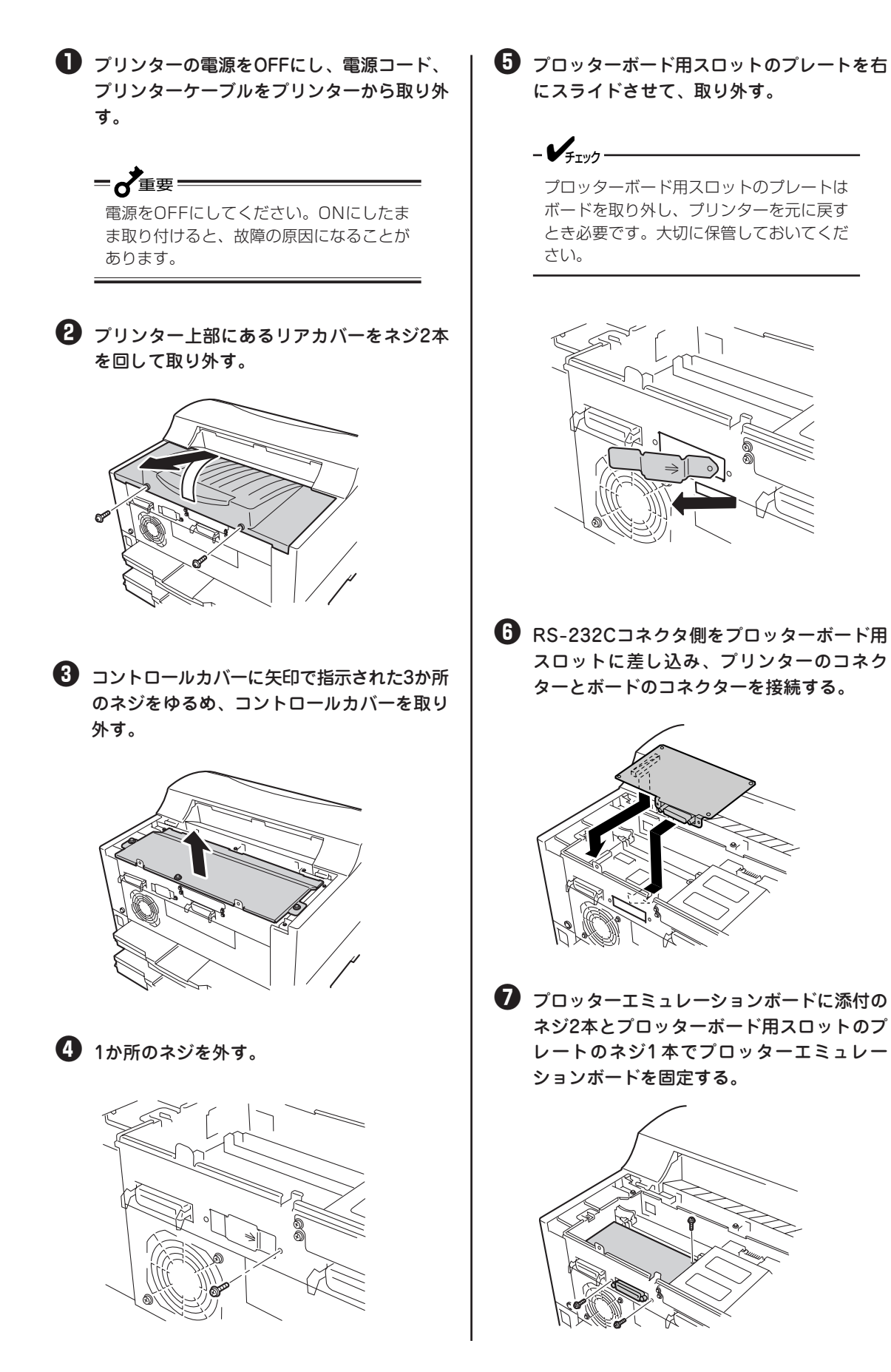

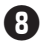

3 コントロールカバーを取り付け、矢印で指示 された3か所のネジで固定する。

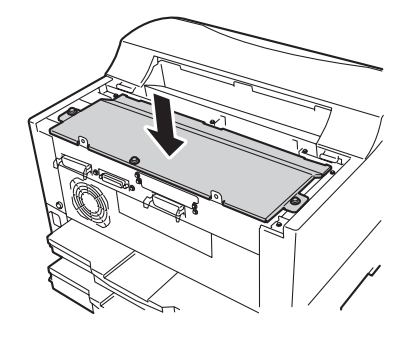

リアカバーを取り付け、ネジ2本で固定す る。

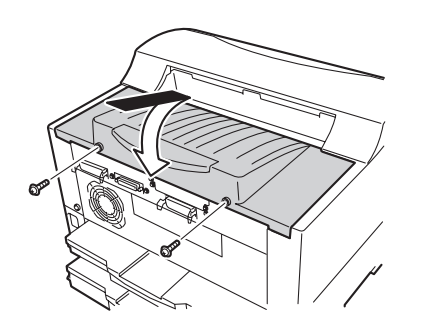

**①** RS-232C用プリンターケーブルを取り付け る。

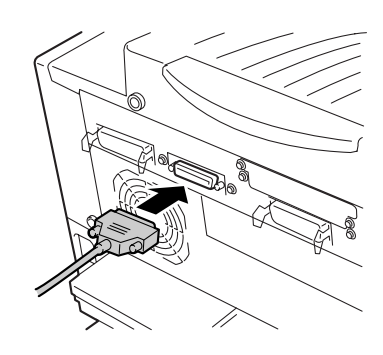

● プリンターケーブルと電源コードを取り付け る。

# テスト印刷

プロッターエミュレーションボードが正しく取り付けられたことを確認するために、テスト印刷のステー タス印刷を行います。 手順については、1章の「8 テスト印刷をする」(25ページ)を参照してください。

次のように「プロッタエミュレーションボード」と印刷されていれば、プロッターエミュレーションボードは確実に取り付けられていることになります。

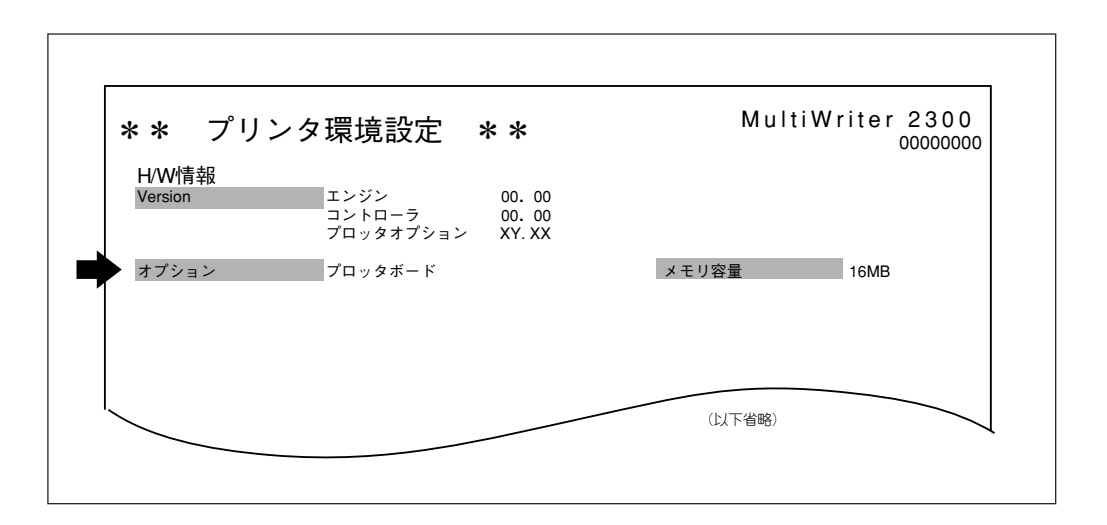

プロッターエミュレーションボードのステータス印刷例

ステータス印刷が終了すると、自動的に印刷可ランプが点灯し、印刷できる状態になります。 これで、プロッターエミュレーションボードの取り付けは完了です。

# プロッターエミュレーションボードの取り外し

プロッターエミュレーションボードを取り外すときは、取り付けの手順を逆に行ってください。

# LANボード

各種のネットワークに接続するLANボードは3種類用意されています。(268ページ参照)

LANボードの取り付け・取り外し手順については、1章の「10 ネットワークに接続する」(29ページ)を参照してください。PC-PR-L01、PC-PR-L02、PR-NP-01T2の取り付け手順は同じです。

使い方や操作方法については、LANボードに添付の取扱説明書をご覧ください。

## ネットワーク用ケーブルの種類

LANボードをお使いになるには、ネットワーク用ケーブルが必要です。以下に示すケーブルを別途お求め ください。

MacintoshにLocalTalkで接続する場合は、Macintoshのマニュアルを参照して接続してください。

- ケーブルのタイプ …. 100BASE-TX、10BASE-Tに対応したUTPカテゴリー5ケーブル
- 型番 .....LANケーブル(5M)(PK-CA117)、LANケーブル(10M)(PK-CA118)

\_\_\_\_\_\_

PC-PR-L01を使用し、Macintoshから印刷を行うには、別売のPR2200NW2-21 拡張プリンタドラ イバが必要です。また、Macintoshからの印刷においては、両面印刷、リプリント機能、ジョブセパレー ト機能などサポートしていない機能があります。

# LANアダプター

各種のネットワークに接続するLANアダプターが2種類用意されています。(269ページ参照)

LANアダプターの取り付け・取り外し手順については、1章の「10 ネットワークに接続する」(29ページ) を参照してください。PR-NP-02T2、PR-NP-03TR2の取り付け手順は異なります。

使い方や操作方法については、LANアダプターに添付の取扱説明書をご覧ください。

\_\_\_\_\_\_

LANアダプターのコネクター部には手を触れないでください。手を触れると、コネクター部の接点が汚れ、接触不良になることがあります。

# 増設メモリー

増設メモリーを取り付けることで、次のような効果があります。

- 電子ソート機能を有効にする
- フォーム登録数の増加
- 受信バッファの拡大
- 両面印刷や解像度1200dpiでの印刷時のメモリー不足の解消
- 複雑な印刷データの印刷性能向上

#### MultiWriter 2300をお使いのお客様へ

MultiWriter 2300は、標準(16MB)でも1200dpiでの印刷は可能です。さらに印刷性能の向上のためにメモリーの増設をお勧めいたします。

## **=**

指定のDIMMタイプの増設メモリーを使用してください。指定以外の増設メモリーを使用すると、故障の 原因となることがあります。

# 増設メモリーの取り付け

## **=**

増設メモリーは大変デリケートな電子部品です。メモリーボードを取り扱うときは、プリンター背面のインターフェースコネクターが付いているフレームなどに触れて身体の静電気を逃がしてから行ってください。また、ボードは端の部分を持って取り扱い、表面の部品には触れないようにしてください。

 プリンターの電源をOFFにし、電源コードと プリンターケーブルをプリンターから取り外 す。

 重要
 電源は確実にOFFにしてください。ONに したまま取り付けると、故障の原因となる ことがあります。 プリンター上部にあるリアカバーをネジ2本 を回して取り外す。

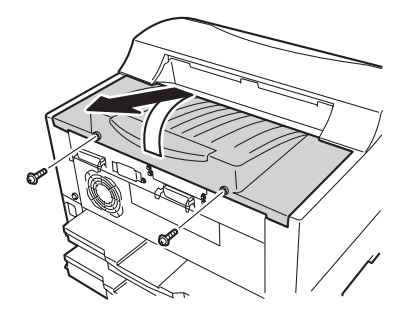

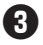

**3** コントロールカバーに矢印で指示された3か 所のネジをゆるめ、コントロールカバーを取 り外す。

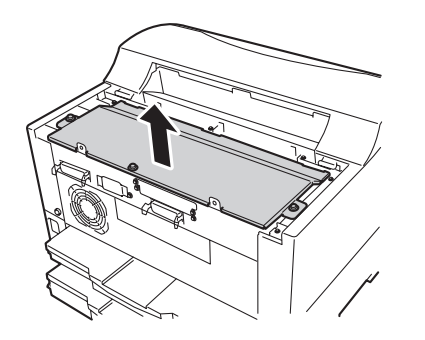

④ 両端のイジェクターを開き、切り欠き部をそ ろえ、「ガチッ」という音がするまでソケット に押し込む。

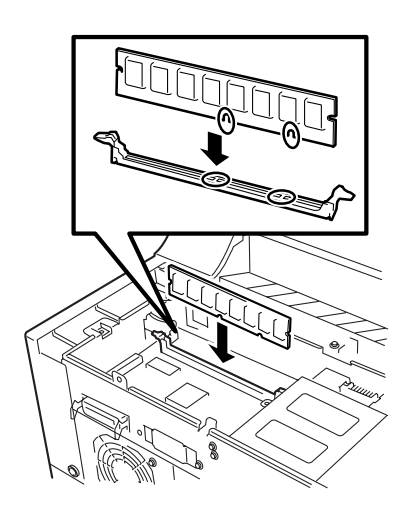

きたことを確認する。

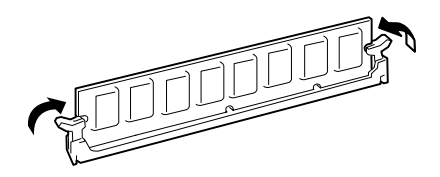

**6** コントロールカバーを取り付け、矢印で指示 された3か所のネジで固定する。

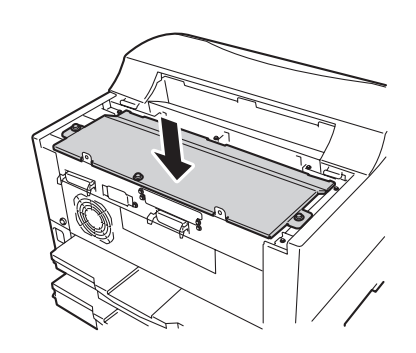

- 🕖 リアカバーを取り付け、ネジ2本で固定す る。
- 3 電源コードとプリンターケーブルを取り付け る。

## テスト印刷

増設メモリーが正しく取り付けられたかを確認するためにテスト印刷のステータス印刷を行います。手順 については、1章の「8 テスト印刷をする」(25ページ)を参照してください。

次のように印刷されていれば、増設メモリーは正しく取り付けられたことになります。

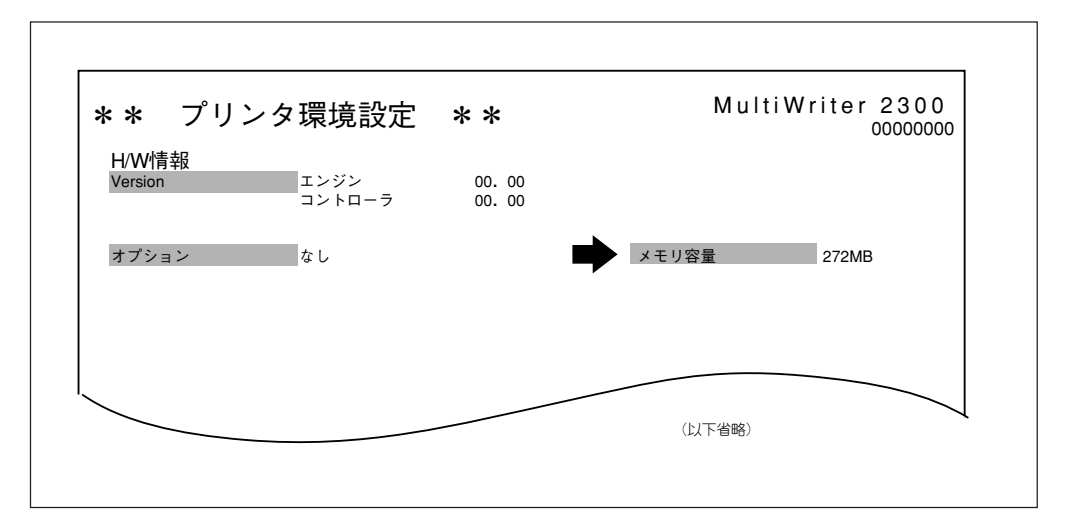

増設メモリーを増設したステータス印刷の例(256MBの場合)

ステータス印刷が終了すると、自動的に印刷可ランプが点灯し、印刷できる状態になります。これで増設 メモリーの取り付けは完了です。

# 増設メモリーの取り外し

増設メモリーを取り外すときは、プリンターの電源をOFFにし、電源コードをプリンターから取り外し、 取り付けの手順を逆に行ってください。

なお、増設メモリーを取り外すときはイジェクターを横に押し広げてください。

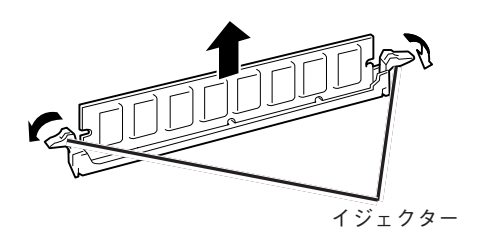

# 使用できるコンピューターと プリンターケーブル

MultiWriter 2300/2100/210Sで使用できるプリンターケーブルは次の表のとおりです。

|                                      | コンピューター                                                                                                    | プリンターケーブル*1                                                     |
|--------------------------------------|----------------------------------------------------------------------------------------------------|-----------------------------------------------------------------|
| PC98-NXシリーズを<br>含むIBM PC/AT互換        | PC98-NXシリーズ                                                                                                    | PC-PRCA-01<br>PC-CA205* <sup>2</sup><br>PR-CA-U02* <sup>3</sup> |
| 機(DOS/V対応機)                          | IBM、富士通、東芝、Compaq、DELL、その他各社                                                                                                    | PC-PRCA-01                                                      |
| PC-9800シリーズ<br>デスクトップタイプ<br>ミニタワータイプ | 98MATEシリーズ (除くAp・As・Ae・Af)<br>98MATEサーバシリーズ<br>98FELLOWシリーズ (除くBA・BX)<br>98MULTiシリーズ (除くCe)<br>98MULTi CanBeシリーズ<br>VALUE STARシリーズ<br>CEREB<br>98FINE<br>PC-H98シリーズ * <sup>5</sup> | PC-CA202*4<br>PC-CA204*2                                        |
|                                      | PC-98XA·XL·XL·RL*5                                                                                                    | PC-PR801-21<br>(パソコン本体に標準添付)                                    |
|                                      | 上記以外の14ピンパラレルインターフェースを持つデスク<br>トップタイプ                                                                                                    | PC-CA203*2                                                      |
| 98サーバシリーズ                            | SV-H98シリーズ *5<br>SV-98シリーズ                                                                                                    | PC-CA202*4<br>PC-CA204*2                                        |
| 98NOTEシリーズ                           | Lavieシリーズ<br>Aileシリーズ<br>98NOTE Light<br>PC-9821Nf・Np・Nx・Nd・Nm・Ne3・Ne2・Nd2<br>PC-9801NL/A・NS/A                                                                                     | PC-CA202*4<br>PC-CA204*2                                        |
|                                      | 上記以外の20ピンパラレルインターフェースを持つ<br>98NOTEシリーズ                                                                                                    | PC-9801N-19                                                     |
| PC-9800シリーズ<br>ラップトップタイプ             | PC-9821Ts                                                                                                    | PC-CA202*4<br>PC-CA204*2                                        |
| プリンタ増設インタフ                           | ェースボード (PC-9801-94)                                                                                                    | PC-CA202*4<br>PC-CA204*2                                        |

\*1 他社のケーブルをお使いになる場合、運用した結果の影響については責任を負いかねます。

\*2 PC-CA203、PC-CA204、PC-CA205のケーブルの長さは4.0m。

\*3 USBプリンタケーブルに関する最新情報は、情報サービス窓口(258ページ)より提供していますので、ご利用ください。

\*<sup>4</sup> ケーブルの長さは1.5m。

\*5 ハイレゾリューションモードでは、プリンタステータスウィンドウ機能、音声メッセージ機能は利用不可。

-V=T-1/2.

- 一部のコンピューターによっては、CPUの性能によりPrintAgentの動作が不安定または動作しないものがあります。
- PrintAgentはプリンタステータスウィンドウの表示に加えて音声メッセージを通知させることもできます。この機能を利用できるのはPCM録音・再生など「サウンド機能」を持ったコンピューターです。お手持ちのコンピューターが音声メッセージ機能を使用できるかどうかはコンピューターに添付のマニュアルをご覧ください。

(空白ページ)

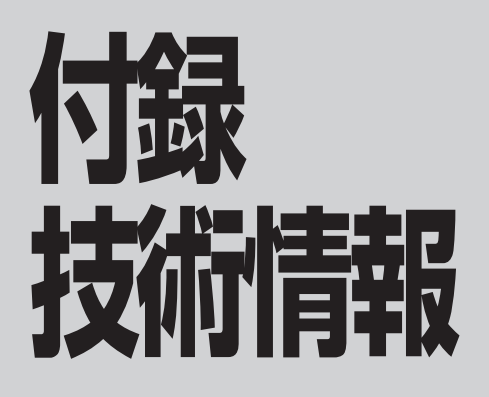

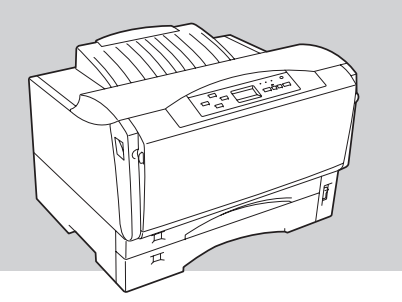

様 仕

## MultiWriter 2300

#### 印刷方式

電子写真記録方式 露光方式:レーザーダイオード+ポリゴンスキャナー 現像方式:1成分乾式

#### 印刷速度\*

約20ページ/分

(A4サイズ横置き、ホッパー給紙片面印刷時):600dpi時 約12ページ/分

(A4サイズ横置き、ホッパー給紙片面印刷時): 1200dpi時 <補足>

・A4サイズ縦置き給紙で連続印刷100枚までの場合は、約15.1 ページ/分になります。ただし、100枚を越える連続印刷を 行った場合は約10~12ページ/分になります。

・はがき、往復はがき横置き給紙で連続印刷30枚までの場合 は、約9ページ/分になります。ただし、30枚を超える連続給 紙印刷を行った場合は、約4.5ページ/分になります。

\* 印刷速度は連続印刷の場合の最大値です。最初のページ、 また印刷データの内容あるいはコンピューターからのデー タの送り方などによって異なります。

#### ウォームアップの待ち時間

電源投入時 :約15秒以内(室温20℃) 節電時 :約8秒以内(室温20℃)

#### ファーストプリントタイム(600dpi時)

#### 片面印刷時

A3サイズ 約9.5秒(ホッパー給紙) B4サイズ 約9秒(ホッパー給紙) A4サイズ 約7秒(A4用紙横置き、ホッパー給紙) 両面印刷時 A3サイズ 約18.5秒(ホッパー給紙) B4サイズ 約17秒(ホッパー給紙) A4サイズ 約15秒(A4用紙横置き、ホッパー給紙)

#### 用紙容量

| 標準ホッパー | :250枚、坪量64.0g/m <sup>2</sup> の普通紙(連量 |
|--------|--------------------------------------|
|        | 55kg相当)の場合                           |
| MP:    | 100枚、坪量64.0g/m²の普通紙(連量               |
|        | 55kg相当)の場合                           |
| 手差し:   | 1枚、坪量64.0g/m2の普通紙(連量55kg             |
|        | 相当)の場合                               |
|        |                                      |

#### スタック容量

250枚、坪量64.0g/m<sup>2</sup>の普通紙(連量55kg相当)の場合

#### ドット間隔

0.0212×0.0212mm(1/1200×1/1200インチ) 0.0423×0.0423mm(1/600×1/600インチ) 0.0635×0.0635mm(1/400×1/400インチ)

#### CPU

RV4640(150MHz)

#### メモリー

標準16MB、最大272MB(オプション増設時)

#### オプションRAMソケット

1ソケット(DIMM用)

#### インターフェース

セントロニクス仕様に準拠\*1(背面に2つ装備) \*1 IEEE 1284規格準拠双方向パラレルインターフェース

#### 言語

NPDL Level 2(201PLエミュレーション含む)、ESC/P エミュレーション

#### 環境

| 動作温度: | 10∼32.5℃                                               |
|-------|--------------------------------------------------------|
| 動作湿度: | 20~80%(RH)ただし結露しないこと                                   |
| 保管温度: | 0~32.5℃                                                |
| 保管湿度: | 10~80%(RH)ただし結露しないこと                                   |
| 塵埃量:  | 一般事務室程度                                                |
| ガス成分: | 一般事務室程度                                                |
| 気 圧:  | 1.013×10 <sup>5</sup> ~ 0.7524×10 <sup>5</sup> Pa(海抜0~ |
|       | 2500m)                                                 |

#### 騒音(音圧レベル、A補正)

動作時:50dB以下 待機時:36dB以下

#### 電源

電 E:AC 100V±10% 周波数:50/60Hz±1Hz

#### 消費電力

動作時最大\*2(プリンター単体時):780 W(790 VA) 動作時最大\*2(フルオプション時):810 W(820 VA) 動作時平均(プリンター単体時):370 W 節電モード時:45W(メモリースイッチ9-5=0の時) :20W(メモリースイッチ9-5=1の時) \*2 最大値は瞬間的ピークを除いた値です。

#### 外形寸法

カセット伸長時、最大 459(幅)×583(奥行き)×319mm(高さ) カセット縮小時、最小 459(幅)×448(奥行き)×319mm(高さ)

#### 質量

約16.7kg(消耗品、オプション含まず)

#### 製品寿命\*3

印刷枚数60万枚または使用年数5年のいずれか早い方 \*3 定期交換部品の交換が必要です。

#### 消耗品寿命

EPカートリッジ(本体添付):約6,000枚(印刷枚数) (ただしA4用紙、画像面積比5%印刷時)

#### 内蔵フォント

アウトラインフォント 2種類(明朝体、ゴシック体)

#### 対応OS

- Microsoft Windows 2000 日本語版、Microsoft Windows 98 日本語版、Microsoft Windows 98 Second Edition 日本語版、Microsoft Windows 95 日本語版、Microsoft Windows NT 4.0 日本語版、Microsoft Windows NT 3.51 日本語版、Microsoft Windows 3.1 日本語版
- PC-PTOS Ver. 1.0以上
   PC-PTOS Ver. 1.0~2.3でお使いの場合は「PTOS IVプリンターOS支援パッケージPS」が必要です。
- 日本語MS-DOS (ver 3.3以上)、MS-DOS 5.0/V 以上またはIBM DOS Ver. J5.0/V以上(DOS/V)
- Macintosh 漢字Talk 7.5.x、Mac OS 7.6.X、Mac OS 8.0~8.6、Mac OS 9.0.X (PC-PR-L01使用時) ただし、漢字Talk 7.5.x以降のQuickDraw GXには 未対応

### MultiWriter 2100

#### 印刷方式

電子写真記録方式 露光方式:レーザーダイオード+ポリゴンスキャナー 現像方式:1成分乾式

#### 印刷速度\*4

約12ページ/分(A4サイズ横置き、ホッパー給紙片面印 刷時)

```
<補足>
```

はがき、往復はがき横置き給紙で連続印刷30枚までの場合は、約6ページ/分になります。ただし、30枚を超える連続給紙印刷 を行った場合は、約3ページ/分になります。

\*4 印刷速度は連続印刷の場合の最大値です。最初のページ、 また印刷データの内容あるいはコンピューターからのデー タの送り方などによって異なります。

#### ウォームアップの待ち時間

電源投入時:約13秒以内(室温20℃) 節電時:約9.5秒以内(室温20℃)

#### ファーストプリントタイム(600dpi時)

片面印刷時 A3サイズ 約15秒(ホッパー給紙) B4サイズ 約14秒(ホッパー給紙) A4サイズ 約10.5秒(A4用紙横置き、ホッパー給紙) 両面印刷時 A3サイズ 約30秒(ホッパー給紙) B4サイズ 約28秒(ホッパー給紙) A4サイズ 約25秒(A4用紙横置き、ホッパー給紙)

#### 用紙容量

| 標準ホッパー: | 250枚、坪量64.0g/m <sup>2</sup> の普通紙(連量 |
|---------|-------------------------------------|
|         | 55kg相当)の場合                          |
| MP :    | 100枚、坪量64.0g/m <sup>2</sup> の普通紙(連量 |
|         | 55kg相当)の場合                          |
| イギー・    |                                     |

手差し: 1枚、坪量64.0g/m²の晋通紙(連量55kg 相当)の場合

#### スタック容量

250枚、坪量64.0g/m<sup>2</sup>の普通紙(連量55kg相当)の場合

#### ドット間隔

0.0423×0.0423mm(1/600×1/600インチ) 0.0635×0.0635mm(1/400×1/400インチ)

#### CPU

RV4640(100MHz)

#### メモリー

標準8MB、最大264MB(オプション増設時)

#### オプションRAMソケット

1ソケット(DIMM用)

#### インターフェース

セントロニクス仕様に準拠\*1(背面に2つ装備) \*1 IEEE1284規格準拠双方向パラレルインターフェース

#### 言語

NPDL Level 2(201PLエミュレーション含む)、ESC/P エミュレーション

#### 環境

動作温度: 10~32.5℃ 動作湿度: 20~80%(RH)ただし結露しないこと 保管温度: 0~32.5℃ 保管湿度: 10~80%(RH)ただし結露しないこと 塵埃量: 一般事務室程度 ガス成分: 一般事務室程度 気 圧: 1.013×10<sup>5</sup>~ 0.7524×10<sup>5</sup> Pa(海抜0~ 2500m)

#### 騒音(音圧レベル、A補正)

動作時:48dB以下 待機時:36dB以下

#### 電源

電 E: AC 100V±10% 周波数: 50/60Hz±1Hz

#### 消費電力

動作時最大\*2(プリンター単体時):770W(780VA) 動作時最大\*2(フルオプション時):800W(810VA) 動作時平均(プリンター単体時):260W 節電モード時:30W(メモリースイッチ9-5=0の時) :20W(メモリースイッチ9-5=1の時) \*2 最大値は瞬間的ピークを除いた値です。

#### 外形寸法

カセット伸長時、最大 459(幅)×583(奥行き)×319mm(高さ) カセット縮小時、最小 459(幅)×448(奥行き)×319mm(高さ)

#### 質量

約16.7kg(消耗品、オプション含まず)

#### 製品寿命\*3

印刷枚数60万枚または使用年数5年のいずれか早い方 \*3 定期交換部品の交換が必要です。

#### 消耗品寿命

EPカートリッジ(本体添付):約6,000枚(印刷枚数) (ただしA4用紙、画像面積比5%印刷時)

#### 内蔵フォント

アウトラインフォント 2種類(明朝体、ゴシック体)

#### 対応OS

- Microsoft Windows 2000 日本語版、Microsoft Windows 98 日本語版、Microsoft Windows 98 Second Edition 日本語版、Microsoft Windows 95 日本語版、Microsoft Windows NT 4.0 日本語版、 Microsoft Windows NT 3.51 日本語版、Microsoft Windows 3.1 日本語版
- PC-PTOS Ver. 1.0以上
   PC-PTOS Ver. 1.0~2.3でお使いの場合は「PTOS
   IVプリンターOS支援パッケージPS」が必要です。
- 日本語MS-DOS (ver 3.3以上)、MS-DOS 5.0/V 以上またはIBM DOS Ver. J5.0/V以上(DOS/V)
- Macintosh 漢字Talk 7.5.x、Mac OS 7.6.X、Mac OS 8.0~8.6、Mac OS 9.0.X (PC-PR-L01使用時)、ただし、漢字Talk 7.5.x以降のQuickDraw GX には未対応

## MultiWriter 210S

#### 印刷方式

電子写真記録方式 露光方式:レーザーダイオード+ポリゴンスキャナー 現像方式:1成分乾式

#### 印刷速度\*4

約12ページ/分(A4サイズ横置き、ホッパー給紙印刷時) <補足>

~m定~ はがき、往復はがき横置き給紙で連続印刷30枚までの場合は、 約6ページ/分になります。ただし、30枚を超える連続給紙印刷

を行った場合は、約3ページ/分になります。 \*4 印刷速度は連続印刷の場合の最大値です。最初のページ、 また印刷データの内容あるいはコンピューターからのデー タの送り方などによって異なります。

#### ウォームアップの待ち時間

電源投入時:約13秒以内(室温20℃) 節電時 :約9.5秒以内(室温20℃)

#### ファーストプリントタイム(600dpi時)

A3サイズ 約15秒(ホッパー給紙) B4サイズ 約14秒(ホッパー給紙) A4サイズ 約10.5秒(A4用紙横置き、ホッパー給紙)

#### 用紙容量

標準ホッパー: 250枚、坪量64.0g/m<sup>2</sup>の普通紙(連量 55kg相当)の場合 MP: 100枚、坪量64.0g/m<sup>2</sup>の普通紙(連量 55kg相当)の場合

#### スタック容量

250枚、坪量64.0g/m2の普通紙(連量55kg相当)の場合

#### ドット間隔

0.0423×0.0423mm(1/600×1/600インチ)

#### CPU

RV4640(100MHz)

#### メモリー

標準8MB、最大264MB(オプション増設時)

#### オプションRAMソケット

1ソケット(DIMM用)

#### インターフェース

セントロニクス仕様に準拠\*1(背面に1つ装備) \*1 IEEE 1284規格準拠双方向パラレルインターフェース

#### 言語

NPDL Level 2(201PLエミュレーション含む)、ESC/P エミュレーション

#### 環境

動作温度: 10~32.5℃ 動作湿度: 20~80%(RH)ただし結露しないこと 保管温度: 0~32.5℃ 保管湿度: 10~80%(RH)ただし結露しないこと 塵埃量: 一般事務室程度 ガス成分: 一般事務室程度 気 圧: 1.013×10<sup>5</sup>~ 0.7524×10<sup>5</sup> Pa(海抜0~ 2500m)

#### 騒音(音圧レベル、A補正)

動作時:48dB以下 待機時:36dB以下

#### 電源

電 圧:AC 100V±10% 周波数:50/60Hz±1Hz

#### 消費電力

動作時最大\*2(プリンター単体時) :760W(770VA) 動作時最大\*2(フルオプション時) :790W(800VA) 動作時平均(プリンター単体時) :240W 節電モード時:30W(メモリースイッチ9-5=0の時) :20W(メモリースイッチ9-5=1の時)

\*2 最大値は瞬間的ピークを除いた値です。

#### 外形寸法

カセット伸長時、最大 459(幅)×583(奥行き)×319mm(高さ) カセット縮小時、最小 459(幅)×448(奥行き)×319mm(高さ)

#### 質量

約14.7kg(消耗品、オプション含まず)

#### 製品寿命\*3

印刷枚数60万枚または使用年数5年のいずれか早い方 \*3 定期交換部品の交換が必要です。

#### 消耗品寿命

EPカートリッジ(本体添付):約6,000枚(印刷枚数) (ただしA4用紙、画像面積比5%印刷時)

#### 内蔵フォント

アウトラインフォント 2種類(明朝体、ゴシック体)

#### 対応OS

- Microsoft Windows 2000 日本語版、Microsoft Windows 98 日本語版、Microsoft Windows 98 Second Edition 日本語版、Microsoft Windows 95 日本語版、Microsoft Windows NT 4.0 日本語版、 Microsoft Windows NT 3.51 日本語版、Microsoft Windows 3.1 日本語版
- PC-PTOS Ver. 1.0以上
   PC-PTOS Ver. 1.0~2.3でお使いの場合は「PTOS IVプリンターOS支援パッケージPS」が必要です。
- 日本語MS-DOS (ver 3.3以上)、MS-DOS 5.0/V 以上またはIBM DOS Ver. J5.0/V以上(DOS/V)
- Macintosh 漢字Talk 7.5.x、Mac OS 7.6.X、Mac OS 8.0~8.6、Mac OS 9.0.X(PC-PR-L01使用時)、ただし、漢字Talk 7.5.x以降のQuickDraw GX には未対応

# 用紙の規格

## ●通常印刷(片面印刷)時

#### 普通紙(乾式PPC用紙)

#### 寸法

A3判(297×420mm)、A4判(210×297mm)、A5判 (148×210mm)、B4判(257×364mm)、B5判(182 ×257mm)、レターサイズ(約216×約280mm)、定形 外用紙(100~297×148~420mm)(定形外用紙は MP、手差しのみ)

#### 坪量

ホッパー給紙:64~81.4g/m<sup>2</sup>(連量\*<sup>1</sup>55~70kg) MP給紙: 64~81.4g/m<sup>2</sup>(連量\*<sup>1</sup>55~70kg) 手差し給紙: 64~81.4g/m<sup>2</sup>(連量\*<sup>1</sup>55~70kg)

\*1 連量とは、用紙788×1091mm(四六判)のサイズの用 紙1000枚あたりの重さを示します。

#### 表面電気抵抗

 $1 \times 10^{9} \sim 1 \times 10^{12} \Omega$ 

#### 厚紙

#### 寸法

A3判(297×420mm)、A4判(210×297mm)、A5判 (148×210mm)、B4判(257×364mm)、B5判(182 ×257mm)、レターサイズ(約216×約280mm)、定形 外用紙(100~297×148~420mm)

#### 坪量

- MP給紙: 81.4~128g/m<sup>2</sup>(連量\*170~110kg)
- 手差し給紙: 81.4~128g/m<sup>2</sup>(連量\*170~110kg)
  - \*1 連量とは、用紙788×1091mm(四六判)のサイズの用 紙1000枚あたりの重さを示します。

#### 表面電気抵抗

 $1 \times 10^{9} \sim 1 \times 10^{12} \Omega$ 

#### はがき

官製はがき、官製往復はがきと同等の寸法、坪量のもの を使用してください。ただし、往復はがきは折り目がな いものを使用してください。

#### 寸法

官製はがき(100×148mm) 官製往復はがき(200×148mm)

#### 坪量

MP給紙: 157g/m<sup>2</sup>(連量\*1135kg)

手差し給紙: 157g/m<sup>2</sup>(連量\*1135kg)

\*1 連量とは、用紙788×1091mm(四六判)のサイズの用 紙1000枚あたりの重さを示します。

#### OHPフィルム

乾式PPC用、表面処理されているものを使用してくださ い。

寸法 A4判(210×297mm)

厚さ 0.1mm±0.025mm(100µm±25µm)

#### ラベル紙

乾式PPC用、台紙全体がラベルで覆われたものを使用し てください。

寸法 A4判(210×297mm)、B4判(257×364mm)

#### 封筒

洋形4号(LIFE洋封筒E506ライフ株式会社製)のものに限 ります。

寸法 105×235mm

### ●両面印刷時\*2

\*2 MultiWriter 210Sは未対応です。

#### 普通紙(乾式PPC用紙)

#### 寸法

A3判(297×420mm)、A4判(210×297mm)、A5判 (148×210mm)、B4判(257×364mm)、B5判(182 ×257mm)、レターサイズ(約216×約280mm)

#### 坪量

ホッパー給紙: 64~81.4g/m<sup>2</sup>(連量\*<sup>1</sup>55~70kg) MP給紙: 64~81.4g/m<sup>2</sup>(連量\*<sup>1</sup>55~70kg) \*<sup>1</sup> 連量とは、用紙788×1091mm(四六判)のサイズの用 紙1000枚あたりの重さを示します。

表面電気抵抗 1×10<sup>9</sup>~1×10<sup>12</sup>Ω

## 

ー般的に使用されている連量55kg相当の 用紙に関して弊社で推奨している紙質特性 を以下に示します。用紙メーカーに用紙を 発注するときは下記の値をご参照くださ い。

- 坪量 64~67g/m² (JIS P8124)
- 紙厚 0.085~0.092mm (JIS P8118)
- 平滑度 25~50sec (JIS P8119)
- 剛度 60cm<sup>3</sup>/100以上 (クラーク式: JIS P8143)
- 表面電気抵抗 1×10<sup>9</sup>~1×10<sup>12</sup>Ω

# 印刷範囲

# 定形用紙

以下に示す印刷範囲は、理論印刷範囲を表しています。実際の印刷範囲と使用環境、プリンター設定により多少異なる 場合があります。

**- 人**重要 ·

添付のプリンタードライバーを使用した場合、ドライバーの機能により余白量をすべて約5mmにできます。

• ポートレート

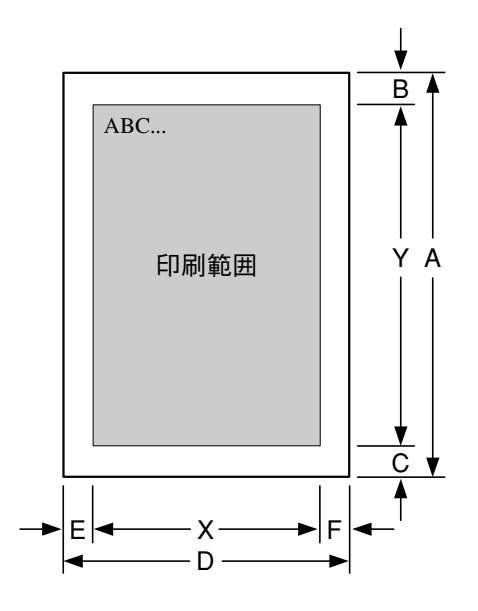

• ランドスケープ

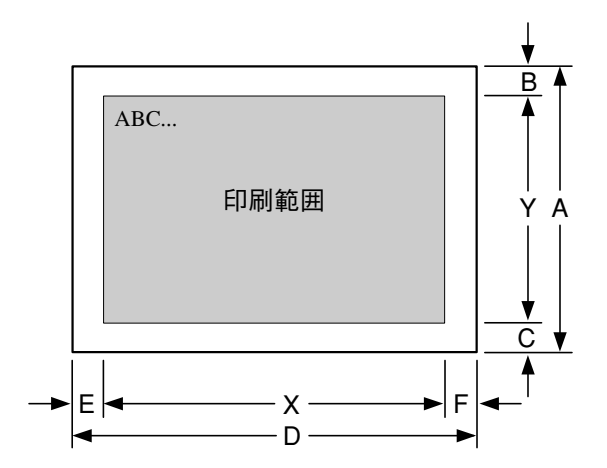

● Windows環境\*1 添付プリンタードライバーのプロパティ上で「従来互換の印刷範囲を使用する」にチェックした場合

● MS-DOS環境

| <u>=</u>     | 田純        | A<br>(用紙長) | B<br>(上余白) | C<br>(下余白) | Y<br>(印刷筆 | 範囲)             | D<br>(用紙幅) | E<br>(左余白) | F<br>(右余白) |       |      |      |
|--------------|-----------|------------|------------|------------|-----------|-----------------|------------|------------|------------|-------|------|------|
| )-9          | 713711    | mm         | mm         | mm         | ドット*⁵     | 行* <sup>2</sup> | mm         | mm         | mm         | ドット*⁵ | 文字*3 | 文字*4 |
|              | AЗ        | 420        | 5.00       | 6.06       | 3864      | 96              | 297        | 5.00       | 4.98       | 2712  | 113  | 75   |
| AЗ           | B4        | 364        | 17.28      | 5.94       | 3864      | 96              | 257        | 10.12      | 7.70       | 2712  | 113  | 75   |
|              | A4        | 297        | 19.39      | 4.98       | 3864      | 96              | 210        | 14.77      | 3.88       | 2712  | 113  | 75   |
|              | AЗ        | 420        | 10.29      | 6.17       | 3336      | 83              | 297        | 13.47      | 7.73       | 2280  | 95   | 63   |
|              | B4        | 364        | 5.00       | 5.94       | 3336 83   |                 | 257        | 8.00       | 7.70       | 2280  | 95   | 63   |
| B4           | A4(2/3)   | 297        | 30.82      | 30.80      | 3336      | 83              | 210        | 26.84      | 22.30      | 2280  | 95   | 63   |
|              | A4(4/5)   | 297        | 9.55       | 4.98       | 3336      | 83              | 210        | 10.75      | 6.21       | 2280  | 95   | 63   |
|              | B5        | 257        | 10.50      | 11.12      | 3336      | 83              | 182        | 12.66      | 8.48       | 2280  | 95   | 63   |
|              | AЗ        | 420        | 5.00       | 13.15      | 2712      | 67              | 297        | 7.12       | 12.49      | 1872  | 78   | 52   |
|              | A3(80)    | 420        | 5.00       | 13.15      | 2712      | 67              | 297        | 7.12       | 5.40       | 1920  | 80   | 53   |
|              | B4        | 364        | 5.00       | 14.51      | 2712      | 67              | 257        | 8.11       | 11.09      | 1872  | 78   | 52   |
| ~ ~          | B4(80)    | 364        | 5.00       | 14.51      | 2712      | 67              | 257        | 8.11       | 5.05       | 1920  | 80   | 53   |
| A4           | A4        | 297        | 5.00       | 4.98       | 2712      | 67              | 210        | 8.00       | 3.88       | 1872  | 78   | 52   |
|              | A4(80)    | 297        | 5.00       | 4.98       | 2712      | 67              | 210        | 3.40       | 3.40       | 1920  | 80   | 53   |
|              | B5        | 257        | 8.60       | 9.22       | 2712      | 67              | 182        | 10.54      | 6.36       | 1872  | 78   | 52   |
|              | B5(80)    | 257        | 8.60       | 9.22       | 2712      | 67              | 182        | 8.85       | 3.82       | 1920  | 80   | 53   |
| A4×2         | A4        | 297        | 21.93      | 4.98       | 3828      | -               | 210        | 14.77      | 3.88       | 2712  | -    | -    |
| A4×2<br>(80) | A4        | 297        | 21.93      | 4.98       | 3828      | -               | 210        | 14.77      | 3.88       | 2712  | -    | -    |
|              | B4        | 364        | 11.35      | 7.63       | 2328      | 58              | 257        | 13.29      | 5.37       | 1608  | 67   | 44   |
| B5           | A4        | 297        | 9.23       | 6.14       | 2328      | 58              | 210        | 10.12      | 5.36       | 1608  | 67   | 44   |
|              | B5        | 257        | 5.00       | 5.62       | 2328      | 58              | 182        | 8.00       | 3.82       | 1608  | 67   | 44   |
| B5×2         | B5        | 257        | 19.39      | 5.62       | 3288      | -               | 182        | 13.93      | 3.82       | 2328  | -    | -    |
| A5           | A5        | 210        | 5.00       | 4.34       | 1896      | 47              | 148        | 8.00       | 4.11       | 1284  | 53   | 35   |
| 框要           | B4        | 364        | 35.90      | 51.66      | 3264      | 81              | 257        | 25.78      | 7.70       | 2640  | 110  | 73   |
| 収示           | A4        | 297        | 30.82      | 35.88      | 3264      | 81              | 210        | 19.85      | 3.88       | 2640  | 110  | 73   |
| ハガキ          | ハガキ       | 148        | 5.00       | 3.30       | 1320      | 33              | 100        | 8.00       | 5.64       | 816   | 34   | 22   |
| レター          | レター       | 280        | 5.00       | 5.00       | 2544      | 63              | 216        | 8.00       | 4.80       | 1920  | 80   | 53   |
| 往復<br>ハガキ    | 往復<br>ハガキ | 148        | 5.00       | 5.00       | 1303      | 32              | 200        | 5.00       | 5.00       | 1796  | 74   | 49   |
| 封筒           | 封筒        | 235        | 5.00       | 5.00       | 2126      | 53              | 105        | 5.00       | 5.00       | 898   | 37   | 24   |

ポートレート

\*1 添付ドライバーの初期設定の余白量はすべて約5mmです。

\*2 改行ピッチが6LPIの場合

\*3 文字ピッチが10CPIの場合(7.2ポイントのフォント使用時)

\*4 10.8ポイントのフォント使用時

\*<sup>5</sup> 解像度が240dpiの場合

- Windows環境\*1 添付プリンタードライバーのプロパティ上で「従来互換の印刷範囲を使用する」にチェックした場合
- MS-DOS環境

## ランドスケープ

| データ          | 田紙        | A<br>(用紙長) | B<br>(上余白) | C<br>(下余白) | Y<br>(印刷筆 | 范囲)             | D<br>(用紙幅) | E<br>(左余白) | F<br>(右余白) | X<br>(印刷範囲) |      |      |  |  |
|--------------|-----------|------------|------------|------------|-----------|-----------------|------------|------------|------------|-------------|------|------|--|--|
| )            | /10/11/   | mm         | mm         | mm         | ドット*5     | 行* <sup>2</sup> | mm         | mm         | mm         | ドット*⁵       | 文字*3 | 文字*4 |  |  |
|              | AЗ        | 297        | 4.98       | 5.00       | 2712      | 67              | 420        | 5.00       | 6.06       | 3864        | 161  | 107  |  |  |
| AЗ           | B4        | 257        | 9.82       | 8.00       | 2712      | 67              | 364        | 9.66       | 13.56      | 3864        | 161  | 107  |  |  |
|              | A4        | 210        | 10.65      | 8.00       | 2712      | 67              | 297        | 19.39      | 4.98       | 3864        | 161  | 107  |  |  |
|              | AЗ        | 297        | 16.20      | 5.00       | 2280      | 57              | 420        | 10.29      | 14.84      | 3264        | 136  | 90   |  |  |
|              | B4        | 257        | 7.70       | 8.00       | 2280      | 57              | 364        | 5.00       | 13.56      | 3264        | 136  | 90   |  |  |
| B4           | A4(2/3)   | 210        | 26.74      | 22.39      | 2280      | 57              | 297        | 30.82      | 35.88      | 3264        | 136  | 90   |  |  |
|              | A4(4/5)   | 210        | 8.75       | 8.21       | 2280      | 57              | 297        | 9.55       | 11.01      | 3264        | 136  | 90   |  |  |
|              | B5        | 182        | 8.48       | 12.66      | 2280      | 57              | 257        | 13.04      | 13.66      | 3264        | 136  | 90   |  |  |
|              | AЗ        | 297        | 12.49      | 7.12       | 1872      | 46              | 420        | 5.00       | 13.15      | 2712        | 113  | 75   |  |  |
|              | A3(80)    | 297        | 12.49      | 7.12       | 1872      | 46              | 420        | 5.00       | 13.15      | 2712        | 113  | 75   |  |  |
|              | B4        | 257        | 7.91       | 11.28      | 1872      | 46              | 364        | 5.00       | 14.51      | 2712        | 113  | 75   |  |  |
| ~~           | B4(80)    | 257        | 7.91       | 11.28      | 1872      | 46              | 364        | 5.00       | 14.51      | 2712        | 113  | 75   |  |  |
| ~4           | A4        | 210        | 3.88       | 8.00       | 1872      | 46              | 297        | 5.00       | 4.98       | 2712        | 113  | 75   |  |  |
|              | A4(80)    | 210        | 3.88       | 8.00       | 1872      | 46              | 297        | 5.00       | 4.98       | 2712        | 113  | 75   |  |  |
|              | B5        | 182        | 6.36       | 10.54      | 1872      | 46              | 257        | 8.60       | 9.22       | 2712        | 113  | 75   |  |  |
|              | B5(80)    | 182        | 6.36       | 10.54      | 1872      | 46              | 257        | 8.60       | 9.22       | 2712        | 113  | 75   |  |  |
| A4×2         | A4        | 210        | 10.65      | 8.00       | 2712      | -               | 297        | 18.55      | 8.37       | 3828        | -    | -    |  |  |
| A4×2<br>(80) | A4        | 210        | 10.65      | 8.00       | 2712      | -               | 297        | 15.16      | 4.98       | 3924        | -    | -    |  |  |
|              | B4        | 257        | 10.66      | 8.00       | 1608      | 40              | 364        | 11.35      | 7.63       | 2328        | 97   | 64   |  |  |
| B5           | A4        | 210        | 7.48       | 8.00       | 1608      | 40              | 297        | 9.23       | 6.14       | 2328        | 97   | 64   |  |  |
|              | B5        | 182        | 3.82       | 8.00       | 1608      | 40              | 257        | 5.00       | 5.62       | 2328        | 97   | 64   |  |  |
| B5×2         | B5        | 182        | 9.75       | 8.00       | 2328      | -               | 257        | 12.20      | 12.82      | 3288        | -    | -    |  |  |
| A5           | A5        | 148        | 4.11       | 8.00       | 1284      | 32              | 210        | 5.00       | 4.34       | 1896        | 79   | 52   |  |  |
| 梔覀           | B4        | 257        | 25.48      | 8.00       | 2640      | 66              | 364        | 35.90      | 51.66      | 3264        | 136  | 90   |  |  |
| דעצוי        | A4        | 210        | 15.73      | 8.00       | 2640      | 66              | 297        | 30.82      | 35.88      | 3264        | 136  | 90   |  |  |
| ハガキ          | ハガキ       | 100        | 5.64       | 8.00       | 816       | 20              | 148        | 5.00       | 5.84       | 1296        | 54   | 36   |  |  |
| レター          | レター       | 216        | 4.80       | 8.00       | 1920      | 48              | 280        | 5.00       | 5.76       | 2544        | 106  | 70   |  |  |
| 往復<br>ハガキ    | 往復<br>ハガキ | 200        | 5.00       | 5.00       | 1796      | 21              | 148        | 5.00       | 5.00       | 1303        | 54   | 36   |  |  |
| 封筒           | 封筒        | 105        | 5.00       | 5.00       | 898       | 22              | 235        | 5.00       | 5.00       | 2126        | 88   | 59   |  |  |

\*1 添付ドライバーの初期設定の余白量はすべて約5mmです。

\*<sup>2</sup> 改行ピッチが6LPIの場合

\*3 文字ピッチが10CPIの場合(7.2ポイントのフォント使用時)

\*4 10.8ポイントのフォント使用時

\*<sup>5</sup> 解像度が240dpiの場合

ポートレート

| <u>=</u>     | 田純        | A<br>(用紙長) | B<br>(上余白) | C<br>(下余白) | Y<br>(印刷筆 | 範囲) | D<br>(用紙幅) | E<br>(左余白) | F<br>(右余白) |       | X<br>(印刷範囲)      |      |  |
|--------------|-----------|------------|------------|------------|-----------|-----|------------|------------|------------|-------|------------------|------|--|
| )_9          | 円和        | mm         | mm         | mm         | ドット*4     | 行*1 | mm         | mm         | mm         | ドット*4 | 文字* <sup>2</sup> | 文字*3 |  |
|              | AЗ        | 420        | 5.00       | 6.06       | 3864      | 96  | 297        | 5.00       | 4.98       | 2712  | 113              | 75   |  |
| AЗ           | B4        | 364        | 15.58      | 7.63       | 3864      | 96  | 257        | 10.12      | 7.70       | 2712  | 113              | 75   |  |
|              | A4        | 297        | 16.01      | 8.37       | 3864      | 96  | 210        | 14.77      | 3.88       | 2712  | 113              | 75   |  |
|              | AЗ        | 420        | 10.29      | 8.07       | 3320      | 83  | 297        | 13.47      | 7.73       | 2280  | 95               | 63   |  |
|              | B4        | 364        | 5.00       | 7.63       | 3320      | 83  | 257        | 8.00       | 7.70       | 2280  | 95               | 63   |  |
| В4           | A4(2/3)   | 297        | 30.82      | 31.86      | 3320      | 83  | 210        | 26.84      | 22.30      | 2280  | 95               | 63   |  |
|              | A4(4/5)   | 297        | 7.54       | 8.37       | 3320      | 83  | 210        | 10.75      | 6.21       | 2280  | 95               | 63   |  |
|              | B5        | 257        | 10.50      | 12.18      | 3320      | 83  | 182        | 12.66      | 8.48       | 2280  | 95               | 63   |  |
|              | AЗ        | 420        | 5.00       | 17.91      | 2680      | 67  | 297        | 5.00       | 14.61      | 1872  | 78               | 52   |  |
|              | A3(80)    | 420        | 5.00       | 13.15      | 2712      | 67  | 297        | 5.00       | 7.52       | 1920  | 80               | 53   |  |
|              | B4        | 364        | 8.60       | 15.04      | 2680      | 67  | 257        | 10.54      | 8.65       | 1872  | 78               | 52   |  |
| ~~           | B4(80)    | 364        | 5.00       | 14.51      | 2712      | 67  | 257        | 8.00       | 5.16       | 1920  | 80               | 53   |  |
| ~4           | A4        | 297        | 5.00       | 8.37       | 2680      | 67  | 210        | 8.00       | 3.88       | 1872  | 78               | 52   |  |
|              | A4(80)    | 297        | 5.00       | 4.98       | 2712      | 67  | 210        | 3.40       | 3.40       | 1920  | 80               | 53   |  |
|              | B5        | 257        | 8.60       | 11.97      | 2680      | 67  | 182        | 10.54      | 6.36       | 1872  | 78               | 52   |  |
|              | B5(80)    | 257        | 8.60       | 9.22       | 2712      | 67  | 182        | 8.85       | 3.82       | 1920  | 80               | 53   |  |
| A4×2         | A4        | 297        | 21.93      | 9.43       | 3764      | -   | 210        | 16.47      | 3.88       | 2688  | -                | -    |  |
| A4×2<br>(80) | A4        | 297        | 21.93      | 9.43       | 3764      | -   | 210        | 16.47      | 3.88       | 2688  | -                | -    |  |
|              | B4        | 364        | 11.35      | 8.90       | 2320      | 58  | 257        | 13.29      | 5.37       | 1608  | 67               | 44   |  |
| B5           | A4        | 297        | 9.23       | 7.10       | 2320      | 58  | 210        | 10.12      | 5.36       | 1608  | 67               | 44   |  |
|              | B5        | 257        | 5.00       | 6.47       | 2320      | 58  | 182        | 8.00       | 3.82       | 1608  | 67               | 44   |  |
| B5×2         | B5        | 257        | 19.39      | 6.68       | 3272      | -   | 182        | 13.93      | 3.82       | 2328  | -                | -    |  |
| A5           | A5        | 210        | 5.00       | 4.34       | 1896      | 47  | 148        | 8.00       | 4.11       | 1284  | 53               | 35   |  |
| 梔覀           | B4        | 364        | 35.90      | 51.66      | 3264      | 81  | 257        | 25.78      | 7.70       | 2640  | 110              | 73   |  |
| דעצוי        | A4        | 297        | 30.82      | 35.88      | 3264      | 81  | 210        | 19.85      | 3.88       | 2640  | 110              | 73   |  |
| ハガキ          | ハガキ       | 148        | 5.00       | 3.30       | 1320      | 33  | 100        | 8.00       | 3.10       | 840   | 35               | 23   |  |
| レター          | レター       | 280        | 5.00       | 5.76       | 2544      | 63  | 216        | 8.00       | 4.80       | 1920  | 80               | 53   |  |
| 往復<br>ハガキ    | 往復<br>ハガキ | 148        | 5.00       | 5.00       | 1303      | 32  | 200        | 5.00       | 5.00       | 1796  | 74               | 49   |  |
| 封筒           | 封筒        | 235        | 5.00       | 5.00       | 2126      | 53  | 105        | 5.00       | 5.00       | 898   | 37               | 24   |  |

\*1 改行ピッチが6LPIの場合

\*2 文字ピッチが10CPIの場合(7.2ポイントのフォント使用時)

\*3 10.8ポイントのフォント使用時

\*<sup>4</sup> 解像度が240dpiの場合

ランドスケープ

| データ 用紙                                                                                                    |           | A<br>(用紙長) | B<br>(上余白) | C<br>(下余白) | Y<br>(印刷筆 | 範囲) | D<br>(用紙幅) | E<br>(左余白) | F<br>(右余白) |       | X<br>(印刷範囲) |      |
|----------------------------------------------------------------------------------------------------|-----------|------------|------------|------------|-----------|-----|------------|------------|------------|-------|-------------|------|
| データ         用制           A3         B4           A3         B4           A4         B4           B4         A4(2)           A4(4)         B5           A4         B4           B4         B4(8)           B4         B4(8)           B4         B4(8)           B4         B4(8)           B4         B4(8)           B4         B4(8)           B4         B4(8)           B4         B4(8)           B5         B4           B5         A4           B5         A5           A5         A5           B4         B4 | 用瓶        | mm         | mm         | mm         | ドット*4     | 行*1 | mm         | mm         | mm         | ドット*4 | 文字*2        | 文字*3 |
|                                                                                                    | AЗ        | 297        | 4.98       | 5.00       | 2712      | 67  | 420        | 5.00       | 6.06       | 3864  | 161         | 107  |
| AЗ                                                                                                    | B4        | 257        | 9.82       | 8.00       | 2712      | 67  | 364        | 9.66       | 13.56      | 3864  | 161         | 107  |
|                                                                                                    | A4        | 210        | 7.27       | 11.39      | 2712      | 67  | 297        | 16.85      | 7.52       | 3864  | 161         | 107  |
|                                                                                                    | AЗ        | 297        | 16.20      | 5.00       | 2280      | 57  | 420        | 10.29      | 6.17       | 3336  | 139         | 92   |
|                                                                                                    | B4        | 257        | 7.70       | 8.00       | 2280      | 57  | 364        | 5.00       | 5.94       | 3336  | 139         | 92   |
| В4                                                                                                    | A4(2/3)   | 210        | 26.74      | 22.39      | 2280      | 57  | 297        | 30.82      | 30.80      | 3336  | 139         | 92   |
|                                                                                                    | A4(4/5)   | 210        | 5.57       | 11.39      | 2280      | 57  | 297        | 7.01       | 7.52       | 3336  | 139         | 92   |
|                                                                                                    | B5        | 182        | 8.48       | 12.66      | 2280      | 57  | 257        | 13.04      | 8.58       | 3336  | 139         | 92   |
|                                                                                                    | AЗ        | 297        | 14.61      | 9.76       | 1840      | 46  | 420        | 5.00       | 16.64      | 2688  | 112         | 74   |
|                                                                                                    | A3(80)    | 297        | 14.61      | 9.76       | 1840      | 46  | 420        | 5.00       | 16.64      | 2688  | 112         | 74   |
|                                                                                                    | B4        | 257        | 5.37       | 17.95      | 1840      | 46  | 364        | 5.00       | 17.58      | 2688  | 112         | 74   |
| ~ ~ ~                                                                                                    | B4(80)    | 257        | 5.37       | 17.95      | 1840      | 46  | 364        | 5.00       | 17.58      | 2688  | 112         | 74   |
| A4                                                                                                    | A4        | 210        | 3.88       | 11.39      | 1840      | 46  | 297        | 5.00       | 7.52       | 2688  | 112         | 74   |
|                                                                                                    | A4(80)    | 210        | 3.88       | 11.39      | 1840      | 46  | 297        | 5.00       | 7.52       | 2688  | 112         | 74   |
|                                                                                                    | B5        | 182        | 6.36       | 13.29      | 1840      | 46  | 257        | 8.60       | 11.34      | 2688  | 112         | 74   |
|                                                                                                    | B5(80)    | 182        | 6.36       | 13.29      | 1840      | 46  | 257        | 8.60       | 11.34      | 2688  | 112         | 74   |
| A4×2                                                                                                    | A4        | 210        | 9.49       | 11.39      | 2680      | -   | 297        | 18.55      | 8.37       | 3828  | -           | -    |
| A4×2<br>(80)                                                                                                    | A4        | 210        | 7.27       | 11.39      | 2712      | -   | 297        | 12.62      | 7.52       | 3924  | -           | -    |
|                                                                                                    | B4        | 257        | 10.66      | 9.27       | 1600      | 40  | 364        | 11.35      | 7.63       | 2328  | 97          | 64   |
| B5                                                                                                    | A4        | 210        | 7.48       | 8.95       | 1600      | 40  | 297        | 9.23       | 6.14       | 2328  | 97          | 64   |
|                                                                                                    | B5        | 182        | 3.82       | 8.85       | 1600      | 40  | 257        | 5.00       | 5.62       | 2328  | 97          | 64   |
| B5×2                                                                                                    | B5        | 182        | 9.43       | 8.85       | 2320      | -   | 257        | 12.20      | 12.82      | 3288  | -           | -    |
| A5                                                                                                    | A5        | 148        | 4.11       | 8.00       | 1284      | 32  | 210        | 5.00       | 4.34       | 1896  | 79          | 52   |
| 框画                                                                                                    | B4        | 257        | 25.48      | 8.00       | 2640      | 66  | 364        | 35.90      | 45.63      | 3336  | 139         | 92   |
| 収示                                                                                                    | A4        | 210        | 12.35      | 11.39      | 2640      | 66  | 297        | 30.82      | 30.80      | 3336  | 139         | 92   |
| ハガキ                                                                                                    | ハガキ       | 100        | 5.64       | 5.46       | 840       | 21  | 148        | 5.00       | 3.30       | 1320  | 55          | 36   |
| レター                                                                                                    | レター       | 216        | 4.80       | 8.00       | 1920      | 48  | 280        | 5.00       | 5.76       | 2544  | 106         | 70   |
| 往復<br>ハガキ                                                                                                    | 往復<br>ハガキ | 200        | 5.00       | 5.00       | 1796      | 21  | 148        | 5.00       | 5.00       | 1303  | 54          | 36   |
| 封筒                                                                                                    | 封筒        | 105        | 5.00       | 5.00       | 898       | 22  | 235        | 5.00       | 5.00       | 2126  | 88          | 59   |

\*1 改行ピッチが6LPIの場合

\*2 文字ピッチが10CPIの場合(7.2ポイントのフォント使用時)

\*3 10.8ポイントのフォント使用時

\*<sup>4</sup> 解像度が240dpiの場合

#### 補足説明

- 余白量(印刷不可領域)は、使用する用紙の寸法差、プリンター個々の用紙走行の精度などの条件により前後す る場合があります。
- 印刷範囲(印刷可能ドット数)は、すべて9.45ドット/mm(240dpi)の解像度で規定されています。23.6ドット/ mm(600dpi)での印刷可能ドット数は9.45ドット/mmのドット数を5/2倍にした値、47.2ドット/mm(1200dpi) での印刷可能ドット数は9.45ドット/mmのドット数を5倍にした値になります。
- 行桁モードでは、1行目の位置は9.45ドット/mm (240dpi)相当で印刷範囲の上から40ドット目(約 4.2mm)となります。したがって、40ドットより 小さい文字を印刷した場合、上端の余白は上記値よ りも大きくなります。
  - 1行目の第一印刷位置に文字を印刷したとき は、全点アドレス印刷モードで座標値として(0, 39)(9.45ドット/mm)を指定したのと同じ位置 に印刷されます。

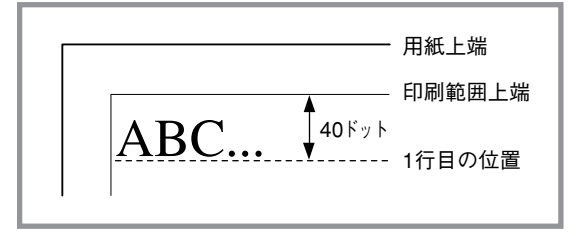

- 文字が小さい場合などでは見かけ上の余白が大きくなります。
- 行桁モードでは、ページの下端付近での改行の結果、次の印刷位置が上記印刷範囲をはみ出してしまう場合には改ページされます。このため改行ピッチの設定によっては印刷範囲下端付近には印刷できない場合があり、その場合の下端余白は上記値よりも大きくなります。

最終行が下にはみ出してしまうので、実際には 改ページ後に印刷されます。その結果、※の部 分には印刷できなくなるので見かけ上の余白が大きくなります。

- 印刷可能桁数、行数は、上記印刷範囲のドット 数を文字ピッチあるいは行ピッチで割ることに よって算出したものです。
   計算に用いる値は右のとおりです。
  - 値はすべて9.45ドット/mm(240dpi)での ドット数です。文字数、行数とも、計算は すべて9.45ドット/mmで行います。
  - 2バイト系文字については、カッコ内に示した文字ピッチを使用している場合のドット数を示しています。文字ピッチを変えることにより、印刷可能桁数も変わります。

|     | 利         | 重別                | ドット数  |
|-----|-----------|-------------------|-------|
|     |           | パイカ               | 24ドット |
| 立つ数 | 1バイト系     | エリート              | 20ドット |
|     |           | コンデンス             | 14ドット |
| 又子奴 |           | 7ポイント(1/10インチ)    | 24ドット |
|     | 2バイト系     | 10.5ポイント(3/20インチ) | 36ドット |
| 行数  |           | 12ポイント(1/6インチ)    | 40ドット |
|     | 6LPI(1/6- | 40ドット             |       |
|     | 8LPI(1/8- | 30ドット             |       |

1バイト系、2バイト系文字とも、文字間にスペースを挿入することが可能ですが、この場合も印刷可能桁数は減少します。

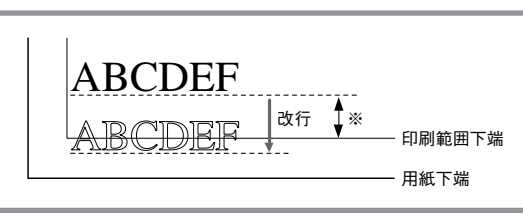

付録

# 文字コード表

MultiWriter 2300/2100/210Sは、1パイト系コードと2パイト系コードを使用することができます。 1パイト系コードは、メモリースイッチ1-1~1-3を切り替えることによりアメリカ、イギリス、ドイツ、スウェーデン、 日本の各国特殊文字が入ったコードにすることができます。工場設定は「日本」になっています。 2パイト系コードは、半角文字、JIS第一水準の漢字や記号など、およびJIS第二水準の漢字を印刷するときに使用でき

ます。半角文字とは全角(普通の漢字)の半分の横幅の文字で、英字、数字、記号、カナなどがあります。

# 1バイト系コード表

#### カタカナモード

|    |    | _   |     |     |     | - |   |   | _ | _  | _  | _   | _   | _   | _   | _            |     |      |      |   |
|----|----|-----|-----|-----|-----|---|---|---|---|----|----|-----|-----|-----|-----|--------------|-----|------|------|---|
|    | 0  | 1   | 2   | 3   | 4   | 5 | 6 | 7 | 8 | 9  | Α  | в   | с   | D   | Е   | F            |     |      |      |   |
| 00 |    |     |     |     | EOT |   |   |   |   | нт | LF | νт  | FF  | CR  | so  | SI           | 1   | ंन   | - 15 | ) |
| 10 |    | DC1 | DC2 | DC3 | DC4 |   |   |   |   | EM |    | ESC | FS  | GS  | RS  | US           |     | - /1 | 10   |   |
| 20 | SP | !   | "   | 注1  | 注2  | % | & | , | ( | )  | *  | +   | ,   | -   |     | 1            | 1 ′ |      |      |   |
| 30 | 0  | 1   | 2   | 3   | 4   | 5 | 6 | 7 | 8 | 9  | :  | ;   | <   | =   | >   | ?            | 1 } | 注    | 17   |   |
| 40 | 注3 | Α   | В   | C   | D   | Е | F | G | Н | Ι  | J  | K   | L   | M   | N   | 0            | 1 ′ |      |      |   |
| 50 | Р  | Q   | R   | S   | T   | U | V | W | Х | Y  | Z  | 注4  | 注5  | 注6  | 注7  | _            | 1   |      |      |   |
| 60 | 注8 | a   | b   | с   | d   | е | f | g | h | i  | j  | k   | 1   | m   | n   | 0            | 1   |      |      |   |
| 70 | р  | q   | r   | s   | t   | u | v | W | x | У  | Z  | 注9  | 注10 | 注11 | 注12 |              | 1   |      |      |   |
| 80 | _  | -   | -   | -   |     |   |   |   | I | I  |    |     |     |     |     | +            | 1   |      | - 10 |   |
| 90 | Т  | т   | -   | F   | -   | - | 1 | I | г | ٦  | L  | Г   | r   | 2   | Ľ   | )            | ſ   | Ë    | 513  |   |
| A0 |    | 0   | Г   | Г   |     | • | ヲ | 7 | 1 | ゥ  | I  | *   | +   | L   | Э   | y            | 1)  |      |      |   |
| B0 | -  | 7   | 1   | ウ   | I   | 才 | 力 | + | ク | ケ  | Ξ  | サ   | シ   | ス   | セ   | ソ            |     |      | - 1/ |   |
| C0 | 9  | チ   | ッ   | テ   | 1   | ナ | Ξ | R | ネ | 1  | ハ  | Ł   | 7   | 1   | 朩   | マ            | 1 ( | ' /d | 14   |   |
| D0 | Ξ  | 4   | X   | Ŧ   | 7   | I | Е | ラ | リ | N  | V  |     | 7   | ン   | "   | 0            |     |      |      |   |
| E0 | =  | ŧ   | +   | Ħ   |     |   |   |   | ٠ | ۷  | ٠  | *   |     | 0   | 1   | $\backslash$ | 1 ( | 注    | = 13 |   |
| F0 | X  | 円   | 年   | 月   | в   | 畤 | 分 | 秒 |   |    |    |     |     |     |     |              | ] ) | /    |      | ) |

ひらがなモード

|    | 0  | 1   | 2   | 3   | 4   | 5 | 6  | 7        | 8 | 9  | A  | в   | с   | D   | Е   | F            |            |    |     |                  |      |
|----|----|-----|-----|-----|-----|---|----|----------|---|----|----|-----|-----|-----|-----|--------------|------------|----|-----|------------------|------|
| 00 |    |     |     |     | ЕОТ |   |    |          |   | нт | LF | VT  | FF  | CR  | so  | SI           |            |    | . – |                  |      |
| 10 |    | DC1 | DC2 | DC3 | DC4 |   |    |          |   | EM |    | ESC | FS  | GS  | RS  | US           | }          | 注  | 15  |                  |      |
| 20 | SP | !   | "   | 注1  | 注2  | % | &  | ,        | ( | )  | *  | +   | ,   | -   |     | 1            | <b>)</b> ′ |    |     |                  |      |
| 30 | 0  | 1   | 2   | 3   | 4   | 5 | 6  | 7        | 8 | 9  | :  | ;   | <   | =   | >   | ?            | }          | 注  | 17  |                  |      |
| 40 | 注3 | Α   | В   | C   | D   | Ε | F  | G        | H | Ι  | J  | K   | L   | М   | N   | 0            | 1          |    |     |                  |      |
| 50 | P  | Q   | R   | S   | Т   | U | V  | W        | X | Y  | Z  | 注4  | 注5  | 注6  | 注7  | _            | 1          |    |     |                  |      |
| 60 | 注8 | а   | b   | с   | d   | е | f  | g        | h | i  | j  | k   | 1   | m   | n   | 0            | 1          |    |     | 1                |      |
| 70 | p  | q   | r   | s   | t   | u | v  | w        | x | У  | z  | 注9  | 注10 | 注11 | 注12 |              | 1          |    |     |                  | ÷ 10 |
| 80 | _  | -   | -   |     |     |   |    |          | 1 | I  |    |     |     |     |     | +            |            |    | 10  | ( <sup>`</sup> = | FIC  |
| 90 | 1  | т   | 4   | F   | -   | - | Ι  | I        | г | ٦  | L  | Ч   | r   | 2   | ~   | 2            | Ì          | 汪  | 13  |                  |      |
| A0 |    | 0   | Г   | L   |     | • | を  | <b>ð</b> | W | 3  | t  | ぉ   | Þ   | Þр  | Ł   | 7            | 1          |    |     |                  |      |
| B0 | -  | あ   | Þ   | う   | え   | お | か  | き        | < | け  | Z  | さ   | ł   | す   | ŧ   | そ            |            |    | 14  |                  |      |
| C0 | た  | 5   | 2   | 7   | Ł   | な | IC | 80       | ね | Ø  | は  | U   | ふ   | 1   | U   | ま            | 1 (        | 汢  | 14  |                  |      |
| DO | д  | む   | ø   | ŧ   | 4   | ф | Ł  | 5        | ŋ | る  | n  | 3   | わ   | h   | *   | 0            |            |    |     |                  |      |
| E0 | =  | ŧ   | +   | =   |     |   | ٦  |          | ٠ | ۷  | ٠  | ٠   |     | 0   | /   | $\backslash$ | 11         | 注  | 13  |                  |      |
| F0 | X  | 円   | 年   | 月   | в   | 時 | 分  | 秒        |   |    |    |     |     |     |     |              | ] [        | /1 | 10  |                  |      |

|   | 注  | N  | <b>)</b> . | 1  | 2  | з  | 4  | 5  | 6  | 7  | 8  | 9  | 10 | 11 | 12 |
|---|----|----|------------|----|----|----|----|----|----|----|----|----|----|----|----|
|   | -  | -  | Ч,         | 23 | 24 | 40 | 5B | 5C | 5D | 5E | 60 | 7B | 7C | 7D | 7E |
| B |    |    | 本          | #  | \$ | @  | Γ  | ¥  | ]  | ^  | `  | {  | ;  | }  | ~  |
| ア | X  | IJ | カ          | #  | \$ | @  | Ε  | 1  | ]  | ^  | `  | {  | -  | }  | ~  |
| 1 | Ŧ  | IJ | と          | £  | \$ | @  | [  | 1  | ]  | ^  | `  | {  | +  | }  | ~  |
| ド | -  | ſ  | ッ          | #  | \$ | §  | Ä  | Ö  | Ü  | ^  | `  | ä  | ö  | ü  | ß  |
| ス | דל | -5 | デン         | #  | ¤  | É  | Ä  | Ö  | Å  | Ü  | é  | ä  | ö  | å  | ü  |

注1~12 各国特殊文字が入ります(メモリースイッチ1-1~1-3で切り替えます。)

- 注13 8、9、E、F行はCGグラフィックを表します。
- 注14 A~D行はひらがなモード(ESC &で指定)の場合はひらがな文字、カタカナモード(ESC \$で指定)の場合はカタカナ文字に なります。
- 注15 0、1行は制御コードです。
- 注16 0、1行の空欄は無視されます。2~F行の空欄はスペース(SP)として処理されます。
- 注17 3行、0列の「0」の印刷字体はメモリースイッチ2-1により「Ø」に変更できます。

# 2バイト系コード表

#### 半角文字

- コードは16進で表現されます。例えば、"J"のコードは0040+A=004Aとなります。
- 0020は漢字文字幅の半分のスペース(SP)です。

|      | 0 | 1 | 2 | 3 | 4  | 5 | 6  | 7 | 8  | 9 | Α | в | С  | D | Ε | F |
|------|---|---|---|---|----|---|----|---|----|---|---|---|----|---|---|---|
| 0020 |   | ! | " | # | \$ | % | &  | , | (  | ) | * | + | ,  |   |   | / |
| 0030 | 0 | 1 | 2 | 3 | 4  | 5 | 6  | 7 | 8  | 9 | : | ; | <  | = | > | ? |
| 0040 | 0 | A | В | С | D  | Е | F  | G | H  | Ι | J | K | L  | M | N | 0 |
| 0050 | Р | Q | R | S | T  | U | V  | W | X  | Y | Ζ | [ | ¥  | ] | ^ | _ |
| 0060 | ` | а | b | С | d  | е | f  | g | h  | i | j | k | 1  | m | n | 0 |
| 0070 | р | q | r | S | t  | u | V  | W | X  | у | Z | { |    | } | - |   |
| 0080 |   | 0 | Γ | ] |    | • | を  | あ | 5  | う | z | お | P  | ゆ | よ | っ |
| 0090 | - | ð | ы | う | Ż  | お | か  | き | <  | け | С | z | l  | す | t | そ |
| 00A0 |   | o | Γ | Ţ | `  | • | 7  | 7 | 1  | ウ | I | オ | Þ  | l | Э | ッ |
| 00B0 | - | 7 | 1 | ウ | I  | 才 | 力  | Ŧ | 2  | ケ | J | Ħ | Ŷ  | λ | t | ソ |
| 00C0 | 9 | Ŧ | ッ | テ | 1  | t | 11 | X | ネ  | ) | N | Ł | 7  | ٨ | 朩 | 7 |
| 00D0 | 3 | 7 | x | ŧ | Þ  | 1 | Ξ  | ラ | IJ | N | V | Π | 7  | ン | * | 0 |
| 00E0 | た | 5 | っ | 7 | 2  | な | ĸ  | ø | ħ  | Ø | は | Ũ | \$ | ٨ | Ø | ŧ |
| 00F0 | д | ŧ | Ø | Ċ | P  | ø | ł  | 5 | 6  | 5 | ħ | 3 | 10 | h | * | • |

#### 全角文字

- このコード表は、JIS 1978年版に準拠しています。(本プリンターでは、制御コードによってコード表をJIS 1983年版およびJIS 1990年版に切り替えることもできます。)ただし、デザイン処理などの都合により、一部 字形の異なる文字があります。
- コードは16進で表現されます。例えば、"亜"のコードは3020+1=3021となります。
- 2121は漢字文字幅のスペース(SP)です。

付録

漢字コード表

|      | 0               | 1      | 2 | 3         | 4           | 5      | 6                  | 7        | 8        | 9 | A             | В             | С     | D          | Ε               | F |
|------|-----------------|--------|---|-----------|-------------|--------|--------------------|----------|----------|---|---------------|---------------|-------|------------|-----------------|---|
| 2120 |                 |        | • | 0         | ,           |        | •                  | :        | ;        | ? | !             | *             | ۰     | 1          | Ì               |   |
| 2130 | Â               |        |   | `         | 3           | 2      | 2                  | //       | 仝        | 々 | ŕ             | $\bigcirc$    |       | —          |                 | / |
| 2140 | $\overline{\ }$ | $\sim$ |   |           |             | • •    | •                  | ,        | "        | " | (             | )             | [     | ]          | [               |   |
| 2150 | {               | }      | < | $\rangle$ | <           | >      | Γ                  |          | ſ        | J | ľ             | ]             | +     | —          | <u>+</u>        | × |
| 2160 | ÷               | =      | ≠ | <         | >           | $\leq$ | $\geq$             | $\infty$ | ÷.       | ð | q             | 0             | ′     | ″          | $^{\circ}\!\!C$ | ¥ |
| 2170 | \$              | ¢      | £ | %         | #           | &      | *                  | @        | §        | ☆ | $\star$       | $\bigcirc$    |       | $\bigcirc$ | $\diamond$      |   |
| 2220 |                 | •      |   |           | $\triangle$ |        | $\bigtriangledown$ | ▼        | $\times$ | Ŧ | $\rightarrow$ | ←             | Î     | Ļ          | =               |   |
| 2230 |                 |        |   |           |             |        |                    |          |          |   |               |               |       |            |                 |   |
| 2240 |                 |        |   |           |             |        |                    |          |          |   |               |               |       |            |                 |   |
| 2250 |                 |        |   |           |             |        |                    |          |          |   |               |               |       |            |                 |   |
| 2260 |                 |        |   |           |             |        |                    |          |          |   |               |               |       |            |                 |   |
| 2270 |                 |        |   |           |             |        |                    |          |          |   |               |               |       |            |                 |   |
| 2320 |                 |        |   |           |             |        |                    |          |          |   |               |               |       |            |                 |   |
| 2330 | 0               | 1      | 2 | 3         | 4           | 5      | 6                  | 7        | 8        | 9 |               |               |       |            |                 |   |
| 2340 |                 | А      | В | С         | D           | Е      | F                  | G        | Η        | Ι | J             | Κ             | L     | М          | Ν               | 0 |
| 2350 | Р               | Q      | R | S         | Т           | U      | V                  | W        | Х        | Y | Ζ             |               |       |            |                 |   |
| 2360 |                 | a      | b | С         | d           | е      | f                  | g        | h        | i | j             | k             | 1     | m          | n               | 0 |
| 2370 | р               | q      | r | S         | t           | u      | V                  | W        | х        | У | Ζ             |               |       |            |                 |   |
| 2420 |                 | ぁ      | あ | 5         | ł١          | う      | う                  | え        | え        | お | お             | か             | が     | き          | ぎ               | < |
| 2430 | ぐ               | け      | げ | Č         | 2           | さ      | ざ                  | l        | じ        | す | ず             | せ             | ぜ     | そ          | ぞ               | た |
| 2440 | だ               | ち      | ぢ | 2         | っ           | づ      | τ                  | で        | と        | ど | な             | に             | ぬ     | ね          | の               | は |
| 2450 | ば               | ぱ      | ひ | び         | ぴ           | ふ      | న్                 | ŝ        | $\sim$   | べ | ペ             | ほ             | ぼ     | ぽ          | ま               | み |
| 2460 | t               | め      | Ł | P         | Þ           | юþ     | ゆ                  | よ        | よ        | 6 | ŋ             | る             | n     | 3          | ħ               | わ |
| 2470 | ゐ               | ゑ      | を | h         |             |        |                    |          |          |   |               |               |       |            | _               |   |
| 2520 |                 | 7      | 7 | 1         | 1           | ウ      | ウ                  | I        | I        | オ | オ             | カ             | ガ     | +          | ギ               | ク |
| 2530 | グ               | ケ      | ゲ | コ         | ゴ           | サ      | ザ                  | シ        | ジ        | ス | ズ             | セ             | ゼ     | ソ          | ゾ               | 9 |
| 2540 | ダ               | チ      | ヂ | ッ         | ツ           | ヅ      | テ                  | デ        | <u>۲</u> | ド | ナ             | =             | ヌ     | ネ          | 1               | ハ |
| 2550 | バ               | パ      | Ł | Ľ         | Ľ           | フ      | ブ                  | プ        | $\sim$   | ベ | $\sim$        | ホ             | ボ     | ポ          | 7               | Ξ |
| 2560 | 4               | ×      | モ | ヤ         | ヤ           | ユ      | ユ                  | Э        | Э        | ラ | IJ            | $\mathcal{N}$ | $\nu$ |            | ヮ               | ワ |
| 2570 | 中               | ヱ      | ヲ | ン         | ヴ           | カ      | ケ                  |          |          |   |               |               |       |            |                 |   |
| 2620 |                 | A      | В | Γ         | Δ           | Ε      | Ζ                  | Η        | Θ        | Ι | Κ             | Λ             | М     | Ν          | Ξ               | 0 |
| 2630 | П               | Р      | Σ | Т         | Υ           | Φ      | Х                  | Ψ        | Ω        |   |               |               |       |            |                 |   |
| 2640 |                 | α      | β | γ         | δ           | З      | ζ                  | η        | θ        | ۱ | К             | λ             | μ     | ν          | ξ               | 0 |
| 2650 | π               | ρ      | σ | τ         | υ           | φ      | χ                  | ψ        | ω        |   |               |               |       |            |                 |   |
| 2660 |                 |        |   |           |             |        |                    |          |          |   |               |               |       |            |                 |   |
| 2670 |                 |        |   |           |             |        |                    |          |          |   |               | _             |       |            |                 |   |
| 2720 |                 | А      | Б | В         | Γ           | Д      | Е                  | Ë        | Ж        | 3 | Й             | Й             | К     | Л          | M               | Η |
| 2730 | 0               | П      | Р | С         | Т           | У      | Φ                  | Χ        | Ц        | Ч | Ш             | Щ             | Ъ     | Ы          | Ь               | Э |
| 2740 | Ю               | Я      |   |           |             |        |                    |          |          |   |               |               |       |            |                 |   |
| 2750 |                 | а      | б | В         | Г           | Д      | е                  | ë        | ж        | 3 | И             | й             | К     | Л          | М               | Н |
| 2760 | 0               | П      | р | С         | Т           | У      | ф                  | x        | Ц        | Ч | Ш             | Щ             | Ъ     | Ы          | Ь               | Э |
| 2770 | Ю               | Я      |   |           |             |        |                    |          |          |   |               |               |       |            |                 |   |

|      | 0 | 1 | 2 | 3 | 4 | 5 | 6   | 7 | 8 | 9 | A | В | С  | D | Ε  | F   |
|------|---|---|---|---|---|---|-----|---|---|---|---|---|----|---|----|-----|
| 3020 |   | 亜 | 啞 | 娃 | 阿 | 哀 | 愛   | 挨 | 姶 | 逢 | 葵 | 茜 | 穐  | 悪 | 握  | 渥   |
| 3030 | 旭 | 葦 | 芦 | 鰺 | 梓 | 圧 | 翰   | 扱 | 宛 | 姐 | 虻 | 飴 | 絢  | 綾 | 鮎  | 或   |
| 3040 | 粟 | 袷 | 安 | 庵 | 按 | 暗 | 案   | 闇 | 鞍 | 杏 | 以 | 伊 | 位  | 依 | 偉  | 囲   |
| 3050 | 夷 | 委 | 威 | 尉 | 惟 | 意 | 慰   | 易 | 椅 | 為 | 畏 | 異 | 移  | 維 | 緯  | 胃   |
| 3060 | 萎 | 衣 | 謂 | 違 | 遺 | 医 | 井   | 亥 | 域 | 育 | 郁 | 磯 |    | 壱 | 溢  | 逸   |
| 3070 | 稲 | 茨 | 芋 | 鰯 | 允 | 印 | 咽   | 員 | 因 | 姻 | 引 | 飲 | 淫  | 胤 | 蔭  |     |
| 3120 |   | 院 | 陰 | 隠 | 韻 | 时 | 右   | 宇 | 烏 | 羽 | 迂 | 雨 | 卯  | 鵜 | 窺  | ŦĿ: |
| 3130 | 碓 | 臼 | 渦 | 嘘 | 唄 | 欝 | 蔚   | 鰻 | 姥 | 厩 | 浦 | 瓜 | 閨  | 嚤 | 云  | 運   |
| 3140 | 雲 | 荏 | 餌 | 叡 | 営 | 嬰 | 影   | 映 | 曳 | 栄 | 永 | 泳 | 洩  | 瑛 | 盈  | 穎   |
| 3150 | 頴 | 英 | 衛 | 詠 | 鋭 | 液 | 疫   | 益 | 駅 | 悦 | 謁 | 越 | 閲  | 榎 | 厭  | 円   |
| 3160 | 園 | 堰 | 奄 | 宴 | 延 | 怨 | 掩   | 援 | 沿 | 演 | 炎 | 焰 | 煙  | 燕 | 猿  | 縁   |
| 3170 | 艶 | 苑 | 薗 | 遠 | 鉛 | 鴛 | 塩   | 於 | 汚 | 甥 | 凹 | 央 | 奥  | 往 | 応  |     |
| 3220 |   | 押 | 旺 | 横 | 欧 | 殴 | Ŧ.  | 翁 | 襖 | 鶑 | 鷗 | 黄 | 岡  | 沖 | 荻  | 億   |
| 3230 | 屋 | 憶 | 臆 | 桶 | 牡 | Z | 俺   | 卸 | 恩 | 温 | 穏 | 音 | 下  | 化 | 仮  | 何   |
| 3240 | 伽 | 価 | 佳 | 加 | 可 | 嘉 | 夏   | 嫁 | 家 | 寡 | 科 | 暇 | 果  | 架 | 歌  | 河   |
| 3250 | 火 | 珂 | 禍 | 禾 | 稼 | 笛 | 花   | 苛 | 茄 | 荷 | 華 | 菓 | 蝦  | 課 | 嘩  | 貨   |
| 3260 | 迦 | 過 | 霞 | 蚊 | 俄 | 峨 | 我   | 牙 | 画 | 臥 | 芽 | 蛾 | 賀  | 雅 | 餓  | 駕   |
| 3270 | 介 | 会 | 解 |   | 塊 | 壞 | 廻   | 快 | 怪 | 悔 | 恢 | 懐 | 戒  | 拐 | 改  |     |
| 3320 |   | 魁 | 晦 | 械 | 海 | 灰 | 界   | 皆 | 絵 | 芥 | 蟹 | 開 | 階  | 貝 | 凱  | 劾   |
| 3330 | 外 | 咳 | 害 | 崖 | 慨 | 概 | 涯   | 碍 | 蓋 | 街 | 該 | 鎧 | 骸  | 浬 | 馨  | 蛙   |
| 3340 | 垣 | 柿 | 蠣 | 鈎 | 劃 | 嚇 | 各   | 廓 | 拡 | 攪 | 格 | 核 | 殻  | 獲 | 確  | 穫   |
| 3350 | 覚 | 角 | 赫 | 較 | 郭 | 閣 | 隔   | 革 | 学 | 岳 | 楽 | 額 | 顎  | 掛 | 笠  | 樫   |
| 3360 | 橿 | 梶 | 鰍 | 潟 | 割 | 喝 | 恰   | 括 | 活 | 渇 | 滑 | 葛 | 褐  | 轄 | 且. | 鰹   |
| 3370 | 叶 | 椛 | 樺 | 鞄 | 株 | 兜 | 竈   | 蒲 | 釜 | 鎌 | 嚙 | 鴨 | 栢  | 茅 | 萓  |     |
| 3420 |   | 粥 | 刈 | 苅 | 瓦 | 乾 | 侃   | 冠 | 寒 | 刊 | 勘 | 勧 | 巻  | 喚 | 堪  | 姦   |
| 3430 | 完 | 官 | 寛 | 干 | 幹 | 患 | 感   | 慣 | 憾 | 換 | 敢 | 柑 | 桓  | 棺 | 款  | 歓   |
| 3440 | 犴 | 漢 | 撊 | 灌 | 環 | 甘 | 監   | 看 | 竿 | 管 | 簡 | 緩 | 缶  | 翰 | 肝  | 艦   |
| 3450 | 莞 | 観 | 諫 | 貫 | 還 | 鑑 | 間   | 閑 | 関 | 陥 | 韓 | 館 | 舘  | 丸 | 含  | 岸   |
| 3460 | 巌 | 玩 | 癌 | 眼 | 岩 | 翫 | 贋   | 雁 | 頑 | 顏 | 願 | 企 | 伎  | 危 | 喜  | 器   |
| 3470 | 基 | 奇 | 嬉 | 寄 | 岐 | 希 | 幾   | 忌 | 揮 | 机 | 旗 | 既 | 期  | 棋 | 棄  |     |
| 3520 |   | 機 | 帰 | 毅 | 気 | 汽 | 畿   | 祈 | 季 | 稀 | 紀 | 徽 | 規  | 記 | 貴  | 起   |
| 3530 | 軌 | 輝 | 飢 | 騎 | 鬼 | 亀 | 偽   | 儀 | 妓 | 宜 | 戱 | 技 | 擬  | 欺 | 犠  | 疑   |
| 3540 | 祇 | 義 | 蟻 | 誼 | 議 | 掬 | 菊   | 鞠 | 吉 | 吃 | 喫 | 枯 | 橘  | 詰 | 砧  | 杵   |
| 3550 | 黍 | 却 | 客 | 脚 | 虐 | 逆 | fr. | 久 | 仇 | 休 | 及 | 吸 | 宮  | 弓 | 急  | 救   |
| 3560 | 朽 | 求 | 汲 | 泣 | 灸 | 球 | 究   | 窮 | 笈 | 級 | 糾 | 給 | 旧  | 牛 | 去  | 居   |
| 3570 | 巨 | 拒 | 拠 | 挙 | 渠 | 虚 | 許   | 距 | 鋸 | 漁 | 禦 | 魚 | 亨  | 享 | 京  |     |
| 3620 |   | 供 | 俠 | 僑 | 兇 | 競 | 共   | X | 協 | 王 | 卿 | щ | 喬  | 境 | 峡  | 強   |
| 3630 | 彊 | 怯 | 恐 | 恭 | 挟 | 教 | 橋   | 況 | 狂 | 狭 | 矯 | 胸 | 脅  | 興 | 蕎  | 郷   |
| 3640 | 鏡 | 響 | 饗 | 鷩 | 仰 | 凝 | 堯   | 暁 | 業 | 局 | 曲 | 極 | Ŧ  | 桐 | 粁  | 僅   |
| 3650 | 勤 | 均 | 巾 | 錦 | 斤 | 欣 | 欽   | 琴 | 禁 | 禽 | 筋 | 緊 | 芹  | 菌 | 衿  | 襟   |
| 3660 | 謹 | 近 | 金 | 吟 | 銀 | 九 | 俱   | 句 | X | 狗 | 玖 | 矩 | 苦  | 軀 | 駆  | 駈   |
| 3670 | 駒 | 具 | 愚 | 虞 | 喰 | 空 | 偶   | 寓 | 遇 | 隅 | 串 | 櫛 | 釧  | 屑 | 屈  |     |
| 3720 |   | 掘 | 窟 | 沓 | 靴 | 轡 | 窪   | 熊 | 隈 | 粂 | 栗 | 繰 | 桑  | 鍬 | 勲  | 君   |
| 3730 | 薫 | 訓 | 群 | 軍 | 郡 | 桂 | 袈   | 祁 | 係 | 傾 | 刑 | 兄 | 啓  | 圭 | 珪  | 型   |
| 3740 | 契 | 形 | 径 | 恵 | 慶 | 慧 | 憩   | 揭 | 携 | 敬 | 景 | 桂 | 渓  | 畦 | 稽  | 系   |
| 3750 | 経 | 継 | 繋 | 罫 | 茎 | 荆 | 蛍   | 計 | 詣 | 警 | 軽 | 頸 | 鶏  | 芸 | 迎  | 鯨   |
| 3760 | 劇 | 戟 | 撃 | 激 | 隙 | 桁 | 傑   | 欠 | 決 | 潔 | 穴 | 結 | ſП | 訣 | 月  | 件   |
| 3770 | 倹 | 倦 | 健 | 兼 | 券 | 剣 | 喧   | 巻 | 堅 | 嫌 | 建 | 憲 | 懸  | 拳 | 捲  |     |

|              | 0     | 1                | 2   | 3  | 4    | 5             | 6                                       | 7            | 8   | 9   | A             | B             | С  | D             | Ε        | F             |
|--------------|-------|------------------|-----|----|------|---------------|-----------------------------------------|--------------|-----|-----|---------------|---------------|----|---------------|----------|---------------|
| 3820         |       | 検                | 権   | 牽  | 犬    | 献             | 研                                       | 硯            | 絹   | 県   | 肩             | 見             | 謙  | 賢             | 軒        | 遺             |
| 3830         | 鍵     | 険                | 顕   | 験  | 鹼    | 元             | 原                                       | 厳            | 幻   | 弦   | 滅             | 源             | 玄  | 現             | 絃        | 舷             |
| 3840         | 言     | 諺                | 限   | 乎  | 個    | 古             | 呼                                       | 固            | 姑   | 孤   | 己             | 庫             | 弧  | 戸             | 故        | 枯             |
| <b>38</b> 50 | 湖     | 狐                | 糊   | 袴  | 股    | 胡             | 菰                                       | 虎            | 誇   | 跨   | 鈷             | 雇             | 顧  | 鼓             | Æ        | 互             |
| 3860         | 伍     | 午                | 呉   | 푬  | 娯    | 後             | 御                                       | 悟            | 梧   | 檎   | 瑚             | 碁             | 語  | 誤             | 護        | 醐             |
| 3870         | 乞     | 鯉                | 交   | 佼  | 侯    | 候             | 倖                                       | 光            | 公   | 功   | 効             | 勾             | 厚  |               | 向        |               |
| 3920         |       | 后                | 喉   | 坑  | 垢    | 好             | 孔                                       | 孝            | 宏   | I   | 巧             | 巷             | 幸  | 広             | 庚        | 康             |
| 3930         | 弘     | 恒                | 慌   | 抗  | 拘    | 控             | 攻                                       | 昻            | 晃   | 更   | 杭             | 校             | 梗  | 構             | 江        | 洪             |
| 3940         | 浩     | 港                | 溝   | 甲  | 皇    | 硬             | 稿                                       | 糠            | 紅   | 絋   | 絞             | 綱             | 耕  | 考             | 肯        | 肱             |
| 3950         | 腔     | 膏                | 航   | 荒  | 行    | 衡             | 講                                       | 貢            | 購   | 郊   | 酵             | 鉱             | 礦  | 鋼             | 閤        | 降             |
| 3960         | 項     | 香                | 高   | 鴻  | 剛    | 劫             | 号                                       | 合            | 壕   | 拷   | 豪             | 豪             | 轟  | 麴             | 克        | 刻             |
| 3970         | 告     | 玉                | 榖   | 酷  | 鵠    | 黒             | 獄                                       | 漉            | 腰   | 甑   | 忽             | 愡             | 傦  | 狛             | 込        |               |
| 3A20         |       | 此                | 頃   | 今  | 困    | 坤             | 墾                                       | 婚            | 恨   | 懇   | 昏             | 昆             | 根  | 梱             | 混        | 痕             |
| 3A30         | 紺     | 艮                | 魂   | 些  | 佐    | 叉             | 唆                                       | 嵯            | 左   | 差   | 査             | 沙             | 瑳  | 砂             | 詐        | 鎖             |
| 3A40         | 裟     | 坐                | 座   | 挫  | 債    | 催             | 再                                       | 最            | 哉   | 塞   | 妻             | 宰             | 彩  | 才             | 採        | 栽             |
| 3A50         | 歳     | 済                | 災   | 采  | 犀    | 砕             | 砦                                       | 祭            | 斎   | 細   | 菜             | 裁             | 載  | 際             | 剤        | 在             |
| 3A60         | 材     | 罪                | 財   | 冴  | 坂    | 阪             | 堺                                       | 榊            | 肴   | 咲   | 崎             | 埼             | 碕  | 鷔             | 作        | 削             |
| 3A70         | 咋     | 搾                | 昨   | 朔  | 栅    | 窄             | 策                                       | 索            | 錯   | 桜   | 鮭             | 笹             | 匙  | Ŧ             | 刷        |               |
| 3B20         |       | 察                | 拶   | 撮  | 擦    | 札             | 殺                                       | 薩            | 雑   | 皐   | 鯖             | 捌             | 錆  | 鮫             | Ш        | 晒             |
| 3B30         | Ξ     | 傘                | 参   | Щ  | 偧    | 撒             | 散                                       | 桟            | 燦   | 珊   | 産             | 算             | 纂  | 蚕             | 讃        | 賛             |
| 3B40         | 酸     | 餐                | 斬   | 暫  | 残    | 仕             | 仔                                       | 伺            | 使   | 刺   | 司             | 史             | 嗣  | 四             | ±        | 始             |
| 3B50         | 姉     | 姿                | ÷   | 屍  | 市    | 師             | 志                                       | 思            | 指   | 支   | 孜             | 斯             | 施  | 旨             | 枝        | IF.           |
| 3B60         | 死     | 氏                | 獅   | 祉  | 私    | 糸             | 紙                                       | 紫            | 肢   | 脂   | 至             | 視             | 詞  | 詩             | 試        | 誌             |
| 3B70         | 諮     | 資                | 賜   | 雌  | 飼    | 歯             | 事                                       | 似            | 侍   | 児   | 字             | 寺             | 兹  | 持             | 時        |               |
| 3C20         |       | 次                | 144 | 治  | 68   | 重             | 痔                                       | 磁            | 示   | 而   | Ţ             | 自             | 蒔  | 辞             | 汐        | 鹿             |
| 3C30         | 式     | 識                | 鴫   | ** | 軸    | 三 宍           | 雫                                       | Ł            | OY. | 執   | 失             | 嫉             | 室  | 悉             | 湿        | 漆             |
| 3C40         | 疾     | 盾                | 実   | 蔀  | 篠    | 偲             | 柴                                       | 一岁           | 匱   | 巫   | 編             | 舎             | 写  | 射             | 捨        | 赦             |
| 3050         | 斜     | (者               | 社   | 紗  | 者    | 谢             | 重                                       | <u>~</u><br> | 蛇   | 采   | 借             | 一勺            | R  | 构             | 内        | 殿             |
| 3060         | 两     | 釈                | 錫   | 苦  | 寂    | 렰             | 若                                       | +            | 取   | 守   | 手             |               | 殊  | 狩             | 珠        | 稱             |
| 3070         | 腫     | 諏                | 洒   | 省  | 儒    | 晋             | 呪                                       | 寿            | 授   | ,樹  | 綏             | 霊             |    | Ψ             | 周        |               |
| 3020         | 41    | 宗                | 位   | 州  | 修    | へ秋            | 拾                                       | <u>Э</u> Ж   | 云   | 秋   | 紁             | 繡             | 22 | 皇             | 舟        | ΄             |
| 3030         | 衆     | 龍                | 雙   | 留  | 輯    | 调             | 一一一一一一一一一一一一一一一一一一一一一一一一一一一一一一一一一一一一一一一 | THE O        | 生   | 藏   | 1             | 住             | ~  | $\frac{2}{+}$ | 従        | 戎             |
| 3040         | 圣     | 升                | 一   | 迸  | 縦    | 重             | 舒                                       | 叔            | 夙   | 宿   | 淑             | 祝             | 縮  | 粛             | 孰        | 孰             |
| 3050         | 出     | 術                | 述   | 傍  | 峻    | 奉             | 麗                                       | 访            | 爱   | 野   | 准             | 循             | 旬  | 楯             | 殉        | 渲             |
| 3060         | 進     | 潤                | 后   | んが | i/// | 墳             | 硵                                       | <u>「</u> 順   | 机   | 初   | 所             | 暑             | 曙  | 诸             | 庶        | 緒             |
| 3070         | 署     | 書                | 葽   | 書  | 諸    | 助             | 叙                                       | t            | 序   | 徐   | 恕             | 鋤             | 除  | 傷             | 僧        | 11            |
| 3E20         |       | 勝                | 匠   | Ŧ  | 召    | 哨             | 商                                       |              | 嘗   | 授   | 妾             |               | 省  | 将             | 小        | 4             |
| 3F30         | 尚     | 庄                | 床   | 廠  | 影    | 承             | 抄                                       | 招            | 堂   | 捷   | <u>~</u><br>昇 | 昌             | 昭  | 品             | 秋        | /             |
| 3F40         | 樟     | 准                | 沼   | 消  | 光    | 洲             | 炉塘                                      | 隹            | 昭   | 症症  | 省             | 一硝            | 碓  | 祥             | 称        | 音             |
| 3F50         | 竿     | 耕                | 紹   | 当  | 直    | 蔣             | 萑                                       | 衝            | 常   | 訟   | 証             | 詔             | 詳  | 复             | 省        | 塘             |
| 3560         | 釿     | 鍎                | 韻   | 障  | 踏    |               | 4                                       | 承            | 重   | 17  | 剰             | 城             | 場  | ~             | 谊        | 堂             |
| 3F70         | 信     | 垣                | 圣   | 村  | 净    | <u>一</u><br>米 | 一周                                      | 麄            | 末   | 籀   | 顧             | 皖             | 嵋  | 埴             | 飾        | - 113         |
| 3520         |       | 屋材               | 植   | 「殖 | 惕    | 総             | 曲                                       | 伯            | 金山  | 合   | 싙             | 辰             | 屏  | <u>他</u>      | 信        | 侵             |
| 3530         | 辰     | 振                | 喧喧  | 雇家 | 11   | 帽             | 振振                                      | 新            | 平   | 本   | 広             | 浸浸            | 涩  | <u>一</u> 由    | 一広       | 直             |
| 3540         | 一神    | 戚                | 秋神  | 晋  | 1    | 好             | 第                                       | 診            | 自身  | が立  | 准             | 分针            | 雷  | - <u>+</u> -  | 12       | <u>~</u><br>지 |
| 3550         | 康     | *                | 詞   | 正基 |      | 啊             | 却                                       | Hi I         | 随   | 山口  | 些             | 韴             | /位 | 一 称           | <u> </u> |               |
| 3F60         | 運     | <br>phr          | 世   | 帥  | が推   | <br>★         | 10                                      | 一番           | 产生  | 7// | 可             | 淡             | 一动 | 邰             | 公毎       | 防             |
| 3570         | を     | <u>~`へ</u><br>島右 | _ 里 | 백  | 1住 粉 | 加加            | 州                                       | 944          | 111 | **  | 化相            | <u>⊘</u><br>芦 | 阳  | 业业            | 理起       | RG            |
| JI 10        | 1-110 | 멦                | 示   | 向  | XX   | 112           | 尺短                                      | 则肚           | 17占 | コン  | 1日            | E             | 以只 | 臣             | 邗台       |               |

|      | 0        | 1   | 2 | 3        | 4   | 5   | 6  | 7 | 8 | 9  | A    | В    | С | D | Ε | F |
|------|----------|-----|---|----------|-----|-----|----|---|---|----|------|------|---|---|---|---|
| 4020 |          | 澄   | 摺 | 寸        | 世   | 瀬   | 畝  | 是 | 凄 | 制  | 勢    | 姓    | 征 | 性 | 成 | 政 |
| 4030 | 整        | 星   | 晴 | 棲        | 栖   | Æ   | 清  | 牲 | 生 | 盛  | 精    | 聖    | 声 | 製 | 西 | 誠 |
| 4040 | 誓        | 請   | 逝 | 醒        | 青   | 静   | 斉  | 税 | 脆 | 隻  | 席    | 惜    | 戚 | 斥 | 昔 | 析 |
| 4050 | 石        | 積   | 籍 | 績        | 眘   | 責   | 赤  | 跡 | 蹟 | 碩  | 切    | 拙    | 接 | 摂 | 折 | 設 |
| 4060 | 窃        | 節   | 説 | 雪        | 絶   | 舌   | 軃  | 仙 | 先 | 千  | 占    | 宣    | 専 | 尖 | 川 | 戦 |
| 4070 | 扇        | 撰   | 栓 | 栴        | 泉   | 浅   | 洗  | 染 | 潜 | 煎  | 煽    | 旋    | 穿 | 箭 | 線 |   |
| 4120 |          | 纎   | 羨 | 腺        | 舛   | 船   | 薦  | 詮 | 賤 | 践  | 選    | 遷    | 銭 | 銑 | 閃 | 鮮 |
| 4130 | 前        | 善   | 漸 | 然        | 全   | 褝   | 繕  | 膳 | 糎 | 噲  | 塑    | 岨    | 措 | 曾 | 曽 | 楚 |
| 4140 | 狙        | 疏   | 疎 | 礎        | 祖   | 租   | 粗  | 素 | 組 | 蘇  | 訴    | 阻    | 遡 | 鼠 | 僧 | 創 |
| 4150 | 双        | 叢   | 倉 | 喪        | 壮   | 奏   | 爽  | 宋 | 層 | 匝  | 惣    | 想    | 捜 | 掃 | 挿 | 搔 |
| 4160 | 操        | 早   | 曹 | 巣        | 槍   | 槽   | 漕  | 燥 | 争 | 瘦  | 相    | 窓    | 糟 | 総 | 綜 | 聡 |
| 4170 | 草        | 荘   | 葬 | 蒼        | 藻   | 装   | 走  | 送 | 遭 | 鎗  | 霜    | 騒    | 像 | 増 | 憎 |   |
| 4220 |          | 臓   | 蔵 | 贈        | 造   | 促   | 側  | 則 | 即 | 息  | 捉    | 束    | 測 | 足 | 速 | 俗 |
| 4230 | 属        | 賊   | 族 | 続        | 卒   | 袖   | 其  | 揃 | 存 | 孫  | 尊    | 損    | 村 | 遜 | 他 | 多 |
| 4240 | 太        | 汰   | 詑 | 唾        | 堕   | 妥   | 惰  | 打 | 柁 | 舵  | 楕    | 陀    | 馱 | 驒 | 体 | 堆 |
| 4250 | 対        | 耐   | 岱 | 帯        | 待   | 怠   | 態  | 戴 | 替 | 泰  | 滞    | 胎    | 腿 | 苔 | 袋 | 貸 |
| 4260 | 退        | 逮   | 隊 | 黛        | 鯛   | 代   | 台  | 大 | 第 | 醍  | 題    | 鷹    | 滝 | 瀧 | 卓 | 啄 |
| 4270 | 宅        | 托   | 択 | 拓        | 沢   | 濯   | 琢  | 託 | 鐸 | 濁  | 諾    | 茸    | 凧 | 蛸 | 只 |   |
| 4320 |          | пIJ | 但 | 達        | 辰   | 奪   | 脱  | 巽 | 竪 | 辿  | 棚    | 谷    | 狸 | 鱈 | 樽 | 誰 |
| 4330 | 丹        | 単   | 嘆 | 坦        | 担   | 探   | 旦  | 歎 | 淡 | 湛  | 炭    | 短    | 端 | 簞 | 綻 | 耽 |
| 4340 | 胆        | 蛋   | 誕 | 鍛        | 団   | 壇   | 弾  | 断 | 暖 | 檀  | 段    | 男    | 談 | 値 | 知 | 地 |
| 4350 | 弛        | 恥   | 智 | 池        | 痴   | 稚   | 置  | 致 | 蜘 | 遅  | 馳    | 築    | 畜 | 竹 | 筑 | 蓄 |
| 4360 | 逐        | 秩   | 窒 | 茶        | 嫡   | 着   | 中  | 仲 | 宙 | 忠  | 抽    | 昼    | 柱 | 注 | 虫 | 衷 |
| 4370 | 註        | 酎   | 鋳 | 駐        | 樗   | 瀦   | 猪  | 亭 | 著 | 貯  | 1    | 兆    | 凋 | 喋 | 寵 |   |
| 4420 |          | 帖   | 帳 | 庁        | 弔   | 張   | 彫  | 徴 | 懲 | 挑  | 暢    | 朝    | 潮 | 牒 | 町 | 眺 |
| 4430 | 聴        | 脹   | 腸 | 蝶        | 調   | 諜   | 超  | 跳 | 銚 | 長  | 頂    | 鳥    | 勅 | 捗 | 直 | 朕 |
| 4440 | 沈        | 珍   | 賃 | 鎮        | 陳   | 津   | 墜  | 椎 | 槌 | 追  | 鎚    | 痛    | 通 | 塚 | 栂 | 摑 |
| 4450 | 槻        | 佃   | 漬 | 柘        | 辻   | 蔦   | 綴  | 鍔 | 椿 | 潰  | 坪    | 壺    | 嬬 | 紬 | 爪 | 吊 |
| 4460 | 釣        | 鶴   | 亭 | 低        | 停   | 偵   | 剃  | 貞 | 呈 | 堤  | 定    | 帝    | 底 | 庭 | 廷 | 弟 |
| 4470 | 悌        | 抵   | 挺 | 提        | 梯   | 汀   | 碇  | 禎 | 程 | 締  | 艇    | 訂    | 諦 | 蹄 | 逓 |   |
| 4520 |          | 邸   | 鄭 | 釘        | 鼎   | 泥   | 摘  | 擢 | 敵 | 滴  | 的    | 笛    | 適 | 鏑 | 溺 | 哲 |
| 4530 | 徹        | 撤   | 轍 | 迭        | 鉄   | 典   | 塡  | 天 | 展 | 店  | 泺    | 纏    | 甜 | 貼 | 転 | 顚 |
| 4540 | 点        | 伝   | 殿 | 澱        | 田   | 電   | 兎  | 吐 | 堵 | 趛  | 妬    | 屠    | 徒 | 斗 | 杜 | 渡 |
| 4550 | 登        | 菟   | 賭 | 途        | 都   | 鍍   | 砥  | 礪 | 努 | 度  | 土    | 奴    | 怒 | 倒 | 党 | 冬 |
| 4560 | 凍        | 刀   | 唐 | 塔        | 塘   | 套   | 宕  | 島 | 嶋 | 悼  | 投    | 搭    | 東 | 桃 | 檮 | 棟 |
| 4570 | 盗        | 淘   | 湯 | 濤        | 灯   | 燈   | 当  | 痘 | 禱 | 等  | 答    | 筒    | 糖 | 統 | 到 |   |
| 4620 |          | 董   | 蕩 | 藤        | 討   | 謄   | 豆  | 踏 | 逃 | 透  | 鐙    | 陶    | 頭 | 騰 | 閼 | 働 |
| 4630 | 動        | 同   | 堂 | 導        | 憧   | 撞   | 洞  | 瞳 | 童 | 胴  | 萄    | 道    | 銅 | 峠 | 鴇 | 圕 |
| 4640 | 得        | 徳   | 瀆 | 特        | 督   | 禿   | 篤  | 毒 | 独 | 読  | 栃    | 橡    | ഫ | 突 | 椴 | 届 |
| 4650 | 鳶        | 苫   | 寅 | 酉        | 瀞   | 噸   | 屯  | 惇 | 敦 | 沌  | 豚    | 遁    | 頓 | 呑 | 曇 | 鈍 |
| 4660 | 奈        | 那   | 内 | 乍        | 凪   | 薙   | 謎  | 灘 | 捺 | 鍋  | 楢    | 馴    | 縄 | 畷 | 南 | 楠 |
| 4670 | 軟        | 難   | 汝 | <u> </u> | 尼   | 歨   | 濔  | 乞 | 賑 | 肉  | 虹    | Ŧ    | 日 | 乳 | 入 |   |
| 4720 | <u> </u> | 如   | 尿 | 菲        | 任   | 妍   | 忍  | 認 | 濡 | 禰  | 袮    | 蜜    | 葱 | 猫 | 埶 | 年 |
| 4730 | 念        | 捻   | 撚 | 燃        | 粘   | 乃   | 硒  | 2 | 埜 | 粪  | 悩    | 濃    | 納 | 能 | 脳 | 膿 |
| 4740 | 農        | 覗   | 番 | 巴        | 把   | 播   | 覇  | 一 | 波 | 派  | 臣    | 破    | 婆 | 罵 | 芭 | 馬 |
| 4750 | 俳        | 廃   | 手 | 一排       | 敗   | 杯   | 盃  | 牌 | 背 | 肺  | 一輩   | 配    | 倍 | 培 | 媒 | 梅 |
| 4760 | 棋        | 煤   | 狙 | 買        | 売   | 腔   | 陪  | 這 | 蝞 | 秤  | 一    | 萩    | 伯 | 剥 | 博 | 拍 |
| 4770 | 柏        | 沪   | 白 | / 箔      | 約   | 船   | 通  | 迫 | 曝 | 道  | 爆    | 縛    | 草 | 影 | 麦 |   |
|      | ĽШ       | 114 | H | 111      | 111 | 111 | 17 | 전 | 1 | 17 | 1085 | 464. |   |   | ~ |   |

付録

|      | 0   | 1  | 2 | 3 | 4 | 5   | 6 | 7 | 8 | 9   | A | В | C | D | Ε  | F |
|------|-----|----|---|---|---|-----|---|---|---|-----|---|---|---|---|----|---|
| 4820 | )   | 凼  | 箱 | 硲 | 箸 | 肇   | 筈 | 櫨 | 幡 | 肌   | 畑 | 畠 | 八 | 鉢 | 潑  | 発 |
| 4830 | ) 醱 | 髪  | 伐 | 罰 | 抜 | 筏   | 閥 | 鳩 | 噺 | 塙   | 蛤 | 隼 | 伴 | 判 | 半  | 反 |
| 484( | )叛  | 帆  | 搬 | 斑 | 板 | 氾   | 汎 | 版 | 犯 | 班   | 畔 | 繁 | 般 | 藩 | 販  | 範 |
| 4850 | 釆   | 煩  | 頒 | 飯 | 挽 | 晚   | 番 | 盤 | 磐 | 蕃   | 蛮 | 厞 | 卑 | 否 | 妃  | 庇 |
| 4860 | )彼  | 悲  | 屝 | 批 | 披 | 斐   | 比 | 泌 | 疲 | 皮   | 碑 | 秘 | 緋 | 罷 | 肥  | 被 |
| 4870 | 訓誹  | 費  | 避 | 非 | 飛 | 樋   | 簸 | 備 | 尾 | 微   | 枇 | 毘 | 琵 | 眉 | 美  |   |
| 4920 | ו   | 鼻  | 柊 | 稗 | 匹 | . 疋 | 髭 | 彦 | 膝 | 菱   | 肘 | 弼 | 必 | 畢 | 筆  | 逼 |
| 493  | 」檜  | 姫  | 媛 | 紐 | 百 | 謬   | 俵 | 彪 | 標 | 氷   | 漂 | 瓢 | 票 | 表 | 評  | 豹 |
| 494  | )廓  | İ描 | 病 | 秒 | 苗 | 鍿   | 鋲 | 蒜 | 蛭 | 鰭   | 品 | 彬 | 斌 | 浜 | 瀕  | 貧 |
| 4950 | ) 賓 | 頻  | 敏 | 瓶 | 不 | 付   | 埠 | 夫 | 婦 | 富   | 冨 | 布 | 府 | 怖 | 扶  | 敷 |
| 496  | )斧  | 普  | 浮 | 父 | 符 | 腐   | 膚 | 芙 | 譜 | 負   | 賦 | 赴 | 阜 | 附 | 侮  | 撫 |
| 497( | )武  | 舞  | 葡 | 蕪 | 部 | 封   | 楓 | 風 | 葺 | 蕗   | 伏 | 副 | 復 | 幅 | 服  |   |
| 4A20 | ו   | 福  | 腹 | 複 | 覆 | 淵   | 弗 | 払 | 沸 | 仏   | 物 | 鮒 | 分 | 吻 | 噴  | 墳 |
| 4A30 | )憤  | 扮  | 焚 | 奮 | 粉 | 糞   | 紛 | 雰 | 文 | 聞   | 丙 | 併 | 兵 | 塀 | 幣  | 平 |
| 444  | )弊  | 柄  | 並 | 蔽 | 閉 | 陛   | * | 頁 | 僻 | 壁   | 癖 | 碧 | 別 | 暼 | 蔑  | 箆 |
| 4450 | )偏  | 変  | 片 | 篇 | 編 | 辺   | 返 | 遍 | 便 | 勉   | 娩 | 弁 | 鞭 | 保 | 舖  | 鋪 |
| 4460 | ) 圃 | 捕  | 步 | 甫 | 補 | 輔   | 穂 | 募 | 墓 | 慕   | 戊 | 暮 | 母 | 簿 | 苔  | 倣 |
| 4A70 | 俸   | 包  | 呆 | 報 | 奉 | 宝   | 峰 | 峯 | 崩 | 庖   | 抱 | 捧 | 放 | 方 | 朋  |   |
| 4B20 |     | 法  | 泡 | 烹 | 砲 | 縫   | 胞 | 芳 | 萌 | 蓬   | 蜂 | 褒 | 訪 | 曹 | 邦  | 鋒 |
| 4B30 | 飽   | 鳳  | 鵬 | 乏 | Ľ | 傍   | 剖 | 坊 | 妨 | 帽   | 忘 | 忙 | 房 | 暴 | 望  | 某 |
| 4B40 | 棒   | 冒  | 紡 | 肪 | 膨 | 謀   | 貌 | 貿 | 鉾 | 防   | 吠 | 頰 | 北 | 催 |    | 愚 |
| 4B50 | 撲   | 朴  | 牧 | 睦 | 穆 | 釦   | 勃 | 没 | 殆 | 堀   | 幌 | 奔 | 本 | 翻 | 凡  | 盆 |
| 4860 | 摩   | 磨  | 魔 | 麻 | 埋 | 妹   | 昧 | 枚 | 毎 | 哩   | 槇 | 幕 | 膜 | 枕 | 鮪  | 柾 |
| 4B70 | 鱒   | 桝  | 亦 | 俣 | 又 | 抹   | 末 | 沫 | 迄 | 儘   | 繭 | 麿 | 万 | 慢 | 満  |   |
| 4C20 |     | 漫  | 蔓 | 味 | 未 | 魅   | E | 箕 | 岬 | 密   | 蜜 | 凑 | 蓑 | 稔 | 脈  | 妙 |
| 4C30 | 粍   | 民  | 眠 | 務 | 夢 | 無   | 牟 | 矛 | 霧 | 鴣   | 椋 | 婿 | 娘 | 冥 | 名  | 命 |
| 4C40 | 明   | 盟  | 迷 | 銘 | 鳴 | 姪   | 牝 | 滅 | 免 | 棉   | 綿 | 緬 | 面 | 麵 | 摸  | 模 |
| 4C50 | 茂   | 妄  | 孟 | 毛 | 猛 | 盲   | 網 | 耗 | 蒙 | 儲   | 木 | 黙 | 目 | 杢 | 勿  | 餅 |
| 4C60 | 尤   | 戻  | 籾 | 貰 | 問 | 悶   | 紋 | 門 | 匁 | 也   | 冶 | 夜 | 爺 | 耶 | 野  | 弥 |
| 4C70 | 矢   | 厄  | 役 | 約 | 薬 | 訳   | 躍 | 靖 | 柳 | 藪   | 鑓 | 愉 | 愈 | 油 | 癒  |   |
| 4D20 |     | 諭  | 輸 | 唯 | 佑 | 優   | 勇 | 友 | 宥 | XXX | 悠 | 憂 | 揖 | 有 | 柚  | 湧 |
| 4D30 | 涌   | 猶  | 猷 | 由 | 祐 | 裕   | 誘 | 遊 | 邑 | 郵   | 雄 | 融 | 夕 | Ť | 余  | 与 |
| 4D40 | 誉   | 輿  | 預 | 傭 | 幼 | 妖   | 容 | 庸 | 揚 | 揺   | 擁 | 曜 | 楊 | 様 | 洋  | 容 |
| 4D50 | 熔   | 用  | 窯 | 羊 | 耀 | 葉   | 蓉 | 要 | 謡 | 踊   | 遙 | 陽 | 養 | 慾 | 抑  | 欲 |
| 4D60 | 沃   | 裕  | 쮶 | 翼 | 淀 | 羅   | 螺 | 裸 | 来 | 萊   | 頼 | 雷 | 洛 | 絡 | 落  | 酪 |
| 4D70 | 乱   | 卵  | 嵐 | 欄 | 濫 | 藍   | 蘭 | 覧 | 利 | 吏   | 履 | 李 | 梨 | 理 | 璃  |   |
| 4E20 |     | 痢  | 裏 | 裡 | 里 | 離   | 陸 | 律 | 率 | 立.  | 葎 | 掠 | 略 | 劉 | 流  | 溜 |
| 4E30 | 琉   | 留  | 硫 | 粒 | 隆 | 竜   | 龍 | 侶 | 慮 | 旅   | 虜 | 了 | 亮 | 僚 | 両  | 凌 |
| 4E40 | 寮   | 料  | 梁 | 涼 | 猟 | 療   | 瞭 | 稜 | 糧 | 良   | 諒 | 遼 | 量 | 陵 | 領  | カ |
| 4E50 | 緑   | 倫  | 厘 | 林 | 淋 | 燐   | 琳 | 臨 | 輪 | 隣   | 鱗 | 麟 | 瑠 | 塁 | 涙  | 累 |
| 4E60 | 類   | 令  | 伶 | 例 | 冷 | 励   | 嶺 | 怜 | 玲 | 礼   | 茶 | 鈴 | 隷 | 零 | 霊  | 麗 |
| 4E70 | 齢   | 暦  | 歴 | 列 | 劣 | 烈   | 裂 | 廉 | 恋 | 憐   | 硨 | 煉 | 簾 | 練 | 聯  |   |
| 4F20 |     | 蓮  | 連 | 錬 | 呂 | 魯   | 櫓 | 炉 | 賂 | 路   | 露 | 労 | 婁 | 廊 | 弄  | 朗 |
| 4F30 | 楼   | 榔  | 浪 | 漏 | 牢 | 狼   | 籠 | 老 | 龔 | 蠟   | 郎 | 긋 | 釐 | 禄 | 肋  | 録 |
| 4F40 | 論   | 倭  | 和 | 話 | 歪 | 賄   | 脇 | 惑 | 枠 | 鷲   | 瓦 | 百 | 鰐 | 詫 | 藁  | 蕨 |
| 4F50 | 椀   | 湾  | 碗 | 腕 |   |     |   | _ |   |     |   |   |   |   | ~~ |   |
| 4F60 |     |    |   |   |   |     |   |   |   |     |   |   |   |   |    | - |
| 4F70 |     |    |   |   |   |     |   | - |   |     |   |   |   |   |    |   |

|      | 0  | 1  | 2 | 3 | 4  | 5  | 6            | 7  | 8      | 9 | A  | В | С | D | F | F                                 |
|------|----|----|---|---|----|----|--------------|----|--------|---|----|---|---|---|---|-----------------------------------|
| 5020 |    | Ĵ= | 丐 | 丕 | 个  | 丱  | `            | 丼  | J      | X | 乖  | 乘 | 阛 | ] | 豫 | 亊                                 |
| 5030 | 舒  | 洰  | 于 | 亞 | 页  | 1. | 亢            | 亰  | 亳      | 曺 | 从  | 仍 | 仄 | 仆 | 仂 | 仗                                 |
| 5040 | 仞  | 仭  | 仟 | 价 | 伉  | 佚  | 估            | 佛  | 侚      | 佗 | 佇  | 佶 | 侈 | 侏 | 侘 | 佻                                 |
| 5050 | 佩  | 佰  | 侑 | 佯 | 來  | 侖  | 侭            | 俔  | 俟      | 俎 | 俘  | 俛 | 俑 | 俚 | 俐 | 俤                                 |
| 5060 | 俥  | 倚  | 倨 | 倔 | 倪  | 倥  | 倅            | 伜  | 俶      | 倡 | 倩  | 倬 | 俾 | 俯 | 們 | 倆                                 |
| 5070 | 偃  | 假  | 會 | 偕 | 偐  | 偈  | 做            | 偖  | 偬      | 偸 | 傀  | 傚 | 傅 | 傴 | 傲 |                                   |
| 5120 |    | 僉  | 僊 | 傳 | 僂  | 僖  | 僞            | 僥  | 僭      | 僣 | 僮  | 價 | 僵 | 儉 | 儁 | 儂                                 |
| 5130 | 儖  | 儕  | 儔 | 儚 | 儡  | 儺  | 儷            | 儼  | 儻      | 儿 | 兀  | 兒 | 兌 | 冤 | 兢 | 竸                                 |
| 5140 | 兩  | 兪  | 兮 | 冀 | П  | E  | 册            | 冉  | 冏      | 冑 | 冓  | 冕 |   | 冤 | 冦 | 冢                                 |
| 5150 | 冩  | 冪  | 7 | 决 | 冱  | 冲  | 冰            | 况  | 例      | 凅 | 凉  | 凛 | Л | 處 | 凩 | 凭                                 |
| 5160 | 凰  | Ц  | 凾 | 刄 | 刋  | 刔  | 刎            | 刧  | 刪      | 刮 | 휫  | 刹 | 剏 | 剄 | 剋 | 剌                                 |
| 5170 | 剞  | 剔  | 剪 | 剴 | 剰  | 剳  | 剿            | 剽  | 劍      | 劔 | 劒  | 剱 | 劈 | 劑 | 辨 |                                   |
| 5220 |    | 辧  | 劬 | 劭 | 劼  | 劵  | 勁            | 勍  | 勗      | 勞 | 勣  | 勦 | 飭 | 勬 | 勳 | 勵                                 |
| 5230 | 勸  | 勹  | 匆 | 囪 | 甸  | 匍  | 匐            | 匏  | Ł      |   | 匣  | 匯 | 匱 | 厱 | Ľ | 品                                 |
| 5240 | 卆  | 卅  | 丗 | 卉 | 卍  | 凖  | $^{\dagger}$ | IJ | 卮      | 夘 | 卻  | 卷 | 厂 | 厖 | 厠 | 厦                                 |
| 5250 | 厥  | 厮  | 厰 | 4 | 參  | 簒  | 雙            | 叟  | 曼      | 燮 | ۵Ţ | 叨 | 叭 | 叺 | 吁 | 吽                                 |
| 5260 | 呀  | 听  | 吭 | 吼 | 吮  | 吶  | 吩            | 吝  | 呎      | 咏 | 呵  | 咎 | 呟 | 呱 | 呷 | 呰                                 |
| 5270 | 咒  | 呻  | 咀 | 呶 | 昢  | 咐  | 咆            | 哇  | 咢      | 咸 | 咥  | 咬 | 哄 | 哈 | 咨 |                                   |
| 5320 |    | 咫  | 哂 | 咤 | 咾  | 咼  | 哘            | 哥  | 哦      | 唏 | 唔  | 哽 | 哮 | 哭 | 哺 | 哢                                 |
| 5330 | 唹  | 啀  | 啣 | 啌 | 售  | 啜  | 啅            | 啖  | 啗      | 唸 | 唳  | 啝 | 喙 | 喀 | 咯 | 喴                                 |
| 5340 | 喟  | 啻  | 啾 | 喘 | 喞  | 單  | 啼            | 喃  | 喻      | 喇 | 喨  | 嗚 | 嗅 | 嗟 | 嗄 | 嗜                                 |
| 5350 | 嗤  | 嗔  | 嘔 | 嗷 | 嘖  | 嗾  | 嗽            | 嘛  | 嗹      | 噎 | 器  | 營 | 嘴 | 嘶 | 嘲 | 嘸                                 |
| 5360 | 噫  | 噤  | 嘯 | 噬 | 噪  | 嚆  | 嚀            | 嚊  | 嚠      | 嚔 | 嚔  | 嚥 | 嚮 | 嚶 | 嚴 | 囂                                 |
| 5370 | 嚼  | 囁  | 囃 | 囀 | 囈  | 囎  | 囑            | 囓  | $\Box$ | 化 | 囹  | 圀 | 囿 | 吾 | 圉 |                                   |
| 5420 |    | 卷  | 或 | 圍 | 圓  | 團  | 圕            | 嗇  | 圜      | 圦 | 圷  | 圸 | 坎 | 圻 | 址 | 坏                                 |
| 5430 | 坩  | 埀  | 垈 | 坡 | 坿  | 垉  | 垓            | 垠  | 垳      | 垤 | 垪  | 垰 | 埃 | 埆 | 埔 | 埒                                 |
| 5440 | 埓  | 堊  | 埖 | 埣 | 堋  | 堙  | 堝            | 塲  | 堡      | 塢 | 塋  | 塰 | 毀 | 塒 | 堽 | 塹                                 |
| 5450 | 墅  | 墹  | 墟 | 墫 | 墺  | 壞  | 墻            | 墸  | 墮      | 壅 | 壓  | 壑 | 壗 | 壙 | 壨 | 壥                                 |
| 5460 | 壜  | 壤  | 壟 | 壯 | 壷  | 壹  | 壻            | 壼  | 壽      | 夂 | 夊  | 敻 | 夛 | 梦 | 夥 | 夬                                 |
| 5470 | 夭  | 夲  | 夸 | 夾 | 竒  | 奕  | 奐            | 奎  | 奚      | 奘 | 奢  | 奠 | 奥 | 獎 | 奩 |                                   |
| 5520 |    | 奷  | 妁 | 妝 | 佞  | 侫  | 妣            | 妲  | 姆      | 姨 | 姜  | 妍 | 姙 | 姚 | 娥 | 娟                                 |
| 5530 | 娑  | 娜  | 娉 | 娚 | 婀  | 婬  | 婉            | 娵  | 婜      | 婢 | 婪  | 媚 | 媼 | 媾 | 嫋 | 嫂                                 |
| 5540 | 媽  | 嫣  | 嫗 | 嫦 | 嫩  | 嫖  | 嫺            | 嫻  | 嬌      | 嬋 | 嬖  | 嬲 | 嫐 | 嬪 | 嬶 | 嬾                                 |
| 5550 | 孃  | 孅  | 孀 | 孑 | 孕  | 孚  | 孛            | 孥  | 孩      | 孰 | 孶  | 孵 | 學 | 斈 | 孺 | ,بلم                              |
| 5560 | 它  | 宦  | 宸 | 寃 | 寇  | 隺  | 寔            | 寐  | 寤      | 實 | 寢  | 寞 | 寥 | 寫 | 寰 | 寶                                 |
| 5570 | 寳  | 兙  | 將 | 專 | 對  | 尓  | 尠            | 尢  | 尨      | 尸 | 尹  | 屁 | 屆 | 屎 | 屓 |                                   |
| 5620 |    | 屐  | 屛 | 孱 | 屬  | 屮  | 山            | 屶  | 屹      | 岌 | 岑  | 岔 | 妛 | 岫 | 岻 | 岶                                 |
| 5630 | 岼  | 岷  | 峅 | 岾 | 峇  | 峙  | 峩            | 峽  | 峺      | 峭 | 嶌  | 峪 | 崋 | 崕 | 崗 | 嵜                                 |
| 5640 | 崟  | 崛  | 崑 | 崔 | 崢  | 崚  | 崙            | 崘  | 嵌      | 嵒 | 嵎  | 帽 | 嵬 | 嵳 | 嵶 | 嶇                                 |
| 5650 | 嶄  | 嶂  | 嶢 | 嶝 | 嶬  | 嶮  | 嶽            | 嶐  | 嶷      | 嶼 | 巉  | 巍 | 巓 | 巒 | 巖 | $\langle \langle \langle \rangle$ |
| 5660 | 巫  | 已  | 巵 | 帋 | 帚  | 帙  | 帑            | 帛  | 帶      | 帷 | 幄  | 幃 | 幀 | 幎 | 幗 | 幔                                 |
| 5670 | 幟  | 幢  | 幤 | 幇 | ŦŦ | 并  | 幺            | 麼  | Ľ      | 庠 | 廁  | 廂 | 廈 | 廐 | 廏 |                                   |
| 5720 |    | 廖  | 廣 | 廝 | 廚  | 癦  | 廢            | 廡  | 廨      | 廩 | 廬  | 廱 | 廳 | 廰 | 廴 | 廸                                 |
| 5730 | 廾  | 弃  | 弉 | 彝 | 彜  | t  | 弑            | 弖  | 弩      | 弭 | 弸  | 彁 | 彈 | 彌 | 彎 | 弯                                 |
| 5740 | 彑. | 彖  | 彗 | 彙 | 彡  | 彭  | 1            | 彷  | 徃      | 徂 | 彿  | 徊 | 很 | 徑 | 徇 | 從                                 |
| 5750 | 徙  | 徘  | 徕 | 徨 | 徭  | 徼  | 付            | 忻  | 忤      | 忸 | 忱  | 忝 | 悳 | 忿 | 怡 | 恠                                 |
| 5760 | 怙  | 怐  | 怩 | 怎 | 怱  | 怛  | 怕            | 怫  | 怦      | 快 | 怺  | 恚 | 恁 | 恪 | 恷 | 恟                                 |
| 5770 | 恊  | 恆  | 侊 | 恣 | 恃  | 恤  | 恂            | 恬  | 恫      | 恙 | 悁  | 悍 | 惧 | 悃 | 悚 |                                   |

|               | 0 | 1   | 2 | 3 | 4 | 5    | 6                                     | 7  | 8  | 9    | A | В | C | D  | Ε | F    |
|---------------|---|-----|---|---|---|------|---------------------------------------|----|----|------|---|---|---|----|---|------|
| 5820          |   | 悄   | 馂 | 悖 | 悗 | 悒    | 悧                                     | 悋  | 惡  | 悸    | 惠 | 惓 | 悴 | 忰  | 悽 | 惆    |
| 5830          | 悵 | 惘   | 慍 | 愕 | 愆 | 偟    | 惷                                     | 愀  | 惴  | 惺    | 愃 | 愡 | 惻 | 惱  | 愍 | 愎    |
| 5840          | 慇 | 愾   | 愨 | 愧 | 慊 | 愿    | 愼                                     | 愬  | 愴  | 愽    | 慂 | 慄 | 慳 | 慷  | 恀 | 慙    |
| 5850          | 慚 | 慫   | 慴 | 慯 | 慥 | 慱    | 慟                                     | 慝  | 慓  | 慵    | 憙 | 慭 | 憇 | 憬  | 憔 | 憚    |
| 5860          | 憊 | 慿   | 憫 | 憮 | 懌 | 懊    | 應                                     | 懹  | 懈  | 懃    | 懆 | 憺 | 懋 | 罹  | 懍 | 懦    |
| 5870          | 懣 | 懶   | 懺 | 懴 | 懿 | 懽    | 懼                                     | 懾  | 戀  | 戈    | 戉 | 戍 | 戌 | 戔  | 戛 |      |
| 5920          |   | 戞   | 戡 | 截 | 戮 | 戰    | 戲                                     | 戳  | 扁  | 扎    | 扞 | 扣 | 扛 | 扠  | 扨 | 扼    |
| 5930          | 抂 | 抉   | 找 | 抒 | 抓 | 抖    | 拔                                     | 抃  | 抔  | 拗    | 拑 | 抻 | 拏 | 拿  | 拆 | 擔    |
| 5940          | 拈 | 拜   | 拌 | 拊 | 拂 | 拇    | 拋                                     | 拉  | 挌  | 拮    | 拱 | 挧 | 挂 | 挈  | 拯 | 拵    |
| 5950          | 捐 | 挾   | 捍 | 搜 | 捏 | 掖    | 掎                                     | 掀  | 掫  | 捶    | 掣 | 掏 | 掉 | 掟  | 掵 | 捫    |
| 5960          | 捩 | 掾   | 揩 | 揀 | 揆 | 揣    | 揉                                     | 插  | 揶  | 揄    | 搖 | 搴 | 搆 | 搓  | 搦 | 搶    |
| 5970          | 攝 | 搗   | 搨 | 搏 | 摧 | 犩    | 摶                                     | 摎  | 撹  | 撕    | 撓 | 撥 | 撩 | 撈  | 撼 |      |
| 5A20          |   | 據   | 擒 | 擅 | 擇 | 撻    | 擘                                     | 擂  | 擱  | 擧    | 舉 | 擠 | 擡 | 抬  | 擣 | 擯    |
| 5A30          | 攬 | 擶   | 擴 | 擲 | 擺 | 攀    | 擽                                     | 攘  | 攜  | 攢    | 攤 | 攣 | 攫 | 攴  | 攵 | 攷    |
| 5A40          | 收 | 攸   | 畋 | 效 | 敖 | 敕    | 敍                                     | 敘  | 敞  | 敝    | 敲 | 數 | 斂 | 斃  | 變 | 斛    |
| 5A50          | 斟 | 斫   | 斷 | 旃 | 旆 | 旁    | 旄                                     | 旌  | 旒  | 旛    | 旙 | 无 | 旡 | 旱  | 杲 | 昊    |
| 5A60          | 昃 | 旻   | 杳 | 昵 | 昶 | 昴    | 易                                     | 晏  | 晄  | 晉    | 晁 | 睎 | 晝 | 晤  | 晧 | 晨    |
| 5A70          | 晟 | 晢   | 晣 | 暃 | 暈 | 暎    | 暉                                     | 暄  | 暘  | 瞑    | 曁 | 暹 | 曉 | 暾  | 暼 |      |
| 5B20          |   | 嘩   | 暸 | 曖 | 曚 | 曠    | 昿                                     | 曦  | 曩  | E    | 曵 | 曷 | 胐 | 朖  | 朞 | 朦    |
| 5B30          | 朧 | 霸   | 朮 | 朿 | 朶 | 杁    | 朸                                     | 朷  | 杆  | 杞    | 杠 | 杙 | 杣 | 杤  | 枉 | 杰    |
| 5 <b>B</b> 40 | 枩 | 杼   | 杪 | 枌 | 枋 | 枦    | 枡                                     | 枅  | 枷  | 柯    | 柺 | 柬 | 枳 | 柩  | 枸 | 柤    |
| 5B50          | 柞 | 柝   | 柢 | 柮 | 枹 | 柎    | 柆                                     | 柧  | 桧  | 栞    | 框 | 栩 | 桀 | 桍  | 栲 | 桎    |
| 5B60          | 梳 | 栫   | 桙 | 档 | 桷 | 桿    | 梟                                     | 梏  | 梭  | 梔    | 條 | 梛 | 梃 | 梼  | 梹 | 桴    |
| 5 <b>B</b> 70 | 梵 | 柖   | 梺 | 椏 | 梎 | 桾    | 椁                                     | 棊  | 椈  | 棘    | 椢 | 椦 | 棡 | 椌  | 棍 |      |
| 5C20          |   | 棔   | 棧 | 棕 | 椶 | 椒    | 椄                                     | 棗  | 棣  | 椥    | 棹 | 棠 | 棯 | 椨  | 椪 | 椚    |
| 5C30          | 椣 | 椡   | 棆 | 楹 | 楷 | 楜    | 楸                                     | 楫  | 楔  | 楾    | 楮 | 椹 | 楴 | 椽  | 楙 | 椰    |
| 5C40          | 楡 | 楞   | 楝 | 榁 | 楪 | 榲    | 榮                                     | 槐  | 榿  | 槁    | 槓 | 榾 | 槎 | 寨  | 槊 | 槝    |
| 5C50          | 榻 | 槃   | 榧 | 樮 | 榑 | 榠    | 榜                                     | 榕  | 榴  | 槞    | 槨 | 樂 | 樛 | 槿  | 權 | 橰    |
| 5C60          | 槲 | 槧   | 樅 | 榱 | 樞 | 槭    | 樔                                     | 槫  | 樊  | 樒    | 櫁 | 樣 | 樓 | 橄  | 樌 | 橲    |
| 5C70          | 樶 | 橸   | 橇 | 橢 | 橙 | 橦    | 橈                                     | 樸  | 樢  | 檐    | 檍 | 檠 | 檄 | 檢  | 檣 |      |
| 5D20          |   | 檗   | 蘗 | 檻 | 櫃 | 櫂    | 檸                                     | 檳  | 檬  | 欕    | 櫑 | 櫟 | 檪 | 櫚  | 櫪 | 櫻    |
| 5D30          | 欅 | 蘗   | 櫺 | 欒 | 欖 | 鬱    | 欟                                     | 欸  | 欷  | 盜    | 欹 | 飲 | 歇 | 歃  | 歉 | 歐    |
| 5D40          | 歙 | 歔   | 歛 | 敟 | 歡 | 歸    | 歹                                     | 歿  | 殀  | 殄    | 殃 | 殍 | 殘 | 殕  | 殞 | 殤    |
| 5D50          | 殪 | 殫   | 殯 | 殲 | 殱 | 殳    | 殷                                     | 殼  | 毆  | 毋    | 毓 | 毟 | 毬 | 毫  | 舙 | 锬    |
| 5D60          | 麾 | 氈   | 氓 | 气 | 氛 | 氤    | 氣                                     | 汞  | 汕  | 壮    | 汪 | 沂 | 冱 | 沚  | 沁 | 沛    |
| 5D70          | 汾 | 汨   | 汳 | 沒 | 沐 | 泄    | 泱                                     | 泓  | 沽  | 泗    | 泅 | 泝 | 徂 | 沱  | 沾 |      |
| 5E20          |   | 沺   | 泛 | 泯 | 泙 | 泪    | 洟                                     | 衍  | 洶  | 洫    | 冶 | 洸 | 洙 | 洵  | 洳 | 洒    |
| 5E30          | 冽 | 浣   | 狷 | 浤 | 泼 | 狹    | 浙                                     | 涎  | 涕  | 踌    | 涅 | 淹 | 渕 | 渊  | 兩 | 淇    |
| 5E40          | 淦 | 涸   | 淆 | 脺 | 淞 | 淌    | 淨                                     | 凄  | 浙  | 淺    | 淙 | 淤 | 淕 | 淪  | 淮 | 湄    |
| 5E50          | 凐 | 渮   | 渙 | 湲 | 湟 | 渾    | 渣                                     | 湫  | 渫  | 淚    | 湍 | 渟 | 湃 | 泐  | 湎 | 渤    |
| 5E60          | 滿 | 渝   | 游 | 溂 | 溪 | 溘    | 滉                                     | 涿  | 滓  | 溽    | 溯 | 滄 | 溲 | 滔  | 滕 | 溏    |
| 5E70          | 溥 | 滂   | 湏 | 潁 | 衙 | 潅    | 滬                                     | 滸  | 滾  | 漿    | 渗 | 漱 | 滯 | 漲  | 滌 |      |
| 5F20          |   | 漾   | 漓 | 滷 | 澆 | 漏    | 酒                                     | 澁  | 加加 | 潯    | 潛 | 潛 | 遭 | 澄  | 潼 | 潘    |
| 5F30          | 澎 | 酒   | 濂 | 潦 | 꼝 | 澣    | ~ ~ ~ ~ ~ ~ ~ ~ ~ ~ ~ ~ ~ ~ ~ ~ ~ ~ ~ | 澤  | 澹  | 渣    | 凄 | 濟 | 湿 | 溶  | 湎 | 瀘    |
| 5F40          | 濱 | 濮   | 濛 | 瀉 | 瀋 | 濉    | 瀑                                     | 滻  | 瀏  | 廬    | 灜 | 瀚 | 潴 | 瀝  | 瀘 | 灄    |
| 5F50          | 瀰 | 瀾   | 瀲 | 湄 | 漕 | 我    | 加炒                                    | 加加 | 烱  | 炉    | 炸 | 贩 | 炮 | 烟  | 休 | 丞    |
| 5F60          | 烙 | 焉   | 烽 | 焜 | 焙 | 烦烟   | 巸                                     | 肥  | 胸  | 螢    | 煌 | 煖 | 煬 | 重  | 煄 | 加加   |
| 5F70          | 熕 | 熨   | 敖 | 燗 | 喜 | 燈    | 燷                                     | 燉  | 燔  | 僚    | 爐 | 燈 | 隊 | 燵  | 燼 | 7765 |
| L             |   | ~ ~ |   |   |   | 1.24 |                                       |    |    | 1.44 |   |   |   | in | · |      |

|      | 0 | 1 | 2 | 3 | 4 | 5 | 6 | 7 | 8 | 9 | A | В | С | D | Ε | F |
|------|---|---|---|---|---|---|---|---|---|---|---|---|---|---|---|---|
| 6020 |   | 燹 | 燿 | 爍 | 爐 | 爛 | 爨 | 爭 | 爬 | 爰 | 爲 | Ž | 爼 | Н | 牀 | 牆 |
| 6030 | 牋 | 牘 | 牴 | 牾 | 犂 | 犁 | 犇 | 犒 | 犖 | 犢 | 犧 | 犹 | 犲 | 狃 | 狆 | 狄 |
| 6040 | 狎 | 狒 | 狢 | 狠 | 狡 | 狹 | 狷 | 倏 | 猗 | 猊 | 猜 | 猖 | 猝 | 猴 | 猯 | 猩 |
| 6050 | 猥 | 猾 | 獎 | 獏 | 默 | 獗 | 獪 | 獨 | 獰 | 獸 | 獵 | 獻 | 獺 | 珈 | 玳 | 珎 |
| 6060 | 玻 | 珀 | 珥 | 珮 | 珞 | 璢 | 琅 | 瑯 | 琥 | 珸 | 琲 | 琺 | 瑕 | 琿 | 瑟 | 瑙 |
| 6070 | 瑁 | 瑜 | 瑩 | 瑰 | 瑣 | 瑪 | 瑤 | 瑾 | 璋 | 璞 | 璧 | 瓊 | 瓏 | 瓔 | 珱 |   |
| 6120 |   | 瓠 | 瓣 | 瓧 | 瓩 | 瓮 | 瓲 | 瓰 | 瓱 | 瓸 | 瓷 | 甄 | 甃 | 甅 | 甌 | 甎 |
| 6130 | 甍 | 甕 | 甓 | 甞 | 甦 | 甬 | 甼 | 畄 | 畍 | 畊 | 畉 | 畛 | 畆 | 畚 | 畩 | 畤 |
| 6140 | 畧 | 畫 | 畭 | 畸 | 當 | 齏 | 疇 | 畴 | 疊 | 疉 | 疂 | 疔 | 疚 | 疝 | 疥 | 疣 |
| 6150 | 痂 | 疳 | 痃 | 疵 | 疽 | 疽 | 疼 | 疱 | 痍 | 痊 | 痒 | 痙 | 痣 | 痞 | 痾 | 痿 |
| 6160 | 痼 | 瘁 | 痰 | 痺 | 痲 | 痳 | 瘋 | 瘍 | 瘉 | 瘟 | 瘧 | 瘠 | 瘡 | 瘢 | 瘤 | 瘴 |
| 6170 | 瘰 | 瘻 | 癇 | 癈 | 癆 | 癜 | 癘 | 癡 | 癢 | 癨 | 癩 | 癪 | 癦 | 癬 | 癰 |   |
| 6220 |   | 癲 | 癶 | 癸 | 發 | 皀 | 皃 | 皈 | 皋 | 皎 | 皖 | 皓 | 皙 | 皚 | 皰 | 皴 |
| 6230 | 皸 | 皹 | 皺 | 盂 | 盍 | 盖 | 盒 | 盞 | 盡 | 盥 | 盧 | 盪 | 蘯 | 盻 | 眈 | 眇 |
| 6240 | 眄 | 眩 | 眤 | 眞 | 眥 | 眦 | 眛 | 眷 | 眸 | 睇 | 睚 | 睨 | 睫 | 睛 | 脾 | 睿 |
| 6250 | 睾 | 睹 | 瞎 | 瞋 | 瞑 | 瞠 | 瞞 | 瞰 | 瞶 | 瞹 | 瞿 | 瞼 | 瞽 | 瞻 | 矇 | 矍 |
| 6260 | 矗 | 矚 | 矜 | 矣 | 矮 | 矴 | 砌 | 砒 | 砿 | 砠 | 砺 | 硅 | 碎 | 硴 | 碆 | 硼 |
| 6270 | 碚 | 碌 | 碣 | 碵 | 碪 | 碯 | 磑 | 磆 | 磋 | 磔 | 碾 | 碼 | 磅 | 磊 | 磬 |   |
| 6320 |   | 磧 | 磚 | 磽 | 磴 | 礇 | 礒 | 礑 | 礙 | 礬 | 礫 | 祀 | 祠 | 祗 | 祟 | 祚 |
| 6330 | 祕 | 祓 | 祺 | 祿 | 禊 | 禝 | 禧 | 齌 | 禪 | 禮 | 禳 | 禹 | 禺 | 秉 | 秕 | 秧 |
| 6340 | 秬 | 秡 | 秣 | 稈 | 稍 | 稘 | 稙 | 稠 | 稟 | 禀 | 稱 | 稻 | 稾 | 稷 | 穃 | 穂 |
| 6350 | 稺 | 穡 | 穢 | 穩 | 龝 | 穰 | 穹 | 穽 | 窈 | 窗 | 窕 | 窘 | 窖 | 窩 | 竃 | 窰 |
| 6360 | 窶 | 竅 | 竄 | 窿 | 邃 | 竇 | 竊 | 竍 | 竏 | 竕 | 竓 | 站 | 竚 | 竝 | 竡 | 竢 |
| 6370 | 娕 | 竭 | 竰 | 笂 | 笏 | 笊 | 笆 | 笳 | 笘 | 笙 | 笞 | 笵 | 笨 | 笶 | 筐 |   |
| 6420 |   | 箧 | 笄 | 筍 | 笋 | 筌 | 筅 | 筵 | 筥 | 鉃 | 筧 | 筰 | 筱 | 筬 | 筮 | 箝 |
| 6430 | 箘 | 箟 | 箍 | 箜 | 箚 | 箋 | 箒 | 箏 | 筝 | 箙 | 筬 | 篁 | 篌 | 篏 | 箴 | 篆 |
| 6440 | 篝 | 篩 | 簑 | 簔 | 篦 | 篥 | 篭 | 簀 | 簇 | 簓 | 篳 | 篷 | 簗 | 簍 | 篶 | 簣 |
| 6450 | 簧 | 簮 | 簟 | 簷 | 簫 | 簽 | 籌 | 籃 | 籔 | 籏 | 籀 | 籐 | 籘 | 籟 | 籖 | 籖 |
| 6460 | 籥 | 籬 | 籵 | 粃 | 粐 | 粤 | 粭 | 粢 | 粫 | 粡 | 粨 | 粳 | 粲 | 粱 | 粮 | 粹 |
| 6470 | 粽 | 糀 | 糅 | 糂 | 糘 | 糒 | 糜 | 糢 | 鬻 | 糯 | 櫔 | 糴 | 糶 | 糺 | 紆 |   |
| 6520 |   | 紂 | 紜 | 紕 | 紊 | 絅 | 絋 | 紮 | 紲 | 紿 | 紵 | 絆 | 絳 | 絖 | 絎 | 絲 |
| 6530 | 絨 | 絮 | 絏 | 絣 | 經 | 綉 | 絛 | 綏 | 絽 | 綛 | 綺 | 綮 | 綣 | 綵 | 緇 | 綽 |
| 6540 | 綫 | 總 | 綢 | 綯 | 緜 | 綸 | 綟 | 綰 | 縅 | 緝 | 緤 | 緞 | 緻 | 緲 | 緡 | 縅 |
| 6550 | 縊 | 縣 | 縡 | 縒 | 縱 | 縟 | 縉 | 縋 | 縢 | 繆 | 繦 | 縻 | 縵 | 縹 | 繃 | 縷 |
| 6560 | 縲 | 縺 | 繧 | 繝 | 繖 | 繞 | 繙 | 繚 | 繹 | 繪 | 繩 | 繼 | 繻 | 纃 | 緕 | 繽 |
| 6570 | 辮 | 繿 | 纈 | 纉 | 續 | 纒 | 纐 | 纓 | 纔 | 纖 | 纎 | 纛 | 纜 | 缸 | 缺 |   |
| 6620 |   | 罅 | 罌 | 罍 | 罎 | 罐 | 网 | 罕 | 罔 | 罘 | 罟 | 罠 | 罨 | 罩 | 罧 | 罸 |
| 6630 | 羂 | 羆 | 羃 | 羈 | 羇 | 羌 | 羔 | 羞 | 羝 | 羚 | 羣 | 羯 | 羲 | 羹 | 羮 | 羶 |
| 6640 | 羸 | 譱 | 翅 | 翆 | 翊 | 翕 | 翔 | 翡 | 翦 | 翩 | 翳 | 翹 | 飜 | 耆 | 耄 | 耋 |
| 6650 | 耒 | 耘 | 耙 | 耜 | 耡 | 耨 | 耿 | 耻 | 聊 | 聆 | 聒 | 聘 | 聚 | 聟 | 聢 | 聨 |
| 6660 | 聳 | 聲 | 聰 | 聶 | 聹 | 聽 | 聿 | 肄 | 肆 | 肅 | 肛 | 肓 | 肚 | 肭 | 冐 | 肬 |
| 6670 | 胛 | 胥 | 胙 | 胝 | 冑 | 胚 | 胖 | 脉 | 胯 | 胱 | 脛 | 脩 | 脣 | 脯 | 腋 |   |
| 6720 |   | 隋 | 腆 | 脾 | 腓 | 腑 | 胼 | 腱 | 腮 | 腥 | 腦 | 腴 | 膃 | 膈 | 膊 | 膀 |
| 6730 | 膂 | 膠 | 膕 | 膤 | 膣 | 腟 | 膓 | 膩 | 膰 | 膵 | 膾 | 膸 | 膽 | 臀 | 臂 | 膺 |
| 6740 | 臉 | 臍 | 臑 | 臙 | 臘 | 臈 | 髗 | 臟 | 臠 | 臧 | 臺 | 臻 | 臾 | 舁 | 舂 | 舅 |
| 6750 | 與 | 舊 | 舍 | 舐 | 舖 | 舩 | 舫 | 舸 | 舳 | 艀 | 艙 | 艘 | 艝 | 艚 | 艟 | 艤 |
| 6760 | 艢 | 艨 | 艪 | 艫 | 舮 | 艱 | 艷 | 艸 | 艾 | 芍 | 芒 | 芫 | 芟 | 芻 | 芬 | 苡 |
| 6770 | 苣 | 苟 | 苒 | 苴 | 苳 | 苺 | 莓 | 范 | 苻 | 苹 | 苞 | 茆 | 苜 | 苿 | 苙 |   |

付録

|               | 0          | 1  | 2  | 3        | 4        | 5   | 6          | 7                 | 8   | 9      | A       | B     | С   | D         | Ε            | F             |
|---------------|------------|----|----|----------|----------|-----|------------|-------------------|-----|--------|---------|-------|-----|-----------|--------------|---------------|
| 6820          |            | 茵  | 茴  | 茖        | 玆        | 茱   | 荀          | 茹                 | 荐   | 荅      | 茯       | 茫     | 茗   | 茘         | 莅            | 莚             |
| 6830          | 莪          | 莟  | 莢  | 莖        | 茣        | 莎   | 莇          | 莊                 | 茶   | 莵      | 荳       | 荵     | 莠   | 莉         | 莨            | 菴             |
| 6840          | 萓          | 菫  | 菎  | 菽        | 萃        | 菘   | 萋          | 菁                 | 菷   | 萇      | 菠       | 菲     | 萍   | 萢         | 萠            | 莽             |
| 6850          | 萸          | 蓤  | 菻  | 葭        | 萪        | 萼   | 蕚          | 蒄                 | 葷   | 葫      | 蒭       | 葮     | 蒂   | 葩         | 葆            | 萬             |
| 6860          | 葯          | 葹  | 萵  | 蓊        | 葢        | 兼   | 蒿          | 蒟                 | 蓙   | 蓍      | 蒻       | 蓚     | 蓐   | 蓁         | 蓆            | 蓖             |
| <b>68</b> 70  | 蒡          | 蔡  | 蓿  | 蓴        | 蕉        | 蔘   | 蔬          | 蔟                 | 蔕   | 蔔      | 蓼       | 蕀     | 蕣   | 蕘         | 曹            |               |
| 6920          |            | 蕁  | 蕊  | 蕋        | 蕕        | 薀   | 薤          | 薈                 | 薑   | 薊      | 薨       | 蕭     | 薔   | 薛         | 薮            | 薇             |
| 6930          | 薜          | 蕷  | 蕾  | 薐        | 藉        | 薺   | 藏          | 薹                 | 藐   | 藕      | 藝       | 藥     | 蔾   | 藹         | 蘊            | 蘓             |
| 6940          | 蘋          | 藾  | 藺  | 蘆        | 寵        | 辭   | 蘰          | 蘿                 | 虍   | 乕      | 虔       | 號     | 虧   | 浭         | 蚓            | 蚣             |
| 6950          | 蚩          | 蚪  | 蚋  | 蚌        | 蚶        | 虹   | 蛄          | 蛆                 | 蚰   | 蚙      | 蛎       | 蚫     | 蛔   | 蛞         | 蛩            | 蛬             |
| 6960          | 蛟          | 蛛  | 蛯  | 蜒        | 蜆        | 蜈   | 蜀          | 蜃                 | 蛻   | 蜑      | 蜉       | 蜍     | 蛹   | 鯏         | 蜴            | 蜿             |
| 6970          | 蜷          | 蜻  | 蜥  | 蜩        | 蜚        | 蝠   | 蝟          | 蝸                 | 蝌   | 蝎      | 蝴       | 蝗     | 蝨   | 蝮         | 蝙            |               |
| 6A20          |            | 蝓  | 蝣  | 蜴        | 蝿        | 螢   | 螟          | 螂                 | 螯   | 蟋      | 螽       | 蟀     | 蟐   | 雖         | 螫            | 蟄             |
| 6A30          | 螳          | 蟇  | 蟆  | 螻        | 蟯        | 蟲   | 蟠          | 蠏                 | 蠍   | 蟾      | 蟶       | 蟷     | 蟒   | 蟒         | 蠑            | 蠖             |
| 6 <b>A</b> 40 | 蠕          | 蠢  | 蠡  | 蠱        | 蠶        | 蠹   | 蠧          | 蠻                 | 衄   | 衂      | 衒       | 衙     | 衞   | 衢         | 衫            | 袁             |
| 6A50          | 衾          | 袞  | 衵  | 衽        | 袵        | 衲   | 袂          | 袗                 | 袒   | 袮      | 袙       | 袢     | 袍   | 袤         | 袰            | 袿             |
| 6A60          | 袱          | 裃  | 裄  | 裔        | 裘        | 裙   | 裝          | 裹                 | 褂   | 裼      | 裴       | 裨     | 裲   | 褄         | 褌            | 褊             |
| 6A70          | 褓          | 襃  | 褞  | 褥        | 褪        | 褫   | 襁          | 襄                 | 褻   | 褶      | 褸       | 襌     | 褝   | 襠         | 襞            |               |
| 6B20          |            | 襦  | 檻  | 襭        | 襪        | 襯   | 襴          | 襷                 | 襾   | 覃      | 覈       | 覊     | 覓   | 覘         | 覡            | 覩             |
| 6B30          | 覦          | 覬  | 覯  | 覲        | 覺        | 覽   | 覿          | 觀                 | 觚   | 觜      | 觝       | 觧     | 觴   | 觸         | 카            | 訖             |
| 6B40          | 訐          | 訌  | 訛  | 訝        | 訥        | 訶   | 詁          | 詛                 | 詒   | 詆      | 詈       | 詼     | 詭   | 詬         | 詢            | 誅             |
| 6B50          | 誂          | 誄  | 誨  | 誡        | 誑        | 誥   | 誦          | 誚                 | 誣   | 諄      | 諍       | 諂     | 諚   | 諌         | 諳            | 諧             |
| 6B60          | 諤          | 諱  | 謔  | 諠        | 諢        | 諷   | 諞          | 諛                 | 謌   | 謇      | 謚       | 諡     | 謖   | 謐         | 謗            | 謠             |
| 6B70          | 謳          | 鞫  | 謦  | 謫        | 謾        | 謨   | 譁          | 譌                 | 譏   | 譎      | 證       | 譖     | 譛   | 譚         | 譮            |               |
| 6C20          |            | 髞  | 譬  | 譯        | 譴        | 譽   | 讀          | 讌                 | 讎   | 讒      | 讓       | 讖     | 讙   | 讚         | 谺            | 豁             |
| 6C30          | 谿          | 豈  | 豌  | 豎        | 豐        | 豕   | 豢          | 豬                 | 豸   | 豺      | 貂       | 貉     | 貅   | 貊         | 貍            | 貎             |
| 6C40          | 貔          | 豼  | 貘  | 戝        | 貭        | 貪   | 貽          | 貲                 | 瘨   | 貮      | 貶       | 賈     | 賁   | 賎         | 賣            | 賚             |
| 6C50          | 賽          | 賺  | 膊  | 督        | 贅        | 贊   | 贇          | 贏                 | 贍   | 贐      | 齎       | 黬     | 賍   | 贔         | 贖            | 赧             |
| 6000          | 赭          | 赱  | 赳  | 趁        | 趙        | 跂   | 趾          | 趺                 | 跏   | 跚      | 跖       | 跌     | 跛   | 跋         | 跪            | 莡             |
| 6C70          | 跟          | 跣  | 跼  | 康        | 跟        | 跿   | 踝          | 踞                 | 踐   | 踟      | 踩       | 踵     | 踰   | 朗         | 蹊            |               |
| 6020          | -          | 蹇  | 蹉  | 崩        | 蹐        | 跆   | 燈          | 誕                 | 蹠   | 影      | 踊       | 蹕     | 鏉   | 蹲         | 踥            | 躁             |
| 6D30          | 踷          | 躅  | 躄  | 踏        | 躊        | 躀   | 躑          | 邏                 | 躙   | 躙      | 躡       | 躬     | 躰   | 軆         | 躲            | <del></del> 联 |
| 6040          | 軅          | 軈  | 軋  | 馳        | 畏        | 軼   | 畃          | 影                 | 軾   | 戦      | 輍       | 輕     | 輒   | 戦         | 輗            | 輜             |
| 6050          | 戦          | 輛  | 輌  | 輦        | 輳        | 輡   | 戦          | 轅                 | 戰   | 戦      | 暫       | 轉     | 輄   | 轎         | 轗            | 輲             |
| 6D60          | 轢          | 體  | 轀  | 晕        | <b>辟</b> | 辣   | 辭          | 辞                 | 汇   | 迎      | 迥       | 道     | 迪   | 立         | 业            | 迴             |
| 6070          | 迈          | 业  | 迎  | <u>逐</u> | 遚        | 逐   | <u></u> 近  | 逞                 | 巡   | 迪      | 迫       | 逐     | 迎   | <u></u> 注 | 进            |               |
| 6E20          | Mart       | 返  | 返  | 逞        | 遛        | 迎   | 退          | 巡                 | 迎   | 通      | 遞       | 圆     | 遯   | 选         | 随            | 遅             |
| bE3U          | 避          | 遲  | 遇  | 邀        | 邊        | 追   | 進          | 明                 | 即   | 即      | 的       | 到     | 合り  | <u></u> 風 | 祁            | <b></b>       |
| 6E40          | <b>蜀</b> い | 鄙  | 聊  | 卿        | [1]]     | EU. | 段          | AH<br>AH          | 林   | 略      | 間       | 昭     | 間   | 醉         | 州日           |               |
| 6E5U          | 踏          | 臨  | 修  | 電        | 瞪        | 属   | 酿          | 夏                 | 柮   | 梓      | 置       | 動     | 釟   | 金         | 釖            | 刬             |
| OLDU          | 赵          | 如  | 野  | 圳        | 彭        | 町   | 业<br>Arim  | 奴                 | 或   | 蚶      | <b></b> | 玄     | 到   | 赵         | <del>数</del> | 玴             |
|               | 型          | 如  | 何  | 林        | 虹        | 珩   | <b>劃</b>   | 芝                 | 奶   | 朝      | 虹       | 虹     | 姚   | 财         | 迦            | 25            |
| 0r 20         | Arts       | 蚶  | 政  | 驴        | 政        | 妨   | JHL<br>AHA | 纸                 | 政   | 超      | 誠       | 姚     | 她   | 验         | 莿            | 娘             |
| OF 3U         | 鉛          | 妩  | 靈  | 婬        | 盗        | 鯂   | 新          | <b>荻</b> 氏<br>◇●● | 要   | 彩      | 姚       | 瓔     | 现   | 與         | 蚁            | 蜺             |
| or 40         | 始          | 奴体 | 坂  | 嫺        | 威        | 鈲   | 娟          | 錽                 | 金   | 漏      | 横       | 採     | 婉   | 期         | 嫗            | <b>ず</b>      |
| OF OU         | 痈          | 難  | 加加 | 項目       | 項目       | 難   | 銮          | <b></b> 雙         | 釜肥  | 11<br> | 同時      | IIII] | 以同  | 財         | 甲            | 同即            |
| 01 0U         | 日日         | 围  | 用  | 日        | 网口       | 間   | 町          | 或                 | 間   | 低      | 関防      | る     | 原   | 厥         | 画            | 馬             |
| 101.10        | 119的       | 単  | 運  | 旧用       | 141      | 비난  | 90         | PIL               | INX | 머니     | Eru     | HLI   | IPE | PX I      | 唑            |               |

|      | 0 | 1 | 2 | 3 | 4 | 5 | 6 | 7 | 8 | 9 | A | В | С | D | Ε | F |
|------|---|---|---|---|---|---|---|---|---|---|---|---|---|---|---|---|
| 7020 |   | 陜 | 陟 | 陦 | 陲 | 陬 | 隍 | 隘 | 隕 | 隗 | 險 | 隧 | 隱 | 隲 | 隰 | 隴 |
| 7030 | 隶 | 隸 | 隹 | 睢 | 雋 | 雉 | 雍 | 襍 | 雜 | 霍 | 雕 | 雹 | 霄 | 霆 | 霈 | 霓 |
| 7040 | 霎 | 霑 | 霏 | 霖 | 霙 | 雷 | 霮 | 霰 | 霹 | 霽 | 霾 | 靄 | 靆 | 靈 | 靂 | 靉 |
| 7050 | 靜 | 靠 | 靤 | 靦 | 靨 | 勒 | 靫 | 靭 | 靹 | 鞅 | 靼 | 鞁 | 靺 | 鞆 | 黊 | 鞏 |
| 7060 | 鞐 | 鞜 | 鞨 | 鞦 | 鞣 | 鞳 | 鞴 | 韃 | 韆 | 韈 | 韋 | 韜 | 韭 | 齏 | 韲 | 竟 |
| 7070 | 韶 | 韵 | 頏 | 頌 | 頚 | 頣 | 頡 | 頷 | 頹 | 顆 | 顏 | 顋 | 顫 | 顯 | 顰 |   |
| 7120 |   | 顱 | 顴 | 顳 | 颪 | 颯 | 颱 | 颶 | 飄 | 麗 | 飆 | 飩 | 飫 | 餃 | 餉 | 餒 |
| 7130 | 餔 | 餘 | 餡 | 餝 | 餞 | 餤 | 餠 | 餬 | 餮 | 餽 | 餾 | 餾 | 饉 | 饅 | 饐 | 饋 |
| 7140 | 饑 | 饒 | 饌 | 饕 | 馗 | 馘 | 馥 | 馭 | 馮 | 馼 | 駟 | 駛 | 駝 | 駘 | 駑 | 駭 |
| 7150 | 駮 | 駱 | 駲 | 駻 | 駸 | 騁 | 騏 | 騅 | 駢 | 騙 | 騫 | 騒 | 驅 | 驂 | 驀 | 驃 |
| 7160 | 騾 | 驕 | 驍 | 驛 | 驗 | 驟 | 驢 | 驥 | 驤 | 驩 | 羼 | 驪 | 骭 | 骰 | 骼 | 髀 |
| 7170 | 髏 | 髑 | 髓 | 體 | 髞 | 髟 | 髢 | 髣 | 髦 | 髯 | 髫 | 髮 | 髴 | 髱 | 髷 |   |
| 7220 |   | 髻 | 鬆 | 鬘 | 鬚 | 鬟 | 鬢 | 鬣 | 鬥 | 鬧 | 鬨 | 鬩 | 鬪 | 龖 | 鬯 | 鬲 |
| 7230 | 魄 | 魃 | 魏 | 魍 | 魎 | 魑 | 魘 | 魴 | 鮓 | 鮃 | 鮑 | 鮖 | 鮗 | 鮟 | 鮠 | 鮨 |
| 7240 | 鮴 | 鯀 | 鯊 | 鮹 | 鯆 | 鯏 | 餙 | 鯒 | 鯣 | 鯢 | 鯤 | 鯔 | 鯡 | 鯵 | 鮲 | 虩 |
| 7250 | 鯰 | 鰕 | 鰔 | 鰉 | 鰓 | 鰌 | 鰆 | 鰈 | 鰒 | 鯟 | 鰄 | 鰮 | 鰛 | 鰇 | 鰤 | 鰡 |
| 7260 | 鰰 | 鱇 | 鰲 | 鱆 | 鰾 | 鱚 | 鱠 | 鱧 | 鱶 | 鱸 | 鳧 | 鳬 | 鳰 | 鴉 | 鴈 | 鳫 |
| 7270 | 鴃 | 熓 | 鴪 | 鴦 | 鴬 | 鴣 | 鴟 | 鵄 | 鴕 | 鴿 | 鵁 | 鴿 | 鴾 | 鵆 | 鵈 |   |
| 7320 |   | 鵝 | 鶖 | 鵤 | 鵑 | 鵐 | 鵙 | 鵲 | 鶉 | 鶇 | 鶫 | 鵯 | 鵺 | 鶚 | 鶤 | 鷔 |
| 7330 | 鶲 | 鷄 | 鷁 | 鶻 | 鶸 | 鶺 | 鷆 | 鷏 | 鷂 | 鷙 | 鸆 | 鵗 | 鷦 | 鵗 | 鷯 | 鷽 |
| 7340 | 鸚 | 鸛 | 鸞 | 鹵 | 鹹 | 鹽 | 麁 | 麈 | 麋 | 麌 | 麒 | 麕 | 麑 | 麝 | 麥 | 麩 |
| 7350 | 麸 | 麪 | 麭 | 靡 | 黌 | 黎 | 黏 | 黐 | 黔 | 黜 | 點 | 黝 | 黠 | 黥 | 黨 | 讔 |
| 7360 | 黴 | 黶 | 黷 | 黹 | 黻 | 黼 | 黽 | 鼇 | 鼈 | 皷 | 鼕 | 鼡 | 鼬 | 鼾 | 齊 | 蹳 |
| 7370 | 齔 | 齣 | 齟 | 招 | 齡 | 齦 | 齧 | 齬 | 齪 | 齷 | 齲 | 齶 | 龕 | 龜 | 龠 |   |
| 7420 |   |   |   |   |   |   |   |   |   |   |   |   |   |   |   |   |
| 7430 |   |   |   |   |   |   |   |   |   |   |   |   |   |   |   |   |
| 7440 |   |   |   |   |   |   |   |   |   |   |   |   |   |   |   |   |
| 7450 |   |   |   |   |   |   |   |   |   |   |   |   |   |   |   |   |
| 7460 |   |   |   |   |   |   |   |   |   |   |   |   |   |   |   |   |
| 7470 |   |   |   |   |   |   |   |   |   |   |   |   |   |   |   |   |

# 電子ソート機能有効時の印刷保証枚数表

### MultiWriter 2300の場合

| 用紙サイズ   | 解像度   | 増設メモリー容量 |                                                                                                    |                                                                                                    |  |  |  |  |  |
|---------|-------|----------|----------------------------------------------------------------------------------------------------|----------------------------------------------------------------------------------------------------|--|--|--|--|--|
|         | (api) | +64MB    | +128MB                                                                                                    | +256MB                                                                                                    |  |  |  |  |  |
|         | 400   | 13枚      | <h子< th=""> <h子< th=""> <h子< th=""> <h子< th=""> <h子< th=""> <h子< th=""> <h子< th=""> <h子< th=""> <h子< th=""> <h子< th=""> <h子< th=""> <h子< th=""> <h子< th=""> <h子< th=""> <h子< th=""> <h子< th=""> <h子< th=""> <h子< th=""> <h子< th=""> <h子< th=""> <h子< th=""> <h子< th=""> <h子< th=""> <hr/>         13枚         31枚         67枚         28枚           <hr/>28枚          <hr/>28枚         <hr/>90枚         <hr>30枚         30枚         <hr/>90枚         <hr/>30枚         37枚         <hr/>37枚         <hr/>32枚         37枚         <hr/>37枚         <hr/>32枚         57枚         <hr/>30枚         <hr/>32枚         57枚         <hr/>30         <hr/>32枚         57枚         <hr/>30         <hr/>32枚         57枚         <hr/>30         <hr/>32枚         57枚         <hr/>30         <hr/>30</hr></h子<></h子<></h子<></h子<></h子<></h子<></h子<></h子<></h子<></h子<></h子<></h子<></h子<></h子<></h子<></h子<></h子<></h子<></h子<></h子<></h子<></h子<></h子<> |                                                                                                    |  |  |  |  |  |
| A3片面    | 600   | 3枚       | 11枚                                                                                                    | 28枚                                                                                                    |  |  |  |  |  |
|         | 1200  | _        | _                                                                                                    | モリー容量         28MB       +256MB         31枚       67枚         11枚       28枚         -       3枚         42枚       90枚         15枚       37枚         -       5枚         34枚       137枚         32枚       68枚         24枚       57枚         12枚       28枚         40       40 |  |  |  |  |  |
|         | 400   | 18枚      | 42枚                                                                                                    | 90枚                                                                                                    |  |  |  |  |  |
| B4片面    | 600   | 5枚       | 15枚                                                                                                    | 37枚                                                                                                    |  |  |  |  |  |
|         | 1200  | _        | _                                                                                                    | <ul> <li>-容量</li> <li>#256MB</li> <li>67枚</li> <li>28枚</li> <li>3枚</li> <li>90枚</li> <li>37枚</li> <li>5枚</li> <li>137枚</li> <li>68枚</li> <li>57枚</li> <li>28枚</li> <li>8枚</li> <li>4枚</li> </ul>                                                                           |  |  |  |  |  |
|         | 100   | 27枚      | 64枚                                                                                                    | - 字量         B       +256MB         67枚         28枚         3枚         90枚         37枚         5枚         137枚         68枚         57枚         28枚         4枚                                                                                                    |  |  |  |  |  |
|         | 400   | 13枚      | 32枚                                                                                                    | 68枚                                                                                                    |  |  |  |  |  |
| ^ / ᆣᆱᆥ | 600   | 7枚       | 24枚                                                                                                    | 57枚                                                                                                    |  |  |  |  |  |
| A4万图 '  | 000   | 3枚       | 12枚                                                                                                    | 28枚                                                                                                    |  |  |  |  |  |
|         | 1200  | _        | _                                                                                                    | 8枚                                                                                                    |  |  |  |  |  |
|         | 1200  | _        | _                                                                                                    | 4枚                                                                                                    |  |  |  |  |  |

-:電子ソート機能が働きません。

### MultiWriter 2100の場合

| 用紙サイズ   | 解像度<br>(dpi) | 増設メモリー容量 |                                                                  |                                                                                                    |  |  |  |  |  |
|---------|--------------|----------|------------------------------------------------------------------|----------------------------------------------------------------------------------------------------|--|--|--|--|--|
|         | (upi)        | +64MB    | +128MB                                                           | +256MB                                                                                                    |  |  |  |  |  |
| ∧3片面    | 400          | 13枚      | 31枚                                                              | 67枚                                                                                                    |  |  |  |  |  |
| АЗЛШ    | 600          | 3枚       | 11枚                                                              | 28枚                                                                                                    |  |  |  |  |  |
| 口小山西    | 400          | 18枚      | 42枚                                                              | 90枚                                                                                                    |  |  |  |  |  |
| 04万॥    | 600          | 5枚       | 15枚                                                              | 37枚                                                                                                    |  |  |  |  |  |
|         | 100          | 27枚      | 8枚         42枚           5枚         15枚           7枚         64枚 | 137枚                                                                                                    |  |  |  |  |  |
| ∧ / ⊢盃∗ | 400          | 13枚      | 32枚                                                              | 128MB         +256MB           31枚         67枚           11枚         28枚           42枚         90枚           15枚         37枚           64枚         137枚           32枚         68枚           24枚         57枚           12枚         28枚 |  |  |  |  |  |
| ∧члш∶   | 600          | 7枚       | 24枚                                                              | 57枚                                                                                                    |  |  |  |  |  |
|         | 000          | 3枚       | 12枚                                                              | 28枚                                                                                                    |  |  |  |  |  |

## MultiWriter 210Sの場合

| 用紙サイズ | 解像度<br>(dpi) | 増設メモリー容量 |        |        |  |  |  |  |  |
|-------|--------------|----------|--------|--------|--|--|--|--|--|
|       | (upi)        | +64MB    | +128MB | +256MB |  |  |  |  |  |
| A3片面  | 600          | 3枚       | 11枚    | 28枚    |  |  |  |  |  |
| B4片面  | 600          | 5枚       | 15枚    | 37枚    |  |  |  |  |  |
|       | 600          | 7枚       | 24枚    | 57枚    |  |  |  |  |  |
| A47回. | 000          | 3枚       | 12枚    | 28枚    |  |  |  |  |  |

\* それぞれの解像度の上段はプリンタードライバーなどでジョブセパレート=OFFとして印刷した場合です。 下段はプリンタードライバー上でジョブセパレート=ON(プリンタードライバーの初期設定)として印刷した場合です。

# グループプリンター適合表

使用するプリンタードライバーによって、グループプリンターとして設定できるプリンターの機種は以下 の表のとおりです。

| 使用するプリンタードライバー    | グループ設定可能なプリンターの機種                                                                                       |
|-------------------|----------------------------------------------------------------------------------------------------|
| MultiWriter 2300  | MultiWriter 2300                                                                                        |
| MultiWriter 2100  | MultiWriter 2300, 2100                                                                                  |
| MultiWriter 210S  | MultiWriter 210S                                                                                        |
| MultiWriter 2650M | MultiWriter 2300, 2100<br>MultiWriter 2650M, 2250H                                                      |
| MultiWriter 2250H | MultiWriter 2300, 2250H                                                                                 |
| MultiWriter 2650E | MultiWriter 2300, 2100<br>MultiWriter 2650M, 2250H<br>MultiWriter 2650E, 2650<br>MultiWriter 2250, 2050 |
| MultiWriter 2650  | MultiWriter 2300, 2100<br>MultiWriter 2650M, 2250H<br>MultiWriter 2650E, 2650<br>MultiWriter 2250, 2050 |
| MultiWriter 2250  | MultiWriter 2300, 2100<br>MultiWriter 2650M, 2250H<br>MultiWriter 2650E, 2650<br>MultiWriter 2250, 2050 |
| MultiWriter 2050  | MultiWriter 2300, 2100<br>MultiWriter 2650M, 2250H<br>MultiWriter 2650E, 2650<br>MultiWriter 2250, 2050 |

# 増設メモリー対応表

増設メモリー対応表を次に示します。ここではプリンター電源投入時の解像度が1200dpi(MultiWriter 2300のみ)と600dpiの時について説明します。その他、詳細についてはオンラインマニュアルの「プリンターの設定と技術仕様」をご覧ください。

| メモリ                     | 一容量                          | 16MB   | (標準)    |        | 48MB (  | (32MB) | 80MB (64MB)    |   |         |         |
|-------------------------|------------------------------|--------|---------|--------|---------|--------|----------------|---|---------|---------|
| メモリー害                   | 創当設定*1                       | 標      | 準       | 標      | 標準      |        | フォーム登録優先       |   | 準       | 電子ソート優先 |
| プリンタ-<br>用紙サイズ<br>印刷解像度 | -の電源投入時<br>解像度* <sup>2</sup> | 600dpi | 1200dpi | 600dpi | 1200dpi | 600dpi | 600dpi 1200dpi |   | 1200dpi | 600dpi  |
| ∧3斤型                    | 600dpi                       | O      | O       | O      | O       | O      | O              | O | O       | O       |
| АЗЛШ                    | 1200dpi                      | 0      | 0       | 0      | 0       | 0      | O              | 0 | O       | O       |
| A 0 = =                 | 600dpi                       | 0      | 0       | O      | 0       | 0      | 0              | 0 | 0       | O       |
| АЗШЩ                    | 1200dpi                      | 0      | 0       | 0      | 0       | 0      | 0              | 0 | 0       | 0       |
| 口小山西                    | 600dpi                       | 0      | 0       | 0      | 0       | 0      | 0              | 0 | 0       | O       |
| 047 回                   | 1200dpi                      | 0      | 0       | 0      | 0       | 0      | 0              | 0 | 0       | O       |
| P4西西                    | 600dpi                       | 0      | 0       | 0      | 0       | 0      | 0              | 0 | 0       | O       |
| 口牛叫風                    | 1200dpi                      | 0      | 0       | 0      | 0       | 0      | 0              | 0 | 0       | 0       |
| ▲4楼世帯                   | 600dpi                       | 0      | 0       | 0      | 0       | 0      | 0              | 0 | 0       | O       |
| 八41 東方 山                | 1200dpi                      | 0      | 0       | O      | 0       | 0      | 0              | 0 | 0       | O       |
|                         | 600dpi                       | 0      | 0       | O      | 0       | 0      | 0              | 0 | 0       | O       |
| H411則則且                 | 1200dpi                      | 0      | 0       | 0      | 0       | 0      | 0              | 0 | 0       | O       |

#### MultiWriter 2300の場合

◎:印刷保証

○:印刷可能(印刷データによっては、メモリーの増設を必要とする場合があります)

網掛け部分は工場出荷時設定、または工場出荷時設定のプリンターにメモリーを増設したときの初期設定となります。

#### MultiWriter 2300の場合(続き)

| メモリ                                    | 一容量                         | 14     | 44MB (1 | 28MB)   |        | 272MB (256MB) |         |         |  |  |
|----------------------------------------|-----------------------------|--------|---------|---------|--------|---------------|---------|---------|--|--|
| メモリー書                                  | 割当設定*1                      | 標      | 準       | 電子ソート優先 | 標      | 準             | 電子ソート優先 |         |  |  |
| プリンタ-<br>解<br>用紙サイズ<br>印刷解像度           | -の電源投入時<br>像度* <sup>2</sup> | 600dpi | 1200dpi | 600dpi  | 600dpi | 1200dpi       | 600dpi  | 1200dpi |  |  |
| ∧っ⊢西                                   | 600dpi                      | 0      | O       | O       | O      | O             | O       | 0       |  |  |
| АЗЛШ                                   | 1200dpi                     | 0      | 0       | O       | 0      | 0             | 0       | 0       |  |  |
| ▲○西西                                   | 600dpi                      | 0      | 0       | O       | 0      | 0             | 0       | 0       |  |  |
| ASIMI                                  | 1200dpi                     | 0      | 0       | 0       | 0      | 0             | 0       | 0       |  |  |
| DALLE                                  | 600dpi                      | 0      | 0       | O       | 0      | 0             | 0       | 0       |  |  |
| 845 回                                  | 1200dpi                     | 0      | 0       | O       | O      | 0             | O       | O       |  |  |
| D4西西                                   | 600dpi                      | 0      | 0       | O       | 0      | 0             | 0       | 0       |  |  |
| 04                                     | 1200dpi                     | 0      | 0       | 0       | 0      | 0             | 0       | 0       |  |  |
| ∧⊿⊭止盂                                  | 600dpi                      | 0      | 0       | O       | 0      | 0             | 0       | 0       |  |  |
| ₩1110000000000000000000000000000000000 | 1200dpi                     | 0      | 0       | O       | 0      | 0             | 0       | 0       |  |  |
| <u>م م</u> ب#===                       | 600dpi                      | 0      | 0       | O       | 0      | 0             | 0       | 0       |  |  |
| A4傾回囬                                  | 1200dpi                     | O      | 0       | O       | O      | 0             | O       | O       |  |  |

◎:印刷保証

◎ : 印刷可能(印刷データによっては、メモリーの増設を必要とする場合があります) 網掛け部分は工場出荷時設定、または工場出荷時設定のプリンターにメモリーを増設したときの初期設定となります。

#### MultiWriter 2100の場合

| メモリー容量     | 8MB<br>(標準) | 401         | /ib (32MB) | 72N | IB (64MB) | 136M | IB (128MB) | 264N | 1B (256MB) |
|------------|-------------|-------------|------------|-----|-----------|------|------------|------|------------|
| メモリー割当設定*1 | 標準          | 標準 フォーム登録優先 |            | 標準  | 電子ソート優先   | 標準   | 電子ソート優先    | 標準   | 電子ソート優先    |
| A3片面       | 0           | O           | O          | O   | O         | O    | O          | 0    | O          |
| A3両面       | 0           | O           | 0 0        |     | O         | O    | 0 0        |      | O          |
| B4片面       | 0           | 0           | O          | O   | O         | O    | O          | 0    | O          |
| B4両面       | 0           | 0           | O          | 0   | 0         | 0    | O          | 0    | O          |
| A4横片面 ◎ 《  |             | 0           | O          | 0   | O         | 0    | O          | 0    | O          |
| A4横両面      | 0           | O           | O          | O   | O         | O    | O          | O    | O          |

◎:印刷保証

○:印刷可能(印刷データによっては、メモリーの増設を必要とする場合があります)
 網掛け部分は工場出荷設定、または工場出荷時設定のプリンターにメモリーを増設したときの初期設定にな

ります。

#### MultiWriter 210Sの場合

| メモリー容量     | 8MB<br>(標準) | 401 | MB (32MB) | 72N | 1B (64MB) | 1361 | /IB (128MB) | 264MB (256MB) |           |  |
|------------|-------------|-----|-----------|-----|-----------|------|-------------|---------------|-----------|--|
| メモリー割当設定*1 | 標準          | 標準  | フォーム登録優先  | 標準  | 電子ソート優先   | 標準   | 電子ソート優先     | 標準            | 標準電子ソート優先 |  |
| A3片面       | 0           | 0 0 |           | 0   | O         | 0    | O           | 0             | O         |  |
| B4片面       | 0           | 0   | O         | O   | O         | O    | O           | 0             | O         |  |
| A4横片面      | 0           | 0   | 0         | 0   | O         | 0    | 0           | 0             | O         |  |

◎:印刷保証

○:印刷可能(印刷データによっては、メモリーの増設を必要とする場合があります)

網掛け部分は工場出荷設定、または工場出荷時設定のプリンターにメモリーを増設したときの初期設定になります。

\*1 メモリー割当ての設定について

プリンターの操作パネルで切り替えます。

メニューモードの"ウンヨウメニュー"→"メモリセッテイ"です。詳しくは、4章の「メニューモード」(114ページ)を参照して ください。

| メモリー増設量  | メモ     | リー割当設定       |
|----------|--------|--------------|
| 32MB増設時  | ヒョウジュン | フォームトウロクユウセン |
| 64MB~増設時 | ヒョウジュン | デンシソートユウセン   |

- 1) 網掛け部分は、メモリーを増設した時の初期設定です。
- MultiWriter 2300の電源投入時のプリンター立ち上げ解像度は1200dpiで、電子ソート機能を使用するためには、256MB の増設メモリーが必要です。
- \*2 プリンターの電源投入時の解像度について プリンターの操作パネルで切り替えます。 工場出荷時は、600dpiに設定されています。

| 電源投入時の解像度                 | 設定の変更方法(以下のいずれかの方法で行います。)                  |
|---------------------------|--------------------------------------------|
| 400dpi                    | ●メモリスイッチの設定:MSW4-1=ON、MSW4-2=OFFに設定        |
| (MultiWriter 2300/2100のみ) | ●メニューモードの"ウンヨウメニュー"→"カイゾウドセッテイ"を400dpiに設定  |
| 600dpi                    | ●メモリスイッチの設定:MSW4-1=OFF、MSW4-2=OFFに設定       |
| (工場出荷時設定)                 | ●メニューモードの"ウンヨウメニュー"→"カイゾウドセッテイ"を600dpiに設定  |
| 1200dpi                   | ●メモリスイッチの設定:MSW4-1=OFF、MSW4-2=ONに設定        |
| (MultiWriter 2300のみ)      | ●メニューモードの"ウンヨウメニュー"→"カイゾウドセッテイ"を1200dpiに設定 |

- 例) MultiWriter 2300で、用紙サイズ:A3、レイアウト:両面印刷、解像度:1200dpiで印刷する場合は以下の条件で印刷保 証となります。
- 1) 増設メモリーを64MB以上にする。
- 2) メモリー割当て設定を"ヒョウジュン"に設定する。
- 3) プリンターの電源投入時解像度を、1200dpiにする。

付録

# 用語解説

## 英数字

### [?]ボタン

Windows 2000/ 98/95、Windows NT 4.0/3.51で、ダイアログボックスの項目 についてのヘルプ画面を表示するための

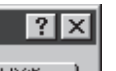

ボタン。[?]ボタンをクリックしてからウィンドウ内の 項目をクリックすると項目の説明が表示される。

### 10BASE-2/10BASE-T/100BASE-TX

LANの伝送路に関する規格。伝送速度は10BASE-2/T が10Mbps、100BASE-TXが100Mbps。本プリンター でこれらの規格のケーブルを使ってLAN接続するには LANボードまたはLANアダプターが必要(詳細は「8章オ プション」参照)。

#### 16進ダンプ印刷

プリンターが受信したデータを処理せず、そのまま16 進数で印刷すること。プリンターの動作を調べるときに 使用する。(→ステータス印刷)

| 18<br>20<br>30<br>40<br>50<br>60<br>70<br>80<br>90<br>A1<br>B1<br>C1<br>D1<br>E1 | 48<br>21<br>31<br>51<br>61<br>71<br>81<br>82<br>C2<br>D2<br>E2 | 1C<br>22<br>32<br>42<br>52<br>62<br>72<br>82<br>92<br>83<br>C3<br>D3<br>E3 | 30<br>23<br>43<br>53<br>63<br>73<br>83<br>93<br>A4<br>B4<br>C4<br>E4 | 36<br>24<br>54<br>54<br>54<br>89<br>55<br>85<br>55<br>55<br>55 | 46<br>25<br>55<br>65<br>85<br>85<br>85<br>86<br>86<br>86<br>86<br>86<br>86<br>86<br>86<br>86 | 31<br>26<br>56<br>66<br>76<br>86<br>76<br>87<br>87<br>87<br>87<br>07<br>87<br>07<br>87 | 2D<br>27<br>37<br>47<br>57<br>67<br>77<br>87<br>97<br>88<br>88<br>88<br>88<br>88<br>88<br>88<br>88<br>88<br>88<br>88<br>88<br>88 | 30<br>28<br>38<br>58<br>67<br>88<br>90<br>89<br>89<br>89<br>89<br>89<br>89<br>89<br>89<br>89<br>80<br>80<br>80<br>80<br>80<br>80<br>80<br>80<br>80<br>80<br>80<br>80<br>80 | 30<br>29<br>49<br>59<br>69<br>79<br>89<br>80<br>80<br>80<br>80<br>80<br>80<br>80<br>80<br>80<br>80<br>80<br>80<br>80 | 30<br>2A<br>5A<br>5A<br>5A<br>7A<br>8B<br>8B<br>8B<br>8B<br>8B<br>8B<br>8B<br>8B<br>8B<br>8B<br>8B<br>8B<br>8B | 18<br>28<br>48<br>58<br>68<br>88<br>80<br>80<br>80<br>80<br>80<br>80<br>80<br>80<br>80<br>80<br>80<br>80 | 73<br>20<br>30<br>50<br>60<br>70<br>80<br>80<br>80<br>80<br>80<br>80<br>80<br>80<br>80<br>80<br>80<br>80<br>80 | 30<br>2D<br>3D<br>5D<br>6D<br>7D<br>80<br>9D<br>80<br>9D<br>80<br>0E<br>EE | 18<br>22<br>45<br>56<br>78<br>89<br>80<br>80<br>80<br>80<br>80<br>80<br>80<br>80<br>80<br>80<br>80<br>80<br>80 | 24<br>2F<br>3F<br>5F<br>6F<br>8F<br>80<br>00<br>00<br>00<br>00<br>00 |  |
|----------------------------------------------------------------------------------|----------------------------------------------------------------|----------------------------------------------------------------------------|----------------------------------------------------------------------|----------------------------------------------------------------|----------------------------------------------------------------------------------------------|----------------------------------------------------------------------------------------|----------------------------------------------------------------------------------------------------|----------------------------------------------------------------------------------------------------|----------------------------------------------------------------------------------------------------|----------------------------------------------------------------------------------------------------|----------------------------------------------------------------------------------------------------|----------------------------------------------------------------------------------------------------|----------------------------------------------------------------------------|----------------------------------------------------------------------------------------------------|----------------------------------------------------------------------|--|
|                                                                                  |                                                                |                                                                            |                                                                      |                                                                |                                                                                              |                                                                                        |                                                                                                    |                                                                                                    |                                                                                                    |                                                                                                    |                                                                                                    |                                                                                                    |                                                                            |                                                                                                    |                                                                      |  |
|                                                                                  |                                                                |                                                                            |                                                                      |                                                                |                                                                                              |                                                                                        |                                                                                                    |                                                                                                    |                                                                                                    |                                                                                                    |                                                                                                    |                                                                                                    |                                                                            |                                                                                                    |                                                                      |  |

### 201PL

NECのシリアルプリンター用標準コードのこと。

#### AppleTalk

米国アップルコンピュータ社が開発したMacintosh専 用のネットワーク用ソフトウエアまたはプロトコル。 本プリンターの場合マルチプロトコルLANボード「PC-PR-L01」と拡張プリンタードライバー「PR2200NW2-21」が必要。

### CR

Carriage Return キャリッジリターンの略。改行を表す 文字コード。もともとはタイプライターのキャリッジ を左端に戻すという意味。プリンターの制御コード(コ マンド)のひとつ。

### CSV形式

データベースソフトや表計算ソフトのデータをテキス トファイルとして保存する場合の形式のひとつ。デー タを区切り符号で仕切ることで異なるアプリケーショ ン間でのデータの共有をはかることができる。

### DIMM

Dual In-line Memory Moduleの 略。コンピューターやプリンター などに使われるメモリーの一種。

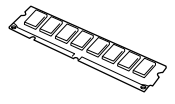

#### DPI

Dots Per Inchの略。1インチ当たりのドット数。プリ ンターの解像度などを表す単位。(→解像度)

### EPカートリッジ

OPCドラム、現像ユニットな どが一体化された部品。ドラム にトナーを付着させ印刷イメー ジを形成させるはたらきをする (→OPC)。消耗品のため[76

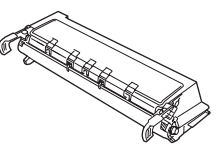

トナーナシ EPコウカン」が表示されたら交換が必要。 1本で印刷できる枚数はカートリッジの種類、印刷する データによって異なる(詳細は「6章日常の保守」参照)。

#### ESC/P

セイコーエプソン株式会社が開発したプリンターを制 御する命令(コマンド)の集まり。

#### FF

Form Feedの略。プリンター制御命令のひとつで、改ページを行うためのもの。

### IPアドレス

IPはInternet Protocolの略。インターネット上で個々の ユーザーを認識する符号(アドレス)。インターネット に接続したコンピューターにはすべてIPアドレスが割り 振られる。

### IPX/SPX

NetWareをネットワークOSとしてインストールしたコ ンピューターが使用するプロトコル。

#### ISO 9660

ISO(International Organization for Standardization: 国際標準化機構)が定めたCD-ROM用のファイル形式。 多くのCDはこの方式を採っており、OSによって異なる フォルダやファイルの名前の規則を守ればMacintosh やUNIXマシンでも読み出すことが可能。

#### LAN

Local Area Networkの略。構内情報通信網のこと。

#### LAN Manager

マイクロソフト社が開発したネットワークOS。 NetBEUIプロトコルを用いる。本プリンターの場合、 マルチプロトコルLANボード[PC-PR-L01]を装着する ことで対応可能。
#### Macintosh

米国アップルコンピュータ社が開発したパーソナルコ ンピューターの総称。Mac OSには、あらかじめ AppleTalkソフトウェアが組み込まれており、 LocalTalkケーブルシステムやEtherTalkケーブルシス テムを使ってネットワークを構築する。本プリンター と接続する場合マルチプロトコルLANポード「PC-PR-L01」と拡張プリンタードライパー「PR2200NW2-21」 が必要。

#### Mac OS

米国アップルコンピュータ社が開発したパーソナルコ ンピューターのMacintoshのOSのこと。個々の名称は System(日本語では漢字Talk)であるが、総称として Mac OSと呼ぶようになった。

#### MIB

Management Information Baseの略。TCP/IP通信でのネットワーク管理用プロトコルのSNMPで、コン ビューター間でやり取りされる管理情報を定義したもの。

#### MOPYING

Multiple Original coPY and printINGの略。NECが提唱するコピー機の代わりにプリンターでオリジナル印刷する新しい「印刷スタイル」。

#### MS-DOS

Microsoft Disk Operating Systemの略。マイクロソフト社が開発したOSのひとつ。現在のパソコンの基礎となったオペレーティングシステム。

#### NetBEUI

ネットビューイと読む。IBMによって開発された小規模 LAN用のプロトコル。主にLAN Managerをネットワー クOSにしたときに用いられる。

#### NetWare

ノベル社が開発したネットワークOS。プロトコルには IPX/SPXが用いられる。本プリンターの場合LANボー ド「PC-PR-L01」、「PC-PR-L02」を装着することで対応 可能。

#### NMPS

NEC MultiWriter Printing Systemの略。Windowsで使用するプリンターの機能を向上させ、より速く印刷し、より簡単に操作できるためのシステム。

#### NPDL

NEC Printer Description Languageの略。NECプリン ター記述言語。

#### OHPフィルム

OHP(オーバーヘッドプロジェクター)用の透明なシート。プレゼンテーションなどに使用する。本プリンターで印刷するときは、MPまたは手差しを用いる。

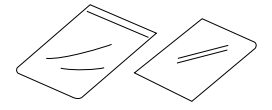

#### OPC

Organic Photo Conductorの略。有機光電導体。ドラ ムカートリッジのドラムに用いられる有機材。一様に 帯電させ、表面に光を照射すると照射量に応じて電荷 が失われる現象を利用して潜像を形成する。

#### 0S

Operating Systemの略。オペレーティングシステム。 コンピューターのハードウエア、ソフトウエアを有効 に利用するために総合的管理を行うソフトウエアのこ と。本書では特に区別して説明する場合、MS-DOSや Windowsなどプログラムの実行管理などを行う基本的 なソフトウエアを「基本OS」、Windows2000、Windows NTやNetWareなどネットワークを強く意識した OSを「ネットワークOS」と呼ぶことがある。

#### PrintAgent

双方向通信により、印刷状況の確認、プリンターの設 定をコンピューター画面上から実現したソフトウエ ア。NEC MultiWriterシリーズに搭載。

#### RGBガンマ

Red Green Blueガンマ 使用しているモニタで中間トーンをどの程度調整する 必要があるかを示すもの。専門的にはモニタの特性曲 線を線形にするのに使用される指数。

#### SET

Sharp Edge Technologyの略。NECのMultiWriterシリーズに採用されている高精細印字機能。

#### SNMP

Simple Network Management Protocolの略。ネット ワーク管理プロトコルの一種。事実上TCP/IPを使った ネットワーク管理の標準。コンピューター間はMIBで定 義された管理情報がやり取りされる。(→MIB)

#### TCP/IP

Transmission Control Protocol/Internet Protocolの 略。ネットワークのプロトコルのひとつ。UNIXをはじ めWindows 98/95、Windows 2000、Windows NT 4.0/3.51、Macintoshなど、主要なOSでサポートされ る世界的な標準プロトコルになっている。

#### TrueType

アップルコンピュータ社とマイクロソフト社が開発し たソフトウエアで、Macintosh/Windows用のアウトラ インフォントを用いた画面表示と印刷を行う。どんな アプリケーションソフトからでも利用できるアウトラ インフォントが使えるので、文字サイズが大きくなっ てもギザギザにならない。

#### UNIX

AT&T社のベル研究所で開発された一般的にワークス テーションで用いられるOS。プロトコルはTCP/IPを 用いるのが標準的。クライアント・サーバシステムに おいてはUNIXマシンをサーバーにする例が多い。

#### USB

Universal Serial Busの略。キーボード、マウス、ス ピーカー、モデム、プリンターなどの周辺機器とコン ピューターの間を統一したコネクターとケーブルで接 続できるインターフェース。本プリンターではUSBコ ネクターを装備しないがUSBプリンターケーブルを 使ってプリンター装備のセントロニクス仕様準拠コネ クターとコンピューターのUSBコネクターを結ぶこと ができる。

#### WAN

Wide Area Networkの略。広域情報通信網。離れた場所のLAN同士を接続するネットワークのこと。一般の 電話回線や専用回線などを介して接続する。

#### Windows 2000

マイクロソフト社が開発したOSのひとつ。Windows NTの堅牢性とWindows 98の機能を合わせ持つ、ロー エンドからハイエンドまですべての領域をカバーする OS。Windows NT 4.0の後継にあたる。

#### Windows 95

マイクロソフト社が開発した個人ユーザー向けOS。 Windows 3.1の後継にあたる。

#### Windows 98

マイクロソフト社が開発した個人ユーザー向けOS。 Windows 95の後継にあたる。不具合の修正と機能の強 化を図ったアップデート版としてWinodws 98 Second Editionもある。

#### Windows NT

マイクロソフト社が開発したOSのひとつ。サーバーとして用いられることが多い。

#### Windowsアプリケーション

Windows専用のソフトウエアプログラムの総称。

#### WWW

World Wide Webの略。インターネットに公開されてい る情報を検索するためのシステムのひとつ。ユーザー はWebブラウザーを通して情報の検索や閲覧を行う。

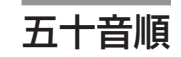

#### アイコン

アプリケーションやドキュメントなどWindowsのいろ いろな要素を表す小さな絵。

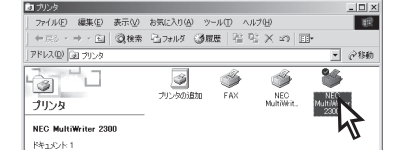

#### アウトラインフォント

文字の形を直線や曲線で表された輪郭として記憶し、出 力時にその文字データを論理的に処理して表現するこ と。文字サイズの自由な設定や文字の変形が可能とな り、ドット密度に関係なく美しい文字を表現できる。

#### アドミニストレーター(Administrator)

管理者という意味。ネットワークやシステムの管理を 行う最高の権限を持っている人。システムアドミニス トレーターと呼ぶこともある。(→システム管理者)

#### アプリケーション

文書作成や作図など特定の作業に使うプログラム。

#### アンインストール

インストールしたソフトウエアを削除し、インストー ル前の状態に戻すこと。

#### イニシャライズ

初期状態にすること。例えば、メモリーの内容を全部 ゼロにしたり、プログラム中のカウンターをゼロにし たりすること。

#### 印刷ジョブ

アプリケーションで作成された文書を印刷する作業単 位のこと。スプールされて印刷待ちに追加されるか、 直接プリンターに送られる。

#### 印刷の向き

用紙に対して文字やグラフィックが印刷される方向。 横長(ランドスケープ)と縦長(ポートレート)がある。

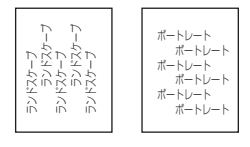

#### 印刷範囲

プリンター用紙に印刷ができる限界のこと。用紙の上下 および左右の余白部分を除いた印刷可能領域を指す。

#### インストール

ー般にはシステムや装置を設置するという意味。ソフトウエアではOSやアプリケーションをコンピューターに組み込むという意味。

#### インターフェース

2つの装置〈デバイス〉を通信できるように接続するため の仕様、ケーブルシステム。本プリンターの場合、標 準のコネクターでセントロニクスの仕様に準拠したイ ンターフェースが利用できる。

#### ウィンドウ

アプリケーションやドキュメントが表示される画面上 の領域で、開いたり、閉じたりすることができる。

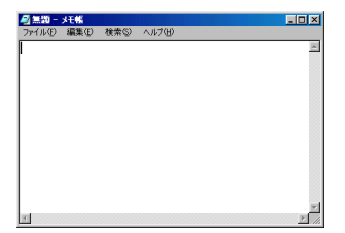

#### ウォームアップ

プリンターの電源をONにした後、ヒートローラーが一 定の温度になり印刷が可能になるまでの状態をいう。 「節電モード」状態になっている場合、ヒーターをOFF にしているが、印刷データの受信を待たずともプリン タステータスウィンドウのウォームアップボタンをク リックすることによりウォームアップをただちに開始 できる。

#### エミュレーション機能

他の装置(プリンター)のために開発されたソフトウエ アの制御コードをこのプリンターで使用できるように する機能。たとえば、PC-PR201系シリアルプリン ターの制御コードが使用できる場合を201PLエミュ レーションと呼ぶ。この機能を実現するためのプログ ラムをエミュレーターと呼ぶ。

#### エリート文字

1インチ当たり12文字の等間隔で印刷する文字のこと。 タイプライターが使われていた頃からの用語。

#### 解像度

プリンターが文字や画像を印刷するときの細かさのこと。1インチ(25.4mm)当たりのドット数で表す。

#### 拡張子

MS-DOS、Windowsなどでファイル名の最後に付加す る文字列で、ファイルの種類を表すためのもの。ピリ オドに続けて表記される。「.txt」や「.jpg」など。

#### 拡張制御コード

制御コードのうち、ESC(1BH)、FS(1CH)、のよう に後に続くコードと組み合わせて機能を表すコードを いう。(→基本制御コード)

#### 紙づまり

用紙がつまってプリンターが動作しなくなった状態を いう。

#### かんたん設定

Windows 2000でのみ使える機能。[印刷設定]ダイア ログボックスの[メイン]シート右上のリストビュー。 リストビューのアイコンをクリックすると、プリン ターで登録済みの設定や、ユーザーが用途に合わせて 登録した設定が読み込まれる。

#### 輝度

モニターなどの画面の明るさ。

#### 機能選択バー

Windows 2000でのみ使える機能。[印刷設定]ダイア ログボックスの[メイン]シート左側にある縦向きの パー。ボタンをクリックすると[複数ページレイアウ ト]、[リプリント]などの機能の設定項目が[メイン] シート右下に表示される。

#### 基本制御コード

制御コードのうち、CR (ODH)、LF(OAH)のように単 独で機能を表すコード。(↔拡張制御コード)

#### クライアント

ネットワークを介して他のコンピューター(またはサー バー)にアクセスしている利用者または、利用者のコン ピューター。

#### クライアント・サーバー(システム)

中規模/大規模のネットワークに適した接続形態。専用 のコンピューター(サーバー)が共有の資源(ハードディ スクやプリンター)を管理し、接続を許されたコン ピューター(クライアント)が利用できるようにしたも の。本書ではクライアント・サーバー型ネットワーク とも呼んでいる。(→ピア・ツー・ピア)

カチ

#### クリック

マウスのボタンを押して素早く放す操 作のこと。

#### グレースケールイメージ

白黒写真のように色彩情報がなく、ドットの多少によ り明暗を表現するグラフィックスイメージ。 (→ハーフトーン)

#### 現像ユニット

OPCドラム上に形成された潜像に、負帯電させたト ナーを付着させる役目を持つ。ドラムカートリッジに 内蔵されている。

#### コマンド

コンピューターに行わせたい作業を実行するために選 択または入力する命令。

#### コンデンス文字

1インチ当たり約17文字で印刷する文字のこと。タイプ ライターが使われていた頃からの用語。

#### コントラスト

グラフィックなどの明るい部分と暗い部分の差の度合 い。

#### コントロールパネル

Windowsで、キーボードやマウスの使用条件、スピー カーの音量、スクリーンセーバーの種類などパソコン のさまざまな設定を行うための画面をいう。

#### サスペンド機能

データやプログラムを作業時の状態のままにしてパソ コンの動作を一時停止させる機能。

#### システム管理者

コンピューターシステムを管理する人。

あるグループ全体のコンピューターや周辺装置、ソフトウエアなどシステムを構成する様々な要素に関する 情報をもとに、システムが効果的に運用できるように 管理する。

#### 自動給紙

カット紙(単票用紙)を連続して自動的に給紙すること をいう。

#### 自動排出

コンピューターからのデータが一定時間なかったと き、プリンター内のデータを自動的に印刷して排出す る機能。

#### シリアルプリンター

文字単位で印刷を行うプリンターの総称。

#### ジョブ結合

PrintAgent リプリント2で実現する機能。これを利用 すると一度印刷してスプールしてあるドキュメントを 組み合わせて、一つにまとめて印刷することができ る。再印刷のために複数のアプリケーションを起動す る手間を省くことができる。

#### [スタート]ボタン

Windows 98/95やWindows 2000、Windows NT 4.0 でアプリケーションソフトの選択、起動、ファイルの 検索、Windowsの終了などを行うことができるボタ ン。

| 8     | ヘルプ(圧)                   |
|-------|--------------------------|
| ई 🚈   | ファイル名を指定して実行( <u>R</u> ) |
| ž 🗊   | シャットダウン(山)               |
| 通スタート | 651                      |

#### ステータス印刷

テスト印刷のうちのひとつ。給紙構成や動作モード、 メモリースイッチの設定状態などプリンターの状態を 印刷するもの。

#### スプール

ドキュメント(文書)を印刷する場合に印刷データをコ ンピューターのハードディスクにファイルとしていっ たん保存して、保存した順にプリンターに送ること。 これによりプリンターが印刷を終了するのを待たずに コンピューターでは別の作業を行うことができるよう になる。プリンターに送り終えたファイルは自動的に 消去される。

#### 制御コード

プリンターの動作を制御するためのコード。印刷デー タと異なり印刷されない。たとえば、CR(改行コード) やFF(改ページ)など。

#### セントロニクス・インターフェース

旧セントロニクス社が開発したプリンターとコン ピューター間の通信仕様。仕様名として当時の会社名 がそのまま使われ続けている。8ビットパラレルデータ に制御信号を加えてプリンター用のインターフェース 規格として広く使用されている。本プリンターは標準 の36ピン・パラレルコネクターで使用できる。

#### 双方向通信

コンピューターとプリンターの間で、情報のやり取り をする通信形態のこと。PrintAgent機能を実現するた めの必須条件。コンピューターから印刷データが送ら れるだけでなく、プリンターからもコンピューターに 情報を送ることができるので、印刷の状況がプリンタ ステータスウィンドウのアニメーションと音声で、正 確にわかる。双方向通信にはセントロニクスインター フェースか双方向通信可能なプリンターインター フェースを装備したコンピューターであるかネット ワークで接続されていることが必要。

#### ソフトウエア

コンピューターやプリンターなどハードウエアに作業 を実行させるための命令の集まり。プログラム、アプ リケーション、オペレーティングシステム、プリン タードライバーなどの総称。(↔ハードウエア)

#### ダイアログボックス

設定や操作のために画面に表示されるボタンやリスト ボックスを持ったウィンドウ。

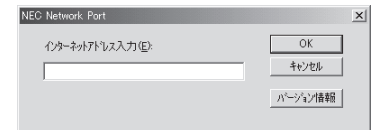

#### タイトルバー

ウィンドウやダイアログボックスのタイトルを示す、 横向きのバー。多くのウィンドウでは、[コントロール メニュー]ボックスや[最大表示]、[アイコン化]、[最小 化]ボタンなどもついている。

| 🧾 無題    | メモ帳   |                |        |  |
|---------|-------|----------------|--------|--|
| ファイル(E) | 編集(E) | 検索( <u>S</u> ) | ヘルプ(圧) |  |

#### タブ

Windowsでは、ダイアログボックスの中に複数の設定 画面(シート)がある場合に表示されるインデックスタ イプのつまみ。

ワープロなどでカーソルの移動機能を指すこともある。

| タブ<br>NEC Multity/iter 2300のプロパティ                    | ? ×                    |
|------------------------------------------------------|------------------------|
| フォント 印刷品質 フォーム 補助機能 フリンタの構成   全般 詳細 共有 用紙 出力制御 レイアウト | プリンタの状態  <br>  グラフィックス |
| NEC MultiWriter 2300                                 |                        |

#### ダブルクリック

マウスのポインタ(矢印)を動かさず、 マウスのボタンを素早く2回押して放す 動作。アプリケーションを起動すると きなどに使う。

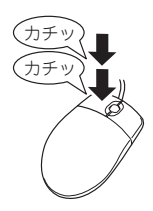

#### チェックボックス

ダイアログボックスの中の小さな正方形で、オン/オ フの切り替えができるオプション(機能)を示す。オン にするとチェックボックスに×や√印が表示される。

| 「スプールファイルの制限         | 方法—— |   |
|----------------------|------|---|
| ▼ ドキュメント数(\))        | 10   | * |
| ☑ 有効期限①              | 240  | * |
| ☑ ディスク領域( <u>C</u> ) | 10   | * |

#### 通常使うプリンタ

アプリケーションで[印刷]コマンドを実行し、プリン ターの指定を省略したときにその印刷データを印刷す るプリンター。

#### 坪量

用紙の重さを表す単位。用紙1枚1m<sup>2</sup>単位の重さをい う。(本マニュアルで使用している用紙の坪量は、 64.0g/m<sup>2</sup>)。

#### ツールバー

ウィンドウのメニューバーの下のボタンがついている 部分。

#### 定着ユニット

用紙上のトナーを熱によって溶かし、圧力を加えて用 紙に固定させるためのもの。ヒートローラーとプレッ シャーローラーで構成されている。

#### テスト印刷

プリンターが正常に動作していることを確認するためのもの。

#### 電子ソート

従来、丁合い印刷する場合、コンピューターは部数分 のデータをプリンターに送る必要があった。そのため コンピューターは印刷が完了するまでデータ処理し続 けなければならなかった。電子ソート機能を使うと データの送信は1部分で済み、2部目以降は1部目のデー タを使って処理されるので短時間で丁合い印刷が完了 する。

電子ソート機能を使って印刷するには最低64MBのメモ リー増設が必要だが、その時の用紙サイズ、印刷解像 度、両面印刷するか否かによっても保証される枚数が 異なる(詳細は「付録 技術情報」、またはオンラインマ ニュアル参照)。

#### ドライバー

周辺装置やそのインターフェースをコントロールする プログラム。 (→プリンタードライバー)

#### ドライブ名

ハードディスク内やフロッピーディスクドライブ、CD-ROMドライブなどの領域に割り当てられている文字。 「A」や「C」など。

#### ドラッグ

マウスのボタンを押した まま、マウスを動かす動 作。例えば、ウィンドウ のタイトルバーをドラッ グするとウィンドウを移 動させることができる。

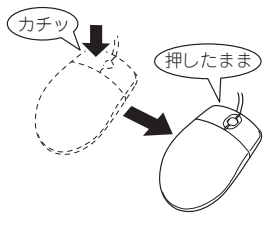

#### ネットワーク

複数のコンピューターや周辺機器をケーブルまたは他の手段を用いて接続し、情報交換したり機器を共有したりできるようにしたコンピューターの集団。

#### ハードウエア

コンピューター本体、キーボード、マウス、コン ピューターやプリンターなどコンピューターシステム を構成する個々の機器またはそれらの総称。(↔ソフト ウエア)

#### バッファーフル

ページバッファーに1ページ分の印刷データがたまることをバッファーフルという。バッファーフルになると、自動的にそのページの印刷を行う。

#### ハーフトーン

画像を表示・出力する際に、一定間隔の点(網点)に分 解し、それぞれの黒い点の大きさを変えることで濃淡 を表現する。大きい点は濃いグレー、小さい点は薄い グレーになる。

#### ピア・ツー・ピア

小規模のネットワークに適した接続形態。専用のサー パーコンピューターを必要とせず、コンピューターど うし、コンピューターとプリンター間で相互に通信が 可能となる。本プリンターをピア・ツー・ピア接続し て使用するためにはLANボード/LANアダプターが必 要。本書ではピア・ツー・ピア型ネットワークとも呼 んでいる。(→クライアント・サーバー)

#### ヒートローラー

定着ユニットにあり、プレッシャーローラーとともに 熱と圧力でトナーを定着させる働きをする。

#### ピクセル

Pixel(Picture elementからの合成語)。画素とも言う。 ディスプレイの画面に表示できる情報の最小単位。

#### ビットマップ

画面やプリンターに出力されるイメージを表す連続し た点の集合。

#### フォーム印刷

見出し文字や罫線枠などのフォームデータを文章デー タと重ね合わせて印刷すること。フォームデータを作 成するには別売のアプリケーションが必要。

#### フォント

同じ外観、サイズ、スタイルの文字、数字、記号また その他のシンボル等の集合。

#### 不揮発性メモリー

電源をOFFにしても記憶した内容が消えないメモ リー。

#### ブラウザー

インターネット上のWebページを閲覧(ブラウズ)する ためのソフトウエア、WWWブラウザーとも呼ぶ。主な ものに、Microsoft Internet Explorer やNetscape Navigator がある。

#### ブラシパターン

図形を塗りつぶすためのある一定のパターン。

#### プリンターケーブル

コンピューターとプリンターを接続するケーブル。

#### プリンタードライバー

コンピューターとプリンターの間のやり取りを仲介す るプログラム。インターフェースやフォントの指定、 インストールされたプリンターの機能などの情報を、 OSに提供する。

#### プリンターバッファー

ー般にコンピューターの処理速度は速くプリンターの 処理速度は遅い。したがって、プリンターでの印刷を している間コンピューターは何もしないで待つという 状態が発生する。そこで、コンピューターから送られ たデータをいったん記憶装置に蓄え、プリンターの処 理に合わせて順次その記憶装置からプリンターに印刷 データを送ることにする。これによってコンピュー ターは印刷の終了を待たずに印刷処理から解放され、 別の仕事をすることができる。この記憶装置をプリン ターバッファーと呼ぶ。

#### プリンタープール

複数の同じ印刷装置をひとつの論理プリンターとして 関連づけて印刷を行うこと。

#### プリントマネージャ

Windows 3.1やWindows NT 3.51オペレーティング システムの一部で、Windowsアプリケーションからの 印刷をコントロールし、印刷作業の監視も行う。

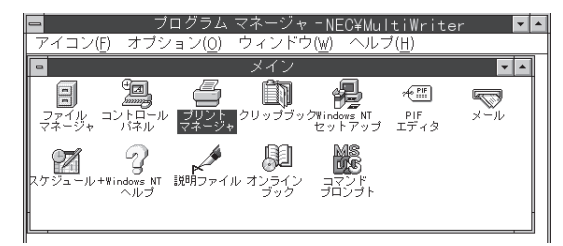

#### プログラムマネージャ

Windows 3.1やWindows NT 3.51の操作の基本となるウィンドウ。全体を管理しているもの。

#### プロトコル

コンピューターが他のコンピューターや周辺機器と通 信するための規約。

#### プロパティ

ファイルやソフトウエアなどの固有の情報。フォント やウィンドウの色などさまざまな情報の設定、状態な どを表す。プリンターの設定状態などを示す用語とし て広く使われている。

#### プロポーショナル文字

印刷される文字ごとに、文字幅が異なる文字のこと。

#### ページ記述言語

1ページ分のテキスト(文字)やグラフィック(図形)の データ、位置情報などを正確に表すための言語。

#### ページプリンター

ページ単位で印刷を行うプリンター。1ページ分のデー タをプリントイメージとしてメモリー上に展開(作成) して印刷を行うプリンターのこと。

#### ポイント(マウスの)

マウスのポインターを目的の項目の上に置く動作。

#### ポイント(文字の)

印刷される活字の大きさの単位で、1ポイントは1/72 インチ。

#### ポート

コンピューターが外部とデータをやり取りするときに 使用するケーブルの接続部分。

#### ポートレート

用紙を縦長にした内容で印刷する印刷 フォーマットのこと。(↔ランドスケープ)

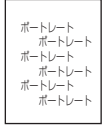

#### ボタン

ダイアログボックス中のボタンの絵。選択した動作の 実行やキャンセルを行う。[OK]ボタンや[キャンセル] ボタンなどがある。

OK キャンセル

#### マウスポインター

マウスの動きに応じて画面上を移動する矢印 の形をしたマーク。ポインターの形は設定や アプリケーションによって異なる。

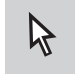

#### 丸め誤差

四捨五入や切り捨て、切り上げなどで、切りのいい数 字にすることによって生じた誤差。

#### メニュー

ウィンドウで使用できるコマンド の一覧。メニュー名をクリックす るとメニュー名に関連するコマン ドの一覧が表示される。

| 🖌 PALA.        | 2F - 2-        | P/17P  |             |
|----------------|----------------|--------|-------------|
| ファイル(E)        | 編集( <u>E</u> ) | 表示⊙    | <b>挿入</b> ∅ |
| 新規作成           | N              | Gtrl+N | Ba          |
| 開((_)          |                | Ctrl+O | 192         |
| 上書き保証          | 存( <u>S</u> )  | Ctrl+S |             |
| 名前を付           | けて保存(合         | )      |             |
| E[7周](P)       |                | Ctrl+P | - 5         |
| 印刷プレビ          | 1−W            |        |             |
| ページ設定          | €(U)           |        |             |
| 1 Posdau       | WDT            |        |             |
| T meaum        | s.wina         |        | _           |
| 送信( <u>D</u> ) |                |        |             |
| ワードパッ          | FØ終7 🛛         | )      |             |

#### メニューバー

すべてのメニュー名が表示されるバー。ほとんどのア プリケーションで、このバーは、タイトルバーの下に 表示される。

| 🗒 ドキュメ  | ット・ワー          | ドパッド     |     |                |          |
|---------|----------------|----------|-----|----------------|----------|
| ファイル(E) | 編集( <u>E</u> ) | 表示⊙      | 挿入Φ | 書式( <u>O</u> ) | ヘルプ(円)   |
|         | ] /            | <u>à</u> | ※ 暗 |                | <b>B</b> |

#### メモリー

データを保存する装置。または情報やプログラムの一時的な記憶場所。

#### メモリースイッチ(MSW)

不揮発性メモリーを利用してプリンターのさまざまな 設定を行うスイッチ。機械的にオン/オフを切り替え るスイッチではなく、電気的に切り替えるスイッチ。

#### メモリースイッチ設定モード

プリンターの設定をプリンターの操作パネルを使って メニュー形式で行うモード。

#### ラジオボタン

ダイアログボックスで複数の項目の中から一つを選ぶ ためのボタン。どれかを選択すると、それまでオン だったものが連動してオフになる。

● このプリンタで双方向通信機能をサポートする(E)
● このプリンタの双方向通信機能をサポートしない(Φ)

#### ランドスケープ

用紙を横長にした内容で印刷する印刷 フォーマットのひとつ。(↔ポートレート)

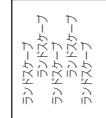

#### リストボックス

ユーザーに対して、項目の一覧を表 示するためのボックス。通常、現在 選択されている項目を表示してい る。

| ユーザ定義       | - |
|-------------|---|
| A2          |   |
| A4          |   |
| A5<br>B4    |   |
| B5          |   |
| ·帳票         |   |
| 1はがき        |   |
| [11]3] 라/가군 |   |

#### リブプレート

転写後の用紙を定着ユニットまで正しく送り込むため の用紙ガイド。

#### リプリント

ー度印刷した印刷データのスプールファイルを利用し て再印刷する機能。この機能を使うと、いちいちアプ リケーションを再起動する必要がない。標準シートと ジョブ結合シートがある。

Windows 98/95/2000/NT 4.0の場合、PrintAgent リ プリント2のウィンドウを使って実現し、その際に、丁 合い、ジョブセパレート、両面印刷の設定も可能。

|                                        | 7 <b>7</b> 12      |                                                                                          |                              |                                             | ×           |
|----------------------------------------|--------------------|------------------------------------------------------------------------------------------|------------------------------|---------------------------------------------|-------------|
| <u>ブリンタ マ N</u>                        | EC MultiWriter 23  | 00                                                                                       |                              |                                             | オプション 🔻     |
| 標準 📘                                   | ジョブ結合              |                                                                                          |                              |                                             |             |
| ドキュメント名<br>会謙謙筆筆級<br>報告書<br>連絡事項<br>回覧 | パージ<br>1<br>1<br>1 | 作成時刻<br>00/06/03 21:40:34<br>00/06/03 21:40:06<br>00/06/03 21:39:39<br>00/06/03 21:31:30 | 両面印刷<br>片面<br>片面<br>片面<br>片面 | 所有者<br>Docume<br>Docume<br>Docume<br>Docume | (ページ指定 >>)  |
|                                        |                    |                                                                                          |                              |                                             | 3           |
| 印刷できます<br>会議議事録<br>1 ドキュメント<br>全ページ指定  |                    |                                                                                          | 1<br>4<br>7                  | 2<br>5<br>8                                 | 3<br>6<br>9 |

#### PrintAgent リプリント2のウィンドウ (MultiWriter 2300)

#### 連量

用紙の重さを表す単位。一般に788×1091mmのサイ ズの用紙1000枚当たりの重さをいう(本マニュアルで 使用している用紙の連量は、70kg)。

#### ローカルプリンター

コンピューターと直接プリンターケーブルで接続して いるプリンター。

# 索引

# 記号

| 136桁モード有効/無効      |          |
|-------------------|----------|
| 16進ダンプ印刷          |          |
| 1パイト系コード          | 117, 300 |
| 1パイト系ゼロ           |          |
| 2パイト系コート          |          |
| 2パイト系ゼロ           |          |
| 7ビット/8ビットデータの切り替え |          |

## Α

| A4ポートレート桁数 | 116, | 117 |
|------------|------|-----|
| ANK        |      | 116 |

# С

| CD-ROMからのインストール |      |      | 44    |
|-----------------|------|------|-------|
| CPU             | 289, | 291, | 292   |
| CR機能の切り替え       |      |      | . 117 |

# D

| DC1、  | DC3の有効/無効 |    |      | 117 |
|-------|-----------|----|------|-----|
| DocuV | Vorks 1   | 1, | 130, | 139 |

### Ε

| EPカートリッジ      |          |
|---------------|----------|
| ~の回収と購入       | 218      |
| ~の交換          | 217, 219 |
| ~の寿命          |          |
| ~の種類          | 218      |
| ~を取り付ける       | 20       |
| ESC/P         | 106      |
| ESC/Pエミュレーション |          |
| ~でプリンターを選択する  | 89       |

# F

| FD作成    | . 58 |
|---------|------|
| FSfコマンド | 118  |

| I/F設定メニュー11 | 6 |
|-------------|---|
| IPアドレス      | 5 |

ł

#### 

### Μ

| MOPYING         | 6   |
|-----------------|-----|
| MPカセット          | 19  |
| MP定形外用紙         |     |
| MP微調整           |     |
| MP用紙種別          | 115 |
| MS-DOS          | 84  |
| 環境での両面印刷設定      | 85  |
| プリンターを選択する      |     |
| 両面印刷のために必要な設定項目 | 85  |
|                 |     |

# Ν

| NEC Network Port            | 1 |
|-----------------------------|---|
| NEC TCP/IP Printing System7 | 1 |
| NEC TCP/IP Port             | 5 |
| NECサービス網一覧表1                | 6 |
| NPDL                        | 6 |

### 0

| 0HPフィルム |     |     | 97,  | 106, | 293 |
|---------|-----|-----|------|------|-----|
| OS      | 39, | 41, | 290, | 291, | 292 |

### Ρ

| PC-PR201       | 85    |
|----------------|-------|
| PC-PTOS環境      |       |
| ~でプリンターを選択する   | 87    |
| PrintAgent     |       |
| システムアイコン       | 47    |
| ~システムが起動しないときは | . 237 |
| ~の削除           | 79    |
| ~の追加           | 79    |
| ~を正しく動作させるために  | . 242 |

| 「PrintAgent」ツールバー | 130, | 132 |
|-------------------|------|-----|
| PrintAgent リプリント2 | 137, | 139 |
| Printer-MIB       | 268, | 269 |

# R

| RAM           | . 289, | 290, | 291, | 292 |
|---------------|--------|------|------|-----|
| RS-232C設定メニュー |        |      |      | 116 |

# S

| SETを使用する/しない | <br>1 | 18 |
|--------------|-------|----|
|              |       |    |

## Т

| TCP/IP | <br>41, | 245 |
|--------|---------|-----|
|        |         |     |

# U

| JSBプリンタケーブル |  |
|-------------|--|
|             |  |

# W

| Web PrintAgent                 | 1   | 131 |
|--------------------------------|-----|-----|
| Windows 2000 日本語版              | 39, | 44  |
| Windows 3.1 日本語版               | 69, | 78  |
| Windows 95 日本語版                | 71, | 74  |
| Windows 98 Second Edition 日本語版 |     | 61  |
| Windows 98 日本語版                |     |     |
|                                | 74, | 75  |
| Windows NT 3.51 日本語版           | 68, | 77  |
| Windows NT 4.0 日本語版            | 73, | 77  |
| Windows NT 3.5 日本語版            |     | 84  |

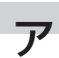

| •              |   |
|----------------|---|
| 厚紙             |   |
| アラーム表示が出ているときは |   |
| 安全上のご注意        | 2 |
|                |   |

### イ

#### 印刷

| 思うように~できないときは | . 233 |
|---------------|-------|
| ~が薄い          | . 230 |
| 画像面積比5%の~例    | . 220 |
| グレー~ができない     | .231  |
| 白く抜ける         | .231  |
|               |       |

| ~速度             | 289, 290, 291 |
|-----------------|---------------|
| 縦線や横線が入る        |               |
| ~中にユーザー名を表示させる. |               |
| ~できないときは        |               |
| ~に異常が見られるとき     |               |
| にじむ             |               |
| ~方向             | 106           |
| 真っ黒             |               |
| ~を中止する          |               |
| 印刷位置            |               |
| ~をずらす           |               |
| ~の調整            | 193, 213      |
| 印刷指令の切り替え       |               |
| 印刷範囲            |               |
| 印刷ログ出力          |               |
| 印字濃度            | 115           |
| インストール媒体の作成     |               |
| インストール方法の選択     |               |
| インターフェース        | 290, 291, 292 |
| [インタフェース1]コネクター |               |
| [インタフェース2]コネクター | 19            |
|                 |               |

## ゥ

| ウォームアップ | 135, | 289, | 290, | 291 |
|---------|------|------|------|-----|
| 運搬      |      |      |      | 260 |

# Т

| エミュレーション    | 116 |
|-------------|-----|
| エミュレーションモード | 117 |
| エンドガイド      | 22  |

# オ

| オプション品     |
|------------|
| 重さ(質量)     |
| 温度制御       |
| オンラインマニュアル |

# カ

| 海外でのご使用ccc   | cxxvi, | 259 |
|--------------|--------|-----|
| 解像度設定        | 116,   | 117 |
| 各国文字の切り替え    |        | 117 |
| 拡大·縮小印刷      |        | 142 |
| ~拡大・縮小率を指定する | 190,   | 210 |
| ~する          |        | 130 |
| ~の設定         | 189,   | 209 |
| ~用紙サイズを指定する  | 191,   | 211 |

| 各部の名称                 |               |
|-----------------------|---------------|
| カセット                  | 19            |
| MPカセット                |               |
| 増設力セット(250)           |               |
| 増設力セット(500)           |               |
| 標準カセット                | 19            |
| カセットカバー               |               |
| 紙づまり                  |               |
| 給紙部の~                 |               |
| ~処理後の確認               |               |
| 手差し部の~                |               |
| ~の処理                  |               |
| ~のときは                 |               |
| ~の発生箇所                |               |
| MultiWriter 210S      |               |
| MultiWriter 2300/2100 |               |
| 本体部の~                 |               |
| 両面部の~                 |               |
| 環境                    | 290, 291, 292 |
| 漢字                    |               |
| かんたん設定                |               |
| ユーザー設定の削除             | 151, 166      |
| ユーザー設定の登録             | 150, 165      |
| 管理銘板                  |               |
|                       |               |

# +

| 給紙方法 | <br>127 |
|------|---------|

| <b>A</b>         |     |
|------------------|-----|
| 9                |     |
| 国別               | 116 |
| クライアント           |     |
| クライアント・サーバー・システム |     |
| グラフィックモード        | 117 |
| クリーニングキット        |     |
| クリッピング機能について     | 86  |
| クリップ             | 115 |
| グループプリンタ         | 144 |
| グレースケールの網点を細かく印刷 | 117 |

# ケ

| ケーブル                  |                  |   |
|-----------------------|------------------|---|
| 使用できるコンピューターとプリンター~ 2 | 28'              | 7 |
| 警告ラベル                 | ii, <sup>·</sup> | 1 |
| 契約保守2                 | 25'              | 7 |

### 

| 購入           |    |
|--------------|----|
| ЕРカートリッジの~ 2 | 18 |
| 固定用部材        | 17 |

| コピー枚数指定          | 115 |
|------------------|-----|
| コンピューター          |     |
| ~に接続する           |     |
| 使用できる~とプリンターケーブル |     |
| コンフィグレーションページ    |     |
| ~の印刷             |     |
| 工場出荷時の印刷例        |     |
| 設定変更後の印刷例        |     |

# サ

| サーバー         |  |
|--------------|--|
| 再印刷          |  |
| サイドガイド       |  |
| サイドガイドロックレバー |  |
| サブネットマスク     |  |
| サンプル印刷       |  |

# シ

| -           |                 |   |
|-------------|-----------------|---|
| 自動排出        |                 | 6 |
| 自動復帰改行の切り替え | 11 <sup>.</sup> | 7 |
| 修理          |                 | 9 |
| 縮小/拡大モード    |                 | 6 |
| 出張修理        |                 | 7 |
| 出力用紙サイズ     | 189, 209        | 9 |
| 寿命          |                 |   |
| 消耗品         | 90, 291, 292    | 2 |
| 製品          | 90, 291, 292    | 2 |
| 仕様          |                 | 9 |
| 消費電力        | 90, 291, 292    | 2 |
| 情報サービス      |                 | З |
| 初期設定        |                 | ō |
| 除電針         |                 | 3 |
| ジョブ結合       |                 | 9 |
| ~の設定        | 180, 203        | 3 |
| ジョブセパレート    |                 |   |
| ~を使った仕分け印刷  |                 | С |
| ジョブセパレート機能  | 115, 140        | С |
| ~が動作しないときは  |                 | 1 |
| ~の設定        | 182, 204        | 4 |
| 仕分け印刷 13    | 30, 139, 140    | С |
| ~の設定        | 182, 204        | 4 |
|             |                 |   |

# ス

| •  |             |     |
|----|-------------|-----|
| スイ | ッチ          | 108 |
| [  | [MP]スイッチ    | 109 |
| [  | [印刷可] スイッチ  | 108 |
| [  | [印刷方向] スイッチ | 110 |
| [  | [▲]スイッチ     | 112 |
| [  | [▼]スイッチ     | 112 |
| [  | [▶]スイッチ     | 111 |
| [  | [◀]スイッチ     | 112 |
|    |             |     |

| [シフト]スイッチ112     |
|------------------|
| [縮小]スイッチ110      |
| [ストップ]スイッチ 109   |
| [設定変更]スイッチ111    |
| [手差し]スイッチ113     |
| [排出]スイッチ112      |
| [ホッパ]スイッチ110     |
| [メニュー終了]スイッチ 111 |
| [メニュー]スイッチ       |
| [リセット]スイッチ 113   |
| [両面]スイッチ109      |
| スタッカー 19         |
| スタック容量           |
| ステータス印刷 115      |
| 増設メモリー           |
| プロッターエミュレーションボード |
| スライドカセットロック      |
| 寸法               |

# セ

| 清掃         |     |
|------------|-----|
| ~筒所と時期     |     |
| ~手順        | 222 |
| プリンターの表面   | 224 |
| 設置         |     |
| ~してはいけない場所 | 15  |
| ~に必要なスペース  | 14  |
| ~に必要な高さ    |     |
| 設定初期化メニュー  | 116 |
| 節電機能       | 116 |

# ソ

| 騒音       | 290, 291, 292 |
|----------|---------------|
| 操作パネル    |               |
| 増設ホッパの種類 | 118           |
| 増設メモリー   |               |
| テスト印刷    |               |
| ~の取り付け   |               |
| ~の取り外し   |               |
| 双方向通信    | 135, 244      |

| 4      |      |     |
|--------|------|-----|
| У<br>У |      |     |
| 縦置き94, | 182, | 204 |

| -     |      |       |
|-------|------|-------|
| テ     |      |       |
| 丁合い機能 |      | . 140 |
| ~の設定  | 184, | 206   |

## テ

| -              |              |
|----------------|--------------|
| データストローブ       |              |
| データラッチタイミング    |              |
| 定形外サイズの用紙に印刷する |              |
| 定形用紙           |              |
| ディスプレイ         | 106          |
| 手差し定形外用紙       |              |
| 手差しの用紙種別       |              |
| 手差し微調整         |              |
| 手差し用紙サポート      | 100          |
| デジタル署名         |              |
| テスト印刷          |              |
| をする~           |              |
| (増設ホッパ)        |              |
| 電源             | 90, 291, 292 |
| 電源コード          |              |
| ~を接続する         |              |
| 電源コネクター        |              |
| 電源スイッチ         |              |
| 電子ソート機能        |              |
| ~の設定           | 186, 208     |
|                |              |

# ト

| 同期コードの有効/無効 |               |
|-------------|---------------|
| 動作エミュレーション  |               |
| 動作自動切り替え    |               |
| 綴じしろ        |               |
| ドット間隔       | 289, 291, 292 |
| トップカバー      | 19            |
| トナー節約機能     |               |
| トレーモード      |               |
|             |               |

| 日本語ページプリンタ言語NPDL (Level 2 | )リファレ | ノンス |
|---------------------------|-------|-----|
| マニュアル                     | 264,  | 270 |

# ネ

| ネットワーク       |  |
|--------------|--|
| ~に接続する       |  |
| ~の回線速度が遅い    |  |
| ネットワーク共有プリンタ |  |
| ネットワークケーブル   |  |
| ~の接続         |  |

# Л

| 廃棄するときは | .261 |
|---------|------|
| はがき     | 293  |

| 箱の中身を確認する |        |
|-----------|--------|
| パスワードの設定  | 53, 57 |
| バルーンメッセージ | 132    |

# Ł

| ビジィアクノリッジ | 118 |
|-----------|-----|
| ピックミス     |     |
| 手差し部      |     |
| ~の処理      |     |
| 用紙力セット    |     |
| 標準力セット    | 19  |
| 表面微調整     | 115 |

### フ

| 封筒                                                                                                    |                    |
|----------------------------------------------------------------------------------------------------|--------------------|
| フォーム登録                                                                                                    |                    |
| フォント                                                                                                    | 91. 292            |
| 複数ページ印刷                                                                                                    | 143                |
| ~ t 3                                                                                                    | 1.30               |
| ~の設定1                                                                                                    | 92. 212            |
| プザー機能の有効/無効                                                                                                    | 117                |
| 普通紙                                                                                                    | 293                |
| プラグ・アンド・プレイ 42                                                                                                    | 48 63              |
| プリンター                                                                                                    | , .0, 00           |
| ~の構成情報                                                                                                    | 1.34               |
| ~の自動切替 1                                                                                                    | 31 144             |
| プリンター管理者                                                                                                    | 53                 |
| プリンターケーブル                                                                                                    | 287                |
| プリンターソフトウエア                                                                                                    |                    |
| $\sim$ CD-ROME OUT                                                                                                    | 40                 |
| ~の動作環境                                                                                                    | 41                 |
| 。<br>の<br><u>3</u><br>1<br>(<br>次<br>3<br>3<br>1<br>(<br>次<br>3<br>3<br>1<br>(<br>次<br>3<br>3<br>1<br>(<br>)<br>(<br>)<br>)<br>(<br>)<br>)<br>(<br>)<br>(<br>)<br>)<br>(<br>)<br>(<br>)<br>)<br>(<br>)<br>(<br>)<br>(<br>)<br>(<br>)<br>(<br>)<br>(<br>)<br>(<br>)<br>(<br>)<br>(<br>)<br>(<br>)<br>(<br>)<br>(<br>)<br>(<br>)<br>(<br>)<br>(<br>)<br>(<br>)<br>(<br>)<br>(<br>)<br>(<br>)<br>(<br>)<br>(<br>)<br>(<br>)<br>(<br>)<br>(<br>)<br>)<br>(<br>)<br>(<br>)<br>)<br>(<br>)<br>(<br>)<br>)<br>(<br>)<br>)<br>(<br>)<br>(<br>)<br>)<br>(<br>)<br>)<br>(<br>)<br>)<br>(<br>)<br>)<br>(<br>)<br>)<br>)<br>(<br>)<br>)<br>)<br>(<br>)<br>)<br>)<br>(<br>)<br>)<br>)<br>(<br>)<br>)<br>)<br>(<br>)<br>)<br>)<br>)<br>)<br>(<br>)<br>)<br>)<br>)<br>)<br>(<br>)<br>)<br>)<br>)<br>)<br>)<br>)<br>)<br>)<br>)<br>)<br>)<br>) | 41                 |
| プリンターソフトウエアCD-ROM                                                                                                    |                    |
| プリンターソフトウエアのインストール                                                                                                    |                    |
| CD-ROMからのインストール                                                                                                    |                    |
| 印刷先の変更                                                                                                    |                    |
| プラグアンドプレイによるインストール                                                                                                    |                    |
| プリンタードライバーのみのインストール                                                                                                    |                    |
| プリンターの設置                                                                                                    | 13                 |
| ノリンク 000000000000000000000000000000000000                                                                                                    |                    |
| ノリンク 究                                                                                                    | 1.31               |
| プリンタステータスウィンドウ                                                                                                    | 1.30               |
| ~がおかしいときは                                                                                                    | 238                |
| プリントサーバー 1                                                                                                    | 75 198             |
| プロッターエミュレーションボード 264 2                                                                                                    | 10, 100<br>167 279 |
| テスト印刷                                                                                                    | 282                |
| アノイ 「3ヵヵ」<br>取り付け                                                                                                    | 279                |
| 取り外し                                                                                                    | 282                |
| ネッパロト<br>~田スロット                                                                                                    |                    |
| フロック設定                                                                                                    | 10<br>116          |
| フロッピーディスク                                                                                                    |                    |
| ~でインストールする場合                                                                                                    |                    |
| ミョンハョ ルッツ加口                                                                                                    |                    |

#### プロパティダイアログボックス

| ~MultiWriter 210S      |      | 160 |
|------------------------|------|-----|
| ~MultiWriter 2300/2100 |      | 145 |
| Windows 2000           | 147, | 162 |
| Windows 3.1            | 158, | 172 |
| Windows NT 4.0         | 152, | 167 |
| Wndows NT 3.51         | 155, | 170 |
| フロントカバー                |      | 19  |
| フロントカバー開閉ボタン           |      | 19  |
| フロントユニット               |      | 19  |
| フロントユニット開閉レバー          |      | 19  |
| 文書結合 130, 138,         | 180, | 203 |
| 文書統合                   |      | 139 |

### $\wedge$

| ペーパーサポート |
|----------|
|----------|

# 木

| ポート         |        |       |
|-------------|--------|-------|
| ~の追加        | 71, 72 | 2, 73 |
| ポートレート      | . 107, | 294   |
| 保守          |        | .217  |
| ~サービス       |        | .257  |
| 保守情報        |        |       |
| ~をメール通知する   |        | . 131 |
| 補修用部品       |        | . 259 |
| 保証          |        | .256  |
| 保証書         |        | 16    |
| ホッパー        | 19,    | 265   |
| 増設ホッパー      |        | . 271 |
| ~のステータス印刷の例 |        | . 277 |
| プリンターの設定    |        | . 274 |
| 増設ホッパ(250)  | 264,   | 265   |
| 増設ホッパ(500)  | 264,   | 265   |
| ~の切り替え      |        | . 275 |
| ~の設置に必要な高さ  |        | . 271 |
| ~の取り付け      |        | . 272 |
| ~の取り外し      |        | . 278 |
| ~への用紙のセット   |        | .273  |
| ホッパ1微調整     |        | . 115 |
| ホッパ2微調整     |        | . 115 |
| ホッパ3微調整     |        | . 115 |
| ホッパ初期設定     |        | . 115 |

### マ

| マルナノロトコルLAN小一ト | マルチプロトコルLAN | Jボード |  |
|----------------|-------------|------|--|
|----------------|-------------|------|--|

# ×

| メニューツリー                      |     |
|------------------------------|-----|
| $\sim$ MultiWriter 210S      | 124 |
| $\sim$ MultiWriter 2300/2100 | 120 |
| メニューモード                      |     |
| ~設定項目一覧                      | 115 |
| ~の設定変更のしかた                   | 114 |
| メモリー                         | 270 |
| PR-MW-M002 増設メモリ(64MB)       | 270 |
| PR-MW-M003 増設メモリ(128MB)      | 270 |
| PR-MW-M004 増設メモリ(256MB)      | 270 |
| ~の取り付け                       | 284 |
| ~の取り外し                       | 286 |
| メモリーオーバー時の動作指定               | 118 |
| メモリースイッチメニュー                 | 116 |
| メモリー設定                       | 116 |
|                              |     |

### Ŧ

| 文字セッ | ⊢ | 116 |
|------|---|-----|
| 持込修理 |   | 257 |

## Э

| 用紙                     |            |
|------------------------|------------|
| ~のセット                  |            |
| ~をセットする                |            |
| ~が汚れている                |            |
| ~のセット方向                |            |
| ~にしわが入る                |            |
| ~の裏が汚れる                |            |
| ~の保管方法                 |            |
| 容量                     |            |
| <br>用紙位置の設定            |            |
| 用紙位置微調整方向              |            |
| 用紙サイズ                  |            |
| 用紙サイズ設定ダイヤル            |            |
| 用紙サイズ表示                | 19         |
| 用紙サイズメニュー              |            |
| 用紙の種類                  |            |
| ~MultiWriter 210S      | 93         |
| ~MultiWriter 2300/2100 | 92         |
| 田紙をセットする               |            |
| MPL-~                  | 97         |
| 1011 12                | 100        |
| う                      |            |
| ボッバ に                  | 01 192 201 |
| (7)回 C<br>今 山          |            |
|                        |            |
| より進んに使い力               |            |

## ラ

| ラベル紙           |          |
|----------------|----------|
| ランドスケープ        | 106, 294 |
| ランドスケープ方向の切り替え |          |
| ランプ            | 107      |
| 印刷可ランプ         |          |
| データランプ         |          |
| 電源ランプ          | 107      |
| トナーランプ         |          |
| 両面ランプ          |          |

# IJ

| リアインターフェースコネクター |               |
|-----------------|---------------|
| リアカバー           |               |
| リフトプレート         |               |
| リブプレート          |               |
| リプリント機能         | 130, 136, 137 |
| ~が動作しないときは      |               |
| ~の設定            |               |
| 裏面微調整           |               |
| リモート電源制御        |               |
| 両面印刷            |               |
| ~の設定            |               |
| MS-DOS環境        |               |
| Windows環境       |               |
| リレー給紙           |               |
| ~の設定            |               |
|                 |               |

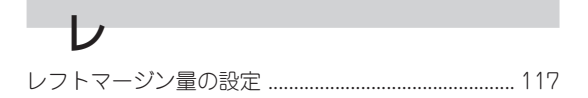

### 

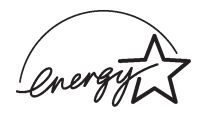

当社は国際エネルギースタープログラムの参加事業者として、本製品が国際エネルギースタープログ ラムの基準に適合していると判断します。

#### 高調波ガイドライン適合品

この装置は、経済産業省通知の家電・汎用品 高調波抑制対策ガイドラインに適合しています。

#### 電波障害自主規制について

この装置は、情報処理装置等電波障害自主規制協議会(VCCI)の基準に基づくクラスB情報技術装置です。この装置は 家庭環境で使用することを目的としていますが、この装置がラジオやテレビジョン受信機に近接して使用されると、 受信障害を引き起こすことがあります。

本書に従って正しい取り扱いをしてください。

なお、ネットワークオプション\*を取り付けた場合、この装置は情報処理装置等電波障害自主規制協議会(VCCI)の基準に基づくクラスA情報技術装置です。この装置を家庭環境で使用すると電波妨害を引き起こすことがあります。この場合には使用者が適切な対策を講ずるよう要求されることがあります。

\* ネットワークオプションについては本書の268ページを参照してください。

#### 漏洩電流自主規制について

この装置は、社団法人日本電子情報技術産業協会(社団法人日本電子工業振興協会)のパソコン業界基準(PC-11-1988)に適合しています。

#### 電源の瞬時電圧低下対策について

この装置は、落雷等による電源の瞬時電圧低下に対し不都合が生じることがあります。電源の瞬時電圧低下対策としては、交流無停電電源装置等を使用されることをお勧めします。

(社団法人日本電子情報技術産業協会(社団法人日本電子工業振興協会)のパーソナルコンピューターの瞬時電圧低下 対策ガイドラインに基づく表示)

#### 海外でのご使用について

この装置は、日本国内での使用を前提としているため、海外各国での安全規格などの適用認定を受けておりません。 したがって、本装置を輸出した場合に当該国での輸入通関、および使用に対し罰金、事故による補償等の問題が発生 することがあっても、弊社は直接・間接を問わず一切の責任を免除させていただきます。

## NEC MultiWriter 2300/2100/210S ユーザーズマニュアル

2000年 7月 初版 2001年 4月 第4版

日本電気株式会社 東京都港区芝五丁目7番1号